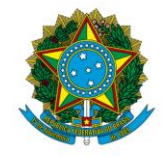

Instituto Federal de Educação, Ciência e Tecnologia de Brasília

# MANUAL DE PROCEDIMENTOS DO SETOR DE CONTABILIDADE 1ª EDIÇÃO

BRASÍLIA 2018

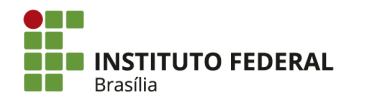

SGAN 610, Módulos D, E, F e G Asa Norte – Brasília/DF, CEP 70830-450 (61) 2103-2154 | **ifb.edu.br** 

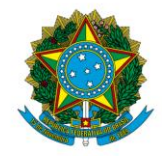

Instituto Federal de Educação, Ciência e Tecnologia de Brasília

## Reitor

Wilson Conciani

## Pró-Reitora de Administração

Simone Cardoso dos Santos Penteado

## Diretor de Administração

José Anderson de Freitas Silva

## Coordenador Geral de Contabilidade

Werlem Bernardes de Souza

## Equipe Responsável pela Elaboração do Manual

Alexandre Cezário Abreu de Oliveira Igor Almeida Barbalho Rogério Marques da Silva Werlem Bernardes de Souza

## Colaboradores

Adriana Aparecida Ana Paula Alves Rodrigues Clarice Peres dos Santos Diana Maria Leopoldo de Araújo Elisangela Marcia Cruz dos Reis Guilherme Rodrigues de Souza Fagundes Nilva Barauna Feitosa Shoichi Shibuya Kishi

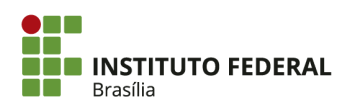

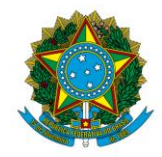

Instituto Federal de Educação, Ciência e Tecnologia de Brasília

## LISTA DE FIGURAS<sup>1</sup>

| Figura 1 | Subsistemas do SIAFI                                    | 10  |
|----------|---------------------------------------------------------|-----|
| Figura 2 | Relatório de Movimentação de Almoxarifado               | 48  |
| Figura 3 | Relatório de Movimentação de Almoxarifado (continuação) | 48  |
| Figura 4 | Declaração Plena                                        | 214 |
| Figura 5 | Declaração com Ressalvas                                | 214 |

## LISTA DE QUADROS

| Quadro 1 | Organização dos subsistemas do SIAFI         | 10  |
|----------|----------------------------------------------|-----|
| Quadro 2 | Contas Contábeis e Naturezas de Despesa      | 66  |
| Quadro 3 | VPD e Situação de Apropriação da Remuneração | 146 |
| Quadro 4 | VPDs de Benefícios                           | 148 |

<sup>&</sup>lt;sup>1</sup> As figuras para ilustração de procedimentos não são numeradas.

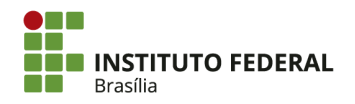

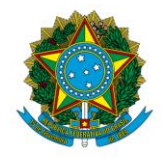

Instituto Federal de Educação, Ciência e Tecnologia de Brasília

## LISTA DE ABREVIATURAS E SIGLAS

| CGCT   | Coordenação Geral de Contabilidade                              |
|--------|-----------------------------------------------------------------|
| CNPJ   | Cadastro Nacional de Pessoas Jurídicas                          |
| CPF    | Cadastro de Pessoas Físicas                                     |
| DBE    | Documento Básico de Entrada                                     |
| DIRF   | Declaração do Imposto de Renda Retido na Fonte                  |
| DOU    | Diário Oficial da União                                         |
| GRU    | Guia de Recolhimento da União                                   |
| IFB    | Instituto Federal de Educação, Ciência e Tecnologia de Brasília |
| MCASP  | Manual de Contabilidade Aplicada ao Setor Público               |
| MEC    | Ministério da Educação                                          |
| PCASP  | Plano de Contas Aplicado ao Setor Público                       |
| PRAD   | Pró-Reitoria de Administração                                   |
| PRGP   | Pró-Reitoria de Gestão de Pessoas                               |
| RAMEC  | Repositório de Arquivos do Ministério da Educação               |
| RFB    | Secretaria da Receita Federal do Brasil                         |
| SIAFI  | Sistema Integrado de Administração Financeira                   |
| SIASG  | Sistema Integrado de Administração de Serviços Gerais           |
| SICAF  | Sistema de Cadastramento Unificado de Fornecedores              |
| SPU/DF | Superintendência de Patrimônio da União no Distrito Federal     |
| STN    | Secretaria do Tesouro Nacional                                  |
| SUAP   | Sistema Unificado de Administração Pública                      |
| UG     | Unidade Gestora                                                 |
| UGR    | Unidade Gestora Responsável                                     |
| VPA    | Variação Patrimonial Aumentativa                                |
| VPD    | Variação Patrimonial Diminutiva                                 |

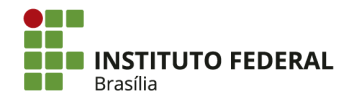

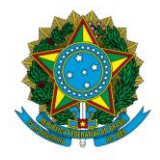

Instituto Federal de Educação, Ciência e Tecnologia de Brasília

# SUMÁRIO

| 1. INTRODUÇÃO                           | 8  |
|-----------------------------------------|----|
| 1.1. A Contabilidade Pública            | 8  |
| 1.2. SIAFI                              | 8  |
| 2. ACESSO AOS SISTEMAS                  | 11 |
| 2.1. Acesso ao HOD                      | 11 |
| 2.1.1. Acesso ao SIAFI HOD              | 11 |
| 2.1.2. Acesso ao SIASG                  | 15 |
| 2.1.3. Pseudônimo                       | 16 |
| 2.1.4. Macro de Acesso                  | 19 |
| 2.2. Acesso ao SIAFI Web                | 24 |
| 2.3. Acesso ao Tesouro Gerencial        | 25 |
| 3. PRINCIPAIS TRANSAÇÕES                | 27 |
| 3.1. Principais transações do SIAFI HOD | 27 |
| 3.2. Principais transações do SIAFI Web | 30 |
| 3.3. Principais transações do SIASG     | 32 |
| 4. PROCEDIMENTOS                        | 34 |
| 4.1. Comunica                           | 34 |
| 4.1.1. Mensagens Recebidas              | 34 |
| 4.1.2. Mensagens Enviadas               | 40 |
| 4.2. Estoques                           | 51 |
| 4.2.1. Entradas                         | 54 |
| 4.2.2. Saídas                           | 63 |
| 4.2.3. Reclassificação de Subitem       | 68 |
| 4.3. Imobilizado                        | 71 |
| 4.3.1. Bens Móveis                      | 71 |
| 4.3.2. Bens Imóveis                     | 97 |
| 4.4. Intangível1                        | 02 |
| 4.4.1. Amortização1                     | 06 |
| 4.5. Contratos e Garantias1             | 06 |

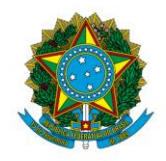

Instituto Federal de Educação, Ciência e Tecnologia de Brasília

| 4.5.1. Contratos                                                                                                  |
|----------------------------------------------------------------------------------------------------|
| 4.5.2. Garantias                                                                                                  |
| 4.6. Guia de Recolhimento da União (GRU)129                                                                       |
| 4.6.1. Tipos de GRU                                                                                               |
| 4.6.2. Códigos de Recolhimento130                                                                                 |
| 4.6.3. Geração de GRU                                                                                             |
| 4.6.4. Regularização de GRU136                                                                                    |
| 4.7. PASEP                                                                                                    |
| 4.7.1. Apuração do PASEP                                                                                          |
| 4.7.2. Exemplo de Apuração do PASEP159                                                                            |
| 4.8. Folha de Pagamento160                                                                                        |
| 4.8.1. Apropriação da Remuneração161                                                                              |
| 4.8.2. Apropriação de Benefícios e Auxílios162                                                                    |
| 4.8.3. Apropriação de Encargos164                                                                                 |
| 4.9. Declaração do Imposto de Renda Retido na Fonte (Dirf)165                                                     |
| 4.9.1. Exigências da Dirf165                                                                                      |
| 4.9.2. Procedimentos para Ajustes de Diárias/Ajuda de Custo, Geração e Extração do<br>Arquivo da Dirf no SIAFI166 |
| 4.9.3. Atualização dos Dados Divergentes e Inclusão das Devoluções de Diárias                                     |
| 4.9.4. Inclusão de Beneficiário172                                                                                |
| 4.9.5. Exclusão de Beneficiário173                                                                                |
| 4.10. Informações da Unidade Gestora177                                                                           |
| 4.10.1. Rol de Agentes Responsáveis177                                                                            |
| 4.10.2. Tabela de Unidade Gestora                                                                                 |
| 4.11. Informações na Secretaria da Receita Federal194                                                             |
| 4.12. Conformidade Contábil                                                                                       |
| 4.12.1. Período de Realização198                                                                                  |
| 4.12.2. Consultas                                                                                                 |
| 4.12.3. Restrições                                                                                                |
| 4.12.4. Registro da Conformidade Contábil                                                                         |
| 4.12.5. Consulta Conformidade Contábil (CONCONFCON)                                                               |

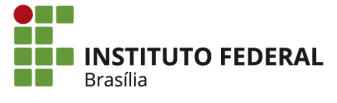

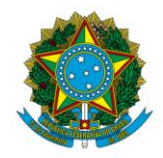

Instituto Federal de Educação, Ciência e Tecnologia de Brasília

| 4.13. Notas Explicativas                                         |     |
|------------------------------------------------------------------|-----|
| 4.13.1. Análise dos Demonstrativos                               |     |
| 4.13.2. Elaboração das Notas Explicativas                        |     |
| 4.13.3. Envio e Divulgação das Notas Explicativas                |     |
| 4.14. Declaração do Contador                                     | 237 |
| 4.14.1. Declaração Plena                                         |     |
| 4.14.2. Declaração com Ressalvas                                 |     |
| 4.14.3. Modelos de Declaração                                    |     |
| 4.14.4. Data e Procedimento para Envio da Declaração do Contador |     |
| 4.15. Tesouro Gerencial                                          | 240 |
| 4.15.1. Elaboração de Relatórios                                 |     |
| 4.15.2. Exportação de Relatórios                                 |     |
| 4.16. Cadastro de Usuários                                       |     |
| 4.16.1. Perfis                                                   |     |
| 4.16.2. Solicitação de Acesso                                    |     |
| 4.16.3. Procedimentos para Cadastro nos Sistemas                 |     |
| 4.16.4. Troca de Senha e Desbloqueio de Usuários                 |     |
| 4.16.5. Exclusão de Usuários                                     |     |
| 4.16.6. Conformidade de Operadores                               |     |
| REFERÊNCIAS                                                      |     |
| ANEXOS                                                           |     |

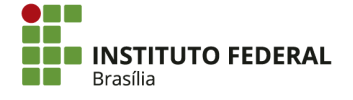

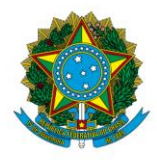

Instituto Federal de Educação, Ciência e Tecnologia de Brasília

## 1. INTRODUÇÃO

### 1.1. A Contabilidade Pública

A Secretaria do Tesouro Nacional (STN), órgão central do Sistema de Contabilidade Federal, é responsável pelas diretrizes para elaboração das demonstrações contábeis no âmbito do setor público. Com o intuito de trazer qualidade à evidenciação e padronizar o tratamento contábil dos atos e fatos administrativos, a STN editou o Plano de Contas Aplicado ao Setor Público (PCASP) e o Manual de Contabilidade Aplicada ao Setor Público (MCASP), em consonância com a legislação nacional vigente e os padrões internacionais (SECRETARIA DO TESOURO NACIONAL, 2016).

Lima e Castro (2012, p. 1–2) definem a contabilidade pública como:

[...] o conhecimento especializado da Ciência Contábil que aplica no processo gerador de informações os conceitos, princípios e normas contábeis na gestão patrimonial de uma entidade governamental, de sorte a oferecer à sociedade informações amplas e acessíveis sobre a gestão da coisa pública.

O campo de atuação da contabilidade pública é referente tanto às pessoas jurídicas de Direito Público interno, como a União e os estados, quanto suas entidades vinculadas, como fundações e empresas públicas. Seu objeto é o patrimônio das entidades do setor público, que é o conjunto de direitos e bens mantidos ou utilizados por essas entidades (PISCITELLI e TIMBÓ, 2014, p. 7–12).

Considerando a necessidade de padronização das rotinas e operações do setor, foi elaborado este Manual de Procedimentos do Setor de Contabilidade. O manual apresenta as principais tarefas executadas pelo setor de contabilidade no âmbito do Instituto Federal de Educação, Ciência e Tecnologia de Brasília (IFB).

### **1.2. SIAFI**

Como apresentado no site da STN, o Sistema Integrado de Administração Financeira (SIAFI) é o principal instrumento utilizado para registro, acompanhamento e controle da execução orçamentária, financeira e patrimonial do Governo Federal. Foi desenvolvido em

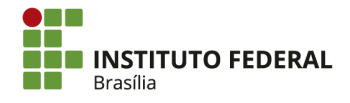

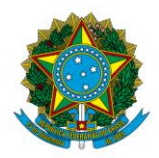

Instituto Federal de Educação, Ciência e Tecnologia de Brasília

conjunto com o Serviço Federal de Processamento de Dados (SERPRO) e implantado em 1987. Trata-se de ferramenta para executar, acompanhar e controlar a utilização dos recursos da União.

A STN elenca os seguintes objetivos do sistema:

- Prover mecanismos adequados ao controle diário da execução orçamentária, financeira e patrimonial aos órgãos da Administração Pública;
- Fornecer meios para agilizar a programação financeira, otimizando a utilização dos recursos do Tesouro Nacional, por meio da unificação dos recursos de caixa do Governo Federal;
- Permitir que a contabilidade pública seja fonte segura e tempestiva de informações gerenciais destinadas a todos os níveis da Administração Pública Federal;
- Padronizar métodos e rotinas de trabalho relativas à gestão dos recursos públicos, sem implicar rigidez ou restrição a essa atividade, uma vez que ela permanece sob total controle do ordenador de despesa de cada Unidade Gestora (UG);
- Permitir o registro contábil dos balancetes dos estados e municípios e de suas supervisionadas;
- Permitir o controle da dívida interna e externa, bem como o das transferências negociadas;
- Integrar e compatibilizar as informações no âmbito do Governo Federal;
- Permitir o acompanhamento e a avaliação do uso dos recursos públicos;
- Proporcionar a transparência dos gastos do Governo Federal.

O SIAFI é estruturado em exercícios, com cada ano equivalendo a um sistema diferente (SIAFI2015, SIAFI2016, SIAFI 2017 etc.). Cada sistema é organizado em subsistemas e esses, por sua vez, são organizados em módulos. Nos módulos, há as transações, nas quais as diversas operações do SIAFI são efetivamente executadas.

Figura 1 — Subsistemas do SIAFI.

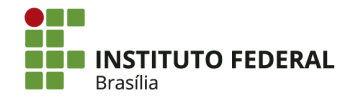

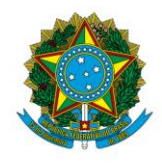

Instituto Federal de Educação, Ciência e Tecnologia de Brasília

|                                | TABEL<br>CADAS<br>OBRIG | AS DO<br>TRO DE<br>AÇÕES | DOCUM<br>DO S                    | ENTOS<br>IAFI           | CONT                       | ÁBIL                         |
|--------------------------------|-------------------------|--------------------------|----------------------------------|-------------------------|----------------------------|------------------------------|
| TABELAS TA<br>ORÇAMENTÁRIAS DE |                         | TABE<br>DE AF            | ELAS TABEL<br>POIO ORÇAME        |                         | LAS DE<br>EITA<br>ENTÁRIA  | ORÇAMENTÁRIO<br>E FINANCEIRO |
|                                | CONVE                   | INIOS                    | CONT/<br>PAGA<br>A RECI          | AS A<br>AR E<br>EBER    | ADMINIS                    | ILAS<br>TRATIVAS             |
| DÍVIDA HA                      |                         | HAVE                     | ERES PROGRAMAÇÃO<br>ORÇAMENTÁRIA |                         | ESTADOS<br>E<br>MUNICÍPIOS |                              |
|                                | ADMINIS<br>DO SIS       | STRAÇÃO<br>STEMA         | OPERA<br>OFICIA<br>CRÉE          | AÇÕES<br>AIS DE<br>DITO | CONTR                      | OLE DE<br>AÇÕES              |
| MAN                            | UAL                     | CONFOR                   | MIDADE                           | CENT                    | RO DE<br>MAÇÃO             | AUDITORIA                    |

Fonte: STN (2017).

Os subsistemas podem ser organizados informalmente em cinco grupos principais:

Quadro 1 — Organização dos subsistemas do SIAFI.

| Controle de<br>Haveres e<br>Obrigações   | Administração do<br>Sistema                 | Execução<br>Orçamentária e<br>Financeira | Organização de<br>Tabelas                            | Recursos<br>Complementares<br>com Aplicação<br>Específica |
|------------------------------------------|---------------------------------------------|------------------------------------------|------------------------------------------------------|-----------------------------------------------------------|
| Dívida Pública —<br>DIVIDA               | Administração do<br>Sistema —<br>ADMINISTRA | Contábil —<br>CONTABIL                   | Tabelas<br>Administrativas —<br>TABADM               | Programação<br>Orçamentária —<br>PROGORCAM                |
| Haveres —<br>HAVERES                     | Auditoria —<br>AUDITORIA                    | DocumentosdoSIAFIDOCUMENTO               | Tabelas de Apoio<br>— TABAPOIO                       | Convênios —<br>CONVENIOS                                  |
| Controle de<br>Obrigações —<br>OBRIGACAO | Centro de<br>Informação — CI                | Orçamentário e<br>Financeiro —<br>ORCFIN | TabelasdoCadastrodeObrigações—TABOBRIG               | Contas a Pagar e a<br>Receber — CPR                       |
| Operações Oficiais<br>de Crédito — O2C   | Conformidade —<br>CONFORM                   |                                          | Tabelas<br>Orçamentárias —<br>TABORC                 | Estados e<br>Municípios —<br>ESTMUN                       |
|                                          | Manual —<br>MANUALMF                        |                                          | Tabelas de Receitas<br>Orçamentárias —<br>TABRECEITA |                                                           |

Fonte: STN (2017).

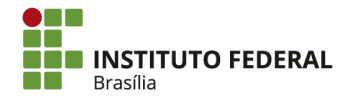

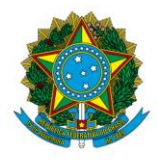

Instituto Federal de Educação, Ciência e Tecnologia de Brasília

## 2. ACESSO AOS SISTEMAS

### 2.1. Acesso ao HOD

## 2.1.1. Acesso ao SIAFI HOD

São necessárias duas senhas para acessar o SIAFI HOD (também chamado de "SIAFI Tela Preta"): a senha da Rede SERPRO e a senha do SIAFI. Ambas as senhas são obtidas com o cadastro no sistema, devendo ser alteradas no primeiro acesso. Caso as senhas sejam esquecidas ou o acesso seja bloqueado, é necessário solicitar a alteração de senhas ao cadastrador.

Há uma hierarquia na concessão de acesso aos sistemas: usuários solicitam acesso aos cadastradores locais; cadastradores locais solicitam acesso aos cadastradores da setorial; e os cadastradores da setorial solicitam acesso a órgãos superiores.

O SIAFI HOD é acessado no site do <u>SERPRO</u>. Atualmente, só é possível fazê-lo por meio do navegador Internet Explorer.

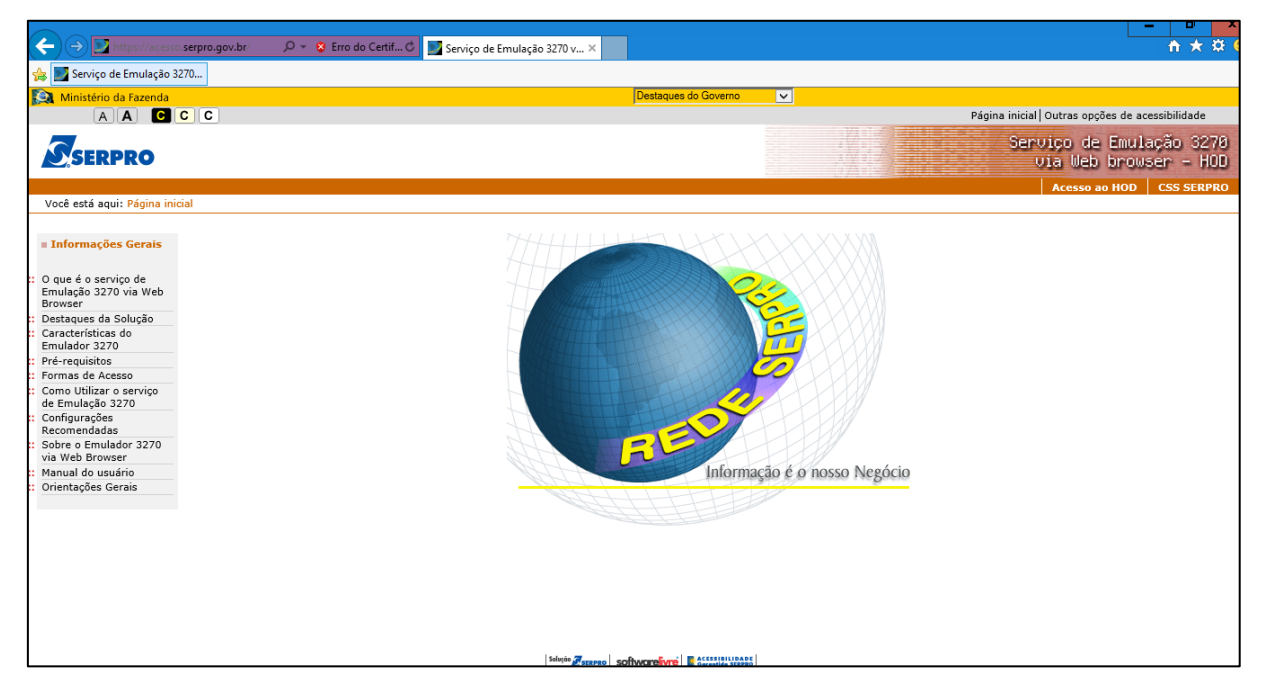

Para acessar o sistema, clique em "Acesso ao HOD" no canto superior direito.

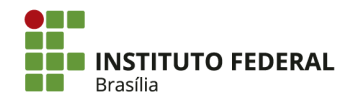

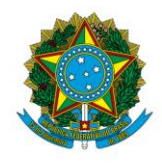

Instituto Federal de Educação, Ciência e Tecnologia de Brasília

| Página inicial Outras opções de acessibilidade |                        |  |  |  |
|------------------------------------------------|------------------------|--|--|--|
| Serviço de Emul<br>via Web brow:               | ação 3270<br>ser - HOD |  |  |  |
| Acesso ao HOD                                  | CSS SERPRO             |  |  |  |
|                                                |                        |  |  |  |

Na caixa à direita, insira seu Cadastro de Pessoa Física (CPF) e sua senha de acesso à Rede SERPRO. Em seguida, clique em "Avançar".

| Pá                                                                            | gina inicial Outras opo                            | ões de acessibilidad                |
|-------------------------------------------------------------------------------|----------------------------------------------------|-------------------------------------|
|                                                                               | Serviço de<br>via Web                              | Emulação 3<br>browser -             |
|                                                                               | Acesso ao HOD                                      | CSS SERPRO                          |
| eguintes<br>tiva, penal e<br>ria ou acidental<br>lo relativo a<br>es, tenha o | Escolha uma<br>Acesso p<br>CPF<br>Senha<br>Avançar | a forma de acesso:<br>oor CPF/Senha |

Se aparecer a seguinte mensagem referente ao Java, clique em "Executar desta vez".

| 8 | Java(TM) foi bloqueado porque está desatualizado e necessita ser atualizado. | Qual é o risco? | Atualizar | Executar desta vez | × |
|---|------------------------------------------------------------------------------|-----------------|-----------|--------------------|---|

O HOD deve ser aberto automaticamente no Java. <u>Se não</u>, clique duas vezes em "Terminal 3270".

| Host On-Demand Client                                                                                               |                   |   |
|----------------------------------------------------------------------------------------------------|-------------------|---|
| Sessão Configurada                                                                                                  | Sessões Ativas    |   |
| Dê um clique duplo em um ícone para iniciar uma sessão.                                                             | <br>Terminal 3270 | Α |
| 3270     3270     3270     3270       Impressora<br>3270     Relatórios 80<br>colunas     Relatórios 132<br>colunas |                   |   |

Insira seu CPF em "CODIGO" e sua senha de acesso à Rede SERPRO em "SENHA" (apesar da ausência de linha, é possível digitar no campo). Em "SISTEMA", digite "SIAFI". Em seguida, aperte "Enter".

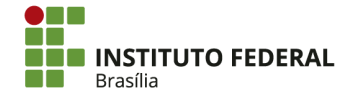

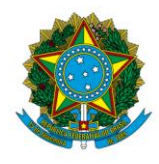

Instituto Federal de Educação, Ciência e Tecnologia de Brasília

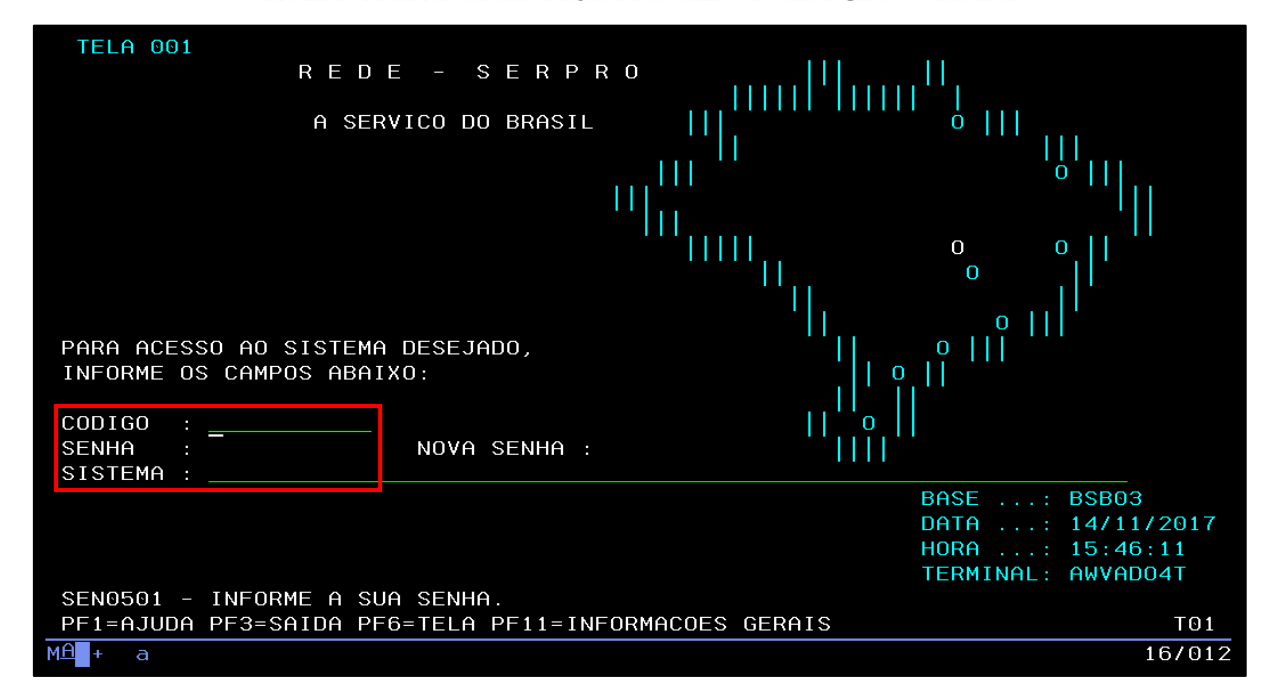

Caso algo seja digitado fora de um campo apropriado, aparecerá o ícone abaixo, indicando um erro e bloqueando a digitação. Para regularizar o erro e poder digitar novamente, aperte "Ctrl".

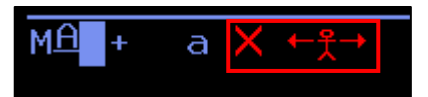

Na tela de acesso ao SIAFI, insira seu CPF no campo "CODIGO" e sua senha do SIAFI no campo "SENHA" (mais uma vez, apesar da ausência de linha, é possível digitar no campo). Em seguida, aperte "Enter".

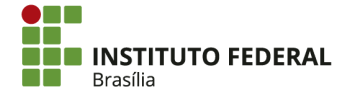

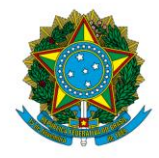

Instituto Federal de Educação, Ciência e Tecnologia de Brasília

| 0.00        |                                         | _            |         |         |       |            |              |      |
|-------------|-----------------------------------------|--------------|---------|---------|-------|------------|--------------|------|
| 555         | 555555555555555555555555555555555555555 | 5            |         |         |       |            |              |      |
| SSSSSS      | SSSSSSSSSSSS                            | SSSS         |         |         |       |            |              |      |
| SSSSSSS     | SSSSSSSSSS                              | SSSSSS       |         |         |       |            |              |      |
| SSSSSS      | SSSSSSSSS                               | SSSSSSSS     | SSS     | SSSSS   |       |            |              |      |
| SSSSS       | SSSSSSSSSS                              | SSSSSSSSS    | SSS     | SSSSSS  |       |            |              |      |
| SSS         | SSSSSSSSS                               | SSSSSSSSSSS  | SSS     | SS      |       |            |              |      |
| S           |                                         |              | SSS     |         | ΙΙΙ   | AAAAAA     | FFFFFFFFF    | ΙΙΙ  |
| SSSSSSSSSSS | SSSSSSSSSSSS                            | SSSSSSSSSSSS | SSS     | SSSSS   | III   | АААААААА   | FFFFFFFFF    | ΙΙΙ  |
| SSSSSSSSSSS | SSSSSSSSSSS                             | sssssssssss  | SS      | SSSSSS  | ΙΙΙ   | AAA AAA    | FFF          | III  |
|             |                                         | S            |         | SSS     | ΙΙΙ   | ААААААААА  | FFFFFF       | ΙΙΙ  |
| SSSSSSSSSSS | SSSSSSSSSS                              | SSS          | SS      | SSS     | ΙΙΙ   | АААААААА   | FFFFFF       | ΙΙΙ  |
| SSSSSSSSSS  | SSSSSSSSSS                              | SSSSS        | SSS     | SSSSSS  | ΙΙΙ   | AAA AAA    | FFF          | ΙΙΙ  |
| SSSSSSSSS   | SSSSSSSSSS                              | SSSSSS       | SSS     | SSSSS   | ΙΙΙ   | AAA AAA    | FFF          | ΙΙΙ  |
| SSSSSSSS    | SSSSSSSSSS                              | SSSSSS       |         |         |       |            |              |      |
| SSSSSSS     | SSSSSSSSSSS                             | SSSSS        | SISTEMA | INTEGR  | ADO D | E ADMINIST | RACAO FINANO | EIRA |
| SSSSS       | ssssssssss                              | SSS          |         |         |       |            |              |      |
| SS          | ssssssssss                              | 5            |         |         |       |            |              |      |
|             |                                         |              | CO      | DIGO    |       |            |              |      |
|             |                                         |              | SEI     | NHA     |       |            |              |      |
|             |                                         |              | NO      | VA SENH | A     |            |              |      |
|             |                                         |              |         |         |       |            |              |      |
|             | PE3=SAT                                 |              |         |         |       |            |              |      |
| IIII-HSODH  | 11-5-511                                |              |         |         |       |            |              |      |

Um novo campo será exibido: "SISTEMA". Como mencionado anteriormente, cada ano equivale a um sistema diferente no SIAFI. Para acessar um sistema, digite "SIAFI", seguido do ano a ser consultado (por exemplo, "SIAFI2017").

| CODIGO     |
|------------|
| SENHA      |
| NOVA SENHA |
| SISTEMA    |
|            |

Se não desejar consultar as mensagens recebidas pelo SIAFI, ou se após consultá-las desejar fechar a lista de mensagens, aperte "F3".

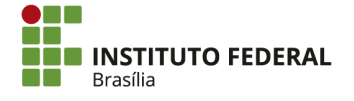

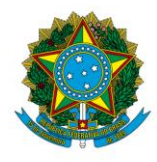

Instituto Federal de Educação, Ciência e Tecnologia de Brasília

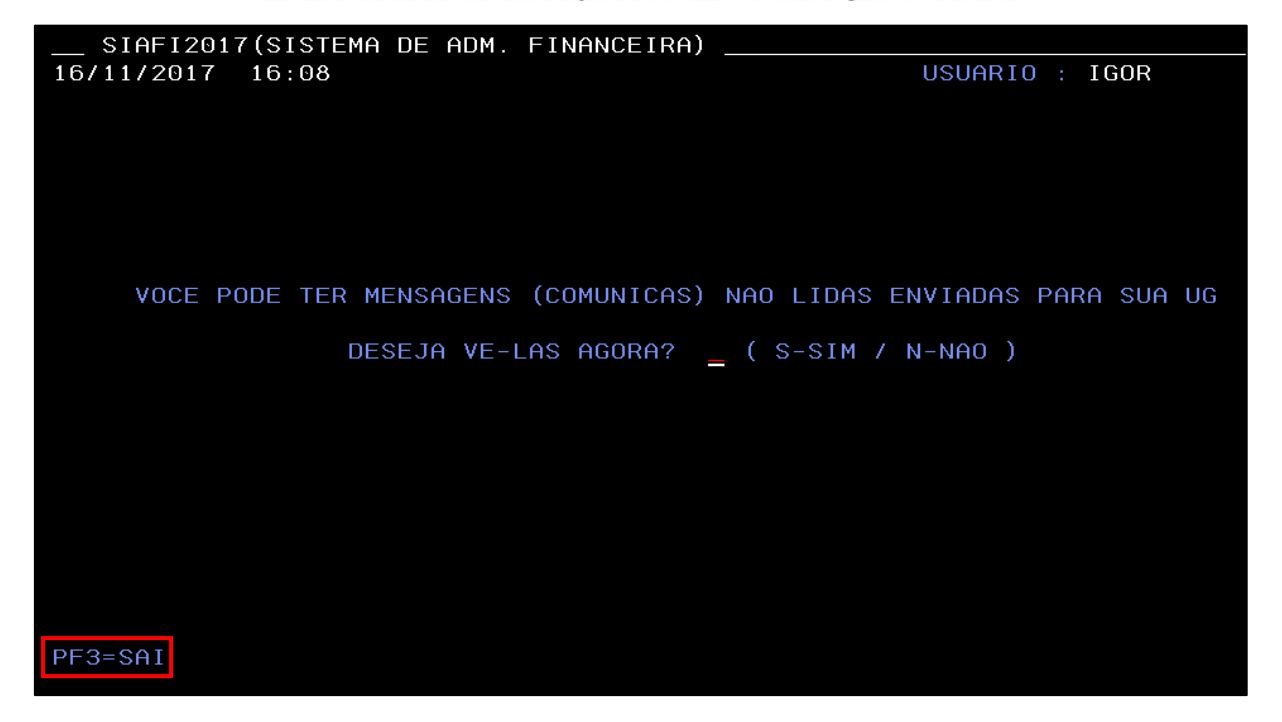

### 2.1.2. Acesso ao SIASG

O acesso ao Sistema Integrado de Administração de Serviços Gerais (SIASG) também se dá pelo <u>HOD</u>. O procedimento é análogo ao de acesso ao SIAFI HOD. Porém, não há uma senha de acesso para o SIASG — a única senha utilizada é a de acesso à Rede SERPRO.

No HOD, insira seu CPF em "CODIGO" e sua senha de acesso à Rede SERPRO em "SENHA". Em "SISTEMA", digite "SIASG". Em seguida, aperte "Enter".

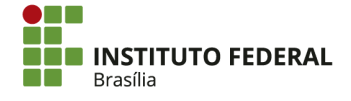

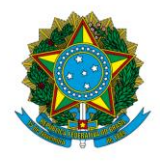

Instituto Federal de Educação, Ciência e Tecnologia de Brasília

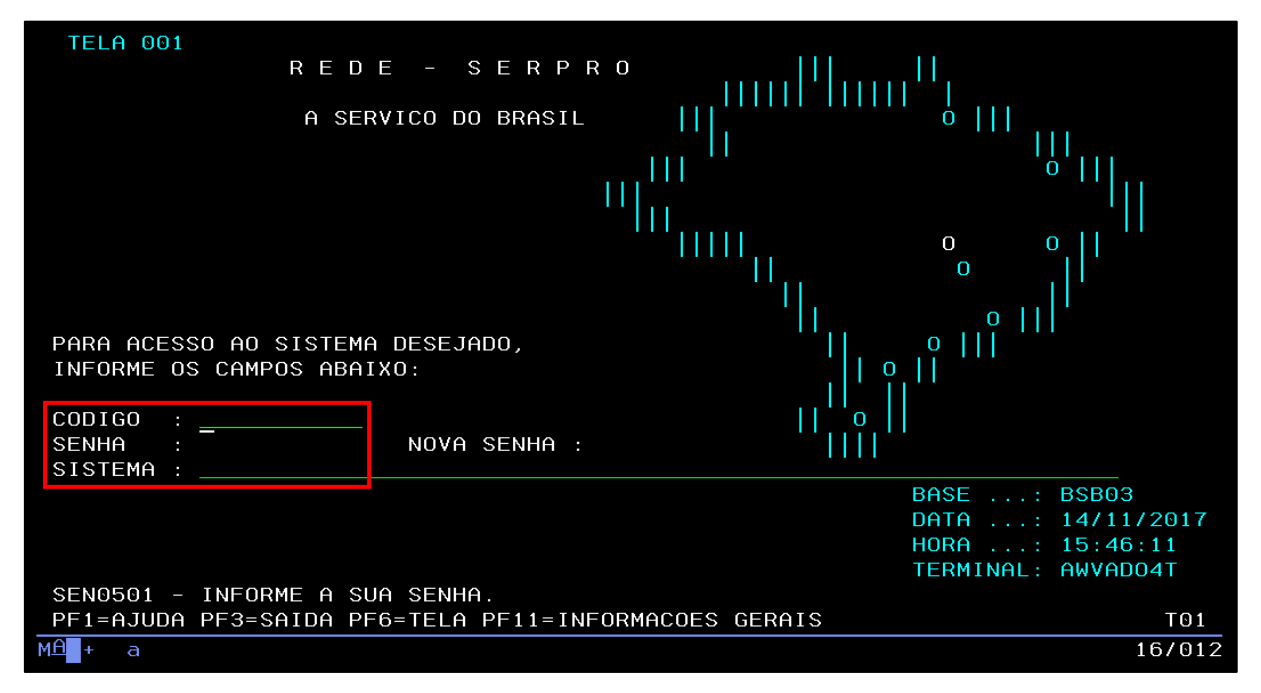

Insira "X" no campo "PRODUÇÃO" e aperte "Enter".

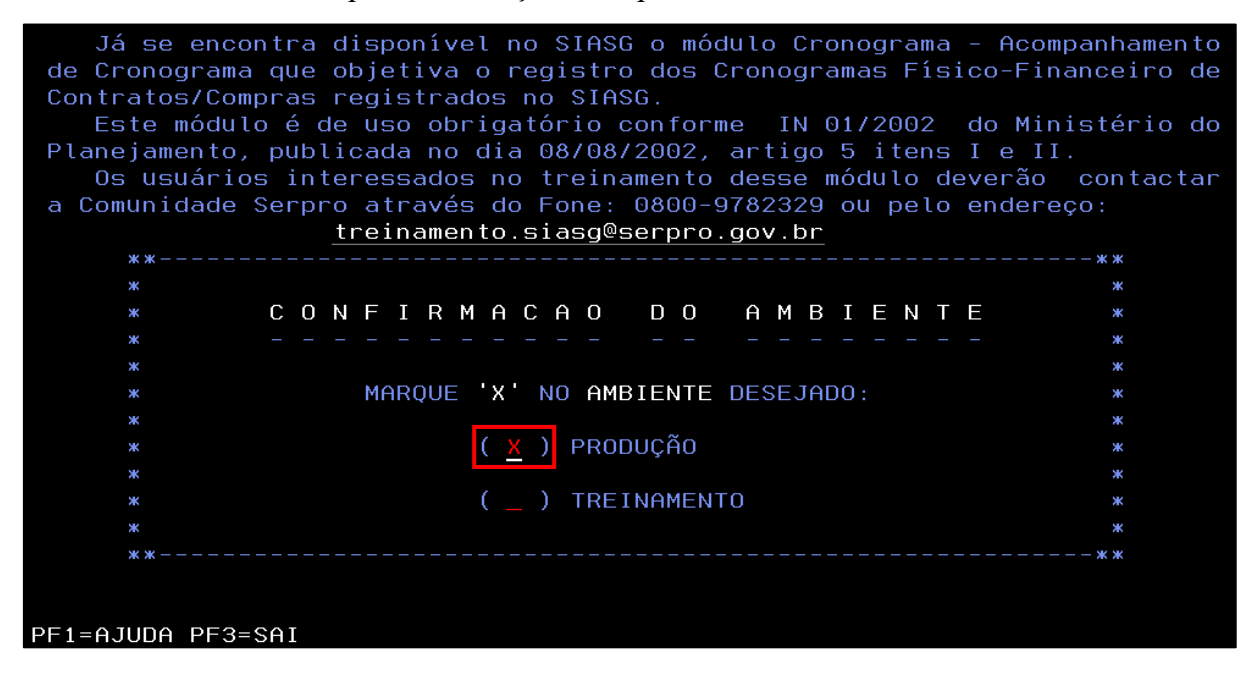

## 2.1.3. Pseudônimo

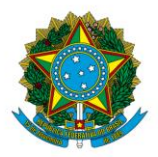

Instituto Federal de Educação, Ciência e Tecnologia de Brasília

O pseudônimo é uma abreviação do nome do sistema para fins de conveniência no acesso. Por exemplo, em vez de digitar "SIAFI" no acesso, é possível utilizar seu pseudônimo, "SF".

Para gerenciar os pseudônimos, acesse o HOD sem informar um sistema, inserindo apenas o CPF e a senha de acesso. Aperte "Enter".

| TELA 001       R E D E - S E R P R O       IIIIIIIIIIIIIIIIIIIIIIIIIIIIIIIIIIII |                                                                         |
|---------------------------------------------------------------------------------|-------------------------------------------------------------------------|
|                                                                                 | BASE: BSB03<br>DATA: 14/11/2017<br>HORA: 15:46:11<br>TERMINAL: AWVAD04T |
| SEN0501 - INFORME A SUA SENHA.                                                  |                                                                         |
| PF1=AJUDA PF3=SAIDA PF6=TELA PF11=INFORMACOES GERAIS                            | то1                                                                     |
| MA + a                                                                          | 16/012                                                                  |

Na próxima tela, há uma lista com os sistemas disponíveis para acesso. Para atribuir um pseudônimo a um sistema, clique na linha do sistema e aperte "F10".

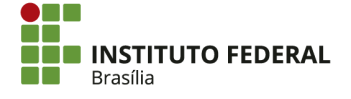

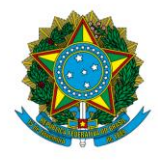

Instituto Federal de Educação, Ciência e Tecnologia de Brasília

| TELA 002<br>CODIGO :<br>USUARIO: IGOR<br>NETNAME: AWVADO4T<br>POSICIONE O CURSOR N | - MENU I<br>ULTIMO ACESSO:<br>IA LINHA DO SISTI | DE SISTEN<br>16/11/201<br>EMA DESEJA | HAS -<br>BASE: BSB02<br>DATA: 16/11/2017<br>7 11:27:33 HORA: 11:30:35<br>DO E TECLE <enter>:</enter> |
|------------------------------------------------------------------------------------|-------------------------------------------------|--------------------------------------|----------------------------------------------------------------------------------------------------|
| NOME                                                                               | BASE                                            | PSEUDO                               | DESCRICAO                                                                                            |
|                                                                                    |                                                 |                                      |                                                                                                    |
| SENHA-REDE<br>SIAFI                                                                | BSB03<br>BSB03<br>BSB03                         | SR<br>SF<br>SS                       | SISTEMA DE CONTROLE DE ACESSO<br>SISTEMA DE ADMIN. FINANCEIRA<br>SIST.INTEG.DE ADM.SERV.GERAIS       |
| COMANDO ==>                                                                        |                                                 |                                      |                                                                                                    |
| PF3-SAI PF4=LIBERA                                                                 |                                                 | PFS                                  | =LIMPA PF10=PSEUDO PF11=AUTO T02                                                                     |

Informe o pseudônimo que será usado para o sistema. Aperte "Enter".

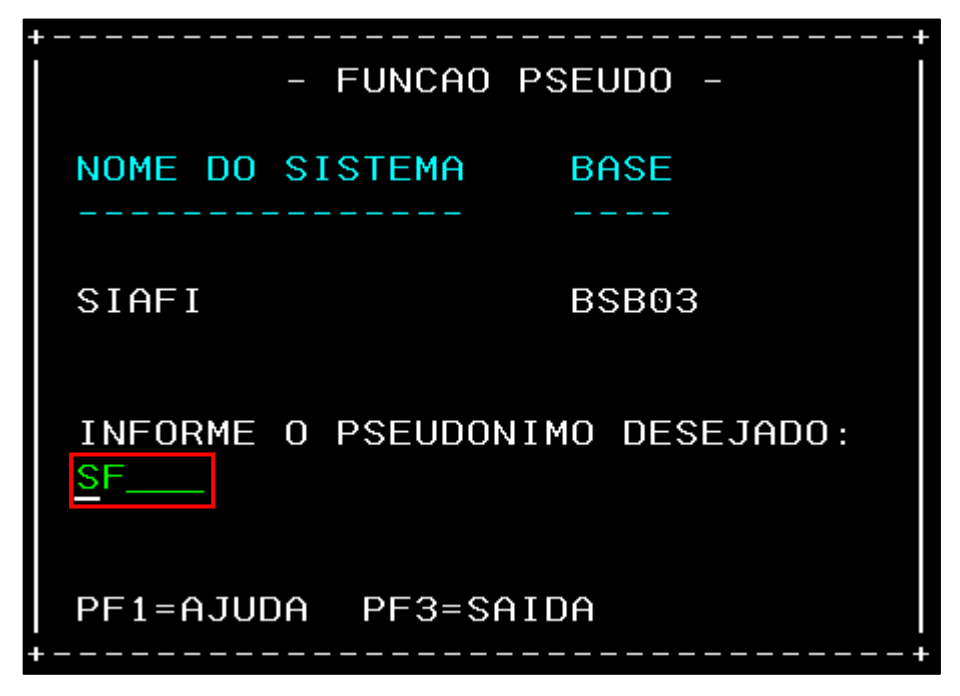

Com o pseudônimo criado para o sistema, é possível acessá-lo, sempre que for solicitado o preenchimento do campo "SISTEMA", com o pseudônimo. Portanto, no exemplo, em vez de digitar "SIAFI", basta digitar "SF". Note que, para acessar os sistemas do SIAFI, ainda é necessário digitar "SIAFI" e o ano.

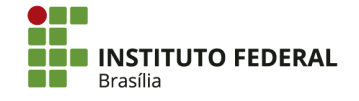

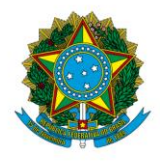

Instituto Federal de Educação, Ciência e Tecnologia de Brasília

| POSICIONE O CURSOR NA | LINHA DO SIST | EMA DESEJAI | DO E TECLE <enter>:</enter>   |
|-----------------------|---------------|-------------|-------------------------------|
| NOME                  | BASE          | PSEUD0      | DESCRICAO                     |
|                       |               |             |                               |
| SENHA-REDE            | BSB03         | SR          | SISTEMA DE CONTROLE DE ACESSO |
| SIAFI                 | BSB03         | SF          | SISTEMA DE ADMIN. FINANCEIRA  |
| SIASG                 | BSB03         | SS          | SIST.INTEG.DE ADM.SERV.GERAIS |
|                       |               |             |                               |
|                       |               |             |                               |
|                       |               |             |                               |
|                       |               |             |                               |
|                       |               |             |                               |
|                       |               |             |                               |
|                       |               |             |                               |
| COMANDO ==> SF        |               |             |                               |

### 2.1.4. Macro de Acesso

A fim de agilizar o acesso aos sistemas, é possível criar uma macro para automatizar os comandos que devem ser inseridos. Ao ser executada, a macro realizará todos os comandos imediatamente.

Para criar uma macro de acesso, clique no ícone "Gravar macro", na parte superior da tela inicial do HOD.

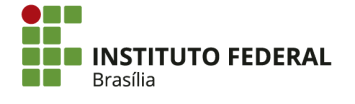

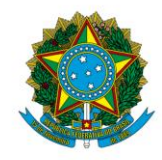

Instituto Federal de Educação, Ciência e Tecnologia de Brasília

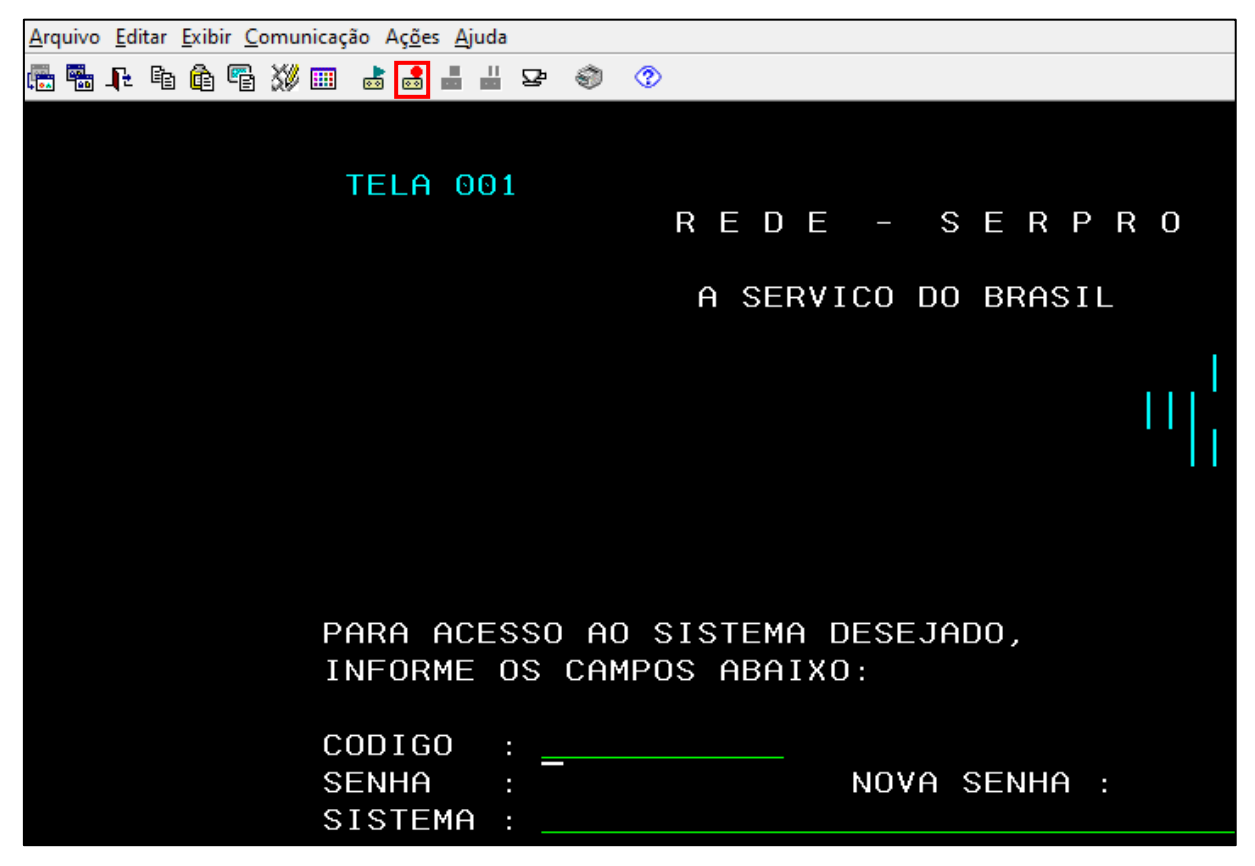

Insira um nome para a macro (por exemplo, "Acesso SIAFI"). Em seguida, clique em "OK".

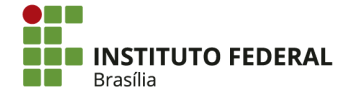

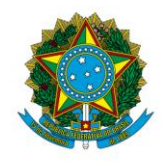

Instituto Federal de Educação, Ciência e Tecnologia de Brasília

| Gravar Macro       |                                           | x |
|--------------------|-------------------------------------------|---|
| Localização de Ma  | icros:                                    |   |
| Sessão Atual       |                                           |   |
| Biblioteca Pessoal | (C:\Users\ \HODObjs\)                     |   |
|                    |                                           |   |
|                    | Excluir Incluir.                          |   |
|                    |                                           |   |
| Nova               |                                           |   |
| Nome               |                                           |   |
| Descrição          |                                           |   |
| ○ Existente        |                                           |   |
| Nome               |                                           | 5 |
| Anexar             | ao Existente                              |   |
|                    |                                           |   |
|                    | Recurso do Logon Expresso                 |   |
| 🗌 Web              | Certificado Reutilizar Credenciais Ativas |   |
|                    | OK Cancelar Ajuda                         |   |

Ao surgir a mensagem abaixo, clique em "OK".

| I | NFORMAÇÃO                                                                                                    | x |
|---|----------------------------------------------------------------------------------------------------|---|
|   | Hotspots will be disabled while recording a macro. Once the recording stops, hotspots will be enabled automatically. |   |
|   | ОК                                                                                                    |   |

Seguindo os passos apresentados anteriormente, acesse o sistema normalmente, informando CPF, senhas e sistemas conforme for necessário. Evite errar as informações preenchidas, pois a macro replicará o erro sempre que for executada. Pode ser que o erro não

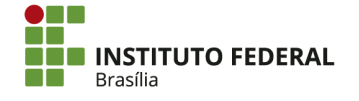

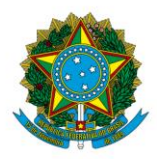

Instituto Federal de Educação, Ciência e Tecnologia de Brasília

comprometa o acesso — mesmo assim, é recomendável que todos os comandos da macro estejam corretos para agilizá-la.

Caso deseje interromper a macro para começá-la novamente, clique em "Interromper reprodução ou gravação de macro". Retorne à tela inicial e repita o processo de gravação. Na tela "Gravar Macro", a macro estará disponível na opção "Existente". Desmarque a opção "Anexar ao Existente" para que a macro seja reiniciada.

| <u>A</u> rquivo <u>E</u> ditar <u>E</u> xibir <u>C</u> omunicação Aç <u>õ</u> es <u>A</u> juda |
|------------------------------------------------------------------------------------------------|
| 🚍 🖫 📭 🏚 🖷 💥 💷 📑 📑 📇 모 🗇 🗇                                                                      |
|                                                                                                |
| Gravar Macro X                                                                                 |
| Localização de Macros:                                                                         |
| Sessão Atual                                                                                   |
| Biblioteca Pessoal ( C:\Users\ \HODObjs\ )                                                     |
|                                                                                                |
|                                                                                                |
| Excluir Incluir                                                                                |
|                                                                                                |
| ⊖ Nova                                                                                         |
| Nome                                                                                           |
| Descrição                                                                                      |
| Existente                                                                                      |
|                                                                                                |
| Nome Acesso SIAFI                                                                              |
| Anexar ao Existente                                                                            |
|                                                                                                |
| Recurso do Logon Expresso                                                                      |
| 🗌 Web 📄 Certificado 📄 Reutilizar Credenciais Ativas                                            |
| OK Cancelar Ajuda                                                                              |

No exemplo, a macro está sendo criada para agilizar o acesso ao SIAFI. O acesso foi feito até um dos sistemas do SIAFI (como o SIAFI2017). Após realizar manualmente todos os

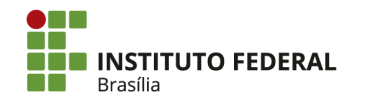

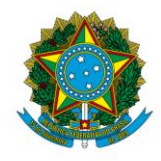

Instituto Federal de Educação, Ciência e Tecnologia de Brasília

comandos que serão executados pela macro, clique em "Interromper reprodução ou gravação de macro". A macro estará pronta.

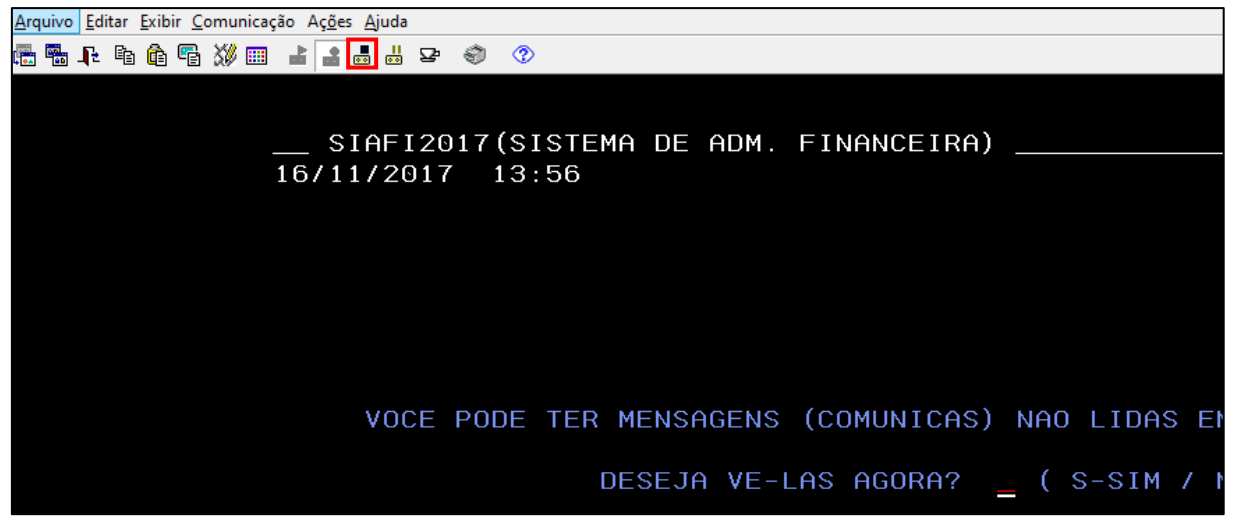

Quando for acessar o SIAFI, execute a macro para agilizar o processo, clicando em "Reproduzir macro".

| rquivo Editar Exibir Comunicação Ações Ajuda                  |
|---------------------------------------------------------------|
| 5 🖥 📭 🖻 🏟 🖷 💥 🎟 🛃 🛃 💾 🖙 🗇 🕜                                   |
|                                                               |
| REDE - SERPRO                                                 |
| A SERVICO DO BRASIL                                           |
|                                                               |
|                                                               |
| PARA ACESSO AO SISTEMA DESEJADO,<br>INFORME OS CAMPOS ABAIXO: |
| CODIGO :<br>SENHA :NOVA SENHA :<br>SISTEMA :                  |

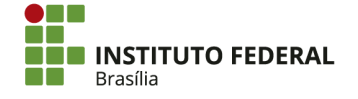

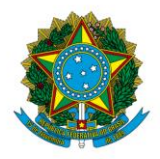

Instituto Federal de Educação, Ciência e Tecnologia de Brasília

Na "Lista de Macros", selecione a macro a ser utilizada e clique em "OK". A macro executará todos os comandos e preencherá todos os campos necessários, acessando o sistema imediatamente.

| Reproduzir macro 🗙                                          |
|-------------------------------------------------------------|
| Localização de Macros:                                      |
| Sessão Atual                                                |
| Biblioteca Pessoal ( C:\Users\ \HODObjs\ )                  |
|                                                             |
| Excluir Incluir                                             |
| Lista de Macros:                                            |
| Acesso SIAFI                                                |
| Login SIAFI                                                 |
| Login SIAFI Inatividade                                     |
|                                                             |
|                                                             |
|                                                             |
| Parâmetros (Opcionais):                                     |
|                                                             |
| Clique com o botão direito do mouse sobre a seguinte opção: |
| Propriedades                                                |
| OK Cancelar Ajuda                                           |

### 2.2. Acesso ao SIAFI Web

O SIAFI Web (também chamado de "Novo SIAFI" e "SIAFI Tela Branca"), uma extensão do SIAFI que eventualmente englobará todas as suas funções, é acessado no site da <u>STN</u>. Para acessá-lo, insira seu CPF em "Código" e sua senha do SIAFI em "Senha". No campo "Digite os caracteres ao lado", insira a palavra que aparecer na imagem.

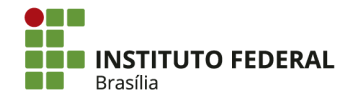

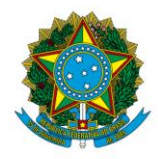

Instituto Federal de Educação, Ciência e Tecnologia de Brasília

|                                                  | 1                                                                           |                     |
|--------------------------------------------------|-----------------------------------------------------------------------------|---------------------|
|                                                  | Código:                                                                     | Se os caracteres da |
|                                                  | Senha:                                                                      | imagem estiverem    |
| SIAFI                                            | Digite os caracteres ao lado:                                               | gerar outra imagem. |
| Sistema Integrado de<br>Administração Financeira | Acessar<br>Caso necessite trocar a senha,<br>clique no cadeado ao lado. (c) | OPR , ME            |
| do Governo Federal                               | -                                                                           |                     |

#### Escolha o sistema que será consultado e clique em "Concordar".

| Código<br>Usuário<br>IGOR<br>Sistema<br>SIAFI2017 | As informações contidas nos sistemas da Administração Pública são protegidas por sigilo.<br>As seguintes condutas constituem infrações ou ilícitos que sujeitam o usuário deste sistema<br>à responsabilização administrativa, penal e cível:<br>a) O acesso não autorizado;<br>b) O acesso não motivado por necessidade de serviço;<br>c) A disponibilização voluntária ou acidental da senha de acesso;<br>d) A disponibilização não autorizada de informações contidas no sistema;<br>e) A quebra do sigilo relativo a informações contidas no sistema.<br>Todo e qualquer acesso é monitorado e controlado. Proteja sempre a sua senha. Quando |
|---------------------------------------------------|----------------------------------------------------------------------------------------------------|
|                                                   | encerrar as operações, tenha o cuidado de desconectar sua estação de trabalho do<br>sistema. Ao dicar na opção CONCORDAR, abaixo, o usuário declara-se ciente das<br>responsabilidades acima referidas.<br>Fundamento Legal: Constituição Federal, Código Penal, Código Tributário Nacional,<br>Portaria SRF No. 450/2004 e Portaria SRF/Cotec No. 45/2004.<br>Concordar Cancelar                                                                                                    |

## 2.3. Acesso ao Tesouro Gerencial

O Tesouro Gerencial é um sistema de consulta de informações do SIAFI e de geração de relatórios. Para acessá-lo, é necessário solicitar aos cadastradores da setorial os perfis

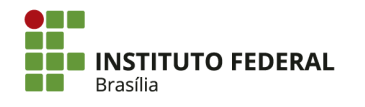

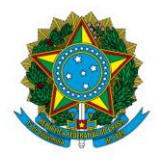

Instituto Federal de Educação, Ciência e Tecnologia de Brasília

necessários. O acesso é feito no site da <u>STN</u>. Atualmente, só é possível fazê-lo por meio do navegador Google Chrome.

Na página do Tesouro Gerencial, insira seu CPF, senha (a mesma que é utilizada no SIAFI) e digite no campo apropriado os caracteres que aparecerem na imagem. Em seguida, clique em "Entrar".

| Publicada portaria de regras de uso do                          | ACESSAR TESOURO GERENCIAL  |
|-----------------------------------------------------------------|----------------------------|
| Tesouro Gerencial                                               | CPF 1                      |
|                                                                 | Senha 🔒                    |
| NOTÍCIAS 🕀 Ver todas                                            |                            |
| 10/11/2017 Inclusão de atributos nas pastas de objetos comuns   | WJXrKM                     |
| 10/11/2017 Filtros dinâmicos para datas                         | Digite os caracteres acima |
| 22/08/2017 Novidade: o Tesouro Gerencial está mais comunicativo | Mudar Senha                |
|                                                                 | Entrar Limpar              |

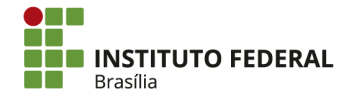

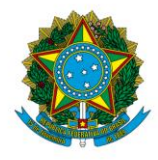

Instituto Federal de Educação, Ciência e Tecnologia de Brasília

## **3. PRINCIPAIS TRANSAÇÕES**

## **3.1. Principais transações do SIAFI HOD**

As transações são os comandos utilizados para realizar operações nos sistemas. No SIAFI HOD, as transações são organizadas nos vários subsistemas. Uma maneira de acessá-las é pela lista, marcando-se "X" no campo apropriado e apertando "Enter".

|                                                           | ASSINALE A O                                                                                                    | PCAO DESEJADA E TECLE 'ENTER'                                                                                                    |
|-----------------------------------------------------------|----------------------------------------------------------------------------------------------------|----------------------------------------------------------------------------------------------------|
|                                                           | (X)ADMINISTRA(L)CI(L)CONFORM(L)CONTABIL(L)DEPCTU(L)DIVIDA(L)DOCUMENTO(L)ESTMUN(L)HAVERES(L)OBRIGACAO                                               | ADMINISTRACAO DO SISTEMA<br>CENTRO DE INFORMACAO<br>CONFORMIDADE<br>CONTABIL<br>DEPOSITO CONTA UNICA<br>DIVIDA PUBLICA<br>DOCUMENTOS DO SIAFI<br>ESTADOS E MUNICIPIOS<br>HAVERES<br>CONTROLE DE OBRIGACOES |
| 0.0110115.0                                               |                                                                                                    | CONTINUA                                                                                                    |
| COMANDO:<br>PF3=SAI                                       | PF8=AVANCA                                                                                                    |                                                                                                    |
|                                                           |                                                                                                    |                                                                                                    |
|                                                           | ASSINALE A O                                                                                                    | PCAO DESEJADA E TECLE 'ENTER'                                                                                                    |
| ()<br>( <u>X</u> )<br>()                                  | CALENDARIO<br>COMUNICA<br>USUARIO                                                                                                    | CALENDARIOS DO SISTEMA<br>COMUNICACAO DE USUARIOS SIAFI<br>ADMINISTRACAO USUARIOS                                                                                                    |
|                                                           |                                                                                                    |                                                                                                    |
|                                                           | ASSINALE A OF                                                                                                    | PCAO DESEJADA E TECLE 'ENTER'                                                                                                    |
| ( _ )<br>( <u>X</u> )<br>( _ )<br>( _ )<br>( _ )<br>( _ ) | <ul> <li>→ CONGRUPO</li> <li>→ CONMSG</li> <li>→ CONRECMENS</li> <li>→ EXCGRUPO</li> <li>→ EXCMSG</li> <li>→ IALGRUPO</li> <li>→ INCMSG</li> </ul> | CONSULTA GRUPO DE UG'S<br>CONSULTA MENSAGEM<br>CONSULTA MENSAGENS RECEBIDAS<br>EXCLUI GRUPO DE UG'S<br>EXCLUSAO DE MENSAGEM<br>INCLUI/ALTERA GRUPO DE UG'S<br>INCLUI MENSAGEM                              |

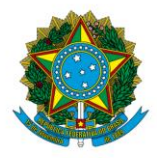

Instituto Federal de Educação, Ciência e Tecnologia de Brasília

Porém, o método mais rápido para acessar as transações é por meio da barra de comando, que fica na parte inferior da tela. Conhecendo-se o nome da transação, digite o sinal de maior, ">", seguido da transação.

|           | $( \  \  \  \  \  \  \  \  \  \  \  \  \ $ | ADMINISTRA<br>CI<br>CONFORM<br>CONTABIL<br>DEPCTU<br>DIVIDA<br>DOCUMENTO<br>ESTMUN<br>HAVERES<br>OBRIGACAO | ADMINISTRACAO<br>CENTRO DE INFOR<br>CONFORMIDADE<br>CONTABIL<br>DEPOSITO CONTA<br>DIVIDA PUBLICA<br>DOCUMENTOS DO S<br>ESTADOS E MUNIO<br>HAVERES<br>CONTROLE DE OBR | DO SISTEMA<br>RMACAO<br>UNICA<br>SIAFI<br>CIPIOS<br>RIGACOES |
|-----------|--------------------------------------------|----------------------------------------------------------------------------------------------------|----------------------------------------------------------------------------------------------------|--------------------------------------------------------------|
| COMANDO : | >CONMSG                                    |                                                                                                    |                                                                                                    |                                                              |
| PF3=SAI   | PF8=AVANCA                                 |                                                                                                    |                                                                                                    |                                                              |

Para os procedimentos e rotinas do setor de contabilidade, as transações mais importantes são:

- ATUAGENTE (CONAGENTE) atualizar (consultar) agente responsável: referente ao rol de responsáveis, que deve ser atualizado conforme houver alterações no organograma;
- ATUCONFCON (CONCONFCON) atualizar (consultar) Conformidade Contábil: referente à Conformidade Contábil, que é realizada mensalmente;
- ATUUG (CONUG) atualizar (consultar) UG: referente à tabela de UG, que apresenta suas principais informações;
- **BALANCETE demonstrar balancete contábil:** referente ao balancete contábil, que apresenta o saldo das contas contábeis em determinado mês;
- CONCODGR consultar código de recolhimento de Guia de Recolhimento da União (GRU): referente aos códigos de recolhimento que podem ser indicados na GRU;
- CONCONFREG consultar Conformidade de Registros de Gestão: referente a Conformidade de Registros de Gestão, que deve ser realizada

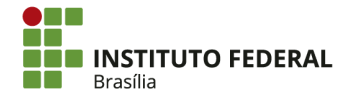

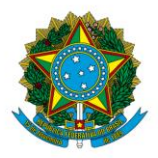

Instituto Federal de Educação, Ciência e Tecnologia de Brasília tempestivamente pelo responsável designado. Permite consultar os registros realizados em determinado dia;

- **CONCONTA consultar plano de contas:** referente ao PCASP;
- **CONEVENTO consultar evento:** referente aos eventos, que são os lançamentos contábeis no SIAFI;
- CONFECMES consultar calendário de fechamento: referente ao calendário de fechamento, que permite identificar até quando é possível realizar registros dentro de um mês;
- **CONNATSOF consultar natureza SOF:** referente a informações orçamentárias de naturezas de despesa;
- CONNE consultar nota de empenho: referente às notas de empenho emitidas;
- CONNS consultar nota de lançamento de sistema: referente às notas de lançamento de sistema emitidas, que são o documento básico dos lançamentos no SIAFI;
- **CONOB consultar ordem bancária:** referente às ordens bancárias, que são os pagamentos realizados;
- CONRA consultar registro de arrecadação: referente às arrecadações por meio de GRU;
- **CONRAZAO consultar razão por conta contábil:** referente à razão contábil, que apresenta a movimentação em determinada conta;
- **DIARIO consultar diário contábil:** referente ao diário contábil, que apresenta a movimentação em determinado dia;
- NL (CONNL) registrar (consultar) nota de lançamento por evento: referente ao registro de notas de lançamento por evento, que serão substituídos por notas de lançamento de sistema;
- **REGCONFOP registrar Conformidade de Operador:** referente à Conformidade de Operador, que deve ser realizada mensalmente;

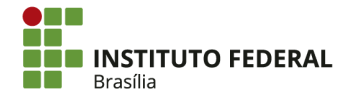

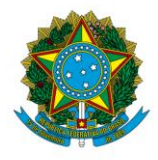

Instituto Federal de Educação, Ciência e Tecnologia de Brasília

• **SISTEMA:** permite a troca de sistemas do SIAFI (como "SIAFI2017", "SIAFI2018" e "SENHA). A transação não requer ">" na barra de comando.

### 3.2. Principais transações do SIAFI Web

No SIAFI Web, as transações podem ser acessadas pelo menu ou pela barra de comando. No acesso pelo menu, clique no "Menu Geral" para expandi-lo e, em seguida, clique nas opções desejadas.

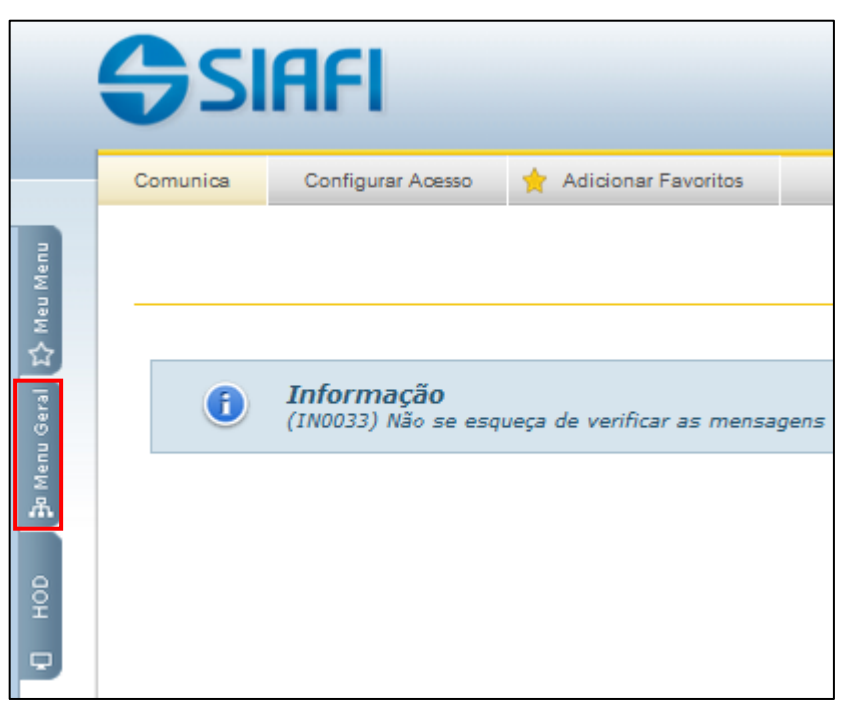

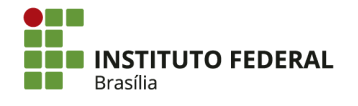

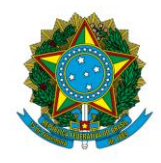

Instituto Federal de Educação, Ciência e Tecnologia de Brasília

| ٥ | Pers | onaliz                        | ar                        |      | Expandir Tudo | lenu  |
|---|------|-------------------------------|---------------------------|------|---------------|-------|
|   |      | ADM                           | INISTRACAO DO SISTEMA     |      |               | Meu N |
|   |      | COMUNICACAO DE USUARIOS SIAFI |                           |      |               | 쇼     |
|   |      | CONTAS A PAGAR E A RECEBER    |                           |      |               | Seral |
|   |      | c                             | OMPROMISSOS               |      |               | enu   |
|   | E    | D                             | OCUMENTO HABIL            |      |               | 폾     |
|   |      | >                             | CONSULTAR DOCUMENTO HABIL |      |               |       |
|   |      | >                             | INCLUIR DOCUMENTO HABIL   |      |               | ВЧ    |
|   |      | DAD                           | OS DE APOIO               |      |               | ç,    |
|   |      | DEM                           | ONSTRATIVOS               |      |               |       |
|   |      | PRO                           | GRAMACAO FINANCEIRA       |      |               |       |
|   |      | REL/                          | ATORIOS                   |      |               |       |
|   |      | IMPO                          | RTACAO E EXPORTACAO DE    | DADO | s             |       |
|   |      |                               |                           |      |               |       |
|   |      |                               |                           |      |               |       |
|   |      |                               |                           |      |               |       |
|   |      |                               |                           |      |               |       |

Assim como no SIAFI HOD, se o nome da transação é conhecido, é possível acessá-la mais rapidamente por meio da barra de comando, que fica no canto superior direito da tela. Digite o nome da transação na barra e, em seguida, clique na seta ou aperte "Enter".

|               | Sistema: SIAFI2017 Exercício: 2017   Versão | 5.12-b3876 Sair 😣                             |
|---------------|---------------------------------------------|-----------------------------------------------|
|               | Última atuali:                              | TESOURONACIONAL<br>139ão: 18/11/2017 às 17:51 |
|               | INCDH                                       |                                               |
|               |                                             | Ajuda                                         |
| vê-las agora. |                                             |                                               |

Para os procedimentos e rotinas do setor de contabilidade, as transações mais importantes são:

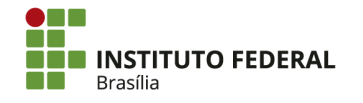

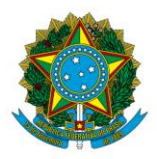

Instituto Federal de Educação, Ciência e Tecnologia de Brasília

- CONDESAUD consultar desequilíbrio de equação de auditor: referente aos desequilíbrios identificados no SIAFI, que podem ser sem restrição (como pagamentos pendentes de tributos) ou com restrição (como saldo de almoxarifado a receber);
- **CONSIT consultar situação:** referente às situações utilizadas nos registros contábeis, que são compostas por um ou mais eventos;
- EXIBMSG exibir mensagens: referente às mensagens recebidas no SIAFI. É mais prático consultar mensagens pelo SIAFI Web;
- **GERCOMP gerenciar compromissos:** referente à realização de pagamentos e recebimentos;
- INCDH (CONDH) incluir (consultar) documento hábil: referente ao registro dos mais diversos documentos, como liquidações, lançamentos patrimoniais e registros de controles.

### 3.3. Principais transações do SIASG

As transações no SIASG são acessadas de maneira similar às transações do SIAFI HOD, mas só podem ser acessadas pela lista (a barra de comando fica desabilitada). Não é necessário marcar as opções com "X". Apenas aperte "Enter" com o cursor na linha da opção desejada.

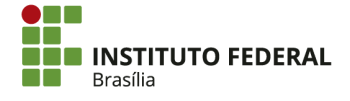

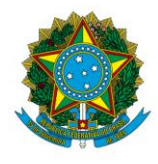

Instituto Federal de Educação, Ciência e Tecnologia de Brasília

|                                                                                                    | ADM.SERV.GERAIS J                                                                                                    |
|----------------------------------------------------------------------------------------------------|----------------------------------------------------------------------------------------------------|
| NIO1                                                                                                    | USUARIO : IGOR                                                                                                    |
| ********************** ATENC<br>POSICIONE O CURSOR NA                                                           | AO AMBIENTE DE PRODUCAO DO SIASG **************<br>OPCAO DESEJADA E PRESSIONE 〈ENTER〉                                                                                                    |
| CATMAT -<br>CATSER -<br>COMUNICA -<br>CONFURM -<br>GERENCIAL -<br>NOVOSICAF -<br>SICAF -<br>SICON -<br>SICONV - | SIST. CATALOGACAO DE MATERIAL<br>SIST. CATALOGACAO DE SERVICO<br>SISTEMA DE COMUNICACAO SIASG<br>CONFORMIDADE DE USUARIO<br>GERENCIAL<br>NOVO SICAF<br>SIST. CAD. UNIF. FORNECEDORES<br>GESTAO DE CONTRATO<br>SISTEMA DE GESTÃO DE CONVÊNIOS |
|                                                                                                    | CONTINUA                                                                                                    |
| COMANDO                                                                                                    |                                                                                                    |
|                                                                                                    |                                                                                                    |
|                                                                                                    |                                                                                                    |
| POSICIONE O CURSOR                                                                                              | NA OPCAO DESEJADA E PRESSIONE (ENTER)                                                                                                    |
| POSICIONE O CURSOR<br>ADMGRUPO<br>ADMMSG                                                                        | NA OPCAO DESEJADA E PRESSIONE <enter><br/>- ADMINISTRACAO DE GRUPO DE UASG<br/>- ADMINISTRACAO DE MENSAGEM</enter>                                                                                                    |
| POSICIONE O CURSOR<br>ADMGRUPO<br>ADMMSG                                                                        | NA OPCAO DESEJADA E PRESSIONE <enter> <ul> <li>ADMINISTRACAO DE GRUPO DE UASG</li> <li>ADMINISTRACAO DE MENSAGEM</li> </ul></enter>                                                                                                    |
| POSICIONE O CURSOR<br>ADMGRUPO<br>ADMMSG<br>POSICIONE O CURSOR                                                  | NA OPCAO DESEJADA E PRESSIONE <enter> - ADMINISTRACAO DE GRUPO DE UASG - ADMINISTRACAO DE MENSAGEM NA OPCAO DESEJADA E PRESSIONE <enter></enter></enter>                                                                                     |

Para os procedimentos e rotinas do setor de contabilidade, as transações mais importantes são:

- CONMSG consultar mensagem enviada: referente às mensagens recebidas no SIASG;
- IALROLRESP (EXCROLRESP/CONROLRESP): referente ao rol de responsáveis no SIASG, que deve ser atualizado conforme houver alterações no organograma;
- **REGCONFUSU** registra Conformidade de Usuário: referente à Conformidade de Usuário, que deve ser realizada mensalmente;

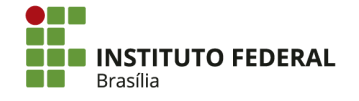

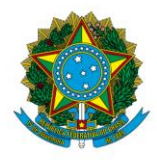

Instituto Federal de Educação, Ciência e Tecnologia de Brasília

### **4. PROCEDIMENTOS**

### 4.1. Comunica

As mensagens entre unidades integradas no SIAFI são realizadas por meio do módulo Comunicação de Usuários do SIAFI (Comunica). O módulo é apresentado no item <u>060400</u> do manual do SIAFI. Há também um <u>manual</u> para o SIAFI Web.

### 4.1.1. Mensagens Recebidas

### 4.1.1.1. Consultar Mensagens Recebidas

As mensagens recebidas no SIAFI podem ser consultadas tanto no SIAFI HOD quanto no SIAFI Web.

Na consulta pelo SIAFI HOD, após realizar o login, a mensagem a seguir será exibida. Insira "S" no campo em branco para visualizar as mensagens.

```
VOCE PODE TER MENSAGENS (COMUNICAS) NAO LIDAS ENVIADAS PARA SUA UG
DESEJA VE-LAS AGORA? _ ( S-SIM / N-NAO )
```

A lista de novas mensagens será exibida. Marque com "X" as mensagens que deseja visualizar.

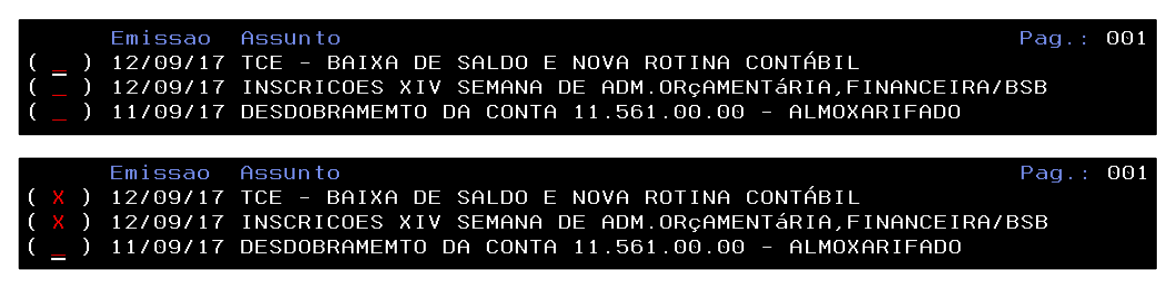

Aperte "Enter" para visualizar as mensagens.

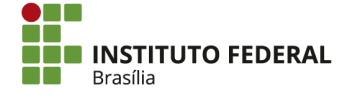

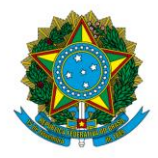

#### Instituto Federal de Educação, Ciência e Tecnologia de Brasília

| Data: 14 | 1/09/17        | Hora:         | 17:46:32     |            | Usuario: IGOR      |          |
|----------|----------------|---------------|--------------|------------|--------------------|----------|
| Mensagen | 1: 2017/115315 | 6 Emissora 1  | 70999 COORDI | ENACAO GEF | RAL DE CONTABILID  | ADE      |
| de 12/6  | 09/17 as 12:05 | por ZELIA     |              |            | Pa                 | g. 01/03 |
| Assunto: | TCE - BAIXA I  | DE SALDO E NO | DVA ROTINA 🛛 | CONTÁBIL   |                    |          |
| Texto :  | PREZADOS USUÁ  | RIOS,         |              |            |                    |          |
|          |                |               |              |            |                    |          |
|          | O SA           | LDO CONSTANTI | E DAS CONTA  | S DOS GRUP | POS 1134X.02.00 E  |          |
|          | 1212X.05.00 F  | DRAM BAIXADO  | S NO DIA 08  | /09/2017,  | EM CONTRAPARTIDA   | À CONTA  |
|          | DE AJUSTES DE  | EXERCÍCIOS (  | ANTERIORES   | E REGISTRA | ADOS A DÉBITO DA I | CONTA    |
|          | 79732.00.00 E  | A CRÉDITO DI  | A CONTA 897: | 32.XX.00,  | CORRESPONDENTE À   | RUBRICA  |
|          | DA CONTA CONTI | ÁBIL DE ATIV  | D QUE FOI DI | ESRECONHE  | CIDO. POR EXEMPLO  | , O SAL- |
|          | DO DA CONTA 1  | 1341.02.01 -  | CRED A REC   | DECORRENT  | T DE PAGTOS INDEV  | IDOS FOI |
|          | TRANSFERIDO PI | ARA A CONTA a | 89732.01.00  | - PAGAMEN  | NTOS INDEVIDOS.    |          |
|          |                |               |              |            |                    |          |
|          | DESS           | A FORMA, ENFI | ATIZAMOS QU  | E AS UNIDA | ADES GESTORAS DEV  | EM AVA-  |
|          | LIAR OS REGIS  | TROS OCORRID  | DS NAS CONTI | AS DO GRUP | PO 89732.XX.00, I  | DENTIFI- |
|          | CAR OS VALORES | S QUE REALMEI | NTE FORAM J  | JLGADOS PE | ELO TCU COM IMPUT  | AÇÃO DE  |
|          | DÉBITO E EFET  | UAR O RECONHI | ECIMENTO DO  | ATIVO POP  | R MEIO DO EVENTO   | 58.0.017 |
|          | PARA AS CONTA  | S DO GRUPO 1  | 134X.02.XX,  | E DO EVEN  | NTO 58.0.010 PARA  | AS CON   |
|          | TAS DO GRUPO   | 1212X.05.00.  |              |            |                    |          |
|          |                |               |              |            |                    | CONTINUA |
| PF3=SAI  | PF5=IMPRIME    | PF8=AVANCA    | PF12=RETORI  | NA         |                    |          |

A mensagem pode ocupar mais de uma página. Para ir para a próxima página, aperte

"F8".

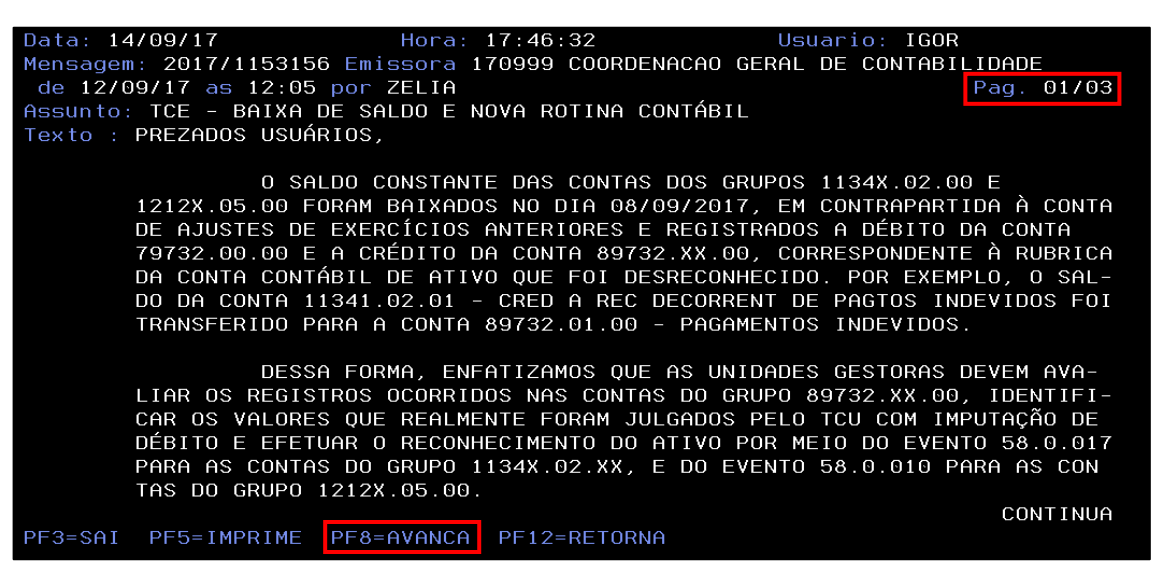

Ao término da mensagem, aperte "Enter". O sistema indagará se o usuário confirma o recebimento da mensagem:

- Preencher com "C" (confirma): a mensagem será excluída da caixa de mensagens;
- Preencher com "N" (não confirma): a mensagem continuará na caixa de mensagens, permitindo que ela seja acessada com facilidade.

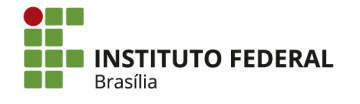

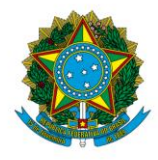

Instituto Federal de Educação, Ciência e Tecnologia de Brasília

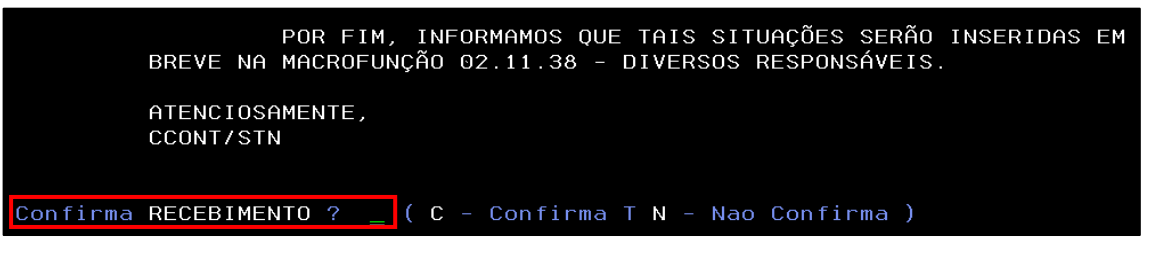

Na consulta pelo SIAFI Web, após realizar o login, a mensagem a seguir será exibida.

Clique em "Comunica".

| Comunica | Configurar Acesso 👷 Adicionar Favoritos                                                                                                    |
|----------|----------------------------------------------------------------------------------------------------|
|          |                                                                                                    |
|          |                                                                                                    |
|          | T-6                                                                                                    |
|          | (IN0033) Não se esqueça de verificar as mensagens (COMUNICA) enviadas para a sua UG. Clique no botão "COMUNICA" no menu acima para vê-las agora. |

A lista de novas mensagens será exibida. Clique na caixa das mensagens que deseja visualizar.

| (ibir l   | Mens      | agens - EX        | IBMSG                    |                                                           |                 | 😢 Ajur              |
|-----------|-----------|-------------------|--------------------------|-----------------------------------------------------------|-----------------|---------------------|
| Leia s    | uas me    | ensagens antes de | e iniciar suas atividade | 5                                                         |                 |                     |
| > Voc     | :ê tem 6  | o nova(s) mensage | em(ns)                   | (◄< < página 1 de 1 ⊨ →>) Buscar maia páginas &           |                 | página 🔛 🕨          |
|           |           | Mensagem +        | UG Emissora              | Assunto                                                   | Data de Emissão | Opções              |
|           |           | 2017/1173440      | 170999                   | ALTERAÇÃO DE EQUAÇÃO DE AUDITOR                           | 15/09/2017      | Cancelar            |
|           | œ         | 2017/1173371      | 170999                   | ALTERAÇÃO DE EQUAÇÃO DE AUDITOR                           | 15/09/2017      | Cancelar            |
|           |           | 2017/1173051      | 170999                   | INDISPONIBILIDADE DOS SISTEMAS DE HOMOLOGAÇÃO DO SIAFI    | 15/09/2017      | Cancelar            |
|           | œ         | 2017/1153156      | 170999                   | TCE - BAD/A DE SALDO E NOVA ROTINA CONTÁBIL               | 12/09/2017      | Cancelar            |
|           |           | 2017/1152709      | 170999                   | INSCRICOES XIV SEMANA DE ADM.ORÇAMENTÁRIA, FINANCEIRA/BSB | 12/09/2017      | Cancelar            |
|           | œ         | 2017/1146986      | 170999                   | DESDOBRAMENTO DA CONTA 11.561.00.00 - ALMOXARIFADO        | 11/09/2017      | Cancelar            |
| 🗄 Deti    | alhar Sel | lecionadas 🛛 🖯 Fe | char Selecionadas        |                                                           | 🖂 Can           | celar Selecionadas  |
|           |           |                   |                          | ≪ ≤ página 1 de 1 >> >> Buscar mais páginas φ.            |                 | página 📃 🕨          |
| ]         | м         | lensagem v        | UG Emissora              | Assunto                                                   | Data de Emissão | Opções              |
|           | 2         | 2017/1173440      | 170999                   | ALTERAÇÃO DE EQUAÇÃO DE AUDITOR                           | 15/09/2017      | Cancelar            |
|           | 2         | 2017/1173371      | 170999                   | ALTERAÇÃO DE EQUAÇÃO DE AUDITOR                           | 15/09/2017      | Cancelar            |
| ] 🗄       | 2         | 2017/1173051      | 170999                   | INDISPONIBILIDADE DOS SISTEMAS DE HOMOLOGAÇÃO DO SIAFI    | 15/09/2017      | Cancelar            |
|           | 2         | 2017/1153156      | 170999                   | TCE - BAIXA DE SALDO E NOVA ROTINA CONTÁBIL               | 12/09/2017      | Cancelar            |
|           | 2         | 2017/1152709      | 170999                   | INSCRICOES XIV SEMANA DE ADM.ORÇAMENTĂRIA, FINANCEIRA/BSB | 12/09/2017      | Cancelar            |
|           | 2         | 2017/1146986      | 170999                   | DESDOBRAMENTO DA CONTA 11.561.00.00 - ALMOXARIFADO        | 11/09/2017      | Cancelar            |
| etalhar S | Selecion  | adas 📃 Fechar :   | Selecionadas             |                                                           | 🖂 Ca            | ncelar Selecionadas |

Clique em "Detalhas Selecionadas".

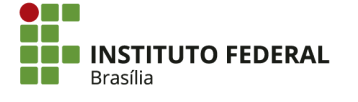
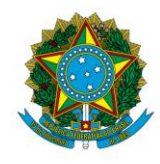

Instituto Federal de Educação, Ciência e Tecnologia de Brasília

| •      | Ŧ                                             | 2017/1173440 | 170999 |  |  |
|--------|-----------------------------------------------|--------------|--------|--|--|
| •      | Ŧ                                             | 2017/1173371 | 170999 |  |  |
|        | Ð                                             | 2017/1173051 | 170999 |  |  |
|        | Ð                                             | 2017/1153156 | 170999 |  |  |
|        | Ð                                             | 2017/1152709 | 170999 |  |  |
|        | Ð                                             | 2017/1146986 | 170999 |  |  |
| 🛨 Deta | 🛨 Detalhar Selecionadas 📃 Fechar Selecionadas |              |        |  |  |

As mensagens selecionadas serão exibidas. No campo "Confirmar Leitura? ", clicar em "Confirmar" removerá a mensagem da caixa. Clicar em "Não Confirmar" fará com que a mensagem permaneça na caixa. Por fim, é possível salvar ou imprimir a mensagem, clicando em "Imprimir".

| MENSAGEM: 2017/1173440<br>UG EMISSOR: 170999 - COORDENACAO GERAL DE CONTABILIDADE<br>Por MARLI CARDOSO DA SILIA Data 15/09/2017 Hora da Emissão: 16/20                                                                                                    |                                                    |
|----------------------------------------------------------------------------------------------------|----------------------------------------------------|
| ASSUNTO: ALTERAÇÃO DE EQUAÇÃO DE AUDITOR<br>EXMNOU BURULIO.<br>COMUNICAMOS A ALTERAÇÃO DA SEGUINEE EQUAÇÃO DE AUDITOR DE ROTINA CONTÁ<br>BIL:<br>EQUAÇÃO:0392<br>NOME DA EQUAÇÃO:OSE EM LIQUIDAÇÃO ON PASSIVO EM LIQUIDAÇÃO<br>FINALIDADE:<br>FALER O BATIMENTO DA DOR EM LIQUIDAÇÃO COM O PASSIVO EM LIQUIDAÇÃO<br>MOTIVO:<br>ALTERAÇÃO DE PROJEÇÃO |                                                    |
|                                                                                                    | Confirmar Letura? Confirmar Não Confirmar Imprimir |

# 4.1.1.1. Consultar Mensagem Específica

Para consultar uma mensagem recebida pelo SIAFI HOD, procure pela transação ">CONRECMENS".

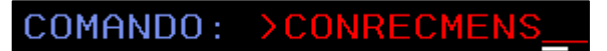

A mensagem pode ser pesquisada por meio de três parâmetros:

- Mensagem: o número de identificação da mensagem (por exemplo, 20171173053);
- UG Emissora: o código da UG que emitiu a mensagem;
- Data: a data de emissão da mensagem.

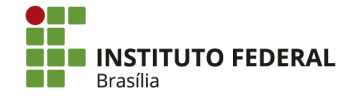

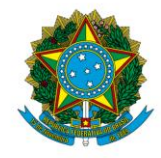

Instituto Federal de Educação, Ciência e Tecnologia de Brasília

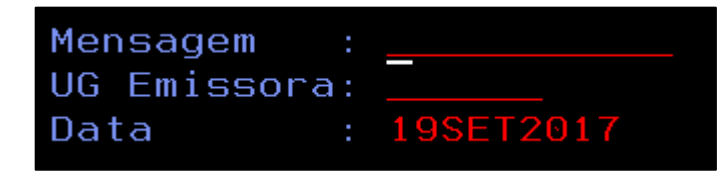

Após preencher um parâmetro de pesquisa, aperte "Enter". De acordo com o parâmetro,

será exibida a lista de mensagens.

| _ 20171184324 - ATRASU NA CARGA DU TESUURU GERENCIAL                                     |
|------------------------------------------------------------------------------------------|
| 20171183821 - CANCELAMENTO DE ORDEM BANCARIA APOS REMESSA AO BANCO                       |
| 20171181077 – EQUACOES COMUNICA AUTOMATICO                                               |
| 20171179595 - DIVULGACAO DE DOACAO DE BENS DA UG 030017-SECEX/PR                         |
| 20171179592 - DIVULGAÇAO DE DOAÇAO DE BENS DA UG 030016 -TCU SECEX/SP                    |
| 20171179575 - DESFAZIMENTO DE BENS INSERVÍVEIS - UG 090017 - SJSP - SÃO VICE             |
| 20171179572 - DESFAZIMENTO DE BENS INSERVÍVEIS - UG 090017 - SJSP-FÓRUM PEDR             |
| 20171179571 - DESFAZIMENTO DE BENS INSERVÍVEIS - UG 090017 - SJSP - TURMAS R             |
| 20171179009 – VALIDADE DA RESTRIÇÃO 772 NA CONFORMIDADE.                                 |
| 20171178739 - RETRANSMISSÃO DE DESFAZIMENTO DE BENS DA UG 200053 UG PRPR                 |
| 20171178399 – DIVULGAÇÃO DE DOAÇÃO DE BENS – UG 030015 (MSG COMPLEMENTAR)                |
| 20171178136 - PUBLICAÇÃO MANUAL SIAFI: MACROFUNÇÃO 02.11.38 - DIVERSOS RESPO             |
| 20171177822 - DOAçãO DE BENS - SECEX-PB                                                  |
| 20171174501 - EQUACOES COMUNICA AUTOMATICO                                               |
| 20171173493 – PUBLICAÇÃO MANUAL SIAFI: MACROFUNÇÃO 02.03.07 – TRANSFERÊNCIAS<br>CONTINUA |
| PF2=DETALHA PF3=SAI PF8=AVANCA PF12=RETORNA                                              |

Aperte "F2" com o cursor na mensagem para detalhá-la.

| _ 20171178 | 3136 · | - PUBLI | CAÇÃO  | MANUAL   | SIAFI:   | MACROFUNÇÃO | 02.11. | 38 - | DIVERSOS | RESPO  |
|------------|--------|---------|--------|----------|----------|-------------|--------|------|----------|--------|
| 20171177   | 822 ·  | - DOAçã | O DE E | BENS - S | SECEX-PI | В           |        |      |          |        |
| 20171174   | 1501 · | - EQUAC | OES CO | DMUNICA  | AUTOMA   | TICO        |        |      |          |        |
| 20171173   | 3493 · | - PUBLI | CAÇÃO  | MANUAL   | SIAFI:   | MACROFUNÇÃO | 02.03. | 07 - | TRANSFER | ÊNCIAS |
|            |        |         |        |          |          |             |        |      | CO       | NTINUA |
| PF2=DETALH | IA PI  | =3=SAI  | PF8=f  | AVANCA   | PF12=RI  | ETORNA      |        |      |          |        |
|            |        | 0-5111  | 110-1  | TATINGL  |          |             |        |      |          |        |

A mensagem será apresentada e poderá ser navegada conforme os procedimentos

apresentados anteriormente.

| Data: 19 | )/09/17 Hora: 11:00:21 Usuario: IGOR                                   |
|----------|------------------------------------------------------------------------|
| Mensager | n: 2017/1178136 Emissora 170999 COORDENACAO GERAL DE CONTABILIDADE     |
| de 18/0  | 09/17 as 10:55 por CARMEM Pag. 01/02                                   |
| Assunto  | PUBLICAÇÃO MANUAL SIAFI: MACROFUNÇÃO 02.11.38 - DIVERSOS RESPONSÁ      |
| Texto :  |                                                                        |
|          | PREZADO USUÁRIO, BOM DIA.                                              |
|          |                                                                        |
|          | COMUNICAMOS QUE A MACROFUNÇÃO 02.11.38 - DIVERSOS RESPONSÁVEIS - FOI   |
|          | ALTERADA NESTA DATA.                                                   |
|          | ~                                                                      |
|          | AS ALTERAÇÕES EFETUADAS TIVERAM POR OBJETIVO CONTEMPLAR NOVAS DIRETRI- |
|          | ZES PARA A CUNTABILIZAÇÃO DE VALURES RELATIVOS A DANOS AU PATRIMUNIU,  |
|          | ESPECIALMENTE AQUELES APORADOS EM PROCESSOS DE TUMADA DE CUNTAS ESPE-  |
|          | CIAL - TCE.                                                            |
|          | EM SÍNTESE O DECONHECTMENTO DE ATIVOS DECODDENTES DE TOE DEVEDÓ SED    |
|          | LE SINTESE, O RECOMPENIENTO DE MITOS DECORALINES DE TOE DEVERMI SER    |
|          | DE CONTAS DA UNIÃO TULGANDO AS CONTAS IRREGULARES E IMPONDO DÉRITO AO  |
|          | Desponsável fato die torna a fívida i ídlita e certa e constitui títi- |
|          | LO EXECUTIVO À ADMINISTRAÇÃO PÚRIICA PARA A SATISFAÇÃO DO RÉDITO       |
|          |                                                                        |
| PF3=SAI  | PE5=IMPRIME PE8=AVANCA PE12=RETORNA                                    |
|          |                                                                        |

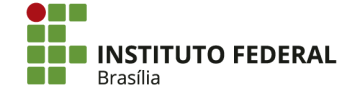

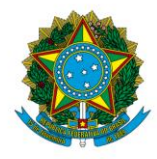

Instituto Federal de Educação, Ciência e Tecnologia de Brasília

Para consultar uma mensagem recebida pelo SIAFI Web, procure pela transação "CONMSGREC".

| CONMSGREC |  |
|-----------|--|
|-----------|--|

A mensagem pode ser pesquisada por meio de dois parâmetros:

• **Mensagem:** o número de identificação da mensagem (por exemplo, 2017/1184324);

| Consultar Mensagens Recebidas - CONMSGREC                 |  |  |
|-----------------------------------------------------------|--|--|
| Atenção: informar apenas um dos parâmetros para pesquisa! |  |  |
| E Filtros                                                 |  |  |
| Parâmetros de Pesquisa                                    |  |  |
| Mensagem:                                                 |  |  |
| 2017/1184324                                              |  |  |
|                                                           |  |  |

• Data de Apresentação: a data na qual a mensagem foi emitida.

| Consultar Mensagens Recebidas - CONMSGREC |                                                                            |  |  |
|-------------------------------------------|----------------------------------------------------------------------------|--|--|
|                                           | Atenção: informar apenas um dos parâmetros para pesquisa!                  |  |  |
|                                           |                                                                            |  |  |
|                                           | Parâmetros de Pesquisa<br>Mensagem:<br>Data de Apresentação:<br>19/09/2017 |  |  |

Após preencher apenas um parâmetro, clique em "Pesquisar".

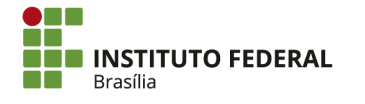

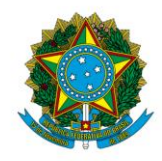

Instituto Federal de Educação, Ciência e Tecnologia de Brasília

| Parâmetros de Pesquisa                             |           |
|----------------------------------------------------|-----------|
| Mensagem:<br>2017/1184324<br>Data de Apresentação: |           |
|                                                    |           |
|                                                    | Pesquisar |

A mensagem será exibida para consulta.

| Total d                                                                         | le Mensa                                                                           | agens: 1                                                                                                    |                                                                                                 | 44 4 página 1 de 1 ► ►► Buscar mais páginas Φ                                        | página 📄 🕨      |
|---------------------------------------------------------------------------------|------------------------------------------------------------------------------------|----------------------------------------------------------------------------------------------------|-------------------------------------------------------------------------------------------------|--------------------------------------------------------------------------------------|-----------------|
|                                                                                 |                                                                                    | <u>Mensagem</u> <del>-</del>                                                                                                | UG Emissora                                                                                     | Assunto                                                                              | Data de Emissão |
|                                                                                 |                                                                                    | 2017/1184324                                                                                                    | 170800                                                                                          | ATRASO NA CARGA DO TESOURO GERENCIAL                                                 | 19/09/2017      |
| ME<br>UG<br>Por:<br>SRS<br>SRS<br>SRS<br>SRS<br>SRS<br>SRS<br>SRS<br>SRS<br>SRS | NSAGE<br>EMISS<br>CUNTO:<br>USUÁR<br>ORMAMOS<br>-SE DES<br>E.<br>NCIOSAN<br>/COSIS | M: 2017/118432<br>ORA: 110800 - C<br>COORD. GERAL DE<br>ATRASO NA CAF<br>IOS,<br>QUE A CARGA DC<br>ATUALIZADA, A E<br>ENTE, | 4<br>COORDGERAL<br>SISTEMAS DE INFO<br>AGA DO TESOURO<br>DIS DADOS DE ONTEI<br>PREVISÃO DE ATUA | E SISTEMAS DE INFORMATICA - STN       Hora da Emissão:       09:04         GERENCIAL |                 |
|                                                                                 |                                                                                    |                                                                                                    |                                                                                                 |                                                                                      | Imprimir        |

# 4.1.2. Mensagens Enviadas

# 4.1.2.1. Enviar Mensagem

É possível enviar mensagens tanto no SIAFI HOD quanto no SIAFI Web. Para enviar uma mensagem pelo SIAFI HOD, procure pela transação ">INCMSG".

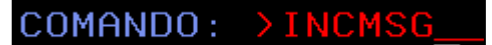

Selecione a opção de destinatário:

• 1-UG: a mensagem será encaminhada para as UGs informadas;

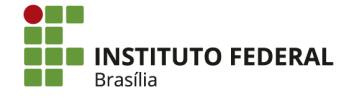

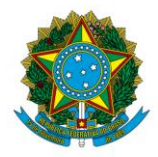

Instituto Federal de Educação, Ciência e Tecnologia de Brasília

 2-GRUPO: a mensagem será encaminhada para um grupo de UGs (os grupos são criados pela transação ">IALGRUPO" e pode ser consultados pela transação ">CONGRUPO").

# DESTINATARIO DA MENSAGEM: \_ ( 1-UG 2-GRUPO )

Pela opção "1-UG", insira as seguintes informações:

- Código das UGs: as UGs que receberão a mensagem;
- Apresentar a mensagem a partir de: a data em que a mensagem será encaminhada, podendo ser posterior à data atual;
- Assunto: o título da mensagem;
- Número da mensagem para cópia do texto: o número de uma mensagem para que seja possível copiar e reutilizar seu texto. É de preenchimento optativo.

| DESTINATARIO DA MENSAGEM: 1 ( 1-UG 2-GRUPO )             |  |  |  |  |
|----------------------------------------------------------|--|--|--|--|
| CODIGO DAS UG'S:                                         |  |  |  |  |
| APRESENTAR A MENSAGEM A PARTIR DE: 26 SET 17<br>ASSUNTO: |  |  |  |  |
| NUMERO DA MENSAGEM PARA COPIA DO TEXTO:                  |  |  |  |  |
| PF1=AJUDA PF3=SAI PF12=RETORNA                           |  |  |  |  |

Aperte "Enter" duas vezes.

| DESTINATARIO DA MENSAGEM: 1 ( 1-UG 2-GRUPO ) |        |  |  |  |
|----------------------------------------------|--------|--|--|--|
| CODIGO DAS UG'S: <u>1</u> 58143              | 158501 |  |  |  |
|                                              |        |  |  |  |
|                                              |        |  |  |  |
| APRESENTAR A MENSAGEM A PARTIR DE: 26 SET 17 |        |  |  |  |
| ASSUNTO: TESTE DE MENSAGEM                   |        |  |  |  |
| NUMERO DA MENSAGEM PARA COPIA DO TEXTO:      |        |  |  |  |

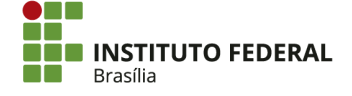

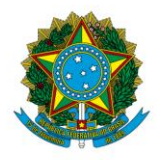

Instituto Federal de Educação, Ciência e Tecnologia de Brasília

| DESTINATARIO DA MENSAGEM: 1 ( 1-UG 2-G  | RUPO )                     |
|-----------------------------------------|----------------------------|
| CODIGO DAS UG'S: 158143 IF DE BRASILIA  | 158501 IFB/CAMPUS PLANALTI |
|                                         |                            |
|                                         |                            |
| APRESENTAR A MENSAGEM A PARTIR DE: 26 S | ET 17                      |
| ASSUNTO: TESTE DE MENSAGEM              |                            |
| NUMERO DA MENSAGEM PARA COPIA DO TEXTO  |                            |

Digite o texto da mensagem.

| Assunto:  | TESTE DE | MENSAGEM    |            |               |              |
|-----------|----------|-------------|------------|---------------|--------------|
| -         |          |             |            |               |              |
| PF1=AJUD6 | A PF3=SF | I PF7=RECUA | PF8=AVANCA | PF10=COMANDOS | PF12=RETORNA |

Para alteração da estrutura, é possível habilitar os comandos apertando "F10".

| Assunt | to: TE | STE D | E MENS | SAGE | М        |       |     |        |      |          |    | -     | -   |       |  |
|--------|--------|-------|--------|------|----------|-------|-----|--------|------|----------|----|-------|-----|-------|--|
|        | ESTE I | ÉUM   | TESTE  | DE   | MENSAGEM | PARA  | 0   | MANUAL | DE   | ROTINAS  | DO | SETOR | DE  | CONTA |  |
|        | BILID  | ADE.  |        |      |          |       |     |        |      |          |    |       |     |       |  |
|        |        |       |        |      |          |       |     |        |      |          |    |       |     |       |  |
|        |        |       |        |      |          |       |     |        |      |          |    |       |     |       |  |
|        |        |       |        |      |          |       |     |        |      |          |    |       |     |       |  |
|        |        |       |        |      |          |       |     |        |      |          |    |       |     |       |  |
|        |        |       |        |      |          |       |     |        |      |          |    |       |     |       |  |
|        |        |       |        |      |          |       |     |        |      |          |    |       |     |       |  |
|        |        |       |        |      |          |       |     |        |      |          |    |       |     |       |  |
|        |        |       |        |      |          |       |     |        |      |          |    |       |     |       |  |
|        |        |       |        |      |          |       |     |        |      |          |    |       |     |       |  |
|        |        |       |        |      |          |       |     |        |      |          |    |       |     |       |  |
|        |        |       |        |      |          |       |     |        |      |          |    |       |     |       |  |
| PF1=AC | JUDA   | PF3=  | SAI    | PF7  | =RECUA   | PF8=f | ٩VF |        | PF10 | D=COMAND | )S | PF12= | RE1 | ORNA  |  |

O espaço para inserir os comandos é apresentado à esquerda do texto.

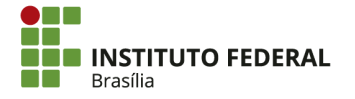

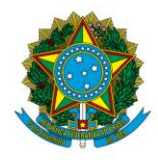

Instituto Federal de Educação, Ciência e Tecnologia de Brasília

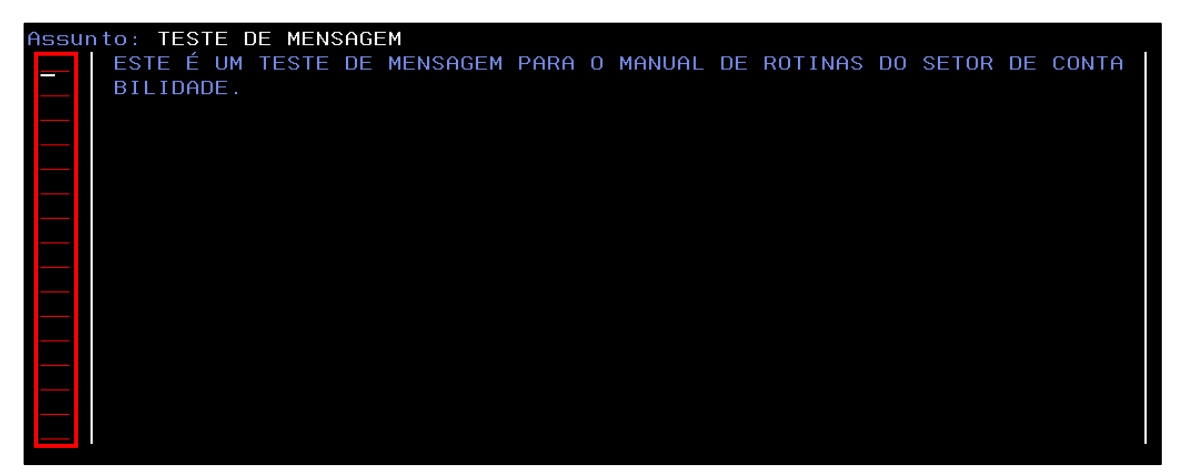

Aperte "F1" para consultar os comandos disponíveis.

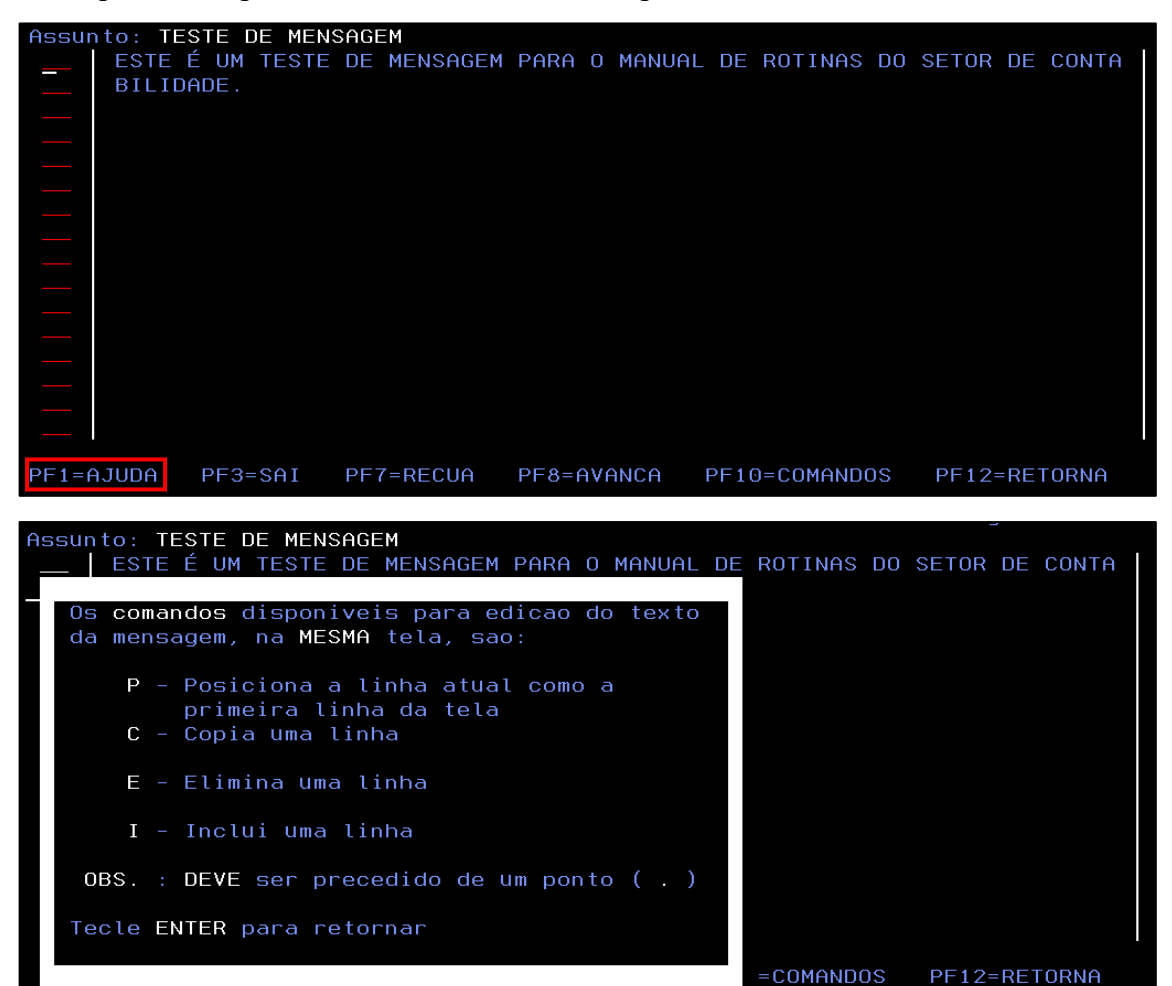

Conforme informado na tela de ajuda, o comando deve ser precedido por um ponto.

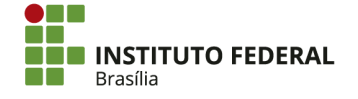

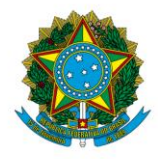

Instituto Federal de Educação, Ciência e Tecnologia de Brasília

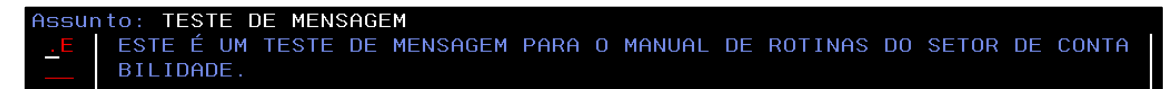

Após inserir o comando, aperte "Enter" para aplicá-lo. No exemplo, foi utilizado o comando de eliminação de linha, fazendo com que a primeira linha do texto fosse eliminada.

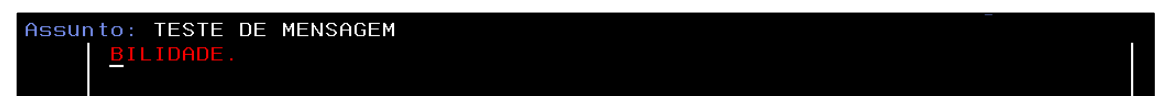

Se a mensagem for longa e ocupar mais de uma tela, as telas podem ser navegadas por meio de "F7" e "F8".

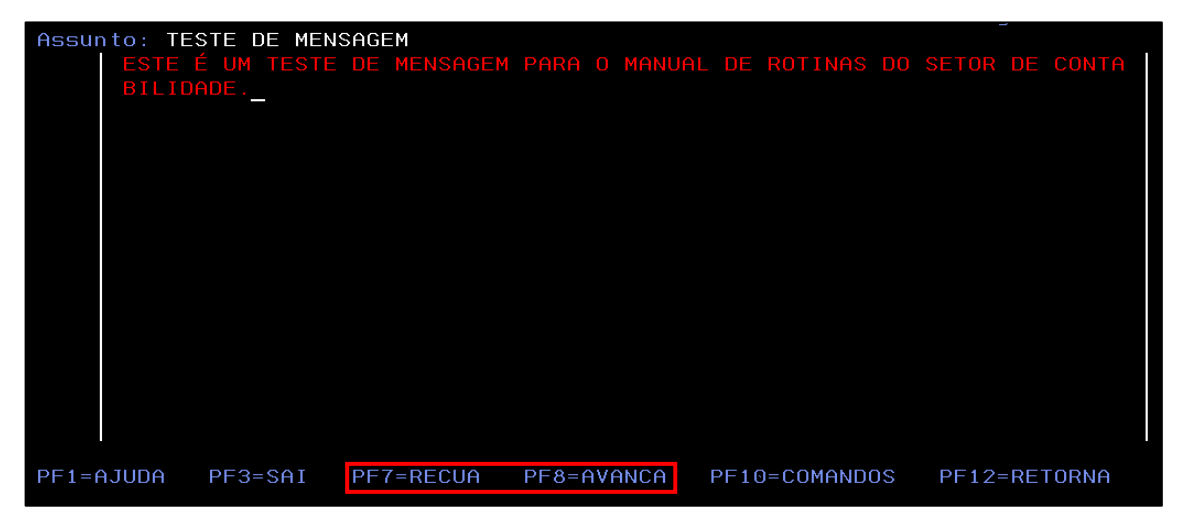

Após elaborar o texto, aperte "Enter". Confirme a inclusão da mensagem, preenchendo o campo com "C" e apertando "Enter".

| Assun  | to: TES | TE DI | E MENS | AGEN | 4        |      |     |        |      |          |      |         |     |       |  |
|--------|---------|-------|--------|------|----------|------|-----|--------|------|----------|------|---------|-----|-------|--|
|        | ESTE É  | UM .  | TESTE  | DE N | MENSAGEM | PARA | 0   | MANUAL | DE   | ROTINAS  | DO   | SETOR   | DE  | CONTA |  |
|        | BILIDA  | DE.   |        |      |          |      |     |        |      |          |      |         |     |       |  |
|        |         |       |        |      |          |      |     |        |      |          |      |         |     |       |  |
|        |         |       |        |      |          |      |     |        |      |          |      |         |     |       |  |
|        |         |       |        |      |          |      |     |        |      |          |      |         |     |       |  |
|        |         |       |        |      |          |      |     |        |      |          |      |         |     |       |  |
|        |         |       |        |      |          |      |     |        |      |          |      |         |     |       |  |
|        |         |       |        |      |          |      |     |        |      |          |      |         |     |       |  |
|        |         |       |        |      |          |      |     |        |      |          |      |         |     |       |  |
|        |         |       |        |      |          |      |     |        |      |          |      |         |     |       |  |
|        |         |       |        |      |          |      |     |        |      |          |      |         |     |       |  |
|        |         |       |        |      |          |      |     |        |      |          |      |         |     |       |  |
|        |         |       |        |      |          |      |     |        |      |          |      |         |     |       |  |
|        |         |       |        |      |          |      |     |        |      |          |      |         |     |       |  |
|        |         |       |        |      |          |      |     |        |      |          |      |         |     |       |  |
| PF1=A  | JUDA I  | PF3=: | SAI    | PF7= | =RECUA   | PF8= | ave |        | PF10 | 0=COMAND | os   | PF12    | =RE | TORNA |  |
| Confir | ma INCL | JSAO  | ?      | ( C  | - Confi  | rma  | Ĥ   | - Alte | ra   | N - Na   | o Co | onfirma | a)  |       |  |

O número de identificação da mensagem será apresentado na parte inferior da tela.

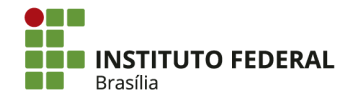

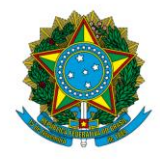

Instituto Federal de Educação, Ciência e Tecnologia de Brasília

PF1=AJUDA PF3=SAI PF7=RECUA PF8=AVANCA PF10=COMANDOS PF12=RETORNA Confirma INCLUSAO ? C ( C - Confirma A - Altera N - Nao Confirma ) NR. MENSAGEM: 20171215912

Aperte "Enter".

| DESTINATARIO | DA   | MENSAGEM: | _ | ( | 1-UG | 2-GRUP0 | ) |
|--------------|------|-----------|---|---|------|---------|---|
|              |      |           |   |   |      |         |   |
|              |      |           |   |   |      |         |   |
|              |      |           |   |   |      |         |   |
|              |      |           |   |   |      |         |   |
|              |      |           |   |   |      |         |   |
|              |      |           |   |   |      |         |   |
|              |      |           |   |   |      |         |   |
|              |      |           |   |   |      |         |   |
|              |      |           |   |   |      |         |   |
| PF1=AJUDA    | PF3: | =SAI      |   |   |      |         |   |
| (0241) MENSA | GEM  | INCLUIDA  |   |   |      |         |   |

A mensagem foi encaminhada e poderá ser consultada no SIAFI.

| Data:  | 26/09/17          | Hora: 11       | :39:08  |          | Usuaric   | ROGERIO     |       |
|--------|-------------------|----------------|---------|----------|-----------|-------------|-------|
| Mensag | gem: 2017/1215912 | 2 Emissora 152 | 144 IFB | - CAMPUS | SÃO SEBAS | STIÃO       |       |
| de 28  | 3/09/17 as 11:32  | por IGOR       |         |          |           | Pag.        | 01/01 |
| Assunt | : TESTE DE MENS   | SAGEM          |         |          |           |             |       |
| Texto  | : ESTE É UM TES   | TE DE MENSAGEM | PARA O  | MANUAL D | E ROTINAS | DO SETOR DE | CONTA |
|        | BILIDADE.         |                |         |          |           |             |       |

Para enviar uma mensagem pelo SIAFI Web, procure pela transação "ENVMSG".

Selecione a opção de destinatário:

- UG: a mensagem será encaminhada para as UGs informadas;
- Grupo de UG: a mensagem será encaminhada para um grupo de UGs.

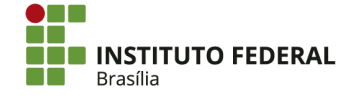

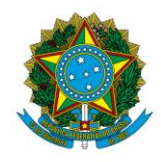

Instituto Federal de Educação, Ciência e Tecnologia de Brasília

| Enviar Mensagem -                    | ENVMSG                                                |
|--------------------------------------|-------------------------------------------------------|
| * Destinatário<br>● UG ○ Grupo de UG |                                                       |
|                                      |                                                       |
| Código                               | Título                                                |
| Incluir Alterar                      | Selecionados Copiar Selecionados Excluir Selecionados |

Pela opção "UG", clique em "Incluir".

|   | Códi    | go        |              | Título              |                      |
|---|---------|-----------|--------------|---------------------|----------------------|
| [ | Incluir | Alterar S | Selecionados | Copiar Selecionados | Excluir Selecionados |

Insira o código da UG que receberá a mensagem e clique em "Confirmar".

| Código | Título              |
|--------|---------------------|
|        |                     |
|        | Confirmar Descartar |

O processo pode ser repetido para inserção de mais de uma UG.

| Código                     | Título                                                            |  |  |  |  |  |  |  |
|----------------------------|-------------------------------------------------------------------|--|--|--|--|--|--|--|
| 158143                     | IFB - REITORIA - BRA SÍLIA-DF                                     |  |  |  |  |  |  |  |
|                            |                                                                   |  |  |  |  |  |  |  |
| Confirmar Descartar        |                                                                   |  |  |  |  |  |  |  |
|                            |                                                                   |  |  |  |  |  |  |  |
| Código                     | Título                                                            |  |  |  |  |  |  |  |
| Código                     | Título                                                            |  |  |  |  |  |  |  |
| Código<br>158143           | Título<br>IFB - REITORIA - BRASÍLIA-DF                            |  |  |  |  |  |  |  |
| Código<br>158143<br>158501 | Título<br>IFB - REITORIA - BRASÍLIA-DF<br>IFB - CAMPUS PLANALTINA |  |  |  |  |  |  |  |

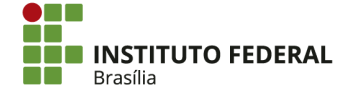

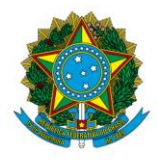

Instituto Federal de Educação, Ciência e Tecnologia de Brasília

Insira as seguintes informações:

- Assunto: o título da mensagem;
- Apresentar a mensagem a partir de: a data em que a mensagem será encaminhada, podendo ser posterior à data atual;
- Aproveitar texto da mensagem: o número de uma mensagem para que seja possível copiar e reutilizar seu texto. É de preenchimento optativo.

| Mensagem                                       |                                                 |
|------------------------------------------------|-------------------------------------------------|
| * Assunto:                                     |                                                 |
| Apresentar mensagem a partir de:<br>26/09/2017 | Aproveitar texto da mensagem:<br>Carregar Texto |

Digite o texto da mensagem.

| * Texto |          |
|---------|----------|
|         | <u>^</u> |
|         |          |
|         |          |
|         |          |
|         |          |
|         |          |
|         |          |
|         |          |
|         |          |
|         |          |
|         | $\sim$   |
|         |          |

Clique em "Enviar".

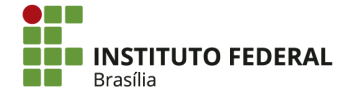

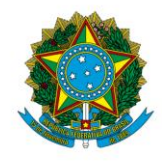

#### Instituto Federal de Educação, Ciência e Tecnologia de Brasília

| * Assunto:                                                                         |                       |
|------------------------------------------------------------------------------------|-----------------------|
| TESTE DE MENSAGEM                                                                  |                       |
| Apresentar mensagem a partir de: Aproveitar texto da mensagem:                     |                       |
| 26/09/2017                                                                         |                       |
| * Texto                                                                            |                       |
| ESTE É UM TESTE DE MENSAGEM PARA O MANUAL DE ROTINAS DO SETOR DE<br>CONTABILIDADE. | ^                     |
|                                                                                    | <ul> <li>✓</li> </ul> |
|                                                                                    |                       |
|                                                                                    |                       |
|                                                                                    | Enviar                |

Clique em "Confirmar".

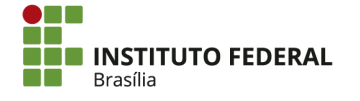

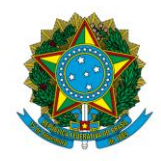

Instituto Federal de Educação, Ciência e Tecnologia de Brasília

| Monsagom                                                                           |   |
|------------------------------------------------------------------------------------|---|
|                                                                                    |   |
|                                                                                    |   |
| Emissor: IGOR                                                                      |   |
| Data de Emissão: 26/09/2017                                                        |   |
| Assunto: teste de mensagem                                                         |   |
| ESTE É UM TESTE DE MENSAGEM PARA O MANUAL DE ROTINAS DO SETOR DE<br>CONTABILIDADE. | ^ |
|                                                                                    |   |

A mensagem será encaminhada e poderá ser consulta no SIAFI.

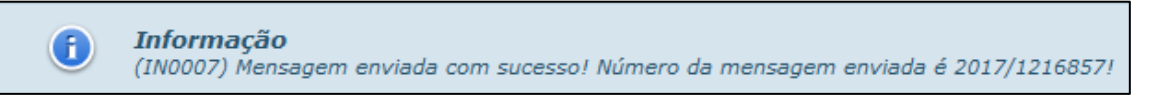

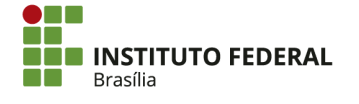

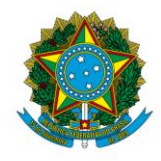

Instituto Federal de Educação, Ciência e Tecnologia de Brasília

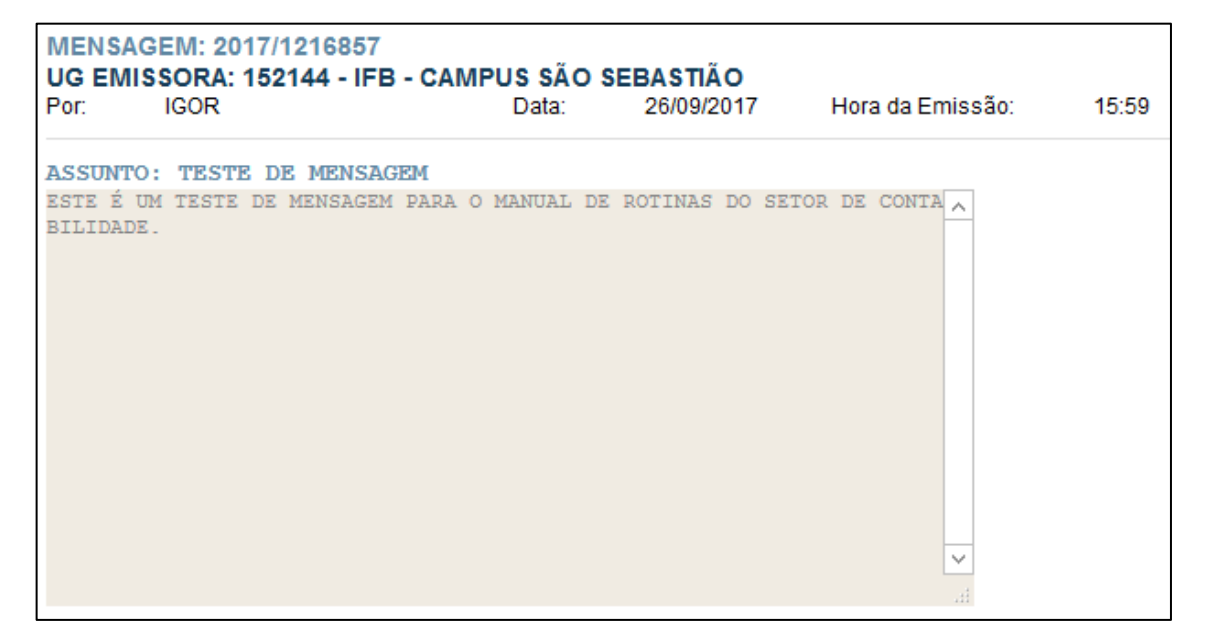

# 4.1.2.2. Consultar Mensagens Enviadas

As mensagens enviadas só podem ser consultadas pelo <u>SIAFI HOD</u>. Para consultar uma mensagem enviada, procure pela transação ">CONMSG".

COMANDO: >CONMSG\_\_\_

É possível apertar "Enter" para consultar todas as mensagens enviadas no ano. Se desejado, também é possível especificar o período em que a mensagem foi enviada (no formato DDMMMAAAA) ou o número da mensagem, apertando "Enter" em seguida.

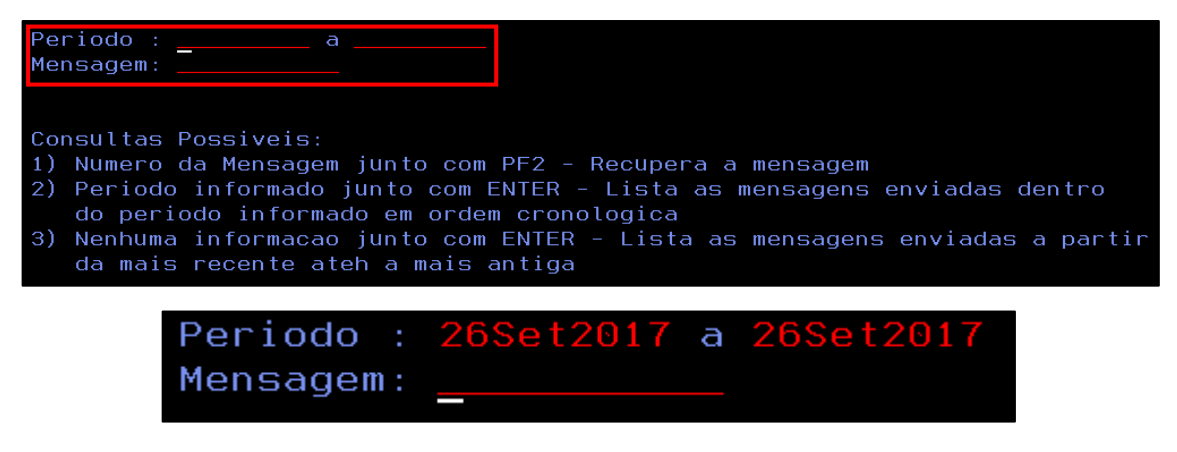

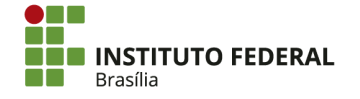

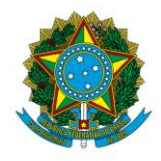

Instituto Federal de Educação, Ciência e Tecnologia de Brasília

Marque "X" na mensagem que será consultada. É possível marcar mais de uma mensagem.

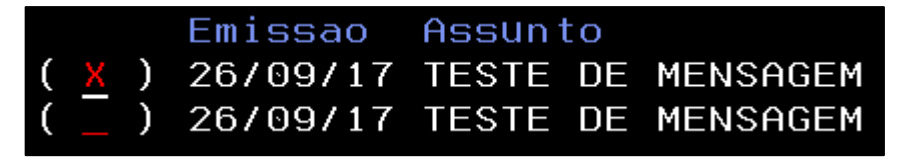

As informações a respeito da mensagem serão exibidas. Para ver o texto, aperte "Enter".

| Mensagem: 20171216857 Emissora 152144 IFB - CAMPUS SÃO SEBASTIÃO<br>em 26/09/17 as 15:59 por IGOR                                                                                                    |
|----------------------------------------------------------------------------------------------------|
| Assunto: TESTE DE MENSAGEM                                                                                                    |
| Periodos: 26/09/17 27/09/17 28/09/17 29/09/17 30/09/17                                                                                                    |
| Destinatario(s): UNIDADE(S) GESTORA(S)<br>158143 158501 000000 000000 000000 000000 000000 0000                                                                                                    |
|                                                                                                    |
| PF1=HJODH PF3=SHI PF8=PROXIMH MENSHGEM PFI2=REIORNH ENTER=VER IEXTO                                                                                                    |
| Data: 26/09/17Hora: 18:03:10Usuario: IGORMensagem: 2017/1216857 Emissora 152144 IFB - CAMPUS SÃO SEBASTIÃOde 26/09/17 as 15:59 por IGORPag. 01/01Assunto: TESTE DE MENSAGEMTexto : ESTE É UM TESTE DE MENSAGEM PARA O MANUAL DE ROTINAS DO SETOR DE CONTA<br>BLI DADE |

# 4.2. Estoques

A macrofunção <u>021101</u> determina que o Relatório de Movimentação de Almoxarifado (RMA) deve ser encaminhado tempestivamente ao setor de contabilidade para que os devidos lançamentos sejam realizados antes do fechamento do mês de referência.

Após o fechamento do mês de referência, caso o saldo contábil das contas de estoques não seja igual ao saldo apresentado no RMA, deverá ser aplicada a restrição "603 — SALDO CONTABIL DO ALMOX.NAO CONFERE C/RMA" na Conformidade Contábil. Portanto, todas as regularizações referentes ao RMA devem ser realizadas antes do fechamento do mês no sistema.

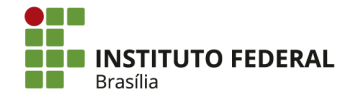

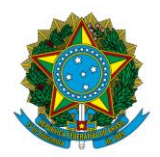

Instituto Federal de Educação, Ciência e Tecnologia de Brasília

O RMA é gerado pelo setor de almoxarifado e encaminhado ao setor de contabilidade, preferencialmente no primeiro dia útil do mês subsequente ao mês de referência. O módulo "Almoxarifado" do Sistema Unificado de Administração Pública (SUAP) permite a geração do "Balancete Elemento de Despesa de Material de Consumo", que relaciona a movimentação de almoxarifado no período por elemento de despesa.

O relatório apresenta o saldo no início do período, as entradas (compras, transferências e doações), as saídas (consumo e transferências) e o saldo final do período para cada elemento de despesa. Os elementos de despesa (01 a 99) se referem aos diversos tipos de materiais de almoxarifado.

Figura 2 — Relatório de Movimentação de Almoxarifado.

| 04/05/2016 Balancete Elemento de Despesa de Material de Consumo - SUAP: Sistema Unificado de Administração Pública |                                                                            |                       |         |         |        |       |          |         |          |                       |
|----------------------------------------------------------------------------------------------------|----------------------------------------------------------------------------|-----------------------|---------|---------|--------|-------|----------|---------|----------|-----------------------|
| Ba                                                                                                    | Balancete Elemento de Despesa de Material de Consumo <sup>Unidade</sup>    |                       |         |         |        |       |          |         |          |                       |
| Orga<br>Perí                                                                                                    | anizacional: DGSS (Campus São Sebastião)<br>odo: 01/03/2016 até 31/03/2016 |                       |         |         |        |       |          |         |          |                       |
| Mat                                                                                                    | erial                                                                      | Estoque em            | Entrada | s       |        |       | Saídas   |         |          | Estoque<br>em         |
| Cod                                                                                                    | Nome                                                                       | Estoque<br>29/02/2016 | Compra  | Transf. | Doação | Total | Consumo  | Transf. | Total    | Estoque<br>31/03/2016 |
| 01                                                                                                    | COMBUSTIVEIS E LUBRIFICANTES<br>AUTOMOTIVOS                                | 0,0                   | 0,00    | 0,0     | 0,0    | 0,0   | 0,0      | 0,0     | 0,0      | 0,0                   |
| 02                                                                                                    | COMBUSTIVEIS E LUBRIFICANTES DE<br>AVIACAO                                 | 0,0                   | 0,00    | 0,0     | 0,0    | 0,0   | 0,0      | 0,0     | 0,0      | 0,0                   |
| 03                                                                                                    | COMBUSTIVEIS E LUBRIF. P/ OUTRAS<br>FINALIDADES                            | 0,0                   | 0,00    | 0,0     | 0,0    | 0,0   | 0,0      | 0,0     | 0,0      | 0,0                   |
| 04                                                                                                    | GAS E OUTROS MATERIAIS ENGARRAFADOS                                        | 0,0                   | 0,00    | 0,0     | 0,0    | 0,0   | 0,0      | 0,0     | 0,0      | 0,0                   |
| 05                                                                                                    | EXPLOSIVOS E MUNICOES                                                      | 0,0                   | 0,00    | 0,0     | 0,0    | 0,0   | 0,0      | 0,0     | 0,0      | 0,0                   |
| 06                                                                                                    | ALIMENTOS PARA ANIMAIS                                                     | 0,0                   | 0,00    | 0,0     | 0,0    | 0,0   | 0,0      | 0,0     | 0,0      | 0,0                   |
| 07                                                                                                    | GENEROS DE ALIMENTACAO                                                     | 238,35                | 0,00    | 69,40   | 0,0    | 69,40 | 238,35   | 0,0     | 238,35   | 69,40                 |
| 08                                                                                                    | ANIMAIS PARA PESQUISA E ABATE                                              | 0,0                   | 0,00    | 0,0     | 0,0    | 0,0   | 0,0      | 0,0     | 0,0      | 0,0                   |
| 09                                                                                                    | MATERIAL FARMACOLOGICO                                                     | 0,0                   | 0,00    | 0,0     | 0,0    | 0,0   | 0,0      | 0,0     | 0,0      | 0,0                   |
| 10                                                                                                    | MATERIAL ODONTOLOGICO                                                      | 0,0                   | 0,00    | 0,0     | 0,0    | 0,0   | 0,0      | 0,0     | 0,0      | 0,0                   |
| 11                                                                                                    | MATERIAL QUIMICO                                                           | 0,0                   | 0,00    | 0,0     | 0,0    | 0,0   | 0,0      | 0,0     | 0,0      | 0,0                   |
| 12                                                                                                    | ZOOTECNICO                                                                 | 0,0                   | 0,00    | 0,0     | 0,0    | 0,0   | 0,0      | 0,0     | 0,0      | 0,0                   |
| 13                                                                                                    | MATERIAL DE CACA E PESCA                                                   | 0,0                   | 0,00    | 0,0     | 0,0    | 0,0   | 0,0      | 0,0     | 0,0      | 0,0                   |
| 14                                                                                                    | MATERIAL EDUCATIVO E ESPORTIVO                                             | 0,0                   | 0,00    | 0,0     | 0,0    | 0,0   | 0,0      | 0,0     | 0,0      | 0,0                   |
| 15                                                                                                    | MATERIAL P/ FESTIVIDADES E HOMENAGENS                                      | 0,0                   | 0,00    | 0,0     | 0,0    | 0,0   | 0,0      | 0,0     | 0,0      | 0,0                   |
| 16                                                                                                    | MATERIAL DE EXPEDIENTE                                                     | 58.943,34             | 0,00    | 0,0     | 0,0    | 0,0   | 1.668,05 | 0,0     | 1.668,05 | 57.275,29             |
| 17                                                                                                    | MATERIAL DE PROCESSAMENTO DE DADOS                                         | 1.379,62              | 0,00    | 0,0     | 0,0    | 0,0   | 4,33     | 0,0     | 4,33     | 1.375,29              |

Fonte: SUAP (2016).

Figura 3 — Relatório de Movimentação de Almoxarifado (continuação).

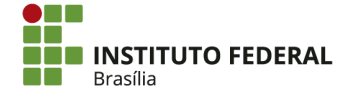

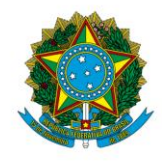

#### Instituto Federal de Educação, Ciência e Tecnologia de Brasília

| _                        |                                                                                                    |                                               |                                  |                                |                              |                               |                                      |                                |                                     |                         |     |
|--------------------------|----------------------------------------------------------------------------------------------------|-----------------------------------------------|----------------------------------|--------------------------------|------------------------------|-------------------------------|--------------------------------------|--------------------------------|-------------------------------------|-------------------------|-----|
| 52                       | MATERIAL DE CARATER SECRETO OU<br>RESERVADO                                                                                                    | 0,0                                           | 0,00                             | 0,0                            | 0,0                          | 0,0                           | 0,0                                  | 0,0                            | 0,0                                 | 0,0                     |     |
| 53                       | MATERIAL METEOROLOGICO                                                                                                    | 0,0                                           | 0,00                             | 0,0                            | 0,0                          | 0,0                           | 0,0                                  | 0,0                            | 0,0                                 | 0,0                     |     |
| 54                       | MATERIAL P/MANUT.CONSERV.DE ESTRADAS E<br>VIAS                                                                                                    | 0,0                                           | 0,00                             | 0,0                            | 0,0                          | 0,0                           | 0,0                                  | 0,0                            | 0,0                                 | 0,0                     |     |
| 55                       | SELOS PARA CONTROLE FISCAL                                                                                                    | 0,0                                           | 0,00                             | 0,0                            | 0,0                          | 0,0                           | 0,0                                  | 0,0                            | 0,0                                 | 0,0                     |     |
| 84                       | INTEGRACAO DADOS ESTADOS E MUNICIPIOS -<br>SAFEM                                                                                                    | 0,0                                           | 0,00                             | 0,0                            | 0,0                          | 0,0                           | 0,0                                  | 0,0                            | 0,0                                 | 0,0                     |     |
|                          |                                                                                                    |                                               |                                  |                                |                              |                               |                                      |                                |                                     |                         |     |
|                          |                                                                                                    |                                               |                                  |                                |                              |                               |                                      |                                |                                     |                         |     |
| http://s                 | suap.ifb.local/almoxarifado/balancete_ed/                                                                                                    |                                               |                                  |                                |                              |                               |                                      |                                |                                     |                         | 1/2 |
| http://s                 | suap.ifb.local/almoxarifado/balancete_ed/                                                                                                    |                                               |                                  |                                |                              |                               |                                      |                                |                                     |                         | 1/2 |
| http://s                 | suap.ifb.local/almoxarifado/balancete_ed/                                                                                                    |                                               |                                  |                                |                              |                               |                                      |                                |                                     |                         | 1/2 |
| http://s                 | suap.ifb.local/almoxarifado/balancete_ed/                                                                                                    |                                               |                                  |                                |                              |                               |                                      |                                |                                     |                         | 1/2 |
| http://s                 | suap.ifb.local/almoxarifado/balancete_ed/                                                                                                    | Material de Cons                              | sumo - Sl                        | JAP <sup>.</sup> Sis           | tema U                       | nificad                       | o de Admii                           | nistração                      | Pública                             |                         | 1/2 |
| http://s                 | suap.ifb.local/almoxarifado/balancete_ed/                                                                                                    | e Material de Cons                            | sumo - Sl                        | JAP: Sis                       | tema Ui                      | nificad                       | o de Admir                           | nistração                      | Pública                             |                         | 1/2 |
| http://s<br>04/05/<br>96 | suap.ifb.local/almoxarifado/balancete_ed/<br>2016 Balancete Elemento de Despesa de<br>MATERIAL DE CONSUMO - PAGTO ANTECIPADO                                | e Material de Cons<br>0,0                     | sumo - SI<br>0,00                | JAP: Sis                       | tema Ui<br>0,0               | nificad<br>0,0                | o de Admin<br>0,0                    | nistração<br>0,0               | ) Pública<br>0,0                    | 0,0                     | 1/2 |
| 04/05/<br>96<br>99       | suap.ifb.local/almoxarifado/balancete_ed/<br>2016 Balancete Elemento de Despesa de<br>MATERIAL DE CONSUMO - PAGTO ANTECIPADO<br>OUTROS MATERIAIS DE CONSUMO | e Material de Cons<br>0,0<br>0,0              | sumo - Sl<br>0,00<br>0,00        | JAP: Sis<br>0,0<br>0,0         | tema UI<br><u>0,0</u><br>0,0 | nificad<br>0,0<br>0,0         | o de Admii<br>0,0<br>0,0             | nistração<br>0,0<br>0,0        | 0 Pública<br>0,0<br>0,0             | 0,0                     | 1/2 |
| 04/05/<br>96<br>99       | 2016 Balancete Elemento de Despesa de<br>MATERIAL DE CONSUMO - PAGTO ANTECIPADO<br>OUTROS MATERIAIS DE CONSUMO<br>Todos os Elementos de Despesa             | e Material de Cons<br>0,0<br>0,0<br>74.996,81 | sumo - Sl<br>0,00<br>0,00<br>0,0 | JAP: Sis<br>0,0<br>0,0<br>69,4 | tema Ui<br>0,0<br>0,0<br>0,0 | nificad<br>0,0<br>0,0<br>69,4 | o de Admii<br>0,0<br>0,0<br>2.473,65 | nistração<br>0,0<br>0,0<br>0,0 | 0 Pública<br>0,0<br>0,0<br>2.473,65 | 0,0<br>0,0<br>72.592,56 | 1/2 |

Fonte: SUAP (2016).

O registro no Ativo dos saldos de almoxarifado do IFB é realizado apenas na conta 115610100 — MATERIAIS DE CONSUMO. As contas de Variação Patrimonial Diminutiva (VPD) de consumo são 331110100 — CONSUMO DE MATERIAIS ESTOCADOS – ALMOXARIFADO para material estocado para consumo e 331110900 — MATERIAL DE CONSUMO IMEDIATO para material tratado como consumo imediato (conforme a Portaria Normativa nº 4, de 23 de outubro de 2015).

Os saldos e movimentações das contas de almoxarifado podem ser consultados por meio da transação "CONRAZAO" no SIAFI HOD. A conta de Ativo é separada em contas correntes, que se referem aos subitens de despesa. Portanto, o saldo pode ser consultado por subitem para conciliação com o RMA.

| 25/10/16 11:51 USUARIO : IGOR                                       |
|---------------------------------------------------------------------|
| PAGINA : 1                                                          |
| UG EMITENTE : 158143 - IFB - REITORIA - BRASÍLIA-DF                 |
| GESTAO EMITENTE : 26428 - INST.FED.DE EDUC.,CIENC.E TEC.DE BRASILIA |
| POSICAO : OUTUBRO - ABERTO                                          |
| CONTA CONTABIL : 115610100 - MATERIAIS DE CONSUMO                   |
|                                                                     |
| CONTA CORRENTE SALDO EM R\$                                         |
| _ P 07 8.454,88 I                                                   |
| P 16 142.471,47 I                                                   |
| P 21 3.472,90 I                                                     |
| P 22 2.786,04 I                                                     |
| P 24 6.302,01 I                                                     |
| P 26 56.881,18 I                                                    |
| P 28 85,14 I                                                        |
| P 63 118.899,92                                                     |
| P 70 179.616,06 I                                                   |
| P 71 20.000,00 I                                                    |
| TOTAL COM ISF P - PERMANENTE. : 538.969,60 I                        |
| TOTAL DA CONTA : 538.969,60 I                                       |
| PF1=AJUDA PF2=RAZAO PF3=SAI PF10=EMAIL PF12=RETORNA                 |
| PF1=AJUDA PF2=RAZAO PF3=SAI PF10=EMAIL PF12=RETORNA                 |

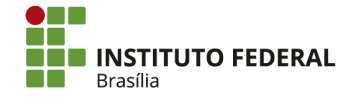

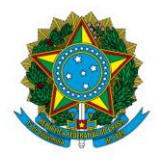

Instituto Federal de Educação, Ciência e Tecnologia de Brasília

Para regularização dos saldos contábeis de almoxarifado, é necessário conferir o RMA para realizar os ajustes relevantes.

# 4.2.1. Entradas

# 4.2.1.1. Compra

As liquidações de estoque realizadas pelo setor financeiro geram saldo na respectiva conta de material de consumo e deverão coincidir com as entradas da coluna "Compra" do RMA. Se a entrada na coluna "Compra" se refere a aquisição realizada por outra UG, deverá ser tratada como recebimento de transferência, conforme o item 4.2.1.4.

| tuações Principal                                                                                   | l Com Orçamento                                                                                                    |                                                                                                    |                                                                                                    |                                                                                                    | Total da Aba 1.82                                                    |
|----------------------------------------------------------------------------------------------------|----------------------------------------------------------------------------------------------------|----------------------------------------------------------------------------------------------------|----------------------------------------------------------------------------------------------------|----------------------------------------------------------------------------------------------------|----------------------------------------------------------------------|
| SP101                                                                                               |                                                                                                    |                                                                                                    |                                                                                                    |                                                                                                    |                                                                      |
| Situação:                                                                                           | *Nome da Situação:                                                                                                    |                                                                                                    |                                                                                                    |                                                                                                    | 0.1.4.14.004                                                         |
| SP101                                                                                               | AQUISIÇÃO DE MAT                                                                                                    | ERIAIS PARA ESTOQUE                                                                                                    |                                                                                                    |                                                                                                    | Subtotal 1.821,                                                      |
| m Contrato? SIM                                                                                     |                                                                                                    |                                                                                                    |                                                                                                    |                                                                                                    |                                                                      |
| JG do Empenho:<br>38143                                                                             | Nome da UG do Emp<br>IFB - REITORIA - BR                                                                                              | eenho:<br>ASİLIA-DF                                                                                                    |                                                                                                    |                                                                                                    |                                                                      |
| avorecido do Contrato<br>0934430000134                                                              | o Conta de Contrato<br>8.1.2.3.1.04.01                                                                                                |                                                                                                    |                                                                                                    |                                                                                                    |                                                                      |
|                                                                                                    |                                                                                                    |                                                                                                    | Item Registrado                                                                                                    | )                                                                                                    |                                                                      |
| 🗌 😑 Nº do Emper                                                                                     | nho 2016NE800036                                                                                                    | Subitem 07 Liquidado                                                                                                    | : SIM                                                                                                    |                                                                                                    | 1.821,04                                                             |
| *Nº do Empenho                                                                                      | *Subitem *Liqui                                                                                                    | dado? Conta de Estoque                                                                                                    | Contas a Pagar                                                                                                    |                                                                                                    | • Valor: 1.821,04                                                    |
| 2016NE800036                                                                                        | 07 SIM                                                                                                    | 1.1.5.6.1.01.00                                                                                                    | 2.1.3.1.1.04.00                                                                                                    |                                                                                                    |                                                                      |
| <b>servação</b><br>SAMENTO NOTA FI:                                                                 | SCAL 38927, HELLEN                                                                                                    | JARJOUR - ME, REFEREN                                                                                                    | te à aquisição de água                                                                                                    | MINERAL. EMPRESA OPTANTE DO SIMPLE                                                                                                    | S NACIONAL. REITORIA.                                                |
| Servação<br>IAMENTO NOTA FI<br>EMITENT<br>STAO EMI                                                  | E : 1<br>TENTE : 2                                                                                                    | JARJOUR – ME, REFEREN<br>58143 – I<br>5428 – I<br>15510100 – N                                                                                                    | TE À AQUISIÇÃO DE ÁGUA<br>(FB - REITORI<br>(NST.FED.DE E<br>MOTEDIOIS DE                                                                    | MINERAL. EMPRESA OPTANTE DO SIMPLE<br>IA – BRASÍLIA-DF<br>EDUC.,CIENC.E TEC.I<br>CONSUMO                                                                         | S NACIONAL. REIIORIA.<br>DE BRASILIA                                 |
| seração<br>EMITENT<br>STAO EMI<br>NTA CONT                                                          | E : 1<br>TENTE : 2<br>ABIL : 1                                                                                                    | JARJOUR – ME, REFEREN<br>58143 – I<br>5428 – I<br>15610100 – M<br>07                                                                                                    | TE À AQUISIÇÃO DE ÁGUA<br>(FB - REITOR)<br>(NST.FED.DE E<br>MATERIAIS DE                                                                    | MINERAL. EMPRESA OPTANTE DO SIMPLE<br>IA – BRASÍLIA-DF<br>EDUC.,CIENC.E TEC.I<br>CONSUMO                                                                         | S NACIONAL. REITORIA.<br>DE BRASILIA                                 |
| Servação<br>EMITENT<br>STAO EMI<br>NTA CONT<br>NTA CORT                                             | E : 1<br>TENTE : 2<br>ABIL : 1<br>ENTE : P                                                                                            | JARJOUR - ME, REFEREN<br>58143 - I<br>5428 - I<br>15610100 - M<br>07                                                                                                    | TE À AQUISIÇÃO DE ÁGUA<br>(FB - REITORI<br>(NST.FED.DE E<br>MATERIAIS DE                                                                    | MINERAL. EMPRESA OPTANTE DO SIMPLE<br>IA – BRASÍLIA-DF<br>EDUC.,CIENC.E TEC.E<br>CONSUMO                                                                         | S NACIONAL REITORIA.<br>DE BRASILIA                                  |
| SSENAÇÃO<br>EMITENT<br>STAO EMI<br>NTA CONT<br>NTA CORR                                             | E : 1º<br>TENTE : 2º<br>ABIL : 1<br>ENTE : P                                                                                          | JARJOUR - ME, REFEREN<br>58143 - I<br>5428 - I<br>15610100 - M<br>07<br>Sf                                                                                               | TE À AQUISIÇÃO DE ÁGUA<br>(FB - REITORI<br>(NST.FED.DE E<br>MATERIAIS DE<br>ALDO ANTERIOF                                                   | MINERAL. EMPRESA OPTANTE DO SIMPLE<br>IA – BRASÍLIA-DF<br>EDUC.,CIENC.E TEC.E<br>CONSUMO<br>R A 01SET                                                            | S NACIONAL REITORIA.<br>DE BRASILIA<br>10.160,74                     |
| Servação<br>EMITENT<br>STAO EMI<br>NTA CONT<br>NTA CORR<br>DATA                                     | E : 1<br>TENTE : 2<br>ABIL : 1<br>ENTE : P<br>UG GESTA                                                                                | JARJOUR - ME, REFEREN<br>58143 - I<br>5428 - I<br>15610100 - M<br>07<br>Sf<br>D NUMERO E                                                                                 | TE À AQUISIÇÃO DE ÁGUA<br>(FB - REITORI<br>INST.FED.DE E<br>MATERIAIS DE<br>ALDO ANTERIOF<br>EVENTO                                         | MINERAL. EMPRESA OPTANTE DO SIMPLE<br>IA - BRASÍLIA-DF<br>EDUC.,CIENC.E TEC.E<br>CONSUMO<br>A 01SET<br>MOVIMENTO                                                 | S NACIONAL REITORIA.<br>DE BRASILIA<br>10.160,74<br>SAL              |
| senação<br>EMITENT<br>STAO EMI<br>NTA CONT<br>NTA CORR<br>DATA<br>29Set 15                          | E : 11<br>TENTE : 21<br>ABIL : 1<br>ENTE : P<br>UG GESTA<br>8143 2642                                                                 | JARJOUR - ME, REFEREN<br>58143 - I<br>6428 - I<br>15610100 - M<br>07<br>SF<br>0 NUMER0 E<br>8 NS002010 5                                                                 | TE À AQUISIÇÃO DE ÁGUA<br>IFB - REITORI<br>INST.FED.DE E<br>MATERIAIS DE<br>ALDO ANTERIOF<br>EVENTO<br>551001                               | MINERAL. EMPRESA OPTANTE DO SIMPLE<br>IA - BRASÍLIA-DF<br>EDUC.,CIENC.E TEC.E<br>CONSUMO<br>A 01SET<br>MOVIMENTO<br>1.821,04D                                    | S NACIONAL REITORIA.<br>DE BRASILIA<br>10.160,74<br>SAL              |
| senação<br>EMITENT<br>STAO EMI<br>NTA CONT<br>NTA CORR<br>DATA<br>29Set 15<br>29Set 15              | E : 11<br>TENTE : 21<br>ABIL : 1<br>ENTE : P<br>UG GESTA<br>8143 2642<br>8143 2642                                                    | JARJOUR - ME, REFEREN<br>58143 - I<br>6428 - I<br>15610100 - M<br>07<br>SF<br>0 NUMER0 E<br>8 NS002010 5<br>8 NS002011 5                                                 | TE À AQUISIÇÃO DE ÁGUA<br>IFB - REITORI<br>INST.FED.DE E<br>MATERIAIS DE<br>ALDO ANTERIOF<br>EVENTO<br>551001                               | MINERAL. EMPRESA OPTANTE DO SIMPLE<br>IA - BRASÍLIA-DF<br>EDUC.,CIENC.E TEC.E<br>CONSUMO<br>R A 01SET<br>MOVIMENTO<br>1.821,04D<br>403,76D                       | S NACIONAL REITORIA.<br>DE BRASILIA<br>10.160,74<br>SAL<br>12.385,5  |
| esenação<br>EMITENT<br>STAO EMI<br>NTA CONT<br>NTA CORR<br>DATA<br>29Set 15<br>29Set 15<br>30Set 15 | E : 1<br>TENTE : 2<br>ABIL : 1<br>ENTE : P<br>UG GESTA<br>8143 2642<br>8143 2642                                                      | JARJOUR - ME, REFEREN<br>58143 - I<br>5428 - I<br>15610100 - M<br>07<br>SF<br>D NUMERO<br>8 NS002010 5<br>8 NS002011 5<br>8 NS002048 5                                   | TE À AQUISIÇÃO DE ÁGUA<br>(FB - REITORI<br>(NST.FED.DE E<br>MATERIAIS DE<br>ALDO ANTERIOF<br>EVENTO<br>551001<br>551001<br>551001           | MINERAL. EMPRESA OPTANTE DO SIMPLE<br>EA - BRASÍLIA-DF<br>EDUC.,CIENC.E TEC.E<br>CONSUMO<br>R A 01SET<br>MOVIMENTO<br>1.821,04D<br>403,76D<br>208,20C            | S NACIONAL, REITORIA.<br>DE BRASILIA<br>10.160,74<br>SAL<br>12.385,5 |
| EMITENT<br>EMITENT<br>STAO EMI<br>NTA CONT<br>NTA CORR<br>DATA<br>29Set 15<br>30Set 15<br>30Set 15  | SCAL 38927, HELLEN<br>E : 1<br>TENTE : 2<br>ABIL : 1<br>ENTE : P<br>UG GESTAL<br>88143 2642<br>88143 2642<br>88143 2642<br>88143 2642 | JARJOUR - ME, REFEREN<br>58143 - 1<br>5428 - 1<br>15610100 - M<br>07<br>SF<br>D NUMERO E<br>8 NS002010 5<br>8 NS002010 5<br>8 NS002048 5<br>8 NS002048 5<br>8 NS002049 5 | TE À AQUISIÇÃO DE ÁGUA<br>EFB - REITORI<br>INST.FED.DE E<br>MATERIAIS DE<br>ALDO ANTERIOF<br>EVENTO<br>551001<br>551001<br>551001<br>591551 | MINERAL. EMPRESA OPTANTE DO SIMPLE<br>EA - BRASÍLIA-DF<br>EDUC.,CIENC.E TEC.E<br>CONSUMO<br>R A 01SET<br>MOVIMENTO<br>1.821,04D<br>403,76D<br>208,20C<br>403,76C | S NACIONAL REITORIA.<br>DE BRASILIA<br>10.160,74<br>SAL<br>12.385,5  |

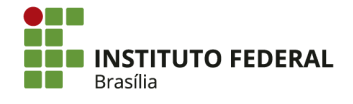

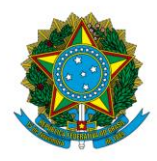

Instituto Federal de Educação, Ciência e Tecnologia de Brasília

# 4.2.1.2. Devolução

No caso de devolução de bens ao almoxarifado por não utilização, o saldo devolvido será discriminado na coluna "Devolução" do RMA. Essa ocorrência deverá ser confirmada pelo setor de almoxarifado, que apontará o motivo da devolução.

Para realizar o ajuste de devolução, acesse o SIAFI Web e procure pela transação "INCDH" — Incluir Documento Hábil.

|       | Última atualiz | <b>7 TESOUR</b><br>ação: 20/10/2 | <b>ONACIONAL</b><br>016 às 12:01 |
|-------|----------------|----------------------------------|----------------------------------|
| INCDH | 4 1            |                                  |                                  |
|       |                |                                  |                                  |

O tipo de documento hábil a ser incluído é Lançamentos Patrimoniais (PA). Após digitar "PA" no campo específico, clique em "Confirmar".

| Incluir Documento Hábil - INCDH                                                                                                    |  |
|----------------------------------------------------------------------------------------------------|--|
|                                                                                                    |  |
| * Código da UG Emitente: Nome da UG Emitente: Moeda:<br>152144 Q IFB - CAMPUS SÃO SEBASTIÃO REAL (R\$)                                                                                                    |  |
| Ano:       * Tipo de Documento:       Título:       Número DH:         2016       EA Q       LANÇAMENTOS PATRIMONIAIS       Image: Compare the second second |  |
| Confirmar                                                                                                    |  |
| Consultar Rascunhos Verificar Consistencia Registrar Copiar de                                                                                                    |  |

Na aba "Dados Básicos", as seguintes informações devem ser inseridas:

- Código da UG Pagadora: por padrão, já vem preenchido com a UG emitente. Não é necessário alterar;
- Data de Emissão Contábil: o último dia útil do mês de referência;
- Data de Vencimento: preenchimento optativo. A data de emissão contábil pode ser repetida;
- **Processo:** o processo de ajustes contábeis de estoques ou o memorando do setor de almoxarifado referente ao encaminhamento do RMA;
- Valor do Documento: o valor total a ser regularizado;

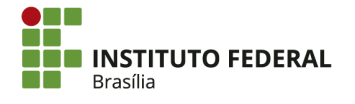

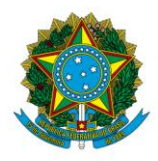

Instituto Federal de Educação, Ciência e Tecnologia de Brasília

- Código do Credor: o código da UG emitente do documento, que será o mesmo da "UG Pagadora";
- **Observação:** a descrição detalhada do lançamento, informando os subitens que tiveram alteração por devolução.

| Dados Básicos Outros Lançamentos R                        | Resumo                           |                              |                               |                     |         |
|-----------------------------------------------------------|----------------------------------|------------------------------|-------------------------------|---------------------|---------|
| *Código da UG Pagadora: Nome da UG<br>152144 0 IFB - CAMF | G Pagadora:<br>PUS SÃO SEBASTIÃO | Sistema de Origem<br>CPR-STN |                               |                     |         |
| *Data de Emissão Contábil: Data de V<br>20/10/2016        | /encimento: Taxa de Câml         | io: Processo:                | Ateste:                       | Valor do Documento: |         |
| Código do Credor Nome do Credo                            | or:                              |                              |                               |                     |         |
| Dados de Documentos de Origem                             | ۱                                |                              |                               |                     |         |
| Emitente                                                  |                                  | Data de Emissão              | Nún                           | nero Doc. Origem    | Valor   |
|                                                           | Incluir                          | Alterar Selecionados Copiar  | Selecionados Excluir Selecion | nados               |         |
| Documentos Relacionados                                   |                                  |                              |                               |                     | Trâmite |
| UG                                                        |                                  | Número                       | Doc. Relacionado              |                     |         |
|                                                           | Incluir Alterar Selector         | ados Copiar Selecionados     | Excluir Selecionados          |                     |         |
|                                                           |                                  |                              |                               |                     |         |
| *Observação                                               |                                  |                              |                               |                     |         |
|                                                           |                                  |                              |                               |                     |         |
|                                                           |                                  |                              |                               |                     |         |
|                                                           |                                  |                              |                               |                     | ai.     |

Clique em "Confirmar Dados Básicos".

| Informações Adicionais |                                                           |
|------------------------|-----------------------------------------------------------|
|                        |                                                           |
|                        |                                                           |
|                        |                                                           |
|                        | ii.                                                       |
|                        | Confirmar Dados Básicos Alterar Descartar                 |
|                        | Salvar Rescunho Vernicar Consistencia Registrar Copiar ce |

Na aba "Outros Lançamentos", inclua a situação "ETQ025" e clique em "Confirmar". Em seguida, insira as seguintes informações:

| Dados Básicos Outros Lançamentos Resumo               |     |                   |
|-------------------------------------------------------|-----|-------------------|
| *Situação:<br>Ergozs 🔍 Confirmar                      |     | Total da Aba 0,00 |
|                                                       |     |                   |
| Salvar Rascunho Verificar Consistência Registrar Copi | rde |                   |

- Subitem da Despesa: o subitem a ser regularizado;
- Conta de Estoque: a conta de material de consumo é 115610100 MATERIAIS DE CONSUMO;

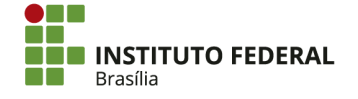

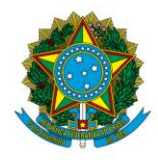

Instituto Federal de Educação, Ciência e Tecnologia de Brasília

- VPD de Consumo de Materiais: a VPD de material de consumo é 331110100
  - CONSUMO DE MATERIAIS ESTOCADOS;
- Valor: o valor da devolução;

Clique em "Confirmar";

| Situação: Nome da Situação:<br>ETQ025 ENTRADA EM ESTOQUE POR DEVOLUÇÃO                       |                 |
|----------------------------------------------------------------------------------------------|-----------------|
| Subitem da Despesa     Conta de Estoque     VPD de Consumo de Materiais     I.1.51Q     S.1Q | *Valor:<br>0,00 |
| Confirmar Descartar                                                                          |                 |

Se vários subitens necessitarem de regularização, inclua a situação "ETQ025" novamente para cada subitem adicional, clicando em "Incluir".

| □ 🕒 Situação: ETQ025 |         |                      |                     |                      |                  |                       |
|----------------------|---------|----------------------|---------------------|----------------------|------------------|-----------------------|
|                      | Incluir | Alterar Selecionados | Copiar Selecionados | Excluir Selecionados | Selecionar Todos | Expandir Selecionados |

Clique em "Verificar Consistência" para identificar se há alguma pendência na PA. Após se certificar de que não há inconsistências, clique em "Registrar";

| Salvar Rascunho | Verificar Consistência | Registrar | Copiar de |
|-----------------|------------------------|-----------|-----------|
|                 |                        |           |           |

# 4.2.1.3. Doação

No caso de doação de materiais, o saldo deverá ser incorporado ao Ativo, sendo tratado como receita de doação. Para registrar a entrada por doação, acesse o SIAFI Web e procure pela transação "INCDH" — Incluir Documento Hábil.

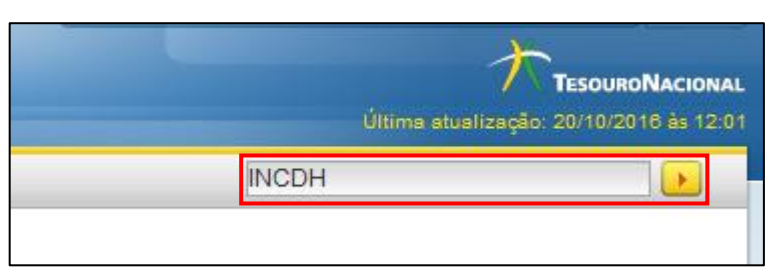

O tipo de documento hábil a ser incluído é Lançamentos Patrimoniais (PA). Após digitar "PA" no campo específico, clique em "Confirmar".

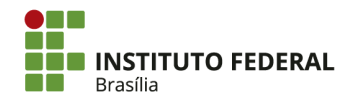

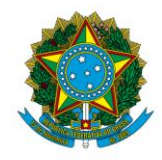

### Instituto Federal de Educação, Ciência e Tecnologia de Brasília

| Incluir Documento Hábil - INCDH                                                                        |
|----------------------------------------------------------------------------------------------------|
| * Código da UG Emitente: Nome da UG Emitente: Moeda:<br>152144 Q IFB - CAMPUS SÃO SEBASTIÃO REAL (R\$) |
| Ano:<br>2016 Tipo de Documento: Título:<br>PA Q LANÇAMENTOS PATRIMONIAIS<br>Confirmar                  |
| Consultar Rascunhos Verificar Consistencia Registrar Copiar de                                         |

Na aba "Dados Básicos", as seguintes informações devem ser inseridas:

- Código da UG Pagadora: por padrão, já vem preenchido com a UG emitente. Não é necessário alterar;
- Data de Emissão Contábil: a data da doação do material ou o último dia útil do mês de referência;
- Data de Vencimento: preenchimento optativo. A data de emissão contábil pode ser repetida;
- Processo: o processo de doação, o processo de ajustes contábeis de estoques ou o memorando do setor de almoxarifado referente ao encaminhamento do RMA;
- Valor do Documento: o valor total da doação;
- Código do Credor: o código da UG;
- **Observação:** a descrição detalhada do lançamento, informando ao que se refere a doação.

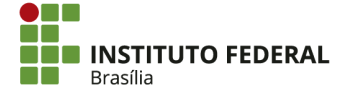

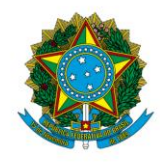

#### Instituto Federal de Educação, Ciência e Tecnologia de Brasília

|                    | os de Origem   |                                             |                                  |       |       |
|--------------------|----------------|---------------------------------------------|----------------------------------|-------|-------|
| Dados de Document  | ier an onigen. |                                             |                                  |       |       |
|                    | Emitente       | Data de Emissão                             | Número Doc. Or                   | rigem | Valor |
| Documentos Relacio | onados         | Incluir Alterar Selecionados Copiar S       | elecionados Excluir Selecionados | Trâ   | imite |
|                    | UG             | Número Do                                   | c. Relacionado                   |       |       |
|                    | Inclui         | ir Alterar Selecionados Copiar Selecionados | Excluir Selecionados             |       |       |
| bservação          |                |                                             |                                  |       |       |
|                    |                |                                             |                                  |       |       |

Clique em "Confirmar Dados Básicos".

| formações Adicionais                                       |
|------------------------------------------------------------|
|                                                            |
|                                                            |
|                                                            |
|                                                            |
| Confirmar Dados Básicos Alterar Descartar                  |
| Salvar Nascunho Vertificar Consistencia Negistrar Copar Je |

Na aba "Outros Lançamentos", inclua a situação "ETQ022" e clique em "Confirmar". Em seguida, insira as seguintes informações:

- Subitem da Despesa: o subitem que classifica o material doado;
- Conta de Estoque: a conta de material de consumo é 115610100 MATERIAIS DE CONSUMO;
- Valor: o valor dos bens doados.

Clique em "Confirmar".

| Situação:         Nome da Situação:           ETQ022         RECEB. DOAÇÃO EM ESTOQUE DE ALMOXARIFADO E ESTOQUES PARA DISTRIBUIÇÃO - C/C 007 |         |
|----------------------------------------------------------------------------------------------------|---------|
| * Subitem da Despesa     * Conta de Estoque       1.1.51Q                                                                                    | *Valor: |
| Confirmar Descartar                                                                                                    |         |

Se os materiais doados se enquadrarem em vários subitens, inclua a situação "ETQ022" novamente para cada subitem adicional, clicando em "Incluir".

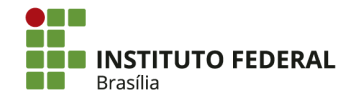

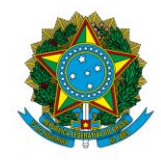

Instituto Federal de Educação, Ciência e Tecnologia de Brasília

| □ 🕒 Situação: ETQ022 |         |                      |                     |                      |                  |                       |
|----------------------|---------|----------------------|---------------------|----------------------|------------------|-----------------------|
|                      | Incluir | Alterar Selecionados | Copiar Selecionados | Excluir Selecionados | Selecionar Todos | Expandir Selecionados |

Clique em "Verificar Consistência" para identificar se há alguma pendência na PA. Após se certificar de que não há inconsistências, clique em "Registrar".

| Salvar Rascunho | Verificar Consistência | Registrar | Copiar de |
|-----------------|------------------------|-----------|-----------|
|                 |                        |           | -         |

# 4.2.1.4. Recebimento de Transferência

No caso de transferência de material de consumo entre UGs, será necessário encaminhar solicitação de transferência de saldo contábil. Com a transferência, que é realizada por meio da situação ETQ014, a conta 115511000 —MATERIAIS DE CONSUMO EM TRANSITO apresentará saldo na UG recebedora. O saldo deverá ser regularizado e transferido para a conta 115610100 — MATERIAIS DE CONSUMO. Para isso, acesse o SIAFI Web e procure pela transação "INCDH" — Incluir Documento Hábil.

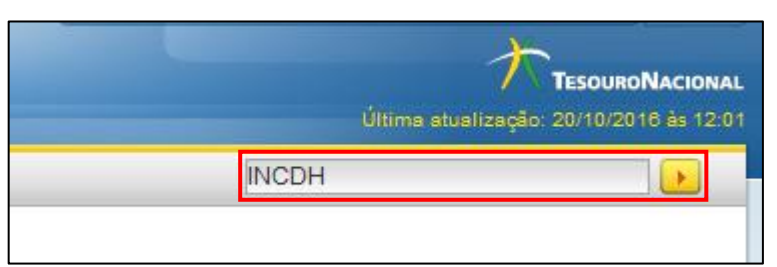

O tipo de documento hábil a ser incluído é Lançamentos Patrimoniais (PA). Após digitar "PA" no campo específico, clique em "Confirmar".

| Incluir Documento Hábil - INCDH                                          |                                                          |  |  |  |  |  |
|--------------------------------------------------------------------------|----------------------------------------------------------|--|--|--|--|--|
|                                                                          |                                                          |  |  |  |  |  |
| * Código da UG Emitente:<br>152144 Q IFB - CAMPUS SÃO SEBASTIÃO          | Moeda:<br>REAL (R\$)                                     |  |  |  |  |  |
| Ano:<br>2016 * Tipo de Documento: Título:<br>EA Q LANÇAMENTOS PATRIMONI/ | AIS                                                      |  |  |  |  |  |
|                                                                          | Confirmar                                                |  |  |  |  |  |
| Consul                                                                   | Itar Rascunhos Vernicar Consistencia Registrar Copiar de |  |  |  |  |  |

Na aba "Dados Básicos", as seguintes informações devem ser inseridas:

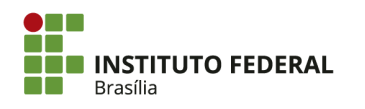

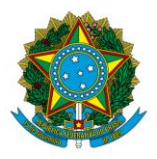

Instituto Federal de Educação, Ciência e Tecnologia de Brasília

- Código da UG Pagadora: por padrão, já vem preenchido com a UG emitente.
   <u>Não é necessário alterar;</u>
- Data de Emissão Contábil: o último dia útil do mês de referência;
- Data de Vencimento: preenchimento optativo. A data de emissão contábil pode ser repetida;
- Processo: o processo de ajustes contábeis de estoques ou o documento da solicitação de saldo de almoxarifado;
- Valor do Documento: o valor total a ser recebido;
- Código do Credor: o código da UG que realizou a transferência;
- **Observação:** a descrição detalhada do lançamento, com informações a respeito da transferência e do recebimento.

| Dados Básicos Outros Lançamentos R                                                                                             | Resumo                                                                                     |                                     |                           |                    |       |
|----------------------------------------------------------------------------------------------------|--------------------------------------------------------------------------------------------|-------------------------------------|---------------------------|--------------------|-------|
| *Código da UG Pagadora: Nome da UG<br>152141<br>*Data de Emissão Contábil:<br>20/10/2016<br>Código do Credor<br>Nome do Credor | G Pagadora: Sist.<br>VUS SÃO SEBASTIÃO CPR<br>/encimento: Taxa de Câmbio:<br>0,0000<br>or: | ema de Origem<br>L-STN<br>Processo: | Ateste: Valor do E        | Documento:<br>0,00 |       |
| Dados de Documentos de Origem                                                                                                  | 1                                                                                          |                                     |                           |                    |       |
| Emitente                                                                                                    | Emitente Data de Emissão Número Doc. Origem                                                |                                     |                           |                    | Valor |
|                                                                                                    | Incluir Alterar                                                                            | Selecionados Copiar Seleciona       | ados Excluir Selecionados |                    |       |
| Documentos Relacionados                                                                                                    |                                                                                            |                                     |                           | Trâ                | mite  |
| UG Número Doc. Relacionado                                                                                                    |                                                                                            |                                     |                           |                    |       |
|                                                                                                    | Incluir Alterar Selecionados                                                               | Copiar Selecionados Exclu           | ir Selecionados           |                    |       |
|                                                                                                    |                                                                                            |                                     |                           |                    |       |
| *Observação                                                                                                    |                                                                                            |                                     |                           |                    |       |
|                                                                                                    |                                                                                            |                                     |                           |                    |       |
|                                                                                                    |                                                                                            |                                     |                           |                    |       |
|                                                                                                    |                                                                                            |                                     |                           |                    | đ     |

Clique em "Confirmar Dados Básicos".

| Informações Adicionais                                     |  |
|------------------------------------------------------------|--|
|                                                            |  |
|                                                            |  |
|                                                            |  |
|                                                            |  |
| Confirmar Dados Básicos Alterar Descartar                  |  |
| Salvar Kascunho Verificar Consistencia Registrar Copiar de |  |

Na aba "Outros Lançamentos", inclua a situação "ETQ035" e clique em "Confirmar".

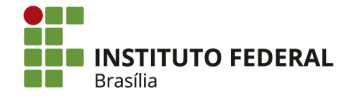

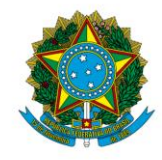

Instituto Federal de Educação, Ciência e Tecnologia de Brasília

| Dados Básicos Outros Lançamentos Resumo |  |
|-----------------------------------------|--|
| *Situação:<br>ETQ035                    |  |

Insira as seguintes informações:

- Normal/Estorno: a situação utilizada é "<u>Normal</u>". A situação "Estorno" só será utilizada se for necessário corrigir o lançamento após erro;
- Subitem da Despesa: o subitem do material transferido;
- Conta de Estoque: a conta de material de consumo é 115610100 MATERIAIS DE CONSUMO;
- Material em Trânsito: a conta de material em trânsito é 115511000 MATERIAIS DE CONSUMO EM TRANSITO;
- Valor: o valor a ser recebido no subitem.

| Situação:<br>ETQ035 CONFIRM DO RECEBIMENTO POR TRANSF DE ESTOQ(C/C 007)-EM TRÂNSITO NA UG RECEBEDORA                                                                                                    |         |
|----------------------------------------------------------------------------------------------------|---------|
| *Normal/Estomo       * Subitem da Despesa       * Conta de Estoque       * Materiais em Trânsito         I       I <td>*Valor:</td> | *Valor: |
| Confirmar Descartar                                                                                                    |         |

Clique em "Confirmar".

| Situação: I<br>ETQ035 ( | Nome da Situação:<br>CONFIRM DO RECEBIMENTO P | OR TRANSF DE ESTOQ(C/ | C 007)-EM TRÂNSITO NA UG RECEBEDORA    |                 |
|-------------------------|-----------------------------------------------|-----------------------|----------------------------------------|-----------------|
| *Normal/Estorn          | * Subitem da Despesa                          | * Conta de Estoque    | * Materiais em Tránsito<br>1.1.5.5.100 | *Valor:<br>0,00 |
|                         |                                               |                       | Confirm ar Descartar                   |                 |

Se os materiais transferidos se referirem a vários subitens, inclua a situação "ETQ035" novamente para cada subitem adicional, clicando em "Incluir".

| □ |         |                      |                     |                      |                  |                       |
|---|---------|----------------------|---------------------|----------------------|------------------|-----------------------|
|   | Incluir | Alterar Selecionados | Copiar Selecionados | Excluir Selecionados | Selecionar Todos | Expandir Selecionados |

Clique em "Verificar Consistência" para identificar se há alguma pendência na PA. Após se certificar de que não há inconsistências, clique em "Registrar".

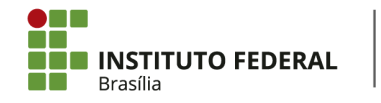

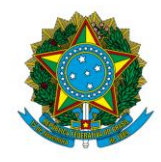

Instituto Federal de Educação, Ciência e Tecnologia de Brasília

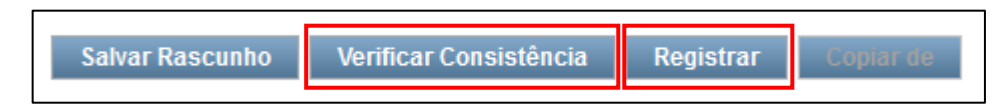

# 4.2.2. Saídas

# 4.2.2.1. Consumo

O consumo de materiais durante o período, que é evidenciado na coluna "Consumo" do RMA, implica em baixa do respectivo saldo contábil. Para registrar a baixa por consumo, acesse o SIAFI Web e procure pela transação "INCDH" — Incluir Documento Hábil.

| Última s | TesouroNacional<br>tualização: 20/10/2016 às 12:01 |
|----------|----------------------------------------------------|
| INCDH    |                                                    |
|          |                                                    |

O tipo de documento hábil a ser incluído é Lançamentos Patrimoniais (PA). Após digitar "PA" no campo específico, clique em "Confirmar".

| Incluir Documento Ha             | ábil - INCDH                                       |                                                         |
|----------------------------------|----------------------------------------------------|---------------------------------------------------------|
| * Código da UG Emitente:         | Nome da UG Emitente:<br>IFB - CAMPUS SÃO SEBASTIÃO | Moeda:<br>REAL (R\$)                                    |
| Ano: * Tipo de Docu<br>2016 PA Q | umento: Título:<br>LANÇAMENTOS PATRIMONIAI         | S Confirmar                                             |
|                                  | Consulta                                           | ar Rascunhos Verificar Consistencia Registrar Copiar de |

Na aba "Dados Básicos", as seguintes informações devem ser inseridas:

- Código da UG Pagadora: por padrão, já vem preenchido com a UG emitente.
   <u>Não é necessário alterar;</u>
- Data de Emissão Contábil: o último dia útil do mês de referência;
- Data de Vencimento: preenchimento optativo. A data de emissão contábil pode ser repetida;

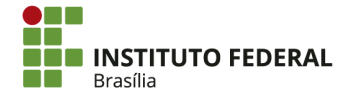

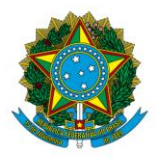

Instituto Federal de Educação, Ciência e Tecnologia de Brasília

- **Processo:** o processo de ajustes contábeis de estoques ou o memorando do setor de almoxarifado referente ao encaminhamento do RMA;
- Valor do Documento: o valor total consumido;
- Código do Credor: o código da UG emitente do documento, que será o mesmo da "UG Pagadora";
- **Observação:** a descrição detalhada do lançamento, informando em quais subitens houve consumo.

| Dados Básicos                                                                    | Outros Lançamentos Res                                                                  | umo                                                                                          |                                 |         |
|----------------------------------------------------------------------------------|-----------------------------------------------------------------------------------------|----------------------------------------------------------------------------------------------|---------------------------------|---------|
| *Código da UG  <br>152144 @<br>*Data de Emiss<br>20/10/2016 #<br>Código do Crede | Pagadora: Nome da UG I<br>IFB - CAMPU<br>ão Contábil: Data de Ven<br>or Nome do Credor: | Pagadora: Sistema de Origem<br>S SÃO SEBASTIÃO CPR-STN<br>cimento: Taxa de Câmbio:<br>0,0000 | Ateste: Valor do Documento:     |         |
| Dados de Do                                                                      | ocumentos de Origem                                                                     |                                                                                              |                                 |         |
|                                                                                  | Emitente                                                                                | Data de Emissão                                                                              | Número Doc. Origem              | Valor   |
|                                                                                  |                                                                                         | Incluir Alterar Selecionados Copiar Se                                                       | lecionados Excluir Selecionados |         |
| Documentos                                                                       | s Relacionados                                                                          |                                                                                              |                                 | Trâmite |
|                                                                                  | UG                                                                                      | Número Doc                                                                                   | . Relacionado                   |         |
|                                                                                  |                                                                                         | ncluir Alterar Selecionados Copiar Selecionados                                              | Excluir Selecionados            |         |
|                                                                                  |                                                                                         |                                                                                              |                                 |         |
| *Observação                                                                      |                                                                                         |                                                                                              |                                 |         |
|                                                                                  |                                                                                         |                                                                                              |                                 |         |
|                                                                                  |                                                                                         |                                                                                              |                                 |         |
|                                                                                  |                                                                                         |                                                                                              |                                 | .1      |

Clique em "Confirmar Dados Básicos".

| Informações Adicionais                                    |
|-----------------------------------------------------------|
|                                                           |
|                                                           |
|                                                           |
|                                                           |
|                                                           |
| Confirmar Dados Básicos Alterar Descartar                 |
|                                                           |
| Salvar Rascumho Verificar Consistencia Registrar Conar de |
| сколо население столекование научение серианае            |

Na aba "Outros Lançamentos", inclua a situação "ETQ001" e clique em "Confirmar".

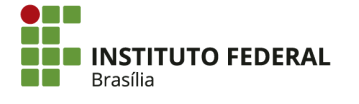

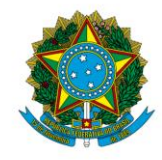

Instituto Federal de Educação, Ciência e Tecnologia de Brasília

| Dados Básicos        | Outros Lançamentos | Resumo |
|----------------------|--------------------|--------|
| *Situação:<br>ETQ001 | Confirmar          |        |

Insira as seguintes informações:

- Subitem da Despesa: o subitem do material consumido;
- Estoque de Materiais: a conta de material de consumo é 115610100 MATERIAIS DE CONSUMO;
- VPD de Consumo de Materiais/Distribuição: a conta de VPD de consumo de materiais é 331110100 CONSUMO DE MATERIAIS;
- Valor: o valor dos materiais consumidos para aquele subitem.

| Situação: N<br>ETQ001 E | Nome da S<br>BAIXA DE                                                                                                    | Situação:<br>ESTOQUES DE ALMOXAR | IFADO POR CONSUMO/DISTRIBUIÇÃO GRAT | JITA (C/C 007) |  |  |  |
|-------------------------|----------------------------------------------------------------------------------------------------|----------------------------------|-------------------------------------|----------------|--|--|--|
| * Subitem da De         | * Subitem da Despesa       * Estoque de Materiais       * VPD de Consumo de Materiais/Distribuição       *Valor:         1.1.5100       3.3.1100       0.00 |                                  |                                     |                |  |  |  |
|                         |                                                                                                    |                                  | Confirmar                           | Descartar      |  |  |  |

Clique em "Confirmar".

| Situação:<br>ETQ001                                                                                                  | Situação:         Nome da Situação:           ETQ001         BAIXA DE ESTOQUES DE ALMOXARIFADO POR CONSUMO/DISTRIBUIÇÃO GRATUITA (C/C 007) |  |  |           |           |         |  |  |
|----------------------------------------------------------------------------------------------------|----------------------------------------------------------------------------------------------------|--|--|-----------|-----------|---------|--|--|
| * Subitem da Despesa * Estoque de Materiais * VPD de Consumo de Materiais/Distribuição *Valor:<br>1.1.51Q 3.3.1100 Q |                                                                                                    |  |  |           |           | *Valor: |  |  |
|                                                                                                    |                                                                                                    |  |  | Confirmar | Descartar |         |  |  |

Se os materiais consumidos se referirem a vários subitens, inclua a situação "ETQ001" novamente para cada subitem adicional, clicando em "Incluir".

| 🔲 🖻 Situação: ETQ001 |         |                      |                     |                      |                  |                       |
|----------------------|---------|----------------------|---------------------|----------------------|------------------|-----------------------|
|                      | Incluir | Alterar Selecionados | Copiar Selecionados | Excluir Selecionados | Selecionar Todos | Expandir Selecionados |

Clicar em "Verificar Consistência" para identificar se há alguma pendência na PA. Após se certificar de que não há inconsistências, clique em "Registrar";

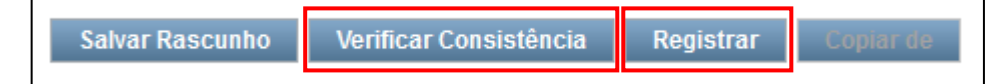

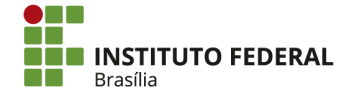

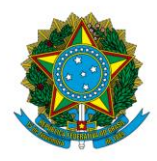

Instituto Federal de Educação, Ciência e Tecnologia de Brasília

## 4.2.2.2. Transferência

No caso de transferência de material de consumo entre UGs, a UG recebedora deverá encaminhar solicitação de transferência de saldo contábil. A transferência gerará saldo na conta 115511000 — MATERIAIS DE CONSUMO EM TRANSITO da UG recebedora, que regularizará o saldo por meio da situação ETQ035. Para transferir saldo de material de consumo, acesse o SIAFI Web e procure pela transação "INCDH" — Incluir Documento Hábil.

| Última e | atualização: 20/10/2016 às 12:0 |
|----------|---------------------------------|
| INCDH    |                                 |

O tipo de documento hábil a ser incluído é Lançamentos Patrimoniais (PA). Após digitar "PA" no campo específico, clique em "Confirmar".

| Incluir Documento Hábil - INCDH                                                                                                    |  |
|----------------------------------------------------------------------------------------------------|--|
|                                                                                                    |  |
| * Código da UG Emitente: Nome da UG Emitente: Moeda:<br>152144 Q IFB - CAMPUS SÃO SEBASTIÃO REAL (R\$)                                                                                                    |  |
| Ano:       * Tipo de Documento:       Título:       Número DH:         2016       EA Q       LANÇAMENTOS PATRIMONIAIS       Image: Compare the second second |  |
| Confirmar                                                                                                    |  |
| Consultar Rascunhos Verificar Consistencia Registrar Copiar de                                                                                                    |  |

Na aba "Dados Básicos", as seguintes informações devem ser inseridas:

- Código da UG Pagadora: por padrão, já vem preenchido com a UG emitente.
   <u>Não é necessário alterar;</u>
- Data de Emissão Contábil: o último dia útil do mês de referência;
- Data de Vencimento: preenchimento optativo. A data de emissão contábil pode ser repetida;
- Processo: o processo de ajustes contábeis de estoques ou o memorando da solicitação de saldo de almoxarifado;
- Valor do Documento: o valor total a ser recebido;

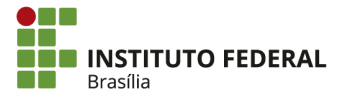

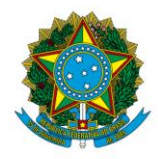

Instituto Federal de Educação, Ciência e Tecnologia de Brasília

- Código do Credor: o código da UG recebedora;
- **Observação:** a descrição detalhada do lançamento, com informações a respeito da transferência.

| Dados Básicos                                                             | Outros Lançamentos Resu                                                                         | mo                                                                                       |                                  |         |  |  |
|---------------------------------------------------------------------------|-------------------------------------------------------------------------------------------------|------------------------------------------------------------------------------------------|----------------------------------|---------|--|--|
| *Código da UC<br>152144 Q<br>*Data de Emis<br>20/10/2016<br>Código do Cre | B Pagadora: Nome da UG Pr<br>IFB - CAMPUS<br>são Contábil: Data de Venci<br>dor Nome do Credor: | agadora: Sistema de Origem<br>SÃO SEBASTIÃO CPR-STN<br>imento: Taxa de Câmbio:<br>0,0000 | Ateste: Valor do Documento: 0,00 |         |  |  |
| Dados de D                                                                | Documentos de Origem                                                                            |                                                                                          |                                  |         |  |  |
|                                                                           | Emitente Data de Emissão Número Doc. Origem                                                     |                                                                                          |                                  |         |  |  |
|                                                                           |                                                                                                 | Incluir Alterar Selecionados Copiar S                                                    | elecionados Excluir Selecionados |         |  |  |
| Documento                                                                 | os Relacionados                                                                                 |                                                                                          |                                  | Trâmite |  |  |
|                                                                           | UG Número Doc. Relacionado                                                                      |                                                                                          |                                  |         |  |  |
|                                                                           | Incluir Alterar Selecionados Copiar Selecionados Excluir Selecionados                           |                                                                                          |                                  |         |  |  |
| *Observação                                                               |                                                                                                 |                                                                                          |                                  |         |  |  |

Clique em "Confirmar Dados Básicos".

| nformações Adicionais                                         |
|---------------------------------------------------------------|
|                                                               |
|                                                               |
|                                                               |
|                                                               |
|                                                               |
| Confirmar Dados Básicos Alterar Descartar                     |
|                                                               |
| Salvar Registran Vertilical Scinsistencia Registran Copiar de |
|                                                               |

Na aba "Outros Lançamentos", inclua a situação "ETQ014" e clique em "Confirmar".

| Dados Básicos        | Outros Lançamentos | Resumo |
|----------------------|--------------------|--------|
| *Situação:<br>ETQ014 | Confirmar          |        |

Insira as seguintes informações:

 Normal/Estorno: a situação utilizada é "<u>Normal</u>". A situação "Estorno" só será utilizada se for necessário corrigir o lançamento após erro;

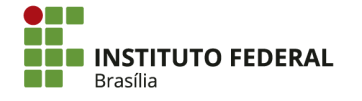

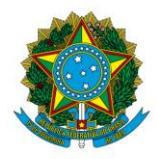

Instituto Federal de Educação, Ciência e Tecnologia de Brasília

- Subitem da Despesa: o subitem do material a ser transferido;
- Conta de Estoque: a conta de material de consumo é 115610100 MATERIAIS DE CONSUMO;
- Valor: o valor a ser transferido do subitem.

| Situação:         Nome da Situação:           ETQ014         TRANSF ESTOQUES C/C 007 ENTRE UG - EM TRÂNSITO NA UG QUE RECEBE |         |
|----------------------------------------------------------------------------------------------------|---------|
| *Normal/Estorno  * Subitem da Despesa  Conta de Estoque  1.1.51Q                                                             | *Valor: |
| Confirmar Descartar                                                                                                    |         |

Clique em "Confirmar".

| Situação:<br>ETQ014 TRANSF ESTOQUES C/C 007 ENTRE UG - EM TRÂNSITO NA UG QUE RECEBE |             |
|-------------------------------------------------------------------------------------|-------------|
| *Normal/Estorno * Subitem da Despesa * Conta de Estoque                             | *Valor:<br> |
| Confirmar Descartar                                                                 |             |

Se os materiais a serem transferidos se referirem a vários subitens, inclua a situação "ETQ014" novamente para cada subitem adicional, clicando em "Incluir".

| 🗌 🗈 Situação: ETQ014 |         |                      |                     |                      |                  |                       |
|----------------------|---------|----------------------|---------------------|----------------------|------------------|-----------------------|
|                      | Incluir | Alterar Selecionados | Copiar Selecionados | Excluir Selecionados | Selecionar Todos | Expandir Selecionados |

Clique em "Verificar Consistência" para identificar se há alguma pendência na PA. Após se certificar de que não há inconsistências, clique em "Registrar";

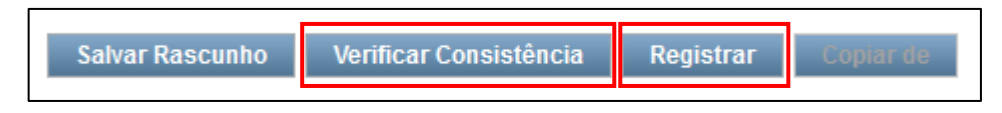

# 4.2.3. Reclassificação de Subitem

No caso de o subitem do empenho diferir do subitem do respectivo material de consumo no SUAP, haverá diferença entre os saldos do SIAFI e do RMA após a liquidação da nota fiscal. Para regularização da situação, acesse o SIAFI Web e procure pela transação "INCDH" — Incluir Documento Hábil.

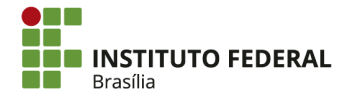

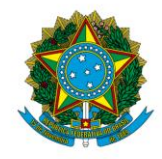

Instituto Federal de Educação, Ciência e Tecnologia de Brasília

| Última atual | TesouroNacional<br>ização: 20/10/2016 às 12:0/ |
|--------------|------------------------------------------------|
| INCDH        |                                                |

O tipo de documento hábil a ser incluído é Lançamentos Patrimoniais (PA). Após digitar "PA" no campo específico, clique em "Confirmar".

| Incluir Documento Hábil - INCDH                                                                     |                                               |
|----------------------------------------------------------------------------------------------------|-----------------------------------------------|
| * Código da UG Emitente: Nome da UG Emitente: Moeda:<br>152144 Q IFB - CAMPUS SÃO SEBASTIÃO REAL (R | \$)                                           |
| Ano:<br>2016 * Tipo de Documento: Título:<br>PAQ LANÇAMENTOS PATRIMONIAIS                           | Número DH:                                    |
| Consultar Rascunho                                                                                  | os Verificar Consistência Registrar Copiar de |

Na aba "Dados Básicos", as seguintes informações devem ser inseridas:

- Código da UG Pagadora: por padrão, já vem preenchido com a UG emitente.
   <u>Não é necessário alterar;</u>
- Data de Emissão Contábil: a data de liquidação da nota fiscal ou o último dia útil do mês de referência;
- Data de Vencimento: preenchimento optativo. A data de emissão contábil pode ser repetida;
- **Processo:** o processo de ajustes contábeis de estoques ou o memorando de encaminhamento da nota fiscal para liquidação e pagamento;
- Valor do Documento: o valor total a ser reclassificado;
- Código do Credor: o código da UG emitente do documento, que será o mesmo da "UG Pagadora";
- **Observação:** a descrição detalhada do lançamento, com informações a respeito do motivo da reclassificação.

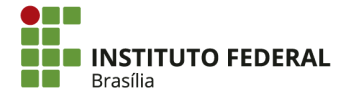

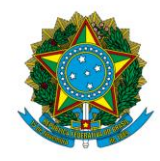

#### Instituto Federal de Educação, Ciência e Tecnologia de Brasília

| Dados Básicos O                  | utros Lançamentos 🛛 F                                                                                                    | Resumo                          |                         |                     |                    |          |  |         |  |
|----------------------------------|----------------------------------------------------------------------------------------------------|---------------------------------|-------------------------|---------------------|--------------------|----------|--|---------|--|
| *Código da UG Pa<br>152144 🔍     | igadora: Nome da U<br>IFB - CAMI                                                                                                    | G Pagadora:<br>PUS SÃO SEBASTIÃ | Sistem<br>O CPR-S       | a de Origem<br>TN   |                    |          |  |         |  |
| *Data de Emissão<br>20/10/2016 📻 | Data de Emissão Contábil:     Data de Vencimento:     Taxa de Câmbio:     Processo:     Ateste:     Valor do Documento:       20/10/2016     0,0000     0,0000     0,0000     0,0000 |                                 |                         |                     |                    |          |  |         |  |
| Código do Credor                 | Nome do Cred                                                                                                    | or:                             |                         |                     |                    |          |  |         |  |
| Dados de Doc                     | umentos de Origen                                                                                                    | 1                               |                         |                     |                    |          |  |         |  |
|                                  | Emitente Data de Emissão                                                                                                    |                                 |                         |                     | Número Doc. Origem |          |  | Valor   |  |
|                                  | Incluir Alterar Selecionados Copiar Selecionados Excluir Selecionados                                                                                                    |                                 |                         |                     |                    |          |  |         |  |
| Documentos F                     | Relacionados                                                                                                    |                                 |                         |                     |                    |          |  | Trâmite |  |
|                                  | UG                                                                                                    |                                 | Número Doc. Relacionado |                     |                    |          |  |         |  |
|                                  |                                                                                                    | Incluir Alterar                 | Selecionados            | Copiar Selecionados | Excluir Selec      | cionados |  |         |  |
|                                  |                                                                                                    |                                 |                         |                     |                    |          |  |         |  |
| *Observação                      |                                                                                                    |                                 |                         |                     |                    |          |  |         |  |
|                                  |                                                                                                    |                                 |                         |                     |                    |          |  |         |  |
|                                  |                                                                                                    |                                 |                         |                     |                    |          |  |         |  |
|                                  |                                                                                                    |                                 |                         |                     |                    |          |  |         |  |

Clique em "Confirmar Dados Básicos".

| nformações Adicionais                                        |   |
|--------------------------------------------------------------|---|
|                                                              |   |
|                                                              | l |
|                                                              | l |
|                                                              |   |
| Confirmar Dados Básicos Alterar Descartar                    |   |
| Salvar Kascunito Vertificar Consistencia Registrar Copiar de |   |

Na aba "Outros Lançamentos", inclua a situação "ETQ084" e clique em "Confirmar".

| Dados Básicos        | Outros Lançamentos | Resumo |
|----------------------|--------------------|--------|
| *Situação:<br>ETQ084 | Confirmar          |        |

Insira as seguintes informações:

- Novo Subitem da Despesa: o subitem para qual o material será reclassificado, conforme o que consta no RMA do SUAP;
- Subitem da Atual: o subitem incorreto que recebeu saldo com a liquidação;
- Estoque de Materiais: a conta de material de consumo é 115610100 MATERIAIS DE CONSUMO;
- Valor: o valor a ser reclassificado.

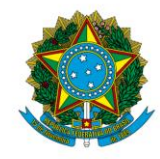

### Instituto Federal de Educação, Ciência e Tecnologia de Brasília

| Situação: Nome da Situa<br>ETQ084 REGULARIZA | ção:<br>ÃO DE C/C DE ESTOQUES - SUBITEM |                     |         |
|----------------------------------------------|-----------------------------------------|---------------------|---------|
| * Novo Subitem da Despesa                    | * Subitem Atual                         | Materiais           | *Valor: |
|                                              |                                         | Confirmar Descartar |         |

### Clique em "Confirmar".

| Situação:<br>ETQ084 | Nome da Situaç<br>REGULARIZAÇ | ão:<br>ĂO DE C/C DE ESTOQU | ES - SUBITEM           |                     |         |      |
|---------------------|-------------------------------|----------------------------|------------------------|---------------------|---------|------|
| * Novo Subiter      | m da Despesa                  | * Subitem Atual            | * Estoque de Materiais |                     | *Valor: | 0,00 |
|                     |                               |                            |                        | Confirmar Descartar |         |      |

Se os materiais a serem reclassificados se referirem a vários subitens, inclua a situação "ETQ084" novamente para cada subitem adicional, clicando em "Incluir".

| 🔲 🔁 Situação: ETQ084 |         |                      |                     |                      |                  |                       |
|----------------------|---------|----------------------|---------------------|----------------------|------------------|-----------------------|
|                      | Incluir | Alterar Selecionados | Copiar Selecionados | Excluir Selecionados | Selecionar Todos | Expandir Selecionados |

Clique em "Verificar Consistência" para identificar se há alguma pendência na PA. Após se certificar de que não há inconsistências, clique em "Registrar".

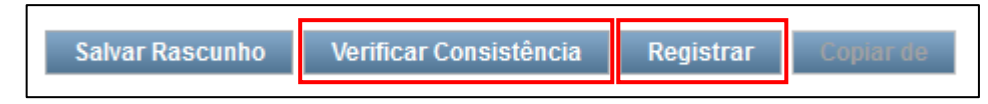

# 4.3. Imobilizado

# 4.3.1. Bens Móveis

A macrofunção 021101 determina que o Relatório de Movimentação de Bens Móveis (RMB) deve ser encaminhado tempestivamente ao setor de contabilidade para que os devidos lançamentos sejam realizados antes do fechamento do mês de referência. Após o fechamento do mês de referência, caso o saldo contábil das contas de almoxarifado não seja igual ao saldo apresentado no RMB, deverá ser aplicada a restrição "640 — SD CONTABIL BENS MOVEIS NAO CONFERE C/RMB" na Conformidade Contábil. Portanto, todas as regularizações referentes ao RMB devem ser realizadas antes do fechamento do mês no sistema.

O RMB é gerado pelo setor de patrimônio e encaminhado ao setor de contabilidade, preferencialmente no primeiro dia útil do mês subsequente ao mês de referência. O módulo

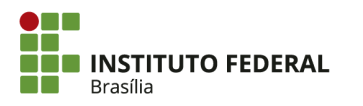

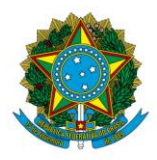

Instituto Federal de Educação, Ciência e Tecnologia de Brasília

"Patrimônio" do SUAP permite a geração do relatório que relaciona a movimentação de bens móveis no período.

O registro no Ativo dos saldos de bens móveis é realizado nas contas analíticas de 123110000 — BENS MOVEIS — CONSOLIDACAO. A fim de conciliar as naturezas de despesa dos empenhos com as contas contábeis no âmbito do IFB, há a seguinte associação: Quadro 2 — Contas Contábeis e Naturezas de Despesa.

| Conta<br>Contábil | Descrição da Conta Contábil                        | Natureza de<br>Despesa | Descrição da Natureza de Despesa                  |
|-------------------|----------------------------------------------------|------------------------|---------------------------------------------------|
| 123110101         | APARELHOS DE MEDICAO E<br>ORIENTACAO               | 44905204               | APARELHOS DE MEDICAO E<br>ORIENTACAO              |
| 123110102         | APARELHOSEEQUIPAMENTOSDECOMUNICACAO                | 44905206               | APARELHOS E EQUIPAMENTOS<br>DE COMUNICACAO        |
| 123110103         | EQUIPAM/UTENSILIOS<br>MEDICOS,ODONTO,LAB E<br>HOSP | 44905208               | APAR.EQUIP.UTENS.MED.,ODONT<br>,LABOR.HOSPIT.     |
| 123110104         | APARELHO E EQUIPAMENTO<br>P/ESPORTES E DIVERSOES   | 44905210               | APARELHOS E EQUIP. P/<br>ESPORTES E DIVERSOES     |
| 123110105         | EQUIPAMENTO DE<br>PROTECAO, SEGURANCA E<br>SOCORRO | 44905224               | EQUIPAMENTO DE PROTECAO,<br>SEGURANCA E SOCORRO   |
| 123110106         | MAQUINAS E<br>EQUIPAMENTOS<br>INDUSTRIAIS          | 44905228               | MAQUINAS E EQUIPAMENTOS DE<br>NATUREZA INDUSTRIAL |
| 123110107         | MAQUINAS E<br>EQUIPAMENTOS<br>ENERGETICOS          | 44905230               | MAQUINAS E EQUIPAMENTOS<br>ENERGETICOS            |
| 123110108         | MAQUINAS E<br>EQUIPAMENTOS GRAFICOS                | 44905232               | MAQUINAS E EQUIPAMENTOS<br>GRAFICOS               |
| 123110109         | MAQUINAS, FERRAMENTAS<br>E UTENSILIOS DE OFICINA   | 44905238               | MAQ., FERRAMENTAS E<br>UTENSILIOS DE OFICINA      |
| 123110111         | EQUIPAMENTO E MATERIAIS<br>SIGILOSO E RESERVADOS   | 44905249               | EQUIPAMENTO E MATERIAL<br>SIGILOSO E RESERVADO    |

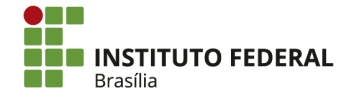
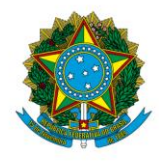

### Instituto Federal de Educação, Ciência e Tecnologia de Brasília

| 123110112 | EQUIPAMENTOS, PECAS E<br>ACESSORIOS P/AUTOMOVEIS     | 44905257   | ACESSORIOS PARA VEICULOS                                                |
|-----------|------------------------------------------------------|------------|-------------------------------------------------------------------------|
| 123110113 | EQUIPAMENTOS, PECAS E<br>ACESSORIOS MARITIMOS        | 44905260   | EQUIPAMENTOS, PECAS E<br>ACESSORIOS MARITIMOS                           |
| 123110114 | EQUIPAMENTOS, PECAS E<br>ACESSORIOS<br>AERONAUTICOS  | 44905254   | EQUIPAMENTOS, PECAS E<br>ACESSORIOS AERONAUTICOS                        |
| 123110115 | EQUIPAM. PECAS E<br>ACESSORIOS PROTECAO AO<br>VOO    | 44905256   | EQUIPAMENTOS, PECAS E<br>ACES.DE PROTECAO AO VOO                        |
| 123110116 | EQUIPAMENTOS DE<br>MERGULHO E SALVAMENTO             | 44905258   | EQUIPAMENTOS DE MERGULHO<br>E SALVAMENTO                                |
| 123110117 | EQUIPAM DE MAQUINAS E<br>MOTORES NAVIOS<br>ESQUADRA  | 44905289   | EQUIP.SOB.DE MAQ.MOTOR.DE<br>NAVIOS DA ESQUADRA                         |
| 123110118 | EQUIPAMENTOS DE<br>MANOBRAS E<br>PATRULHAMENTO       | 44905222   | EQUIPAMENTOS DE MANOBRA E<br>PATRULHAMENTO                              |
| 123110119 | EQUIPAMENT DE PROTECAO<br>E VIGILANCIA AMBIENTAL     | 44905283   | EQUIPAMENTOS E SISTEMA DE<br>PROT.VIG.AMBIENTAL                         |
| 123110120 | MAQUINAS E UTENSILIOS<br>AGROPECUARIO/RODOVIARI<br>O | 44905240   | MAQUINAS E EQUIPAMENTOS<br>AGRIC. E RODOVIARIOS                         |
| 123110121 | EQUIPAMENTOS<br>HIDRAULICOS E ELETRICOS              | 44905239   | EQUIP. E UTENSILIOS<br>HIDRAULICOS E ELETRICOS                          |
| 123110124 | MAQUINASEEQUIPAMENTOSELETRO-ELETRONICOS              | 44905234.3 | MAQUINAS, UTENSILIOS E<br>EQUIPAMENTOS DIVERSOS<br>(ELETRO-ELETRÔNICOS) |
| 123110125 | MAQUINAS, UTENSILIOS E<br>EQUIPAMENTOS DIVERSOS      | 44905234.1 | MAQUINAS, UTENSILIOS E<br>EQUIPAMENTOS DIVERSOS (USO<br>ADMINISTRATIVO) |
| 123110201 | EQUIPAMENTOSDEPROCESSAMENTO DE DADOS                 | 44905235   | EQUIPAMENTOSDEPROCESSAMENTO DE DADOS                                    |
| 123110301 | APARELHOS E UTENSILIOS<br>DOMESTICOS                 | 44905212   | APARELHOS E UTENSILIOS<br>DOMESTICOS                                    |

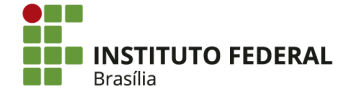

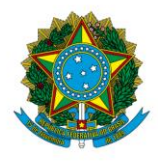

## Instituto Federal de Educação, Ciência e Tecnologia de Brasília

| 123110302     ESCRITORIO     44905230     UTENS. DE ESCRITO       123110303     MOBILIARIO EM GERAL     44905242     MOBILIARIO EM GEI | RIO         |
|----------------------------------------------------------------------------------------------------|-------------|
| 123110303 MOBILIARIO EM GERAL 44905242 MOBILIARIO EM GEL                                                                               |             |
|                                                                                                    | RAL         |
| COLECOES E MATERIAIS COLECOES E                                                                                                    | MATERIAIS   |
| BIBLIOGRAFICOS BIBLIOGRAFICOS                                                                                                    |             |
| 123110403 DISCOTECAS E FILMOTECAS 44905219 DISCOTECAS E FILM                                                                           | IOTECAS     |
| 123110404 INSTRUMENTOS MUSICAIS E 44905226 INSTRUMENTOS M                                                                              | MUSICAIS E  |
| ARTISTICOS ARTISTICOS                                                                                                    |             |
| EQUIPAMENTOS PARA EQUIPAMENTOS P.                                                                                                    | ARA AUDIO,  |
| AUDIO, VIDEO E FOTO VIDEO E FOTO                                                                                                    |             |
| OBRAS DE ARTE E PECAS OBRAS DE ARTE E                                                                                                  | PECAS PARA  |
| PARA EXPOSICAO PARA EXPOSICAO EXPOSICAO                                                                                                |             |
| MAQUINAS E MAQUINAS, UTE                                                                                                    | ENSILIOS E  |
| 123110407 EQUIPAMENTOS PARA FINS 44905234.2 EQUIPAMENTOS                                                                               | DIVERSOS    |
| DIDATICOS (LABORATÓRIO E EN                                                                                                    | NSINO)      |
| 123110501 VEICULOS EM GERAL 44905248 VEICULOS DIVERSO                                                                                  | OS          |
| 123110502 VEICULOS FERROVIARIOS 44905250 VEICULOS FERROVI                                                                              | ARIOS       |
| 123110503 VEICULOS DE TRACAO 44905252 VEICULOS DE                                                                                      | TRACAO      |
| MECANICA MECANICA                                                                                                    |             |
| 123110504CARROS DE COMBATE44905253CARROS DE COMBA                                                                                      | TE          |
| 123110505 AERONAVES 44905202 AERONAVES                                                                                                 |             |
| 123110506 EMBARCACOES 44905220 EMBARCACOES                                                                                             |             |
| 123110900         ARMAMENTOS         44905214         ARMAMENTOS                                                                       |             |
| SEMOVENTES E SEMOVENTES E EO                                                                                                    | UIPAMENTOS  |
| 123111000 EQUIPAMENTOS DE 44905246 DE MONTARIA                                                                                         |             |
| MONTARIA                                                                                                    |             |
| PECAS NAO INCORPORAVEIS PECAS NAO INCOR<br>123119909 PECAS NAO INCOR                                                                   | RPORAVEIS A |
| A IMOVEIS IMOVEIS                                                                                                    |             |
| 123119910 MATERIAL DE USO 44905287 MATERIAL DE CONS                                                                                    | SUMO DE USO |
| DURADOURO DURADOURO DURADOURO                                                                                                    |             |

Fonte: STN (2017).

Ressalta-se que, em razão da adição de novas contas contábeis no Plano de Contas Aplicado ao Setor Público (PCASP), a natureza de despesa 44905234 — MAQUINAS, UTENSILIOS E EQUIPAMENTOS DIVERSOS é associada a diversas contas contábeis,

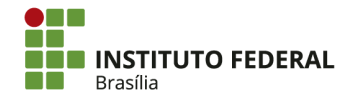

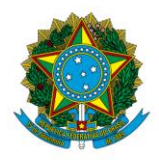

Instituto Federal de Educação, Ciência e Tecnologia de Brasília

acrescentando-se um dígito para diferenciá-la nos registros de bens no SUAP. As contas contábeis associadas a essa natureza de despesa são 123110124 — MAQUINAS E EQUIPAMENTOS ELETRO-ELETRONICOS, 123110125 — MAQUINAS, UTENSILIOS E EQUIPAMENTOS DIVERSOS e 123110407 — MAQUINAS E EQUIPAMENTOS PARA FINS DIDATICOS.

Os saldos e movimentações das contas de bens móveis podem ser consultados por meio das transações "BALANCETE" e "CONRAZAO" no SIAFI HOD.

| SIAFI2017-CONT    | ABIL-DEMONSTRA- <mark>BALANC</mark> I | ETE (BALANCETE CONTABI | L)                 |
|-------------------|---------------------------------------|------------------------|--------------------|
| 25/04/2017 11.38  | SALDOS DIFERENTE                      | DE ZERO USUARIO:       | IGOR               |
| UG : 158143       | - IFB - REITORIA - B                  | RASÍLIA-DF             | TELA: 1            |
| GESTAO : 26428    | - INST.FED.DE EDUC.,                  | CIENC.E TEC.DE BRASI   |                    |
| ABRIL DE 2017 -   | ABERTO                                | POSICAO ATE O MES 2    | 5ABR2017 AS 00:44  |
| SALDO EXERC ANT.  | MOVIMENTO DEVEDOR                     | MOVIMENTO CREDOR       | SALDO ATUAL R\$    |
|                   |                                       | GLOBAL (REAL+OUTR      | AS MOEDAS) EM REAL |
| _ 1.2.3.1.1.00.00 | BENS MOVEIS - CONS                    | OLIDACAO               |                    |
| 19308495,30       | 792138,24                             | 944412,96              | 19156220,58 D      |
| 1.2.3.1.1.01.00   | MAQUINAS, APARELHO                    | S, EQUIPAMENTO E FERRA | MENTA              |
| 2149741,49        | 663,33                                | 663,33                 | 2149741,49 D       |
| 1.2.3.1.1.01.01   | APARELHOS DE MEDIC                    | AO E ORIENTACAO        |                    |
| 6426,93           | 0,00                                  | 0,00                   | 6426,93 D          |
| 1.2.3.1.1.01.02   | APARELHOS E EQUIPA                    | MENTOS DE COMUNICACAO  |                    |
| 116922,66         | 0,00                                  | 0,00                   | 116922,66 D        |
| 1.2.3.1.1.01.03   | EQUIPAM/UTENSILIOS                    | MEDICOS,ODONTO,LAB E   | HOSP               |
| 7673,98           | 0,00                                  | 0,00                   | 7673,98 D          |
| 1.2.3.1.1.01.05   | EQUIPAMENTO DE PRO                    | TECAO, SEGURANCA E SOC | ORRO               |
| 293785,20         | 0,00                                  | 0,00                   | 293785,20 D        |
| 1.2.3.1.1.01.06   | MAQUINAS E EQUIPAM                    | ENTOS INDUSTRIAIS      |                    |
| 1667,40           | 0,00                                  | 0,00                   | 1667,40 D          |
|                   |                                       |                        | CONTINUA           |
| PF1=AJUDA PF3=SAI | PF4=CONRAZAO PF6=RES                  | T.CONT PF7=RECUA PF8=A | VANCA PF12=RET     |

Para regularização dos saldos contábeis de bens móveis, é necessário conferir o RMB para realizar os ajustes relevantes.

## 4.3.1.1. Entradas

## 4.3.1.1.1. Compra

As liquidações referentes a aquisições de bens móveis exigem a identificação da conta contábil que receberá saldo. Apesar da associação entre contas contábeis e naturezas de despesa, é possível que a natureza de despesa não reflita adequadamente o tipo de bem móvel e seu

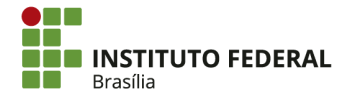

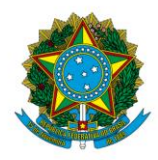

Instituto Federal de Educação, Ciência e Tecnologia de Brasília

propósito. Por isso, é importante que o setor de contabilidade auxilie no processo de liquidação quanto à classificação contábil.

As aquisições do mês devem constar nas entradas do RMB. Se a entrada se refere a aquisição centralizada, ou seja, que foi realizada por outra UG, deverá ser tratada como recebimento de transferência (ver abaixo).

| Dados Básicos Principa         | al Com Orçamento Dedução Dados de Pagamento Resumo                                                 |                      |
|--------------------------------|----------------------------------------------------------------------------------------------------|----------------------|
| Situações Principal            | I Com Orçamento                                                                                    | Total da Aba 663,33  |
| DSP201                         |                                                                                                    |                      |
| *Situação:<br>DSP201           | *Nome da Situação:<br>AQUISIÇÃO DE BENS MÓVEIS                                                     | © Subtotal 663,33    |
| Tem Contrato? NÃO              |                                                                                                    |                      |
| *UG do Empenho:<br>158143      | Nome da UG do Empenho:<br>IFB - REITORIA - BRASİLIA-DF                                             |                      |
|                                | Item Registrado                                                                                    |                      |
| 🗌 😑 Nº do Emper                | nho 2015NE800558 Subitem 38 Liquidado: SIM                                                         | 663,33 Operação: 🗸 🗸 |
| *Nº do Empenho<br>2015NE800558 | *Subitem *Liquidado? Conta de Bens Móveis Contas a Pagar<br>38 SIM 1.2.3.1.1.01.09 2.1.3.1.1.04.00 | 🖸 Valor: 663,33      |

# 4.3.1.1.2. Doação

No caso de doação de bens móveis, o saldo deverá ser incorporado ao Ativo, sendo tratado como receita de doação. Para isso, acesse o SIAFI Web e procure pela transação "INCDH" — Incluir Documento Hábil.

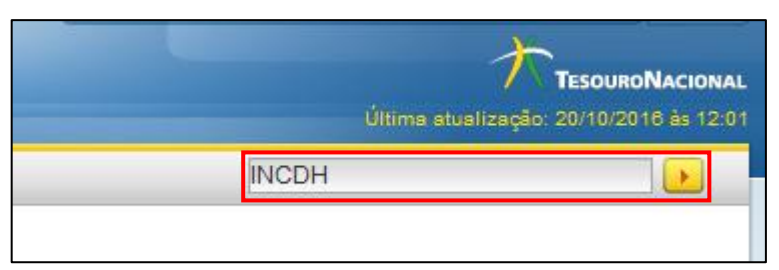

O tipo de documento hábil a ser incluído é Lançamentos Patrimoniais (PA). Após digitar "PA" no campo específico, clique em "Confirmar".

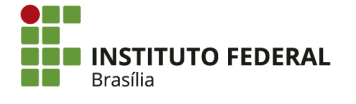

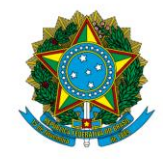

#### Instituto Federal de Educação, Ciência e Tecnologia de Brasília

| Incluir Documento Hábil - INCDH                                                     |                                                                |
|-------------------------------------------------------------------------------------|----------------------------------------------------------------|
|                                                                                     |                                                                |
| Código da UG Emitente: Nome da UG Emitente:     I52144     IFB - CAMPUS SÃO SEBASTI | Moeda:<br>IÃO REAL (R\$)                                       |
| Ano: * Tipo de Documento: Título:<br>2016 PA A LANÇAMENTOS PA                       | Número DH:                                                     |
|                                                                                     | Confirmar                                                      |
|                                                                                     | Consultar Rascunhos Verificar Consistência Registrar Copiar de |

Na aba "Dados Básicos", as seguintes informações devem ser inseridas:

- Código da UG Pagadora: por padrão, já vem preenchido com a UG emitente. Não é necessário alterar;
- Data de Emissão Contábil: o último dia útil do mês de referência (ou a data da doação do bem);
- Data de Vencimento: preenchimento optativo. A data de emissão contábil pode ser repetida;
- Processo: o processo de doação ou o memorando do setor de patrimônio referente ao encaminhamento do RMB;
- Valor do Documento: o valor total da doação;
- Código do Credor: o código (CPF/CNPJ) do doador do bem ou o código da UG;
- **Observação:** a descrição detalhada do lançamento, informando ao que se refere a doação.

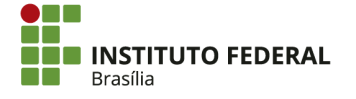

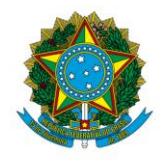

#### Instituto Federal de Educação, Ciência e Tecnologia de Brasília

| Dados Básicos Outros Lançamentos F                 | Resumo                                                      |                               |         |
|----------------------------------------------------|-------------------------------------------------------------|-------------------------------|---------|
| *Código da UG Pagadora: Nome da U<br>152144        | IG Pagadora: Sistema de Origem<br>PUS SÃO SEBASTIÃO CPR-STN |                               |         |
| *Data de Emissão Contábil: Data de V<br>20/10/2016 | Vencimento: Taxa de Câmbio: Processo: 0,0000                | Ateste: Valor do Documento:   |         |
| Código do Credor Nome do Cred                      | lor:                                                        |                               |         |
| Dados de Documentos de Origen                      | n                                                           |                               |         |
| Emitente                                           | Data de Emissão                                             | Número Doc. Origem            | Valor   |
|                                                    | Incluir Alterar Selecionados Copiar Sele                    | cionados Excluir Selecionados |         |
| Documentos Relacionados                            |                                                             |                               | Trâmite |
| UG                                                 | UG Número Doc. Relacionado                                  |                               |         |
|                                                    | Incluir Alterar Selecionados Copiar Selecionados E          | xcluir Selecionados           |         |
|                                                    |                                                             |                               |         |
| *Observação                                        |                                                             |                               |         |
|                                                    |                                                             |                               |         |
|                                                    |                                                             |                               |         |

Clique em "Confirmar Dados Básicos".

| nformações Adicionais                                     |  |
|-----------------------------------------------------------|--|
|                                                           |  |
|                                                           |  |
|                                                           |  |
|                                                           |  |
| Confirmar Dados Básicos Alterar Descartar                 |  |
| Salvar Kascunho Venticar Consistencia Registrar Copiar de |  |

Na aba "Outros Lançamentos", inclua a situação "ETQ022" e clique em "Confirmar".

| Dados Básicos        | Outros Lançamentos | Resumo |
|----------------------|--------------------|--------|
| *Situação:<br>IMB061 | Confirmar          |        |

Insira as seguintes informações:

- Bens Móveis: a conta de bens móveis que receberá o saldo;
- Doações e transferências recebidas: a conta de Variação Patrimonial Aumentativa (VPA) que registrará o ganho com a doação. As VPAs possíveis são:

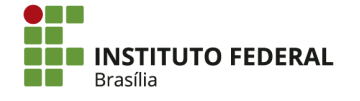

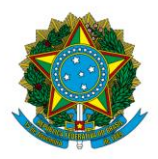

Instituto Federal de Educação, Ciência e Tecnologia de Brasília

- 459010100: doações recebidas de pessoas físicas, entidades privadas e empresas públicas e sociedades de economia mista não abrangidas pelo Orçamento Fiscal e de Seguridade Social (OFSS);
- 459020100: doações recebidas de outros órgãos federais abrangidos pelo OFSS. Ressalta-se que, neste caso, é recomendável tratar a doação como transferência (ver abaixo);
- o 459040100: doações recebidas de um estado;
- o 459050100: doações recebidas de um município;
- Valor: o valor dos bens doados.

| Situação: Nome da Sit<br>IMB061 INCORPOR/                                                | tuação:<br>AÇÃO DE BENS MOVEIS NO IMOBILIZADO POR DOAÇÃO. |  |  |
|------------------------------------------------------------------------------------------|-----------------------------------------------------------|--|--|
| *Bens Móveis *Doações e transferências recebidas<br>1.2.3.1.1 * *Valor:<br>(.5.9.001.00) |                                                           |  |  |
|                                                                                          | Confirmar Descartar                                       |  |  |

Clique em "Confirmar".

Confirmar Descartar

Se os materiais doados se enquadrarem em vários subitens, inclua a situação "ETQ022" novamente para cada subitem adicional, clicando em "Incluir";

| □ 🙂 Situação: IMB061 - INCORPORAÇÃO DE BENS MOVEIS NO IMOBILIZADO POR DOAÇÃO. |         |                      |                     |                      |                  |                       |
|-------------------------------------------------------------------------------|---------|----------------------|---------------------|----------------------|------------------|-----------------------|
|                                                                               | Incluir | Alterar Selecionados | Copiar Selecionados | Excluir Selecionados | Selecionar Todos | Expandir Selecionados |

Clique em "Verificar Consistência" para identificar se há alguma pendência na PA. Após se certificar de que não há inconsistências, clique em "Registrar";

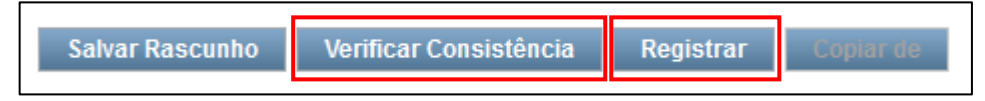

# 4.3.1.1.3. Recebimento de Transferência

No caso de transferência de bens móveis entre UGs, haverá documento informado a transferência de saldo contábil. Do contrário, será necessário encaminhar documento

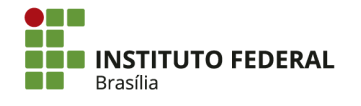

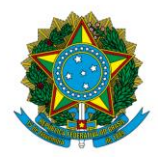

Instituto Federal de Educação, Ciência e Tecnologia de Brasília

solicitando a transferência. A solicitação deve ser acompanhada pela cópia do termo de transferência, que é mantido pelo setor de patrimônio.

Com a transferência, que é realizada por meio das situações IMB040 (para o saldo de bens móveis) e IMB023 (para o saldo de depreciação acumulada), a conta de controle 899920201 — BENS MOVEIS A RECEBER apresentará saldo na UG recebedora. O saldo deverá ser regularizado e transferido para a conta de bens móveis adequada. Para isso, acesse o SIAFI Web e procure pela transação "INCDH" — Incluir Documento Hábil.

| Última | atualização: 20/10/2016 às 12:01 |
|--------|----------------------------------|
| INCDH  |                                  |
|        |                                  |

O tipo de documento hábil a ser incluído é Lançamentos Patrimoniais (PA). Após digitar "PA" no campo específico, clique em "Confirmar".

| Incl      | luir Documento Hábil - INCDH                                                               |                                                             |
|-----------|--------------------------------------------------------------------------------------------|-------------------------------------------------------------|
|           |                                                                                            |                                                             |
| * C<br>15 | Código da UG Emitente:     Nome da UG Emitente:       22144     IFB - CAMPUS SÃO SEBASTIÃO | Moeda:<br>REAL (R\$)                                        |
| An<br>201 | 10: * Tipo de Documento: Título:<br>116 문承 Q LANÇAMENTOS PATRIMO                           | Número DH:                                                  |
|           |                                                                                            | Confirmar                                                   |
|           | Cor                                                                                        | nsultar Rascunhos Venticar Consistencia Registrar Copiar de |

Na aba "Dados Básicos", as seguintes informações devem ser inseridas:

- Código da UG Pagadora: por padrão, já vem preenchido com a UG emitente.
   <u>Não é necessário alterar;</u>
- Data de Emissão Contábil: o último dia útil do mês de referência ou a data do termo de transferência. Deve coincidir ou ser posterior à data do lançamento de transferência;
- Data de Vencimento: preenchimento optativo. A data de emissão contábil pode ser repetida;
- **Processo:** o termo de transferência;

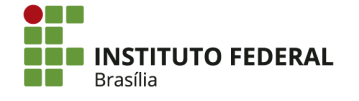

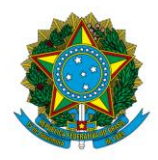

Instituto Federal de Educação, Ciência e Tecnologia de Brasília

- Valor do Documento: o valor total dos bens recebidos;
- Código do Credor: o código da UG que realizou a transferência;
- **Observação:** a descrição detalhada do lançamento, com informações a respeito da transferência e do recebimento.

| Dados Básicos Outros               | s Lançamentos 🛛 R            | esumo                   |                      |                       |                   |                 |                    |      |         |
|------------------------------------|------------------------------|-------------------------|----------------------|-----------------------|-------------------|-----------------|--------------------|------|---------|
| *Código da UG Pagad                | ora: Nome da U<br>IFB - CAMP | G Pagadora<br>US SÃO SI | EBASTIÃO CPR         | ema de Origem<br>-STN |                   |                 |                    |      |         |
| *Data de Emissão Cor<br>20/10/2016 | ntábil: Data de V            | encimento:              | Taxa de Câmbio:      | Processo:             |                   | Ateste:         | Valor do Documento | 0,00 |         |
|                                    |                              |                         |                      |                       |                   |                 |                    |      |         |
| Dados de Documo                    | entos de Origem              |                         |                      |                       |                   |                 |                    |      |         |
|                                    | Emitente                     |                         | Data de E            | missão                |                   | Nú              | mero Doc. Origem   |      | Valor   |
|                                    |                              |                         | Incluir Alterar S    | Selecionados Coj      | viar Selecionados | Excluir Selecio | onados             |      |         |
| Documentos Rela                    | cionados                     |                         |                      |                       |                   |                 |                    |      | Trâmite |
|                                    | UG                           |                         |                      | Núme                  | ro Doc. Relaciona | do              |                    |      |         |
|                                    |                              | Incluir                 | Alterar Selecionados | Copiar Selecionado    | s Excluir Se      | elecionados     |                    |      |         |
|                                    |                              |                         |                      |                       |                   |                 |                    |      |         |
| *Observação                        |                              |                         |                      |                       |                   |                 |                    |      |         |
|                                    |                              |                         |                      |                       |                   |                 |                    |      |         |
|                                    |                              |                         |                      |                       |                   |                 |                    |      |         |
|                                    |                              |                         |                      |                       |                   |                 |                    |      |         |
|                                    |                              |                         |                      |                       |                   |                 |                    |      |         |

Clique em "Confirmar Dados Básicos".

| Informações Adicionais                                      |
|-------------------------------------------------------------|
|                                                             |
|                                                             |
|                                                             |
|                                                             |
|                                                             |
| Confirmar Dados Básicos Alterar Descartar                   |
|                                                             |
| Salvar Pascembo Verificar Fonsisténcia Benistrar Coblar Ge- |
|                                                             |

Na aba "Outros Lançamentos", inclua a situação "IMB041" e clique em "Confirmar".

| Dados Básicos        | Outros Lançamentos | Resumo |
|----------------------|--------------------|--------|
| *Situação:<br>IMB041 | Confirmar          |        |

Insira as seguintes informações:

• Bens Móveis Recebidos: a conta de bens móveis que receberá o saldo;

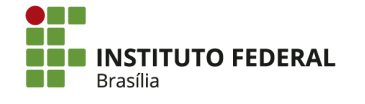

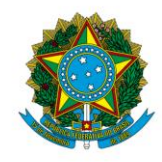

Instituto Federal de Educação, Ciência e Tecnologia de Brasília

• Valor: o valor dos bens móveis a serem recebidos.

| Situação: Nome da Situação:<br>IMB041 CONFIRMA RECEB. EM TRANSF/DOAÇÃO DE BENS DO IMOBILIZADO - OUTRA UG - EM TRÂNSITO |                  |
|----------------------------------------------------------------------------------------------------|------------------|
| * Bens Móveis Recebidos                                                                                                | *Valor:<br>0,00] |
| Confirmar Descartar                                                                                                    |                  |

Clique em "Confirmar".

| Confirmar | Descartar |
|-----------|-----------|

<u>Se houver depreciação acumulada para o bem</u>, inclua também a situação "IMB024" e clique em "Confirmar".

| Dados Básicos        | Outros Lançamentos |    | Resumo  |
|----------------------|--------------------|----|---------|
| *Situação:<br>IMB024 | Confirmar          | De | scartar |

Insira as seguintes informações:

- Conta de Referência: a conta de bens móveis dos bens transferidos (por exemplo, 123110101). A depreciação acumulada será registrada na conta 123810100 DEPRECIACAO ACUMULADA BENS MOVEIS, que apresentará uma conta corrente para cada conta contábil de bens móveis. Portanto, <u>a conta de referência não é a conta 123810100;</u>
- Valor: o valor da depreciação acumulada dos bens transferidos.

| Situação:         Nome da Situação:           IMB024         APROP. DE DEPREC POR RECEBIM. DE BENS DE OUTRAS UG - USAR EM CONJUNTO C/ IMB041 |                 |
|----------------------------------------------------------------------------------------------------|-----------------|
| ' Conta de Referência<br>1.2.3                                                                                                    | *Valor:<br>0,00 |
| Confirmar Descartar                                                                                                    |                 |

Clique em "Confirmar".

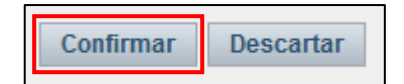

Se os bens transferidos se referirem a várias contas, inclua as situações "IMB041" e "IMB024" novamente conforme necessário, clicando em "Incluir".

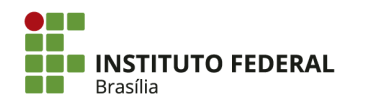

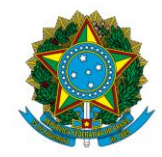

#### Instituto Federal de Educação, Ciência e Tecnologia de Brasília

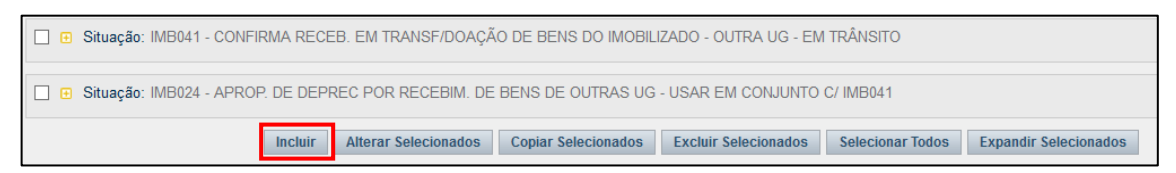

Clique em "Verificar Consistência" para identificar se há alguma pendência na PA. Após se certificar de que não há inconsistências, clique em "Registrar".

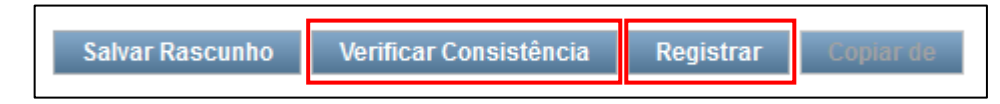

# 4.3.1.2. Saídas

# 4.3.1.2.1. Transferência

No caso de transferência de bens móveis entre UGs, será necessário encaminhar documento informando a transferência de saldo contábil. O documento deve ser acompanhado pela cópia do termo de transferência, que é mantido pelo setor de patrimônio. A transferência retirará o saldo da conta de bens móveis para classificá-lo em 123119905 — BENS MOVEIS EM TRANSITO, ficando pendente de recebimento.

Para realizar uma transferência, acesse o SIAFI Web e procure pela transação "INCDH" — Incluir Documento Hábil.

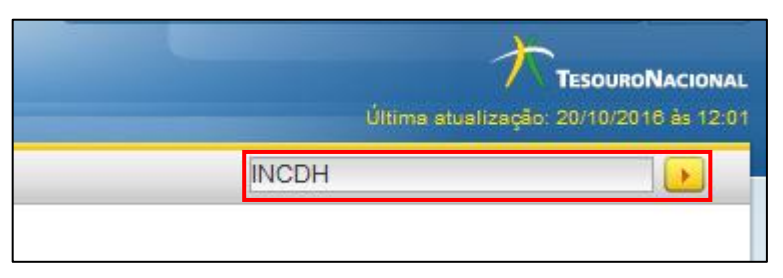

O tipo de documento hábil a ser incluído é Lançamentos Patrimoniais (PA). Após digitar "PA" no campo específico, clique em "Confirmar".

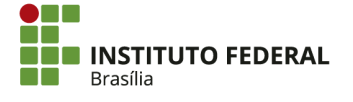

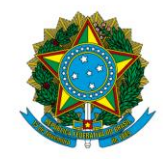

#### Instituto Federal de Educação, Ciência e Tecnologia de Brasília

| Incluir Documento Hábil - INCDH                                          |                                                        |
|--------------------------------------------------------------------------|--------------------------------------------------------|
| * Código da UG Emitente:<br>152144 Q IFB - CAMPUS SÃO SEBASTIÃO          | Moeda:<br>REAL (R\$)                                   |
| Ano: * Tipo de Documento: Título:<br>2016 [편과] Q LANÇAMENTOS PATRIMONIAI | S Número DH:                                           |
| Consulta                                                                 | r Rascunhos Verificar Consistência Registrar Copiar de |

Na aba "Dados Básicos", as seguintes informações devem ser inseridas:

- Código da UG Pagadora: por padrão, já vem preenchido com a UG emitente. Não é necessário alterar;
- Data de Emissão Contábil: o último dia útil do mês de referência (ou a data do termo de transferência);
- Data de Vencimento: preenchimento optativo. A data de emissão contábil pode ser repetida;
- **Processo:** o termo de transferência;
- Valor do Documento: o valor total dos bens transferidos;
- Código do Credor: o código da UG recebedora dos bens;
- **Observação:** a descrição detalhada do lançamento, com informações a respeito da transferência.

| Dados Básicos Outros Lançamentos Resumo                                                                                          |                                                  |                                  |         |
|----------------------------------------------------------------------------------------------------|--------------------------------------------------|----------------------------------|---------|
| *Código da UG Pagadora: Nome da UG Paga<br>152144                                                                                | idora: Sistema de Origem<br>IO SEBASTIÃO CPR-STN |                                  |         |
| *Data de Emissão Contábil:     Data de Vencime       20/10/2016     Image: Contábil:       Código do Credor     Image: Contábil: | ento: Taxa de Câmbio: Processo:                  | Ateste: Valor do Documento: 0,00 |         |
| Dados de Documentos de Origem                                                                                                    |                                                  |                                  |         |
| Emitente                                                                                                    | Data de Emissão                                  | Número Doc. Origem               | Valor   |
|                                                                                                    | Incluir Alterar Selecionados Copiar Se           | lecionados Excluir Selecionados  |         |
| Documentos Relacionados                                                                                                    |                                                  |                                  | Trâmite |
| UG                                                                                                    | Número Doc                                       | . Relacionado                    |         |
| Inclu                                                                                                    | ir Alterar Selecionados Copiar Selecionados      | Excluir Selecionados             |         |
|                                                                                                    |                                                  |                                  |         |
| *Observação                                                                                                    |                                                  |                                  |         |
|                                                                                                    |                                                  |                                  |         |
|                                                                                                    |                                                  |                                  |         |
|                                                                                                    |                                                  |                                  |         |

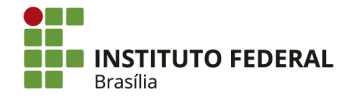

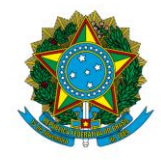

Instituto Federal de Educação, Ciência e Tecnologia de Brasília

Clique em "Confirmar Dados Básicos".

| Informações Adicionais                                     | П |
|------------------------------------------------------------|---|
|                                                            |   |
|                                                            |   |
|                                                            |   |
|                                                            |   |
| Confirmar Dados Básicos Alterar Descartar                  |   |
| Salvar Rascunho Verificar Consistencia Registrar Copiar de |   |

Na aba "Outros Lançamentos", inclua a situação "IMB040" e clique em "Confirmar".

| Dados Básicos        | Outros Lançamentos | Resumo |
|----------------------|--------------------|--------|
| *Situação:<br>IMB040 | Confirmar          |        |

Insira as seguintes informações:

- Normal/Estorno: a situação utilizada é "<u>Normal</u>". A situação "Estorno" só será utilizada se for necessário corrigir o lançamento após erro;
- Bens Móveis a Transferir/Doar: a conta de bens móveis dos itens transferidos;
- Valor: o valor dos bens móveis transferidos.

| Situação: Nome da Situação:<br>IMB040 TRANSFERÊNCIA/DOAÇÃO DE BENS DO IMOBILIZADO PARA OUTRA UG - EM TRÂNSITO C/C 000 |         |
|----------------------------------------------------------------------------------------------------|---------|
| *Bens Móveis a Transferir/Doar                                                                                        | *Valor: |
| Confirmar Descartar                                                                                                   |         |

Clique em "Confirmar".

Confirmar Descartar

<u>Se houver depreciação acumulada para o bem</u>, inclua também a situação "IMB023" e clique em "Confirmar";

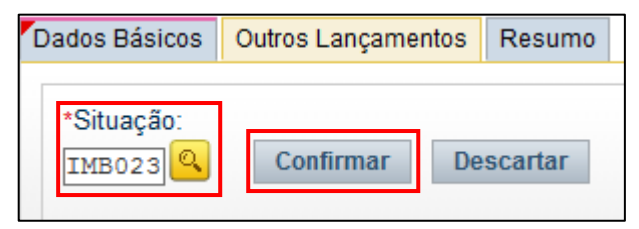

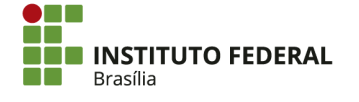

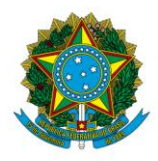

Instituto Federal de Educação, Ciência e Tecnologia de Brasília

Insira as seguintes informações:

Conta de Referência: a conta de bens móveis dos bens transferidos (por exemplo, 123110101), referente à conta corrente da conta contábil 123810100
 — DEPRECIACAO ACUMULADA - BENS MOVEIS. Portanto, <u>a conta de</u> referência não é a conta 123810100;

**Valor:** o valor da depreciação acumulada dos bens transferidos.

| Situação:<br>IMB023           | Nome da Situação:<br>APROPRIACAO DA TRANSF. DE DEPREC. ACUM. A OUTRA UG - USAR EM CONJUNTO C/ IMB040 |                 |
|-------------------------------|----------------------------------------------------------------------------------------------------|-----------------|
| Conta de Referência     1.2.3 |                                                                                                    | *Valor:<br>0,00 |
|                               | Confirmar Descartar                                                                                  |                 |

Clique em "Confirmar".

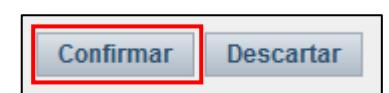

Se os bens transferidos se referirem a várias contas, inclua as situações "IMB040" e "IMB023" novamente conforme necessário, clicando em "Incluir";

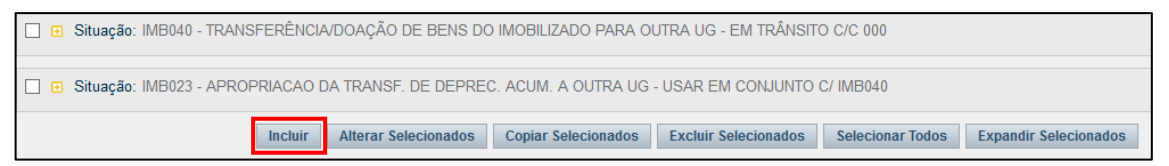

Clique em "Verificar Consistência" para identificar se há alguma pendência na PA. Após se certificar de que não há inconsistências, clique em "Registrar".

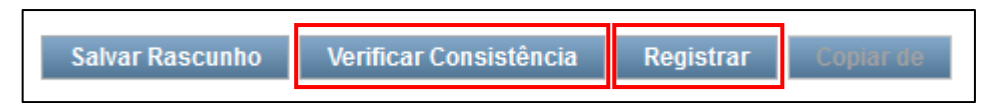

# 4.3.1.3. Depreciação Mensal de Bens Móveis

A macrofunção 020330 apresenta as orientações e procedimentos a respeito do registro da depreciação, amortização e exaustão. No âmbito do IFB, a depreciação de bens móveis é apropriada mensalmente pelo método linear e é contabilizada apenas por períodos inteiros de um mês (frações de mês não são consideradas na depreciação).

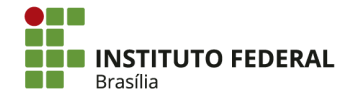

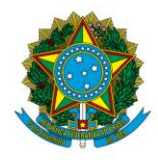

Instituto Federal de Educação, Ciência e Tecnologia de Brasília

Para registro da depreciação mensal, acesse o SIAFI Web e procure pela transação "INCDH" — Incluir Documento Hábil.

| Última stu | TesouroNacional<br>alização: 20/10/2016 às 12:01 |
|------------|--------------------------------------------------|
| INCDH      |                                                  |

O tipo de documento hábil a ser incluído é Lançamentos Patrimoniais (PA). Após digitar "PA" no campo específico, clique em "Confirmar".

| Incluir Documento Hábil - INCDH            |                                     |
|--------------------------------------------|-------------------------------------|
| * Código da UG Emitente: Moeda:            |                                     |
| Ano: Tipo de Documento: Título: Número DH: |                                     |
|                                            | Confirmar                           |
| Consultar Rascunhos Verini                 | ar Consistência Registrar Copiar de |

Na aba "Dados Básicos", as seguintes informações devem ser inseridas:

- Código da UG Pagadora: por padrão, já vem preenchido com a UG emitente. Não é necessário alterar;
- Data de Emissão Contábil: o último dia útil do mês de referência;
- Data de Vencimento: preenchimento optativo. A data de emissão contábil pode ser repetida;
- Processo: o processo de arquivamento dos lançamentos de depreciação;
- Valor do Documento: o valor total da depreciação a ser lançada;
- Código do Credor: o código da UG emitente do documento, que será o mesmo da "UG Pagadora";
- **Observação:** a descrição detalhada do lançamento, com informações a respeito da depreciação, como sistema de cálculo, método de cálculo e mês de referência.

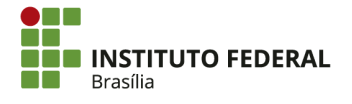

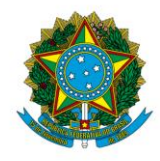

#### Instituto Federal de Educação, Ciência e Tecnologia de Brasília

| Dados Básicos (               | Outros Lançamentos R                                                                                                    | lesumo          |                        |                     |                 |                    |                             |         |      |
|-------------------------------|----------------------------------------------------------------------------------------------------|-----------------|------------------------|---------------------|-----------------|--------------------|-----------------------------|---------|------|
| *Código da UG P<br>152144 🔍   | *Código da UG Pagadora:     Nome da UG Pagadora:     Sistema de Origem       152144     IFB - CAMPUS SÃO SEBASTIÃO     CPR-STN |                 |                        |                     |                 |                    |                             |         |      |
| *Data de Emissã<br>20/10/2016 | ăo Contábil: Data de V                                                                                                    | /encimento: Tax | a de Câmbio:<br>0,0000 | Processo:           | Ate             | este:              | Valor do Documento:<br>0,00 | ]       |      |
| Código do Credor              | Nome do Credo                                                                                                    | DF:             |                        |                     |                 |                    |                             |         |      |
| Dados de Do                   | cumentos de Origem                                                                                                    | 1               |                        |                     |                 |                    |                             |         |      |
|                               | Emitente                                                                                                    |                 | Data de E              | missão              |                 | Númer              | o Doc. Origem               | Va      | llor |
|                               |                                                                                                    | In              | cluir Alterar S        | Selecionados Copiar | Selecionados    | Excluir Selecionad | los                         |         |      |
| Documentos                    | Relacionados                                                                                                    |                 |                        |                     |                 |                    |                             | Trâmite |      |
|                               | UG                                                                                                    |                 |                        | Número I            | oc. Relacionado |                    |                             |         |      |
|                               |                                                                                                    | Incluir Altera  | ar Selecionados        | Copiar Selecionados | Excluir Selec   | ionados            |                             |         |      |
|                               |                                                                                                    |                 |                        |                     |                 |                    |                             |         |      |
| *Observação                   | Observação                                                                                                    |                 |                        |                     |                 |                    |                             |         |      |
|                               |                                                                                                    |                 |                        |                     |                 |                    |                             |         |      |
|                               |                                                                                                    |                 |                        |                     |                 |                    |                             |         |      |
|                               |                                                                                                    |                 |                        |                     |                 |                    |                             |         | .4   |

Clique em "Confirmar Dados Básicos".

| Informações Adicionais                                   |   |
|----------------------------------------------------------|---|
|                                                          |   |
|                                                          |   |
|                                                          |   |
|                                                          | æ |
| Confirmar Dados Básicos Alterar Descartar                |   |
| Salvar Kascunio Venncar Consistencia Kegistrar Copiar de |   |

Na aba "Outros Lançamentos", inclua a situação "IMB070" e clique em "Confirmar".

| Dados Básicos        | Outros Lançamentos | Resumo |
|----------------------|--------------------|--------|
| *Situação:<br>IMB070 | Confirmar          |        |

Insira as seguintes informações:

- Normal/Estorno: a situação utilizada é "Normal". A situação "Estorno" só será utilizada se for necessário corrigir o lançamento após erro;
- Bens Móveis de Referência: a conta contábil dos bens;
- Valor: o valor da depreciação mensal para os bens daquela conta contábil.

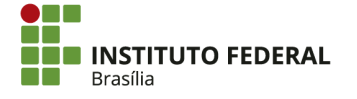

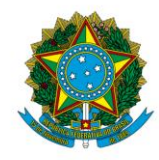

#### Instituto Federal de Educação, Ciência e Tecnologia de Brasília

| Situação: Nome da Situação:<br>IMB070 APROPRIAÇÃO DA DEPRECIAÇÃO DE IMOBILIZADO - BENS MÓVEIS |                 |  |  |  |  |  |
|-----------------------------------------------------------------------------------------------|-----------------|--|--|--|--|--|
| *Normal/Estorno                                                                               | *Valor:<br>0,00 |  |  |  |  |  |
| Confirmar Descartar                                                                           |                 |  |  |  |  |  |

Clique em "Confirmar".

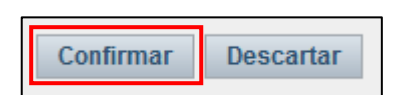

Inclua a situação "IMB070" novamente para cada conta contábil de bens móveis a ser depreciada.

| Dados Básicos        | Outros Lançamentos    | Resumo     |             |                |                 |
|----------------------|-----------------------|------------|-------------|----------------|-----------------|
| *Situação:<br>IMB070 | Confirmar Des         | cartar     |             |                |                 |
|                      |                       |            |             |                | Item Reg        |
| 🗌 🔁 Situaç           | ão: IMB070 - APROPRIA | AÇÃO DA DE | PRECIAÇÃO I | DE IMOBILIZADO | O - BENS MÓVEIS |

Clique em "Verificar Consistência" para identificar se há alguma pendência na PA. Após se certificar de que não há inconsistências, clique em "Registrar".

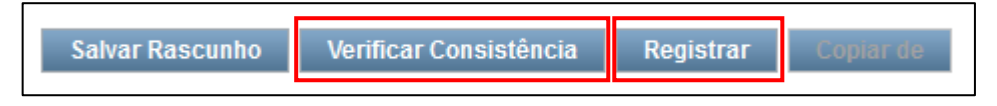

# 4.3.1.4. Reclassificação de Bens Móveis

No caso de a classificação contábil dada ao item estar incorreta, será necessário realizar a reclassificação do saldo de bens móveis e da respectiva depreciação acumulada. Para isso, acesse o SIAFI Web e procure pela transação "INCDH" — Incluir Documento Hábil.

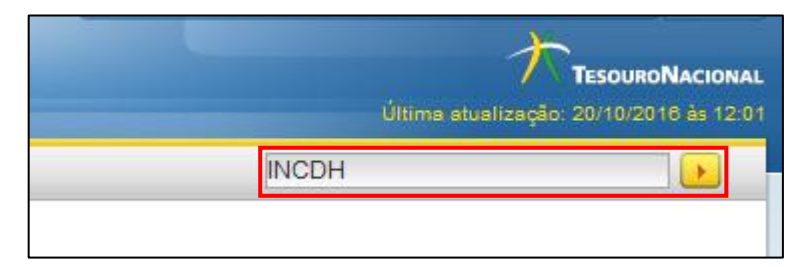

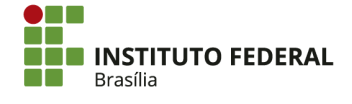

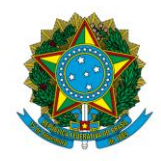

Instituto Federal de Educação, Ciência e Tecnologia de Brasília

O tipo de documento hábil a ser incluído é Lançamentos Patrimoniais (PA). Após digitar

"PA" no campo específico, clique em "Confirmar".

| Incluir Documento Hábil - INCDH                                                       |                                                         |
|---------------------------------------------------------------------------------------|---------------------------------------------------------|
|                                                                                       |                                                         |
| Código da UG Emitente: Nome da UG Emitente:     I52144     IFB - CAMPUS SÃO SEBASTIÃO | Moeda:<br>REAL (R\$)                                    |
| Ano: * Tipo de Documento: Título:<br>2016 PA Q LANÇAMENTOS PATRIMONIA                 | IS                                                      |
|                                                                                       | Confirmar                                               |
| Consult                                                                               | ar Rascunhos Verificar Consistência Registrar Copiar de |

Na aba "Dados Básicos", as seguintes informações devem ser inseridas:

- Código da UG Pagadora: por padrão, já vem preenchido com a UG emitente. <u>Não é necessário alterar;</u>
- Data de Emissão Contábil: a data de liquidação da nota fiscal ou o último dia útil do mês de referência;
- Data de Vencimento: preenchimento optativo. A data de emissão contábil pode ser repetida;
- **Processo:** o memorando de encaminhamento da nota fiscal para liquidação e pagamento ou o processo de aquisição dos bens;
- Valor do Documento: o valor total a ser reclassificado;
- Código do Credor: o código da UG emitente do documento, que será o mesmo da "UG Pagadora";
- **Observação:** a descrição detalhada do lançamento, com informações a respeito do motivo da reclassificação.

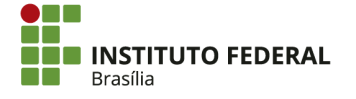

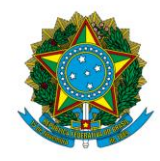

#### Instituto Federal de Educação, Ciência e Tecnologia de Brasília

| Dados Básicos                 | Outros Lançamentos 🛛 F            | Resumo                            |                              |                           |                     |         |
|-------------------------------|-----------------------------------|-----------------------------------|------------------------------|---------------------------|---------------------|---------|
| *Código da UG P<br>152144     | Pagadora: Nome da U<br>IFB - CAMF | IG Pagadora:<br>PUS SÃO SEBASTIÃO | Sistema de Origem<br>CPR-STN |                           |                     |         |
| *Data de Emissa<br>20/10/2016 | ão Contábil: Data de \            | Vencimento: Taxa de Câmbi         | p: Processo:                 | Ateste:                   | Valor do Documento: |         |
| Código do Credo               | or Nome do Cred                   | lor:                              |                              |                           |                     |         |
| Dados de Do                   | ocumentos de Origen               | n                                 |                              |                           |                     |         |
|                               | Emitente                          | Di                                | ita de Emissão               |                           | Número Doc. Origem  | Valor   |
|                               |                                   | Incluir A                         | Iterar Selecionados Copiar   | Selecionados Excluir Sele | cionados            |         |
| Documentos                    | Relacionados                      |                                   |                              |                           |                     | Trâmite |
|                               | UG                                |                                   | Número                       | oc. Relacionado           |                     |         |
|                               |                                   | Incluir Alterar Seleciona         | dos Copiar Selecionados      | Excluir Selecionados      |                     |         |
|                               |                                   |                                   |                              |                           |                     |         |
| *Observação                   |                                   |                                   |                              |                           |                     |         |
|                               |                                   |                                   |                              |                           |                     |         |
|                               |                                   |                                   |                              |                           |                     |         |
|                               |                                   |                                   |                              |                           |                     | d       |

Clique em "Confirmar Dados Básicos".

| Informações Adicionais                                   |   |
|----------------------------------------------------------|---|
|                                                          |   |
|                                                          |   |
|                                                          |   |
|                                                          | æ |
| Confirmar Dados Básicos Alterar Descartar                |   |
| Salvar Kascunio Venncar Consistencia Kegistrar Copiar de |   |

Na aba "Outros Lançamentos", inclua a situação "IMB158" e clique em "Confirmar".

| Dados Básicos        | Outros Lançamentos | Resumo |
|----------------------|--------------------|--------|
| *Situação:<br>IMB158 | Confirmar          |        |

Insira as seguintes informações:

- Nova Classificação do Bem Móvel: a conta contábil para qual o bem será reclassificado;
- Bem Móvel Baixado: a conta contábil anterior do bem;
- Valor: o valor a ser reclassificado;

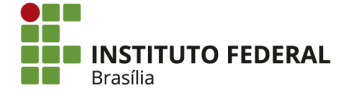

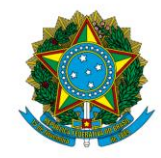

#### Instituto Federal de Educação, Ciência e Tecnologia de Brasília

| Situação: Nome da Situação:<br>IMB158 RECLASSIFICAÇÃO ENTRE BE | ENS MÓVEIS          |         |
|----------------------------------------------------------------|---------------------|---------|
| * Nova Classificação do Bem Móvel<br>1.2.3.1.1Q                | Móvel Baixado       | *Valor: |
|                                                                | Confirmar Descartar |         |

Clique em "Confirmar".

| Confirmar | Descartar |
|-----------|-----------|
|           |           |

<u>Se houver depreciação acumulada para o bem</u>, também será necessário realizar uma das alternativas abaixo, conforme o caso:

 Se a vida útil e o valor residual forem iguais para a nova conta contábil e a conta contábil anterior, inclua a situação "IMB159" para reclassificação da depreciação e clique em "Confirmar";

| Dados Básicos                                            | Outros Lançamentos | Resumo   |  |  |
|----------------------------------------------------------|--------------------|----------|--|--|
| *Situação:<br>IMB159                                     | Confirmar De       | escartar |  |  |
| □ 🕀 Situação: IMB158 - RECLASSIFICAÇÃO ENTRE BENS MÓVEIS |                    |          |  |  |

- Insira as seguintes informações:
  - Novo Bem Móvel: a conta contábil para qual o bem será reclassificado;
  - Bem Móvel Baixado: a conta contábil anterior do bem;
  - Valor: o valor da depreciação acumulada do bem;

| Situação:         Nome da Situação:           IMB159         RECLASSIFICAÇÃO DE C/C DE DEPRECIAÇÃO ACUMULADA DE BENS MOVEIS |                     |  |  |  |
|----------------------------------------------------------------------------------------------------|---------------------|--|--|--|
| * Novo Bem Móvel         * Bem Móvel Baixado         *Valor:           1.2.3.1.1Q         1.2.3.1.1Q         0,00           |                     |  |  |  |
|                                                                                                    | Confirmar Descartar |  |  |  |

• Clique em "Confirmar";

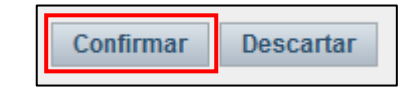

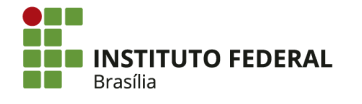

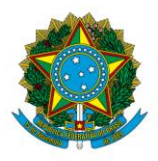

Instituto Federal de Educação, Ciência e Tecnologia de Brasília

- Se a vida útil e/ou o valor residual forem diferentes entre a nova conta contábil e a conta contábil anterior:
  - Inclua a situação "IMB070" com opção de estorno para estornar a depreciação acumulada do exercício corrente (aquela gerada ao longo do ano atual) e clique em "Confirmar";

| Dados Básicos        | Outros Lançamentos  | Resumo    |                   |
|----------------------|---------------------|-----------|-------------------|
| *Situação:<br>IMB070 | Confirmar De        | scartar   |                   |
|                      |                     |           |                   |
| 🗌 🖻 Situaça          | ão: IMB158 - RECLAS | SIFICAÇÃO | ENTRE BENS MÓVEIS |

- Insira as seguintes informações:
  - Normal/Estorno: a situação utilizada é "Normal". A situação "Estorno" só será utilizada se for necessário corrigir o lançamento após erro;
  - Bens Móveis de Referência: a conta contábil anterior do bem;
  - Valor: o valor da depreciação acumulada do bem no exercício corrente;

| Situação:         Nome da Situação:           IMB070         APROPRIAÇÃO DA DEPRECIAÇÃO DE IMOBILIZADO - BENS MÓVEIS |                 |
|----------------------------------------------------------------------------------------------------|-----------------|
| *Normal/Estorno * Bem Móveis de Referência 1.2.3.1                                                                   | *Valor:<br>0,00 |
| Confirmar Descartar                                                                                                  |                 |

• Clique em "Confirmar";

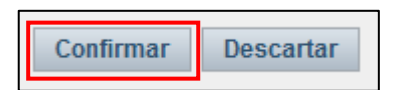

 Inclua a situação "IMB099" para estornar a depreciação acumulada de exercícios anteriores e clique em "Confirmar";

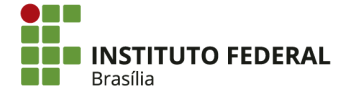

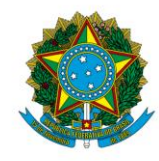

Instituto Federal de Educação, Ciência e Tecnologia de Brasília

| Dados Básicos        | Outros Lançamentos  | Resumo                                             |
|----------------------|---------------------|----------------------------------------------------|
| *Situação:<br>IMB099 | Confirmar De        | scartar                                            |
|                      |                     | Item Re                                            |
| 🗌 🕀 Situaç           | ão: IMB158 - RECLAS | SIFICAÇÃO ENTRE BENS MÓVEIS                        |
| 🔲 🕀 Situaç           | ão: IMB070 - APROPR | RIAÇÃO DA DEPRECIAÇÃO DE IMOBILIZADO - BENS MÓVEIS |

- Insira as seguintes informações:
  - Depreciação Acumulada: a conta de depreciação acumulada de bens móveis, "123810100";
  - Bem Imobilizado de Referência: a conta contábil anterior do bem;
  - Valor: valor da depreciação acumulada do bem em exercícios anteriores;

| Situação:<br>IMB099        | Nome da Situa<br>REVERSÃO E | ação:<br>DA DEPRECIAÇÃO OU EXAUSTÃO | - AJUSTE DE EXERCICIO | OS ANTERIORES      |   |         |      |
|----------------------------|-----------------------------|-------------------------------------|-----------------------|--------------------|---|---------|------|
| * Depreciação<br>1.2.3.8.1 | o Acumulada                 | * Bem Imobilizado de Referência     |                       |                    |   | *Valor: | 0,00 |
|                            |                             |                                     | C                     | Confirmar Descarta | • |         |      |

• Clique em "Confirmar";

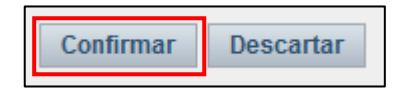

 Inclua a situação "IMB021" para registrar a depreciação acumulada de exercícios anteriores para a nova conta contábil e clique em "Confirmar";

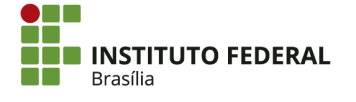

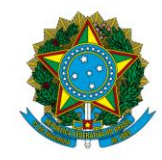

Instituto Federal de Educação, Ciência e Tecnologia de Brasília

| Dados Básicos        | Outros Lançamentos  | Resumo                                              |              |
|----------------------|---------------------|-----------------------------------------------------|--------------|
| *Situação:<br>IMB021 | Confirmar De        | scartar                                             |              |
|                      |                     | Item Regis                                          | strado       |
| 🗌 🕀 Situaç           | ão: IMB158 - RECLAS | SIFICAÇÃO ENTRE BENS MÓVEIS                         |              |
| 🗌 🕀 Situaç           | ão: IMB070 - APROPR | AÇÃO DA DEPRECIAÇÃO DE IMOBILIZADO - BENS MÓVEIS    |              |
|                      |                     |                                                     |              |
| 🔄 ⊡ 🔁 Situaç         | äo: IMB099 - REVERS | AO DA DEPRECIAÇÃO OU EXAUSTÃO - AJUSTE DE EXERCICIO | S ANTERIORES |

- Insira as seguintes informações:
  - Depreciação ou Exaustão Acumulada: a conta de depreciação acumulada de bens móveis, "123810100";
  - Bem Móvel ou Imóvel de Referência: a conta contábil para a qual o bem será reclassificado;
  - Valor: valor da nova depreciação acumulada do bem em exercícios anteriores;

| Situação:<br>IMB021       | Nome da Situação:<br>APROP.DEPREC E EXAU | ST DE BENS MÔVEIS E IMÔVEIS - AJUSTES DE EXERC. ANTERIORES |                 |
|---------------------------|------------------------------------------|------------------------------------------------------------|-----------------|
| * Depreciaçá<br>1.2.3.8.1 | ão ou Exaustão Acumulada                 | * Bem Móvel ou Imóvel de Referência<br>1.2.3. <u></u>      | *Valor:<br>0,00 |
|                           |                                          | Confirmar Descartar                                        |                 |

• Clique em "Confirmar";

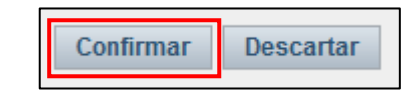

 Inclua a situação "IMB070" com opção normal para registrar a nova depreciação acumulada do exercício corrente e clique em "Confirmar";

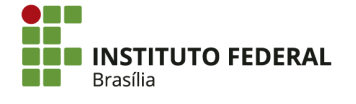

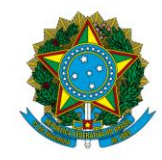

#### Instituto Federal de Educação, Ciência e Tecnologia de Brasília

| Dados Básicos Outros Lançamentos Resumo                                                              |
|----------------------------------------------------------------------------------------------------|
| *Situação:<br>IMB070                                                                                 |
| Ttem Registrado                                                                                      |
| □ 🕑 Situação: IMB158 - RECLASSIFICAÇÃO ENTRE BENS MÓVEIS                                             |
| □ 🕒 Situação: IMB070 - APROPRIAÇÃO DA DEPRECIAÇÃO DE IMOBILIZADO - BENS MÓVEIS                       |
| □ 🖪 Situação: IMB099 - REVERSÃO DA DEPRECIAÇÃO OU EXAUSTÃO - AJUSTE DE EXERCICIOS ANTERIORES         |
| ☐ 🗄 Situação: IMB021 - APROP.DEPREC E EXAUST DE BENS MÓVEIS E IMÓVEIS - AJUSTES DE EXERC. ANTERIORES |

- Insira as seguintes informações:
  - Normal/Estorno: a situação utilizada é "Normal". A situação "Estorno" só será utilizada se for necessário corrigir o lançamento após erro;
  - Bens Móveis de Referência: a conta para qual o bem será reclassificado;
  - Valor: o valor da nova depreciação acumulada do bem no exercício corrente;

| Situação:         Nome da Situação:           IMB070         APROPRIAÇÃO DA DEPRECIAÇÃO DE IMOBILIZADO - BENS MÓVEIS |         |
|----------------------------------------------------------------------------------------------------|---------|
| *Normal/Estorno                                                                                                    | *Valor: |
| Confirmar Descartar                                                                                                  |         |

• Clique em "Confirmar";

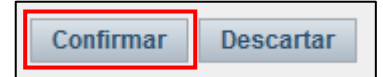

Após inserir as devidas situações, clique em "Verificar Consistência" para identificar se há alguma pendência na PA. Após se certificar de que não há inconsistências, clique em "Registrar".

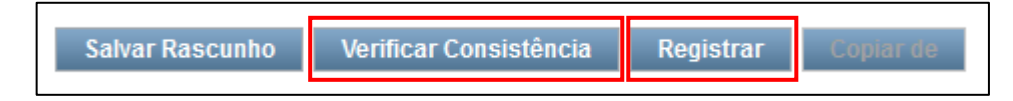

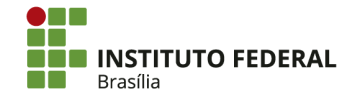

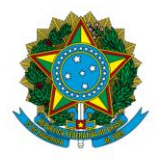

Instituto Federal de Educação, Ciência e Tecnologia de Brasília

## 4.3.2. Bens Imóveis

# 4.3.2.1. Registro de Benfeitorias de Imóvel

Os imóveis doados ao IFB são registrados no SIAFI por intermédio da Superintendência de Patrimônio da União no Distrito Federal (SPU/DF). A SPU/DF fornece o <u>Contrato de</u> <u>Doação</u> e o <u>Certifico</u>, documentos que formalizam a doação do terreno pela União. As informações para contato com a SPU/DF são apresentadas abaixo:

- Telefone: (61) 2020-2600;
- E-mail: spudf@planejamento.gov.br.

O registro das benfeitorias é realizado no Sistema de Gerenciamento dos Imóveis de Uso Especial da União (<u>SPIUnet</u>) e automaticamente migrado para o SIAFI na respectiva conta de bens imóveis. A SPU disponibilizou <u>manual</u> para utilização do SPIUnet. Para registro no sistema, solicite a transferência do RIP Utilização da SPU/DF para a UG solicitante. A solicitação é realizada por ofício (modelo nos anexos) à SPU/DF.

O RIP Utilização é o código que corresponde à utilização do imóvel ou de parte dele por uma determinada UG. O código consta no Certifico. Com a transferência do RIP Utilização entre as UGs, o valor contábil do terreno é transferido no SIAFI. O acesso para registro das benfeitorias no SPIUnet passará para a UG solicitante.

Após a transferência, solicite por memorando (modelo nos anexos) à Diretoria de Engenharia (DENG) as informações necessárias sobre as benfeitorias no imóvel para registrar o valor no SPIUnet. Com a resposta do DENG sobre as informações das benfeitorias, realize o procedimento de registro no SPIUnet.

Clique em "Cadastramento" e em seguida em "Utilização".

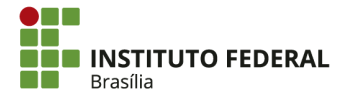

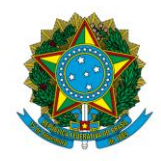

## Instituto Federal de Educação, Ciência e Tecnologia de Brasília

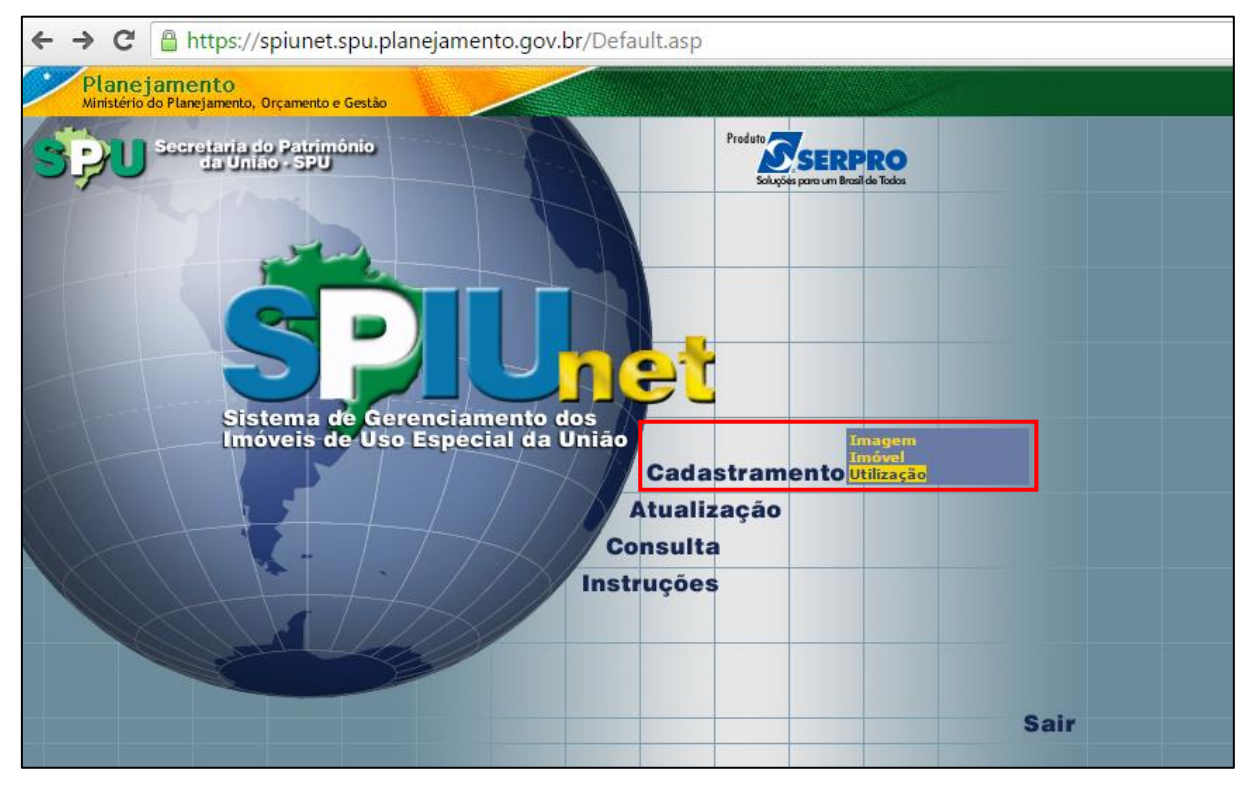

Informe o RIP Utilização.

| Cadastramento de Utilização                                             | Menu 🕪 |
|-------------------------------------------------------------------------|--------|
| Stetema de Cerenciamento dos<br>Inóveis de Uso Especial da União        |        |
| Informe o número do Registro Imobiliário Patrimonial - RIP:<br>Ok Ajuda |        |

Preencha os quadros "Dados da Benfeitoria da Utilização" e "Dados da Avaliação" com as informações repassadas pela DENG. Ao fazer o registro, **não** se deve informar o "cub", pois há índices no sistema pré-definidos para o "cub" que supervalorizam o imóvel. O ideal é informar somente o valor total da avaliação no campo "Valor da Benfeitoria".

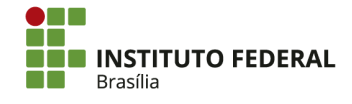

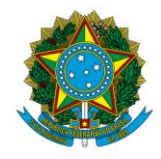

Instituto Federal de Educação, Ciência e Tecnologia de Brasília

| e l lunde 7                 |                                                            |
|-----------------------------|------------------------------------------------------------|
| Endereço da Utilização      |                                                            |
| do Imóvel:                  |                                                            |
| Informar: 🔘                 |                                                            |
| 1                           |                                                            |
| Dados do Terreno da Uti     | ização                                                     |
| Fração Idea                 | 1,000000                                                   |
|                             |                                                            |
|                             |                                                            |
| Memorial da Utilização      |                                                            |
|                             |                                                            |
| ·                           |                                                            |
| Dados da Benfeitoria da     | Utilização                                                 |
| Área Construída (m²):       | 10444,00                                                   |
| CUB:                        |                                                            |
| Conservação:                | novo 🔻                                                     |
| Tipo de Estrutura:          | Grandes estruturas                                         |
| Idade Aparente:             | Menor que 5 anos 🔻                                         |
| Fator KP:                   | Edifícios inteligentes                                     |
| Valor da Benfeitoria (R\$): |                                                            |
| Padrão de Acabamento:       | Normal Vso: Público/residencial V                          |
| Pavimentos:                 | 2                                                          |
| Denominação do Prédio:      | Instituto Federal de Brasília - Campus Gama                |
|                             | O complexo do Campus TEB Gama nossui um prédio             |
|                             | Administrativo/ Serviços (2 pavimentos), dois              |
| Memorial Benfeitoria:       | blocos de Salas de aula (2 pavimentos),                    |
|                             | Auditorio (2 pavimentos, sendo o superior so               |
|                             |                                                            |
| Dados da Avaliação          |                                                            |
| Tipo de Destinação: E       | scola                                                      |
| Descrição da In             | stituto Federal de Brasília                                |
| Descrição da Vocação:       | stituição de ensino                                        |
| Estor Corretivou 1          | 00 Data Avaliação: 20/01/2015                              |
| Nicel de Dieses E           | stimativa da Valar (24 masos)                              |
| Nivel de Rigor:             | stimativa de valor (24 meses) · prazo validade: 20/01/2017 |
|                             |                                                            |
|                             |                                                            |
| Observação da Utilização    |                                                            |
| Atualização da aval         | liação baseada no índice do IPTU - Imposto 🛛 🔺             |

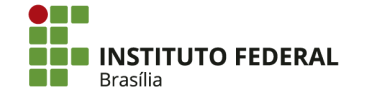

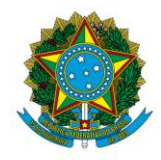

Instituto Federal de Educação, Ciência e Tecnologia de Brasília

| T-l                                                          |                            |
|--------------------------------------------------------------|----------------------------|
| Identificação do Imovel                                      |                            |
| Rip:                                                         |                            |
| Certificado: Nao                                             |                            |
|                                                              |                            |
| Endereço do Imóvel                                           |                            |
| Tipo de Logradouro: Lote                                     |                            |
| Logradouro: DF 480 INSTITUTO FEDERAL DE BRAS                 | SILIA CAM                  |
| Número: 01                                                   |                            |
| Complemento:                                                 |                            |
| Bairro: GAMA                                                 | Município: 9701 - BRASILIA |
| CEP: 72429-005                                               | UF: DF - Distrito Federal  |
|                                                              |                            |
| Dados do Terreno                                             |                            |
|                                                              |                            |
| Conceituação: Nacional interior                              | Networks Universit         |
| Area Terreno (m*): 75.197,70                                 | Natureza: Urbano           |
| Fração Ideal: 1.000000                                       | valor do Terreno (K\$):    |
| riação idean 1,000000                                        |                            |
|                                                              |                            |
| Dados da Benfeitoria do Imóvel                               |                            |
| Área Construída (m²): 10.444,00                              |                            |
| Tipo de Estrutura: Grandes estruturas                        |                            |
| Fator KP: Edifícios inteligentes                             |                            |
| Pavimentos: 2                                                |                            |
| Denominação do Prédio: Instituto Federal de Brasilia - Campu | s Gama                     |
|                                                              |                            |
| Dados do Imóvel                                              |                            |
| Tipo do Imóvel: Escola                                       |                            |
| Fator Corretivo: 1,00                                        | Data Avaliação: 20/01/2015 |
| Data de Cadastro: 05/06/2012                                 |                            |
| Nível de Rigor: Estimativa de Valor (24 meses)               | Prazo Validade: 20/01/2017 |
| Tipo de Vocação: Ensino                                      |                            |
| Tombo/Arquivamento:                                          |                            |
|                                                              |                            |
| Registro Cartorial do Imóvel                                 |                            |
| Cartório/Ofício: 2º Ofício                                   |                            |
| Registro/Matrícula:                                          | Data Registro: 13/08/2010  |
| Livro Cartório: 2                                            | Folhas Cartório: 1         |
|                                                              |                            |
| Dados Complementares do Imóvel                               |                            |
| bados complementares do intover                              |                            |
| Forma de Aquisição: Recebimento em Doação                    |                            |
| Proprietário Anterior: TERRACAP                              |                            |
| Fundamento da Incorporação:                                  |                            |
| Encargos da Aguisicao!                                       |                            |

No próximo quadro, insira as informações de "Envio ao SIAFI", como a conta contábil a ser destinado o saldo das benfeitorias do imóvel. No âmbito do IFB, a conta a ser utilizada será 123210107 — IMOVEIS DE USO EDUCACIONAL.

No caso apresentado nas telas, utilizou-se o evento de desvalorização porque foi preenchido o valor do "cub" no registro inicial. Como explicado anteriormente, o "cub" considera índices pré-definidos que podem implicar na supervalorização do imóvel. A SPU/DF orientou a realização de um segundo registro, utilizando o evento de desvalorização para baixar a diferença e chegar ao valor real da avaliação das benfeitorias. Portanto, o ideal é que no registro inicial seja preenchido o valor total da avaliação no quadro, utilizando o evento de valorização 54.1.733.

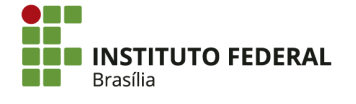

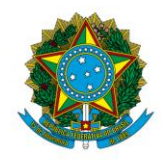

#### Instituto Federal de Educação, Ciência e Tecnologia de Brasília

| Dados do Imóvel                                                                                                    |                                                                                                    |
|----------------------------------------------------------------------------------------------------|----------------------------------------------------------------------------------------------------|
| RIP Imóvel:<br>Processo Principal:<br>Município:<br>Valor m² (R\$):<br>Valor do Terreno (R\$):<br>Valor das Benfeitorias (R\$):<br>Valor do Imóvel (R\$): | UF: DF - Distrito Federal<br>Área Terreno (m²): <b>75.197,76</b><br>Fração Ideal: <b>1,0000000</b><br>Fator Corretivo: <b>1,00</b> |
| Dados da Utilização                                                                                                    |                                                                                                    |
| RIP Utilização:<br>Área do Terreno Utilizada (m²):<br>Valor do Terreno (R\$):<br>Valor da Benfeitoria (R\$):<br>Valor da Utilização (R\$):                | Fração Ideal: <b>1,0000000</b><br>Fator Corretivo: <b>1,00</b>                                                                     |
| Envio ao SIAFI                                                                                                    |                                                                                                    |
| UG / Gestão emitente:<br>Evento:<br>Classificação:<br>Valor da Utilização (R\$):                                                                          | Tipo de Destinação: <b>Escola</b><br>Exercício SIAFI: <b>2016</b>                                                                  |
|                                                                                                    | Gravar                                                                                                    |

Consulte o SIAFI para verificar o reflexo contábil do registro realizado.

| Alterar U | Utilização                                               |                        |                                    |             |
|-----------|----------------------------------------------------------|------------------------|------------------------------------|-------------|
|           | 5                                                        | SPIUnet atualizado cor | n sucesso                          |             |
|           | Rip do Imóvel:<br>Rip da Utilização: (atualizado)        |                        |                                    |             |
|           | 5                                                        | SIAFI atualizado com s | ucesso                             |             |
|           | Exercício SIAFI: 2                                       | 2016                   | Nota de Lançamento:                |             |
|           | Data de Emissão: 1<br>UG/Gestão emitente:<br>Observação: | 16/02/2016 - 11:32     | Data da contabilização: 16/02/2016 |             |
| Evento    | Inscrição 1                                              | Classificação 1        | Classificação 2                    | Valor (R\$) |
|           |                                                          |                        |                                    |             |

Após o devido registro no SPIUnet, a Reitoria deverá realizar a baixa de saldo da conta de 123210601 — OBRAS EM ANDAMENTO correspondente às obras do *campus* em questão.

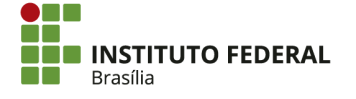

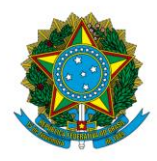

Instituto Federal de Educação, Ciência e Tecnologia de Brasília

## 4.4. Intangível

Para o registro das despesas com tecnologia da informação, o IFB segue o disposto na macrofunção 021130, conforme as seguintes caraterísticas:

**1.1.1 - DESENVOLVIMENTO DE SOFTWARE -** Contabiliza o valor gasto com desenvolvimento de novos sistemas de informação (software), seja ele dentro ou fora da unidade, em acordo às suas necessidades. São softwares que passam por um processo de engenharia de desenvolvimento, portanto, contemplam também os contratos relacionados a parte do desenvolvimento de software, como modelagem, projeto, métricas, qualidade, testes e outras, desde que o produto final seja um novo software. A classificação desses gastos independe da transferência do código fonte e/ou documentação técnica de projeto de software para o contratante. As naturezas de despesa a serem utilizadas são 4.4.90.36.46,4.4.90.37.93 ou 4.4.90.39.93, a depender da forma ou do responsável pela prestação do serviço ou fornecimento do bem/intangível.

**1.1.1.1.....** - Existe também a natureza de despesa 3.3.90.39.26 que possibilita a classificação de desenvolvimento de software como despesa corrente durante o período de transição nas mudanças da classificação da natureza de despesa, bem como nos casos das limitações orçamentárias dos duodécimos.

**1.1.2 - MANUTENÇÃO CORRETIVA OU ADAPTATIVA DE SOFTWARE -**Registra o valor das despesas com serviços, atualização e adaptação de software já existente (em produção), incluindo: manutenção, revisão, correção de problemas operacionais e manutenção de sustentação de software. Inclui a totalidade ou parte das disciplinas de desenvolvimento de software. Trata-se das manutenções corretivas e adaptativas. Não inclui os serviços que acrescentem novas funcionalidades ao programa. A naturezas de despesa a serem utilizadas são 3.3.90.39.08,3.3.90.37.09 ou 3.3.91.39.08, a depender da forma ou do responsável pela prestação do serviço ou fornecimento do bem/intangível.

**1.1.3.- MANUTENÇÃO EVOLUTIVA DE SOFTWARE -** Registra os pagamentos de serviços de modificação das características de um software através de modificação do seu código-fonte, acrescentando a ele novas funcionalidades. Inclui a totalidade ou parte das disciplinas de desenvolvimento de software. É registrado nas naturezas de despesa 4.4.90.36.45,

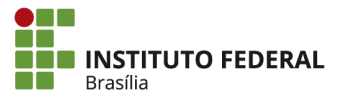

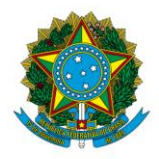

Instituto Federal de Educação, Ciência e Tecnologia de Brasília

4.4.90.37.92 ou 4.4.90.39.92, a depender da forma ou do responsável pela prestação do serviço ou fornecimento do bem/intangível.

**1.1.4.- AQUISIÇÃO DE SOFTWARE -** Contabiliza os programas de computador que são adquiridos prontos (software de prateleira). Um dos termos mais utilizados na aquisição de software é o Licenciamento Perpétuo do software, ou seja, a empresa poderá utilizar o software por um prazo indefinido. As naturezas de despesa a serem utilizadas são 4.4.90.36.46, 4.4.90.37.93 ou 4.4.90.39.93, a depender da forma ou do responsável pela prestação do serviço ou fornecimento do bem/intangível.

**1.1.5.- LOCAÇÃO DE SOFTWARE -** Registra o valor das despesas com remuneração de serviços de aluguel de programas de processamento de dados. Contabiliza os programas de computador que são locados ou licenciados prontos (software de prateleira). Um dos termos mais utilizados é Licenciamento Temporário ou subscrição do software, ou seja, a empresa poderá utilizar o software por um prazo definido em contrato. Ao término do contrato, o fornecedor poderá exigir a retirada do software do ambiente de produção da organização. O registro de Locação de Software acontece nas naturezas de despesa 3.3.90.39.11 ou 3.3.91.39.11, a depender das características do locador. Exemplo deste tipo de atividade é contratação de serviços de computação em nuvem do tipo Softwares como Serviço SaaS.

1.1.6.- MATERIAL DE PROCESSAMENTO DE DADOS - Abrange os materiais que são considerados suprimentos de TI. Dessa forma, estão abrangidos por essa classificação os cartuchos de tinta, pen- drives, fitas de backup, discos ópticos, toners para impressora laser, entre outros. As peças compradas com o destino de reposição também devem ser classificadas como Material de processamento de dados. Assim, placas, teclados e mouses adquiridos para repor equipamento semelhante são considerados material de processamento de dados.

**1.1.6.1.....** - Material de Consumo é aquele que, em razão de seu uso corrente e da definição da Lei n. 4.320/64, perde normalmente sua identidade física e/ou tem sua utilização limitada a dois anos. A esse critério, acrescentam-se o critério da fragilidade, perecibilidade, incorporabilidade e da transformabilidade, conforme pode ser visto no Manual da Contabilidade Aplicada ao Setor Público, Parte I Procedimentos Contábeis Orçamentários. A despesa de T.I., que seja material de consumo, deverá ser classificada nas naturezas de despesa

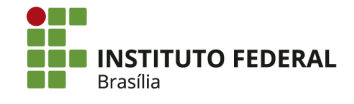

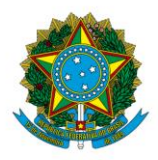

Instituto Federal de Educação, Ciência e Tecnologia de Brasília

3.3.90.30.17 ou 3.3.91.30.17 quando se tratar de Despesa Corrente e,4.4.90.30.17 quando se tratar de Despesa de Capital.

**1.1.6.2**..... - Material Permanente é aquele que, em razão de seu uso corrente, não perde a sua identidade física, e/ou tem uma durabilidade superior a dois anos. Nesse caso, a despesa deverá ser classificada na natureza de despesa 4.4.90.52.35. Assim, normalmente as peças de informática devem ser contabilizadas como despesa de capital. Na contabilização de peças de reposição, imediata ou para estoque, deve ser considerada a natureza material de consumo. Entretanto, quando a aquisição for para substituir partes do computador e implicar relevantes alterações nas características funcionais, como, por exemplo, substituição de processador com aumento de velocidade da máquina, a despesa deve ser classificada como de capital.

**1.1.7.- EQUIPAMENTO DE PROCESSAMENTO DE DADOS -** Registra o valor das despesas com todos os equipamentos de TI (servidores, switches, hacks comutadores, desktops, monitores, notebooks, tabletes, impressoras, scanners, roundtable, periféricos, máquinas, aparelhos e equipamentos utilizados em processamento de dados de qualquer natureza), exceto quando for aquisição de peças destinadas a reposição diretamente ao equipamento ou mesmo para estoque. A natureza de despesa é a 4.4.90.52.35.

**1.1.8.- LOCAÇÃO DE EQUIPAMENTOS DE PROCESSAMENTO DE DADOS** -Registra o valor das despesas com remuneração de serviços de aluguel de equipamentos de TI (servidores, switches, hacks comutadores, desktops, monitores, notebooks, tabletes, impressoras, scanners, roundtable, periféricos, máquinas, aparelhos e equipamentos utilizados em processamento de dados de qualquer natureza). Seu registro é feito nas naturezas de despesa 3.3.90.39.31 ou 3.3.91.39.31, a depender das características do locador.

1.1.9.- MELHORIA, MANUTENÇÃO E SUPORTE DE EQUIPAMENTOS DE PROCESSAMENTO DE DADOS - O registro deverá ser realizado quando a alteração efetuada aumente a vida útil do bem, incremente a sua capacidade produtiva ou diminua o custo operacional e que também signifique um aumento no valor contábil dos bens ativos. As naturezas de despesas a serem utilizadas são 4.4.90.36.54 ou 4.4.90.39.95, a depender das características do prestador do serviço.

**1.1.9.1**..... - Quando a alteração realizada subtraia defeitos e vícios ou substitua peças defeituosas, e não havendo o aumento no valor contábil do bem, se tratará de Manutenção e

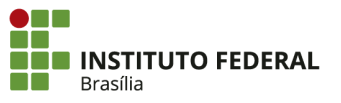

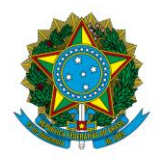

Instituto Federal de Educação, Ciência e Tecnologia de Brasília

Conservação de Equipamentos de Processamento de Dados, cujas naturezas de despesa a serem utilizadas são 3.3.90.36.54 ou 3.3.90.39.95, a depender das características do prestador do serviço.

**1.1.10 - SUPORTE DE INFRAESTRUTURA DE T.I.** - Registra os serviços de operação e monitoramento para suporte a Datacenter, infraestrutura da rede, mainframe highend e outras plataformas de TI. As naturezas de despesa a serem utilizadas são 3.3.90.37.27, 3.3.90.39.27 ou 3.3.91.39.27, a depender da forma de contratação dos serviços e das características do prestador dos serviços.

**1.1.11 - SUPORTE A USUÁRIOS DE T.I. -** Registra as despesas com o atendimento de usuários finais de TI. A prestação do serviço pode ser realizada através de atendimento presencial, telefone ou internet. Os contratos de Call Center somente devem ser registrados nesta natureza de despesa em duas situações. A primeira é se o seu atendimento se direcionar predominantemente a serviços de TI. A segunda situação ocorre quando a gestão desse contrato for de responsabilidade da área de TI. As naturezas de despesa a serem utilizadas são 3.3.90.37.28, 3.3.90.39.28 ou 3.3.91.39.28 a depender da forma de contratação dos serviços.

**1.1.12 - CONSULTORIA EM TECNOLOGIA DA INFORMAÇÃO -** Registra os gastos referentes a despesas efetuadas com pagamento de contratos com pessoas físicas ou jurídicas para prestação de serviços de consultoria realizada na área de Tecnologia da Informação. Admite contabilização nas naturezas de despesa 3.3.90.35.04 ou 3.3.91.35.04 (se a despesa realizada for corrente) e 4.4.90.35.04 (se a despesa for de capital).

**1.1.13.- SERVIÇOS TÉCNICOS PROFISSIONAIS DE T.I.** - Destina-se ao cômputo do gasto com serviços prestados por terceiros especializados na área de TI e que não sejam considerados como despesas referentes a desenvolvimento de software, suporte de infraestrutura de TI, suporte a usuários de TI ou como Consultoria em Tecnologia da Informação. As naturezas de despesa de contabilização, no caso de despesas correntes, são 3.3.90.36.57 ou 3.3.90.39.57. No caso de despesa de capital, poderá ser 4.4.90.36.57 ou 4.4.90.39.57.

**1.1.14.- HOSPEDAGEM DE SISTEMAS -** Registra os serviços de DataCenter por modelos como hosting (armazenamento de arquivos, por exemplo de um sítio da internet, fora dos servidores do órgão) ou colocation (contratação de hospedagem compartilhada de

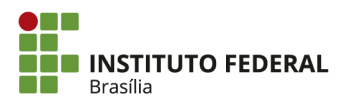

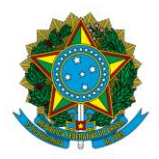

Instituto Federal de Educação, Ciência e Tecnologia de Brasília

servidores), e serviços de computação em nuvem dos tipos Infraestrutura como Serviço IaaS e Plataforma como Serviço PaaS. As naturezas de despesa a serem utilizadas são 3.3.90.39.30 ou 3.3.91.39.30.

**5.1.15 - COMUNICAÇÃO DE DADOS -** Registra o valor das despesas realizadas com serviços de comunicação de dados e redes em geral, de diversos portes e abrangências geográficas. As naturezas de despesa a serem utilizadas são 3.3.90.39.97 ou 3.3.91.39.97.

# 4.4.1. Amortização

Segundo a macrofunção 020330, a amortização é a redução do valor aplicado na aquisição de direitos de propriedade e quaisquer outros, inclusive ativos intangíveis, com existência ou exercício de duração limitada, ou cujo objeto sejam bens de utilização por prazo legal ou contratualmente limitado.

A amortização deve ser apropriada mensalmente, de maneira análoga à depreciação. Para isso, mantém-se controle dos bens intangíveis. Por padrão, no âmbito do IFB, considerase uma vida útil de 5 anos e nenhum valor residual para esses bens. A situação utilizada no documento hábil PA é a "INT001".

# 4.5. Contratos e Garantias

## 4.5.1. Contratos

O registro de contratos pelo SIAFI é realizado para controle dos saldos de contratos mantidos pela UG, conforme os artigos 87 e 105, § 5°, da Lei nº 4320/1964 e o artigo 134 do Decreto nº 93872/1986. Esse registro também se aplica para quaisquer adições ao contrato, como apostilas e termos aditivos. É de suma importância manter controle extra-SIAFI do saldo a executar de cada contrato, seja por sistema ou por planilha do Excel.

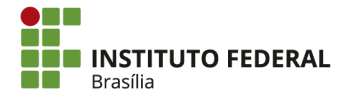

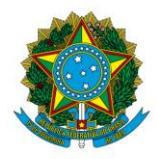

Instituto Federal de Educação, Ciência e Tecnologia de Brasília

Ressalta-se que se um contrato foi registrado por cronograma no SIASG, o registro no SIAFI não deve ser efetuado. O cronograma é outra maneira de registrar o contrato e geralmente é efetuado pelo setor de contratos.

# 4.5.1.1. Registro de Contrato

As informações do contrato devem ser fornecidas pelo setor de contratos. Com base nelas, o registro é feito no SIAFI. Acesse o SIAFI Web e procure pela transação "INCDH" — Incluir Documento Hábil.

| Sistema: SIAFI2016 Exer | cício: 2016   Versão 5.2.1-b3373 (3371) 🛛 Sair 🧕 |
|-------------------------|--------------------------------------------------|
|                         | TesouroNacional                                  |
| $\sim$                  |                                                  |
|                         | <ul> <li>Ajuda</li> </ul>                        |

O tipo de documento hábil a ser incluído é Registro de Controles Diversos (RC). Após digitar "RC" no campo específico, clique em "Confirmar".

| Incluir Documento H      | lábil - IN          | ICDH                                  |                      |                   |                        |           |           |
|--------------------------|---------------------|---------------------------------------|----------------------|-------------------|------------------------|-----------|-----------|
| * Código da UG Emitente: | Nome da<br>IFB - CA | a UG Emitente:<br>AMPUS SÃO SEBASTIÃO | Moeda:<br>REAL (R\$) |                   |                        |           |           |
| Ano:<br>2016 RCQ         | cumento:            | Título:<br>REGISTROS DE CONTROLES     | DIVERSOS             | Número DH:        | Confirmar              | )         |           |
|                          |                     |                                       | Cor                  | isultar Rascunhos | Verificar Consistência | Registrar | Copiar de |

Na aba "Dados Básicos", as seguintes informações devem ser inseridas:

- Código da UG Pagadora: por padrão, já vem preenchido com a UG emitente. <u>Não é necessário alterar;</u>
- Data de Emissão Contábil: preferencialmente, deve ser a data da publicação do contrato no Diário Oficial da União (DOU). Caso o mês já esteja fechado,

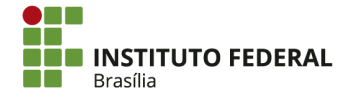

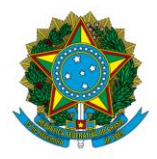

Instituto Federal de Educação, Ciência e Tecnologia de Brasília

ainda é possível inserir a data da publicação, mas o sistema fará o registro na data aberta mais próxima;

- Data de Vencimento: a data do fim da vigência do contrato;
- **Processo:** o processo que deu origem ao contrato;
- Valor do Documento: o valor do contrato;
- Código do Credor: o CNPJ/UG da contratada;

| ncluir Documento H                    | lábil - INCDH                                 |                           |                           |            |                      |
|---------------------------------------|-----------------------------------------------|---------------------------|---------------------------|------------|----------------------|
| *Código da UG Emitente:<br>152144     | Nome da UG Emitente:<br>IFB - CAMPUS SÃO SEBA | Moed<br>STIÃO REAL        | ia:<br>_ (R\$)            |            |                      |
| Ano: *Tipo de Doo<br>2016 RC          | cumento: Título:<br>REGISTROS DE              | CONTROLES DIVER           | Número DH:<br>SOS -       |            |                      |
| Dados Básicos Outros La               | inçamentos Resumo                             |                           | Preenchimento Obrigatório | Registrada | Pendente de Registro |
| *Código da UG Pagadora<br>152144      | Nome da UG Pagadora:<br>IFB - CAMPUS SÃO SE   | Sis<br>BASTIÃO CP         | tema de Origem<br>R-STN   |            |                      |
| *Data de Emissão Contát<br>13/09/2016 | il: Data de Vencimento:                       | Taxa de Câmbio:<br>0,0000 | Processo:                 | Ateste:    | Valor do Documento:  |
| Código do Credor                      | Nome do Credor:                               |                           |                           |            |                      |

- Dados de Documentos de Origem: clique em "Incluir" para inserir o documento de origem;
  - **Emitente:** o CNPJ do IFB (*campus* ou Reitoria, conforme o emitente do contrato);
  - Data de Emissão: a data de assinatura do contrato;
  - Número Doc. Origem: o número do contrato;
  - Valor: o valor do contrato;
- Observação: a descrição detalhada do contrato. As informações essenciais são
  o número do contrato e descrição do registro (se é o contrato inicial, termo
  aditivo ou apostila), a Unidade Administrativa de Serviços Gerais (UASG) que
  está contratando (o código coincide com a UG), o nome empresarial do
  contratado, o número do processo da licitação, dados relativos à licitação, como
  o número do pregão, uma breve descrição do objeto do contrato, a data de
  publicação no DOU, a data de assinatura do contrato, o período contratado e a

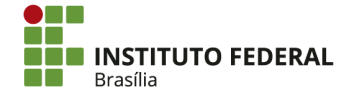
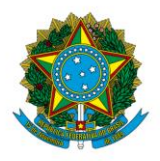

Instituto Federal de Educação, Ciência e Tecnologia de Brasília

vigência, o valor do contrato a ser registrado e o empenho para cobertura das despesas;

• Informações Adicionais: quaisquer outras informações que sejam importantes, mas que não possam ser inseridas no campo "Observação" em função do limite de caracteres. Por exemplo, se o contrato atende mais de um *campus*, o valor total dele pode ser apresentado em "Informações Adicionais", mas o registro será pelo valor a ser executado pelo *campus*.

| Dados de Documer  | ntos de Origem |                                                      |                                |         |
|-------------------|----------------|------------------------------------------------------|--------------------------------|---------|
|                   | Emitente       | Data de Emissão                                      | Número Doc. Origem             | Valor   |
|                   |                | Incluir Alterar Selecionados Copiar Sele             | ecionados Excluir Selecionados |         |
| Documentos Relac  | ionados        |                                                      |                                | Trâmite |
|                   | UG             | Número Doc                                           | Relacionado                    |         |
|                   |                | Incluir Alterar Selecionados Copiar Selecionados Exc | luir Selecionados              |         |
|                   |                |                                                      |                                |         |
| servação          |                |                                                      |                                |         |
|                   |                |                                                      |                                |         |
|                   |                |                                                      |                                |         |
|                   |                |                                                      |                                |         |
| mações Adicionais |                |                                                      |                                |         |
|                   |                |                                                      |                                |         |
|                   |                |                                                      |                                |         |
|                   |                |                                                      |                                |         |
|                   |                |                                                      |                                |         |

Clique em "Confirmar Dados Básicos".

| Informações Adicionais |                                                |
|------------------------|------------------------------------------------|
|                        |                                                |
|                        |                                                |
|                        |                                                |
|                        | i.                                             |
| Cot                    | Alterar Dados Básicos Alterar Descartar        |
| Salvar Rasca           | ibo Verificar Consistencia Registrar Copiar de |

Na aba "Outros Lançamentos", insira a situação "LDV011" e clique em "Confirmar". Em seguida, insira as seguintes informações:

| Dados Básicos Outros Lançamentos Resumo |                                                             |
|-----------------------------------------|-------------------------------------------------------------|
| *Situação:<br>LDV011 Confirmar          |                                                             |
|                                         |                                                             |
|                                         | Salvar Rascunho Verificar Consistência Registrat Copilar de |

• Marque "SIM" em "Tem Contrato? ";

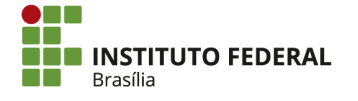

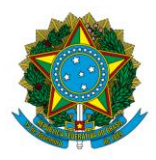

Instituto Federal de Educação, Ciência e Tecnologia de Brasília

- Favorecido do Contrato: o CNPJ/UG do contratado;
- Conta do Contrato: a conta contábil pela qual o contrato será executado (81231XX01). As contas mais comuns são:
  - o 812310101 Contratos de Seguros em Execução;
  - o 812310201 Contratos de Serviços em Execução;
  - o 812310301 Contratos de Aluguéis em Execução;
  - o 812310401 Contratos de Fornecimento de Bens em Execução;
- Valor: o valor a ser registrado.

Clique em "Confirmar".

| Situação: Nome da Situação:<br>LDV011 ASSINATURA DE CONTRATOS DE DESPESA |                     |                 |
|--------------------------------------------------------------------------|---------------------|-----------------|
| Tem Contrato?<br>SIM v State Contrato                                    |                     | *Valor:<br>0,00 |
|                                                                          | Confirmar Descartar |                 |

Clique em "Verificar Consistência" para identificar se há alguma pendência na RC. Após se certificar de que não há inconsistências, clique em "Registrar".

| Salvar Rascunho | Verificar Consistência | Registrar | Copiar de |
|-----------------|------------------------|-----------|-----------|
|                 |                        |           |           |

Os saldos das contas de contratos podem ser consultados por meio das transações "BALANCETE" e "CONRAZAO" no SIAFI HOD. A transação "BALANCETE" apresenta os saldos de todas as contas de contratos de uma vez, mas os saldos são atualizados diariamente.

# COMANDO: >BALANCETE

| ORGAO<br>SUBORGAO         | :                    | SUPERIOR(S/N) _<br>ORCAMENTOS FISCAL E DA SEG | . SOCIAL(S/N)   |
|---------------------------|----------------------|-----------------------------------------------|-----------------|
| UNIDADE GESTORA<br>GESTAO | : 152144<br>: 26428  | ( _ ) COMO SETORIAL CONTAB                    | IL              |
| TOTAIS POR CLASSE         | : N                  |                                               |                 |
| MES                       | : OUT                |                                               |                 |
| CONTA CONTABIL            | : 81231 <u>0</u> 000 | NIVEL DE DESDOBRAMENTO: 7                     | ESCRITURACAO: N |
| CONTA CORRENTE            | :                    |                                               |                 |
| ISF                       |                      |                                               |                 |
| AMPLITUDE                 |                      |                                               |                 |
| DEMONSTRACAO              |                      |                                               |                 |
| (1) 1.POR CO              | NTA CONTABIL         | 2.POR CONTA CORRENTE                          |                 |
| (1) 1.ATE 0               | MES                  | 2.NO MES                                      |                 |
| ( 1 ) 1.SALDO             | E MOVIMENTO          | 2.SOMENTE SALDOS                              |                 |
| MOSTRAR SALDOS            |                      |                                               |                 |
| (1) 1.DIFERE              | NTE DE ZERO          | 2.SOMENTE OS INVERTIDOS                       | 3.TODOS         |

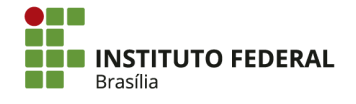

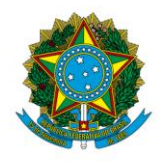

Instituto Federal de Educação, Ciência e Tecnologia de Brasília

A transação "CONRAZAO" apresenta o saldo detalhado de uma conta, com atualização instantânea.

COMANDO: >CONRAZAO\_

| UG EMITENTE<br>GESTAO EMITENTE<br>CONTA CONTABIL | : |        |                    |       |    |   |  |
|--------------------------------------------------|---|--------|--------------------|-------|----|---|--|
|                                                  |   |        |                    |       |    |   |  |
| MES                                              | : | <br>UU | DIA/MES<br>DIA/MES | FINAL | L: | 1 |  |
| ISF<br>OPCAO                                     |   |        |                    |       |    |   |  |

Os saldos na transação "CONRAZAO" são segregados por favorecido. Por isso, é importante manter o controle extra-SIAFI do saldo por contrato, para o caso de haver mais de um contrato com o mesmo favorecido.

Ressalta-se que esse manual se refere ao registro de contratos de despesa. Contratos de receita, nos quais o órgão é o contratado, são registrados de maneira análoga, utilizando a situação LDV022.

# 4.5.1.2. Execução de Contrato

A execução do contrato, que ocorre por meio das liquidações realizadas pelo setor financeiro, baixará gradativamente o saldo contábil registrado do contrato. Para isso, no documento hábil de liquidação, deve ser marcada a opção "SIM" em "Tem Contrato?".

Se no momento da liquidação, for informado "NÃO" na opção "Tem Contrato? ", será necessário alterar a Nota de Pagamento (NP) de liquidação para fazer a respectiva execução: Para identificar quais NPs não executaram o saldo do contrato, procure pela transação "CONDH" — Consulta Documento Hábil.

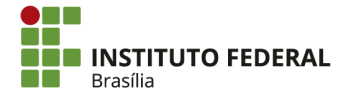

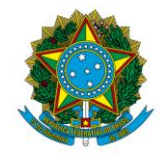

Instituto Federal de Educação, Ciência e Tecnologia de Brasília

| CONDH |         |
|-------|---------|
|       | 🕐 Ajuda |

Procure pelo favorecido, inserindo o CNPJ/UG da contratada. O tipo de documento é "NP".

| E Filtros                                                                         |             |              |        |
|-----------------------------------------------------------------------------------|-------------|--------------|--------|
| Nome do Órgão                                                                     |             |              |        |
| Nome da UG                                                                        |             |              |        |
| UG Emitente                                                                       |             |              |        |
| Credor/Devedor Título do Credor/Deved                                             | lor         |              |        |
| Localizar                                                                         |             |              |        |
| <ul> <li>Documento Hábil</li> <li>Documentos Hábeis contendo documento</li> </ul> | Natureza    | ~            |        |
|                                                                                   | Ano<br>2016 | Tipo<br>NP Q | Número |

Abra a NP a ser verificada, clicando nela.

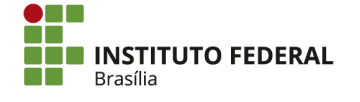

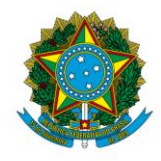

Instituto Federal de Educação, Ciência e Tecnologia de Brasília

| Documento Hábil |
|-----------------|
| 2016NP000005    |
| 2016NP000006    |
| 2016NP000007    |
| 2016NP000011    |
| 2016NP000015    |
| 2016NP000016    |
| 2016NP000017    |
| 2016NP000024    |
| 2016NP000031    |
| 2016NP000032    |

Na aba "Principal com Orçamento", verifique se foi marcado "NÃO" na opção "Tem Contrato? ". Nesse caso, a NP deverá ser alterada para incluir a situação de execução.

| Dados Básicos                                                                                      | Principal Com Orçamento                     | Dedução | Outros Lançamentos |  |  |  |  |  |  |
|----------------------------------------------------------------------------------------------------|---------------------------------------------|---------|--------------------|--|--|--|--|--|--|
| Situações Principal Com Orçamento                                                                  |                                             |         |                    |  |  |  |  |  |  |
| DSP001                                                                                             |                                             |         |                    |  |  |  |  |  |  |
| *Situação:       *Nome da Situação:         DSP001       AQUISIÇÃO DE SERVIÇOS - PESSOAS JURÍDICAS |                                             |         |                    |  |  |  |  |  |  |
| Tem Contrato?                                                                                      | Tem Contrato? NÃO É Despesa Antecipada? NÃO |         |                    |  |  |  |  |  |  |

Na NP a ser alterada, clique em "Alterar Documento Hábil".

Cancelar Tudo Cancelar Pendentes Alterar Documento Hábil Documentos Contábeis Histórico Retornar

Na aba "Outros Lançamentos", inclua a situação "LDV012", marcando "SIM" em "Tem Contrato? " e inserindo o favorecido e a conta de contrato.

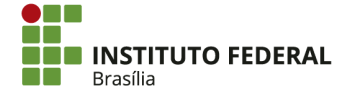

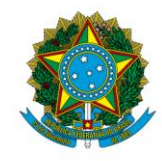

#### Instituto Federal de Educação, Ciência e Tecnologia de Brasília

| * Código da UG<br>152144 | Emitente: Nome da UG I<br>IFB - CAMPU     | Emitente:<br>S SÃO SEB/ | Moed<br>ASTIÃO REAL         | a:<br>(R\$)            |          |                      |   |           |                        |
|--------------------------|-------------------------------------------|-------------------------|-----------------------------|------------------------|----------|----------------------|---|-----------|------------------------|
| Ano: *<br>2016 N         | Tipo de Documento: Títu<br>IP NO          | lo:<br>TA DE PAGA       | Núm<br>AMENTO 44            | ero DH:                |          |                      |   |           |                        |
|                          |                                           |                         | Preenchimento               | o Obrigatório 🛛 = Regi | strada 📒 | Pendente de Registro |   |           |                        |
| Dados Básicos            | Principal Com Orçamento                   | Dedução                 | Outros Lançamentos          | Dados de Pagamento     | Resumo   |                      |   |           |                        |
|                          |                                           |                         |                             | Item Regis             | strado   |                      | Ŧ |           | Total da Aba 39.598,01 |
| 🗌 🖻 Situaçã              | ăo: LDV012                                |                         |                             |                        |          |                      |   | 39.598,01 | Operação: ∨            |
| Situação:<br>LDV012      | Nome da Situação:<br>REGISTRO DA EXECUÇÃO | DE CONTR                | ATO DE DESPESA              |                        |          |                      |   |           |                        |
| Tem Contrato?<br>SIM     | Favorecido do Contra<br>05058935000142    | ato Conta<br>8.1.2      | a de Contrato<br>.3.1.02.01 |                        |          |                      |   |           | Valor: 39.598,01       |

Por fim, clique em "Verificar Consistência" para identificar se há pendências e, em seguida, em "Registrar Alterações".

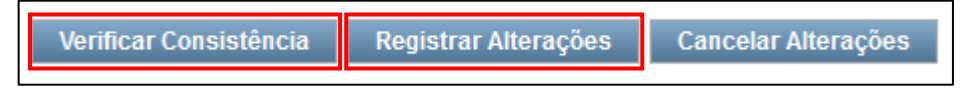

Insira as informações necessárias e, em seguida, clique em "Confirmar":

- Data de Emissão: a mesma data da liquidação da NP. Se o mês da liquidação estiver fechado, o lançamento será emitido na data aberta mais próxima;
- Motivo/Observação: a mesma observação constante no documento, especificando ainda que se trata apenas do registro da execução.

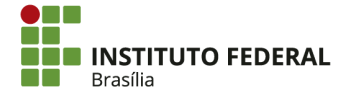

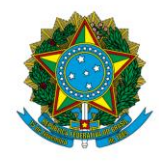

Instituto Federal de Educação, Ciência e Tecnologia de Brasília

| Alterar Documento Hábil | Ø       |
|-------------------------|---------|
| *Data de Emissão:       | _       |
| 2                       |         |
|                         | <u></u> |
| Confirmar Retornar      |         |

# 4.5.1.3. Baixa de Contrato

Com o término da vigência do contrato e a confirmação formalizada de que não haverá mais liquidações referentes a ele, será necessário fazer a baixa do saldo <u>que não será executado</u>. Isso se aplica também para o caso de prorrogação de contrato, considerando que o saldo do período anterior à prorrogação não foi totalmente executado.

Pela transação "INCDH", inclua uma RC. O preenchimento das informações é análogo ao registro do contrato, porém não será necessário incluir documento de origem. Na aba "Outros Lançamentos", inclua a situação "LDV015" e insira as informações do contrato, indicando o favorecido e a conta contábil. No campo "Valor", insira o saldo remanescente do período.

| Situação:<br>LDV015   | Nome da Situação:<br>REGISTRO DA BAIXA DE CONTRATO DE DESPESA                    |         |
|-----------------------|----------------------------------------------------------------------------------|---------|
| Tem Contrato<br>SIM ✓ | * Favorecido do Contrato     * Conta de Contrato a ser baixada       8.1.2.3.101 | *Valor: |

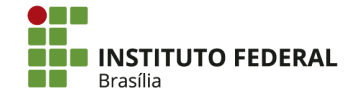

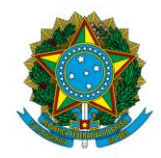

Instituto Federal de Educação, Ciência e Tecnologia de Brasília

Clique em "Verificar Consistência" para identificar se há alguma pendência na RC. Após se certificar de que não há inconsistências, clique em "Registrar".

| Salvar Rascunho | Verificar Consistência | Registrar | Copiar de |
|-----------------|------------------------|-----------|-----------|
|                 |                        |           |           |

Mesmo se o contrato for prorrogado, <u>será necessário</u> fazer a baixa do saldo anterior que não será executado. Por exemplo:

- O contrato foi assinado com o valor de R\$ 10.000,00 para o período;
- Houve seis notas fiscais durante a vigência, cada uma no valor de R\$ 1.000,00;
- O contrato foi prorrogado por meio de termo aditivo no valor de R\$ 8.000,00 para o próximo período.

| 812310201 — Contratos de Serviços em Execução |          |           |                                    |
|-----------------------------------------------|----------|-----------|------------------------------------|
|                                               |          | 10.000,00 | Registro inicial (LDV011)          |
| Execução (NP)                                 | 1.000,00 |           |                                    |
| Execução (NP)                                 | 1.000,00 |           |                                    |
| Execução (NP)                                 | 1.000,00 |           |                                    |
| Execução (NP)                                 | 1.000,00 |           |                                    |
| Execução (NP)                                 | 1.000,00 |           |                                    |
| Execução (NP)                                 | 1.000,00 |           |                                    |
|                                               | 6.000,00 | 10.000,00 |                                    |
|                                               |          | 4.000,00  | Saldo não executado                |
| Baixa do saldo (LDV015)                       | 4.000,00 |           |                                    |
|                                               |          | 8.000,00  | Registro do termo aditivo (LDV011) |
|                                               |          | 8.000,00  |                                    |
|                                               |          |           |                                    |

Caso haja dúvida a qual período do contrato uma nota fiscal se refere, considere que fração de mês será incluída no período anterior. Por exemplo, considerando um contrato com vigência de 12/10/2016 a 12/10/2017 e que foi prorrogado por mais um ano, a despesa referente ao serviço prestado no mês 10/2017 será atribuída inteiramente ao período de 12/10/2016 a 12/10/2016 a 12/10/2017 para fins de baixa de saldo não executado. Porém, se houver saldo insuficiente na conta de contrato para incluir a despesa do mês 10/2017 no período anterior, a despesa será incluída no período de 12/10/2017 a 12/10/2018.

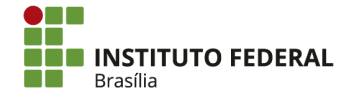

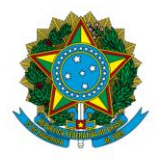

Instituto Federal de Educação, Ciência e Tecnologia de Brasília

# 4.5.2. Garantias

De acordo com o artigo 56 da Lei nº 8666/1993, "a critério da autoridade competente, em cada caso, e desde que prevista no instrumento convocatório, poderá ser exigida prestação de garantia nas contratações de obras, serviços e compras". O contratado poderá optar por uma das seguintes modalidades de garantia:

- Depósito em dinheiro ou em títulos da dívida pública;
- Seguro-garantia;
- Fiança bancária.

Destaca-se ainda que a garantia não excederá a 5% do valor do contrato, reservado o direito desse valor ser elevado para até 10% do valor do contrato quando se tratar de obras, serviços e fornecimentos de grande vulto envolvendo alta complexidade técnica e riscos financeiros consideráveis.

O artigo 1º do <u>Decreto-Lei nº 1737/1979</u> dita que os depósitos de interesse da Administração Pública serão obrigatoriamente efetuados na Caixa Econômica Federal, em dinheiro ou em títulos da dívida pública, em uma conta garantia titulada pelas partes: contratado (caucionário) e órgão da Administração Pública (beneficiário).

# 4.5.2.1. Modalidades de Garantia

# 4.5.2.1.1. Depósitos em Dinheiro

O beneficiário, ao receber do caucionário o comprovante de abertura da conta bancária e depósito, deve realizar o registro da garantia no SIAFI Web. Antes de iniciar o processo de registro, é necessário cadastrar a conta garantia. Esse procedimento só pode ser realizado pela setorial do órgão — no âmbito do IFB, a Reitoria.

Para cadastrar a conta relacionada ao comprovante de depósito caução, acesse o SIAFI HOD e procure pela transação "ATUDOMBAN". Insira a "Unidade Gestora" e "Gestão" do beneficiário e em seguida aperte "Enter".

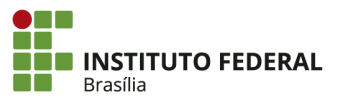

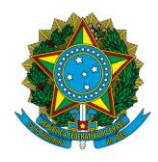

Instituto Federal de Educação, Ciência e Tecnologia de Brasília

| SIAFI2015 <sup>.</sup> | -TABAPOIO-  | DOMBAN-ATUD | omban (f | ATUALIZA | DOMICILIO | BANCARIO)_ |
|------------------------|-------------|-------------|----------|----------|-----------|------------|
| 23/12/15 15            | : 29        |             |          |          | USUARI    | 0 : ADRIAN |
|                        |             |             |          |          |           |            |
|                        |             |             |          |          |           |            |
|                        | 1581 · 1581 | 13          |          |          |           |            |
| GESTAD                 | : 2642      | R           |          |          |           |            |
| deorno                 | . 2042      |             |          |          |           |            |
|                        |             |             |          |          |           |            |
|                        |             |             |          |          |           |            |
|                        |             |             |          |          |           |            |
|                        |             |             |          |          |           |            |
|                        |             |             |          |          |           |            |
|                        |             |             |          |          |           |            |
|                        |             |             |          |          |           |            |
|                        |             |             |          |          |           |            |
|                        |             |             |          |          |           |            |
|                        |             |             |          |          |           |            |
|                        |             |             |          |          |           |            |
|                        |             |             |          |          |           |            |
|                        |             |             |          |          |           |            |
|                        |             |             |          |          |           |            |
| PF1=AJUDA PI           | =3=SAI      |             |          |          |           |            |
| (0051) PF12 Nr         | AO PODE SE  | R UTILIZADA | NESTA    | TELA     |           |            |

Insira, nos campos "Banco" e "Agência" da linha "Alternativa", o número de banco e agência do depósito em garantia. Em seguida, aperte "Enter".

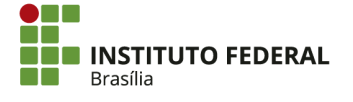

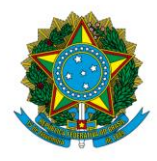

Instituto Federal de Educação, Ciência e Tecnologia de Brasília

| OPCAO                 | : a             | - (A - ALTE                | RACAO   | E - EXCI            | LUSAO)              |                |         |
|-----------------------|-----------------|----------------------------|---------|---------------------|---------------------|----------------|---------|
| UNIDADE GES<br>GESTAO | TORA : 1<br>: 2 | 58143 - IFB<br>6428 - INST | - REITO | RIA - BH<br>EDUC.,( | RASÍLIA-<br>CIENC.E | DF<br>TEC.DE B | RASILIA |
|                       |                 | BANCO                      | AGENC   | IA                  |                     |                |         |
| UNICA                 |                 | 001                        | 1607    |                     |                     |                |         |
| ALTERNATIVA           |                 |                            |         |                     |                     |                |         |
|                       |                 |                            |         |                     |                     |                |         |
|                       |                 |                            |         |                     |                     |                |         |
|                       |                 |                            |         |                     |                     |                |         |
|                       |                 |                            |         |                     |                     |                |         |
|                       |                 |                            |         |                     |                     |                |         |
|                       |                 |                            |         |                     |                     |                |         |
|                       |                 |                            |         |                     |                     |                |         |
|                       |                 |                            |         |                     |                     |                |         |
| PF1=AJUDA             | PF3=SAI         | PF12=RETORN                | IA      |                     |                     |                |         |

Insira o banco em "Bco", a "Agência" e a "Conta".

| OPCA0       : A - (A - ALTERACA0 E - EXCLUSA0)         UNIDADE GESTORA       : 158143 - IFB - REITORIA - BRASÍLIA-DF         GESTA0       : 26428 - INST.FED.DE EDUC.,CIENC.E TEC.DE BRASILIA         PRINCIPAL       BANC0 : AGENCIA : CONTA :         OUTRAS CONTAS |                  |                   |  |
|----------------------------------------------------------------------------------------------------|------------------|-------------------|--|
| BCO AGENCIA CONTA BC                                                                                                    | CO AGENCIA CONTA | BCO AGENCIA CONTA |  |
|                                                                                                    |                  |                   |  |
|                                                                                                    |                  |                   |  |
|                                                                                                    |                  |                   |  |
|                                                                                                    |                  |                   |  |
|                                                                                                    |                  |                   |  |
| PF1=AJUDA PF2=CONTINUA PF3=SAI                                                                                                    | I PF12=RETORNA   |                   |  |

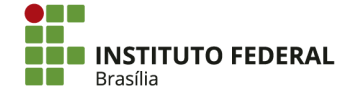

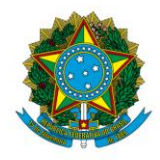

Instituto Federal de Educação, Ciência e Tecnologia de Brasília

Para registro do depósito em garantia, acesse o SIAFI Web e procure pela transação "INCDH" — Incluir Documento Hábil.

| Sistema: SIAFI2016 Exercício: 2 | 2016   Versão 5.2.1-b3373 (3371)                   | Sair 😠                  |
|---------------------------------|----------------------------------------------------|-------------------------|
|                                 | <b>TESOURO</b><br>الأالانسم atvialização: 13/09/20 | NACIONAL<br>16 às 15:09 |
|                                 | н                                                  |                         |
|                                 | <b>2</b> A                                         | juda                    |

O tipo de documento hábil a ser incluído é Lançamento Patrimonial (PA). Após digitar "PA" no campo específico, clique em "Confirmar".

| Comunica Configurar Acesso 🊖 Adicionar Favoritos                                                            |                                      |
|----------------------------------------------------------------------------------------------------|--------------------------------------|
| Incluir Documento Hábil - INCDH                                                                             | 🕢 Ajuda                              |
|                                                                                                    | * Campo de preenchimento obrigatório |
| Código da UG Emitente: Nome da UG Emitente: Moeda:     IS2140]     IFB - CAMPUS TAGUATINGA NORTE REAL (R\$) |                                      |
| Ano:<br>2016 Tipo de Documento: Título:<br>LANÇAMENTOS PATRIMONIAIS                                         |                                      |
| Confirmar                                                                                                   |                                      |
| Consultar Rascunhos Verificar Consistencia Registrar Copiar de                                              |                                      |

Na aba "Dados Básicos", informe:

- Código da UG Pagadora: a UG beneficiada com o depósito caução/garantia;
- Data de Emissão Contábil: a data do comprovante de depósito;
- Data de Vencimento: o prazo final de vigência da garantia;
- Processo: o número do processo em que estarão arquivados os documentos comprobatórios de abertura de conta e comprovante de depósito/caução em garantia;
- Código do Credor: o CNPJ da caucionária, a prestadora do serviço;
- Dados de Documentos de Origem:
  - Emitente: o CNPJ da caucionária;
  - Data de Emissão: data do depósito na conta garantia;
  - Número Doc. Origem: número do depósito;
  - Valor: valor depositado em conta de garantia;

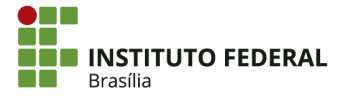

120

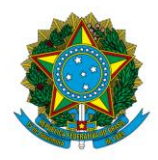

Instituto Federal de Educação, Ciência e Tecnologia de Brasília

 Observação: deverão constar informações suficientes para descrever o fato, tais como o contrato a que se refere, o valor do contrato em garantia, a vigência da garantia e o número do processo em que se encontram arquivados os documentos comprobatórios.

| Dados Básicos Outros Lançamentos Resumo                                                                                                    |                                                      |                         |                                               |
|----------------------------------------------------------------------------------------------------|------------------------------------------------------|-------------------------|-----------------------------------------------|
| "Código da UG Pagadora"         Nome da UG Pagadora         Sistema d<br>CPR-STN           "Data de Emissão Contábil"         Data de Vencimento<br>Contábil         Taxa de Câ           Código do Credor         Nome do Credor.         0 | de Origem<br>Ambio:<br>0000  Processo: Ateste: Valid | r do Documento.<br>0,00 |                                               |
| Dados de Documentos de Origem                                                                                                    |                                                      |                         |                                               |
| Emitente                                                                                                    | Data de Emissão                                      | Número Doc. Origem      | Valor                                         |
|                                                                                                    |                                                      |                         | 0,00                                          |
|                                                                                                    | Confirmar                                            | Descartar               | <u>ا ا ا ا ا ا ا ا ا ا ا ا ا ا ا ا ا ا ا </u> |
|                                                                                                    |                                                      |                         |                                               |
| Documentos Relacionados                                                                                                    |                                                      |                         | Trâmite                                       |
| UG                                                                                                    | Nú                                                   | mero Doc. Relacionado   |                                               |
|                                                                                                    | Incluir Alterar Selecionados Coniar Selecionados     | Excluir Selecionados    |                                               |
|                                                                                                    |                                                      |                         |                                               |
|                                                                                                    |                                                      |                         |                                               |
| *Observação                                                                                                    |                                                      |                         |                                               |
|                                                                                                    |                                                      |                         |                                               |
|                                                                                                    |                                                      |                         |                                               |
| ]                                                                                                    |                                                      |                         | di.                                           |
| Informações Adicionais                                                                                                    |                                                      |                         |                                               |
|                                                                                                    |                                                      |                         |                                               |
|                                                                                                    |                                                      |                         |                                               |
|                                                                                                    |                                                      |                         |                                               |
|                                                                                                    | Confirmar Dados Básicos                              | Alterar Descartar       |                                               |

Clique em "Confirmar Dados Básicos".

| nformações Adicionais                                     |  |
|-----------------------------------------------------------|--|
|                                                           |  |
|                                                           |  |
|                                                           |  |
|                                                           |  |
| Confirmar Dados Básicos Alterar Descartar                 |  |
| Salvar Rascunho Vermicar Consistencia Registrar Copiar de |  |

Na aba "Outros Lançamentos", insira a situação "CRD130" (APROP. NUMERÁRIO EM OUTROS BANCOS CONTRA DEPÓS. DE TERCEIROS E CAUÇÕES CP/LP).

| Dados Básicos Outros Lançamentos Resumo |                                                     |                   |
|-----------------------------------------|-----------------------------------------------------|-------------------|
| *Situação:<br>CRD130 Q                  |                                                     | Total da Aba 0,00 |
| Satva                                   | Rascunho Verificar Consistência Registrar Copiar de |                   |

Insira as seguintes informações:

• Fonte de Recurso: fonte 019000000;

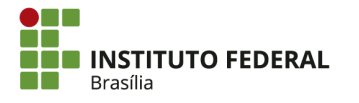

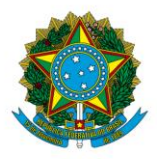

Instituto Federal de Educação, Ciência e Tecnologia de Brasília

- **Banco:** 104 Caixa Econômica Federal. A legislação obriga que esse tipo de depósito seja feito estritamente na Caixa Econômica Federal;
- Depósitos de Terceiros e Cauções de curto ou longo prazo: a conta contábil para valores de curto prazo é 2.1.8.8.1.04.02;
- Valor: o valor depositado em conta de garantia;
- Bancos Contas Movimento Demais Contas: a conta contábil é 1.1.1.1.19.03
   DEMAIS CONTAS CAIXA ECONOMICA FEDERAL;
- Agência: número da agência da Caixa em que foi aberta a conta garantia;
- Conta: número da conta em que o depósito em garantia foi feito.

Clique em "Confirmar".

| Dados Básicos Outros Lançamentos Resumo                                                                                              |                     |
|----------------------------------------------------------------------------------------------------|---------------------|
| Item Registrado                                                                                                    | E Total da Aba 0,00 |
| Situação: Nome da Situação:<br>CRD130 APROP. NUMERÁRIO EM OUTROS BANCOS CONTRA DEPÓS. DE TERCEIROS E CAUÇÕES CP/LP                   |                     |
| Fonte de Recurso (019000000)     Banco     Depósitos de Terceiros e Cauções de curto ou longo prazo     Z.s.8.8.1.04.02 Q     Sector | *Valor:             |
|                                                                                                    |                     |
| *Observação                                                                                                    |                     |
|                                                                                                    |                     |
|                                                                                                    |                     |
| Salvar Rascunho Verificar Consistência Registrar Cop                                                                                 | nar de              |

Para concluir o registro, clique em "Verificar Consistência". Não havendo nenhuma pendência, clique em "Registrar".

# 4.5.2.1.2. Baixa de Depósito em Garantia

Acesse o SIAFI Web e procure pela transação "INCDH" — Incluir Documento Hábil. O tipo de documento hábil a ser incluído é Lançamento Patrimonial (PA). Após digitar "PA" no campo específico, clique em "Confirmar".

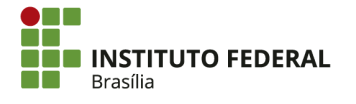

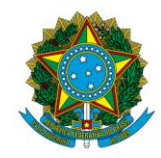

#### Instituto Federal de Educação, Ciência e Tecnologia de Brasília

| Incluir Documento Hábil - INCDH                                                                                                    |                                            |                               | 🕗 Ajuda                          |
|----------------------------------------------------------------------------------------------------|--------------------------------------------|-------------------------------|----------------------------------|
|                                                                                                    |                                            | *Cer                          | mpo de preenchimento obrigatório |
| *Códgo do UC Emitente:         Nome do UC Emitente:           [152:16] Qui Filipo de Documento:         IFB - CAMPUS TAGUATINGA NORTE           Ano:         Tipo de Documento:           2816         FILipo de Documento: | Moeda:<br>REAL (R\$)<br><u>Número D</u> H: | Confirmar                     |                                  |
|                                                                                                    |                                            | Consultar Rascunhos Copiar de |                                  |

Na aba "Dados Básicos", informe:

- Código da UG Pagadora: o número da UG beneficiada com o depósito caução/garantia;
- Data de Emissão Contábil: considerando a tempestividade das informações, essa data deverá ser a mesma do despacho feito pelo setor de contratos e aquisições informando o término da garantia;
- Data de Vencimento: a data de vencimento expressa na apólice do seguro garantia;
- Processo: o número do processo em que estarão arquivados os documentos comprobatórios de abertura de conta e comprovante de depósito/caução em garantia;
- Código do Credor: o CNPJ da caucionária, que é a prestadora do serviço.
- Dados de Documentos de Origem:
  - Emitente: o CNPJ da Caucionária;
  - Data de Emissão: a data do depósito na conta garantia;
  - Número Doc. Origem: o número do depósito;
  - Valor: o valor depositado em conta de garantia;
- **Observação:** deverão constar informações suficientes para descrever o fato.

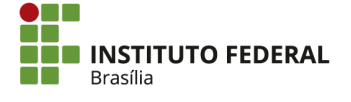

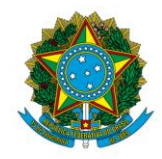

#### Instituto Federal de Educação, Ciência e Tecnologia de Brasília

| Dados Basicos Outros Lançamentos Resumo                      |                                                  |                            |                                       |
|--------------------------------------------------------------|--------------------------------------------------|----------------------------|---------------------------------------|
| *Código da UG Pagadora. Nome da UG Pagadora: Sistema de O    | rigem                                            |                            |                                       |
| *Data de Emissão Contábil: Data de Vencimento: Taxa de Câmbi | o: Processo: Ateste: Va                          | alor do Documento:<br>0,00 |                                       |
| Código do Credor Nome do Credor:                             |                                                  |                            |                                       |
| Dados de Documentos de Origem                                |                                                  |                            |                                       |
| ☐ Emitente                                                   | Data de Emissão                                  | Número Doc. Origem         | Valor                                 |
|                                                              |                                                  |                            | 0,00                                  |
|                                                              | Confirmar                                        | Descartar                  | · · · · · · · · · · · · · · · · · · · |
|                                                              |                                                  |                            |                                       |
| Documentos Relacionados                                      |                                                  |                            | Trâmite                               |
| L ne                                                         | h                                                | lúmero Doc. Relacionado    |                                       |
|                                                              | Incluir Alterar Selecionados Copiar Selecionados | Excluir Selecionados       |                                       |
|                                                              |                                                  |                            |                                       |
| *Obeanacão                                                   |                                                  |                            |                                       |
| Observação                                                   |                                                  |                            |                                       |
|                                                              |                                                  |                            |                                       |
|                                                              |                                                  |                            |                                       |
| Lange Ter Advisorie                                          |                                                  |                            |                                       |
| Informações Adicionais                                       |                                                  |                            |                                       |
|                                                              |                                                  |                            |                                       |
|                                                              |                                                  |                            |                                       |
|                                                              |                                                  |                            |                                       |
|                                                              | Confirmar Dados Básico                           | s Alterar Descartar        |                                       |

Na aba "Outros Lançamentos", insira a situação "CRD135" (DEVOLUÇÃO DE NUMERÁRIO EM OUTROS BANCOS REF. A DEPÓS. DE TERC. E CAUÇÕES CP/LP).

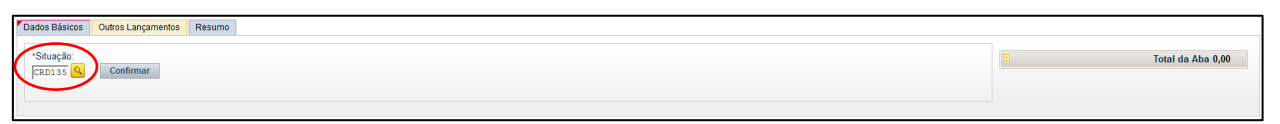

- Fonte de Recurso: fonte 019000000;
- **Banco:** 104 Caixa Econômica Federal. A legislação obriga que esse tipo de depósito seja feito estritamente na Caixa Econômica Federal;
- Depósitos de Terceiros e Cauções de curto ou longo prazo: a conta contábil de valores de curto prazo é 2.1.8.8.1.04.02;
- Agência: o número da agência da Caixa em que foi aberta a conta garantia;
- Conta: o número da conta em que o depósito em garantia foi feito;
- Valor: o valor depositado em conta de garantia.

Clique em "Confirmar".

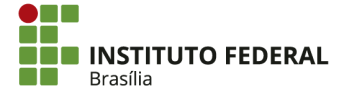

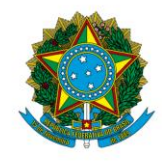

#### Instituto Federal de Educação, Ciência e Tecnologia de Brasília

| Dados Básicos Outros Lançamentos Resumo                                                                                                    |         |                   |
|----------------------------------------------------------------------------------------------------|---------|-------------------|
| 🗮 Meni Registrado                                                                                                    |         | Total da Aba 0,00 |
| Stutzgår:     Nome da Stutzgår:       CRD136:     DEVOLUÇÃO DE NUMERÁRIO EM OUTROS BANCOS REF. A DEPÓS. DE TERC. E CAUÇÕES CP/LP          * Fonte de Recurso      * Dancé da Terceiros e Cauções de cuito ou longo prazo           * Fonte de Recurso      * Dancé da Terceiros e Cauções de cuito ou longo prazo           * Sonte de Recurso      * Dancé da Terceiros e Cauções de cuito ou longo prazo           * Observação      * Observação | *Valor. | 0,00              |
|                                                                                                    |         |                   |
| Salvar Rascunho Verificar Consistência                                                                                                    |         |                   |

Para concluir o registro, clique em "Verificar Consistência". Não havendo nenhuma pendência, clique em "Registrar".

Para os casos em que a garantia for prestada nas modalidades fiança bancária, seguro garantia ou caução em títulos da dívida pública da União, o registro contábil no SIAFI será efetuado apenas em contas de controle.

# 4.5.2.1.3. Seguro Garantia, Fiança Bancária e Caução em Títulos da Dívida Pública

Para evidenciação de seguro em garantia, fiança ou caução em títulos, inclua um documento hábil do tipo "Registros de Controles Diversos" (RC).

| Incluir Documento Hábil - INCDH                                                                                                    |                                                               | 🕜 Ajuda           |
|----------------------------------------------------------------------------------------------------|---------------------------------------------------------------|-------------------|
|                                                                                                    | * Campo de presenti                                           | mento obrigatório |
| Codego da UG Emitente         Nome da UG Emitente         Meeda           152140 G         FEB - CAMPUS TAGUIATINGA NORTE         REAL (RS)           Ans:         Tipo de Documente)         Tible:           2016         FEG (STROS DE CONTROLES DIVERSOS | Número DH:                                                    |                   |
|                                                                                                    | Consultar Rascunhos Verificat Continuencia Programa Copiar de |                   |

Na aba "Dados Básicos", informe:

- Código da UG Pagadora: o número da UG beneficiada com a garantia;
- Data de Emissão Contábil: considerando a tempestividade das informações, essa data deverá ser a mesma da assinatura do termo de apólice de seguro ou do documento que firme o compromisso da garantia por meio de fiança bancária ou caução em títulos da dívida pública;
- Data de Vencimento: o final da vigência da garantia;

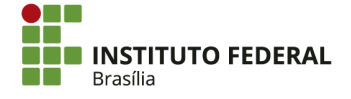

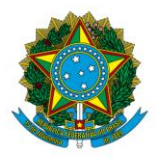

Instituto Federal de Educação, Ciência e Tecnologia de Brasília

- **Processo:** o número do processo em que estarão arquivados os documentos comprobatórios da garantia;
- Código do Credor: o CNPJ da caucionária, a prestadora do serviço;
- Dados de Documentos de Origem:
  - Emitente: o CNPJ da seguradora;
  - Data de Emissão: a data da apólice do seguro ou do documento comprobatório da garantia;
  - Número Doc. Origem: o número da apólice;
  - Valor: o valor da apólice da garantia;
- Observação: deve apresentar informações suficientes para descrever o fato em linhas gerais, tais como um resumo objetivo do que se trata o registro, o valor do contrato em garantia, a vigência da garantia e o número do processo em que estão arquivados os documentos comprobatórios.

| Dados Básicos Outros Lança | mentos Resumo        |                              |                              |                         |                               |             |          |
|----------------------------|----------------------|------------------------------|------------------------------|-------------------------|-------------------------------|-------------|----------|
| *Código da UG Pagadora:    | Nome da UG Pagadora: | Sistema de Origem<br>CPR-STN |                              |                         |                               |             |          |
| Código do Credor No        | Data de Vencimento:  | Taxa de Câmbio:              | Processo:                    | Ateste: Va              | o <u>r do Documento:</u> 0,00 |             |          |
| Dados de Documentos        | de Origem            |                              |                              |                         |                               |             |          |
| Г                          | Emitente             |                              | Data de Emise                | são                     | Número I                      | Doc. Origem | Valor    |
|                            | 2                    |                              |                              |                         |                               |             | <br>0,00 |
|                            |                      |                              |                              | Confirmar               | Descartar                     |             |          |
| Documentos Relacionad      | dos                  |                              |                              |                         |                               |             | Trâmite  |
| Г                          | UG                   |                              |                              | N                       | mero Doc. Relacionado         |             |          |
|                            |                      | [                            | Incluir Alterar Selecionados | Copiar Selecionados     | Excluir Selecionados          |             |          |
|                            |                      |                              |                              |                         |                               |             |          |
| *Observação                |                      |                              |                              |                         |                               |             |          |
|                            |                      |                              |                              |                         |                               |             |          |
|                            |                      |                              |                              |                         |                               |             |          |
| Informações Adicionais     |                      |                              |                              |                         |                               |             |          |
|                            |                      |                              |                              |                         |                               |             |          |
|                            |                      |                              |                              |                         |                               |             |          |
|                            |                      |                              |                              |                         |                               |             |          |
|                            |                      |                              |                              | Confirmar Dados Básicos | Alterar Descartar             |             |          |

Na aba "Outros Lançamentos", insira a situação "LDV053" (APROPRIAÇÃO DE GARANTIAS E CONTRA GARANTIAS RECEBIDAS).

| Dados Básicos Outros Lançamentos Resumo |                     |
|-----------------------------------------|---------------------|
| EDTOSS Confirmar                        | 🖸 Total da Aba 0,00 |

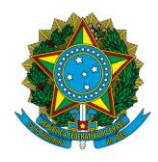

Instituto Federal de Educação, Ciência e Tecnologia de Brasília

- **CNPJ:** o CNPJ da caucionária;
- Execução de Garantias/Contragarantias Recebidas:
  - 8.1.1.1.1.01.04 Fiança a executar;
  - o 8.1.1.1.1.01.10 Seguros-garantia a executar;
  - 8.1.1.1.01.13 Caução a executar;
- Valor: o valor da garantia.

Clique em "Confirmar".

| Dados Básicos Outros Lançamentos Resumo                                                                         |                     |                     |
|----------------------------------------------------------------------------------------------------|---------------------|---------------------|
|                                                                                                    | Item Registrado     | 0 Total da Aba 0,00 |
| Situação:         Nome da Situação:           LDV053         APROPRIAÇÃO DE GARANTIAS/CONTRAGARANTIAS RECEBIDAS |                     |                     |
| CNFJ. CPF, UG, IG eu 999     Execucilo de Garantias(Contragarantias Recebidas                                   |                     | *Valor:<br>0,00     |
|                                                                                                    | Confirmar Descartar |                     |

Para concluir o registro, clique em "Verificar Consistência". Não havendo nenhuma pendência, clique em "Registrar".

| Sahar Rascunho Verificar Consistência Registrar Consistência |  |
|--------------------------------------------------------------|--|

# 4.5.2.1.4. Baixa do Seguro Garantia, Fiança Bancária e Caução em Títulos da Dívida Pública

O tipo de documento hábil a ser incluído é Registro de Controles Diversos (RC). Após digitar "RC" no campo específico, clique em "Confirmar".

| Incluir Documento Hábil - INCDH                                                                                                    | 🕗 Ajuda                              |
|----------------------------------------------------------------------------------------------------|--------------------------------------|
|                                                                                                    | * Campo de preenchimento obrigatório |
| Coding de UG Enrietet:     Nome de UG Eintertet:     Nome de UG Eintertet:     Nome de UG Eintertet:       [1221:0] Coding     FB - CAMPUS TAGUATINGA NORTE     REAL (PS)       Ano:     Tipo de Documentes:     Table:       2016     FC Registros DE CONTROLES DIVERSOS     Número DH: |                                      |
| Consultar Rascunhos Coppar de                                                                                                    |                                      |

Na aba "Dados Básicos", informe:

- Código da UG Pagadora: o número da UG beneficiada com a garantia;
- Data de Emissão Contábil: considerando a tempestividade das informações,

essa data deverá ser a mesma da assinatura do termo de apólice de seguro ou

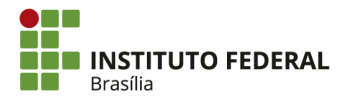

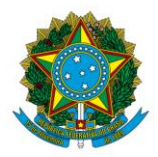

Instituto Federal de Educação, Ciência e Tecnologia de Brasília

documento que firme o compromisso da garantia por meio de fiança bancária ou caução em títulos da dívida pública;

- Data de Vencimento: o final da vigência da garantia;
- **Processo:** o número do processo em que estarão arquivados os documentos comprobatórios da garantia;
- Código do Credor: o CNPJ da caucionária, que é a prestadora de serviços;
- Dados de Documentos de Origem:
  - Emitente: o CNPJ da seguradora;
  - Data de Emissão: a data da apólice do seguro ou do documento comprobatório da garantia;
  - Número Doc. Origem: o número da apólice;
  - Valor: o valor da apólice de seguro, fiança bancária ou caução em títulos da dívida pública;
- Observação: deve apresentar informações suficientes para descrever o fato, tais como um resumo objetivo do que se trata, o valor do contrato em garantia, a vigência da garantia e o número do processo em que se encontram arquivados os documentos comprobatórios.

| Dados Básicos Outros Lançamentos Res   | sumo                                   |                                          |                           |       |      |
|----------------------------------------|----------------------------------------|------------------------------------------|---------------------------|-------|------|
| Código de UC Pagadora: Nome da UG      | Pagadora: Sistema de Origem<br>CPR-STN |                                          |                           |       |      |
| *Data de Emissão Contábil: Data de Ver | ncimento: Taxa de Câmbio: Processo:    | Ateste: Ve                               | lor do Documento:<br>0,00 |       |      |
| Código do Credor Nome do Credor        |                                        |                                          |                           |       |      |
| Dados de Documentos de Origem          |                                        |                                          |                           |       |      |
| Emi                                    | itente                                 | Data de Emissão                          | Número Doc. Origem        | Valor |      |
|                                        |                                        |                                          | 1                         |       | 0,00 |
|                                        |                                        | Confirmar                                | Descartar                 |       |      |
| Documentos Relacionados                |                                        |                                          |                           | Trà   | nite |
| F                                      | UG                                     | N                                        | úmero Doc. Relacionado    |       |      |
|                                        | Incluir                                | Alterar Selecionados Copiar Selecionados | Excluir Selecionados      |       |      |
| *Observação                            |                                        |                                          |                           |       |      |
|                                        |                                        |                                          |                           |       |      |
|                                        |                                        |                                          |                           |       |      |
| Informações Adicionais                 |                                        |                                          |                           |       |      |
|                                        |                                        |                                          |                           |       |      |
|                                        |                                        |                                          |                           |       |      |
|                                        |                                        |                                          |                           |       |      |
|                                        |                                        | Confirmar Dados Básico                   | s Alterar Descartar       |       |      |

Na aba "Outros Lançamentos", insira a situação "LDV054" (BAIXA DE GARANTIAS/CONTRAGARANTIAS RECEBIDAS).

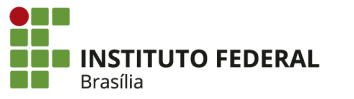

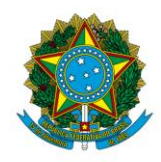

Instituto Federal de Educação, Ciência e Tecnologia de Brasília

| Dados Básicos Outros Lançamentos Resumo |                     |
|-----------------------------------------|---------------------|
| Situação:<br>LUVOS 4 Confirmar          | C Total da Aba 0,00 |

- **CNPJ:** o número do CNPJ da caucionária;
- Execução de Garantias/Contragarantias Recebidas: a mesma conta em que está contabilizado o saldo da garantia que será baixada;
  - 8.1.1.1.1.01.04 Fianças a executar;
  - o 8.1.1.1.1.01.10 Seguros-garantia a executar;
  - 8.1.1.1.1.01.13 Caução a executar;
- Valor: o valor do termo em garantia a ser baixado (o mesmo informado na aba de dados básicos).

Clique em confirmar.

| Dados Básicos Outros Lançamentos Resumo             |                     |        |                   |
|-----------------------------------------------------|---------------------|--------|-------------------|
|                                                     | Item Registrado     |        | Total da Aba 0,00 |
| Situação: Nome da Situação:                         |                     |        |                   |
| LDVDS- BAIXA DE GARANTIAS/CONTRAGABALITAS RECEBINAS |                     | 1) (-) |                   |
|                                                     |                     | Value. | 0,00              |
|                                                     | Confirmar Descartar |        |                   |

Para concluir o registro, clique em "Verificar Consistência". Não havendo nenhuma pendência, clique em "Registrar".

|                                                          | н. |
|----------------------------------------------------------|----|
| Salvar Rascunho Venficar Consistêncio Registrar cugoando |    |

# 4.6. Guia de Recolhimento da União (GRU)

No âmbito do Governo Federal, os ingressos na conta única do Tesouro se processam por meio dos seguintes documentos:

- Documento de Arrecadação de Receitas Federais (DARF);
- Guia da Previdência Social (GPS);
- Guia de Recolhimento da União (GRU).

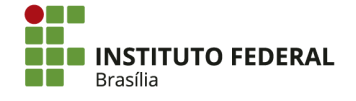

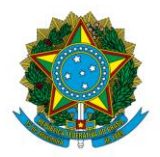

Instituto Federal de Educação, Ciência e Tecnologia de Brasília

A GRU tem seu registro individualizado no SIAFI por meio de Notas de Registro de Arrecadação (RA), processadas diariamente a partir de arquivo enviado pelo Banco do Brasil ou a partir das GRU emitidas no próprio SIAFI. Esse documento é contabilizado com base nos eventos, naturezas de receita e fontes de recursos informados nas tabelas de códigos de recolhimento e de destinação da GRU (transações CONCODGR e CONDESTGR).

A GRU foi autorizada pelo Decreto nº 4.950/2004, instituída e regulamentada pela Instrução Normativa nº 3/2004 da STN. É utilizada pelos órgãos, fundos, autarquias, fundações e demais entidades da administração pública federal para arrecadação de receitas, tais como taxas e multas pelo poder de polícia, receitas de prestações de serviços, receitas patrimoniais e receitas de capital. Também são recolhidas por GRU as devoluções de despesas e depósitos de diversas origens.

# 4.6.1. Tipos de GRU

A GRU possui a estrutura de um formulário bancário, contendo um código de barras. Existem dois tipos básicos de GRU: GRU Simples e GRU Cobrança. No entanto, existem outros meios de arrecadação de GRU: GRU Depósito, GRU DOC/TED e GRU Eletrônica (intra-Siafi). A GRU Simples é a forma mais indicada de arrecadação a ser utilizada no âmbito do IFB. Ela é impressa a partir do sítio da <u>Secretaria do Tesouro Nacional</u>. Esse tipo de GRU somente pode ser pago no Banco do Brasil.

## 4.6.2. Códigos de Recolhimento

Cada GRU é associada a uma UG/Gestão favorecida e a um código de recolhimento, o qual determina a classificação da receita ou ingresso. Há códigos de uso geral, que podem ser utilizados por qualquer órgão, e há códigos específicos de determinados órgão.

Os códigos ainda podem ser de abrangência da STN ou de abrangência geral. No primeiro caso, todos os parâmetros já são definidos pela STN. No segundo caso, a unidade

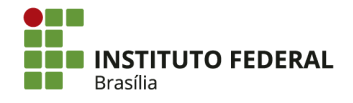

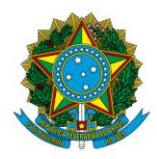

Instituto Federal de Educação, Ciência e Tecnologia de Brasília

favorecida deverá ainda homologar o código, isto é, definir algum parâmetro, como a fonte de recursos.

De modo geral, os códigos obedecem ao seguinte padrão:

- 1XXXX Receitas Primárias fonte Tesouro;
- 2XXXX Receitas Primárias fonte Própria;
- 3XXXX Receitas Financeiras fonte Tesouro;
- 4XXXX Receitas Financeiras fonte Própria;
- 5XXXX Receitas Primárias fonte Tesouro para Operações Internas;
- 6XXXX Devoluções de Despesa;
- 7XXXX Receitas Primárias fonte Própria para Operações Internas;
- 9XXXX Depósitos.

As referências em destaque são as mais utilizadas pelo IFB. Para consultar a tabela de códigos de recolhimento no SIAFI HOD, utilize a transação ">CONCODGR".

4.6.2.1. Parametrização e Homologação do Código de GRU

# 4.6.2.1.1. Parametrização

Para serem utilizados, os códigos deverão ser selecionados e parametrizados pelas UGs. A parametrização consiste em indicar um conjunto de cinco atributos do código de recolhimento: o meio de impressão, se será aceito o pagamento por depósito, se haverá restrição para pagamento em cheque, quais os campos obrigatórios para preenchimento da guia e se deverá ser usado somente no SIAFI.

Pela transação ">CONCODGR", pode-se analisar os códigos a fim de verificar quais serão adequados para o recolhimento de recursos pela unidade.

COMANDO: <mark>>CONCODGR</mark>\_

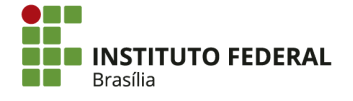

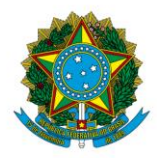

Instituto Federal de Educação, Ciência e Tecnologia de Brasília

A pesquisa do código pode ser realizada de diversas maneiras, como pelo número do código ou por alguma palavra em seu título ou descrição. Para consultar todos os códigos, aperte "Enter" sem preencher nenhuma informação.

| CODIGO RECOLHIMENTO:    |                           |                               |
|-------------------------|---------------------------|-------------------------------|
| UNIDADE GESTORA :       | GESTAO:                   |                               |
| TERMO DO TITULO :       |                           |                               |
| TERMO DA DESCRICAO :    |                           |                               |
| TERMO DA LEGISLACAO:    |                           |                               |
| ESPECIE DE INGRESSO:    |                           |                               |
| GRUPO RECOLHIMENTO :    |                           |                               |
| UG ARRECADADORA :       |                           |                               |
| ORGAO ARRECADADOR :     | ( _ ) COMO ORGAO          | SUPERIOR                      |
| GRU JUDICIAL :          |                           |                               |
| USO SPB :               |                           |                               |
| ESPECIE DE GR :         |                           |                               |
| EXIGE REFERENCIA :      |                           |                               |
| OPERACAO INTERNA :      |                           |                               |
| EVENTO :                | TIPO:                     |                               |
| CLASSIF. CONTABIL :     |                           |                               |
| CLASSIF. ORCAMEN. :     |                           |                               |
| DESTINACAO :            |                           |                               |
| AGREGACAO :             |                           |                               |
| CONTAB. RETIFICACAO:    |                           |                               |
| PF1=AJUDA PF2=DETALHA P | F3=SAI PF4=HISTORICO PF5= | COD.SELECIONADOS PF6=PESQUISA |

Para parametrizar um código, acesse a transação ">ATUCODGR".

COMANDO: >ATUCODGR\_

Digite o código a ser parametrizado e aperte "F5".

| UG/GESTAO<br>CODIGO REC | OLHIMENTO | : <u>152144</u> /<br>: | 26428 | CODIGO | RECOLHIM | 1ENTO | PARA | COPIA: |  |
|-------------------------|-----------|------------------------|-------|--------|----------|-------|------|--------|--|
|                         |           |                        |       |        |          |       |      |        |  |
|                         |           |                        |       |        |          |       |      |        |  |
|                         |           |                        |       |        |          |       |      |        |  |
|                         |           |                        |       |        |          |       |      |        |  |
|                         |           |                        |       |        |          |       |      |        |  |
|                         | 052-001   |                        |       |        | CODICO   |       |      |        |  |

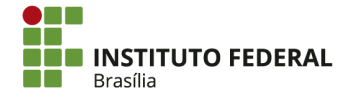

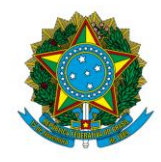

Instituto Federal de Educação, Ciência e Tecnologia de Brasília

| UG/GESTA0 | : 152144 /           | 26428           |                     |                |                            |  |
|-----------|----------------------|-----------------|---------------------|----------------|----------------------------|--|
| CODIGO    | : 28867-5 -          | MULTAS/J        | JUROS PREV          | CONTRA         | Г                          |  |
| OPERACAO  | MEIO DE<br>IMPRESSAO | GRU<br>DEPOSITO | PAGAMENTO<br>CHEQUE | CAMPO<br>OBRIG | USO SOMENTE<br>INTRA-SIAFI |  |
| 1         | =                    |                 |                     |                |                            |  |
| MOTIVO:   |                      |                 |                     |                |                            |  |
|           |                      |                 |                     |                |                            |  |
|           |                      |                 |                     |                |                            |  |
| PF1=AJUDA | PF3=SAI PF12         | =RETORNA        |                     |                |                            |  |

Se o código estiver sendo selecionado pela primeira vez, será uma operação de inclusão da parametrização ("I" no campo Operação). Após a inclusão, o código poderá ser alterado ("A") ou excluído ("E").

| OPERACAO | MEIO DE   | GRU      | PAGAMENTO | CAMPO | USO SOMENTE |
|----------|-----------|----------|-----------|-------|-------------|
|          | IMPRESSAO | DEPOSITO | CHEQUE    | OBRIG | INTRA-SIAFI |
| Ι        |           |          |           |       |             |

Selecione os meios de impressão que serão disponibilizados para aquele código, preenchendo os números nos espaços conforme necessário:

- 1: sítio do Tesouro/BB/SERPRO;
- 2: aplicativo local;
- **3:** outros sites.

No âmbito do IFB, as GRUs são impressas pelo sítio da STN. Portanto, digite "1" em um dos campos. Nos campos "GRU Depósito" e "Pagamento Cheque", indique, com "S" ou "N", se a arrecadação poderá ser realizada por esses meios. Em "Campo Obrigatório", digite "1" e "2", tornando obrigatórios na emissão da GRU, respectivamente, o número de referência e o código do recolhedor. Por fim, no campo "Uso Somente Intra-SIAFI", indique, com "S" ou "N", se o recolhimento será apenas por GRU entre unidades que utilizam o SIAFI ou se haverá recolhimento também por rede bancária.

Em "Motivo", especifique o motivo para parametrização do código de GRU.

#### MOTIVO:

Aperte "Enter". Confirme a inclusão, marcando "S" e apertando "Enter" novamente.

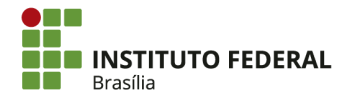

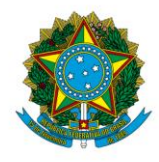

Instituto Federal de Educação, Ciência e Tecnologia de Brasília

UG/GESTAO : 152144 / 26428 CODIGO 28867-5 - MULTAS/JUROS PREV CONTRAT OPERACAO **USO SOMENTE** MEIO DE GRU PAGAMENTO CAMPO IMPRESSAO DEPOSITO CHEQUE OBRIG INTRA-SIAFI Ν MOTIVO: INCLUSÃO DO CÓDIGO 28867-5 PARA POSSIBILITAR APLICAÇÃO DE MULTAS PREVI STAS EM CONTRATOS. CONFIRMA INCLUSAO ? S (S-SIM N-NAO A-ALTERA)

O sistema informará que a parametrização foi concluída. Porém, dependendo do código, ainda será necessário homologá-lo. Confirme a leitura do texto, marcando "X" e apertando "Enter".

| PARAMETRIZAÇÃO CONCLUÍDA COM SUCESSO                     |
|----------------------------------------------------------|
| O CÓDIGO DE RECOLHIMENTO SOMENTE ESTARÁ DISPONÍVEL PARA  |
| ARRECADAÇÃO APÓS EFETUADA A HOMOLOGAÇÃO.                 |
| O PROCEDIMENTO DE HOMOLOGAÇÃO ESTÁ DISPONÍVEL NO SITE DO |
| TESOURO NACIONAL:                                        |
| WWW.STN.FAZENDA.GOV.BR > GUIA DE RECOLHIMENTO DA UNIÃO > |
| MANUAIS                                                  |
| ( X )CONFIRMAÇÃO DE LEITURA                              |
| CONFIRME E TECLE ENTER                                   |

# 4.6.2.1.1. Homologação

A homologação é uma especificação de informações para a UG, indicando fonte, vinculação e tipo de arrecadação. O procedimento é necessário apenas para os códigos de abrangência geral, que possuem o padrão X88XX e X89XX. Para homologar um código de GRU, é necessário antes parametrizá-lo.

Na transação ">ATUCODGR", insira o código de GRU (sem o dígito verificador) a ser homologado. Informe a opção de alteração, "A". No campo "Inscrição" de cada evento das seis primeiras linhas, substitua "INFGESTOR" pela seguinte sequência de números: fonte de recursos, vinculação de pagamento e tipo de arrecadação ou outra informação determinada pelo evento.

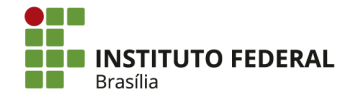

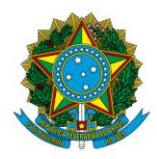

Instituto Federal de Educação, Ciência e Tecnologia de Brasília

Aperte "Enter" e informe o motivo da homologação. No dia seguinte à homologação, o código de recolhimento estará disponível nas gerações de GRU.

# 4.6.3. Geração de GRU

No âmbito do IFB, as GRUs são geradas por meio da <u>página</u> do Tesouro Nacional. Informe a UG, selecione a gestão e selecione o código de recolhimento. Os códigos de recolhimento são determinados pela UG, conforme as parametrizações e homologações realizadas.

| SIAFI                                                                                 |                                                                                                    |
|---------------------------------------------------------------------------------------|----------------------------------------------------------------------------------------------------|
| Guia de Recolhimento da União<br>GRU - IMPRESSÃO                                      | )                                                                                                    |
| Antes de iniciar o preenchimento para im<br>Gestora (UG), o código da Gestão, o Códig | pressão da GRU, tenha em mãos todas as informações necessárias como, por exemplo, o código da Unidade<br>o de Recolhimento, o Número de Referência (se for de preenchimento obrigatório) e o valor a ser pago. |
| Essas informações deverão ser obtidas<br>Universidades, Ministérios, entre outros).   | pelo contribuinte junto ao Órgão Público favorecido pelo pagamento (por exemplo, Tribunais,                                                                                                    |
| Para acessar as instruções de preenchime                                              | nto da GRU Simples, clique aqui.                                                                                                    |
| Para acessar as instruções de preenchime                                              | nto da GRU Judicial, clique aqui.                                                                                                    |
| Unidade Gestora (UG) 🕲                                                                |                                                                                                    |
| Gestão 🎱                                                                              | •                                                                                                    |
| Nome da Unidade                                                                       |                                                                                                    |
| Código de Recolhimento 🕲                                                              | •                                                                                                    |
| Avançar Limpar                                                                        |                                                                                                    |

Na geração de GRU, há campos que devem ser obrigatoriamente preenchidos e há campos cujo preenchimento é opcional. Os campos geralmente preenchidos são:

- Número de Referência: o número do processo ao qual a GRU se refere ou outra identificação similar;
- Competência: o mês ao qual a GRU se refere;
- Vencimento: até quando a GRU poderá ser paga sem implicar em juros e multa;
- CNPJ ou CPF do Contribuinte: o código de identificação do recolhedor;
- Nome do Contribuinte/Recolhedor: o nome do recolhedor;

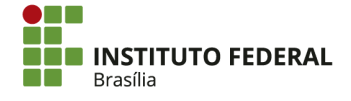

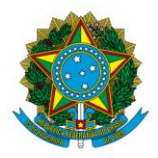

Instituto Federal de Educação, Ciência e Tecnologia de Brasília

• Valor Principal: o valor bruto da GRU. Os campos seguintes, de preenchimento

optativo, detalharão quaisquer outros valores para se chegar no valor total;

• Valor Total: o valor a ser pago.

Selecione a opção "Geração em PDF" e clique em "Emitir GRU".

| Current Description  |                                                          |  |  |  |  |  |
|----------------------|----------------------------------------------------------|--|--|--|--|--|
| GUIA DE RECOLHIMI    |                                                          |  |  |  |  |  |
|                      | GRU SIMPLES - IMPRESSAU                                  |  |  |  |  |  |
| Unidade Favorecida   | (                                                        |  |  |  |  |  |
| Código               | 152140                                                   |  |  |  |  |  |
| Gestão               | 26428                                                    |  |  |  |  |  |
| Nome da Unidade      | IFB - CAMPUS TAGUATINGA NORTE                            |  |  |  |  |  |
| Recolhimento         |                                                          |  |  |  |  |  |
| Código               | 28808-0 - REC DE CONCES DIREITO REAL USO AREA PUBLICA    |  |  |  |  |  |
| Somente os campos    | s acompanhados por (*) são de preenchimento obrigatório. |  |  |  |  |  |
| Número de Referên    | icia 🞱                                                   |  |  |  |  |  |
|                      | (*) CAMPO OBRIGATÓRIO                                    |  |  |  |  |  |
| Competência (mm/     | 'aaaa) 🐵                                                 |  |  |  |  |  |
|                      |                                                          |  |  |  |  |  |
| Vencimento (dd/m     | m/aaaa) 🧐                                                |  |  |  |  |  |
|                      |                                                          |  |  |  |  |  |
| CNPJ OU CPF do Coi   | 1tribuinte                                               |  |  |  |  |  |
|                      | (*) CAMPO OBRIGATÓRIO                                    |  |  |  |  |  |
| Nome do Contribuir   | ite / Recolhedor                                         |  |  |  |  |  |
|                      | (*) CAMPO OBRIGATÓRIO                                    |  |  |  |  |  |
| (=)Valor Principal   |                                                          |  |  |  |  |  |
|                      | (*) CAMPO OBRIGATÓRIO                                    |  |  |  |  |  |
| (-)Descontos/Abati   | imatos                                                   |  |  |  |  |  |
| ( )Descontos/Abdu    | inencos                                                  |  |  |  |  |  |
|                      |                                                          |  |  |  |  |  |
| (-)Outras Deduções   | 5                                                        |  |  |  |  |  |
|                      |                                                          |  |  |  |  |  |
| (+)Mora/Multa        |                                                          |  |  |  |  |  |
| ( ) / I or u / I u u |                                                          |  |  |  |  |  |
| (.)                  |                                                          |  |  |  |  |  |
| (+)Juros/Encargos    |                                                          |  |  |  |  |  |
|                      |                                                          |  |  |  |  |  |
| (+)Outros Acréscin   | 105                                                      |  |  |  |  |  |
|                      |                                                          |  |  |  |  |  |
|                      |                                                          |  |  |  |  |  |
| (=)Valor Total 🎯     |                                                          |  |  |  |  |  |
|                      | (*) CAMPO OBRIGATÓRIO                                    |  |  |  |  |  |
| Selecione uma oncão  | de geração:                                              |  |  |  |  |  |
|                      |                                                          |  |  |  |  |  |
| Geração em PDF       | seraçao em PDF                                           |  |  |  |  |  |

Para fins de controle, salve o arquivo gerado. Em seguida, imprima a GRU e encaminhea para o setor interessado.

# 4.6.4. Regularização de GRU

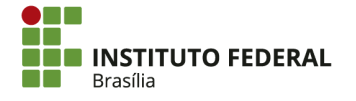

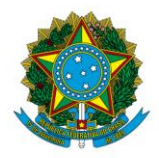

Instituto Federal de Educação, Ciência e Tecnologia de Brasília

Determinados pagamentos realizados por GRU, como aqueles com o código "68888-6 - ANUL.DESPESA NO EXERCICIO", necessitam de regularização no SIAFI. No caso de anulação de despesa no exercício, é necessário atribuir o valor a um empenho para que ele possa ser utilizado.

Para identificar a pendência de GRUs a regularizar, acesse o SIAFI Web e procure pela transação "CONDESAUD".

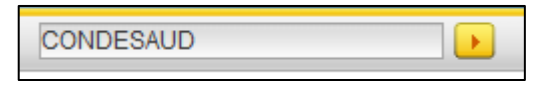

Digite o código da UG.

| Consultar Deseg                                | Consultar Desequilíbrio de Equação de Auditor - CONDESAUD |                                       |  |  |  |
|------------------------------------------------|-----------------------------------------------------------|---------------------------------------|--|--|--|
|                                                |                                                           |                                       |  |  |  |
| E Filtros                                      |                                                           |                                       |  |  |  |
| <b>Tipo de Auditor:</b><br>○ Auditor de Rotina | Contábil 〇 Auditor de Demonstrativo                       |                                       |  |  |  |
| Código da Equação:                             | Nome da Equação:                                          |                                       |  |  |  |
| Órgão:                                         | Unidade Gestora:                                          |                                       |  |  |  |
| Tipo Administração:                            | v                                                         | Orçamento Fiscal e Seguridade Social: |  |  |  |

Clique em "Pesquisar", na parte inferior da página.

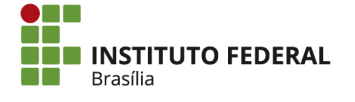

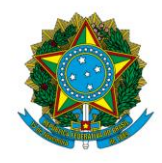

Instituto Federal de Educação, Ciência e Tecnologia de Brasília

| - Amplitude:                   |                                                                                         |    |
|--------------------------------|-----------------------------------------------------------------------------------------|----|
|                                |                                                                                         |    |
| 🗌 1 - União 🗌 2 - OFSS 🗌 3 - 1 | íĭpo de Administração 🗌 4 - Órgão Superior 🛄 5 - Órgão Subordinado 🛄 6 - Unidade Gesto  | ra |
|                                |                                                                                         |    |
| Pesquisa Documento             | Prazo para Regularização                                                                |    |
| ✓                              | $\odot$ Mensal $\odot$ Imediato $\odot$ Até o Encerramento do Exercício $\bigcirc$ Dias |    |
|                                |                                                                                         |    |
| Item:                          |                                                                                         |    |
|                                |                                                                                         |    |
|                                |                                                                                         |    |
|                                |                                                                                         |    |
| Restrições Contábeis:          |                                                                                         |    |
|                                | Código                                                                                  |    |
|                                |                                                                                         |    |
| Incl                           | uir                                                                                     |    |
|                                |                                                                                         |    |
|                                |                                                                                         |    |
|                                | Pesquisar Limpar                                                                        |    |

Se houver a equação "0029 — VALORES RECEBIDOS POR GRU OU OBTV", há uma ou mais GRUs pendentes de regularização.

| 1 Item(ns) Encontrado(s | ) 🔫 ৰ página 1 de 1 > >>          |           | página 📃 🕨         |
|-------------------------|-----------------------------------|-----------|--------------------|
| Código da Equação       | Nome da Equação                   | Amplitude | Restrição Contábil |
| 0029                    | VALORES RECEBIDOS POR GRU OU OBTV | Ø         | 674                |
|                         | I de 1 ⇒ ⇒⇒                       |           | página 📃 🕨         |

Para ver mais detalhes a respeito da equação, clique no código ou no nome e em seguida clique em "Unidade Gestora".

| Código da Equação   |              |            | Nome da Equação                 |                 |
|---------------------|--------------|------------|---------------------------------|-----------------|
| 0029 VALORES RE     |              | VALORES RE | CEBIDOS POR GRU OU OBTV         |                 |
|                     | Código da Eq | uação      |                                 | Nome da Equação |
| 002 Unidade Gestora |              | Gestora    | LORES RECEBIDOS POR GRU OU OBTV |                 |

Os dados da equação serão apresentados.

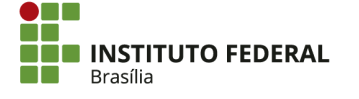

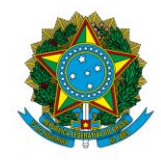

#### Instituto Federal de Educação, Ciência e Tecnologia de Brasília

| Dados da Equ                                                                                                    | ação                                                                                                    |                                          |                        |  |  |  |  |  |  |  |
|----------------------------------------------------------------------------------------------------|----------------------------------------------------------------------------------------------------|------------------------------------------|------------------------|--|--|--|--|--|--|--|
| Mês de referênc<br>Tipo de Auditor:<br>Equação de Aud<br>Restrição Contál<br>Amplitude: Unid<br>Órgão Subordin<br>Órgão | Idés de referência:       Outubro         lipo de Audito::       Auditor de Rotina Contábili         graução de Audito::       Auditor:         graução de Audito::       Auditor:         Augititude:       Unidade Gestora         Tração Subordinado::       26428 - INST.FED.DE EDUC., CIENC.E TEC.DE BRASILIA         Órgão       Q       Pesquisar |                                          |                        |  |  |  |  |  |  |  |
| 1 Linha(s) Enco                                                                                                    | ntrada(s)                                                                                                    | d de 1 ≥ de 1 de 1 de 1 de 1 de 1 de 1 d | página 🔛 🕨             |  |  |  |  |  |  |  |
| Detalhar Equação                                                                                                    | Unidade Gestora                                                                                                    | Descrição                                | Valor do Desequilíbrio |  |  |  |  |  |  |  |
|                                                                                                    | 152144                                                                                                    | IFB - CAMPUS SÃO SEBASTIÃO               | 2.050,00               |  |  |  |  |  |  |  |
|                                                                                                    |                                                                                                    | 🔫 < página 1 de 1 🕨 🍉                    | página 🦳 🕨             |  |  |  |  |  |  |  |

Marque a caixa "Detalhar Equação".

| Detalhar Equação | Unidade Gestora | Descrição                  | Valor do Desequilíbrio |
|------------------|-----------------|----------------------------|------------------------|
|                  | 152144          | IFB - CAMPUS SÃO SEBASTIÃO | 2.050,00               |

Clique em "Detalhar Equação", abaixo.

| Detalhar Equação Unidade Gestora Descrição |                                     |                                                              |        |  |
|--------------------------------------------|-------------------------------------|--------------------------------------------------------------|--------|--|
| <ul><li>✓</li></ul>                        | ✓ 152144 IFB - CAMPUS SÃO SEBASTIÃO |                                                              |        |  |
|                                            |                                     | < < página 1 de 1 🕨 🕨                                        |        |  |
|                                            | Detalhar E                          | aquação Pesquisar Documentos Enviar E-mail Gerar Arquivo Ret | tornar |  |

Clique no valor na caixa amarela em "Equação do auditor".

| Equação                             |                                                  |
|-------------------------------------|--------------------------------------------------|
| Valor do Desequilíbrio: 2.050,00    |                                                  |
| Equação do auditor: 2.050,00 = 0,00 |                                                  |
|                                     | Desequilíbrio Data Pesquisar Documentos Retornar |

As contas envolvidas no desequilíbrio serão apresentadas. Atente-se à coluna "Valor" para confirmar quais contas apresentam saldo.

| Detalhe                             | s do Te                        | rmo              |                                                                                                    |            |
|-------------------------------------|--------------------------------|------------------|----------------------------------------------------------------------------------------------------|------------|
| Termo Co<br>Exercício<br>Valor: 2.0 | onta: TER<br>Anterior<br>50,00 | MO 1<br>" Não    |                                                                                                    |            |
|                                     |                                |                  | 0 ISF () Filtro de Célula Orçamentária () Filtro de Conta Corrente                                                                                                    |            |
| 2 linhas                            | cadastra                       | das              | Interpretation and a state of the state of the state | página 📃 🕨 |
| Período                             | Saldo                          | Expressão        | Filtros                                                                                                    | Valor      |
| 12                                  | Todos                          | + 218911200      |                                                                                                    | -          |
| 12                                  | Todos                          | + 218913601      |                                                                                                    | 2.050,00   |
| 🕀 Expan                             | dir Todos                      | E Recolher Todos |                                                                                                    |            |

No SIAFI HOD, é possível consultar a movimentação da conta pela transação ">CONRAZAO".

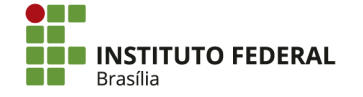

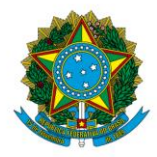

Instituto Federal de Educação, Ciência e Tecnologia de Brasília

COMANDO: >CONRAZAO

Digite a conta contábil (a conta que está gerando a equação é "218913601") e o mês de

consulta.

| UG EMITENTE<br>GESTAO EMITENTE<br>CONTA CONTABIL<br>CONTA CORRENTE | : | 152144<br>26428<br>2189130 | 601                |                     |   |
|--------------------------------------------------------------------|---|----------------------------|--------------------|---------------------|---|
| MES                                                                |   | OUT OU                     | DIA/MES<br>DIA/MES | INICIAL:<br>FINAL : | / |
| ISF<br>OPCAO                                                       |   |                            |                    |                     |   |

Aperte "Enter". Na próxima tela, aperte "F2" para apresentar a razão da conta corrente. O cursor deve estar alinhado com a conta corrente.

| UG EMITENTE : 152144 - IFB - CAMPUS SÃO SEBASTIÃO<br>GESTAO EMITENTE : 26428 - INST.FED.DE EDUC.,CIENC.E TEC.DE BRASIL<br>POSICAO : OUTUBRO - ABERTO<br>CONTA CONTABIL : 218913601 - GRU-VALORES EM TRANSITO PARA ESTORNO | IA<br>DESPESA                                         |
|----------------------------------------------------------------------------------------------------|-------------------------------------------------------|
| CONTA CORRENTE S<br>F 01900000000<br>RECURSOS DIVERSOS<br>TOTAL COM ISF F - FINANCEIRO :<br>TOTAL DA CONTA :                                                                                                    | ALDO EM R\$<br>2.050,00 C<br>2.050,00 C<br>2.050,00 C |
|                                                                                                    |                                                       |
| PF1=AJUDA PF2=RAZAO PF3=SAI PF10=EMAIL PF12=RETORNA                                                                                                    |                                                       |

No exemplo, o lançamento que gerou saldo na conta não foi realizado no mês consultado. Para verificar outros meses, aperte "F9".

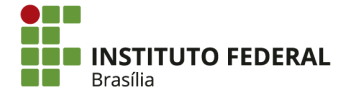

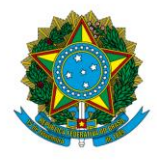

Instituto Federal de Educação, Ciência e Tecnologia de Brasília

| UG EMITENT<br>GESTAO EMI<br>CONTA CONT | IG EMITENTE : 152144 - IFB - CAMPUS SÃO SEBASTIÃO<br>ESTAO EMITENTE : 26428 - INST.FED.DE EDUC.,CIENC.E TEC.DE BRASILIA<br>CONTA CONTABIL : 218913601 - GRU-VALORES EM TRANSITO PARA ESTORNO DESPESA |           |         |             |             |              |       |  |
|----------------------------------------|----------------------------------------------------------------------------------------------------|-----------|---------|-------------|-------------|--------------|-------|--|
|                                        |                                                                                                    | F 019000  | 00000   |             |             |              |       |  |
| RECORSUS L                             | JIVERSUS                                                                                                    |           | SOLD    |             | 010UT       | 2 0          |       |  |
| DATA                                   | UG GEST                                                                                                    | TAO NUMER | RO EVE  | NTO         | MOVIMENTO   | 2.0          | SALDO |  |
|                                        |                                                                                                    |           |         |             |             |              |       |  |
|                                        |                                                                                                    |           |         |             |             |              |       |  |
|                                        |                                                                                                    |           |         |             |             |              |       |  |
|                                        |                                                                                                    |           |         |             |             |              |       |  |
|                                        |                                                                                                    |           |         |             |             |              |       |  |
|                                        |                                                                                                    |           |         |             |             |              |       |  |
|                                        |                                                                                                    |           |         |             |             |              |       |  |
|                                        |                                                                                                    |           |         |             |             |              |       |  |
|                                        |                                                                                                    | 550 001   | 554 505 |             |             |              |       |  |
| PF1=AJUDA                              | PF2=DET                                                                                                    | PF3=SAI   | PF4=ESP | PF9=PERIODO | PF10=E-MAIL | PF12=RETORNA |       |  |

Digite a data a partir da qual se deseja consultar, no formato "DD/MMM", e aperte "Enter".

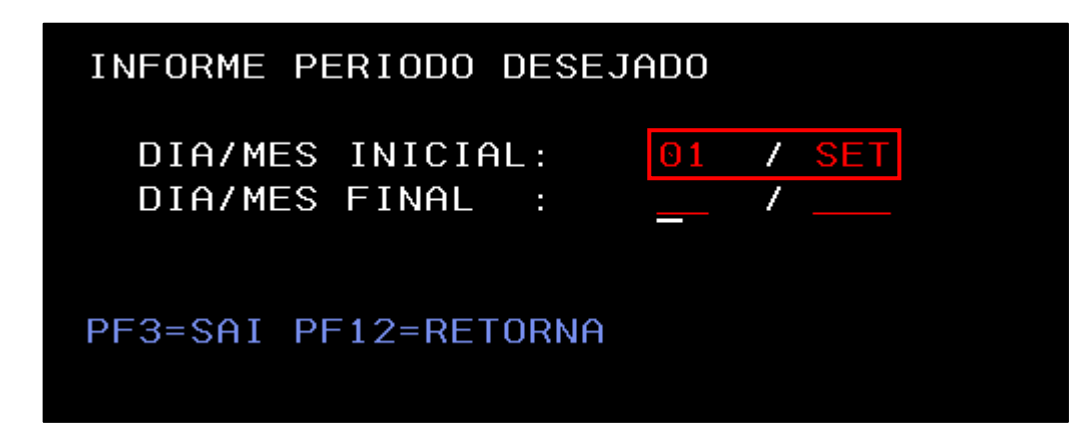

Localize o lançamento que necessita de regularização.

| UG EMITENTE : 152144        | – IFB – CAMPUS SÃO SEBASTIÃO    |                 |
|-----------------------------|---------------------------------|-----------------|
| GESTAO EMITENTE : 26428     | - INST.FED.DE EDUC.,CIENC.E TEC | .DE BRASILIA    |
| CONTA CONTABIL : 218913601  | - GRU-VALORES EM TRANSITO PARA  | ESTORNO DESPESA |
| CONTA CORRENTE : F 0190000  | 0000                            |                 |
| RECURSOS DIVERSOS           |                                 |                 |
|                             | SALDO ANTERIOR A 01SET          | 0,00            |
| DATA UG GESTAO NUMERO       | D EVENTO MOVIMENTO              | SALDO           |
| _ 29Set 152144 26428 RA0001 | 21 541791         2.050,00C     | 2.050,000       |

Detalhe o Registro de Arrecadação (RA), apertando "F2".

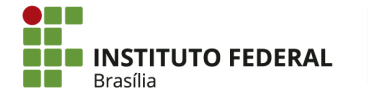

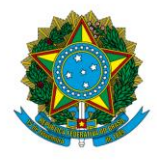

Instituto Federal de Educação, Ciência e Tecnologia de Brasília

| DATA<br>29Set | UG GESTA<br>152144 2642 | NUMERO<br>8 RA000121 | EVENTO<br>541791 |           | MOVIMENTO<br>2.050,00C | 2            | SALDO<br>.050,00C |
|---------------|-------------------------|----------------------|------------------|-----------|------------------------|--------------|-------------------|
|               |                         |                      |                  |           |                        |              |                   |
|               |                         |                      |                  |           |                        |              |                   |
|               |                         |                      |                  |           |                        |              |                   |
| PF1=AJUD      | A PF2=DET P             | PF3=SAI PF4          | ESP PF9          | )=PERIODO | PF10=E-MAIL            | PF12=RETORNA |                   |

Pelo detalhamento, é possível identificar o recolhedor do documento.

| DATA EMISSAO : 29Set17 TIPO: ARRECADACAO NUMERO : 2017RA000               | 121    |
|---------------------------------------------------------------------------|--------|
| ESPECIE : CLASSIFICACAO ESPECIE GR : SIMPLES AGREGADA : NAO               |        |
| UG/GESTAO EMITENTE: 152144 / 26428 - IFB - CAMPUS SÃO SEBASTIÃO           |        |
| RECOLHEDOR :                                                              |        |
| COMPETENCIA: Ago17 CODIGO RECOLHIMENTO: 68888-6 - ANUL.DESPESA NO EXERCIO | CI0    |
| DOC.ORIGEM : RET/RES/CANC:                                                |        |
| PROCESSO : AGENTE ARRECADADOR: BANCO DO BRASIL                            |        |
| VENCIMENTO : 29Set2017 MEIO DE PAGAMENTO : DINHEIRO                       |        |
| (=) VALOR DOCUMENTO : 2.050,00                                            |        |
| (-)DESCONTO/ABATIMENTO :                                                  |        |
| (-)OUTRAS DEDUCOES :                                                      |        |
| (+)MORA/MULTA :                                                           |        |
| (+) JUROS/ENCARGOS :                                                      |        |
| (+)OUTROS ACRESCIMOS :                                                    |        |
| (=) VALOR TOTAL : 2.050,00                                                |        |
| NOSSO NUMERO/NUMERO REFERENCIA: 00000000000000688886                      |        |
| OBSERVACAO : REGISTRO DA CLASSIFICACAO DA ARRECADACAO DE GUIAS DE RECOLH  | IMENTO |
| DA UNIAO DO DIA: 29Set17                                                  |        |
| AUTENTICACAO BANCARIA: FD14559D96C71A                                     | 86     |
| LANCADO POR : 77777777777 - PROC.AUTOMATICO UG : 170803 030ut17           | 04:17  |
| PF1=AJUDA PF3=SAI PF4=ESPELH0 PF12=RETORNA                                |        |
|                                                                           |        |

É necessário identificar o motivo do recolhimento. Se o campo "NOSSO NUMERO/NUMERO DE REFERENCIA" no RA não foi preenchido com o número do processo, será necessário averiguar os fatos no SIAFI. Como exemplo, é possível consultar o pagamento original realizado ao recolhedor por meio da transação ">CONOB".

## COMANDO: >CONOB\_

Digite o código do recolhedor da GRU no campo "FAVORECIDO" e aperte "Enter".

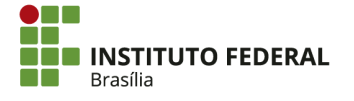

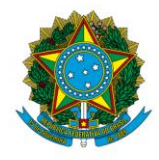

Instituto Federal de Educação, Ciência e Tecnologia de Brasília

| SUBORGAO            |   |                |                   |
|---------------------|---|----------------|-------------------|
| ORGAO               |   |                | SUPERIOR(S/N) : _ |
| UG EMITENTE         |   | <u>1</u> 52144 |                   |
| GESTAO EMITENTE     |   | 26428          |                   |
| NUMERO DO DOCUMENTO |   | 17 OB          |                   |
| NUMERO BANCARIO     |   |                |                   |
| FAVORECIDO          | : |                | GESTAO :          |
| DATA                | : |                |                   |
| TIPO OB             |   |                |                   |
| OPCAO               |   | 13             |                   |
|                     |   |                |                   |

Serão apresentados todos os pagamentos realizados para aquele favorecido. Coincidentemente, há um pagamento no valor exato da GRU de anulação de despesa.

Se não houver um documento com o mesmo valor da GRU, será necessário consultar todos os pagamentos recebidos pelo favorecido a fim de descobrir quais benefícios ele recebe, para então indagar o setor responsável sobre o motivo da devolução por meio de GRU. Alternativamente, é possível consultar as listas (apresentadas na coluna "LISTA") por meio da transação ">CONLC" e verificar se alguma delas apresenta o valor devolvido.

| UG E | EMITENTE |        | 152144 - | IFB - CAMPUS SÃO SEBASTIÃO       |          |    |
|------|----------|--------|----------|----------------------------------|----------|----|
| GEST | TAO EMIT | ENTE : | 26428 -  | INST.FED.DE EDUC.,CIENC.E TEC.DE | BRASILIA |    |
| FAV( | DRECIDO  |        |          |                                  |          |    |
|      | NUMERO   | TIPO   | DATA     | VALOR                            | LISTA    | SN |
|      | 800362   | 22     | 05Set17  | 75,00                            |          |    |
|      | 800166   | 13     | 20Jun17  | 2.050,00                         | 000045   |    |
|      | 800184   | 13     | 04Jul17  | 600,00                           | 000053   |    |
|      | 800279   | 13     | 31Jul17  | 150,00                           | 000068   |    |
|      | 800388   | 13     | 28Set17  | 75,00                            | 000103   |    |
|      |          |        |          |                                  |          |    |

Aperte "F2" para detalhar o documento.

|     | NUMERC | ) TIPO   | DATA         |             | ١      | VALOR      | LISTA  | SN |
|-----|--------|----------|--------------|-------------|--------|------------|--------|----|
|     | 800362 | 2 22     | 05Set17      |             |        | 75,00      |        |    |
|     | 800166 | i 13     | 20Jun17      |             |        | 2.050,00   | 000045 |    |
|     | 800184 | 13       | 04Jul17      |             |        | 600,00     | 000053 |    |
|     | 800279 | 13       | 31Jul17      |             |        | 150,00     | 000068 |    |
|     | 800388 | 13       | 28Set17      |             |        | 75,00      | 000103 |    |
|     |        |          |              |             |        |            |        |    |
|     |        |          |              |             |        |            |        |    |
|     |        |          |              |             |        |            |        |    |
|     |        |          |              |             |        |            |        |    |
|     |        |          |              |             |        |            |        |    |
|     |        |          |              |             |        |            |        |    |
|     |        |          |              |             |        |            |        |    |
|     |        |          |              |             |        |            |        |    |
|     |        |          |              |             |        |            |        |    |
| PF1 | =AJUDA | PF2=DETA | ALHA PF3=SAI | PF4=ESPELH0 | PF9=SN | PF12=RETOR | NA     |    |

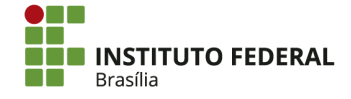

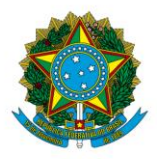

Instituto Federal de Educação, Ciência e Tecnologia de Brasília

Anote o número do documento de origem da ordem bancária, pois ele será utilizado para identificar a situação adequada para regularização da GRU, bem como outras informações a respeito da despesa.

| SIAFI2017-DOCUMENTO-CONSULTA-CONOB (CONSULTA ORDEM BANCARIA)                   |  |  |  |  |  |  |
|--------------------------------------------------------------------------------|--|--|--|--|--|--|
| 06/10/17 16:10 USUARIO : IGOR                                                  |  |  |  |  |  |  |
| DATA EMISSAO : 20Jun17 TIPO OB: 13 NUMERO : 20170B800166                       |  |  |  |  |  |  |
| UG/GESTAO EMITENTE: 152144 / 26428 - IFB - CAMPUS SÃO SEBASTIÃO                |  |  |  |  |  |  |
| BANCO : 001 AGENCIA : CONTA CORRENTE :                                         |  |  |  |  |  |  |
| FAVORECIDO : 00000000/0001-91 - BANCO DO BRASIL SA                             |  |  |  |  |  |  |
| BANCO : 001 AGENCIA : 1607 CONTA CORRENTE : BANCO                              |  |  |  |  |  |  |
| DOCUMENTO ORIGEM : 152144/26428/2017RP0000016 SIST. ORIGEM : GESTAOCOMP        |  |  |  |  |  |  |
| NUMERO BANCARIO : RT000035 PROCESSO :                                          |  |  |  |  |  |  |
| VALOR : 18.400,00                                                              |  |  |  |  |  |  |
|                                                                                |  |  |  |  |  |  |
| IDENT. TRANSFER. : LISTA CREDOR : 2017LC000045                                 |  |  |  |  |  |  |
| OBSERVACAO DATA SAQUE BACEN: 21/06/17                                          |  |  |  |  |  |  |
| PAGAMENTO DE PROGRAMA DE APOIO AO DESENVOLVIMENTO TÉCNICO E CIENTÍFICO (INDIVI |  |  |  |  |  |  |
| DUAL) , REFERENTE AO MÊS MAIO/2017 CONFORME MEM.50/2017/DGSS/CSSB/IFB.         |  |  |  |  |  |  |
|                                                                                |  |  |  |  |  |  |
|                                                                                |  |  |  |  |  |  |
|                                                                                |  |  |  |  |  |  |
|                                                                                |  |  |  |  |  |  |
|                                                                                |  |  |  |  |  |  |
|                                                                                |  |  |  |  |  |  |
| CONTINUA                                                                       |  |  |  |  |  |  |
| PF1=AJUDA PF3=SAI PF4=ESPELHO PF6=DETALHA LISTA PF12=RETORNA                   |  |  |  |  |  |  |

Aperte "Enter" para seguir para a próxima tela da ordem bancária. Identifique o empenho da despesa. O saldo da devolução deverá retornar ao empenho indicado.

| DA  | TA EMISS | SAO :     | 20Jun1               | 7 TIPO OB: | 13       | NUMERO            | 20170B800166 |
|-----|----------|-----------|----------------------|------------|----------|-------------------|--------------|
| UG, | /GESTAO  | EMITENTE: | 152144               | / 26428 -  | IFB - Cf | AMPUS SÃO SEBASTI | ÃO           |
|     |          | BANCO :   | 001                  | AGENCIA :  |          | CONTA CORRENTE    |              |
| FA  | /ORECIDO | ) :       | 000000               | 00/0001-91 | - BANCO  | DO BRASIL SA      |              |
|     |          | BANCO :   | 001                  | AGENCIA :  | 1607     | CONTA CORRENTE    | : BANCO      |
|     |          |           |                      |            |          | VALOR :           | 18.400,00    |
| L   | EVENTO   |           | INSCR                | ICAO       | CLAS     | S.CONT CLAS.ORC   | VALOR        |
| 01  | 401003   | 2017NE000 | 019 <mark>400</mark> |            |          | 33901801          |              |
|     |          |           |                      |            |          |                   | 18.400,00    |
| 02  | 531337   | 2017NE000 | 019                  |            |          |                   |              |
|     |          | 00000000  | 00191                |            |          |                   | 18.400,00    |
| 03  | 561602   | 01000000  | 0400C                |            |          |                   |              |
|     |          |           |                      |            |          |                   | 18.400,00    |

A vinculação, que deverá ser indicada na regularização, também pode ser identificada na ordem bancária.

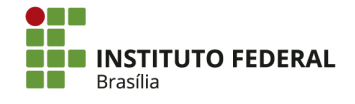
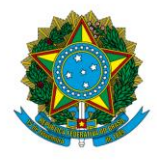

Instituto Federal de Educação, Ciência e Tecnologia de Brasília

| DA  | TA EMIS | SAO      | :  | 20Jun1               | 7 TIPO OB: | 13       |         | NUMERO     | : 20170 | 3800166   |
|-----|---------|----------|----|----------------------|------------|----------|---------|------------|---------|-----------|
| UG, | /GESTAO | EMITENTE |    | 152144               | / 26428 -  | IFB - CA | AMPUS S | ÃO SEBASTI | í ÃO    |           |
|     |         | BANCO    |    | 001                  | AGENCIA :  |          | CONTA   | CORRENTE   |         |           |
| FA۱ | ORECID  | כ        |    | 000000               | 00/0001-91 | - BANCO  | DO BRA  | SIL SA     |         |           |
|     |         | BANCO    |    | 001                  | AGENCIA :  | 1607     | CONTA   | CORRENTE   | : BANCO |           |
|     |         |          |    |                      |            |          | VAL     | OR :       |         | 18.400,00 |
| L   | EVENTO  |          |    | INSCR                | ICAO       | CLAS     | S.CONT  | CLAS.ORC   |         | VALOR     |
| 01  | 401003  | 2017NE00 | 00 | 019 <mark>400</mark> |            |          |         | 33901801   |         |           |
|     |         |          |    |                      |            |          |         |            |         | 18.400,00 |
| 02  | 531337  | 2017NE00 | 00 | 019                  |            |          |         |            |         |           |
|     |         | 00000000 | 00 | 00191                |            |          |         |            |         | 18.400,00 |
| 03  | 561602  | 01000000 | 00 | 0400C                |            |          |         |            |         |           |
|     |         |          |    |                      |            |          |         |            |         | 18.400,00 |

Pesquise pelo documento de origem no SIAFI Web, utilizando a transação "CONDH".

CONDH

Pesquise pelo documento de origem, digitando o tipo de documento e o número.

| С | Consultar Documento Hábil - CONDH                    |             |              |                  |  |  |  |
|---|------------------------------------------------------|-------------|--------------|------------------|--|--|--|
|   |                                                      |             |              |                  |  |  |  |
|   | Filtros                                              |             |              |                  |  |  |  |
|   | Nome do Órgão<br>O Órgão                             |             |              |                  |  |  |  |
|   | Nome da UG     UG Emitente     IFB - CAMPUS SÃO SEI  | BASTIÃO     |              |                  |  |  |  |
|   | Credor/Devedor Título do Credor/Devedor              | dor         |              |                  |  |  |  |
|   | Localizar                                            |             |              |                  |  |  |  |
|   | Documento Hábil Documentos Hábeis contendo documento | Natureza    | *            |                  |  |  |  |
|   |                                                      | Ano<br>2017 | Tipo<br>RP Q | Número<br>000016 |  |  |  |

Clique na aba "Principal Com Orçamento".

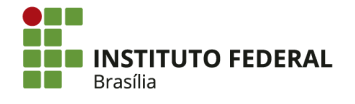

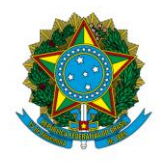

Instituto Federal de Educação, Ciência e Tecnologia de Brasília

| onsultar Doc                | umento Hábil                  | - CONDH: Detail                    | har      |
|-----------------------------|-------------------------------|------------------------------------|----------|
| * Código da UG Ei<br>152144 | mitente: Nome da<br>IFB - CAN | UG Emitente:<br>IPUS SÃO SEBASTIÃO | ) Mo     |
| Ano: * Ti<br>2017 RP        | ipo de Documento:             | Título:<br>RECIBO DE PAGAME        | NTO      |
| Dados Básicos P             | rincipal Com Orçament         | 0 Dados de Pagament                | o Resumo |

Anote a situação utilizada na liquidação da despesa.

| Dados Básicos                     | Principal Com Orçamento           | Dados de Pagamento                                   | Resumo         |  |
|-----------------------------------|-----------------------------------|------------------------------------------------------|----------------|--|
| Situações Principal Com Orçamento |                                   |                                                      |                |  |
| *Situação:<br>DSP061              | *Nome da Situ:<br>DESPESAS C      | ação:<br>OM BOLSAS DE ESTU                           | DO             |  |
| Tem Contrato? NÃO                 |                                   |                                                      |                |  |
| *UG do Empe<br>152144             | nho: Nome da UG d<br>IFB - CAMPUS | Nome da UG do Empenho:<br>IFB - CAMPUS SÃO SEBASTIÃO |                |  |
| □                                 | o Empenho 2017NE00001             | 9 Subitem 01                                         | Liquidado: SIM |  |

Clique no ícone para expandir as informações da liquidação.

| *UG do Empenho:<br>152144 | Nome da UG do E<br>IFB - CAMPUS S | impenho:<br>ÃO SEBASTIÃO |                |
|---------------------------|-----------------------------------|--------------------------|----------------|
| 🔲 🕀 Nº do Empenho         | o 2017NE000019                    | Subitem 01               | Liquidado: SIM |
|                           |                                   |                          |                |

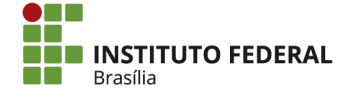

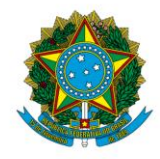

Instituto Federal de Educação, Ciência e Tecnologia de Brasília

Anote o subitem do empenho e a Variação Patrimonial Diminutiva (VPD) utilizada.

| 🗌 😑 Nº do Empenho | 2017NE000 | 019 Subite  | em 01 Liquidado: SIM         | 18.400,00                |
|-------------------|-----------|-------------|------------------------------|--------------------------|
| *Nº do Empenho    | *Subitem  | *Liquidado? | VPD de Incentivos à Educação | Valor do Item: 18.400,00 |
| 2017NE000019      | 01        | SIM         | 3.9.4.1.1.01.00              |                          |

Procure pela transação "INCDH".

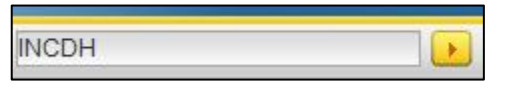

Digite "DD" no "Tipo de Documento" e clique em "Confirmar".

| Incluir Documento Hábil - INCDH                                                                  |                                                                |
|--------------------------------------------------------------------------------------------------|----------------------------------------------------------------|
| Código da UG Emitente: Nome da UG Emitente:                                                      | Moeda:                                                         |
| 152144     IFB - CAMPUS SÃO SEBASTIÃO       Ano:     * Tipo de Documento:       2017     Titulo: | REAL (R\$)                                                     |
|                                                                                                  | Confirmar                                                      |
|                                                                                                  | Consultar Rascunhos Verificar Consistência Registrar Copiar de |

Preencha os seguintes campos:

- Data de Emissão Contábil: a data em que foi gerada a inconsistência, identificada pelo movimento na conta contábil 218913601;
- Data de Vencimento: a data de vencimento da GRU (pode ser identificada no documento RA do SIAFI HOD);
- **Processo:** o processo ao qual a devolução de valor se refere (pode ser identificado no empenho ou consultado com o setor responsável);
- Valor do Documento: o valor devolvido a ser regularizado;
- Código do Devedor: o recolhedor da GRU;

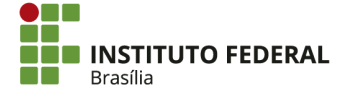

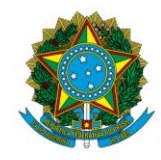

#### Instituto Federal de Educação, Ciência e Tecnologia de Brasília

| Incluir Documento Hábil - INCDH                                                                                                    |  |  |  |  |  |
|----------------------------------------------------------------------------------------------------|--|--|--|--|--|
|                                                                                                    |  |  |  |  |  |
| *Código da UG Emitente: Nome da UG Emitente: Moeda:<br>152144 IFB - CAMPUS SÃO SEBASTIÃO REAL (R\$)                                 |  |  |  |  |  |
| Ano:     *Tipo de Documento:     Título:     Número DH:       2017     DD     DEVOLUÇÃO DE DESPESAS     -                           |  |  |  |  |  |
| Preenchimento Obrigatório = Registrada = Pendente de Registrado = Registrada = Pendente de Registrado = Dados de Recebimento Resumo |  |  |  |  |  |
| *Código da UG Recebedora:     Nome da UG Recebedora:     Sistema de Origem       152144     IFB - CAMPUS SÃO SEBASTIÃO     CPR-STN  |  |  |  |  |  |
| *Data de Emissão Contábil:       Data de Vencimento:       Taxa de Câmbio:       Processo:       *Valor do Documento:               |  |  |  |  |  |
| *Código do Devedor                                                                                                    |  |  |  |  |  |

- Documentos Hábeis Relacionados: preenchimento optativo. Pode ser utilizado para mencionar os documentos envolvidos no fato, de modo a facilitar consultas e conciliações posteriores. Para isso, clique em "Incluir" e preencha com a UG emissora e o documento;
- **Observação:** a descrição da regularização. Deve detalhar as informações importantes a respeito do lançamento;
- **Informações Adicionais:** preenchimento optativo. Pode ser utilizado para complementar o campo "Observações".

| Dados de Documentos de Origem |                                           |                                                       |                               |         |  |  |  |  |
|-------------------------------|-------------------------------------------|-------------------------------------------------------|-------------------------------|---------|--|--|--|--|
|                               | Emitente                                  | Data de Emissão                                       | Número Doc. Origem            | Valor   |  |  |  |  |
|                               |                                           | Incluir Alterar Selecionados Copiar Sele              | cionados Excluir Selecionados |         |  |  |  |  |
|                               |                                           |                                                       |                               |         |  |  |  |  |
| Documentos                    | Hábeis Relacionados                       |                                                       |                               | Trâmite |  |  |  |  |
|                               | UG                                        | Número Doc. Háb.                                      | Relacionado                   |         |  |  |  |  |
|                               |                                           | Incluir Alterar Selecionados Copiar Selecionados Excl | uir Selecionados              |         |  |  |  |  |
|                               |                                           |                                                       |                               |         |  |  |  |  |
| Observação                    | Dbseração                                 |                                                       |                               |         |  |  |  |  |
|                               |                                           |                                                       |                               |         |  |  |  |  |
|                               |                                           |                                                       |                               |         |  |  |  |  |
|                               |                                           |                                                       |                               |         |  |  |  |  |
| nformações Adicio             | formações Adicionais                      |                                                       |                               |         |  |  |  |  |
|                               |                                           |                                                       |                               |         |  |  |  |  |
|                               |                                           |                                                       |                               |         |  |  |  |  |
|                               |                                           |                                                       |                               |         |  |  |  |  |
|                               | Confirmar Dados Básicos Alterar Descartar |                                                       |                               |         |  |  |  |  |

Clique em "Confirmar Dados Básicos".

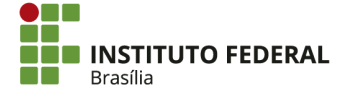

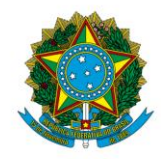

#### Instituto Federal de Educação, Ciência e Tecnologia de Brasília

|                                                                                                    | _  |
|----------------------------------------------------------------------------------------------------|----|
| *Observação                                                                                                    |    |
| DEVOLUÇÃO DE DESPESA FOR MARIA OLIVIA DOS SANTOS FERREIRA NO VALOR DE R\$ 2.050,00, REFERENTE A NÃO UTILIZAÇÃO DE BOLSA DO PROGRAMA DE APOIO AO DESENVOLVIMENTO TÉCNICO E | 1  |
| CIENTÍFICO. ARRECADAÇÃO: 2017RAÕODIZI. EMPENHO: 2017NE000019. LIQUIDAÇÃO: 2017RE000016. PAGAMENTO: 2017OB800166.                                                          | L  |
|                                                                                                    | Ш  |
|                                                                                                    | L  |
|                                                                                                    |    |
|                                                                                                    | 1  |
| Informações Adicionais                                                                                                    |    |
|                                                                                                    | 1  |
|                                                                                                    | L  |
|                                                                                                    | L  |
|                                                                                                    | L  |
|                                                                                                    | L  |
|                                                                                                    | J. |
|                                                                                                    |    |
| Confirmar Dados Basicos Alterar Descartar                                                                                                    |    |
|                                                                                                    |    |

Clique na aba "Principal Com Orçamento".

| *Código da l | JG Emitente: Nome da    | a UG Emitente:          | Moeda:                      |
|--------------|-------------------------|-------------------------|-----------------------------|
| 152144       | IFB - CA                | MPUS SÃO SEBASTIÃO      | REAL (R\$)                  |
| Ano:         | *Tipo de Documento:     | Título:                 | Número DH:                  |
| 2017         | DD                      | DEVOLUÇAO DE DESPE      | SAS -                       |
|              |                         |                         | Preenchimento (             |
| ados Básico  | os Principal Com Orçame | ento Outros Lançamentos | Dados de Recebimento Resumo |

Insira a situação. A situação de devolução (DVL) será análoga à situação de liquidação (DSP), provavelmente possuindo os mesmos três dígitos (no exemplo, a situação de liquidação foi "DSP061"). Se a situação for desconhecida, clique no ícone de pesquisa.

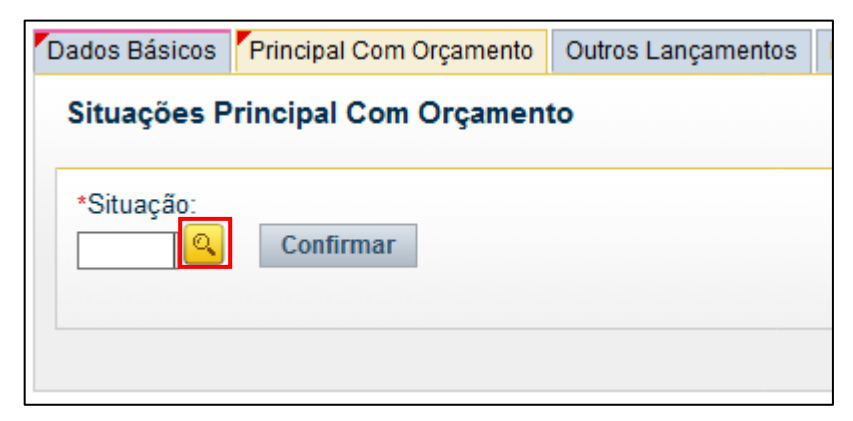

Utilize o parâmetro de pesquisa "Código", procurando por "DVL".

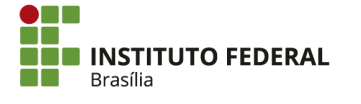

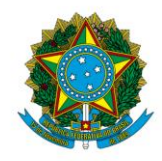

Instituto Federal de Educação, Ciência e Tecnologia de Brasília

| Pesquisar Situação           |                     |
|------------------------------|---------------------|
|                              |                     |
| Filtros                      |                     |
| Parâmetros de Pesquisa       |                     |
| Código: Termo do Título: DVL | Termo da descrição: |
|                              |                     |
|                              | Pesquisar           |
|                              |                     |
|                              |                     |
|                              |                     |
|                              | Retornar            |

### Localize a situação de devolução apropriada e clique nela.

| Código | Título                                                                        |
|--------|-------------------------------------------------------------------------------|
| DVL001 | DEVOLUÇÃO DE DESPESAS COM CONTRATAÇÃO DE SERVIÇOS - PESSOAS JURÍDICAS         |
| DVL003 | DEVOLUÇÃO DE DESPESAS COM CONTRIBUIÇÃO PARA SERVIÇOS DE ILUMINAÇÃO PÚBLICA    |
| DVL004 | DEVOLUÇÃO DE SERVIÇOS PESSOAS JURÍDICAS - UG EXTERIOR - BANCOS LOCAIS         |
| DVL005 | DEVOLUÇÃO DE DESPESAS TRIBUTÁRIAS COM A UNIÃO, ESTADOS OU MUNICÍPIOS - OB/GRU |
| DVL013 | DEVOLUÇÃO DE SERVIÇOS PESSOAS JURÍDICAS - UG EXTERIOR - BANCOS OFICIAIS       |
| DVL014 | DEVOLUÇÃO DE ADIANTAMENTOS A UNIDADES E ENTIDADES - UG EXTERIOR               |
| DVL017 | DEVOLUÇÃO DE DESPESAS COM ADIANTAMENTOS A PRESTADORES DE SERVIÇOS - PJ        |
| DVL051 | DEVOLUÇÃO DE DESPESAS COM CONTRATAÇÃO DE SERVIÇOS - PESSOAS FÍSICAS           |
| DVL054 | DEVOLUÇÃO DE SERVIÇOS PESSOAS FÍSICAS - UG EXTERIOR - CONTA BANCOS LOCAIS     |
| DVL061 | DEVOLUÇÃO DE DESPESAS COM BOLSAS DE ESTUDO E INCENTIVOS A CULTURA             |
|        | página 🗾 🕨                                                                    |
|        | Retornar                                                                      |

Clique em "Confirmar".

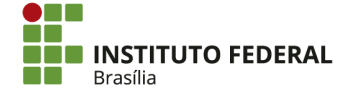

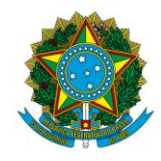

Instituto Federal de Educação, Ciência e Tecnologia de Brasília

| Situações Pri        | incipal Com ( | Orçamento |
|----------------------|---------------|-----------|
| *Situação:<br>DVL061 | Confirmar     |           |

Preencha as seguintes informações:

- "Tem contrato? ": "SIM" ou "NÃO", conforme a liquidação;
- Vinculação de Pagamento: a vinculação de pagamento, conforme destacado na ordem bancária;
- Nº do Empenho: o número do empenho (ano, "NE" e o número) para qual o saldo será devolvido;
- Subitem: o subitem do empenho que receberá o saldo;
- **VPD:** a VPD utilizada na liquidação;
- Valor: o valor devolvido.

| DVL061                         |                                                                                                    |                          |  |  |  |  |
|--------------------------------|----------------------------------------------------------------------------------------------------|--------------------------|--|--|--|--|
| *Situação:<br>DVL061           | "Nome da Situação:<br>DEVOLUÇÃO DE DESPESAS COM BOLSAS DE ESTUDO E INCENTIVOS A CULTURA                      | • Total da Situação 0,00 |  |  |  |  |
| Tem Contrato? NÃO 🗸            |                                                                                                    |                          |  |  |  |  |
| 152144 Q                       | Nome da UG da Empenho:<br>IFB - CAMPUS SÃO SEBASTIÃO                                                         |                          |  |  |  |  |
| * Vinculação de Pagam<br>400   | Vinculação de Pagamento 400                                                                                  |                          |  |  |  |  |
|                                | Item Registrado                                                                                              |                          |  |  |  |  |
| *Nº do Empenho<br>2017NE000019 | "Subitem "Liquidado? * VPD de Bolsas de Estudo ou Incentivos a Educ/Cult/Ciência.<br>SIM √ S.9.4.1.1.01.00 A | *Valor<br>2.050,00       |  |  |  |  |
|                                | Confirmar Descartar                                                                                          |                          |  |  |  |  |

Clique em "Confirmar".

| •Nº do Empenho<br>2017NE000019 | *Subitem | *Liquidado?<br>SIM ∨ | * VPD de Bolsas de Estudo ou Incentivos a Educ/Cult/Ciência.<br>[3.9.4.1.1.01.00] |           | •Valor    | 2.050,00 |  |
|--------------------------------|----------|----------------------|-----------------------------------------------------------------------------------|-----------|-----------|----------|--|
|                                |          |                      |                                                                                   | Confirmar | Descartar |          |  |

A advertência apontada pode ser ignorada.

| Advertência<br>(AT0094) O Favorecido 152144 do Empenho 2017NE000019 | é diferente do Credor informado em Dados Básicos. |
|---------------------------------------------------------------------|---------------------------------------------------|
|---------------------------------------------------------------------|---------------------------------------------------|

Copie o texto do campo "Observação".

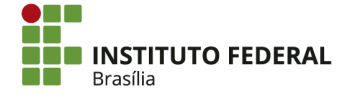

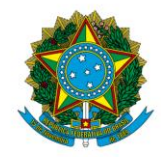

#### Instituto Federal de Educação, Ciência e Tecnologia de Brasília

| □ © № do Empenho 2017NE000019 Subitem 01 Liquidado: SIM 2.0                                                                                                    | 050,00 |
|----------------------------------------------------------------------------------------------------|--------|
| Incluir Alterar Selecionados Copiar Selecionados Excluir Selecionados Selecionar Todos Expandir Selecionados                                                                                                    |        |
|                                                                                                    |        |
| Desenção<br>Evoloção de despesa por maria olivia dos santos ferreira no valor de rê 2.050,00, referente a não utilização de Bolsa do Programa de apoio ao desenvolvimento técnico<br>Innifico, arrecadação: 2017radooizi, empenho: 2017neodooig, liquidação: 2017redodoi6, fagamento: 2017oBsdoi66, | E      |
| Incluir Outra Situação Limpar Tela                                                                                                    |        |

Clique na aba "Dados de Recebimento".

| Dados Básicos | Principal Com Orcamento | Outros Lancamentos | Dados de Recebimento  | Resumo  |
|---------------|-------------------------|--------------------|-----------------------|---------|
| Dadoo Daoreoo | r maparoom orçamento    | ouros Euriçamentos | Bades de Recebiniento | rtesamo |

Certifique-se de que o campo "Favorecido" está preenchido corretamente.

| Quebra Automática de Itens de Recebimento |                 |                        |           |
|-------------------------------------------|-----------------|------------------------|-----------|
| Situação: DVL061                          |                 |                        |           |
| *Favorecido                               |                 |                        |           |
|                                           |                 |                        |           |
|                                           | Salvar Rascunho | Verificar Consistência | Registrar |

Clique em "Pré-Doc".

| ados Básicos Principal Com Orçamento Outros | Lançamentos Dados de Recebimento Resumo             |                                                                                         |
|---------------------------------------------|-----------------------------------------------------|-----------------------------------------------------------------------------------------|
| Grupo Principal                             |                                                     |                                                                                         |
| Código da UG Recebedora<br>152144           | Nome da UG Recebedora<br>IFB - CAMPUS SÃO SEBASTIÃO | Valor Líquido de Recebimento: 2.050,00<br>Valor Total de Dados de Recebimento: 2.050.00 |
| Data de Vencimento<br>29/09/2017            | *Data de Recebimento<br>06/10/2017                  |                                                                                         |
| Quebra Automática de Itens de Recebin       | iento                                               |                                                                                         |
| <ul> <li>Situação: DVL061</li> </ul>        |                                                     | 2.050,00 Pré D                                                                          |
|                                             |                                                     |                                                                                         |

Cole o texto no campo "Observação" e clique em "Confirmar".

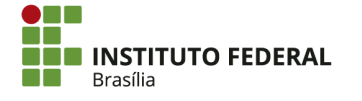

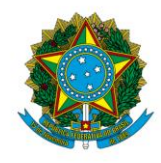

#### Instituto Federal de Educação, Ciência e Tecnologia de Brasília

| Líquido                                                                                   | Data de Vencimento<br>29/09/2017               | Data de Pagamento<br>06/10/2017       | Valor<br>2.050,00                                  | Valor Compensado<br>0,00                                |
|-------------------------------------------------------------------------------------------|------------------------------------------------|---------------------------------------|----------------------------------------------------|---------------------------------------------------------|
|                                                                                           |                                                | Valor da NS<br>2.050,00               | Valor Realizado<br>0,00                            | Docs Gerados                                            |
| NS<br>*Favorecido<br>81199767115<br>*Observação<br>DEVOLUÇÃO DE DESI<br>BOLSA DO PROGRAMU | Q<br>PESA POR<br>A DE APOIO AO DESENVOLVIMENTO | NO VALOR I<br>O TÉCNICO E CIENTÍFICO. | DE R\$ 2.050,00, REFEREN<br>ARRECADAÇÃO: 2017RA000 | NTE A NÃO UTILIZAÇÃO DE<br>D121. EMPENHO: 2017NE000019. |
| LIQUIDAÇÃO: 2017)                                                                         | RP000016. PAGAMENTO: 2017088                   | 00166.                                |                                                    |                                                         |
|                                                                                           |                                                | Confirmar Retorn                      | ar                                                 |                                                         |

Na parte inferior da tela, clique em "Verificar Consistência".

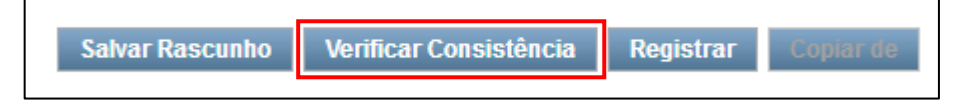

Verifique se há pendências a serem corrigidas. A pendência apontada no exemplo pode ser ignorada. Em seguida, clique em "Fechar".

| 1    | Relatorio de verifica                                                          | ıç |
|------|--------------------------------------------------------------------------------|----|
| Prir | icipal com Orçamento                                                           | Ŀ  |
|      | (AT0095) Favorecido do Empenho diferente do Credor informado em Dados Básicos. |    |
| Out  | ros Lançamentos                                                                | 1  |
| 0    | Sem pendências                                                                 |    |
| Dad  | los de Pagamento                                                               | 1  |
| 0    | Sem pendências                                                                 | ľ  |
| Dad  | os Básicos                                                                     | ŀ  |

Clique em "Registrar".

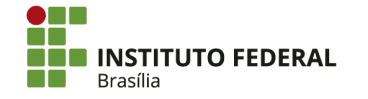

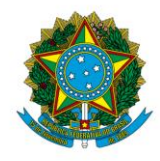

Instituto Federal de Educação, Ciência e Tecnologia de Brasília

| Salvar Rascunho | Verificar Consistência | Registrar | Copiar de |
|-----------------|------------------------|-----------|-----------|
|                 |                        |           |           |

Clique em "GERCOMP".

| Resultado do Registrar                                                                                                    | 0                |
|----------------------------------------------------------------------------------------------------|------------------|
| Número do Documento Hábil Registrado: 2017DD000006                                                                                    |                  |
| Data de Lançamento: 29/09/2017<br>Compromissos Gerados: 1<br>Compromissos Alterados: 0 (Desagendados: 0)<br>Compromissos Excluídos: 0 |                  |
| Documentos Contábeis                                                                                                    |                  |
| Número do Documento Contábil                                                                                                    | Origem           |
| 152144/2017NS000275                                                                                                    | Documento Gerado |
| Compromissos                                                                                                    |                  |
|                                                                                                    |                  |

Marque a opção "R" (Realizar Totalmente) e clique em "Executar".

| erenciar ( | renciar Compromissos - GERCOMP                                             |                  |                     |                         |                     |             |               |         |                 |                 |
|------------|----------------------------------------------------------------------------|------------------|---------------------|-------------------------|---------------------|-------------|---------------|---------|-----------------|-----------------|
| Document   | to Habil 152144/2                                                          | 2017DD000006 - 1 | Status: Realizável  |                         |                     |             |               |         |                 |                 |
| Compromis  | Compromissos encontrados                                                   |                  |                     |                         |                     | de 1 🕨 🕨    |               |         |                 | página 📃 🕨      |
|            | Opção de<br>Realização                                                     | UG Recebedora    | Data de Recebimento | Favorecido / Recolhedor | Documento Hábil     | Doc. Origem | Processamento | Tipo    | Doc. de Realiz. | Valor           |
| Data Pagam | Data Pagamento/Recebimento: 06/10/2017                                     |                  |                     |                         |                     |             | Moeda: Real   |         |                 | Total: 2.050,00 |
|            | R v                                                                        | 152144           | 06/10/2017          | 81199767115             | 152144/2017DD000006 |             |               | Líquido | NS              | 2.050,00        |
|            | _<< < pdgina 1 de 1 > ⇒> página                                            |                  |                     |                         |                     |             |               |         |                 |                 |
|            | Executar Atualizar Data Histórico Decodificar Marcar Opção Limite de Saque |                  |                     |                         |                     |             |               |         |                 |                 |

Se posteriormente for necessário alterar o registro no GERCOMP, é necessário pesquisar pelo documento hábil e estorná-lo ("S"), além de cancelar o documento na transação CONDH, clicando em "Cancelar Tudo".

Insira a data de entrada do valor e clique em "Confirmar".

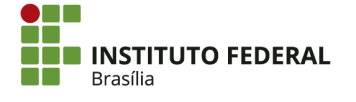

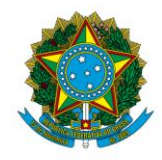

Instituto Federal de Educação, Ciência e Tecnologia de Brasília

| Data Limite                                                                                                    | 8 |
|----------------------------------------------------------------------------------------------------|---|
| Compromisso         Valor           152144/2017DD00006         2.050,00           Data Limite         *Nova Data           01/09/2017         29/09/2017 |   |
|                                                                                                    |   |
|                                                                                                    |   |
| Confirmar Descartar                                                                                                    |   |

O resumo da execução será apresentado.

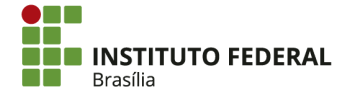

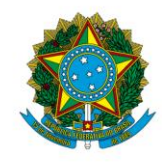

Instituto Federal de Educação, Ciência e Tecnologia de Brasília

| Resumo de Execução  | \$       |               |                |                               |
|---------------------|----------|---------------|----------------|-------------------------------|
| Compromisso         | Valor    | Processamento | Sistema Origem | Documento Siafi               |
| 152144/2017DD000006 | 2.050,00 | Realizado     | CPR-STN        | 152144/2017NS000276 - 2050,00 |
|                     |          |               |                |                               |
|                     |          |               |                |                               |
|                     |          |               |                |                               |
|                     |          |               |                |                               |
|                     |          |               |                |                               |
|                     |          |               |                |                               |
|                     |          |               |                |                               |

Na transação ">CONRAZAO", pode-se verificar que o saldo foi regularizado na conta contábil 218913601.

| UC | 6 EMITE | INTE     |      | 152 | 2144     | - I | FB - CAMPUS | SÃO S   | EBASTIÃO      |              |       |
|----|---------|----------|------|-----|----------|-----|-------------|---------|---------------|--------------|-------|
| GE | STAO E  | EMITENT  | E :  | 264 | 128      | - I | NST.FED.DE  | EDUC.,  | CIENC.E TEC.I | DE BRASILIA  |       |
| С  | ONTA CO | DNTABIL  |      | 218 | 3913601  | - G | RU-VALORES  | EM TRA  | NSITO PARA E  | STORNO DESPE | ESA   |
| С  | ONTA CO | DRRENTE  |      | F 0 | 01900000 | 90  |             |         |               |              |       |
| RE | CURSOS  | 5 DIVERS | SOS  |     |          |     |             |         |               |              |       |
|    |         |          |      |     |          | SA  | LDO ANTERIO | DR A 01 | SET           |              | 0,00  |
|    | DATA    | UG (     | GEST | ΓAΟ | NUMERO   | Е   | VENTO       | М       | OVIMENTO      |              | SALDO |
|    | 29Set   | 152144   | 264  | 428 | RA00012  | 15  | 41791       |         | 2.050,00C     |              |       |
|    | 29Set   | 152144   | 264  | 428 | NS00027  | 3 5 | 33409       |         | 2.050,00D     |              | 0,00  |

## **4.7. PASEP**

O recolhimento do PASEP é realizado em conformidade com o que dispõe a Lei nº 9715, de 25 de novembro de 1998. O inciso III do artigo 2º da lei diz que o PIS/PASEP será apurado mensalmente pelas pessoas jurídicas de direito público interno, com base no valor mensal das receitas correntes arrecadadas e das transferências correntes e de capital recebidas. Tendo em vista que o IFB é uma autarquia, e em conformidade com o artigo 8º da lei, a alíquota utilizada para apuração do PASEP é de 1% sobre o valor das receitas próprias (das receitas correntes e de capital recebidas).

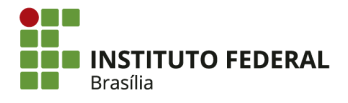

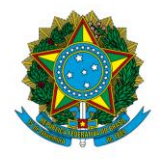

Instituto Federal de Educação, Ciência e Tecnologia de Brasília

## 4.7.1. Apuração do PASEP

Acesse o SIAFI HOD. Identifique os saldos apresentados nas contas contábeis 6.2.1.2.0.00.00 (Receita Realizada) e 6.2.1.3.2.00.00 (Retificações) no respectivo mês da apuração do PASEP, procurando pela transação "BALANCETE".

COMANDO: >BALANCETE

Aperte "Enter" para que acessar a transação e preencher os dados necessários para a geração do balancete.

| SIAFI201<br>14/09/2017                                      | 16:05      | L-DEMONSTRA-B    | BALANCETE (BALANCETE CONTABIL)<br>USUARIO: WER                                    | LEM         |
|-------------------------------------------------------------|------------|------------------|-----------------------------------------------------------------------------------|-------------|
| ORGAO<br>SUBORGAO<br>UNIDADE GEST<br>GESTAO<br>TOTAIS POR C | ORA        | :<br>:<br>:<br>: | SUPERIOR(S/N)<br>ORCAMENTOS FISCAL E DA SEG. SOCI<br>( _ ) COMO SETORIAL CONTABIL | AL (S/N) _  |
| MES<br>CONTA CONTAB<br>CONTA CORREN                         | BIL<br>NTE |                  | NIVEL DE DESDOBRAMENTO: _ ESCR                                                    | ITURACAO: N |
| ISF                                                         |            |                  |                                                                                   |             |
| AMPLITUDE                                                   |            |                  |                                                                                   |             |
| DEMONSTRACAO                                                | )          |                  |                                                                                   |             |
| (1) 1                                                       | POR CONT   | A CONTABIL       | 2. POR CONTA CORRENTE                                                             |             |
| (1) 1                                                       | .ATE O ME  | S                | 2.NO MES                                                                          |             |
| (1) 1                                                       | .SALDO E   | MOVIMENTO        | 2.SOMENTE SALDOS                                                                  |             |
| MOSTRAR SALD                                                | oos        |                  |                                                                                   |             |
| (1) 1                                                       | .DIFERENT  | E DE ZERO        | 2.SOMENTE OS INVERTIDOS 3.T                                                       | DDOS        |

Preencha os seguintes campos:

- Órgão: o código do IFB é "26428";
- **Superior** (S/N): "N";
- Gestão: é o mesmo código do órgão, "26428";
- Mês: as três primeiras letras do mês de apuração;

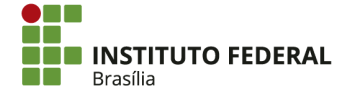

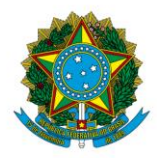

Instituto Federal de Educação, Ciência e Tecnologia de Brasília

- **Conta contábil:** as contas contábeis a serem consultadas são 6.2.1.2.0.00.00 (Receita Realizada) e 6.2.1.3.2.00.00 (Retificações). Digitando a primeira, a segunda também aparecerá no balancete;
- Nível de Desdobramento: "7".

| SIAFI2017-CONTABIL-DEMONSTRA-E<br>14/09/2017 16:24 | BALANCETE (BALANCETE CONTABIL)<br>USUARIO: WERLEM |
|----------------------------------------------------|---------------------------------------------------|
| ORGAO : 26428                                      | SUPERIOR (S/N) 5                                  |
| SUBORGAO :                                         | ORCAMENTOS FISCAL E DA SEG. SOCIAL(S/N) _         |
| UNIDADE GESTORA :                                  | ( _ ) COMO SETORIAL CONTABIL                      |
| GESTAO : 26428                                     |                                                   |
| TOTAIS POR CLASSE : N                              |                                                   |
| MES : ago                                          |                                                   |
| CONTA CONTABIL : 621200000                         | NIVEL DE DESDOBRAMENTO: 7 ESCRITURACAO: N         |
| CONTA CORRENTE :                                   |                                                   |
| ISF : _                                            |                                                   |
| AMPLITUDE : 4                                      |                                                   |
| DEMONSTRACAO                                       |                                                   |
| (1) 1.POR CONTA CONTABIL                           | 2. POR CONTA CORRENTE                             |
| (2) 1.ATE O MES                                    | 2.NO MES                                          |
| (1) 1.SALDO E MOVIMENTO                            | 2.SOMENTE SALDOS                                  |
|                                                    |                                                   |
| MOSTRAR SALDOS                                     |                                                   |
| (1) 1.DIFERENTE DE ZERO                            | 2.SOMENTE OS INVERTIDOS 3.TODOS                   |
| PF1=AJUDA PF2=DETALHA PF3=SAI                      | PF10=E-MAIL                                       |

Aperte "Enter" para gerar o balancete.

|                                                         | IL-DEMONSTRA-BALANCETE                           | E (BALANCETE CONTABI |                      |
|---------------------------------------------------------|--------------------------------------------------|----------------------|----------------------|
| ORGAO : 26428 -<br>GESTAO : 26428 -<br>AGOSTO DE 2017 - | INST.FED.DE EDUC.,CIEN<br>INST.FED.DE EDUC.,CIEN | NC.E TEC.DE BRASILIA | TELA: 1              |
| MOVIMENTO DEVEDOR                                       | MOVIMENTO CREDOR MO                              | DV. LIQ. NO MES      | SALDO ATUAL R\$      |
|                                                         |                                                  | GLOBAL (REAL+OUTR    | AS MOEDAS) EM REAL   |
| 6.2.1.2.0.00.00                                         | RECEITA REALIZADA                                |                      |                      |
| 0,00                                                    | 179357,91                                        | 179357,91            | 1401202,31 C         |
| 6.2.1.3.0.00.00                                         | DEDUCOES DA RECEITA C                            | DRCAMENTARIA         |                      |
| 0,00                                                    | 0,00                                             | 0,00                 | 251,98 D             |
| 6.2.1.3.2.00.00                                         | RETIFICACOES                                     |                      |                      |
| 0,00                                                    | 0,00                                             | 0,00                 | 251,98 D             |
| 6.2.2.0.0.00.00                                         | EXECUCAO DA DESPESA                              |                      |                      |
| 152503711,40                                            | 182077102,21                                     | 29573390,81          | 421437704,83 C       |
| 6.2.2.1.0.00.00                                         | DISPONIBILIDADES DE C                            | CREDITO              |                      |
| 70790312,93                                             | 70977859,93                                      | 187547,00            | 176018031,95 C       |
| 6.2.2.1.1.00.00                                         | CREDITO DISPONIVEL                               |                      |                      |
| 31465621,79                                             | 17995132,53                                      | 13470489,26-         | 59190314,40 C        |
| 6.2.2.1.2.00.00                                         | CREDITO INDISPONIVEL                             |                      |                      |
| 0,00                                                    | 0,00                                             | 0,00                 | 4746448, <u>00 C</u> |
|                                                         |                                                  |                      | CONTINUA             |
| PF1=AJUDA PF2=DETAL                                     | HA PF3=SAI PF6=REST.CC                           | NT PF7=RECUA PF8=AV  | ANCA PF12=RETORNA    |

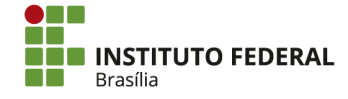

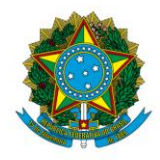

Instituto Federal de Educação, Ciência e Tecnologia de Brasília

Para apuração do valor do PASEP do respectivo mês, utilize os saldos das contas contábeis 6.2.1.2.0.00.00 (Receita Realizada) e 6.2.1.3.2.00.00 (Retificações).

| _6.2.1.2.0.00.00<br>0,00 | RECEITA REALIZADA<br>179357,91 | 179357,91 |
|--------------------------|--------------------------------|-----------|
| 6.2.1.3.2.00.00          | RETIFICACOES                   |           |
| 0,00                     | 0,00                           | 0,00      |

Para recolhimento do PASEP, verifique se há saldo na conta 6.2.1.3.2.00.00 (Retificações). Caso haja, ele deverá ser deduzido do valor apresentado na conta contábil 6.2.1.2.0.00.00 (Receita Realizada). Portanto, a base de cálculo para apuração do PASEP será o valor da conta contábil 6.2.1.2.0.00.00 (Receita Realizada) menos o valor da conta contábil 6.2.1.3.2.00.00 (Retificações).

Após apurar a base de cálculo, aplique a alíquota de 1% sobre o valor, que é composto pelas receitas próprias (receitas correntes e de capital recebidas). O valor da base de cálculo multiplicado pela alíquota de 1% será o valor do PASEP a ser pago pelo Setor Financeiro. No pagamento, o Setor Financeiro utilizará o código de recolhimento 3703.

Ressalta-se que o recolhimento do PASEP é realizado apenas pela Reitoria.

## 4.7.2. Exemplo de Apuração do PASEP

Abaixo, apresenta-se o cálculo realizado para recolhimento do PASEP, utilizando como exemplo o mês de agosto/2017. Portanto, a base de cálculo é composta pelas despesas auferidas em agosto.

| Conta contábil: 6.2.1.2.0.00.00 (Receita Realizada) | R\$ 179.357,91         |
|-----------------------------------------------------|------------------------|
| -) Conta contabil: 0.2.1.3.2.00.00 (Retificações)   | K\$ 0,00               |
| Base de Cálculo do Pasep:<br>(x) Aliquota           | R\$ 179.357,91<br>(1%) |
| Valor a recolher                                    | R\$ 1.793,57           |

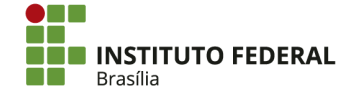

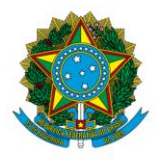

Instituto Federal de Educação, Ciência e Tecnologia de Brasília

## 4.8. Folha de Pagamento

A macrofunção <u>021142</u> trata dos procedimentos contábeis para a apropriação da remuneração, de diversos benefícios como assistência pré-escolar e auxílio-transporte, e dos adiantamentos relacionados a férias e décimo terceiro salário.

Os cálculos dos valores a pagar e a deduzir, encargos, compensações da folha de pagamento são efetuados no sistema SIAPE. Esse sistema é gerido pela Pró-Reitoria de Gestão de Pessoas (PRGP), que é a gestora da folha de pagamento.

Após a apuração da folha de pagamento no sistema SIAPE, a PRGP encaminha o processo para a Pró-Reitoria de Administração (PRAD), impreterivelmente, dentro de cada mês corrente. A PRAD, por sua vez, envia o processo para a Coordenação Geral de Contabilidade (CGCT), que procede com o preenchimento da planilha de contabilização da folha de pagamento.

Após o recebimento do processo da folha de pagamento, a CGCT extrai cópias dos seguintes relatórios do SIAPE constantes do processo, para o devido preenchimento da planilha de contabilização:

- Relatório contendo o valor da Previdência Social (PSS);
- DDP Folha Normal Nível Unidade Pagadora Servidor Despesas Correntes (1);
- DDP Folha Normal Nível Unidade Pagadora Servidor Despesas Correntes a Anular (2);
- DDP Folha Normal Nível Unidade Pagadora Servidor Consignações/Descontos (3);
- DDP Folha Normal Nível Unidade Pagadora Servidor Consignações/Descontos a Anular (4);
- DDP Folha Normal Nível Unidade Pagadora Servidor Totais (5);
- DDP Folha Normal Nível Unidade Pagadora Pensionista Despesas Correntes (1);

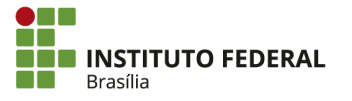

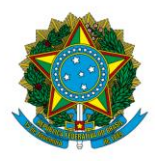

Instituto Federal de Educação, Ciência e Tecnologia de Brasília

- DDP Folha Normal Nível Unidade Pagadora Pensionista Consignações/ Descontos (3);
- DDP Folha Normal Nível Unidade Pagadora Pensionista Totais (5);
- Demost. Crédito Bancário Folha Normal Nível Unidade Pagadora Servidor;
- Memorando contendo valor a recolher do INSS Patronal.

Depois de extrair as cópias dos relatórios, a CGCT segue as orientações da macrofunção 021142 para o preenchimento da planilha da folha de pagamento, conforme apresentado a seguir.

## 4.8.1. Apropriação da Remuneração

A apropriação da remuneração dos servidores e empregados é realizada pelo uso de situações DFL no SIAFI Web. Há diversas situações diferentes que serão utilizadas em casos específicos e que podem ser consultadas na transação CONSIT.

Tendo em vista que os servidores e empregados podem estar vinculados a diferentes regimes de previdência, foram criadas no SIAFI Web situações diferentes para cada caso. Os servidores públicos são vinculados ao Regime Próprio de Previdência dos Servidores (RPPS), enquanto os empregados celetistas são vinculados ao Regime Geral de Previdência Social (RGPS).

As situações utilizadas para apropriação da folha de pagamento realizam o seguinte lançamento contábil:

D — 3XXXX.XX.00 — Conta de VPD

C — 21111.01.01 — Salários, Remunerações e Benefícios

No quadro a seguir, estão indicadas a conta de VPD e a situação que devem ser utilizadas para realizar o respectivo lançamento no SIAFI Web. Há duas classes de pessoal utilizadas no âmbito do IFB: civil vinculado ao RPPS (estatutário) e civil vinculado ao RGPS (celetista). Quadro 3 — VPD e Situação de Apropriação da Remuneração.

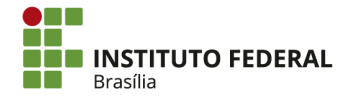

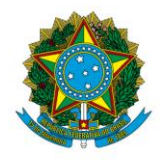

#### Instituto Federal de Educação, Ciência e Tecnologia de Brasília

| £                         |                  | PESSOAL C   | IVIL - RPPS                                                                    |
|---------------------------|------------------|-------------|--------------------------------------------------------------------------------|
| DESPESA                   | PESSOAL          | VPD         | SITUAÇÃO SIAFI WEB                                                             |
|                           | 17110            | 31111.XX.00 | DFL001 - DESPESA COM REMUNERAÇÃO A<br>PESSOAL ATIVO CIVIL – RPPS               |
| PENNINERAC <sup>2</sup> O | Allvo            |             | DFL002 - DESPESA COM REMUNERAÇÃO A<br>PESSOAL ATIVO CIVIL – RPPS – UG EXTERIOR |
| REMUNERAÇÃO               | INATIVO          | 32111.XX.00 | DFL004 - DESPESA COM REMUNERAÇÃO A<br>PESSOAL INATIVO CIVIL – RPPS             |
|                           | PENSIONISTA      | 32211.XX.00 | DFL005 - DESPESA COM REMUNERAÇÃO A<br>PESSOAL PENSIONISTA CIVIL – RPPS         |
| BENEFÍCIOS                | BENEFÍCIOS ATIVO |             | DFL003 - DESPESA COM BENEFÍCIOS A<br>PESSOAL CIVIL – RPPS                      |
|                           |                  | PESSOAL C   | IVIL - RGPS                                                                    |
| DESPESA                   | PESSOAL          | VPD         | SITUAÇÃO SIAFI WEB                                                             |
| PENUMERACÃO.              | 47040            |             | DFL011 - DESPESA COM REMUNERAÇÃO A<br>PESSOAL ATIVO CIVIL – RGPS               |
| KEMUNEKAÇAU               | Anvo             | 31121.XX.00 | DFL012 - DESPESA COM REMUNERAÇÃO A<br>PESSOAL ATIVO CIVIL – RGPS – UG EXTERIOR |
| BENEFÍCIOS                | ATIVO            | 31321.XX.00 | DFL013 - DESPESA COM BENEFÍCIOS A<br>PESSOAL CIVIL – RGPS                      |

Fonte: STN (2016).

## 4.8.2. Apropriação de Benefícios e Auxílios

Os servidores e empregados têm direito a diversos benefícios e auxílios que serão pagos juntamente com a remuneração mensal. Como visto anteriormente, as situações no SIAFI Web variam de acordo com o regime jurídico a que o servidor ou empregado esteja vinculado. No caso dos servidores vinculados ao RPPS, a situação a ser utilizada é a DFL003. Para os empregados vinculados ao RGPS, a situação é DFL013. Essas situações permitem alterar, no sexto nível, a conta de VPD, que será registrada a débito. A contrapartida a crédito é a conta 21111.01.01 (Salários, Remunerações e Benefícios).

Pela situação DFL003 — Despesa com Benefícios a Pessoal Civil — RPPS, ocorre o seguinte lançamento contábil:

D — 31311.XX.00 — VPD de Benefícios a Pessoal

C — 21111.01.01 — Salários, Remunerações e Benefícios

Pela situação DFL013 — Despesa com Benefícios a Pessoal Civil — RGPS, ocorre o seguinte lançamento contábil:

D — 31321.XX.00 — VPD de Benefícios a Pessoal

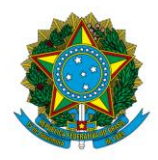

Instituto Federal de Educação, Ciência e Tecnologia de Brasília

C — 21111.01.01 — Salários, Remunerações e Benefícios

Essas situações são abertas no sexto nível da conta contábil, onde será informado o código da VPD correspondente a cada benefício específico, conforme tabela a seguir, na qual são apresentados os códigos completos de cada VPD:

Quadro 4 — VPDs de Benefícios.

| SITUAÇÃO SIAFI WEB     | VPD         | DESCRIÇÃO                                  |
|------------------------|-------------|--------------------------------------------|
|                        | 31311.01.00 | AUXILIO ALIMENTACAO                        |
|                        | 31311.02.00 | AUXILIO TRANSPORTE                         |
|                        | 31311.03.00 | AUXILIO MORADIA                            |
|                        | 31311.04.00 | AJUDA DE CUSTO                             |
| DFLOO3 - DESPESA COM   | 31311.05.00 | ASSISTENCIA A SAUDE                        |
| BENEFICIUS A PESSUAL   | 31311.06.00 | AUXILIO CRECHE                             |
| CIVIL-RPPS             | 31311.08.00 | INDENIZAÇÃO DE TRANSPORTE                  |
|                        | 31311.09.00 | SENTENCAS JUDICIAIS - BENEFICIOS A PESSOAL |
|                        | 31311.10.00 | INDENIZACAO DE REPRESENTACAO NO EXTERIOR   |
|                        | 31311.99.00 | OUTROS BENEFICIOS A PESSOAL                |
|                        | 31321.01.00 | AUXILIO ALIMENTACAO                        |
|                        | 31321.02.00 | AUXILIO TRANSPORTE                         |
|                        | 31321.03.00 | AUXILIO MORADIA                            |
|                        | 31321.04.00 | AJUDA DE CUSTO                             |
| DFL013 - DESPESA COM   | 31321.05.00 | ASSISTENCIA A SAUDE                        |
| BENEFÍCIOS A PESSOAL   | 31321.06.00 | AUXILIO CRECHE                             |
| CIVIL - RGPS           | 31321.07.00 | AUXILIO DEFICIENTE - ACORDO COLETIVO       |
|                        | 31321.08.00 | INDENIZACAO DE TRANSPORTE                  |
|                        | 31321.09.00 | SENTENCAS JUDICIAIS - BENEFICIOS A PESSOAL |
|                        | 31321.10.00 | INDENIZAÇÃO DE REPRESENTAÇÃO NO EXTERIOR   |
|                        | 31321.99.00 | OUTROS BENEFICIOS A PESSOAL                |
| 8                      | 31331.01.00 | AUXILIO ALIMENTACAO                        |
|                        | 31331.02.00 | AUXILIO TRANSPORTE                         |
|                        | 31331.03.00 | AUXILIO MORADIA - MILITAR                  |
|                        | 31331.04.00 | AJUDA DE CUSTO                             |
| DFL023 - DESPESA COM   | 31331.05.00 | ASSISTENCIA A SAUDE                        |
| BENEFÍCIOS A PESSOAL - | 31331.06.00 | AUXILIO CRECHE                             |
| MILITAR                | 31331.07.00 | AUXILIO FARDAMENTO                         |
|                        | 31331.08.00 | INDENIZAÇÃO DE TRANSPORTE - MILITAR        |
|                        | 31331.09.00 | SENTENCAS JUDICIAIS - BENEFICIOS A PESSOAL |
|                        | 31331.10.00 | INDENIZAÇÃO DE REPRESENTAÇÃO NO EXTERIOR   |
|                        | 31331.99.00 | OUTROS BENEFICIOS A PESSOAL - MILITAR      |

Fonte: STN (2016).

Outros benefícios de caráter previdenciário e assistencial, tais como auxílio-funeral, auxílio-reclusão e auxílio-doença, podem ser incluídos com a situação DFL038 — Despesa com Outros Benefícios Previdenciários e Assistenciais, que realiza o seguinte lançamento contábil:

D — 329X1.XX.XX — VPD de outros Benefícios Previdenciários e Assistenciais

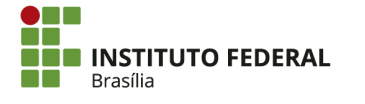

SGAN 610, Módulos D, E, F e G Asa Norte – Brasília/DF, CEP 70830-450 (61) 2103-2154 | **ifb.edu.br** 

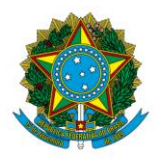

Instituto Federal de Educação, Ciência e Tecnologia de Brasília

C — 21121.01.00 — Benefícios Previdenciários

Na aba Deduções, a situação DDF002 — Imposto de Renda Retido na Fonte — IRRF realiza o seguinte lançamento nas contas patrimoniais:

D — 21111.01.01 — Salários, Remunerações e Benefícios

C — 21881.01.04 — IRRF Devido ao Tesouro Nacional

Pela situação DDF007 — Contribuição Previdenciária — INSS (Consolidável), ocorre o seguinte lançamento contábil:

D — 21111.01.01 — Salários, Remunerações e Benefícios

C — 21881.01.02 — INSS

Pela situação DDF010 — Plano de Seguridade Social do Servidor, ocorre o seguinte lançamento contábil:

D — 21111.01.01 — Salários, Remunerações e Benefícios

C — 21881.01.01 — PSSS – Vencimentos e Vantagens

Pela situação DOB006 — Retenção de Empréstimos, ocorre o seguinte lançamento contábil:

D — 21111.01.01 — Salários, Remunerações e Benefícios

C — 21881.01.22 — Retenções a Empréstimos e Financiamentos

Pela situação DOB007 — Desconto da Pensão Alimentícia, ocorre o seguinte lançamento contábil:

D — 21111.01.01 — Salários, Remunerações e Benefícios

C — 21881.01.14 — Pensão Alimentícia

Pela situação DOB032 — Retenção para Regime Próprio de Previdência — Funpresp, ocorre o seguinte lançamento contábil:

D — 21111.01.01 — Salários, Remunerações e Benefícios

C — 21881.01.27 — Previdência Complementar — Funpresp

## 4.8.3. Apropriação de Encargos

Além dos valores que são descontados na folha do trabalhador, há também os encargos custeados pelo empregador, como encargos patronais (PSSS ou INSS) e FGTS.

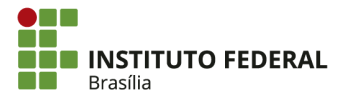

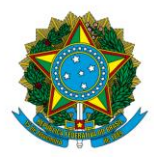

Instituto Federal de Educação, Ciência e Tecnologia de Brasília

Pela situação ENC001 — Encargos de INSS sobre Salários e Remunerações — Recolhimento por GPS, ocorre o seguinte lançamento contábil:

D — 3122X.XX.00 — Encargos Patronais

C — 2114X.01.01 — INSS a Pagar

Pela situação ENC010 — Encargos Patronais — RPPS, ocorre o seguinte lançamento contábil:

D — 3121X.XX.00 — Encargos Patronais — RPPS

C — 2114X.04.XX — RPPS a Pagar

Pela situação ENC011 — Encargos Patronais PSSS – Por DARF, ocorre o seguinte lançamento contábil:

D — 3121X.XX.00 — Encargos Patronais

C — 2114X.13.00 — PSSS — Contribuição sobre Vencimentos

Pela situação ENC015 — Encargos Patronais com Previdência Complementar de Regime Próprio – Funpresp, ocorre o seguinte lançamento contábil:

D — 31251.01.00 — Encargos Patronais — Funpresp

C — 21141.03.02 — Encargos a Recolher - Funpresp

## 4.9. Declaração do Imposto de Renda Retido na Fonte (DIRF)

## 4.9.1. Exigências da DIRF

Conforme a macrofunção <u>021115</u>, anualmente, até o último dia útil de fevereiro do ano subsequente, os órgãos ou as entidades que pagaram ou creditaram rendimentos sobre os quais tenha incidido retenção do Imposto sobre a Renda Retido na Fonte (IRRF) estão obrigadas a apresentar à Secretaria da Receita Federal do Brasil (RFB) a Declaração do Imposto de Renda Retido na Fonte (DIRF), nela discriminando mensalmente o somatório dos valores pagos, o total retido por contribuinte e o código de recolhimento.

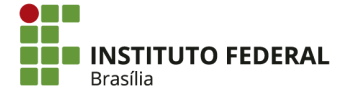

165

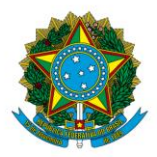

Instituto Federal de Educação, Ciência e Tecnologia de Brasília

Por exigência da RFB, conforme letra b do inciso VII do artigo 14 da <u>Instrução</u> <u>Normativa nº 1503</u>, de 29 de outubro de 2014, será disponibilizado também na Dirf a informação de diárias e ajuda de custo.

Os ajustes nas diárias/ajuda de custo devem ser feitos conforme orientação por comunica enviado anualmente pela setorial do Ministério da Educação (MEC), estabelecendo o período para os ajustes necessários na transação ">ATUARQDIRF". Após esse período, não será permitida atualizações na transação ">ATUARQDIRF".

A finalidade da transação ">ATUARQDIRF" é permitir o acompanhamento, a análise, a avaliação e os ajustes dos dados necessários à elaboração da Dirf, que as unidades gestoras executoras ou as setoriais de programação financeira de órgãos deverão encaminhar, a cada encerramento de exercício financeiro, à RFB, de acordo com a regulamentação divulgada anualmente e conforme apresentado na macrofunção <u>080401</u>.

# 4.9.2. Procedimentos para Ajustes de Diárias/Ajuda de Custo, Geração e Extração do Arquivo da Dirf no SIAFI

Para conferir e atualizar os dados referentes a cada beneficiário do declarante que recebeu diárias e/ou ajuda de custo, acesse a transação ">ATUARQDIRF" no SIAFI. O sistema deverá coincidir com o ano-calendário — por exemplo, "SIAFI2016" para o ano-calendário de 2016.

COMANDO: >ATUARQDIRF

Coloque o número da UG e aperte "Enter".

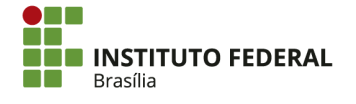

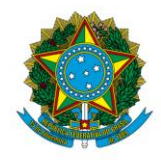

Instituto Federal de Educação, Ciência e Tecnologia de Brasília

| 📅 Terminal 3270 - A - AWVAGW85                                                         | - | or x |
|----------------------------------------------------------------------------------------|---|------|
| Arquivo Editar Exibir Comunicação Ações Ajuda                                          |   |      |
| □ □ □ □ □ □ □ □ □ □ □ □ □ □ □ □ □ □ □                                                  |   |      |
| SIAFI2016-CI-DIRF-ATUARQDIRF (ATUALIZA ARQUIVO DIRF)<br>14/03/17 14:08 USUARIO: WERLEM |   |      |
| CONSULTA POR UNIDADE GESTORA:                                                          |   |      |
| CODIGO DA UG: 158143                                                                   |   |      |
| CONSULTA POR CNPJ (DISPONIVEL APENAS PARA SETORIAIS FINANCEIRAS DE ORGAO):             |   |      |
| NUMERO DO CNPJ DO ORGAO:                                                               |   |      |
| CODIGO DA RECEITA : (OPCIONAL)                                                         |   |      |
|                                                                                        |   |      |
|                                                                                        |   |      |
|                                                                                        |   |      |
| PF1=AJUDA PF3=SAI                                                                      |   |      |
| MA * a 13/029                                                                          |   |      |

Será apresentado o resumo por códigos de receita.

| 💰 Terminal 3270 - A - AWVACW85                |                         |                         |                                 |                                 |                   | - 0 | x |
|-----------------------------------------------|-------------------------|-------------------------|---------------------------------|---------------------------------|-------------------|-----|---|
| Arquivo Editar Exibir Comunicação Ações Ajuda |                         |                         |                                 |                                 |                   |     |   |
| n 🔁 📭 🗣 🕼 🖓 🖽 🕹 🕹 🕹 🕹                         | æ 🌒 🥎                   |                         |                                 |                                 |                   |     |   |
|                                               | SIAFI2<br>14/03/17      | 016-CI-DIF<br>14:11     | F-ATUARQDIRF (ATUALIZA          | A ARQUIVO DIRF)<br>USUARIO: WEF | RLEM<br>PAGINA: 1 |     |   |
|                                               | 158143                  | - IF                    | B - REITORIA - BRASÍLI          | A-DF                            |                   |     |   |
|                                               | RECEITA                 | QTD.                    | VALOR PAGO                      | VALOR DEDUZIDO                  | VALOR RETIDO      |     |   |
|                                               | 0561                    | 37                      | 11.540.776,68                   | 1                               | 1.407.283,94      |     |   |
|                                               | 0588                    | 2                       | 142.313,78                      |                                 | 34.530,52         |     |   |
|                                               | 6147                    | 26                      | 10.856.864,47                   |                                 | 635.064,02        |     |   |
|                                               | 6175                    | 3                       | 3.138,90                        |                                 | 221,30            |     |   |
|                                               | 6190                    | 18                      | 3.196.555,78                    |                                 | 299.234,55        |     |   |
|                                               | 6228                    | 1                       | 31.994,30                       |                                 | 448,13            |     |   |
|                                               | 6230                    | 1                       | 31.994,20                       |                                 | 207,96            |     |   |
|                                               | 6243                    | 1                       | 31.994,20                       |                                 | 831,64            |     |   |
|                                               | 8767                    | З                       | 1.350.984,72                    |                                 | 29.721,65         |     |   |
|                                               | PF1=AJUDA<br>PF9=DOWNLC | PF2=DETALH<br>AD PF12=R | IA PF3=SAI PF5=LISTA<br>IETORNA | PF6=HISTORICO PF7=V0LTf         | 9 PF8=AVANCA      |     |   |
| MÉ                                            | <del>1</del> +а         |                         |                                 |                                 | 09/003            |     |   |

Aperte "F2" para detalhar o código de receita "0561" (SIT 9).

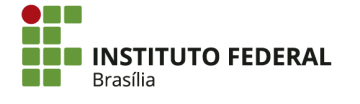

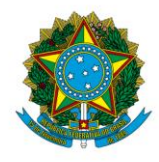

Instituto Federal de Educação, Ciência e Tecnologia de Brasília

| USUARIO: WERLEM<br>PAGINA: 1   |          |                       | 14:21               | 14/03/17  |
|--------------------------------|----------|-----------------------|---------------------|-----------|
|                                | - BRASÍL | FB - REITORI          |                     | 158143    |
| OR DEDUZIDO VALOR RETIDO       | PAGO     | VALO                  | QTD.                | RECEITA   |
| 11.407.283,94                  | 6,68     | 11.540.               | 37                  | 0561      |
| 34.530,52                      | 3,78     | 142.3                 | 2                   | 0588      |
| 635.064,02                     | 4,47     | 10.856.8              | 26                  | 6147      |
| 221,30                         | 3,90     | з.:                   | 3                   | 6175      |
| 299.234,55                     | 5,78     | 3.196.                | 18                  | 6190      |
| 448,13                         | 1,30     | 31.9                  | 1                   | 6228      |
| 207,96                         | 1,20     | 31.5                  | 1                   | 6230      |
| 831,64                         | 1,20     | 31.9                  | 1                   | 6243      |
| 29.721,65                      | 4,72     | 1.350.9               | 3                   | 8767      |
| HISTORICO PF7=VOLTA PF8=AVANCA | 5=LISTA  | HA PF3=SAI<br>RETORNA | PF2=DETA<br>AD PF12 | PF1=AJUDA |
| 09/003                         |          |                       |                     | 1A + a    |

Sem preencher o campo "DETALHAR A PARTIR DO CNPJ/CPF", aperte "Enter" para listar todos os beneficiários (por CPF) do código de receita 0561 que deverão ter a situação "9 = DIARIAS/AJUDA CUSTO".

| DETALHAR A                               | PARTIR DO      | CNPJ/CPF:               |              |           |
|------------------------------------------|----------------|-------------------------|--------------|-----------|
| PF3=SAI PF                               | 12=RETORNA     | ENTER= <todos></todos>  |              |           |
|                                          | 9              | 439,04                  |              |           |
|                                          | 9              | 1.077,45                |              |           |
| i                                        | 9              | 713,82                  |              |           |
|                                          | 9              | 5.945,98                |              |           |
| I                                        | 9              | 1.276,50                |              |           |
| L L L L L L L L L L L L L L L L L L L    | 9              | 5.743,63                |              |           |
| ł                                        | 9              | 1.287,95                |              |           |
|                                          | 9              | 1.181,85                |              |           |
| 1                                        | 9              | 2.667,52                |              |           |
| T. T. T. T. T. T. T. T. T. T. T. T. T. T | 9              | 5.135,63                |              |           |
| I                                        | 9              | 2.549,86                |              |           |
|                                          | 9              | 19.480 <i>,</i> 27      |              |           |
| LEGENDA SIT:0=                           | NORMAL 9=DIARI | AS/AJUDA CUSTO          |              |           |
| PF1=AJUDA PF2                            | =DET PF3=SAI   | PF4=INCLUI BENEFICIARIO | PF5=ATUALIZA | PF7=VOLTA |
| PF8=AVANCA PF1                           | 2=RETORNA      |                         |              |           |
|                                          |                |                         |              |           |
| MA <b>-</b> + a                          |                |                         |              | 08/003    |

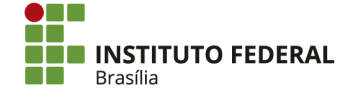

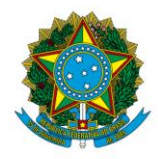

Instituto Federal de Educação, Ciência e Tecnologia de Brasília

Aperte "F2" para detalhar cada CPF e conferi-lo. Aparecerá o resumo do beneficiário com o somatório de valores de diárias pagos por mês.

| 🛃 Terminal 3270 - A - AWVACW85                                                                                                    | - 0 × |
|----------------------------------------------------------------------------------------------------|-------|
| Arquivo Editar Exibir Comunicação Ações Ajuda                                                                                                    |       |
| 📾 🔓 🕸 📾 🖏 🕼 🎟 🕹 🍰 🚢 🖬 🖙 🗇 🗇                                                                                                    |       |
| SIAFI2016-CI-DIRF-ATUARQDIRF (ATUALIZA ARQUIVO DIRF)<br>14/03/17 14:43 USUARIO: WERLEM<br>158143 - IFB - REITORIA - BRASÍLIA-DF<br>- PAULA<br>0561 - IRRF-R.TRAB.ASSALADM.PUBLICA/SETOR PRIVADO<br>TIPO RENDIMENTO/IMPOSTO : DIARIAS/AJUDA DE CUSTO |       |
| MES VALOR PAGO VALOR DEDUZIDO VALOR RETIDO<br>JANEIRO<br>FEVEREIRO<br>MARCO<br>ABRIL<br>MAIO<br>JUNHO<br>JULHO                                                                                                    |       |
| AGOSTO 439,04<br>SETEMBRO<br>OUTUBRO<br>NOVEMBRO<br>DEZEMBRO<br>13. SALARIO<br>PF1=AJUDA PF2=DOC PF3=SAI PF5=ATUALIZA PF6=HISTORICO PF12=RETORNA                                                                                                    |       |
| MA + a 01/001                                                                                                    |       |

Há duas maneiras de conferir os dados:

- Compare os dados com as ordens bancárias que devem ser listadas pelas transações ">CONOB" do SIAFI HOD ou "CONDH" do SIAFI WEB, atentando-se ao ano de referência (por exemplo, consultando o SIAFI2016 para o ano-calendário de 2016). A soma das diárias deve ser igual ao somatório das seguintes contas:
  - o 33211.01.00 Diárias;
  - o 39961.01.00 Indenizações;
- Alternativamente, no próprio resumo do beneficiário, aperte "F2 = DOC".
   Aperte "F2" novamente para detalhar as ordens bancárias.

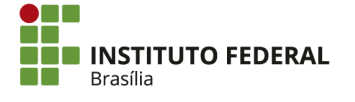

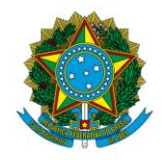

#### Instituto Federal de Educação, Ciência e Tecnologia de Brasília

| 💰 Terminal 3270 - A - AWVACW85                                                                                                    |                                                                                                    | _ 0 × |
|----------------------------------------------------------------------------------------------------|----------------------------------------------------------------------------------------------------|-------|
| Arquivo Editar Exibir Comunicação Ações Ajuda<br>高麗 略 略 命 陽 XX 回 よ ま ま コ つ 約 の                                                                                                    |                                                                                                    |       |
|                                                                                                    |                                                                                                    |       |
| SIAFI2016-CI-DIR                                                                                                    | F-ATUARQDIRF (ATUALIZA ARQUIVO DIRF)                                                                                                    |       |
| 14/03/17 15:02                                                                                                    | USUARIO: WERLEM                                                                                                    |       |
| 158143                                                                                                    | - IFB - REITORIA - BRASILIA-DF                                                                                                    |       |
|                                                                                                    | - PAULA                                                                                                    |       |
| 0561 - IRRF-R.TRA                                                                                                    | B.ASSALADM.PUBLICA/SETOR PRIVADO                                                                                                    |       |
| TIPO RENDIMENTO/IMPO                                                                                                    | STO : DIARIAS/AJUDA DE CUSTO                                                                                                    |       |
|                                                                                                    |                                                                                                    |       |
| MES<br>IONEIRO                                                                                                    | VHLOR PHGO VHLOR DEDOZIDO VHLOR RETIDO                                                                                                    |       |
| SHNEIRO                                                                                                    |                                                                                                    |       |
| MARCO                                                                                                    |                                                                                                    |       |
| ABRTI                                                                                                    |                                                                                                    |       |
| MAIO                                                                                                    |                                                                                                    |       |
| JUNHO                                                                                                    |                                                                                                    |       |
| JULHO                                                                                                    |                                                                                                    |       |
| AGOSTO                                                                                                    | 439,04                                                                                                    |       |
| SETEMBRO                                                                                                    |                                                                                                    |       |
| OUTUBRO                                                                                                    |                                                                                                    |       |
| NOVEMBRO                                                                                                    |                                                                                                    |       |
| DEZEMBRO                                                                                                    |                                                                                                    |       |
| 13. SALARIO                                                                                                    |                                                                                                    |       |
|                                                                                                    |                                                                                                    |       |
| PF1=AJUDA PF2=DOC                                                                                                    | PF3=SAI PF5=ATUALIZA PF6=HISTORICO PF12=RETORNA                                                                                                    |       |
|                                                                                                    |                                                                                                    |       |
| M <u>A</u> + a                                                                                                    | 01/001                                                                                                    |       |
|                                                                                                    |                                                                                                    |       |
|                                                                                                    |                                                                                                    |       |
| 27. Terminel 2270 - A - MMA/M/85                                                                                                    |                                                                                                    |       |
| B Terminal 3270 - A - AWVACW85<br>Arquivo Editar Exibir Comunicação Ações Ajuda                                                                                                    |                                                                                                    | _ 0 × |
| 볼 Terminal 3270 : A - AWACW35<br>Arquivo Editar Exibir Comunicação Ações Ajuda<br>國 蜀 유 와 命 명 湖 國 볼 볼 브 과 중 ⑦                                                                                                    |                                                                                                    | - 0 X |
| 을 Terminal 2020 - A 2002AC-0035<br>Arquivo Editar Exilor Comunicação Ações Ajuda<br>종립 환 왕 後 昭 波 道 날 고 송 ⑦<br>SIAEE1-2016-CI-DIR                                                                                                    | F-ATUARODIRF (ATUALIZA AROUIVO DIRF)                                                                                                    |       |
| 를 Termenal 2270 - A - AWACW35<br>Arquivo Editar Exitir Comunicação Ações Ajuda<br>画 看 非 喻 @ 簡 游 圖 盧 盧 畫 교 ☞ ③ ①<br>SIAFI2016-CI-DIRI<br>14/03/17 15:05                                                                                                    | F-ATUARQDIRF (ATUALIZA ARQUIVO DIRF)<br>USUARIO: WERLEM                                                                                                    | - 0 X |
| 출 Terminal 2270 * A * AWACW85<br>Arguivo Editar Exitir Comunicação Ações Ajuda<br>금특규 타 월 술 등 양 때 날 볼 보 과 중 ⑦<br>SIAFI2016-CI-DIR<br>14/03/17 15:05                                                                                                    | F-ATUARQDIRF (ATUALIZA ARQUIVO DIRF)<br>USUARIO: WERLEM<br>PAGINA: 1                                                                                                    | - 0 X |
| [ Temminal 1270 - A - AWACWS<br>Arquivo Editar Exitir Comunicação Ações Ajuda<br>등 팀 유 원 원 원 명 경 급 급 급 실 모 송 ⑦<br>SIAFI2016-CI-DIR<br>14/03/17 15:05<br>DECLARANTE : 158143                                                                                                    | F-ATUARQDIRF (ATUALIZA ARQUIVO DIRF)<br>USUARIO: WERLEM<br>PAGINA: 1<br>- IFB - REITORIA - BRASÍLIA-DF                                                                                                    | - 0 X |
| ▲ Terminal 3270 - A - AWACWS<br>Arquive Editar Entir Comunicação Ações Ajuda<br>▲ ● ● ● ● ● ● ● ● ● ● ● ● ● ● ● ● ● ● ●                                                                                                    | F-ATUARQDIRF (ATUALIZA ARQUIVO DIRF)<br>USUARIO: WERLEM<br>PAGINA: 1<br>- IFB - REITORIA - BRASÍLIA-DF<br>- PAULA                                                                                                    | - 0 X |
| E Terminal 2270 - A - AMVACW33<br>Arquive Editar Exitér Comunicação Ações Ajuda<br>Comunicação Ações Ajuda<br>Comunicação Ajuda<br>Comunicação Ajuda<br>Comunicação Ajuda<br>Comunicaç | F-ATUARQDIRF (ATUALIZA ARQUIVO DIRF)<br>USUARIO: WERLEM<br>PAGINA: 1<br>- IFB - REITORIA - BRASÍLIA-DF<br>- PAULA<br>- IRRF-R.TRAB.ASSALADM.PUBLICA/SETOR PRIVADO                                                                                                    | - 0 X |
| Interminal 2010 - A - AWVACW33<br>Arquive Editar Exiter Comunicação Ações Ajuda                                                                                                    | F-ATUARQDIRF (ATUALIZA ARQUIVO DIRF)<br>USUARIO: WERLEM<br>PAGINA: 1<br>- IFB - REITORIA - BRASÍLIA-DF<br>- PAULA<br>- IRRF-R.TRAB.ASSALADM.PUBLICA/SETOR PRIVADO                                                                                                    | - 0 X |
| E Terminal 1270 - A - AWACW33<br>Arguivo Editar Exibir Comunicação Ações Ajuda<br>E ■ 12 ● ● ● ● ● ● ● ● ● ● ● ● ● ● ● ● ● ●                                                                                                    | F-ATUARQDIRF (ATUALIZA ARQUIVO DIRF)<br>USUARIO: WERLEM<br>PAGINA: 1<br>- IFB - REITORIA - BRASÎLIA-DF<br>- PAULA<br>- IRRF-R.TRAB.ASSALADM.PUBLICA/SETOR PRIVADO<br>MES VALOR PAGO VALOR DEDUZIDO VALOR RETIDO                                                             | - 0 X |
| Terminal 1270-A-AWACWS      Arguivo Editar Exitair Comunicação Ações Ajuda    SIAFI2016-CI-DIR     14/03/17 15:05      DECLARANTE : 158143     RECOLHEDOR :     RECEITA : 0561    UG/GESTA0/DOC                                                                                                    | F-ATUARQDIRF (ATUALIZA ARQUIVO DIRF)<br>USUARIO: WERLEM<br>PAGINA: 1<br>- IFB - REITORIA - BRASÎLIA-DF<br>- PAULA<br>- IRRF-R.TRAB.ASSALADM.PUBLICA/SETOR PRIVADO<br>MES VALOR PAGO VALOR DEDUZIDO VALOR RETIDO                                                             | - 0 X |
| Terminet 2270 - 4 - #MVACWS      Arguho Editar Exitir Comunicação Açõer Ajuda    SIAFI2016-CI-DIR     14/03/17 15:05      DECLARANTE : 158143     RECOLHEDOR :     RECEITA : 0561    UG/GESTA0/D0C     158143/26428/8016:                                                                                                    | F-ATUARQDIRF (ATUALIZA ARQUIVO DIRF)<br>USUARIO: WERLEM<br>PAGINA: 1<br>- IFB - REITORIA - BRASÍLIA-DF<br>- PAULA<br>- IRRF-R.TRAB.ASSALADM.PUBLICA/SETOR PRIVADO<br>MES VALOR PAGO VALOR DEDUZIDO VALOR RETIDO<br>31 08 439,04                                             | - 0 X |
| Terminal 2270 - A - AMVACW33      Arguino Editar Exitér Comunicação Ações Ajuda                                                                                                    | F-ATUARQDIRF (ATUALIZA ARQUIVO DIRF)<br>USUARIO: WERLEM<br>PAGINA: 1<br>- IFB - REITORIA - BRASÍLIA-DF<br>- PAULA<br>- IRRF-R.TRAB.ASSALADM.PUBLICA/SETOR PRIVADO<br>MES VALOR PAGO VALOR DEDUZIDO VALOR RETIDO<br>31 08 439,04                                             | _ 0 X |
| E Terminad 2270 - A - MAVACW3)<br>Arguno Editar Exiter Communicação Ações Ajuda<br>C S IAFI2016-CI-DIRI<br>14/03/17 15:05<br>DECLARANTE : 158143<br>RECOLHEDOR :<br>RECEITA : 0561<br>                                                                                                    | F-ATUARQDIRF (ATUALIZA ARQUIVO DIRF)<br>USUARIO: WERLEM<br>PAGINA: 1<br>- IFB - REITORIA - BRASÍLIA-DF<br>- PAULA<br>- IRRF-R.TRAB.ASSALADM.PUBLICA/SETOR PRIVADO<br>MES VALOR PAGO VALOR DEDUZIDO VALOR RETIDO<br>31 08 439,04<br>439,04                                   | _ 0 X |
| Immed 2270 - A - AVVACV85          Arguino Editar Exitir Comunicação Ações Ajuda                                                                                                    | F-ATUARQDIRF (ATUALIZA ARQUIVO DIRF)<br>USUARIO: WERLEM<br>PAGINA: 1<br>- IFB - REITORIA - BRASÍLIA-DF<br>- PAULA<br>- IRRF-R. TRAB. ASSALADM. PUBLICA/SETOR PRIVADO<br>MES VALOR PAGO VALOR DEDUZIDO VALOR RETIDO<br>31 08 439,04<br>439,04                                | _ 0 X |
| Immed 2270 - A - A4VACW85     Arquire Editar Exitir Comunicação Ações Ajuda                                                                                                    | F-ATUARQDIRF (ATUALIZA ARQUIVO DIRF)<br>USUARIO: WERLEM<br>PAGINA: 1<br>- IFB - REITORIA - BRASÎLIA-DF<br>- PAULA<br>- IRRF-R. TRAB. ASSALADM. PUBLICA/SETOR PRIVADO<br>MES VALOR PAGO VALOR DEDUZIDO VALOR RETIDO<br>31 08 439,04<br>439,04                                | - 0 X |
| Itement 1270 5 A. 2004C005      Arquive Editar Exiter Communicação Ações Ajuda    SIAFI2016-CI-DIR     14/03/17 15:05      DECLARANTE : 158143     RECOLHEDOR :     RECEITA : 0561    UG/GESTA0/DOC    UG/GESTA0/DOC                                                                                                    | F-ATUARQDIRF (ATUALIZA ARQUIVO DIRF)<br>USUARIO: WERLEM<br>PAGINA: 1<br>- IFB - REITORIA - BRASÍLIA-DF<br>- PAULA<br>- IRRF-R. TRAB. ASSALADM. PUBLICA/SETOR PRIVADO<br>MES VALOR PAGO VALOR DEDUZIDO VALOR RETIDO<br>31 08 439,04<br>439,04                                | _ 0 X |
| Immed 220 - A - AWACW33     Aryuno Editar Exter Comunicação Ações Ajuda    SIAFI2016-CI-DIRI     14/03/17 15:05     DECLARANTE : 158143     RECOLHEDOR :     RECEITA : 0561     UG/GESTA0/DOC     158143/26428/8016     T 0 T A L                                                                                                    | F-ATUARQDIRF (ATUALIZA ARQUIVO DIRF)<br>USUARIO: WERLEM<br>PAGINA: 1<br>- IFB - REITORIA - BRASÍLIA-DF<br>- PAULA<br>- IRRF-R.TRAB.ASSALADM.PUBLICA/SETOR PRIVADO<br>MES VALOR PAGO VALOR DEDUZIDO VALOR RETIDO<br>31 08 439,04<br>439,04                                   | _ 0 X |
| La Termind 2270 - A - ANVACW35<br>Arguno Editar Exitor Comunicação Ações Ajuda<br>SIAFI2016-CI-DIRI<br>14/03/17 15:05<br>DECLARANTE : 158143<br>RECOLHEDOR :<br>RECCEITA : 0561<br>UG/GESTA0/DOC<br>158143/26428/8016;<br>T O T A L                                                                                                    | F-ATUARQDIRF (ATUALIZA ARQUIVO DIRF)<br>USUARIO: WERLEM<br>PAGINA: 1<br>- IFB - REITORIA - BRASÍLIA-DF<br>- PAULA<br>- IRRF-R.TRAB.ASSALADM.PUBLICA/SETOR PRIVADO<br>MES VALOR PAGO VALOR DEDUZIDO VALOR RETIDO<br>31 08 439,04<br>439,04                                   | _ 0 X |
| Immed 2270 - A - AVVACV83<br>Arquiro Editar Exitir Comunicação Ações Ajuda                                                                                                    | F-ATUARQDIRF (ATUALIZA ARQUIVO DIRF)<br>USUARIO: WERLEM<br>PAGINA: 1<br>- IFB - REITORIA - BRASÍLIA-DF<br>- PAULA<br>- IRRF-R.TRAB.ASSALADM.PUBLICA/SETOR PRIVADO<br>MES VALOR PAGO VALOR DEDUZIDO VALOR RETIDO<br>31 08 439,04<br>439,04                                   | - 0 X |
| <pre>     Immed 2270 - A - A4VACW35 Arguno Editar Exitir Comunicação Ações Ajuda     SIAFI2016-CI-DIRI     14/03/17 15:05     DECLARANTE : 158143     RECOLHEDOR :     RECEITA : 0561     UG/GESTA0/DOC     158143/26428/8016:     T 0 T A L</pre>                                                                                                    | F-ATUARQDIRF (ATUALIZA ARQUIVO DIRF)<br>USUARIO: WERLEM<br>PAGINA: 1<br>- IFB - REITORIA - BRASÎLIA-DF<br>- PAULA<br>- IRRF-R. TRAB. ASSALADM. PUBLICA/SETOR PRIVADO<br>MES VALOR PAGO VALOR DEDUZIDO VALOR RETIDO<br>31 08 439,04<br>439,04                                | - 0 X |
| Immed 1270 5.4 - MMACWES         Arquive Editar Exiter Communicação Ações Ajuda         □       SIAFI2016-CI-DIRI         14/03/17       15:05         DECLARANTE : 158143         RECOLHEDOR :         RECCILHEDOR :         UG/GESTA0/DOC         158143/26428/8016:         T 0 T A L                                                                                                    | F-ATUARQDIRF (ATUALIZA ARQUIVO DIRF)<br>USUARIO: WERLEM<br>PAGINA: 1<br>- IFB - REITORIA - BRASÎLIA-DF<br>- PAULA<br>- IRRF-R. TRAB. ASSALADM. PUBLICA/SETOR PRIVADO<br>MES VALOR PAGO VALOR DEDUZIDO VALOR RETIDO<br>31 08 439,04<br>439,04                                | _ 0 X |
| E Terminal 2270 - A - AdVACVAD<br>Arquino Editar Exiter Comunicação Ações Ajuda<br>Comunicação Ações Ajuda<br>                                                                                                    | F-ATUARQDIRF (ATUALIZA ARQUIVO DIRF)<br>USUARIO: WERLEM<br>PAGINA: 1<br>- IFB - REITORIA - BRASÎLIA-DF<br>- PAULA<br>- IRRF-R. TRAB. ASSALADM. PUBLICA/SETOR PRIVADO<br>MES VALOR PAGO VALOR DEDUZIDO VALOR RETIDO<br>31 08 439,04<br>439,04                                | _ 0 X |
| E Tennind 270 - A - MAVACWO<br>Arguino Editar Exitor Comunicação Ações Ajuda<br>C S IAFI2016-CI-DIRI<br>14/03/17 15:05<br>DECLARANTE : 158143<br>RECOLHEDOR :<br>RECEITA : 0561<br>                                                                                                    | F-ATUARQDIRF (ATUALIZA ARQUIVO DIRF)<br>USUARIO: WERLEM<br>PAGINA: 1<br>- IFB - REITORIA - BRASÍLIA-DF<br>- PAULA<br>- IRRF-R.TRAB.ASSALADM.PUBLICA/SETOR PRIVADO<br>MES VALOR PAGO VALOR DEDUZIDO VALOR RETIDO<br>31 08 439,04<br>439,04                                   |       |
| Immed 1270 - A - AVVACV83         Arguno Editr Exitir Comunicação Ações Ajuda         □       SIAFI2016-CI-DIR         14/03/17       15:05         DECLARANTE :       158143         RECOLHEDOR :         RECEITA :       0561                                                                                                    | F-ATUARQDIRF (ATUALIZA ARQUIVO DIRF)<br>USUARIO: WERLEM<br>PAGINA: 1<br>- IFB - REITORIA - BRASÍLIA-DF<br>- PAULA<br>- IRRF-R. TRAB. ASSALADM. PUBLICA/SETOR PRIVADO<br>MES VALOR PAGO VALOR DEDUZIDO VALOR RETIDO<br>31 08 439,04<br>439,04<br>A F3=SAI F12=RETORNA        | - 0 X |
| Immed 1220 3.4 MMACMED         Arguino Editar Exitor Comunicação Ações Ajuda         Immed 1220 3.4 MMACMED         Immed 1220 3.4 MMACMED                                                                                                    | F-ATUARQDIRF (ATUALIZA ARQUIVO DIRF)<br>USUARIO: WERLEM<br>PAGINA: 1<br>- IFB - REITORIA - BRASÎLIA-DF<br>- PAULA<br>- IRRF-R. TRAB. ASSALADM. PUBLICA/SETOR PRIVADO<br>MES VALOR PAGO VALOR DEDUZIDO VALOR RETIDO<br>31 08 439,04<br>439,04<br>FIM<br>A F3=SAI F12=RETORNA | _ 0 X |

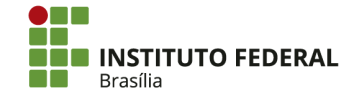

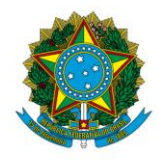

Instituto Federal de Educação, Ciência e Tecnologia de Brasília

| 🖪 Terminal 3270 - A - AWVACW85                                              | _ 0 ×                      |
|-----------------------------------------------------------------------------|----------------------------|
| Arquivo Editar Exibir Comunicação Ações Ajuda                               |                            |
| 御郎 F ● ● ● 章 後回 ▲ ● ● ◆ ◆                                                   |                            |
|                                                                             |                            |
|                                                                             |                            |
| 14/03/17 15:08 USURIU : WERLEM                                              |                            |
| DATA EMISSAO : 04Ago16 TIPO 0B: 11 NUMERO : 20160B801631                    |                            |
| UG/GESTAO EMITENTE: 158143 / 26428 - IFB - REITORIA - BRASILIA-DF           |                            |
| BANCO : 001 AGENCIA : CONTA CORRENTE :                                      |                            |
| FAVORECIDO : - PAULA                                                        |                            |
| BANCO : AGENCIA : CONTA CORRENTE :                                          |                            |
| DOCUMENTO ORIGEM : 158143/26428/2016AV000009 SIST. ORIGEM : GESTAOCOMP      |                            |
| NUMERO BANCARIO : RE000110 PROCESSO :                                       |                            |
| VALOR : 439,04                                                              |                            |
|                                                                             |                            |
| IDENT, TRANSFER, :                                                          |                            |
| DRSERVACAD DATA SADUE RECENT 05/08/16                                       |                            |
|                                                                             |                            |
|                                                                             |                            |
| REF. A VIAGEM EM TERRITORIO NACIONAL NO FERIODO DE 00/00/2010 A 10/00/2010. |                            |
|                                                                             |                            |
|                                                                             |                            |
|                                                                             |                            |
|                                                                             |                            |
|                                                                             |                            |
|                                                                             |                            |
| CONTINUA                                                                    |                            |
| PF1=AJUDA PF3=SAI PF4=ESPELHO PF12=RETORNA                                  |                            |
|                                                                             |                            |
| MA + a 01/001                                                               |                            |
|                                                                             |                            |
|                                                                             | 161.148.40.200.23000 🖰 128 |

## 4.9.3. Atualização dos Dados Divergentes e Inclusão das Devoluções de Diárias

| 💰 Terminal 3270 - A - AWVACW85               |                                                                                                    |                                                                                |                                                                       |                                                             |              |        | <br>0 X |
|----------------------------------------------|----------------------------------------------------------------------------------------------------|--------------------------------------------------------------------------------|-----------------------------------------------------------------------|-------------------------------------------------------------|--------------|--------|---------|
| Arquivo Editar Exibir Comunicação Ações Ajud | ,                                                                                                    |                                                                                |                                                                       |                                                             |              |        |         |
| ╔┺ͱѷҨ╘҄҄ӳ═┇┇┇                                | ∇2 ⊕ (?)                                                                                                    |                                                                                |                                                                       |                                                             |              |        |         |
|                                              |                                                                                                    | I-DIRF-ATUARQU<br>13<br>- IFB - F<br>- PAULA<br>R.TRAB.ASSAL<br>/IMPOSTO : DIF | DIRF (ATUALIZA<br>REITORIA - BRAS<br>ADM.PUBLICA/SE<br>ARIAS/AJUDA DE | ARQUIVO DIRF) <u>USU</u><br>ÚLIA-DF<br>TOR PRIVADO<br>CUSTO | ARIO: WERLEM |        |         |
|                                              | MES<br>JANEIRO<br>FEVEREIRO<br>MARCO<br>ABRIL<br>MAIO<br>JULHO<br>AGOSTO<br>SETEMBRO<br>OUTUBRO<br>NOVEMBRO<br>DEZEMBRO<br>13. SALARIO | VAL                                                                            | OR PAGO<br>439,04                                                     | VALOR DEDUZIDO                                              | VALOR        | RETIDO |         |
|                                              | PFI=HJUDH PF2:                                                                                                    | -DUC PF3=SHI                                                                   | PF5=HTUHL12H                                                          | PF8=HISTURICU                                               | PFIZ=RETUKNH |        |         |
|                                              | MH <b>a</b> + a                                                                                                    |                                                                                |                                                                       |                                                             |              | 01/001 |         |

Retorne ao resumo do beneficiário, apertando "F12", e aperte "F5 = ATUALIZA".

Marque a opção "A — Alteração". Efetue as alterações e/ou inclusões das devoluções de diárias. Insira o motivo e confirme a alteração.

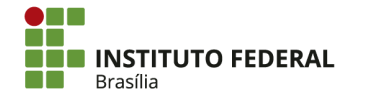

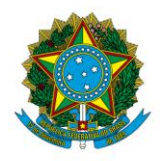

Instituto Federal de Educação, Ciência e Tecnologia de Brasília

Ressalta-se que o valor das devoluções de diárias deverá ser deduzido diretamente na coluna de valor pago e linha correspondente ao mês em que foi pago a diária.

| 💰 Terminal 3270 - A - AWVACW85                    |                                                                     |                                           |              | _ 0 ×                      |
|---------------------------------------------------|---------------------------------------------------------------------|-------------------------------------------|--------------|----------------------------|
| Arquivo Editar Exibir Comunicação Ações Ajuda     |                                                                     |                                           |              |                            |
| ₲₲₲₽₽₩₽₽₽₽₽₽                                      |                                                                     |                                           |              |                            |
| SIAFI2016-CI-D<br>14/03/17 15:16<br>UG DECLARANTE | IRF-ATUARQDIRF (ATUALI<br>OPCAO: _ ( A-ALTERACAC<br>NOME DECLARANTE | ZA ARQUIVO DIRF)<br>E-EXCLUSAO ) USUARIO: | WERLEM       |                            |
| 158143                                            | - IFB - REITORIA - B                                                | RASÍLIA-DF                                |              |                            |
| BENEFICIARIO                                      | NOME BENEFICIARIO                                                   |                                           |              |                            |
|                                                   | - PAULA                                                             |                                           |              |                            |
| RECEITA : 0561                                    | - IRRF-R. TRAB. ASSAL.                                              | -ADM.PUBLICA/SETOR PRIV                   | /ADO         |                            |
| TIPO RENDIMENTO/I                                 | MPOSTO : 9                                                          |                                           |              |                            |
| MES                                               | VALOR PAGO                                                          | VALOR DEDUZIDO                            | VALOR RETIDO |                            |
| JANEIRO                                           |                                                                     |                                           |              |                            |
| FEVEREIRO                                         |                                                                     |                                           |              |                            |
| MARCO                                             |                                                                     |                                           |              |                            |
| ABRIL                                             |                                                                     |                                           |              |                            |
| MAIO                                              |                                                                     |                                           |              |                            |
| JUNHO                                             |                                                                     |                                           |              |                            |
| JULHO                                             |                                                                     |                                           |              |                            |
| AGOSTO                                            |                                                                     |                                           |              |                            |
| SETEMBRO                                          |                                                                     |                                           |              |                            |
| OUTUBRO                                           |                                                                     |                                           |              |                            |
| NOVEMBRO                                          |                                                                     |                                           |              |                            |
| DEZEMBRO                                          |                                                                     |                                           |              |                            |
| 13. SALARIO                                       |                                                                     |                                           |              |                            |
| PF1=AJUDA PF3=SAI                                 | PF12=RETORNA                                                        |                                           |              |                            |
|                                                   |                                                                     |                                           |              |                            |
| M <u>A</u> + a                                    |                                                                     |                                           | 02/027       |                            |
|                                                   |                                                                     |                                           |              | 161.148.40.200:23000 🚯 128 |

Proceda com a conferência e atualização de todos os beneficiários.

## 4.9.4. Inclusão de Beneficiário

Na tela com todos os CPFs do código de receita 0561, aperte "F4 = INCLUI BENEFICIÁRIO". Digite o CPF, o nome do beneficiário, o tipo de rendimento/imposto "9 = DIARIAS E AJUDA DE CUSTO" e os valores pagos por mês (sem ponto e sem vírgula). Em seguida, aperte "Enter" e confirme.

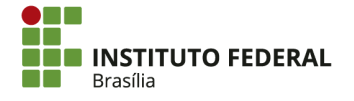

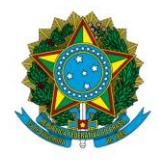

Instituto Federal de Educação, Ciência e Tecnologia de Brasília

| 률 Terminal 3270 - A - AWVACW85                      |                        |                          |              | _ 0 × |
|-----------------------------------------------------|------------------------|--------------------------|--------------|-------|
| Arquivo Editar Exibir Comunicação Ações Ajuda       |                        |                          |              |       |
| E = + + + + = × = a a a a a a a a a a a a a a a a a |                        |                          |              |       |
|                                                     | IRF-ATUARQDIRF (ATUALI | ZA ARQUIVO DIRF)USUARIO: | WERLEM       |       |
| UG DECLARANTE                                       | NOME DECLARANTE        |                          |              |       |
| 158143                                              | - IFB - REITORIA - B   | RASÍLIA-DF               |              |       |
| BENEFICIARIO                                        | NOME BENEFICIARIO      |                          |              |       |
| RECEITA : 561_                                      |                        |                          |              |       |
| TIPO DO RENDIMENTO                                  | D/IMPOSTO : _          |                          |              |       |
| MES                                                 | VALOR PAGO             | VALOR DEDUZIDO           | VALOR RETIDO |       |
| JANEIRO                                             |                        |                          |              |       |
| FEVEREIRO                                           |                        |                          |              |       |
| MARCO                                               |                        |                          |              |       |
| ABRIL                                               |                        |                          |              |       |
| MAIO                                                |                        |                          |              |       |
| JUNHO                                               |                        |                          |              |       |
| JULHO                                               |                        |                          |              |       |
| AGOSTO                                              |                        |                          |              |       |
| SETEMBRO                                            |                        |                          |              |       |
| OUTUBRO                                             |                        |                          |              |       |
| NOVEMBRO                                            |                        |                          |              |       |
| DEZEMBRO                                            |                        |                          |              |       |
| 13. SALARIO                                         |                        |                          |              |       |
| PF1=AJUDA PF3=SAI                                   | PF12=RETORNA           |                          |              |       |
| MA + a                                              |                        |                          | 06/003       |       |
|                                                     |                        |                          |              |       |

4.9.5. Exclusão de Beneficiário

Na tela com todos os CPFs do código de receita 0561, detalhe o CPF a ser excluído e aperte "F5 = ATUALIZA". Marque a opção "E — Exclusão", insira o motivo e confirme a exclusão.

| 9                            | 439,04                  |              |           |
|------------------------------|-------------------------|--------------|-----------|
| 9                            | 1.077,45                |              |           |
| 9                            | 713,82                  |              |           |
| 9                            | 5.945,98                |              |           |
| 9                            | 1.276,50                |              |           |
| 9                            | 5.743,63                |              |           |
| 9                            | 1.287,95                |              |           |
| 9                            | 1.181,85                |              |           |
| 9                            | 2.667,52                |              |           |
| 9                            | 5.135,63                |              |           |
| 9                            | 2.549,86                |              |           |
| 9                            | 19.480 <i>,</i> 27      |              |           |
| LEGENDA SIT:0=NORMAL 9=DIARI | AS/AJUDA CUSTO          |              |           |
| PF1=AJUDA PF2=DET PF3=SAI    | PF4=INCLUI BENEFICIARIO | PF5=ATUALIZA | PF7=VOLTA |
| PF8=AVANCA PF12=RETORNA      |                         |              |           |

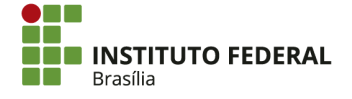

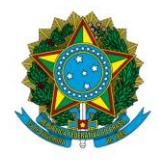

Instituto Federal de Educação, Ciência e Tecnologia de Brasília

| 💰 Terminal 3270 - A - AWVACW85                |                       |                                          |              | _ 0 ×                      |
|-----------------------------------------------|-----------------------|------------------------------------------|--------------|----------------------------|
| Arquivo Editar Exibir Comunicação Ações Ajuda |                       |                                          |              |                            |
| ᄚᇻᆙᆑᅊᇻ▓▦ᆥᆥᆣᆣᆓᆥᆥᆥ                              |                       |                                          |              |                            |
|                                               | RF-ATUARQDIRF (ATUALI | ZA ARQUIVO DIRF)<br>E-EXCLUSAO ) USUARIO | : WERLEM     |                            |
| UG DECLARANTE                                 | NOME DECLARANTE       |                                          |              |                            |
| 158143                                        | - IFB - REITORIA - B  | RASÍLIA-DF                               |              |                            |
| BENEFICIARIO                                  | NOME BENEFICIARIO     |                                          |              |                            |
| RECEITA : 0561                                | - IRRF-R.TRAB.ASSAL.  | -ADM. PUBLICA/SETOR PRIM                 | VADO         |                            |
| TIPO RENDIMENTO/IM                            | IPOSTO : 9            |                                          |              |                            |
| MES                                           | VALOR PAGO            | VALOR DEDUZIDO                           | VALOR RETIDO |                            |
| JANEIRO                                       |                       |                                          |              |                            |
| FEVEREIRO                                     |                       |                                          |              |                            |
| MARCO                                         |                       |                                          |              |                            |
| ABRIL                                         |                       |                                          |              |                            |
| MAIO                                          |                       |                                          |              |                            |
| JUNHO                                         |                       |                                          |              |                            |
| JULHO                                         |                       |                                          |              |                            |
| AGOSTO                                        |                       |                                          |              |                            |
| SETEMBRO                                      |                       |                                          |              |                            |
| OUTUBRO                                       |                       |                                          |              |                            |
| NOVEMBRO                                      |                       |                                          |              |                            |
| DEZEMBRO                                      |                       |                                          |              |                            |
| 13. SALARIO                                   |                       |                                          |              |                            |
| PF1=AJUDA PF3=SAI                             | PF12=RETORNA          |                                          |              |                            |
|                                               |                       |                                          |              |                            |
| MA + a                                        |                       |                                          | 02/027       |                            |
|                                               |                       |                                          |              | 161 148 40 200-23000 8 128 |

Após efetuar todas as alterações, retorne à tela com o resumo por código de receita. Aperte "F9 = DOWNLOAD".

| SIAFI2                  | 016-CI-DIR              | F-ATUARQDIRF (ATUALI           | A ARQUIVO DIRF)    |                       |  |
|-------------------------|-------------------------|--------------------------------|--------------------|-----------------------|--|
| 14/03/17                | 15:40                   |                                | USUARIC            | : WERLEM<br>PAGINA: 1 |  |
| 158143                  | - IF                    | B - REITORIA - BRASÍI          | _IA-DF             |                       |  |
| RECEITA                 | QTD.                    | VALOR PAGO                     | VALOR DEDUZIDO     | VALOR RETIDO          |  |
| 0561                    | 37                      | 11.540.776,68                  |                    | 11.407.283,94         |  |
| 0588                    | 2                       | 142.313,78                     |                    | 34.530,52             |  |
| 6147                    | 26                      | 10.856.864,47                  |                    | 635.064,02            |  |
| 6175                    | 3                       | 3.138,90                       |                    | 221,30                |  |
| 6190                    | 18                      | 3.196.555,78                   |                    | 299.234,55            |  |
| 6228                    | 1                       | 31.994,30                      |                    | 448,13                |  |
| 6230                    | 1                       | 31.994,20                      |                    | 207,96                |  |
| 6243                    | 1                       | 31.994,20                      |                    | 831,64                |  |
| 8767                    | 3                       | 1.350.984,72                   |                    | 29.721,65             |  |
|                         |                         |                                |                    |                       |  |
| PF1=AJUDA<br>PF9=DOWNLO | PF2=DETALH<br>AD PF12=R | IA PF3=SAI PF5=LISTA<br>ETORNA | PF6=HISTORICO PF7= | VOLTA PF8=AVANCA      |  |

Marque um "X" em "AUTORIZAR O ENVIO DO ARQUIVO PARA DOWNLOAD" e confirme a ação com "S — SIM".

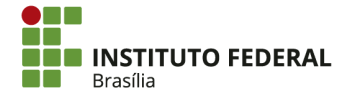

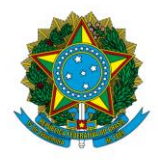

Instituto Federal de Educação, Ciência e Tecnologia de Brasília

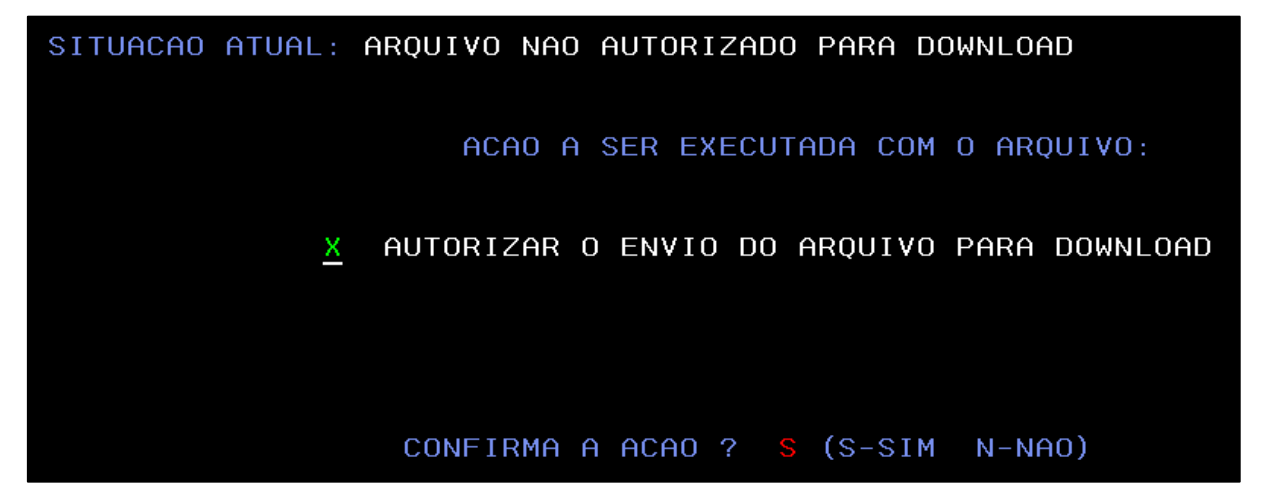

Aparecerá a mensagem: "SOLICITAÇÃO REALIZADA COM SUCESSO".

| Erminal 3270 - A - AWVACW85                                                                                                    | - 0 × |  |  |  |  |  |  |  |
|----------------------------------------------------------------------------------------------------|-------|--|--|--|--|--|--|--|
| Arquivo Editar Exibir Comunicação Ações Ajuda                                                                                   |       |  |  |  |  |  |  |  |
|                                                                                                    |       |  |  |  |  |  |  |  |
| SIAFI2016-CI-DIRF-ATUARQDIRF (ATUALIZA ARQUIVO DIRF)<br>14/03/17 15:41 USUARIO: WERLEM<br>158143 - IFB - REITORIA - BRASÍLIA-DF |       |  |  |  |  |  |  |  |
| SITUACAO ATUAL: ARQUIVO REENVIADO PARA DOWNLOAD                                                                                 |       |  |  |  |  |  |  |  |
| ACAO A SER EXECUTADA COM O ARQUIVO:                                                                                             |       |  |  |  |  |  |  |  |
| X AUTOR. NOVO REENVIO PARA DOWNLOAD                                                                                             |       |  |  |  |  |  |  |  |
|                                                                                                    |       |  |  |  |  |  |  |  |
| ** SOLICITACAO REALIZADA COM SUCESSO **<br>** COSULTE PF6=HISTORICO PARA CONFIRMAR **                                           |       |  |  |  |  |  |  |  |
| PF1=AJUDA PF3=SAI PF12=RETORNA                                                                                                  |       |  |  |  |  |  |  |  |
| MA + a 01/001                                                                                                    |       |  |  |  |  |  |  |  |

No dia seguinte, acesse a página do <u>Sistema de Transferência de Arquivos</u>. Na tela de login, digite o CPF, a senha do SIAFI e o código gerado para acesso. Escolha a transação "Download" e clique em "Confirmar".

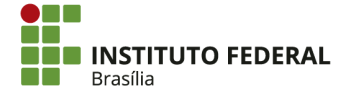

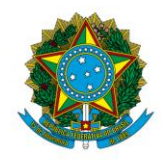

#### Instituto Federal de Educação, Ciência e Tecnologia de Brasília

| 📀 🛈 🐔 https://sta.tesouro. <b>fazenda.gov.br</b> /pcasp/index.asp                                                                                                    |                                                                                                    |
|----------------------------------------------------------------------------------------------------|----------------------------------------------------------------------------------------------------|
| Sistem.                                                                                                    | i de Transferência de Arquivos<br>15/03/2017 10:43:22<br><u>Aluda</u>                                                                 |
| Тазонойласона                                                                                                    | Login (CPF):                                                                                                    |
| Sitema Integrato de<br>Administração Franceiro<br>do Gravetor Perferir                                                                                                    | Senha": heVwUr<br>Digite o código<br>HeVwUd<br>Transação: Downlead v<br>Confirmar Limpar                                              |
| Solução desenvolvda pelo Serpro                                                                                                    | Número de usuários logados: 3                                                                                                    |
| As treatmentan bara acessa do sin (CPF e serind) sob<br>que necessate utilizar o módulo extrainto presos at reas<br>* NAVEGADORES HOMOLOGADOS PARA ACESSO À<br>INTERNET EXPLORES, ráté versão 17,32 (bit)e a de versão<br>MOZILLA FIREFOX, até versão 14,32 (bit)e a de versão 7 | a meanina vulkulaa jara u vuori type akuvia ei taivia neue ackerko, welti ülissö, ö üsüditö<br>PETLOCÁCO:<br>8 (64 bits)<br>(64 bits) |
|                                                                                                    |                                                                                                    |

O arquivo compactado a ser recuperado terá como título principal "DIRF", seguido de três números, *underline*, letra "d" e a data do download realizado no SIAFI por meio da transação ATUARQDIRF, terminando com ".txt.gz" (por exemplo, "DIRF002\_D140316.txt.gz"). Selecione esse arquivo para fazer o download.

| <b>(</b> ) <b>(</b> ) | 🔒 https:/ | /sta.tesouro. <b>fazenda.gov.br</b> /pcasp/SEW_menu.asp?pstrTransacao=Dov | nload    |        |                  |   | C | Q. Pesquisar        | ☆ ₫ | •                                    | <b>^ ⊽</b>                                                     | ≡                                            |
|-----------------------|-----------|---------------------------------------------------------------------------|----------|--------|------------------|---|---|---------------------|-----|--------------------------------------|----------------------------------------------------------------|----------------------------------------------|
| SIAFI                 |           | Sistema de Transferência de Arquivos                                      |          |        |                  |   |   |                     |     | Usuár<br>U<br>Limit<br><b>15/0</b> 3 | io: <b>03626</b><br>suários Lo<br>e de Usuá<br><b>3/2017 1</b> | 5861147<br>ogados:5<br>śrios:700<br>10:46:26 |
|                       |           | Extrações                                                                 | Download | Upload | Servidor Próprio | 0 | 8 | 8                   |     |                                      |                                                                |                                              |
| Ĩ                     | / 158     | 143 /                                                                     |          |        |                  |   |   |                     |     |                                      | -1                                                             | ^                                            |
|                       | - Û       | NOME DO ARQUIVO                                                           |          |        | AMANHO(KBytes)   |   |   | DATA CRIAÇÃO        |     | ТІРС                                 |                                                                |                                              |
|                       |           | arrecadaco_gru-arrecadacao_20170309.ref.gz                                |          |        | 0,16             |   |   | 10/03/2017 04:15:08 |     | ga                                   | 2                                                              |                                              |
|                       |           | arrecadaco gru-arrecadacao 20170309.txt.gz                                |          |        | 0,17             |   |   | 10/03/2017 04:15:08 |     | ga                                   | 2                                                              |                                              |
|                       |           | arrecadaco gru-arrecadacao 20170310.ref.gz                                |          |        | 0,16             |   |   | 11/03/2017 04:12:43 |     | ga                                   | 2                                                              |                                              |
|                       |           | arrecadaco gru-arrecadacao 20170310.txt.gz                                |          |        | 0,17             |   |   | 11/03/2017 04:12:43 |     | ga                                   | 2                                                              |                                              |
|                       |           | arrecadaco gru-arrecadacao 20170313.ref.gz                                |          |        | 0,16             |   |   | 14/03/2017 05:51:48 |     | 97                                   | 2                                                              |                                              |
|                       |           | arrecadaco gru-arrecadacao 20170313.txt.gz                                |          |        | 0,22             |   |   | 14/03/2017 05:51:48 |     | ga                                   | 2                                                              |                                              |
|                       |           | arrecadaco gru-arrecadacao 20170314.ref.gz                                |          |        | 0,16             |   |   | 15/03/2017 04:35:11 |     | ga                                   | 2                                                              |                                              |
|                       |           | arrecadaco gru-arrecadacao 20170314.txt.gz                                |          |        | 0,21             |   |   | 15/03/2017 04:35:11 |     | ga                                   | 2                                                              |                                              |
|                       |           | dirf002_d140317.txt.gz                                                    |          |        | 4,12             |   |   | 15/03/2017 00:29:54 |     | ga                                   | :                                                              |                                              |
|                       |           | empenho lc 20170309.ref.gz                                                |          |        | 0.27             |   |   | 10/03/2017 02:15:36 |     | 02                                   |                                                                | -                                            |

Escolha o diretório e a pasta de destino. Marque "Salvar arquivo" e clique em "OK".

| Abrir "DIRF002_D140317. | Abrir "DIRF002_D140317.txt.gz"                                                       |    |  |  |  |  |  |  |  |  |
|-------------------------|--------------------------------------------------------------------------------------|----|--|--|--|--|--|--|--|--|
| Você selecionou abrir:  |                                                                                      |    |  |  |  |  |  |  |  |  |
| 📜 DIRF002_D1403         | DIRF002_D140317.txt.gz                                                               |    |  |  |  |  |  |  |  |  |
| tipo: WinRAR ar         | chive                                                                                |    |  |  |  |  |  |  |  |  |
| de: https://sta.te      | esouro.fazenda.gov.br                                                                |    |  |  |  |  |  |  |  |  |
| O que o Firefox deve    | fazer?                                                                               |    |  |  |  |  |  |  |  |  |
| O <u>A</u> brir com o:  | WinRAR (aplicativo padrão) 🗸 🗸                                                       |    |  |  |  |  |  |  |  |  |
| Salvar arquivo          | (D)                                                                                  |    |  |  |  |  |  |  |  |  |
| ☐ Fazer isso auto       | omaticamente nos arquivos como este de agora em diante.           OK         Cancela | ır |  |  |  |  |  |  |  |  |

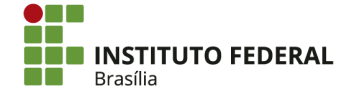

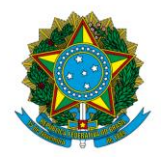

Instituto Federal de Educação, Ciência e Tecnologia de Brasília

Descompacte o arquivo, utilizando programa compatível com arquivos "GZIP". Para isso, abra a pasta onde foi salvo o arquivo. Selecione o arquivo e clique nele com o botão direito. Em seguida, clique em *"Extract Here"*. Ressalta-se que, conforme o programa para descompactar arquivos instalado no computador, os procedimentos serão diferentes. Nesse caso, solicite auxílio ao setor de informática.

Será criado um arquivo de texto com o mesmo nome, porém sem ".gz" (por exemplo, "DIRF002\_D140317.txt"). Esse arquivo será utilizado na importação de dados, utilizando a opção "Importar Dados" do programa da DIRF.

| VI 🗹 📙 🖬 👘                                                           |                                                      | Ferramentas de Pasta Compactada Do     | wnloads               |                 |                    |                                                                        |                 |                      | or x                |
|----------------------------------------------------------------------|------------------------------------------------------|----------------------------------------|-----------------------|-----------------|--------------------|------------------------------------------------------------------------|-----------------|----------------------|---------------------|
| Arquivo Início Compar                                                | tilhar Exibir                                        | Extrair                                |                       |                 |                    |                                                                        |                 |                      | ^ <b>(</b> )        |
| Fixar no<br>Acesso rápido<br>Área de Transfer                        | Kecortar<br>Copiar caminho<br>Colar atalho<br>réncia | Mover Copiar<br>para para<br>Organizar | Nova<br>pasta<br>Nova | cil acesso * Pr | opriedades Abrir • | Selecionar tudo<br>Selecionar nenhum<br>Inverter seleção<br>Selecionar |                 |                      |                     |
| $\leftarrow \rightarrow \times \uparrow \downarrow \rightarrow Este$ | Computador > D                                       | ownloads                               |                       |                 |                    |                                                                        | v 0             | Pesquisar Downloads  | Q                   |
|                                                                      |                                                      |                                        |                       |                 | <b>T</b>           |                                                                        |                 |                      | -                   |
| 🖈 Acesso rápido                                                      | Nome                                                 | Data de n                              | iodificaç I           | ipo             | Tamanno            |                                                                        |                 |                      |                     |
| 🔜 Área de Trabalhc 🖈                                                 | E DIRF002_D140                                       | Abrir 15/03/20:                        | 7.10-56 M             | inRAR archive   | 5 KB               |                                                                        |                 |                      |                     |
| 👆 Downloads 🛛 🖈                                                      | relatorio_exit                                       | Extract files                          |                       | quivo PDF       | 42 KB              |                                                                        |                 |                      |                     |
| 🔝 Documentos 🖈                                                       | relatorio exit                                       | Extract Here                           |                       | quivo PDF       | 46 KB              |                                                                        |                 |                      | =                   |
| 📰 Imagens 🛛 🖈                                                        | relatorio_exit                                       | Extract to DIRF002_D140317.txt\        |                       | quivo PDF       | 44 KB              |                                                                        |                 |                      |                     |
| NCON 🖈                                                               | 📓 relatorio_exit                                     | Verificar com o Windows Defender.      |                       | quivo PDF       | 43 KB              |                                                                        |                 |                      |                     |
| 36 - RETIFICAÇÃO E                                                   | 📓 relatorio_exit                                     | K. Verificar Virus                     |                       | quivo PDF       | 45 KB              |                                                                        |                 |                      |                     |
| COMISSÃO PARA EI                                                     | 📓 relatorio_exit                                     | Mover para a Quarentena                |                       | quivo PDF       | 47 KB              |                                                                        |                 |                      |                     |
| Submódulo de Con                                                     | 20160620113                                          |                                        |                       | InRAR ZIP arch  | ive 3.691 KB       |                                                                        |                 |                      |                     |
| Submódulo de Con                                                     | DIRF134_D22                                          | Abrir com                              |                       | inRAR archive   | 5 KB               |                                                                        |                 |                      |                     |
| ConeDrive                                                            | DIRF140_D22                                          | Compartilhar com                       | >                     | InRAR archive   | 2 KB               |                                                                        |                 |                      |                     |
|                                                                      | DIRF136_022                                          | Restaurar versões anteriores           |                       | InRAR archive   | 2 NB               |                                                                        |                 |                      |                     |
| Este Computador                                                      | Dirf2017Win3                                         | Enviar para                            | >                     | alicativo       | 73 040 KB          |                                                                        |                 |                      |                     |
| i Rede                                                               | Dirf2017Wint                                         | Recortar                               |                       | alicativo       | 73.676 KB          |                                                                        |                 |                      |                     |
| -                                                                    | Planilha- Tra                                        | Copiar                                 |                       | anilha do Micro | р 10 KB            |                                                                        |                 |                      |                     |
|                                                                      | RESUMO INF                                           | Color at all a                         |                       | quivo PDF       | 1.469 KB           |                                                                        |                 |                      |                     |
|                                                                      | 🕷 pmf_iss_reter                                      | Char atalno                            |                       | ocumento do N   | лі 179 КВ          |                                                                        |                 |                      |                     |
|                                                                      | 📓 consultarSitu                                      | Benement                               |                       | quivo PDF       | 78 KB              |                                                                        |                 |                      |                     |
|                                                                      | 🤏 setup                                              | Kenomean                               |                       | olicativo       | 1.669 KB           |                                                                        |                 |                      |                     |
|                                                                      | 🚊 consultarSitu                                      | Propriedades                           |                       | quivo PDF       | 77 KB              |                                                                        |                 |                      |                     |
|                                                                      | 🚊 consultarSitua                                     | scaoFornecedor(13) 01/02/20            | 7 12:11 A             | irquivo PDF     | 126 KB             |                                                                        |                 |                      |                     |
|                                                                      | ConsultarSitua                                       | acaoFornecedor(12) 01/02/20            | 7 12:10 A             | rquivo PDF      | 77 KB              |                                                                        |                 |                      |                     |
|                                                                      | Consultarsitua                                       | capFornecedor(11) 01/02/20             | 7 12:09 A             | rquivo PDF      | 72 KB              |                                                                        |                 |                      |                     |
|                                                                      | ConsultarSitue                                       | caoFornecedor(10) 01/02/20             | 7 12:09 4             | rquivo PDF      | 127 KB             |                                                                        |                 |                      |                     |
|                                                                      | ConsultarSitua                                       | caoFornecedor(8) 01/02/20              | 712:00 A              | rguivo PDF      | 127 KB             |                                                                        |                 |                      |                     |
|                                                                      | 🔛 consultarSitua                                     | caoFornecedor(7) 01/02/20              | 7 11:57 A             | rquivo PDF      | 77 KB              |                                                                        |                 |                      |                     |
|                                                                      | 🚊 consultarSitua                                     | acaoFornecedor(6) 01/02/20             | 7 11:55 A             | rquivo PDF      | 78 KB              |                                                                        |                 |                      |                     |
|                                                                      | 🖹 consultarSitua                                     | acaoFornecedor(5) 31/01/20             | 7.11:11 A             | rquivo PDF      | 77 KB              |                                                                        |                 |                      | $\vee$              |
| 110 itens 1 item seleciona                                           | do 4,12 KB                                           |                                        |                       |                 |                    |                                                                        |                 |                      |                     |
| Pesquisar na We                                                      | b e no Windows                                       | · • •                                  | <b>a</b> (            | Э е             | 🕘 🧿 હ              |                                                                        | e 🕅 🕅           | 🛓 🏣 Ф× 🐻 РОР<br>ртв2 | 11:01<br>15/03/2017 |
|                                                                      | 2 0140                                               | 17                                     |                       |                 | 14/0               | 0.0017.01.00                                                           |                 | 44.1                 | VD.                 |
| DIKF00                                                               | 2_0140:                                              | 517                                    |                       |                 | 14/0               | 5/2017/21:25                                                           | Documento de Te | 111                  | КB                  |

## 4.10. Informações da Unidade Gestora

A tabela de UG e o rol de responsáveis devem ser tempestivamente atualizados. A exigência é feita pelo Tribunal de Contas da União, conforme sua <u>Instrução Normativa nº</u> 63/2010.

## 4.10.1. Rol de Agentes Responsáveis

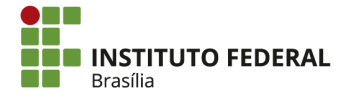

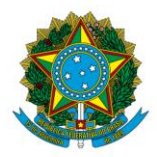

Instituto Federal de Educação, Ciência e Tecnologia de Brasília

O rol de responsáveis apresenta os agentes que exercem determinadas funções relevantes para controle no SIAFI. Deve ser atualizado ao longo do ano, listando todas as alterações de responsável por cada função, incluindo substitutos e interinos.

#### 4.10.1.1. Inclusão

Acesse o SIAFI HOD. Identifique a natureza de responsabilidade do agente a ser cadastrado, procurando pela transação ">CONNATRESP".

## COMANDO: >CONNATRESP\_

Aperte "Enter" para procurar por todas as naturezas de responsabilidade.

| NATUREZA DE RESPONSABILIDADE | : |  |
|------------------------------|---|--|
| TERMO DO TITULO              | : |  |

Na lista, identifique a natureza de responsabilidade do agente a ser cadastrado, anotando os três dígitos do código da natureza. Para consultar mais responsabilidades, aperte "F8" para avançar para a próxima tela.

| RELA        | CAO DE TODAS AS NATUREZAS DE RESPONSABILIDADE   |     |       |     |
|-------------|-------------------------------------------------|-----|-------|-----|
| NAT<br>RESP | TITULO                                          | BLQ |       |     |
| 001         | DIRIG MAX UA( UJ) CONSOLIDADA OU AGREGADA       | N   |       |     |
| 100         | ORDENADOR DE DESPESAS                           | N   |       |     |
| 103         | ORDENADOR DE DESPESA P/ DELEG. DE COMPETENCIA   | N   |       |     |
| 110         | RESP PELA CONFORMIDADE DE REGISTRO DE GESTAO    | N   |       |     |
| 120         | ORDENADOR DE DESPESA POR SUBDELEGACAO           | Ν   |       |     |
| 131         | RESPONSAVEL PELO PLANEJAMENTO                   | N   |       |     |
| 132         | DIRIG. MAXIMO DA UJ QUE APRESENTA AS CONTAS     | N   |       |     |
| 134         | RESPONSAVEL GESTAO DE VALORES MOBILIARIOS       | N   |       |     |
| 136         | RESP P/CONTROLE OP CRE, AVAIS, GAR E DIREITOS   | N   |       |     |
| 137         | RESPONSAVEL PELOS ATOS DE GESTAO ORCAMENTARIA   | N   |       |     |
| 138         | RESPONSAVEL PELOS ATOS DE GESTAO FINANCEIRA     | N   |       |     |
| 140         | RESPONSAVEL PELA ARRECADACAO DE RECEITAS        | N   |       |     |
| 142         | DIRIGENTE MAXIMO DE BANCO OPERADOR              | N   |       |     |
|             |                                                 |     | CONTI | NUA |
| PF1=AJ      | UDA PF2=DETALHA PF3=SAIR PF8=AVANCA PF12=RETORN | A   |       |     |

Inclua o agente no rol de responsáveis. Para isso, procure pela transação ">ATUAGENTE".

COMANDO: >ATUAGENTE\_

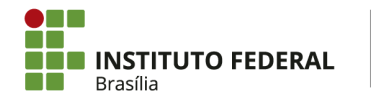

178

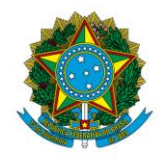

Instituto Federal de Educação, Ciência e Tecnologia de Brasília

Insira o CPF e a natureza de responsabilidade do agente a ser cadastrado.

| UNIDADE GESTORA           | : | <u>1</u> 52144 |
|---------------------------|---|----------------|
| GESTAO                    | : | 26428          |
| CPF AGENTE                | : |                |
| NATUREZA RESPONSABILIDADE | 1 |                |

Preencha os seguintes campos:

- E-mail Agente: o e-mail corporativo do agente;
- Sequencial: por padrão, é preenchido com "001". Porém, é possível criar vários sequenciais para diferenciar cargos e funções que se enquadram em uma mesma natureza de responsabilidade, como no caso da natureza "902 MEMBRO DE DIRETORIA", conforme apresentado no item de complementos de natureza;
- **Tipo:** "T" (titular), "S" (substituto) ou "I" (interino);
- Designação:
  - **Documento:** a portaria de designação ou documento equivalente;
  - Data: a data em que o agente inicia as funções no cargo/função (se especificado) ou a data do documento, no formato "DDMMMAAAA" (por exemplo, "14MAR2017" para 14 de março de 2017);
  - Data Publicação: a data de publicação do documento no Diário Oficial da União, Boletim Interno ou meio equivalente, no formato "DDMMMAAAA";
- Exoneração/Dispensa (preenchido somente se o documento especificar o fim do período em que o agente agirá no cargo/função):
  - **Documento:** a portaria de designação ou documento equivalente;
  - Data: a data em que o agente é exonerado/dispensado do cargo/função, no formato "DDMMMAAAA";
  - Data Publicação: a data de publicação do documento no Diário Oficial da União, Boletim Interno ou meio equivalente, no formato "DDMMMAAAA".

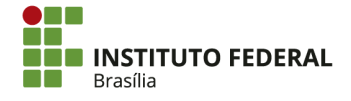

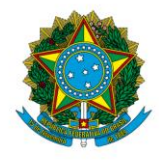

Instituto Federal de Educação, Ciência e Tecnologia de Brasília

| OPCAO :                   | I (I-INCLUSAO)       |                                               |  |  |  |  |  |
|---------------------------|----------------------|-----------------------------------------------|--|--|--|--|--|
| UNIDADE GESTORA:          | 152144 -             | IFB – CAMPUS SÃO SEBASTIÃO                    |  |  |  |  |  |
| GESTAO :                  | 26428 -              | INST.FED.DE EDUC.,CIENC.E TEC.DE BRASILIA     |  |  |  |  |  |
| CPF AGENTE :              | CPF AGENTE : - I GOR |                                               |  |  |  |  |  |
| E-MAIL AGENTE :           |                      |                                               |  |  |  |  |  |
| NATUREZA RESP. :          | 306 -                | RESPONS PELA GESTAO DO PATRIMONIO-BENS MOVEIS |  |  |  |  |  |
| SEQUENCIAL :              | 001                  |                                               |  |  |  |  |  |
| TIPO :                    |                      |                                               |  |  |  |  |  |
|                           | DESIGNACAO           | EXONERACA0/DISPENSA                           |  |  |  |  |  |
| DOCUMENTO                 |                      | DOCUMENTO :                                   |  |  |  |  |  |
| DATA                      |                      | _ DATA :                                      |  |  |  |  |  |
| DATA PUBLIC               | ACAO:                | _ DATA PUBLICACAO:                            |  |  |  |  |  |
|                           |                      |                                               |  |  |  |  |  |
| NOME DO CARGO OU FUNCAO : |                      |                                               |  |  |  |  |  |

Ressalta-se que, no caso de a data de exoneração/dispensa ser posterior ao ano do sistema (por exemplo, se a dispensa do servidor estiver prevista para janeiro de 2018, mas a inclusão estiver sendo feita no SIAFI2017), o sistema não permitirá a inclusão. Será necessário alterar o registro para incluir a data de exoneração/dispensa no sistema do mesmo ano da exoneração/dispensa.

Aperte "Enter" e confirme a inclusão, digitando "C". Em seguida, verifique se o agente foi incluído corretamente no rol de responsáveis. Para isso, procure pela transação ">CONAGENTE".

## COMANDO: >CONAGENTE\_

Na lista de agentes, verifique se o agente consta na respectiva natureza de responsabilidade. Para consultar os demais agentes, aperte "F8" para avançar para a próxima tela.

| ITENS ENCONTR  | ADOS | : 0( | 924   |         |           |           |             |                |
|----------------|------|------|-------|---------|-----------|-----------|-------------|----------------|
|                |      |      |       |         |           |           |             |                |
| UG/GESTA0      | NAT  | SEQ  | TIPO  | AGENTE  | RESPONSAV | EL        | DESIGNACAO  | EXONERACAO SIT |
| _ 152144/26428 | 001  | 001  | <br>Т |         |           |           | 30Set2016   |                |
|                |      |      | S     |         |           |           | 02Jan2017   | 13Jan2017      |
|                | 100  | 001  | Т     |         |           |           | 240ut2016   |                |
|                |      |      | S     |         |           |           | 240ut2016   |                |
|                | 110  | 001  | Т     |         |           |           | 29Set2016   |                |
|                |      |      | S     |         |           |           | 29Set2016   |                |
|                | 131  | 001  | Т     |         |           |           | 30Dez2015   |                |
|                | 137  | 001  | Т     |         |           |           | 30Dez2015   |                |
|                | 138  | 001  | Т     |         |           |           | 18Jan2016   |                |
|                |      |      | S     |         |           |           | 18Jan2016   |                |
|                |      |      |       |         | _         |           |             | CONTINUA       |
| PF1=AJUDA PF2= | DET  | PF3= | SAIR  | PF4=ATU | PF10=INC  | PF8=AVANC | A PF12=RET( | DRNA           |

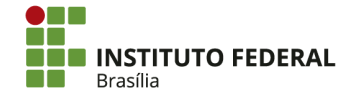
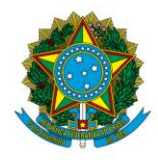

Instituto Federal de Educação, Ciência e Tecnologia de Brasília

## 4.10.1.2. Alteração

Acesse o SIAFI HOD e procure pela transação "ATUAGENTE".

COMANDO: >ATUAGENTE\_

Insira o CPF e a natureza de responsabilidade do agente a ser alterado.

| UNIDADE GESTORA           | : | <u>1</u> 52144 |
|---------------------------|---|----------------|
| GESTAO                    | : | 26428          |
| CPF AGENTE                | : |                |
| NATUREZA RESPONSABILIDADE | : |                |

Aperte "F4" para proceder à alteração.

| ITENS ENCONTRADOS : 0001                 |                                    |
|------------------------------------------|------------------------------------|
| UG/GESTAO NAT SEQ TIPO AGENTE RESP       | PONSAVEL DESIGNACAO EXONERACAO SIT |
| - <sup>152144/26428</sup> 207 001 T IGOR | 24Dez2015                          |
|                                          |                                    |
|                                          |                                    |
|                                          |                                    |
|                                          |                                    |

Realize a alteração dos dados do agente, conforme necessário. O campo de opção deve ser preenchido com "A" (alteração). No fim, aponte o motivo da alteração.

| OPCAO : _ (A-ALTERACAO      | E-EXCLUSAO)                               |
|-----------------------------|-------------------------------------------|
| UNIDADE GESTORA: 152144 -   | IFB – CAMPUS SÃO SEBASTIÃO                |
| GESTAO : 26428 -            | INST.FED.DE EDUC.,CIENC.E TEC.DE BRASILIA |
| CPF AGENTE : -              | IGOR                                      |
| E-MAIL AGENTE :             |                                           |
| NATUREZA RESP. : 207 -      | RESPONSAVEL PELA CONFORMIDADE CONTABIL    |
| SEQUENCIAL : 001            |                                           |
| TIPO : T                    |                                           |
| DESIGNACAO                  | EXONERACAO/DISPENSA                       |
| DOCUMENTO :                 | DOCUMENTO :                               |
| DATA : 24Dez2015            | DATA :                                    |
| DATA PUBLICACAO: 28Dez2015  | DATA PUBLICACAO:                          |
|                             |                                           |
| NOME DO CARGO OU FUNCAO : C | ONTADOR                                   |
| MOTIVO:                     |                                           |
|                             |                                           |
|                             |                                           |

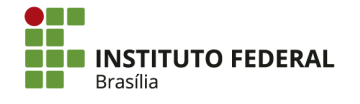

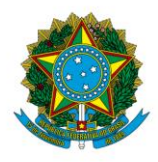

Instituto Federal de Educação, Ciência e Tecnologia de Brasília

Aperte "Enter" e confirme a alteração, digitando "C".

### 4.10.1.3. Exclusão

Acesse o SIAFI HOD. Antes de realizar a exclusão, altere o agente no rol de responsáveis para inserir o documento de exoneração/dispensa. Para isso, procure pela transação ">ATUAGENTE";

COMANDO: >ATUAGENTE\_

Insira o CPF e a natureza de responsabilidade do agente a ser alterado.

| UNIDADE GESTORA           | : | <u>1</u> 52144 |
|---------------------------|---|----------------|
| GESTAO                    | : | 26428          |
| CPF AGENTE                | : |                |
| NATUREZA RESPONSABILIDADE | : |                |

Aperte "F4" para proceder à alteração.

| ITENS ENCONTR   | ADOS : | 0001     |         |          |           |            |            |     |
|-----------------|--------|----------|---------|----------|-----------|------------|------------|-----|
| UG/GESTA0       | NAT S  | EQ TIPO  | AGENTE  | RESPONSA | /EL       | DESIGNACAO | EXONERACAO | SIT |
| - 152144/26428  | 207 0  | 001 T    | IGOR    |          |           | 24Dez2015  |            |     |
|                 |        |          |         |          |           |            |            |     |
|                 |        |          |         |          |           |            |            |     |
|                 |        |          |         |          |           |            |            |     |
| PF1=AJUDA PF2=I | DET PF | 3=SAIR F | PF4=ATU | PF10=INC | PF12=RETC | DRNA       |            |     |

Insira os dados a respeito da exclusão:

- **Opção:** "A" (alteração);
- Exoneração/Dispensa:
  - Documento: a portaria de exoneração/dispensa ou documento equivalente;

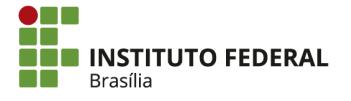

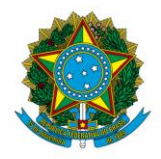

Instituto Federal de Educação, Ciência e Tecnologia de Brasília

- **Data:** a data da portaria de exoneração/dispensa ou documento equivalente, no formato "DDMMMAAAA".
- Data Publicação: a data de publicação do documento no Diário Oficial da União, Boletim Interno ou meio equivalente, no formato "DDMMMAAAA";
- Motivo: aponte o motivo da alteração, que é a exoneração/dispensa do agente.

| OPCAO :          | _ (A-A  | LTERACAO E-EX | CLUSAO)                               |
|------------------|---------|---------------|---------------------------------------|
| UNIDADE GESTORA: | 152144  | – IFB ·       | - CAMPUS SÃO SEBASTIÃO                |
| GESTAO :         | 26428   | - INST        | .FED.DE EDUC.,CIENC.E TEC.DE BRASILIA |
| CPF AGENTE :     |         | – IGOR        |                                       |
| E-MAIL AGENTE :  |         |               |                                       |
| NATUREZA RESP. : | 207     | - RESP        | DNSAVEL PELA CONFORMIDADE CONTABIL    |
| SEQUENCIAL :     | 001     |               |                                       |
| TIPO :           | Т       |               |                                       |
|                  | DESIGNA | CAO           | EXONERACAO/DISPENSA                   |
| DOCUMENTO        |         |               | DOCUMENTO :                           |
| DATA             |         | 24Dez2015     | DATA :                                |
| DATA PUBLIC      | ACAO:   | 28Dez2015     | DATA PUBLICACAO:                      |
|                  |         |               |                                       |
| NOME DO CARGO OU | FUNCAO  | : CONTAI      | <u> </u>                              |
| MOTIVO:          |         |               |                                       |
|                  |         |               |                                       |
|                  |         |               |                                       |

Aperte "Enter" e confirme a alteração, digitando "C".

Após inserção das informações a respeito da exoneração/dispensa, será necessário excluir efetivamente o agente do rol de responsáveis. Ainda na transação ">ATUAGENTE", insira o CPF e a natureza de responsabilidade do agente a ser excluído.

| UNIDADE GESTORA           | : | <u>1</u> 52144 |
|---------------------------|---|----------------|
| GESTAO                    | : | 26428          |
| CPF AGENTE                | : |                |
| NATUREZA RESPONSABILIDADE | : |                |

Aperte "F4" para proceder com a exclusão.

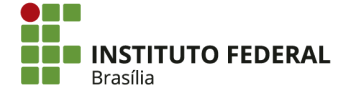

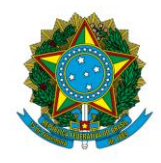

Instituto Federal de Educação, Ciência e Tecnologia de Brasília

| ITENS ENCONTRAL  | DOS : 00 | 001    |         |          |          |            |            |      |
|------------------|----------|--------|---------|----------|----------|------------|------------|------|
|                  | NAT SEA  | TIPO   | AGENTE  | RESPONSO | /E1      | DESTGNACAO | EXONERACAO | CIT. |
| - 152144/26428 2 | 207 001  | <br>T  | IGOR    |          |          | 24Dez2015  |            |      |
|                  |          |        |         |          |          |            |            |      |
|                  |          |        |         |          |          |            |            |      |
|                  |          |        |         |          |          |            |            |      |
| PF1=AJUDA PF2=D  | ET PF3=S | SAIR F | PF4=ATU | PF10=INC | PF12=RET | DRNA       |            |      |

Insira a opção "E" (exclusão) e o motivo da exclusão. Aperte "Enter" e confirme a exclusão, digitando "C".

### 4.10.1.4. Complementos de Natureza

Os complementos de natureza permitem o detalhamento de diferentes cargos e funções que se enquadram em uma única natureza de responsabilidade. Por exemplo, tanto o Diretor de Administração e Planejamento quanto o Diretor de Ensino, Pesquisa e Extensão se enquadram na natureza de responsabilidade 902 — Membro de Diretoria. Portanto, seria necessário criar um complemento de natureza para cada cargo.

Os complementos de natureza são representados por sequenciais. Para incluir ou alterar complementos de natureza, procure pela transação ">ATUCOMPNAT".

## COMANDO: >ATUCOMPNAT\_

Inclua ou altere o complemento de natureza, inserindo a natureza de responsabilidade e o respectivo sequencial a ser alterado. Por padrão, as naturezas de responsabilidade possuem apenas o sequencial 001. A transação permite tanto a alteração do sequencial 001 quanto a criação de novos sequenciais (002, 003, 004 etc), conforme necessário para a natureza de responsabilidade.

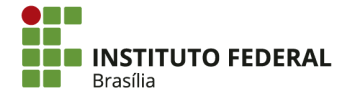

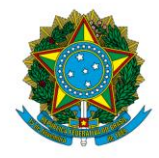

Instituto Federal de Educação, Ciência e Tecnologia de Brasília

| UNIDADE GESTORA           | : | <u>1</u> 52144 |
|---------------------------|---|----------------|
| GESTAO                    | : | 26428          |
| NATUREZA RESPONSABILIDADE | : |                |
| SEQUENCIAL                | : |                |

Preencha os campos:

- Opção: em caso de inclusão, o campo é automaticamente preenchido com "I".
   Em caso de alteração, preencha com "A";
- Complemento: a denominação do cargo/função;
- Motivo: o motivo da inclusão do complemento de natureza;

| OPCAO<br>UNIDADE GESTORA:<br>GESTAO :<br>NATUREZA RESP. :<br>SEQUENCIAL :                  | I (I-INCLUSA<br>152144<br>26428<br>902<br>003 | 0)<br>- IFB - CAMPUS SÃO SEBASTIÃO<br>- INST.FED.DE EDUC.,CIENC.E TEC.DE BRASILIA<br>- MEMBRO DE DIRETORIA           |
|--------------------------------------------------------------------------------------------|-----------------------------------------------|----------------------------------------------------------------------------------------------------|
| COMPLEMENTO :                                                                              |                                               |                                                                                                    |
|                                                                                            |                                               |                                                                                                    |
|                                                                                            |                                               |                                                                                                    |
| 0PCA0                                                                                      | (A-ALTERAC                                    | AO E-EXCLUSAO)                                                                                                    |
| OPCAO<br>UNIDADE GESTORA:<br>GESTAO :<br>NATUREZA RESP. :<br>SEQUENCIAL :                  | (A-ALTERAC<br>152144<br>26428<br>342<br>001   | AO E-EXCLUSAO)<br>- IFB - CAMPUS SÃO SEBASTIÃO<br>- INST.FED.DE EDUC.,CIENC.E TEC.DE BRASILIA<br>- GESTOR DE PESSOAL |
| OPCAO<br>UNIDADE GESTORA:<br>GESTAO :<br>NATUREZA RESP. :<br>SEQUENCIAL :<br>COMPLEMENTO : | (A-ALTERAC<br>152144<br>26428<br>342<br>001   | AO E-EXCLUSAO)<br>- IFB - CAMPUS SÃO SEBASTIÃO<br>- INST.FED.DE EDUC.,CIENC.E TEC.DE BRASILIA<br>- GESTOR DE PESSOAL |

Aperte "Enter". Em seguida, confirme a inclusão/alteração, digitando "S".

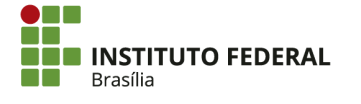

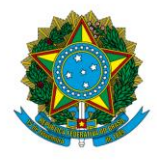

Instituto Federal de Educação, Ciência e Tecnologia de Brasília

Na transação ">CONCOMPNAT", é possível visualizar todos os complementos de

natureza para uma determinada natureza de responsabilidade.

COMANDO: >CONCOMPNAT\_

Para isso, na transação, insira a natureza de responsabilidade a ser pesquisada.

| NATUREZA          | UNIDADE GES               | STORA : 152       | 2144        |
|-------------------|---------------------------|-------------------|-------------|
|                   | GE                        | ESTAO : 264       | 428         |
|                   | A DE RESPONSABILI         | IDADE :           | -           |
| Aperte "Enter".   |                           |                   |             |
| UNIDADE GESTORA   | : 152144 - IFB - CAMPUS S | SÃO SEBASTIÃO     | DE BRASILIA |
| GESTAO            | : 26428 - INST.FED.DE E   | DUC.,CIENC.E TEC. |             |
| NATUREZA DE RESP. | : 902 - MEMBRO DE DIR     | ETORIA            |             |
| ITENS ENCONTRADOS | : 3<br><sup>-</sup> 0     | PAGINA            | : 001       |
| - 001 DIRETOR DE  | ADMINISTRAÇÃO E PLANEJAME | NTO               |             |
| 002 DIRETOR DE    | ENSINO, PESQUISA E EXTENS | ÃO                |             |

Os complementos de natureza são inseridos no campo "Sequencial" durante o cadastro de agentes na transação ">ATUAGENTE". Com o cursor no campo "Sequencial", aperte "F1" para consultar todos os complementos de natureza disponíveis.

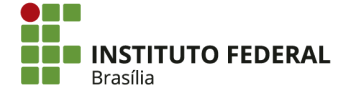

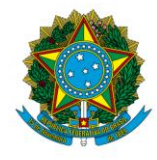

Instituto Federal de Educação, Ciência e Tecnologia de Brasília

| OPCAO :          | I (I-INCLUSAO | )  |                                        |
|------------------|---------------|----|----------------------------------------|
| UNIDADE GESTORA: | 152144 -      | ĪF | FB – CAMPUS SÃO SEBASTIÃO              |
| GESTAO :         | 26428 -       | IN | NST.FED.DE EDUCCIENC.E TEC.DE BRASILIA |
| CPF AGENTE :     |               | LE | EANDRO                                 |
| E-MAIL AGENTE :  |               |    |                                        |
| NATUREZA RESP. : | 902 -         | ME | EMBRO DE DIRETORIA                     |
| SEQUENCIAL :     |               |    |                                        |
| TIPO :           |               |    |                                        |

Escolha o sequencial conforme os complementos de natureza disponíveis, posicionando o cursor no complemento e apertando "Enter".

| <pre> SIAFI2017-RESP</pre>                              |                                                                                                    |
|---------------------------------------------------------|----------------------------------------------------------------------------------------------------|
| 04/04/17 16:03                                          | SEQUENCIAL CADASTRADO                                                                                                    |
| OPCAO :<br>UNIDADE GESTORA:<br>GESTAO :<br>CPF AGENTE : | PAGINA : 001<br>SEQ COMPLEMENTO<br>001 DIRETOR DE ADMINISTRAÇÃO E PLANEJAMENTO<br>002 DIRETOR DE ENSINO, PESQUISA E EXTENSÃO |
|                                                         |                                                                                                    |
| NATUREZA RESP. :                                        | 902 - MEMBRO DE DIRETORIA                                                                                                    |
| SEQUENCIAL :                                            | 001 DIRETOR DE ADMINISTRAÇÃO E PLANEJAMENTO                                                                                  |

# 4.10.2. Tabela de Unidade Gestora

A tabela de UG apresenta informações a respeito do Contador, Ordenador de Despesa, Gestor Financeiro, responsável pela Conformidade de Registros de Gestão, responsável por fechamento de lista de credores (LC) e responsável pela indicação para inscrição de notas de empenho (NE) em restos a pagar não processados (RPNP). Portanto, conforme houver alterações nesse quadro, a tabela de UG deverá ser atualizada.

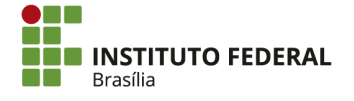

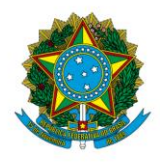

### Instituto Federal de Educação, Ciência e Tecnologia de Brasília

| CONTADOR RESP :      |                     | CP                     | E : |
|----------------------|---------------------|------------------------|-----|
| REGISTRO CRC : UE    | NUMERO              |                        |     |
| CONTADOR SUBST :     |                     | CP                     | F : |
| REG CRC SUBST : UF   | : NUMERO:           |                        |     |
| ORDENADOR DE DESPESA | .:                  | CPF :                  |     |
| GESTOR FINANCEIRO    | :                   | CPF :                  |     |
| ORDENADOR SUBSTITUTO | ) :                 | CPF :                  |     |
| GESTOR SUBSTITUTO    | :                   | CPF :                  |     |
| CONFORMIDADE DE REGI | STROS DE GESTAO     |                        |     |
| RESPONSAVEL :        |                     |                        |     |
| SUBSTITUTO :         |                     |                        |     |
| FECHAMENTO DE LC - I | JISTA DE CREDORES / | REALIZA : SIM          |     |
| RESPONSAVEL :        |                     |                        |     |
| SUBSTITUTO :         |                     |                        |     |
| INDICACAO PARA INSCR | ICAO DE NE EM RPNP  | A LIQUIDAR/EM LIQUIDAC | AO  |
| RESPONSAVEL :        |                     |                        |     |
| SUBSTITUTO :         |                     |                        |     |

Os servidores responsáveis pelos encargos apresentados acima só poderão exercer suas atividades adequadamente se constarem na tabela de UG. Por exemplo, a concessão do perfil "CONFDOC" no SIAFI para o responsável pela Conformidade de Registros de Gestão não é suficiente para que o servidor passe a realizar a conformidade. O servidor deverá também ser incluído na tabela de UG.

## 4.10.2.1. Consulta

Acesse o SIAFI HOD e procure pela transação ">CONUG".

## COMANDO: >CONUG\_\_\_

Insira a UG a ser pesquisada no campo "Unidade Gestora". Aperte "F2" para detalhar imediatamente a UG. Alternativamente, apertando "Enter", aparecerá a lista de UGs a partir da UG pesquisada.

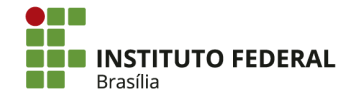

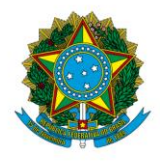

Instituto Federal de Educação, Ciência e Tecnologia de Brasília

| UNIDADE GESTORA : _ |        | сомо ( | _ )    | SETORIAL                                                     | CONTABIL                                           |
|---------------------|--------|--------|--------|--------------------------------------------------------------|----------------------------------------------------|
|                     |        |        |        | SETORIAL<br>SETORIAL<br>SETORIAL<br>POLO<br>UCG<br>FISCALIZI | DE AUDITORIA<br>ORCAMENTARIA<br>FINANCEIRA<br>ACAO |
| TERMO DO TITULO     |        |        |        |                                                              |                                                    |
| ORGAO               |        |        |        |                                                              |                                                    |
| SUBORGAO            |        |        |        |                                                              |                                                    |
| UF                  |        |        |        |                                                              |                                                    |
| CNPJ                |        |        |        |                                                              |                                                    |
| UTILIZA NSSALDO     | _      |        |        |                                                              |                                                    |
| FUNCAO              | _      |        |        |                                                              |                                                    |
| ESTADO/MUNICIPIO    | _      |        |        |                                                              |                                                    |
| CLASSIFICACAO DCDFR | _      |        |        |                                                              |                                                    |
| EXIGE ALF           |        |        |        |                                                              |                                                    |
| PF1=AJUDA PF2=DETAL | IA PF3 | =SAI P | PF4=HI | STORICO                                                      | PF6=PESQUISA                                       |

Aperte "F8" para avançar para as próximas telas da tabela de UG, onde os responsáveis

pelos encargos são apresentados.

| UNIDADE GESTORA: 152144 - CAMPUS SAO SEBASTI | A                                |
|----------------------------------------------|----------------------------------|
| ORGAO : 26428 IF DE BRASILIA                 |                                  |
| PAIS :                                       |                                  |
| CNPJ : 10791831000859 INDI                   | CADOR DE MATRIZ: 2 - FILIAL      |
| FUNCAO : EXECUTORA                           |                                  |
| UG SET. ORCAMENTARIA: 158143 IF DE BRASILIA  | TERMO COOPERACAO TECNICA : NAO   |
| UG SET. DE AUDITORIA: 170975 DSEDU/DS/SFC/CG | U PAGAMENTO AUTOMATICO : SIM     |
| UG SET. CONTABIL : 158143 IF DE BRASILIA     | NUMERACAO AUTOMATICA : SIM       |
| UG SET. FINANCEIRA : 158143 IF DE BRASILIA   | CADASTRA PRECATORIO : NAO        |
| UG SET. SERV. GERAIS: 000000                 | DIFERENCA CAMBIAL : NAO          |
| UG POLO : 152144 CAMPUS SAO SEBAS            | S ACEITA LANCAMENTO NSSALDO: NAO |
| UG SUP. CONT.INTERNO: 170970 DS/SFC/CGU      | UG ON-LINE : SIM                 |
| UCG : 000000                                 | PAGADORA DE PESSOAL : NAO        |
| UTILIZACAO DO CPR : TOTAL                    | UTILIZA SPB : NAO                |
| ESFERA ADMINISTRAT. : FEDERAL                | EMITE TOMADA DE CONTAS : NAO     |
| ESTADO/MUNICIPIO :                           |                                  |
| TIPO RELACIONAMENTO : UG                     | UG ATIVA : SIM                   |
| CLASSIFICACAO DCDFR : A - GRUPO GERAL        | EXIGE ALF: NAO EXIGE ALF         |
| EXCECAO USO NOVO CPR: NAO                    |                                  |
| PF1=AJUDA PF3=SAI PF4=ATUALIZA PF8=AVANCA    | PF12=RETORNA                     |

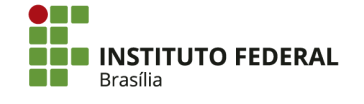

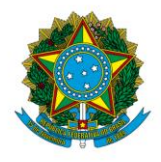

Instituto Federal de Educação, Ciência e Tecnologia de Brasília

| UNIDADE GESTORA                                                                                                    | : 152144 - CAMPUS SAO SEBASTIA                                                                                                    |                                                                                                    |
|----------------------------------------------------------------------------------------------------|----------------------------------------------------------------------------------------------------|----------------------------------------------------------------------------------------------------|
| TITULO                                                                                                    | : IFB - CAMPUS SÃO SEBASTIÃO                                                                                                    |                                                                                                    |
| MOEDA                                                                                                    | : 790 - REAL                                                                                                    |                                                                                                    |
| UO                                                                                                    | : 26428 - INST.FED.DE EDUC.,CIENC.                                                                                                    | E TEC.DE BRASILIA                                                                                                    |
| CODIGO SIORG                                                                                                    | : 122585                                                                                                    |                                                                                                    |
| ENDERECO                                                                                                    | : AREA ESPECIAL 02 CENTRO DE MULTI                                                                                                    |                                                                                                    |
|                                                                                                    | PLAS FUNCOES S/N SÃO SEBASTIÃO                                                                                                    | CEP : 71697040                                                                                                    |
| MUNICIPIO                                                                                                    | : 9701 - BRASILIA                                                                                                    |                                                                                                    |
| TELEFONE                                                                                                    | : 2193-8130                                                                                                    |                                                                                                    |
| FAX                                                                                                    |                                                                                                    |                                                                                                    |
| E-MAIL                                                                                                    |                                                                                                    |                                                                                                    |
| CONTADOR RESP                                                                                                    | : IGOR                                                                                                    | CPF :                                                                                                    |
| REGISTRO CRC                                                                                                    | : UF NUMERO                                                                                                    |                                                                                                    |
| CONTADOR SUBST                                                                                                    | : ANNE                                                                                                    | CPF :                                                                                                    |
| REG CRC SUBST                                                                                                    | : UF : NUMERO :                                                                                                    |                                                                                                    |
| ORDENADOR DE DES                                                                                                    | PESA : FERNANDO                                                                                                    | CPF :                                                                                                    |
| GESTOR FINANCEIR                                                                                                    | 0 : ANNE                                                                                                    | CPF :                                                                                                    |
| ORDENADOR SUBSTI                                                                                                    | TUTO : LEANDRO                                                                                                    | CPF :                                                                                                    |
|                                                                                                    |                                                                                                    |                                                                                                    |
| GESTOR SUBSTITUT                                                                                                    | O : CLEUVANI                                                                                                    | UPF :                                                                                                    |
| GESTOR SUBSTITUT<br>PF1=AJUDA PF3=S                                                                                                    | 0 : CLEUVANI<br>AI PF4=ATUALIZA PF7=RECUA <mark>PF8=</mark> f                                                                                                    | VANCA PF12=RETORNA                                                                                                    |
| GESTOR SUBSTITUT<br>PF1=AJUDA PF3=S                                                                                                    | 0 : CLEUVANI<br>AI PF4=ATUALIZA PF7=RECUA PF8=F                                                                                                    | VANCA PF12=RETORNA                                                                                                    |
| GESTOR SUBSTITUT<br>PF1=AJUDA PF3=S                                                                                                    | 0 : CLEUVANI<br>AI PF4=ATUALIZA PF7=RECUA PF8=F<br>: 152144 - CAMPUS SAO SEBASTIA                                                                                                    | VANCA PF12=RETORNA                                                                                                    |
| GESTOR SUBSTITUT<br>PF1=AJUDA PF3=S<br>UNIDADE GESTORA :<br>UG DE AROUIVO :                                                                                                    | 0 : CLEUVANI<br>AI PF4=ATUALIZA PF7=RECUA PF8=6<br>: 152144 - CAMPUS SAO SEBASTIA<br>: 152144 - CAMPUS SAO SEBASTIA                                                                                                    | VANCA PF12=RETORNA                                                                                                    |
| GESTOR SUBSTITUT<br>PF1=AJUDA PF3=S<br>UNIDADE GESTORA :<br>UG DE ARQUIVO :<br>CONFORMIDADE DE F                                                                                                    | 0 : CLEUVANI<br>AI PF4=ATUALIZA PF7=RECUA PF8=6<br>: 152144 - CAMPUS SAO SEBASTIA<br>: 152144 - CAMPUS SAO SEBASTIA<br>REGISTROS DE GESTÃO                                                                                                    | VANCA PF12=RETORNA                                                                                                    |
| GESTOR SUBSTITUT<br>PF1=AJUDA PF3=S<br>UNIDADE GESTORA :<br>UG DE ARQUIVO :<br>CONFORMIDADE DE F<br>RESPONSAVEL                                                                                                    | 0 : CLEUVANI<br>AI PF4=ATUALIZA PF7=RECUA PF8=6<br>: 152144 - CAMPUS SAO SEBASTIA<br>: 152144 - CAMPUS SAO SEBASTIA<br>REGISTROS DE GESTÃO<br>: - LEANDRO                                                                                                    | UPE :<br>IVANCA PF12=RETORNA                                                                                                    |
| GESTOR SUBSTITUT<br>PF1=AJUDA PF3=S<br>UNIDADE GESTORA :<br>UG DE ARQUIVO :<br>CONFORMIDADE DE F<br>RESPONSAVEL<br>SUBSTITUTO                                                                                                    | 0 : CLEUVANI<br>AI PF4=ATUALIZA PF7=RECUA PF8=f<br>: 152144 - CAMPUS SAO SEBASTIA<br>: 152144 - CAMPUS SAO SEBASTIA<br>REGISTROS DE GESTÃO<br>: - LEANDRO<br>: - RONILDE                                                                                                    | UPE :<br>IVANCA PF12=RETORNA                                                                                                    |
| GESTOR SUBSTITUT<br>PF1=AJUDA PF3=S<br>UNIDADE GESTORA :<br>UG DE ARQUIVO :<br>CONFORMIDADE DE F<br>RESPONSAVEL<br>SUBSTITUTO<br>FECHAMENTO DE LC                                                                                                    | 0 : CLEUVANI<br>AI PF4=ATUALIZA PF7=RECUA PF8=f<br>: 152144 - CAMPUS SAO SEBASTIA<br>: 152144 - CAMPUS SAO SEBASTIA<br>REGISTROS DE GESTÃO<br>: - LEANDRO<br>: - LEANDRO<br>: - LISTA DE CREDORES / REALIZA : SI                                                                                                    | M                                                                                                    |
| GESTOR SUBSTITUT<br>PF1=AJUDA PF3=S<br>UNIDADE GESTORA :<br>UG DE ARQUIVO :<br>CONFORMIDADE DE F<br>RESPONSAVEL<br>SUBSTITUTO<br>FECHAMENTO DE LC<br>RESPONSAVEL                                                                                                    | 0 : CLEUVANI<br>AI PF4=ATUALIZA PF7=RECUA PF8=f<br>: 152144 - CAMPUS SAO SEBASTIA<br>: 152144 - CAMPUS SAO SEBASTIA<br>REGISTROS DE GESTÃO<br>: - LEANDRO<br>: - LEANDRO<br>: - LISTA DE CREDORES / REALIZA : SI<br>: - ANNE                                                                                                    | M                                                                                                    |
| GESTOR SUBSTITUT<br>PF1=AJUDA PF3=S<br>UNIDADE GESTORA :<br>UG DE ARQUIVO :<br>CONFORMIDADE DE F<br>RESPONSAVEL<br>SUBSTITUTO<br>FECHAMENTO DE LC<br>RESPONSAVEL<br>SUBSTITUTO                                                                                                    | 0 : CLEUVANI<br>AI PF4=ATUALIZA PF7=RECUA PF8=f<br>: 152144 - CAMPUS SAO SEBASTIA<br>: 152144 - CAMPUS SAO SEBASTIA<br>REGISTROS DE GESTÃO<br>: - LEANDRO<br>: - LEANDRO<br>: - LISTA DE CREDORES / REALIZA : SI<br>: - ANNE<br>: - CLEUVANI                                                                                                    | M                                                                                                    |
| GESTOR SUBSTITUT<br>PF1=AJUDA PF3=S<br>UNIDADE GESTORA :<br>UG DE ARQUIVO :<br>CONFORMIDADE DE F<br>RESPONSAVEL<br>SUBSTITUTO<br>FECHAMENTO DE LC<br>RESPONSAVEL<br>SUBSTITUTO<br>INDICACAO PARA IM                                                                                                    | 0 : CLEUVANI<br>AI PF4=ATUALIZA PF7=RECUA PF8=f<br>: 152144 - CAMPUS SAO SEBASTIA<br>: 152144 - CAMPUS SAO SEBASTIA<br>REGISTROS DE GESTÃO<br>: - LEANDRO<br>: - LEANDRO<br>: - RONILDE<br>- LISTA DE CREDORES / REALIZA : SI<br>: - ANNE<br>: - CLEUVANI<br>NSCRICAO DE NE EM RPNP A LIQUIDAR/E                                                                                                    | M<br>M<br>LIQUIDACAO                                                                                                    |
| GESTOR SUBSTITUT<br>PF1=AJUDA PF3=S<br>UNIDADE GESTORA :<br>UG DE ARQUIVO :<br>CONFORMIDADE DE F<br>RESPONSAVEL<br>SUBSTITUTO<br>FECHAMENTO DE LC<br>RESPONSAVEL<br>SUBSTITUTO<br>INDICACAO PARA IN<br>RESPONSAVEL                                                                                                    | 0 : CLEUVANI<br>AI PF4=ATUALIZA PF7=RECUA PF8=f<br>: 152144 - CAMPUS SAO SEBASTIA<br>: 152144 - CAMPUS SAO SEBASTIA<br>REGISTROS DE GESTÃO<br>: - LEANDRO<br>: - LEANDRO<br>: - RONILDE<br>- LISTA DE CREDORES / REALIZA : SI<br>: - ANNE<br>: - CLEUVANI<br>NSCRICAO DE NE EM RPNP A LIQUIDAR/E<br>: - FERNANDO                                                                                                    | M<br>M<br>LIQUIDACA0                                                                                                    |
| GESTOR SUBSTITUT<br>PF1=AJUDA PF3=S<br>UNIDADE GESTORA :<br>UG DE ARQUIVO :<br>CONFORMIDADE DE F<br>RESPONSAVEL<br>SUBSTITUTO<br>FECHAMENTO DE LC<br>RESPONSAVEL<br>SUBSTITUTO<br>INDICACAO PARA IN<br>RESPONSAVEL<br>SUBSTITUTO                                                                                                    | 0 : CLEUVANI<br>AI PF4=ATUALIZA PF7=RECUA PF8=f<br>: 152144 - CAMPUS SAO SEBASTIA<br>: 152144 - CAMPUS SAO SEBASTIA<br>REGISTROS DE GESTÃO<br>: - LEANDRO<br>: - LEANDRO<br>: - ANNE<br>: - CLEUVANI<br>NSCRICAO DE NE EM RPNP A LIQUIDAR/E<br>: - FERNANDO<br>: - LEANDRO                                                                                                    | M<br>M<br>LIQUIDACAO                                                                                                    |
| GESTOR SUBSTITUT<br>PF1=AJUDA PF3=S<br>UNIDADE GESTORA :<br>UG DE ARQUIVO :<br>CONFORMIDADE DE F<br>RESPONSAVEL<br>SUBSTITUTO<br>FECHAMENTO DE LC<br>RESPONSAVEL<br>SUBSTITUTO<br>INDICACAO PARA IN<br>RESPONSAVEL<br>SUBSTITUTO<br>UG CONTROLE DE PF                                                                                            | 0 : CLEUVANI<br>AI PF4=ATUALIZA PF7=RECUA PF8=f<br>: 152144 - CAMPUS SAO SEBASTIA<br>: 152144 - CAMPUS SAO SEBASTIA<br>REGISTROS DE GESTÃO<br>: - LEANDRO<br>: - LEANDRO<br>: - LISTA DE CREDORES / REALIZA : SI<br>: - ANNE<br>: - CLEUVANI<br>NSCRICAO DE NE EM RPNP A LIQUIDAR/E<br>: - FERNANDO<br>: - LEANDRO<br>ROJETO : NAO                                                                                                    | M<br>M<br>LIQUIDACAO<br>FAZ LANCAMENTO OB-STN : NAO                                                                                                    |
| GESTOR SUBSTITUT<br>PF1=AJUDA PF3=S<br>UNIDADE GESTORA :<br>UG DE ARQUIVO :<br>CONFORMIDADE DE F<br>RESPONSAVEL<br>SUBSTITUTO<br>FECHAMENTO DE LC<br>RESPONSAVEL<br>SUBSTITUTO<br>INDICACAO PARA IN<br>RESPONSAVEL<br>SUBSTITUTO<br>UG CONTROLE DE PF<br>COMISSAO PERM. LI                                                                       | 0 : CLEUVANI<br>AI PF4=ATUALIZA PF7=RECUA PF8=f<br>: 152144 - CAMPUS SAO SEBASTIA<br>: 152144 - CAMPUS SAO SEBASTIA<br>REGISTROS DE GESTÃO<br>: - LEANDRO<br>: - LEANDRO<br>: - LISTA DE CREDORES / REALIZA : SI<br>: - ANNE<br>: - CLEUVANI<br>NSCRICAO DE NE EM RPNP A LIQUIDAR/E<br>: - FERNANDO<br>: - FERNANDO<br>: - LEANDRO<br>ROJETO : NAO                                                                                           | M<br>M<br>M<br>LIQUIDACAO<br>FAZ LANCAMENTO OB-STN : NAO<br>FAZ LANCAMENTO OBR : NAO                                                                                                    |
| GESTOR SUBSTITUT<br>PF1=AJUDA PF3=S<br>UNIDADE GESTORA :<br>UG DE ARQUIVO :<br>CONFORMIDADE DE F<br>RESPONSAVEL<br>SUBSTITUTO<br>FECHAMENTO DE LC<br>RESPONSAVEL<br>SUBSTITUTO<br>INDICACAO PARA IN<br>RESPONSAVEL<br>SUBSTITUTO<br>UG CONTROLE DE PF<br>COMISSAO PERM. LI<br>EMITE LIVRO DIARI                                                  | 0 : CLEUVANI<br>AI PF4=ATUALIZA PF7=RECUA PF8=6<br>: 152144 - CAMPUS SAO SEBASTIA<br>: 152144 - CAMPUS SAO SEBASTIA<br>REGISTROS DE GESTÃO<br>: - LEANDRO<br>: - LEANDRO<br>: - ANNE<br>: - ANNE<br>: - CLEUVANI<br>NSCRICAO DE NE EM RPNP A LIQUIDAR/E<br>: - FERNANDO<br>: - FERNANDO<br>: - LEANDRO<br>ROJETO : NAO<br>ICLITACAO : NAO                                                                                                    | M<br>M<br>EIQUIDACAO<br>FAZ LANCAMENTO OB-STN : NAO<br>FAZ LANCAMENTO OBR : NAO<br>FAZ LANCAMENTO OBR : NAO<br>FAZ LANCAMENTO OBR : NAO                                                                                            |
| GESTOR SUBSTITUT<br>PF1=AJUDA PF3=S<br>UNIDADE GESTORA :<br>UG DE ARQUIVO :<br>CONFORMIDADE DE F<br>RESPONSAVEL<br>SUBSTITUTO<br>FECHAMENTO DE LC<br>RESPONSAVEL<br>SUBSTITUTO<br>INDICACAO PARA IN<br>RESPONSAVEL<br>SUBSTITUTO<br>UG CONTROLE DE PF<br>COMISSAO PERM. LI<br>EMITE LIVRO DIARI<br>PERMITE APLICACAO                             | 0 : CLEUVANI<br>AI PF4=ATUALIZA PF7=RECUA PF8=f<br>: 152144 - CAMPUS SAO SEBASTIA<br>: 152144 - CAMPUS SAO SEBASTIA<br>REGISTROS DE GESTÃO<br>: - LEANDRO<br>: - RONILDE<br>- LISTA DE CREDORES / REALIZA : SI<br>: - ANNE<br>: - CLEUVANI<br>NSCRICAO DE NE EM RPNP A LIQUIDAR/E<br>: - FERNANDO<br>: - FERNANDO<br>: - LEANDRO<br>ROJETO : NAO<br>ICLITACAO : NAO<br>D : NAO                                                               | M<br>M<br>IIQUIDACAO<br>FAZ LANCAMENTO OB-STN : NAO<br>FAZ LANCAMENTO OBR : NAO<br>FAZ LANCAMENTO OBR : NAO<br>FAZ LANCAMENTO OBR : NAO<br>FAZ LANCAMENTO OBH : NAO<br>FAZ PAGAMENTO PF-CPR : NAO                                  |
| GESTOR SUBSTITUT<br>PF1=AJUDA PF3=S<br>UNIDADE GESTORA :<br>UG DE ARQUIVO :<br>CONFORMIDADE DE F<br>RESPONSAVEL<br>SUBSTITUTO<br>FECHAMENTO DE LC<br>RESPONSAVEL<br>SUBSTITUTO<br>INDICACAO PARA IN<br>RESPONSAVEL<br>SUBSTITUTO<br>UG CONTROLE DE PF<br>COMISSAO PERM. LI<br>EMITE LIVRO DIARI<br>PERMITE APLICACAO<br>ATO CRIACAO <u>TIPO</u>  | 0 : CLEUVANI<br>AI PF4=ATUALIZA PF7=RECUA PF8=F<br>: 152144 - CAMPUS SAO SEBASTIA<br>: 152144 - CAMPUS SAO SEBASTIA<br>REGISTROS DE GESTÃO<br>: - LEANDRO<br>: - RONILDE<br>- LISTA DE CREDORES / REALIZA : SI<br>: - ANNE<br>: - ANNE<br>: - CLEUVANI<br>NSCRICAO DE NE EM RPNP A LIQUIDAR/E<br>: - FERNANDO<br>: - FERNANDO<br>: - LEANDRO<br>CLITACAO : NAO<br>IO : NAO<br>: NAO<br>: NUMERO :                                            | M<br>M<br>IIQUIDACAO<br>FAZ LANCAMENTO OB-STN : NAO<br>FAZ LANCAMENTO OBR : NAO<br>FAZ LANCAMENTO OBR : NAO<br>FAZ LANCAMENTO OBH : NAO<br>FAZ LANCAMENTO OBH : NAO<br>FAZ LANCAMENTO OBV : NAO                                    |
| GESTOR SUBSTITUT<br>PF1=AJUDA PF3=S<br>UNIDADE GESTORA :<br>UG DE ARQUIVO :<br>CONFORMIDADE DE F<br>RESPONSAVEL<br>SUBSTITUTO<br>FECHAMENTO DE LC<br>RESPONSAVEL<br>SUBSTITUTO<br>INDICACAO PARA IN<br>RESPONSAVEL<br>SUBSTITUTO<br>UG CONTROLE DE PF<br>COMISSAO PERM. LI<br>EMITE LIVRO DIARI<br>PERMITE APLICACAO<br>ATO CRIACAO TIPO<br>DATA | 0 : CLEUVANI<br>AI PF4=ATUALIZA PF7=RECUA PF8=f<br>: 152144 - CAMPUS SAO SEBASTIA<br>: 152144 - CAMPUS SAO SEBASTIA<br>REGISTROS DE GESTÃO<br>: - LEANDRO<br>: - LEANDRO<br>: - RONILDE<br>- LISTA DE CREDORES / REALIZA : SI<br>: - ANNE<br>: - CLEUVANI<br>NSCRICAO DE NE EM RPNP A LIQUIDAR/E<br>: - FERNANDO<br>: - FERNANDO<br>: - LEANDRO<br>ROJETO : NAO<br>ICITACAO : NAO<br>IO : NAO<br>D : NAO<br>: - NUMERO :<br>: - ORIGEM : USA | M<br>M<br>M<br>LIQUIDACAO<br>FAZ LANCAMENTO OB-STN : NAO<br>FAZ LANCAMENTO OBR : NAO<br>FAZ LANCAMENTO OBR : NAO<br>FAZ LANCAMENTO OBH : NAO<br>FAZ PAGAMENTO OBH : NAO<br>FAZ LANCAMENTO OBV : NAO<br>DETALHAMENTO DE CUSTO : NAO |

4.10.2.2. Alteração

As alterações da tabela de UG devem ser solicitadas à setorial. Para que a alteração seja fundamentada, deve haver portaria de nomeação para o respectivo encargo (tanto para titulares quanto para substitutos):

- Contador: portaria de nomeação de responsável pela Conformidade Contábil;
- Ordenador de Despesa: portaria de nomeação de Ordenador de Despesa. A
  portaria de nomeação de Diretor Geral poderá ser utilizada, pois o Diretor Geral
  é, por padrão, o Ordenador de Despesa;
- Gestor Financeiro: portaria de nomeação de Gestor Financeiro;

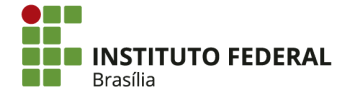

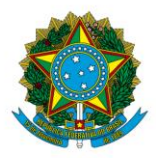

Instituto Federal de Educação, Ciência e Tecnologia de Brasília

- **Conformidade de Registros de Gestão:** portaria de nomeação de responsável pela Conformidade de Registros de Gestão;
- Fechamento de LC: portaria de nomeação de Gestor Financeiro;
- Indicação para inscrição de NE em RPNP a liquidar/em liquidação: portaria de nomeação do responsável pela indicação. Por padrão, são os Ordenadores de Despesa titular e substituto.

Para alteração da tabela de UG, acesse o SIAFI HOD e procure pela transação "CONUG".

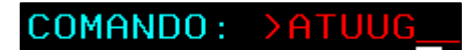

Preencha os seguintes campos:

- **Opção:** "A" (alteração);
- Unidade Gestora: a UG a ser alterada;

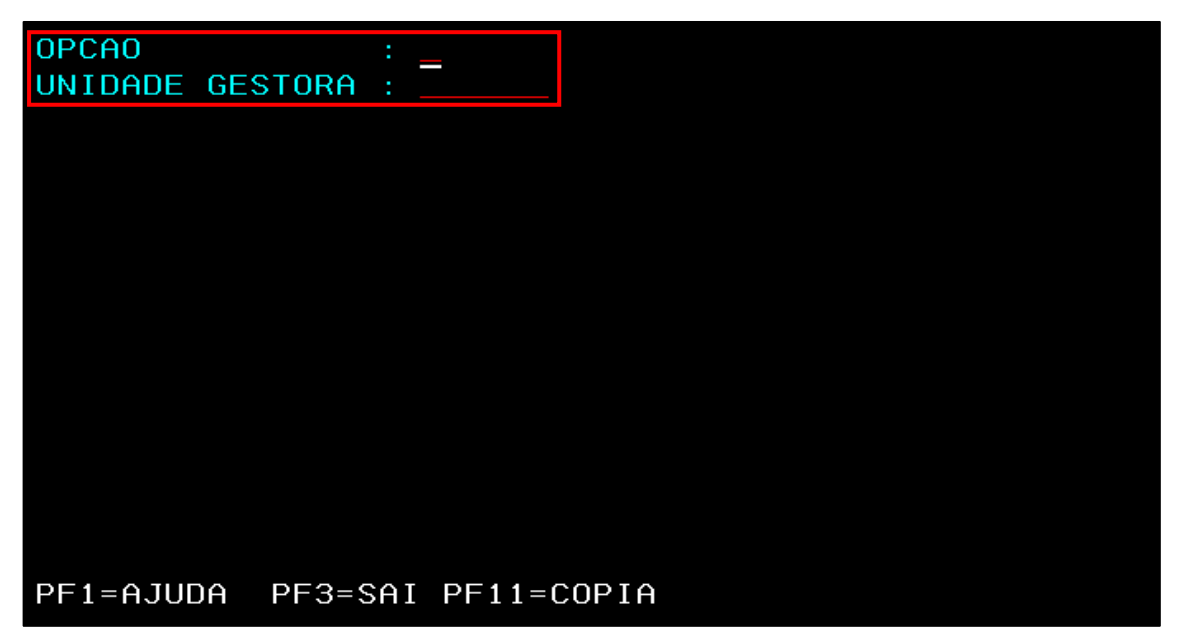

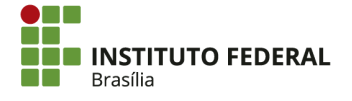

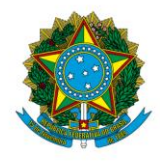

Instituto Federal de Educação, Ciência e Tecnologia de Brasília

| OPCAO :<br>UNIDADE GESTORA : | OPCAO                                                                   |
|------------------------------|-------------------------------------------------------------------------|
|                              | A - ALTERACAO                                                           |
|                              | E - EXCLUSAD                                                            |
|                              | R - REINCLUSAO                                                          |
|                              | POSICIONE O CURSOR E TECLE ENTER<br>CAMPO DE PREENCHIMENTO OBRIGATORIO. |
|                              | DE2-SAT DE12-DETOPNA                                                    |
|                              | PF3-3HI PFIZ-RETORNH                                                    |
|                              |                                                                         |
|                              |                                                                         |
|                              |                                                                         |
| PF1=AJUDA PF3=SAI            | PF11=COPIA                                                              |

Aperte "Enter". Em seguida, será possível alterar os campos. Todos os campos em vermelho podem ser alterados. A primeira tela apresenta dados relativos à UG. Se não for necessário alterá-los, apertar "Enter" para ir à próxima tela;

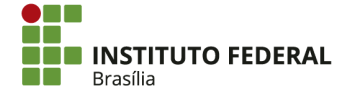

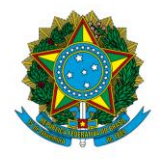

Instituto Federal de Educação, Ciência e Tecnologia de Brasília

| OPCAO : A - ALTERACAO             |                           |   |
|-----------------------------------|---------------------------|---|
| ORGAO : 26428                     | ESFERA ADMINISTRATIVA     | 0 |
| UNIDADE GESTORA : 152142          | ESTADO/MUNICIPIO          | _ |
| PAIS :                            | TIPO DE RELACIONAMENTO    | 2 |
| CNPJ : 10791831000506             | UG ON-LINE                | S |
| INDIC. MATRIZ : 2 FILIAL          | TERMO COOPERACAO TECNICA  | Ν |
| FUNCAO : 1                        | UNIDADE GESTORA ATIVA     | S |
|                                   | UTILIZACAO DO CPR         | 2 |
| UG SETORIAL ORCAMENTARIA : 158143 | PAGAMENTO AUTOMATICO      | S |
| UG SETORIAL DE AUDITORIA : 170975 | NUMERACAO AUTOMATICA      | S |
| UG SETORIAL CONTABIL : 158143     | CADASTRA PRECATORIO       | Ν |
| UG SETORIAL FINANCEIRA : 158143   | DIFERENCA CAMBIAL         | Ν |
| UG SETORIAL SERV. GERAIS :        | ACEITA LANCAMENTO NSSALDO | Ν |
| UG POLO : 152142                  | EMITE TOMADA DE CONTAS    | Ν |
| UG SUPERIOR CONT.INTERNO : 170970 | CLASSIFICACAO DCDFR       | A |
| UCG :                             | EXIGE ALF                 | Θ |
| USA DETALHAMENTO DE CUSTO: N      | EXCECAO USO NOVO CPR      | Θ |
| PF1=AJUDA PF3=SAI PF12=RETORNA    |                           |   |

A segunda e a terceira telas apresentam informações sobre o rol de responsáveis. Altere os campos conforme necessário, informando nome e CPF do responsável.

| OPCAO            | : A - ALTER | ACAO            |            |      |          |
|------------------|-------------|-----------------|------------|------|----------|
| UNIDADE GESTORA  |             |                 |            |      |          |
| TITULO           | IFB - CAM   | PUS BRASÍLIA    |            |      |          |
| TITULO REDUZIDO  | IFB-CAMPU   | S BRASÍLIA      |            |      |          |
| MOEDA            | : 790       |                 |            |      |          |
| UO               | 26428       |                 | CODIGO SIO | RG : | 95226_   |
| ENDERECO         | SGAN 610    | CONJUNTO A MOD. | DEFG_      |      |          |
|                  |             |                 | C          | EP : | 70860100 |
| MUNICIPIO        | 9701        |                 |            |      |          |
| TELEFONE         |             |                 |            |      |          |
| FAX              |             |                 |            |      |          |
| E-MAIL           |             |                 |            |      |          |
| CONTADOR RESP    |             |                 | C          | PF : |          |
| REGISTRO CRC     | : UF:       | NUMERO:         |            |      |          |
| CONTADOR SUBST   |             |                 | C          | PF : |          |
| REG CRC SUBST    | : UF: DF    | NUMERO:         |            |      |          |
| ORDENADOR DE DES | PESA :      |                 | CPF :      |      |          |
| GESTOR FINANCEIR | 0 :         |                 | CPF :      |      |          |
| ORDENADOR SUBSTI | TUTO :      |                 | CPF :      |      |          |
| GESTOR SUBSTITUT | 0 :         |                 | CPF :      |      |          |
| PF1=AJUDA PF3=S  | AI PF7=REC  | UA PF12=RETORN  | A          |      |          |

Após as alterações serem inseridas, aperte "Enter".

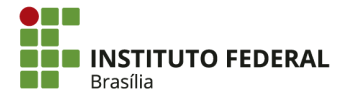

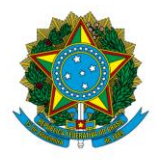

Instituto Federal de Educação, Ciência e Tecnologia de Brasília

# 4.11. Informações na Secretaria da Receita Federal

Cada unidade do IFB (Reitoria e *campi*) possui um Cadastro Nacional de Pessoas Jurídicas (CNPJ). Para atualização de dados na inscrição do CNPJ, acesse a <u>página da SRF</u>.

Nos campos "UF" e "Município", escolha "DF" e "Brasília", respectivamente. Em "Escolha de opção desejada", marque a opção "Preencher Nova Solicitação". Em seguida, aperte "Enter".

|               | SRASIL | Acesso à informação                                                                                                    | Participe       | Serviços         | Legislação | Canais |                |
|---------------|--------|----------------------------------------------------------------------------------------------------|-----------------|------------------|------------|--------|----------------|
|               |        |                                                                                                    |                 |                  |            |        | Receita Federa |
|               |        |                                                                                                    |                 |                  |            |        | 2)             |
| Coleta Online |        |                                                                                                    |                 |                  |            |        |                |
|               |        | Inicio da Coluta (Pesse o mouse em cima do título, para maiores instruções)         Escolha a UF, o municipio e clique em OK. Se a empresa for domiciliada no steteror.         UF       Municipio         D' Escolha a o Esterior.         Escolha a o Esterior.         Escolha a o Esterior.         Conscilação poderá ser recuperada, caso deseje aproveitar as informação solicitação         Sua solicitação poderá ser recuperada, caso deseje aproveitar as informação solicitação         Sua solicitação poderá ser recuperada, caso deseje aproveitar as informação solicitação         Sua solicitação poderá ser recuperada, caso deseje aproveitar as informação solicitação         Sua solicitação poderá ser recuperada, caso deseje aproveitar as informação solicitação solicitação solicitação solicitação solicitação solicitação solicitação solicitação solicitação solicitação solicitações deferidas, que possum viabilidade ;         JAs solicitações indeferidas, caso a viabilidade não esteja mais válida. | exterior, mar   | que o<br>a<br>oi |            |        |                |
|               |        | ATENÇAD: ventique suas configurações para o funcionamento correto do sistem:<br>Versão 4.5.1-P de 13/05/2016 20:00                                                                                                    | a, ciicando aqu |                  |            |        |                |

Na segunda tela, no menu à esquerda, clique em "Pessoa Jurídica/Alteração Cadastral". Será aberto o campo para informação do CNPJ. Informe o CNPJ da unidade.

| Página Inicial   Pessoa Jurídica   Produtor Rural |                                                                                          |
|---------------------------------------------------|------------------------------------------------------------------------------------------|
| Inscrição 🕨                                       |                                                                                          |
| Alteração Cadastral                               |                                                                                          |
| Pedido de Baixa                                   | Novo Documento                                                                           |
|                                                   | Número do CNPJ UF Município de Origem                                                    |
|                                                   | DF T BRASILIA T                                                                          |
|                                                   |                                                                                          |
|                                                   | Calazina an Manu Constant a Tana da Candribuinda a sun sociada a sta anda duri da sinda  |
|                                                   | Selectore no menu superior o inpo de Contribuinte e, em seguido o ato cadastra desejado. |
|                                                   | UK VORAP                                                                                 |
|                                                   |                                                                                          |
|                                                   |                                                                                          |

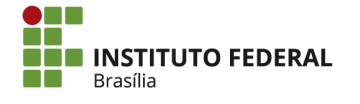

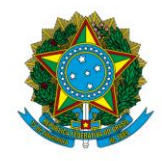

### Instituto Federal de Educação, Ciência e Tecnologia de Brasília

| Página Inicial   Pessoa Jurídica   Produtor Rural |                                                                                                    |
|---------------------------------------------------|----------------------------------------------------------------------------------------------------|
|                                                   | Novo Documento (Alteração Cadastral)<br>Número do CNPI UF Município de Origem<br>10.791.831/0004-25 DF Y BRASILIA Y<br>Nome Empresarial (Com no mínimo 4 caracteres)<br>Selecione no Menu Superior o Tipo de Contribuinte e, em seguida o ato cadastral desejado. |
|                                                   | Digite os caracteres ao lado<br>gBG6Y1<br>Ok Voltar                                                                                                    |

Após clicar em "OK", será gerado um código para acompanhamento de todo o processo ou continuidade de atualização dos dados em outro momento. Anote os dados gerados nessa tela. Em seguida, clique em "Evento", na parte esquerda da tela.

|                                                | Instruções   Resumo do Documento   Verificar Pendências   Finaliz | zar Preenchimento   Orientações Gerais   Sair                                                                                                    |  |  |  |  |  |
|------------------------------------------------|-------------------------------------------------------------------|----------------------------------------------------------------------------------------------------|--|--|--|--|--|
| CPF/CNPJ: 10.791.831/0004-25 Nome Empresarial: |                                                                   |                                                                                                    |  |  |  |  |  |
|                                                |                                                                   | Alteração Caudstral                                                                                                    |  |  |  |  |  |
| - FCPJ                                         |                                                                   | Instruções de Preenchimento e Navegação                                                                                                    |  |  |  |  |  |
| Eventos                                        |                                                                   | A <b>Chave de Acesso</b> para a sua solicitação é composta do Número de Recibo e pelo Número de<br>Identificação:                                                    |  |  |  |  |  |
|                                                |                                                                   | - O Número do recibo para este documento é <b>DF26796912</b><br>- O Número de Identificação deste documento é <b>10.791.831.000.425</b>                              |  |  |  |  |  |
|                                                |                                                                   | Anote estes números, pois serão utilizados caso seja necessário recuperar a solicitação. Se preferir, você pode imprimir ou fazer o download da sua chave de acesso. |  |  |  |  |  |
|                                                |                                                                   | Download Imprimir                                                                                                    |  |  |  |  |  |
|                                                |                                                                   | Clique aqui para instruções de preenchimento, navegação e conexão                                                                                                    |  |  |  |  |  |
|                                                |                                                                   |                                                                                                    |  |  |  |  |  |

Marque a opção "Dados Cadastrais/Situações Especiais". No campo "Evento", escolha a opção conforme os dados do CNPJ que precisam ser atualizados. Dependendo do caso, pode ser necessário escolher mais de uma opção. A data do evento é a data do momento em que haverá a atualização.

| Alteração Cadastral                                                                                                    |                                                                                                  |
|----------------------------------------------------------------------------------------------------|--------------------------------------------------------------------------------------------------|
| Selecione abaixo a(s) opção(ões) de alteração desej         Ø Dados Cadastrais / Situações Especiais       Quadro de Sócios (Somente quant         Dados Cadastrais Específicos do Estado       Dados Cadastrais         Dados Comuns Estado/Municipio       Dados Cadastrais | jada(s)<br>s e Administradores - QSA<br>do informado CNPJ da Matriz)<br>Específicos do Município |
| Evento(Motivo do Preenchimento)                                                                                                    |                                                                                                  |
| Evento                                                                                                    | Data do Evento                                                                                   |
|                                                                                                    | · · · · · · · · · · · · · · · · · · ·                                                            |

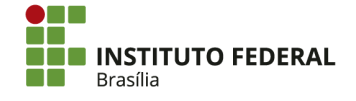

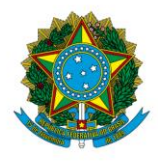

Instituto Federal de Educação, Ciência e Tecnologia de Brasília

Como exemplo, será apresentada uma atualização dos dados de endereço. Para isso, foi utilizado o evento de código 211.

| Selecione abaixo a(s) opção(ões) d                    | e alteração desejada(s)                                                                                    |                          |            |     |
|-------------------------------------------------------|----------------------------------------------------------------------------------------------------|--------------------------|------------|-----|
| Dados Cadastrais / Situações Especiais                | <ul> <li>Quadro de Sócios e Administradores - QSA<br/>(Somente quando informado CNPJ da Matriz)</li> </ul> |                          |            |     |
| Dados Cadastrais Específicos do Estado                | Dados Cadastrais Específicos do Município                                                                  |                          |            |     |
| Dados Comuns Estado/Municipio                         |                                                                                                    |                          |            |     |
|                                                       |                                                                                                    |                          |            |     |
| Evento(Motivo do Preenchimento)                       |                                                                                                    |                          |            |     |
| Evento                                                |                                                                                                    | D                        | ata do Eve | nto |
| 211 - Alteração de endereço dentro do mesmo município |                                                                                                    | <ul> <li>03/0</li> </ul> | 8/2016     |     |
|                                                       |                                                                                                    | •                        |            |     |

Utilize o menu "FCPJ" para navegar pela página. No caso da alteração de endereço, clique em "Endereço da Pessoa Jurídica". Após preencher os dados para os eventos escolhidos, clique em "Verificar Pendências" para identificar e corrigir campos pendentes.

|                                                                                                  | Instruções   Resumo do Documento | Verificar Pendências | Finalizar Preenchimento   Orientações                                                                              | Gerais   Sair                                                 |    |
|--------------------------------------------------------------------------------------------------|----------------------------------|----------------------|----------------------------------------------------------------------------------------------------|---------------------------------------------------------------|----|
| CPF/CNPJ: 10.791.831/0004-25 Nome E                                                              | mpresarial:                      |                      |                                                                                                    |                                                               | Mu |
|                                                                                                  |                                  |                      | Alteração C                                                                                                    | adastral                                                      |    |
| FCPJ Eventos Identificação Endereço da Pessoa Jurídica Dados para Contato Representante/Preposto |                                  |                      | Endereço da Pessoa Juridic<br>Endereço<br>CEP<br>Dipo de Logradouro<br>Bairro<br>Municipio<br>Número<br>Referência | B Clique aqui.<br>Logradouro<br>Distrito<br>UF<br>Complemento |    |
|                                                                                                  |                                  |                      |                                                                                                    |                                                               |    |
| Verificar Pendê                                                                                  | ncias                            |                      |                                                                                                    |                                                               |    |

Ocorreram as seguintes pendências no preenchimento do seu cadastro:

#### Não há pendências

Não havendo nenhuma pendência, clique em "Resumo do Documento" para confirmar que todos os dados foram atualizados. Por segurança, salve o resumo. Por fim, clique em "Finalizar Preenchimento". A tela abaixo será apresentada.

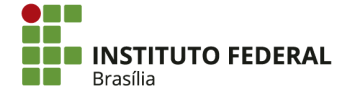

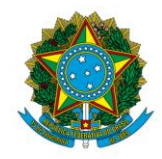

Instituto Federal de Educação, Ciência e Tecnologia de Brasília

| Finalização do Preenchimento                                  |
|---------------------------------------------------------------|
| Assinar com Certificado Digital                               |
| Não há pendências no preenchimento do cadastro da empresa 🛛 . |
|                                                               |
| Para efetivar o cadastro, dique em <b>TRANSMITIR.</b>         |
|                                                               |
| TRANSMITIR                                                    |

Ao clicar em "Transmitir", será gerado um recibo de entrega. Por segurança, salve esses dados. Com eles, será realizada a consulta ao Documento Básico de Entrada (DBE) na <u>página</u> <u>da SRF</u>.

| 3                   | do Documento     |    |
|---------------------|------------------|----|
| Tipo de Documento   |                  |    |
| Alteração Cadastral |                  |    |
| CPF do Declarante   | Nome Empresarial |    |
| Município           |                  | UF |
| BRASILIA            |                  | DF |
|                     |                  |    |
|                     |                  |    |

A geração do DBE poderá levar em torno de dois dias. Acompanhe a geração pela página indicada acima. Depois de liberado, o DBE deverá ser encaminhado à Reitoria para assinatura do Reitor e encaminhamento à SRF junto com os dos demais *campi*.

# 4.12. Conformidade Contábil

Segundo a macrofunção <u>020315</u>, a Conformidade Contábil dos atos e fatos da gestão orçamentária, financeira e patrimonial consiste na certificação dos demonstrativos contábeis

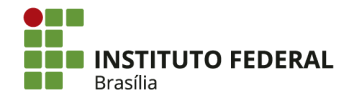

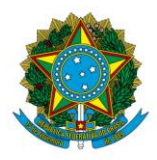

Instituto Federal de Educação, Ciência e Tecnologia de Brasília

gerados pelo Sistema Integrado de Administração Financeira do Governo Federal (SIAFI). Deve ser realizada mensalmente.

O responsável pela Conformidade Contábil deve analisar diariamente os registros de documentos no SIAFI, verificando se as contas contábeis estão sendo adequadamente movimentadas. Mais do que isso, deve avaliar todo o documento para garantir o atendimento aos princípios contábeis, apresentados na Resolução CFC nº 750/1993, e às características qualitativas fundamentais e de melhoria da informação contábil, apresentadas no CPC 00.

Para avaliação dos documentos gerados no SIAFI, pode-se utilizar as transações ">CONCONFREG", ">DIARIO", ">CONRAZAO" e ">BALANCETE" no SIAFI HOD.

# 4.12.1. Período de Realização

As datas inicial e limite para realização da Conformidade Contábil podem ser consultadas por meio da transação ">CONFECMES" no SIAFI HOD.

```
COMANDO: >CONFECMES_
```

Preencha a "Unidade Gestora" e aperte "Enter".

| ORGAO             | : | СОМО | SUPERIOR |          |    |       | ( _ | ) |
|-------------------|---|------|----------|----------|----|-------|-----|---|
| UNIDADE GESTORA   | : | СОМО | SETORIAL | CONTABIL | DE | ORGAO | ( _ | ) |
|                   |   | сомо | SETORIAL | CONTABIL | DE | UG    | ( _ | ) |
| MES DE REFERENCIA |   |      |          |          |    |       |     |   |

Atente-se para as datas inicial e limite para realização da Conformidade Contábil:

- a. Conformidade Contábil de UG: pode ser realizada a partir da data indicada na coluna "CCONT". Porém, é recomendável que ela só seja realizada a partir do dia seguinte, quando o mês de referência estará fechado (ou seja, nenhum lançamento poderá ser incluído no mês). A data limite é apresentada na coluna "UG";
- b. **Conformidade Contábil de Órgão:** pode ser realizada a partir do dia posterior à data da coluna "UG". A data limite é apresentada na coluna "Órgão". Essa conformidade só

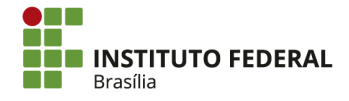

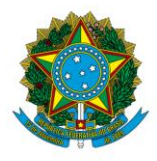

Instituto Federal de Educação, Ciência e Tecnologia de Brasília

é realizada pela Reitoria, que é a setorial do órgão. Ela engloba as Conformidades Contábeis de todas as UGs.

|        | DATA DE  | FECHAMENTO   | DE MES   |    | DATA LI  | E M I | ITE DE CO | DNFORMIDAD | E CONTABIL |
|--------|----------|--------------|----------|----|----------|-------|-----------|------------|------------|
|        | SETORIAL | CONTABIL     |          |    |          |       | SETORIAL  | CONTAB     | IL         |
| MES    | UG       | ORGAO        | CCONT    |    | UG       |       | ORGAO     | ORG. SUP   | BGU        |
| JAN    |          |              | 05FEV16  |    | 11FEV16  |       | 15FEV16   | 17FEV16    | 23FEV16    |
| FEV    |          |              | 07MAR16  |    | 09MAR16  |       | 11MAR16   | 15MAR16    | 21MAR16    |
| MAR    |          |              | 07ABR16  |    | 11ABR16  |       | 13ABR16   | 15ABR16    | 22ABR16    |
| ABR    |          |              | 06MAI16  |    | 10MAI16  |       | 12MAI16   | 16MAI16    | 20MAI16    |
| MAI    |          |              | 07JUN16  |    | 09JUN16  |       | 13JUN16   | 15JUN16    | 21JUN16    |
| JUN    |          |              | 07JUL16  |    | 11JUL16  |       | 13JUL16   | 15JUL16    | 21JUL16    |
| JUL    |          |              | 05AG016  |    | 09AG016  |       | 11AG016   | 15AG016    | 19AG016    |
| AGO    |          |              | 08SET16  |    | 12SET16  |       | 14SET16   | 16SET16    | 22SET16    |
| SET    |          |              | 070UT16  |    | 110UT16  |       | 140UT16   | 180UT16    | 240UT16    |
| OUT    |          |              | 08NOV16  |    | 10NOV16  |       | 14NOV16   | 17NOV16    | 23N0V16    |
| NOV    |          |              | 07DEZ16  |    | 09DEZ16  |       | 13DEZ16   | 15DEZ16    | 21DEZ16    |
| DEZ E  | NCERRANO | ENCERRANO EI | NCERRANO | El | VCERRANO | El    | VCERRANO  | ENCERRANO  | ENCERRANO  |
| PF1=AJ | JDA PF3= | SAI PF12=R   | ETORNO   |    |          |       |           |            |            |

# 4.12.2. Consultas

Para a Conformidade Contábil, é necessário consultar e arquivar as seguintes telas. Elas apresentam informações que devem ser consideradas na avaliação dos atos e fatos do período.

# 4.12.2.1. Consulta Desequilíbrio de Equação de Auditor (CONDESAUD)

No SIAFI Web, procure pela transação "CONDESAUD" para verificar se há equações de auditor com restrição contábil.

| CONDESAUD |  |
|-----------|--|
|           |  |

Insira a "Unidade Gestora" e o "Mês para Consulta" (o mês anterior, para o qual a Conformidade Contábil está sendo feita). Em seguida, clique em "Pesquisar".

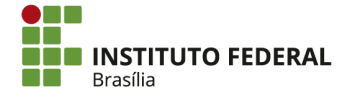

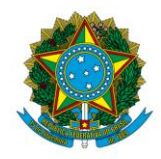

Instituto Federal de Educação, Ciência e Tecnologia de Brasília

| Órgão:<br>Superior                                                                                                    |
|----------------------------------------------------------------------------------------------------|
| Tipo Administração: Orçamento Fiscal e Seguridade Social:                                                                   |
| Conta Contábil: Mês para Consulta:                                                                                          |
| Amplitude:                                                                                                    |
| Pesquisa Documento Prazo para Regularização Mensal O Imediato O Até o Encerramento do Exercício O Dias Item: Código Incluir |
|                                                                                                    |
| Pesquisar Limpar                                                                                                    |

Apenas equações com restrição contábil impactarão na Conformidade Contábil. As demais equações não têm reflexo relevante para a conformidade.

| Código da Equação | Nome da Equação                                      | Amplitude | Restrição Contábil |
|-------------------|------------------------------------------------------|-----------|--------------------|
| 0063              | OBS CANCELADAS                                       | Ø         | 674                |
| 0106              | PREVIDENCIA SOCIAL, ENCARGOS, RETENÇÕES A RECOLHER   | Ø         |                    |
| 0109              | IMPOSTOS E CONTRIBUICOES DIVERSOS RETIDOS A RECOLHER | 0         |                    |
| 0110              | TRIBUTOS ESTADUAIS E MUNICIPAIS RETIDOS              | 0         |                    |
| 0124              | INSS - CONTRIBUICAO SOBRE SALARIOS E REMUNERACOES    | 0         |                    |

Se o sistema advertir que "não foi encontrado nenhum registro para o filtro selecionado", não há equação no período.

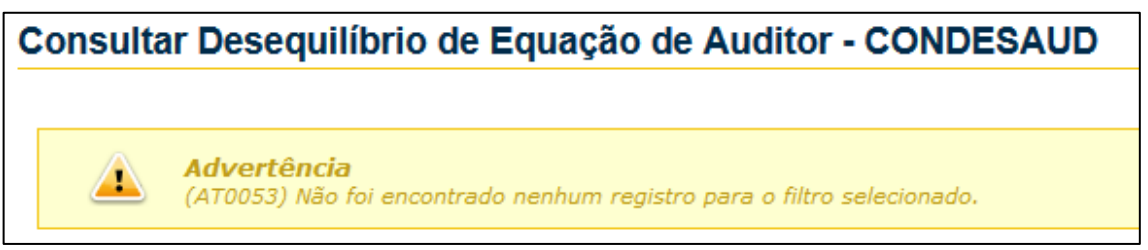

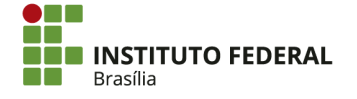

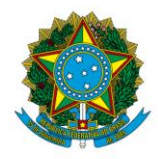

Instituto Federal de Educação, Ciência e Tecnologia de Brasília

4.12.2.2. Saldos Invertidos

## 4.12.2.2.1. Balancete

No SIAFI HOD, procure pela transação "BALANCETE".

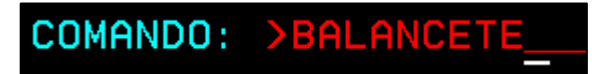

Insira a "Unidade Gestora", a "Gestão" ("26428" para o IFB) e o "Mês" (o mês de referência). Consulte a partir da Conta Contábil "100000000", com Nível de Desdobramento "7". No campo "Mostrar Saldos", marque "2" para mostrar somente os saldos invertidos. Em seguida, aperte "Enter".

| ORGAO       | :              |         | SUPERIOR(S/N) _  |              |                 |
|-------------|----------------|---------|------------------|--------------|-----------------|
| SUBORGAO    | : _            | -       | ORCAMENTOS FISCA | AL E DA SEG. | SOCIAL (S/N)    |
| UNIDADE GES | STORA : _      |         | ( _ ) COMO SETOR | RIAL CONTABI | [L              |
| GESTAO      |                |         |                  |              |                 |
| TOTAIS POR  | CLASSE : N     |         |                  |              |                 |
| MES         |                |         |                  |              |                 |
| CONTA CONTA | ABIL : 1       |         | NIVEL DE DESDOBR | RAMENTO: 7   | ESCRITURACAO: N |
| CONTA CORRE | ENTE :         |         |                  |              |                 |
| ISF         |                |         |                  |              |                 |
| AMPLITUDE   |                |         |                  |              |                 |
| DEMONSTRACE | 0F             |         |                  |              |                 |
| (1)         | 1. POR CONTA C | ONTABIL | 2.POR CONTA COR  | RRENTE       |                 |
| (1)         | 1.ATE 0 MES    |         | 2.NO MES         |              |                 |
| (1)         | 1.SALDO E MOV  | IMENTO  | 2.SOMENTE SALDO  | OS           |                 |
| MOSTRAR SAL | DOS            |         |                  |              |                 |
| (2)         | 1.DIFERENTE D  | E ZERO  | 2.SOMENTE OS IN  | NVERTIDOS    | 3. TODOS        |
| PF1=AJUDA   | PF2=DETALHA    | PF3=SAI | PF10=E-MAIL      |              |                 |

O sistema apresentará os saldos invertidos, que deverão ser considerados na Conformidade Contábil. Caso não haja saldos invertidos, o sistema apresentará a devida mensagem;

# (0097) NAO EXISTEM DADOS PARA ESTA CONSULTA

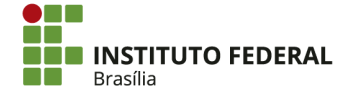

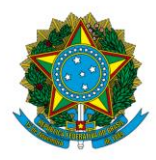

Instituto Federal de Educação, Ciência e Tecnologia de Brasília

4.12.2.2.2. Relatório do Tesouro Gerencial

A consulta de saldo invertido no balancete não é suficiente para identificar todos os saldos invertidos, tendo em vista que uma conta contábil pode possuir várias contas correntes, algumas das quais podem apresentar saldo invertido. Portanto, também é necessário gerar um relatório no Tesouro Gerencial.

Acesse a pasta "Relatórios Compartilhados/Consultas Gerenciais/Relatórios de Bancada dos Órgãos Superiores/26000 – Ministério da Educação/03 – INSTITUTOS E CEFETS/26428 – IFB/Contabilidade/Conformidade Contábil".

← → Contabilidade → > Conformidade Contábil

Execute o relatório "Saldo Invertido".

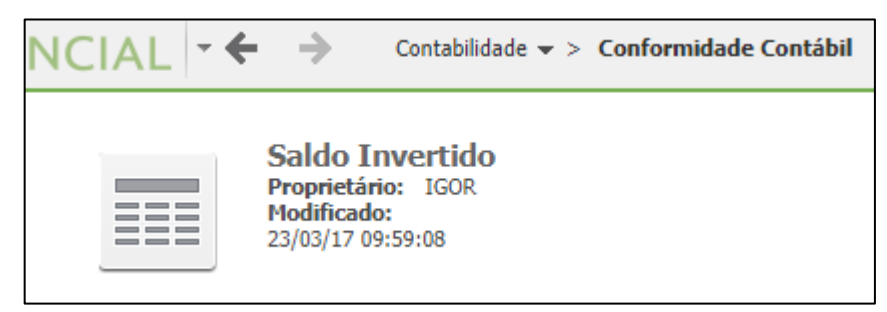

Escolha o "Ano Lançamento", que é o ano atual.

| 1. Ano Lançamento                               |              |
|-------------------------------------------------|--------------|
| Escolha elementos de Ano Lançamento.            |              |
| Pesquisar:<br>Coincidir maiúsculas e minúsculas |              |
| Disponível:                                     | Selecionado: |
| ♦ 2020                                          | (nenhum)     |
| \$ 2019                                         |              |
| 2018                                            | »            |
| \$ 2017                                         |              |
| 2016                                            |              |
| 2015                                            | ×            |
| 2014                                            |              |
| 1 - 38 de 38                                    | ]            |

Escolha o "Mês Base Lançamento", que é o mês de referência da Conformidade Contábil.

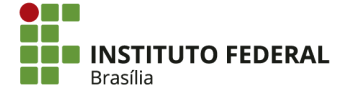

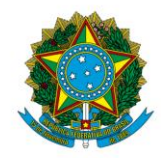

Instituto Federal de Educação, Ciência e Tecnologia de Brasília

| 2. Mês Base Lançamento                    | *                                      |
|-------------------------------------------|----------------------------------------|
| Escolha elementos de Mês Base Lançamento. |                                        |
| Pesquisar:                                |                                        |
| Disponível:                               | Selecionado:                           |
| NAO SE APLICA                             | (nenhum)                               |
| SEM INFORMACAO                            | >                                      |
| CODIGO INVALIDO                           | »                                      |
| SALDO INICIAL                             |                                        |
| ♦ JANEIRO                                 |                                        |
| FEVEREIRO                                 | >>>>>>>>>>>>>>>>>>>>>>>>>>>>>>>>>>>>>> |
| MARCO                                     |                                        |
| 1 - 18 de 18                              |                                        |

### Escolha a "UG Executora", que é a UG que está realizando a Conformidade Contábil.

| 3. UG Executora                       | _           | 7            | E. |
|---------------------------------------|-------------|--------------|----|
| Escolha elementos de UG Executora.    |             |              |    |
| Disponível:                           |             | Selecionado: |    |
| 🚸 152139:IFB - CAMPUS GAMA            |             | (nenhum)     | 1  |
| 152140:IFB - CAMPUS TAGUATINGA NORTE  |             |              | 1  |
| 152141:IFB - CAMPUS SAMAMBAIA         | >>          |              | 1  |
| 152142:IFB - CAMPUS BRASILIA          |             |              |    |
| 152143:IFB - CAMPUS TAGUATINGA CENTRO | $\leq$      |              | 1  |
| 152144:IFB - CAMPUS SAO SEBASTIAO     | <pre></pre> |              | 1  |
| 152145:IFB - CAMPUS CEILANDIA         |             |              | 1  |
|                                       | J           |              |    |

Execute o relatório.

| Nome da Mensagem d | e Relatório: Saldo Invertido |
|--------------------|------------------------------|
| Executar Relatório | Cancelar                     |

Caso não haja saldo invertido, o relatório apresentará a mensagem "Nenhum dado retornado para esta exibição. Isso pode ter acontecido porque o filtro aplicado exclui todos os dados".

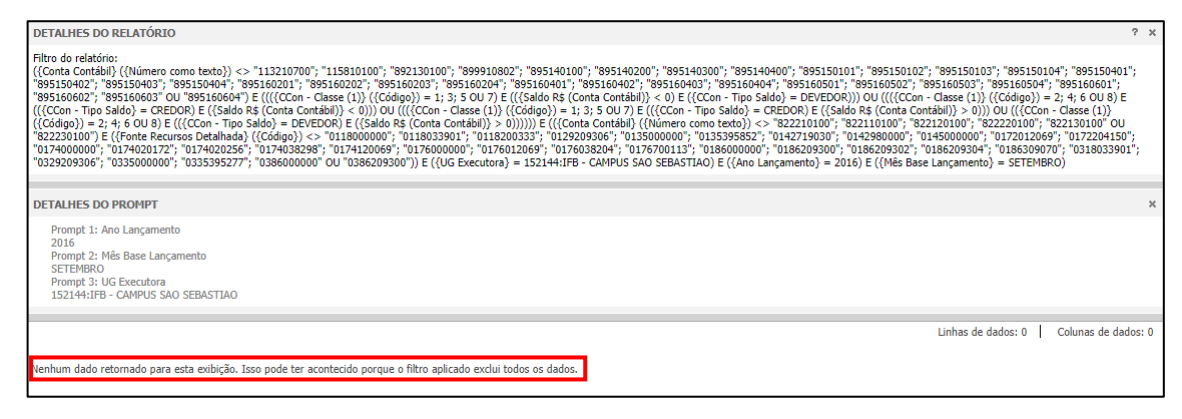

Caso haja saldo invertido, o relatório apresentará uma tabela com as informações pertinentes.

| Órgão | Unidade Gestora | Gestão | Conta Contábil | ISF | Conta Corrente          | Saldo R\$ (Conta Contábil) |
|-------|-----------------|--------|----------------|-----|-------------------------|----------------------------|
| 26429 | 150142          | 26429  | 622110000      | NI  | 11088650112000000339000 | (988.017,01)               |
| 20420 | 150145          | 20420  | 022110000      |     | 11088650112000000449000 | ) (1.222.681,00)           |

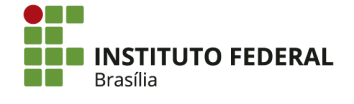

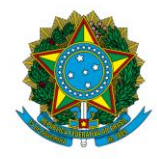

Instituto Federal de Educação, Ciência e Tecnologia de Brasília

Exporte o relatório em PDF para arquivá-lo.

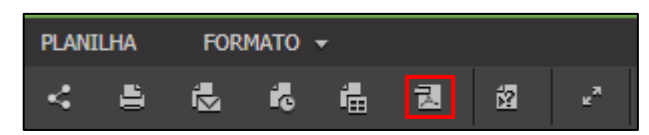

4.12.2.3. Consulta Conformidade de Registros de Gestão (CONCONFREG)

No SIAFI HOD, procure pela transação ">CONCONFREG" para verificar se houve dias em que não foi realizada a Conformidade de Registros de Gestão ou se houve dias em que foi dada restrição.

COMANDO: >CONCONFREG\_

Insira a "Unidade Gestora", a "Gestão" e o "Período" (o mês de referência no formato "MMMAA", como "SET16" para setembro/2016). Em seguida, aperte "Enter".

| UNIDADE GESTORA | :   | СОМО ( _ ) | SETORIAL | CONTABIL  |
|-----------------|-----|------------|----------|-----------|
|                 |     | ( _ )      | SETORIAL | AUDITORIA |
|                 |     | ( _ )      | POLO     |           |
| GESTAO          | :   |            |          |           |
| ORGAO           | :   |            |          |           |
| CONFORMIDADE    | : _ | _          |          |           |
| PERIODO         | :   |            |          |           |
|                 |     |            |          |           |

Na coluna "Sem Conformidade", são evidenciados os dias em que não houve Conformidade de Registro de Gestão. Na coluna "Com Restrições", são evidenciados os dias em que a conformidade apontou restrições.

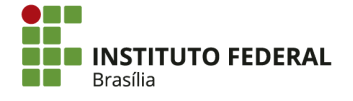

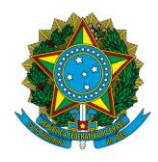

Instituto Federal de Educação, Ciência e Tecnologia de Brasília

| SEM CONFOR | MIDADE      | SEM RE  | STRICOES       | COM RESTRICOES |
|------------|-------------|---------|----------------|----------------|
|            |             | _ 01    | 30             |                |
|            |             | 02      |                |                |
|            |             | 05      |                |                |
|            |             | 06      |                |                |
|            |             | 08      |                |                |
|            |             | 09      |                |                |
|            |             | 12      |                |                |
|            |             | 13      |                |                |
|            |             | 14      |                |                |
|            |             | 15      |                |                |
|            |             | 16      |                |                |
|            |             | 19      |                |                |
|            |             | 20      |                |                |
|            |             | 21      |                |                |
|            |             | 28      |                |                |
|            |             | 29      |                |                |
| PF1=AJUDA  | PF2=DETALHA | PF3=SAI | PF6=QUANTIFICA | PF12=RETORNA   |

# 4.12.3. Restrições

Antes de realizar a Conformidade Contábil, é importante verificar, por meio da transação ">CONRESTCON", quais restrições serão aplicadas.

| COMANDO:                      | >CONRESTCON                                     |
|-------------------------------|-------------------------------------------------|
| Com os campos em branco, aper | rte "Enter" para consultar todas as restrições. |
| RESTRICAO                     | :                                               |
|                               |                                                 |

Avalie as restrições individualmente. Se elas se aplicam à situação orçamentária, financeira e patrimonial da unidade, deverão ser consideradas na Conformidade Contábil.

TERMU DU TITULU

Aperte "Enter" ou "F8" para avançar para as próximas telas. Apertar "F2" em alguma restrição mostrará informações detalhadas sobre ela;

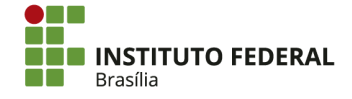

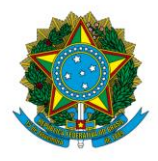

Instituto Federal de Educação, Ciência e Tecnologia de Brasília

| RESTRICAO | TITULO                                        | GRUPO      |
|-----------|-----------------------------------------------|------------|
| 300       | FALTA DE CONCILIACAO BANCARIA                 | 111        |
| 301       | FALTA REMESSA MAPA GERENCIAL DIVIDA ATIVA     | 112        |
| 302       | FALTA E/OU ATRASO DE REMESSA DO RMA E RMB     | 112        |
| 303       | FALTA DE REMESSA DO RELAT. SELOS DE CONTROLE  | 180        |
| 304       | FALTA DE REMESSA DO RELAT.MERCAD.APREENDIDAS  | 180        |
| 305       | INCONSIST. ARRECAD. POR CÓD DE REC X DEST.    | 180        |
| 306       | APROPRIACAO DESPESAS FORA PERIODO COMPETENCIA | 162        |
| 307       | RECEITAS REGISTRADAS FORA DO PERIODO          | 162        |
| 308       | DIVERG.VPA X VPD DE COTA, REPASSE SUBREP.     | 130        |
| 309       | DIVERG.VAR.ATIVAS X PASSIVAS - EXTRA-ORÇ.     | 130        |
| 310       | CLASSIFICACAO INDEVIDA PROGRAMA DE TRABALHO   | 161        |
| 311       | UCG ORGAO INCOMPATIVEL COM ESTRUTURA FORMAL   | 199        |
| 312       | VOLUME SIGNIFICATIVO EXEC.ORCAM.S/ INDIC. UGR | 199        |
| 313       | REGISTRO DESPESA ALOCADA INDEV. A UCG/ORGAO   | 199        |
| 314       | EXISTENCIA DE UGR SEM VINCULACAO A UMA UCG    | 199        |
| 315       | FALTA/RESTRICAO CONFORM. REGISTROS DE GESTAO  | 199        |
|           |                                               | CONTINUA   |
| PF1=AJUDA | PF2=DETALHA PF3=SAI PF7=RECUA PF8=AVANCA PF   | 12=RETORNA |

As restrições mais comuns são:

- 302 FALTA E/OU ATRASO DE REMESSA DO RMA E RMB: o não recebimento dos relatórios de movimentação de almoxarifado e de bens;
- 603 SALDO CONTABIL DO ALMOX.NAO CONFERE C/RMA: saldo contábil da conta de almoxarifado não confere com o relatório de movimentação de almoxarifado;
- 634 FALTA AVALIACAO BENS MÓV/IMOV/INTANG/OUTROS: saldo contábil de bens móveis não condiz com a realidade;
- 640 SD CONTABIL BENS MOVEIS NAO CONFERE C/RMB: saldo contábil de bens moveis não confere com o relatório de movimentação de bens. Aplica-se somente para as unidades que recebem o RMB;
- 642 FALTA/EVOLUCAO INCOMPATIVEL DEP.AT.IMOBILIZ.: a depreciação não foi registrada;
- 643 FALTA/EVOL.INCOMPATIVEL AMORTIZ.AT.INTANGÍVEL: a amortização não foi registrada. Aplica-se somente para as unidades com Ativo Intangível;

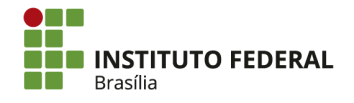

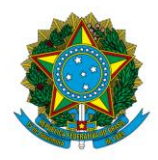

Instituto Federal de Educação, Ciência e Tecnologia de Brasília

 651 — FALTA OU INCONSISTÊNCIA NO CONTRATO: os saldos contábeis nas contas de controle de contratos não condizem com a realidade.

# 4.12.4. Registro da Conformidade Contábil

A Conformidade Contábil é registrada por meio da transação ">ATUCONFCON".

COMANDO: >ATUCONFCON\_\_\_\_

Insira a "Unidade Gestora" (ou "Órgão", se é a Conformidade Contábil de Órgão que está sendo realizada), a "Gestão" e o "Mês de Referência". Em seguida, aperte "Enter".

| ORGAO             | : | (_) | СОМО | ORGAO | SUPERIOR |
|-------------------|---|-----|------|-------|----------|
| UNIDADE GESTORA   | : |     |      |       |          |
| GESTAO            |   |     |      |       |          |
| MES DE REFERENCIA | : |     |      |       |          |

Nas telas seguintes, marque com "X" as restrições que serão aplicadas na Conformidade Contábil, conforme consultado na transação "CONRESTCON". Para avançar para a próxima tela, aperte "F8". Não utilize "Enter", pois isso levará para a confirmação da conformidade.

| RE | STRICAO | TITULO                                        | GRUPO    |
|----|---------|-----------------------------------------------|----------|
| _  | 300     | FALTA DE CONCILIACAO BANCARIA                 | 111      |
| _  | 301     | FALTA REMESSA MAPA GERENCIAL DIVIDA ATIVA     | 112      |
| Х  | 302     | FALTA E/OU ATRASO DE REMESSA DO RMA E RMB     | 112      |
| _  | 303     | FALTA DE REMESSA DO RELAT. SELOS DE CONTROLE  | 180      |
|    | 304     | FALTA DE REMESSA DO RELAT.MERCAD.APREENDIDAS  | 180      |
| _  | 305     | INCONSIST. ARRECAD. POR CÓD DE REC X DEST.    | 180      |
| _  | 306     | APROPRIACAO DESPESAS FORA PERIODO COMPETENCIA | 162      |
|    | 307     | RECEITAS REGISTRADAS FORA DO PERIODO          | 162      |
| _  | 308     | DIVERG.VPA X VPD DE COTA, REPASSE SUBREP.     | 130      |
| _  | 309     | DIVERG.VAR.ATIVAS X PASSIVAS - EXTRA-ORÇ.     | 130      |
|    | 310     | CLASSIFICACAO INDEVIDA PROGRAMA DE TRABALHO   | 161      |
| _  | 311     | UCG ORGAO INCOMPATIVEL COM ESTRUTURA FORMAL   | 199      |
| _  | 312     | VOLUME SIGNIFICATIVO EXEC.ORCAM.S/ INDIC. UGR | 199      |
| _  | 313     | REGISTRO DESPESA ALOCADA INDEV. A UCG/ORGAO   | 199      |
| _  | 314     | EXISTENCIA DE UGR SEM VINCULACAO A UMA UCG    | 199      |
| _  | 315     | FALTA/RESTRICAO CONFORM. REGISTROS DE GESTAO  | 199      |
|    |         |                                               | CONTINUA |
| PF | 1=AJUDA | PF2=DETALHA PF3=SAI PF8=AVANCA PF12=RETORNA   |          |

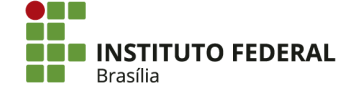

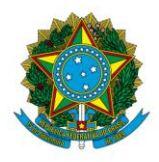

Instituto Federal de Educação, Ciência e Tecnologia de Brasília

Após marcar todas as restrições aplicáveis, aperte "Enter". Insira a "Observação" para expor os motivos das restrições. Marque "S" em "Confirma Alteração? ". Por fim, aperte "Enter".

| UNIDADE GESTORA : 152144 - IFB - CAMPUS SÃO SEBASTIÃO<br>GESTAO: 26428 - INST.FED.DE EDUC.,CIENC.E TEC.DE BRASILIA<br>CONFORMIDADE: COM RESTRICAO | MES REFER.: SET |
|----------------------------------------------------------------------------------------------------|-----------------|
| OBSERVACAO<br>                                                                                                    |                 |
|                                                                                                    |                 |
|                                                                                                    |                 |
|                                                                                                    |                 |
|                                                                                                    |                 |
| CONFIRMA ALTERACAO ? : _ ( S-SIM N-NAO A-ALTERA )<br>PF1=AJUDA                                                                                    |                 |

# 4.12.5. Consulta Conformidade Contábil (CONCONFCON)

Após registrar a Conformidade Contábil, é importante arquivá-la. A tela apresentando a Conformidade Contábil pode ser consultada na transação ">CONCONFCON".

# COMANDO: >CONCONFCON\_

Insira o "Nível de Conformidade" ("1" para Conformidade Contábil de UG, "2" para Conformidade Contábil de Órgão), a "Unidade Gestora" (ou "Órgão", dependendo da conformidade), a "Gestão" e o "Mês".

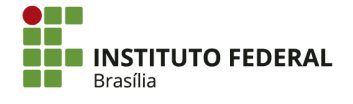

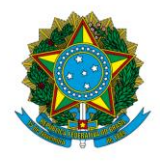

Instituto Federal de Educação, Ciência e Tecnologia de Brasília

| NIVEL DE CONFORMIDADE<br>UNIDADE GESTORA | : | Сомо | (_)   | SETORIAL | CONTABIL | UG    |          |
|------------------------------------------|---|------|-------|----------|----------|-------|----------|
|                                          |   |      | ( _ ) | SETORIAL | CONTABIL | ORGAO |          |
|                                          |   |      | (_)   | SETORIAL | CONTABIL | ORGAO | SUPERIOR |
| ORGAO                                    | : |      |       |          |          |       |          |
| GESTAO                                   | : |      |       |          |          |       |          |
| SITUACAO                                 | : |      |       |          |          |       |          |
| MES                                      | : |      |       |          |          |       |          |
| GRUPO DE RESTRICAO                       | : |      |       |          |          |       |          |
| RESTRICAO                                | : |      |       |          |          |       |          |

Aperte "Enter".

|                                                                  | PAGINA:                                           | 1        |  |  |  |  |  |  |  |
|------------------------------------------------------------------|---------------------------------------------------|----------|--|--|--|--|--|--|--|
| UNIDADE GESTORA: 152144 - IFB - CAMPUS SÃO SEBASTIÃO             |                                                   |          |  |  |  |  |  |  |  |
| GESTAO                                                           | : 26428 - INST.FED.DE EDUC.,CIENC.E TEC.DE E      | BRASILIA |  |  |  |  |  |  |  |
| CONFORMIDADE : CONFORMIDADE COM RESTRICAO                        |                                                   |          |  |  |  |  |  |  |  |
| RESTRICAO                                                        | TITULO                                            | GRUPO    |  |  |  |  |  |  |  |
| 302                                                              | FALTA E/OU ATRASO DE REMESSA DO RMA E RMB         | 112      |  |  |  |  |  |  |  |
| 603                                                              | SALDO CONTABIL DO ALMOX.NAO CONFERE C/RMA         | 211      |  |  |  |  |  |  |  |
| 634                                                              | FALTA AVALIACAO BENS MÓV/IMOV/INTANG/OUTROS       | 212      |  |  |  |  |  |  |  |
| 651                                                              | FALTA OU INCONSISTÊNCIA NO CONTRATO               | 270      |  |  |  |  |  |  |  |
|                                                                  |                                                   |          |  |  |  |  |  |  |  |
|                                                                  |                                                   |          |  |  |  |  |  |  |  |
|                                                                  |                                                   |          |  |  |  |  |  |  |  |
|                                                                  |                                                   |          |  |  |  |  |  |  |  |
|                                                                  |                                                   |          |  |  |  |  |  |  |  |
|                                                                  |                                                   |          |  |  |  |  |  |  |  |
| OBS: O RMB A                                                     | INDA NÃO FOI IMPLEMENTADO. O SALDO CONTÁBIL DE ES | STOQU    |  |  |  |  |  |  |  |
| E NÃO CO                                                         | DNFERE COM O RMA (SUBITEM 07). O SALDO CONTÁBIL [ | DE BE    |  |  |  |  |  |  |  |
| NS MÖVE:                                                         | IS NÃO REFLETE O PATRIMÔNIO. HÀ CONTRATOS QUE NÃO | D EST    |  |  |  |  |  |  |  |
| TÃO REG                                                          | ISTRADOS PELO VALOR TOTAL.                        |          |  |  |  |  |  |  |  |
|                                                                  |                                                   |          |  |  |  |  |  |  |  |
| PF1=AJUDA PF3=SAI PF4=ATUALIZA PF7=RECUA PF8=AVANCA PF12=RETORNA |                                                   |          |  |  |  |  |  |  |  |

Dê ciência aos responsáveis pela gestão quanto ao registro da conformidade contábil, relatando as informações retiradas das transações BALANCETE, CONCONFREG e CONDESAUD e apresentando as restrições que foram consideradas.

# **4.13. Notas Explicativas**

As notas explicativas compõem as demonstrações contábeis. Conforme a <u>NBC T 16.6</u> <u>— Demonstrações Contábeis</u>, as notas explicativas devem apresentar informações relevantes e que complementem as demais demonstrações.

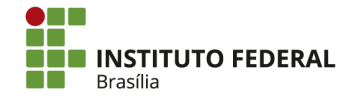

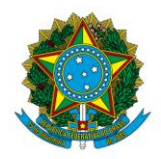

Instituto Federal de Educação, Ciência e Tecnologia de Brasília

A <u>Portaria do TCU nº 321, de 30 de novembro de 2015</u>, coloca as notas explicativas como parte da estrutura do relatório de gestão. Além disso, o MEC determinou, por meio de mensagens no SIAFI, que seus órgãos vinculados elaborem notas explicativas trimestralmente. O não envio de notas explicativas no SIAFI enseja na aplicação da restrição 323 — NÃO INCLUSÃO DE NOTA EXPLICATIVA NO SIAFI WEB na Conformidade Contábil.

As notas explicativas elaboradas pelas unidades do IFB devem abranger informações do balanço patrimonial, do balanço orçamentário, do balanço financeiro, da demonstração das variações patrimoniais e da demonstração dos fluxos de caixa. Ainda não é necessário abordar a demonstração das mutações do patrimônio líquido. Além disso, é necessário elaborar notas explicativas para abordar restos a pagar, fornecedores e contas a pagar, obrigações contratuais, imobilizado e intangível.

Conforme o Manual de Contabilidade Aplicada ao Setor Público (MCASP), a estrutura das notas explicativas é a seguinte:

- Informações gerais:
  - Natureza jurídica da entidade;
  - Domicílio da entidade;
  - Natureza das operações e principais atividades da entidade;
  - Declaração de conformidade com a legislação e com as normas de contabilidade aplicáveis;
- Resumo das políticas contábeis significativas, por exemplo:
  - Bases de mensuração utilizadas, por exemplo: custo histórico, valor realizável líquido, valor justo ou valor recuperável;
  - Novas normas e políticas contábeis alteradas;
  - o Julgamentos pela aplicação das políticas contábeis;
- Informações de suporte e detalhamento de itens apresentados nas demonstrações contábeis pela ordem em que cada demonstração e cada rubrica sejam apresentadas;
- Outras informações relevantes, por exemplo:
  - Passivos contingentes e compromissos contratuais não reconhecidos;

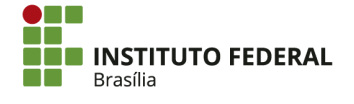

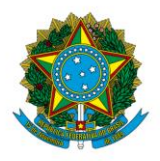

Instituto Federal de Educação, Ciência e Tecnologia de Brasília

- Divulgações não financeiras, tais como: os objetivos e políticas de gestão do risco financeiro da entidade, pressupostos das estimativas etc.;
- Reconhecimento de inconformidades que podem afetar a compreensão do usuário sobre o desempenho e o direcionamento das operações da entidade no futuro;
- Ajustes decorrentes de omissões e erros de registro.

O <u>sítio da STN</u> e o <u>Repositório de Arquivos do MEC</u> (RAMEC) apresentam orientações e modelos para a elaboração das notas explicativas.

# 4.13.1. Análise dos Demonstrativos

Nas notas explicativas, são apresentadas informações de qualquer natureza exigidas pelas normas contábeis. Apresenta-se também quaisquer outras informações relevantes não suficientemente evidenciadas ou que não constam nas demais demonstrações. Portanto, é necessário destacar e detalhar atos e fatos importantes para melhor explicar a atual situação patrimonial, financeira e orçamentária da entidade.

Para análise de contas e demonstrativos, as análises vertical e horizontal serão amplamente utilizadas. Segundo Matarazzo (2010, p. 170), esse tipo de análise permite que sejam identificados detalhes das demonstrações financeiras que podem não ser vistos em outras análises, como na análise por índices.

Matarazzo (2010, p. 171) explica que, na análise vertical, o percentual de cada conta é calculado em relação a um valor-base. No caso do balanço patrimonial, por exemplo, o valor-base é o total do Ativo. Portanto, a seguinte fórmula é utilizada na análise vertical:

$$AV = \frac{Saldo da Conta}{Valor-Base}$$

A análise horizontal se baseia, segundo Matarazzo (2010, p. 172), "na evolução de cada conta de uma série de demonstrações financeiras em relação à demonstração anterior". Ou seja, o percentual apresenta em quanto o saldo da conta aumentou ou diminuiu. Para cálculo da análise horizontal, utiliza-se a seguinte fórmula:

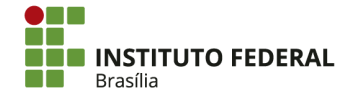

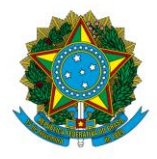

Instituto Federal de Educação, Ciência e Tecnologia de Brasília

 $AH = \frac{Saldo Atual - Saldo Anterior}{Saldo Anterior}$ 

Alternativamente, a fórmula pode ser simplificada:

 $AH = \frac{Saldo Atual}{Saldo Anterior} - 1$ 

A referência cruzada também é um elemento importante de análise. Um mesmo ato ou fato da gestão orçamentária, financeira e patrimonial impacta mais de uma conta e demonstrativo. Portanto, deve-se relacionar as notas explicativas de modo que atos e fatos relevantes sejam analisados sob diferentes óticas, mostrando toda a dimensão de seu impacto nos demonstrativos contábeis. Como exemplo, uma receita substancial pode ser detalhada tanto na nota da demonstração das variações patrimoniais (como variação patrimonial aumentativa) quanto na nota do balanço patrimonial (aumento do ativo correspondente).

## 4.13.2. Elaboração das Notas Explicativas

Na elaboração das notas explicativas, cada *campus* apresentará informações referentes à sua própria unidade. A Reitoria, que é a setorial contábil do órgão, consolidará as informações nas notas explicativas do órgão, apresentando composição de saldos por UG conforme for necessário.

### 4.13.2.1. Fornecedores e Contar a Pagar

A nota de fornecedores e contas a pagar deve apresentar o detalhamento desses grupos do passivo (compostos pelas contas 2.1.3.0.0.00.00 e 2.2.3.0.0.00.00), segregando-os entre circulante e não circulante e nacional e estrangeiro. Também é necessário apresentar o saldo por fornecedor, especificando os fornecedores mais importantes, a natureza dos serviços que eles prestam e suas transações mais significativas no período.

No Tesouro Gerencial, há relatórios que podem auxiliar na elaboração da nota de fornecedores e contas a pagar. Os relatórios estão localizados na pasta "Relatórios Compartilhados/Consultas Gerenciais/Relatórios - Setoriais Contábeis/Notas

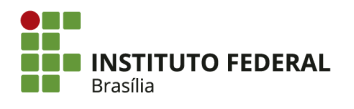

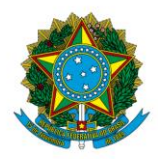

Instituto Federal de Educação, Ciência e Tecnologia de Brasília

Explicativas/Fornecedores e Contas a Pagar". Ao utilizá-los, é importante tomar o cuidado de salvar o relatório em outra pasta, a fim de não salvar sobre o arquivo original.

A comparação de valores é entre o trimestre atual e o 4º trimestre do ano anterior (por exemplo, o 1º trimestre de 2017 e o 4º trimestre de 2016).

# 4.13.2.2. Obrigações Contratuais

A nota de obrigações contratuais deve apresentar o detalhamento das contas de controles de contratos (contas 8.1.2.3.0.00.00). Os contratos comumente firmados pelo IFB são de seguros (8.1.2.3.1.01.00), serviços (8.1.2.3.1.02.00), aluguéis (8.1.2.3.1.03.00) e fornecimento de bens (8.1.2.3.1.04.00).

Deve-se segregar os valores de cada tipo de contrato. Em seguida, apresenta-se o valor por contratado, destacando aqueles que representam os contratos de maior valor. Nas notas explicativas do órgão, também é evidenciado o valor por cada UG. Em todos os casos, utilize os valores a serem executados. Apenas no quadro final, que apresentará as principais transações, é que será apresentado o valor contratado.

No Tesouro Gerencial, há relatórios que podem auxiliar na elaboração da nota de obrigações contratuais. Os relatórios localizados na pasta "Relatórios estão Compartilhados/Consultas Gerenciais/Relatórios Setoriais Contábeis/Notas \_ Explicativas/Obrigações Contratuais". Ao utilizá-los, é importante tomar o cuidado de salvar o relatório em outra pasta, a fim de não salvar sobre o arquivo original.

A comparação de valores é entre o trimestre atual e o 4º trimestre do ano anterior (por exemplo, o 1º trimestre de 2017 e o 4º trimestre de 2016).

### 4.13.2.3. Restos a pagar

A nota de Restos a Pagar deve apresentar o detalhamento da execução orçamentária dos Restos a Pagar. Compara-se o total inscrito em Restos a Pagar com os valores liquidados (ou em liquidação), pagos e cancelados. Em seguida, segrega-se os valores por grupo de despesa.

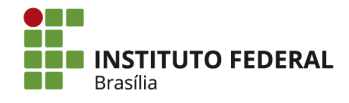

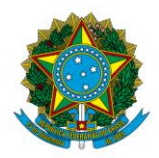

Instituto Federal de Educação, Ciência e Tecnologia de Brasília

Na nota de Restos a Pagar, é necessário apresentar explicação para a inscrição de Restos a Pagar. Uma justificativa comum é a necessidade de empenhar despesas referentes a serviços e fornecimento de bens realizados no fim do ano, mas cuja liquidação e pagamento só ocorrerão no ano seguinte, que é o ano de referência das demonstrações contábeis e notas explicativas.

No caso de despesas cuja liquidação e pagamento não forem ocorrer no começo do ano, é necessário apresentar outras justificativas, tratando do atraso na execução de Restos a Pagar. Por fim, o cancelamento de empenhos inscritos em Restos a Pagar também deve ser justificado.

A comparação de valores é feita com os empenhos inscritos e reinscritos em Restos a Pagar no ano. Por exemplo, nas notas explicativas de 2017, avalia-se os empenhos de 2016 e de anos anteriores que estão em Restos a Pagar.

## 4.13.2.4. Imobilizado

A nota de imobilizado deve apresentar a composição das contas relevantes: bens móveis, bens imóveis e suas respectivas depreciações acumuladas e reduções a valor recuperável. Deve apresentar também segregação por conta analítica, de modo a detalhar o patrimônio da unidade. É importante relatar as principais alterações de saldos, como aquisições, transferências, perdas e reclassificações. Nessa nota, são apresentadas, ainda, as práticas adotadas para controle patrimonial, incluindo método de depreciação e procedimentos para identificação do valor recuperável dos bens.

No Tesouro Gerencial, há relatórios que podem auxiliar na elaboração da nota de obrigações contratuais. relatórios estão localizados "Relatórios Os na pasta Compartilhados/Consultas Gerenciais/Relatórios Setoriais Contábeis/Notas Explicativas/Imobilizado". Ao utilizá-los, é importante tomar o cuidado de salvar o relatório em outra pasta, a fim de não salvar sobre o arquivo original.

A comparação de valores é entre o trimestre atual e o 4º trimestre do ano anterior (por exemplo, o 1º trimestre de 2017 e o 4º trimestre de 2016).

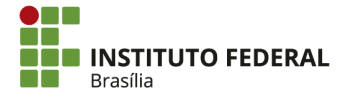

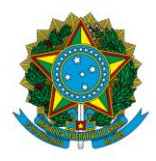

Instituto Federal de Educação, Ciência e Tecnologia de Brasília

### 4.13.2.5. Intangível

A nota de intangível deve apresentar a composição das contas relevantes, segregandoas em vida útil definida e vida útil indefinida. Também devem ser destacadas a amortização acumulada e a redução ao valor recuperável. Deve-se dar ênfase para os valores mais substanciais. Por fim, apresenta-se os procedimentos utilizados na contabilização dos intangíveis.

No Tesouro Gerencial, há relatórios que podem auxiliar na elaboração da nota de obrigações contratuais. Os relatórios estão localizados na pasta "Relatórios Compartilhados/Consultas Gerenciais/Relatórios Setoriais Contábeis/Notas Explicativas/Intangível". Ao utilizá-los, é importante tomar o cuidado de salvar o relatório em outra pasta, a fim de não salvar sobre o arquivo original.

A comparação de valores é entre o trimestre atual e o 4º trimestre do ano anterior (por exemplo, o 1º trimestre de 2017 e o 4º trimestre de 2016).

## 4.13.2.6. Balanço Patrimonial

Para elaboração da nota do balanço patrimonial, a STN disponibiliza, pelo sítio mencionado anteriormente, <u>relatório</u> para auxiliar na análise do demonstrativo. O <u>arquivo</u> com os procedimentos para geração do relatório está na mesma página. O relatório, após ser preenchido, apresenta a análise horizontal e vertical das principais contas do balanço patrimonial, facilitando assim a identificação dos atos e fatos relevantes pelo contador.

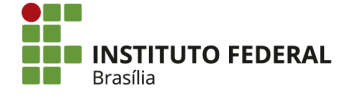

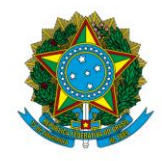

### Instituto Federal de Educação, Ciência e Tecnologia de Brasília

|    | A                                                     |                                                                         |           | В         |           | С                                      | D              | E                                      | F                                              |               | G                                   | Н            | I.      |  |
|----|-------------------------------------------------------|-------------------------------------------------------------------------|-----------|-----------|-----------|----------------------------------------|----------------|----------------------------------------|------------------------------------------------|---------------|-------------------------------------|--------------|---------|--|
| 1  |                                                       | 26428 - Instituto Federal de Educação, Ciência e Tecnologia de Brasília |           |           |           |                                        |                |                                        |                                                |               |                                     |              |         |  |
| 2  | _                                                     |                                                                         |           |           |           |                                        |                |                                        |                                                |               |                                     |              |         |  |
| 3  | -                                                     | Balanço Patrimonial - Análises - 31/12/2017                             |           |           |           |                                        |                |                                        |                                                |               |                                     |              |         |  |
| 4  |                                                       | Neão Garal                                                              |           |           |           |                                        |                |                                        |                                                |               |                                     |              |         |  |
| 6  |                                                       |                                                                         |           |           |           |                                        |                |                                        |                                                |               |                                     |              |         |  |
| 7  | Balanço Patrimonial                                   |                                                                         |           |           |           | AH                                     | AV - 12/17     | ] [                                    |                                                |               | Variação Monetária                  |              |         |  |
| 8  | Ativo Ci                                              | rculante                                                                |           |           |           | 106,74%                                | 4,28%          | 1 [                                    | Ativo Ci                                       | rculante      |                                     | 4.449.814,85 |         |  |
| 9  | Ativo Não Circulante                                  |                                                                         |           |           |           | 0,40%                                  | 95,72%         |                                        | Ativo N                                        | ão Circulante | 760.049,29                          |              |         |  |
| 10 | 0 Total do Ativo                                      |                                                                         |           |           |           |                                        | 100,00%        | 11                                     | Total do                                       | Ativo         | 5.209.864,14                        |              |         |  |
| 11 | 1 Passivo Circulante                                  |                                                                         |           |           |           | -5,53%                                 | 1,10%          | ] [                                    | Passivo                                        | Circulante    | (130.248,30)                        |              |         |  |
| 12 | 2 Passivo Não Circulante                              |                                                                         |           |           |           |                                        | 0,00%          |                                        | Passivo                                        | Não Circulan  | -                                   |              |         |  |
| 13 | 3 Patrimônio Líquido                                  |                                                                         |           |           |           |                                        | 98,90%         |                                        | Patrimo                                        | ònio Líquido  | 5.340.112,44                        |              |         |  |
| 14 | Total do                                              | Passivo e d                                                             | 2,65%     | 100,00%   | ] [       | Total do                               | Passivo e do P | 5.209.864,14                           |                                                |               |                                     |              |         |  |
| 15 | 5                                                     |                                                                         |           |           |           |                                        |                |                                        |                                                |               |                                     |              |         |  |
| 16 |                                                       | Análise Horizontal e Vertical                                           |           |           |           |                                        |                |                                        |                                                |               |                                     |              |         |  |
| 17 | 7 Classificação Decrescente - AH                      |                                                                         |           |           |           | Classificação Decrescente - AV - Atual |                |                                        |                                                |               |                                     |              |         |  |
| 18 |                                                       |                                                                         |           |           |           |                                        | AV 12/17       | ı r                                    | Desta                                          |               | AV 10/17                            | A11          |         |  |
| 20 | Posição                                               | osigao Ativo Al AV 12/1/ Posição Ativo Ati                              |           |           |           |                                        | Ativo          | AV - 12/17<br>71 52%                   | 2 07%                                          |               |                                     |              |         |  |
| 21 | 2 Demais Créditos e Valores a Curto Prazo             |                                                                         |           |           |           | 282 15%                                | 2 81%          |                                        | 2                                              | Bens Móveis   | •                                   | 40.35%       | 3 93%   |  |
| 22 | 3 VPDs Pagas Antecipadamente - CP                     |                                                                         |           |           |           | 246 28%                                | 0.00%          |                                        | 3                                              | (-) Depreciac | ão/Amortização/Exaustão Acum de Ben | -15 99%      | 23 58%  |  |
| 23 | 4 Estoques - CP                                       |                                                                         |           |           |           | 27.57%                                 | 1.14%          |                                        | 4                                              | Demais Créd   | 2.81%                               | 282.15%      |         |  |
| 24 | 4 5 Caixa e Equivalentes de Caixa                     |                                                                         |           |           |           | -25,23%                                | 0,33%          |                                        | 5                                              | Estoques - CP | 1,14%                               | 27,57%       |         |  |
| 25 | 5 6 (-) Depreciação/Amortização/Exaustão Acum. de Ben |                                                                         |           |           |           | 23,58%                                 | -15,99%        |                                        | 6                                              | Softwares     | 0,54%                               | 0,00%        |         |  |
| 26 | 26 7 (-) Amortização Acumulada de Softwares           |                                                                         |           |           |           | 5,63%                                  | -0,54%         |                                        | 7                                              |               |                                     | _            |         |  |
| 27 | 27 8 Bens Móveis                                      |                                                                         |           |           |           | 3,93%                                  | 40,35%         | 40,35% 8 Caixa e Equivalentes de Caixa |                                                |               |                                     | 0,33%        | -25,23% |  |
| 28 | 28 9 Bens Imóveis                                     |                                                                         |           |           |           | 2,97%                                  | 71,52%         |                                        | 9 (-) Depr./Amortização/Exaustão Acum. de Bens |               |                                     |              | 424,02% |  |
| 29 | 29 10 Softwares                                       |                                                                         |           |           |           | 0,00%                                  | 0,54%          |                                        | 10                                             | Créditos Trib | utários a Receber - CP              | 0,00%        |         |  |
|    | <b>-</b>                                              | In                                                                      | formações | Atual-TXT | Anterior- | тхт ВР                                 | - Estendido    |                                        | BP -                                           | Resumido      | BP-Análises Obs (+)                 | 4            |         |  |

Deverão ser abordados os principais grupos de contas do Ativo, Passivo e Patrimônio Líquido, apresentando e justificando a composição e variação de seus saldos. É possível relacionar a nota de balanço patrimonial a todas as demais notas, fazendo referências para apresentar mais argumentos nas justificativas de variações.

Os seguintes grupos de contas são frequentemente abordados nas notas explicativas do IFB (inclusive as contas sintéticas):

- Ativo:
  - Ativo Circulante:
    - Caixa e Equivalentes de Caixa;
    - Demais Créditos e Valores a Curto Prazo;
    - Estoques;
  - Ativo Não Circulante:
    - Imobilizado:
      - Bens Móveis;
      - Bens Imóveis;
      - Depreciação, Amortização e Exaustão acumulada;
    - Intangível;
- Passivo e Patrimônio líquido:

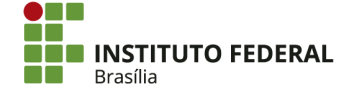
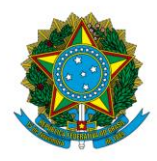

Instituto Federal de Educação, Ciência e Tecnologia de Brasília

- Passivo Circulante:
  - Fornecedores e Contas a Pagar a Curto Prazo;
  - Demais Obrigações a Curto Prazo;
- Patrimônio Líquido:
  - Resultados Acumulados.

A comparação de valores é entre o trimestre atual e o 4º trimestre do ano anterior (por exemplo, o 1º trimestre de 2017 e o 4º trimestre de 2016).

# 4.13.2.7. Balanço Orçamentário

Para elaboração da nota do balanço orçamentário, a STN disponibiliza, pelo sítio mencionado anteriormente, <u>relatório</u> para auxiliar na análise do demonstrativo. O <u>arquivo</u> com os procedimentos para geração do relatório está na mesma página. Para preenchimento do relatório, é necessário utilizar o Tesouro Gerencial. O relatório, após ser preenchido, apresenta o detalhamento das receitas e despesas orçamentárias no exercício, facilitando assim a identificação dos atos e fatos relevantes pelo contador.

Os procedimentos para preenchimento do relatório são adequados para a setorial do órgão. No caso de notas explicativas de *campus*, utilize os relatórios de UG, que podem ser encontrados em "Relatórios Compartilhados/Consultas Gerenciais/Relatórios de Bancada dos Órgãos Superiores/26000 - Ministério da Educação/03 - INSTITUTOS E CEFETS/26428 - IFB/Contabilidade/Notas Explicativas". Por padrão, não há receitas e dotação inicial e atualizada de despesas para as UGs dos *campi*. Portanto, para importação dos relatórios do Tesouro Gerencial às planilhas da STN, ignore o relatório de receitas (pois ele não apresentará dados) e adeque o relatório de despesas, acrescentando duas colunas entre "Subfunção Governo" e "Despesas Empenhadas".

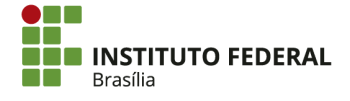

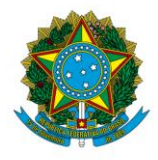

#### Instituto Federal de Educação, Ciência e Tecnologia de Brasília

| 1  | Α           | В           | С          | D           | E         | F       | G | Н           | 1           | J           | K          | L      |
|----|-------------|-------------|------------|-------------|-----------|---------|---|-------------|-------------|-------------|------------|--------|
| 1  | BO - Desp   | esas - Unic | dade Gesto | ra          |           |         |   |             |             |             |            |        |
| 2  |             |             |            |             |           |         |   |             |             |             |            |        |
| 3  | Categoria I | Grupo Des   | Elemento   | l Função Go | Métrica   |         |   | Saldo R\$ ( | Saldo R\$ ( | Saldo R\$ ( | Conta Cont | tábil) |
| 4  |             |             |            |             | Subfunção | Governo |   | Despesas    | Despesas    | Despesas    | Pagas      |        |
| 5  | 3           | 3           | 18         | 12          | 363       |         |   | #########   | #########   | #########   |            |        |
| 6  | 3           | 3           | 30         | 12          | 363       |         |   | 20.186,15   | 14.315,52   | 14.315,52   |            |        |
| 7  | 3           | 3           | 37         | 12          | 363       |         |   | #########   | #########   | #########   |            |        |
| 8  | 3           | 3           | 39         | 12          | 363       |         |   | #########   | #########   | #########   |            |        |
| 9  | 3           | 3           | 47         | 12          | 363       |         |   | 10.045,41   | 9.326,05    | 9.326,05    |            |        |
| 10 | 4           | 4           | 52         | 12          | 363       |         |   | 26.760,00   |             |             |            |        |

| E    | <b>д '</b> | י ל           | ¢ -            | Ŧ              |                   |            |                    |         |                              | Re                         | evisão Analí | tica - BO.XL | SX - Excel                 |
|------|------------|---------------|----------------|----------------|-------------------|------------|--------------------|---------|------------------------------|----------------------------|--------------|--------------|----------------------------|
| Arc  | uivo       | Págin         | a Inicial      | Inserir        | Layout            | da Página  | Fórmulas           | Dados   | Revisão                      | Exibir                     | Desenvo      | olvedor      | Q O que v                  |
| 0    | Colar      | 6<br>⊇ -<br>¥ | Calibri<br>N I | <u>s</u> -   🖽 | • 11 • P          |            | = _   »<br>= =   • |         | Quebrar Text<br>Mesclar e Ce | o Automatic<br>ntralizar 🔹 | amente       | -<br>- % 00  | →<br>00 0,00<br>00, 00, 00 |
| Área | a de Tran  | sf 🗔          |                | Fonte          |                   | E          |                    | Alinha  | amento                       |                            | 5            | Núme         | ro B                       |
| A    | 2          | Ŧ             | + >            | < 🗸            | f <sub>x</sub> BC | ) - Despes | as - Unidade       | Gestora |                              |                            |              |              |                            |
|      | А          |               | В              | С              | D                 | E          | F                  | G       | Н                            | I                          | J            | к            | L                          |
| 1    | Cole a p   | oartir d      | a célula .     | A2             |                   |            |                    |         |                              |                            |              |              |                            |
| 2    | BO - D     | espesa        | is - Unid      | ade Gesto      | ra                |            |                    |         |                              |                            |              |              |                            |
| 3    |            |               |                |                |                   |            |                    |         |                              |                            |              |              |                            |
| 4    | Catego     | oria Gr       | upo Des        | Elemento       | Função G          | c Métrica  |                    |         | Saldo R\$ (                  | Saldo R\$ (                | Saldo R\$ (  | Conta Con    | ntábil)                    |
| 5    |            |               |                |                |                   | Subfunça   | io Governo         |         | Despesas                     | Despesas                   | Despesas     | Pagas        |                            |
| 6    | 3          | 3             |                | 18             | 12                | 363        |                    |         | *****                        | *****                      | *****        |              |                            |
| 7    | 3          | 3             |                | 30             | 12                | 363        |                    |         | 20.186,15                    | 14.315,52                  | 14.315,52    |              |                            |
| 8    | 3          | 3             |                | 37             | 12                | 363        |                    |         | *****                        | *****                      | *****        |              |                            |
| 9    | 3          | 3             |                | 39             | 12                | 363        |                    |         | ##########                   | ##########                 | ###########  |              |                            |
| 10   | 3          | 3             |                | 47             | 12                | 363        |                    |         | 10.045,41                    | 9.326,05                   | 9.326,05     |              |                            |
| 11   | 4          | 4             |                | 52             | 12                | 363        |                    |         | 26.760,00                    |                            |              |              |                            |

Na análise do balanço orçamentário, a setorial apresentará o detalhamento das receitas do órgão. Como a receita dos *campi* provém de provisões concedidas pela setorial orçamentária, não sendo prevista no SIAFI, a nota explicativa do balanço orçamentário dos *campi* não apresentará detalhes a respeito de receitas. Mesmo assim, é necessário que as notas explicativas dos *campi* evidenciem a movimentação financeira, representada pelas transferências financeiras recebidas e concedidas, que são tratadas na nota do balanço financeiro.

Ao tratar das despesas, é importante segregá-las conforme sua classificação e apresentar os três estágios de execução: empenho, liquidação e pagamento. Se aplicável, também é recomendável detalhar a execução de despesas por tipo de crédito (inicial, suplementar, especial ou extraordinário).

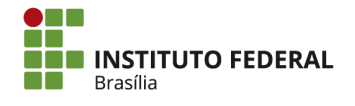

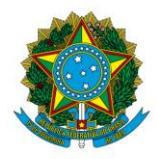

Instituto Federal de Educação, Ciência e Tecnologia de Brasília

# 4.13.2.8. Balanço Financeiro

Para elaboração da nota do balanço financeiro, é necessário gerar o demonstrativo em planilha e analisá-lo. No SIAFI Web, clique em "Menu Geral", na esquerda da tela.

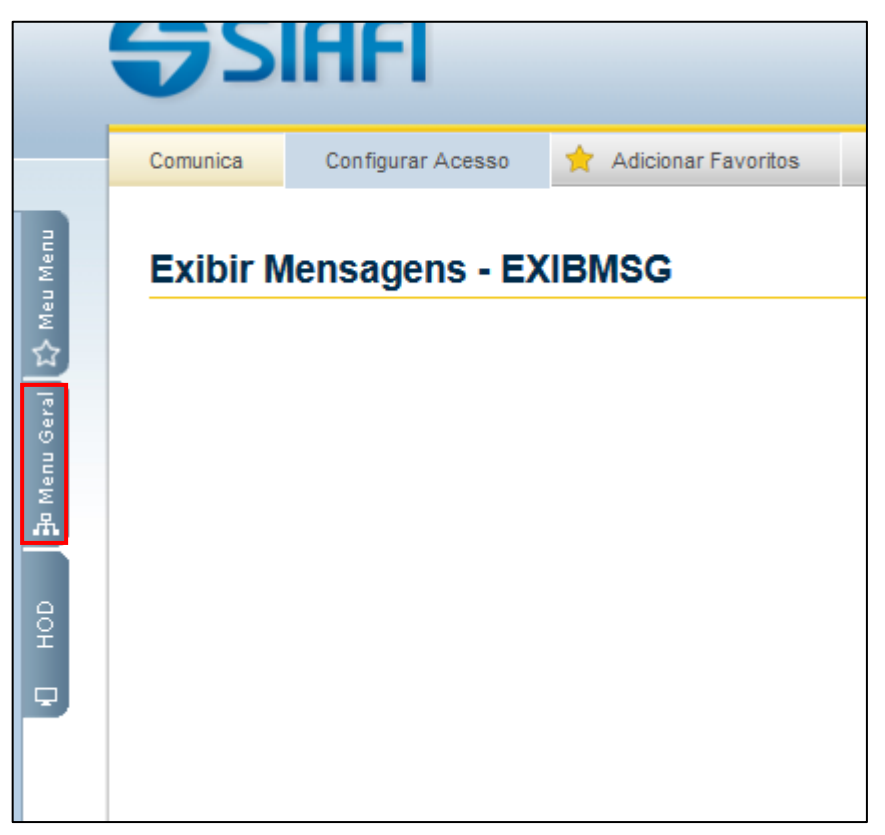

Clique em "DEMONSTRATIVOS".

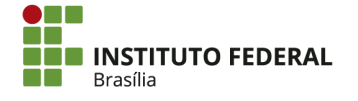

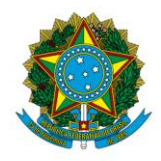

Instituto Federal de Educação, Ciência e Tecnologia de Brasília

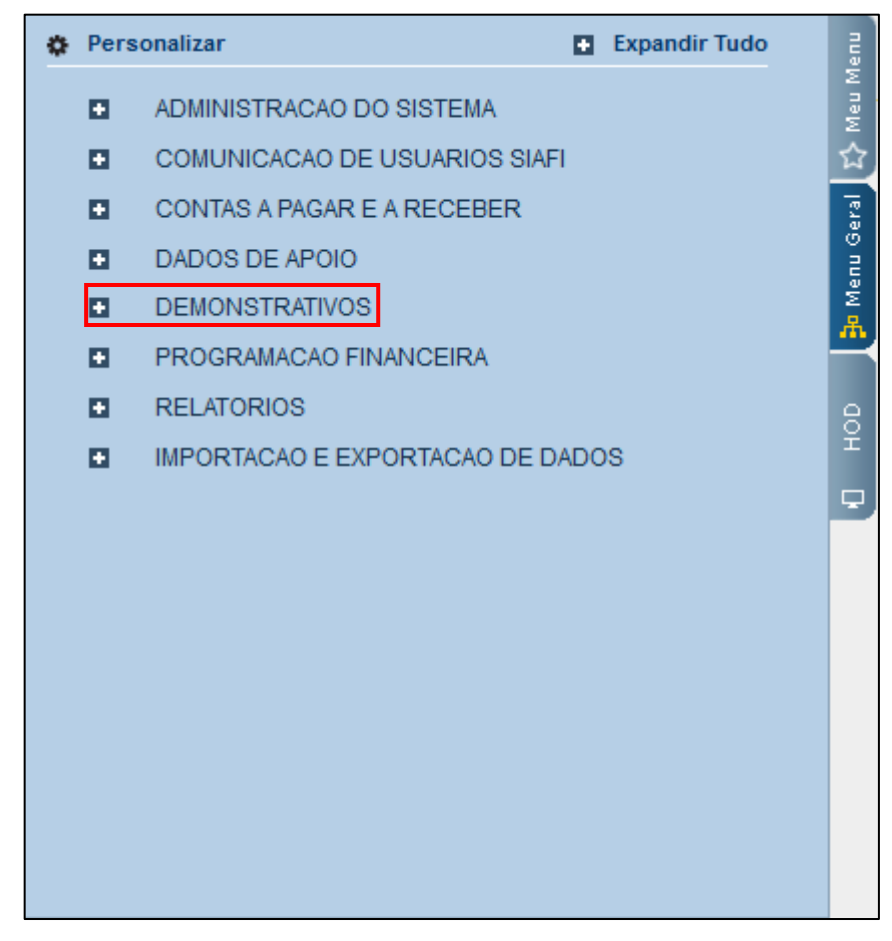

Clique em "CONSULTAR DEMONSTRAÇÕES CONTÁBEIS".

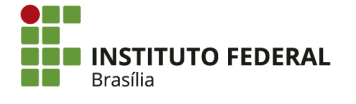

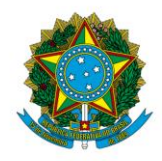

Instituto Federal de Educação, Ciência e Tecnologia de Brasília

| ٥ | Perso          | sonalizar 🖪 E                     | xpandir Tudo |  |  |  |  |  |  |
|---|----------------|-----------------------------------|--------------|--|--|--|--|--|--|
|   | •              | ADMINISTRACAO DO SISTEMA          |              |  |  |  |  |  |  |
|   |                | COMUNICACAO DE USUARIOS SIAFI     |              |  |  |  |  |  |  |
|   |                | CONTAS A PAGAR E A RECEBER        |              |  |  |  |  |  |  |
|   |                | DADOS DE APOIO                    |              |  |  |  |  |  |  |
|   | DEMONSTRATIVOS |                                   |              |  |  |  |  |  |  |
|   |                | AUDITORES                         |              |  |  |  |  |  |  |
|   |                | CONSULTAR DEMONSTRACOES CONTABEIS |              |  |  |  |  |  |  |
|   |                | ITENS E REGRAS DOS DEMONSTRATI    | VOS          |  |  |  |  |  |  |
|   |                | NOTAS EXPLICATIVAS                |              |  |  |  |  |  |  |
|   |                | PROGRAMACAO FINANCEIRA            |              |  |  |  |  |  |  |
|   |                | RELATORIOS                        |              |  |  |  |  |  |  |
|   | •              | IMPORTACAO E EXPORTACAO DE DADOS  | ;            |  |  |  |  |  |  |

Selecione a "Periodicidade" trimestral, tendo em vista que as notas explicativas são elaboradas trimestralmente.

| C | Consultar Demonstrações Contábeis - CONDEMCON |
|---|-----------------------------------------------|
|   |                                               |
|   | Filtros                                       |
|   | * Periodicidade                               |
|   | ✓                                             |

Em seguida, selecione o trimestre de referência.

| E Filtros       |   |
|-----------------|---|
| * Periodicidade |   |
| Trimestral 🗸    | × |

Clique em "1 - Balanço Financeiro" e em seguida clique na seta para selecionar o demonstrativo, que aparecerá na caixa da esquerda.

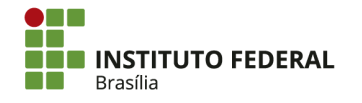

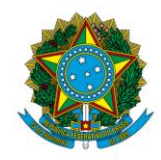

#### Instituto Federal de Educação, Ciência e Tecnologia de Brasília

| E Filtros                                                  |     |
|------------------------------------------------------------|-----|
| * Periodicidade                                            |     |
| Trimestral v 1º TRIMESTRE v                                |     |
|                                                            |     |
| - * Grupo                                                  |     |
|                                                            |     |
| ● BGU ○ Outros                                             |     |
| * Demonstrativo                                            |     |
|                                                            |     |
| 1 - Balanço Financeiro                                     |     |
| 2 - Balanço Patrimonial                                    |     |
| 3 - Demonstrações das Variações Patrimoniais               |     |
| 4 - Balanço Orçamentário                                   |     |
| 5 - Demonstração dos Fluxos de Caixa                       |     |
| 6 - Demonstração das Mutações do Patrimônio Líquido - DMPL |     |
| , ,                                                        | 144 |
|                                                            |     |

Insira a "Unidade Gestora".

| * Demonstrativo                                                                                                    |                        |
|----------------------------------------------------------------------------------------------------|------------------------|
| <ol> <li>2 - Balanço Patrimonial</li> <li>3 - Demonstrações das Variações Patrimoniais</li> <li>4 - Balanço Orçamentário</li> <li>5 - Demonstração dos Fluxos de Caixa</li> <li>6 - Demonstração das Mutações do Patrimônio Líquido - DMPL</li> </ol> | 1 - Balanço Financeiro |
| Granularidade         Órgão:         Q       Órgão Superior         Unidade Gestora:       Agrupamento:         Q       Q         Unidade Orçamentária:       SubÓrgão:         Q       Q         OFSS:       Tipo de Administração:                  | Poder:                 |

Clique em "Pesquisar".

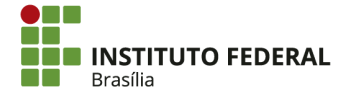

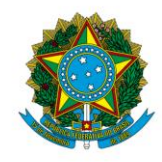

#### Instituto Federal de Educação, Ciência e Tecnologia de Brasília

| OFSS:                                                   | Tipo de Administração:                             |                   | V       | Poder:    | V                 |
|---------------------------------------------------------|----------------------------------------------------|-------------------|---------|-----------|-------------------|
| Moeda:<br>Ordem de Grand<br>Unidade ❤<br>Aplicar Consol | Conta Cor<br>eza de Unidades Monetárias:<br>idação | Fonte de Recurso: |         |           |                   |
|                                                         |                                                    |                   | Pesquis | ar Limpar | Consultar Filtros |

O demonstrativo será gerado na página do SIAFI Web.

| Consultar Demons         | strações Contábeis - CONDEI     | MCON       |           |                     |                              |                    | 🕐 Ajuda          |
|--------------------------|---------------------------------|------------|-----------|---------------------|------------------------------|--------------------|------------------|
| - Dadac da Damanetr      | ativo                           |            |           |                     |                              | Dados Referentes a | 28/03/2018 00:06 |
| Dados do Demonstr        | alivo                           |            |           |                     |                              |                    |                  |
| Grupo: BGU               |                                 |            |           |                     |                              |                    |                  |
| Código do Demonstrati    | vo: 1                           |            |           |                     |                              |                    |                  |
| Unidado Costora: 1521    | 0: Balanço Financeiro           |            |           |                     |                              |                    |                  |
| Moeda: Real              | 44 - IFB - CAMFUS SAU SEBASTIAU |            |           |                     |                              |                    |                  |
| Ordem de Grandeza de     | Unidades Monetárias: Unidade    |            |           |                     |                              |                    |                  |
| Idioma: Português        |                                 |            |           |                     |                              |                    |                  |
|                          |                                 |            |           |                     |                              |                    |                  |
|                          |                                 |            |           |                     |                              |                    |                  |
| Periodicidade:           | Trimestral / 1º TRIMESTRE       |            |           | Emissão:            | 28/03/2018 10:59:05          |                    |                  |
|                          |                                 |            |           |                     |                              |                    |                  |
| INGRESSOS                |                                 |            |           | DISPENDIOS          |                              |                    |                  |
|                          | ESPECIFICAÇÃO                   | 2019       | 2017      |                     | ESPECIEICAÇÃO                | 2019               | 2017             |
| Receitas Orcamentária    |                                 | 2010       | 2017      | Despesas Orcam      | entárias                     | 013 870 00         | 644 918 04       |
| Ordinárias               |                                 |            |           | Ordinárias          | citulius                     | 913.870.99         | 66.900.00        |
| - Vinculadas             |                                 | -          | -         | - Vinculadas        |                              | -                  | 578.018,04       |
| (-) Deduções da Rec      | eita Orçamentária               | -          | -         | Educação            | )                            | -                  | 578.018,04       |
| 🖃 Transferências Finance | eiras Recebidas                 | 130.060,63 | 15.638,67 | 🖃 Transferências Fi | nanceiras Concedidas         | 66,00              | -                |
| Resultantes da Exercita  | ecução Orçamentária             | 60.243,56  | 15.638,67 | Resultantes         | da Execução Orçamentária     | -                  | -                |
| Sub-repasse R            | ecebido                         | 60.243,56  | 15.638,67 | Independent         | tes da Execução Orçamentária | 66,00              | -                |
| Independentes da         | Execução Orçamentária           | 69.817,07  | -         | Moviment            | o de Saldos Patrimoniais     | 66,00              | -                |
| Transferências           | Recebidas para Pagamento de RP  | 55.606,19  | -         | Aporte ao RPPS      | S                            | -                  | -                |
| Movimentação d           | de Saldos Patrimoniais          | 14.210,88  | -         | Aporte ao RGPS      | S                            | -                  | -                |
| Aporte ao RPPS           |                                 | -          | -         |                     |                              |                    |                  |

Clique em "Gerar Arquivo".

| <ul> <li>Outros Recebimentos Extraorçamentários</li> </ul> | 125,00        | -          | Outros Pagamentos Extraorçamentários | -            | -          |
|------------------------------------------------------------|---------------|------------|--------------------------------------|--------------|------------|
| Arrecadação de Outra Unidade                               | 125,00        | -          |                                      |              |            |
| Saldo do Exercício Anterior                                | 1.459,26      | -          | Saldo para o Exercício Seguinte      | 25.755,50    | -          |
| Caixa e Equivalentes de Caixa                              | 1.459,26      | -          | Caixa e Equivalentes de Caixa        | 25.755,50    | -          |
| TOTAL                                                      | 1.017.849,01  | 644.918,04 | TOTAL                                | 1.017.849,01 | 644.918,04 |
|                                                            |               |            |                                      |              |            |
|                                                            |               |            |                                      |              |            |
|                                                            |               |            |                                      |              |            |
|                                                            |               |            |                                      |              |            |
|                                                            |               |            |                                      |              |            |
|                                                            |               |            |                                      |              |            |
|                                                            |               |            |                                      |              |            |
|                                                            | Gerar Arquivo | Balancete  | Enviar E-mail Retornar               |              |            |
|                                                            |               |            |                                      |              |            |
|                                                            |               |            |                                      |              |            |

Marque a opção "XLS" para gerar o arquivo em planilha e clique em "Confirmar".

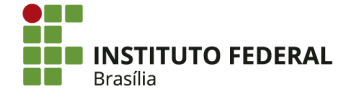

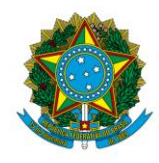

Instituto Federal de Educação, Ciência e Tecnologia de Brasília

| Geração de Arquivo       | 0 |
|--------------------------|---|
| Escolha a opção desejada |   |
| O PDF<br>● XLS<br>O TXT  |   |
| Confirmar Retornar       |   |

O arquivo será gerado em planilha, que poderá ser editada para calcular as variações monetárias e as análises horizontais e verticais, conforme necessário.

| BGU-BF-Trimestre1-UG152144 28/03/2018 11:03 Planilha do Micro | 72 KB |
|---------------------------------------------------------------|-------|
|---------------------------------------------------------------|-------|

Cada grupo sintético apresentado no balanço financeiro deve ser analisado, detalhando os valores mais importantes que os compõem. Portanto, no lado dos ingressos, deve-se analisar receitas orçamentárias, transferências financeiras recebidas, recebimentos extraorçamentários e o saldo do exercício anterior. No lado dos dispêndios, deve-se analisar despesas orçamentárias, transferências financeiras concedidas, despesas extraorçamentárias e o saldo remanescente para o exercício seguinte.

A comparação de valores é entre o mesmo trimestre dos anos (por exemplo, o 3° trimestre de 2017 e o 3° trimestre de 2016), conforme o demonstrativo gerado pelo SIAFI Web.

# 4.13.2.9. Demonstração das Variações Patrimoniais

Para elaboração da nota da demonstração das variações patrimoniais, a STN disponibiliza, pelo sítio mencionado anteriormente, <u>relatório</u> para auxiliar na análise do demonstrativo. O <u>arquivo</u> com os procedimentos para geração do relatório está na mesma página. O relatório, após ser preenchido, apresenta a análise horizontal e vertical das principais contas da demonstração das variações patrimoniais, facilitando assim a identificação dos atos e fatos relevantes pelo contador.

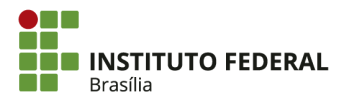

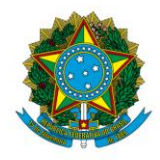

#### Instituto Federal de Educação, Ciência e Tecnologia de Brasília

|    | A B                                                             | С         | D E        | E F                                                         | G                                                     | H I                |  |  |
|----|-----------------------------------------------------------------|-----------|------------|-------------------------------------------------------------|-------------------------------------------------------|--------------------|--|--|
| 1  | 26428 - Instituto Federal de Brasilia                           |           |            |                                                             |                                                       |                    |  |  |
| 2  |                                                                 |           |            |                                                             |                                                       |                    |  |  |
| 3  | Demonstração das Variações Patrimoniais - Análises - 31/12/2017 |           |            |                                                             |                                                       |                    |  |  |
| 4  | Visão Geral                                                     |           |            |                                                             |                                                       |                    |  |  |
| 6  |                                                                 |           |            |                                                             |                                                       |                    |  |  |
| 7  | Demonstração das Variações Patrimonias                          | AH        | AV - 12/17 |                                                             | Demonstração das Variações Patrimoniais               | Variação Monetária |  |  |
| 8  | Impostos, Taxas e Contribuições de Melhoria                     |           | 0,00%      | Impost                                                      | os, Taxas e Contribuições de Melhoria                 | -                  |  |  |
| 9  | Contribuições                                                   |           | 0,00%      | Contrib                                                     | uições                                                | -                  |  |  |
| 10 | Exploração e Venda de Bens, Serviços e Direitos                 | -3,50%    | 0,22%      | Explora                                                     | ção e Venda de Bens, Serviços e Direitos              | (17.569,06)        |  |  |
| 11 | Variações Patrimoniais Aumentativas Financeiras                 | 18,28%    | 0,00%      | Variaçõ                                                     | es Patrimoniais Aumentativas Financeiras              | 1.059,52           |  |  |
| 12 | Transferências e Delegações Recebidas                           | -21,59%   | 94,65%     | Transfe                                                     | rências e Delegações Recebidas                        | (56.536.332,03)    |  |  |
| 13 | Valorização e Ganhos c/ Ativos e Desincorporação de Passivos    | -84,58%   | 4,53%      | Valoriz                                                     | ação e Ganhos c/ Ativos e Desincorporação de Passivos | (53.971.912,84)    |  |  |
| 14 | Outras Variações Patrimoniais Aumentativas                      | 229,20%   | 0,59%      | Outras                                                      | Variações Patrimoniais Aumentativas                   | 889.520,19         |  |  |
| 15 | 15 Variações Patrimoniais Aumentativas                          |           | 100,00%    | Variaçõ                                                     | es Patrimoniais Aumentativas                          | (109.635.234,22)   |  |  |
| 16 | 6 Pessoal e Encargos                                            |           | 63,90%     | Pessoa                                                      | e Encargos                                            | 20.750.443,68      |  |  |
| 17 | Benefícios Previdenciários e Assistenciais                      | 116,33%   | 0,46%      | Benefíc                                                     | os Previdenciários e Assistenciais                    | 536.650,56         |  |  |
| 18 | Uso de Bens, Serviços e Consumo de Capital Fixo                 | -18,45%   | 12,89%     | Uso de                                                      | Bens, Serviços e Consumo de Capital Fixo              | (6.326.448,67)     |  |  |
| 19 | Variações Patrimoniais Diminutivas Financeiras                  | -6,65%    | 0,00%      | Variaçõ                                                     | es Patrimoniais Diminutivas Financeiras               | (484,50)           |  |  |
| 20 | Transferências e Delegações Concedidas                          | -66,81%   | 12,74%     | Transfe                                                     | rências e Delegações Concedidas                       | (55.643.458,52)    |  |  |
| 21 | Desvalorização e Perda de Ativos e Incorporação de Passivos     | -82,98%   | 4,50%      | Desvalorização e Perda de Ativos e Incorporação de Passivos |                                                       | (47.578.705,63)    |  |  |
| 22 | Tributárias                                                     | 141,84%   | 0,12%      | Tributá                                                     | rias                                                  | 153.235,60         |  |  |
| 23 | Outras Variações Patrimoniais Diminutivas                       | -16,57%   | 2,46%      | Outras Variações Patrimoniais Diminutivas (1                |                                                       |                    |  |  |
| 24 | Variações Patrimoniais Diminutivas                              | -29,75%   | 97,08%     | Variaçõ                                                     | es Patrimoniais Diminutivas                           | (89.170.410,63)    |  |  |
|    | Informações Atual-TXT Anterior-TXT                              | DVP-Esten | dida DVP-  | Resumid                                                     | a DVP-Análises C (+) 🗄 📢                              |                    |  |  |

Ressalta-se que a planilha realiza a análise vertical das VPDs com base no total das VPAs. Assim, a porcentagem indicada representa o comprometimento das VPAs pelas VPDs.

Deverão ser abordados os principais grupos que compõem as VPAs e VPDs, bem como aqueles que apresentaram variação mais significativa. Pode ser importante mencionar também novos grupos que apresentaram saldo ou grupos que deixaram de ser utilizados.

A análise da demonstração das variações patrimoniais deve ser associada à análise do balanço patrimonial, tendo em vista que as variações patrimoniais implicam em aumento ou redução de ativos e passivos. Portanto, os atos e fatos apresentados devem ser detalhados de modo a evidenciar a associação.

A comparação de valores é entre o mesmo trimestre dos anos (por exemplo, o 3° trimestre de 2017 e o 3° trimestre de 2016).

# 4.13.2.10. Demonstração dos Fluxos de Caixa

Para elaboração da nota da demonstração dos fluxos de caixa, é necessário gerar o demonstrativo em planilha e analisá-lo. No SIAFI Web, clique em "Menu Geral", na esquerda da tela.

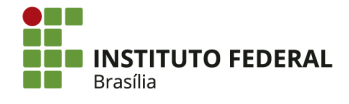

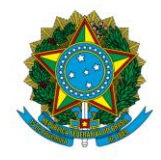

Instituto Federal de Educação, Ciência e Tecnologia de Brasília

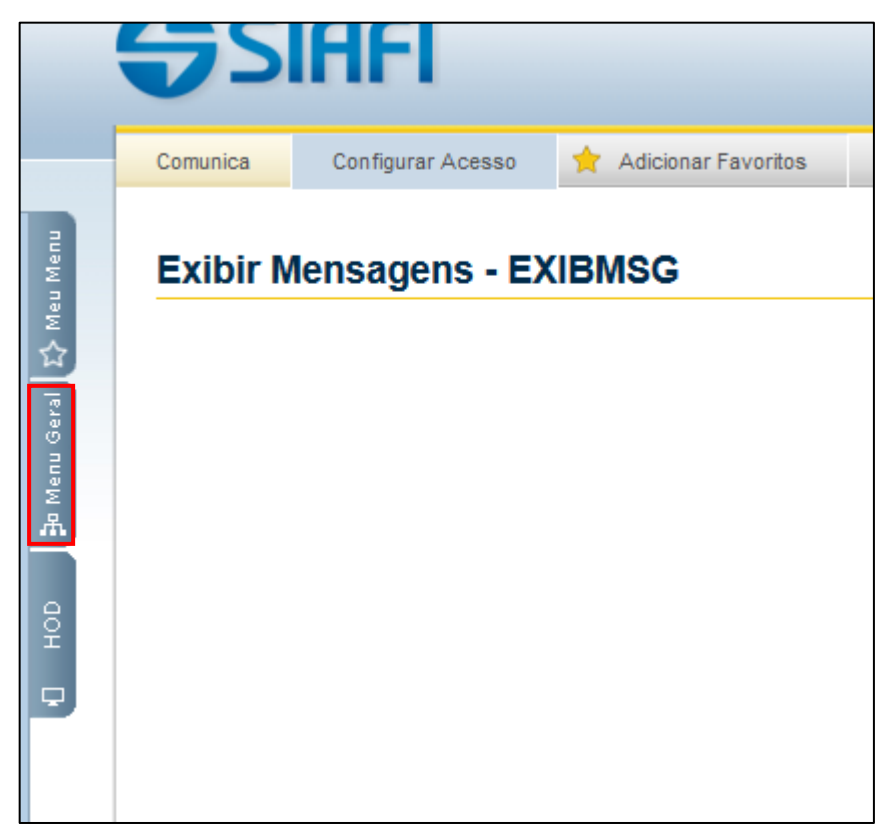

Clique em "DEMONSTRATIVOS".

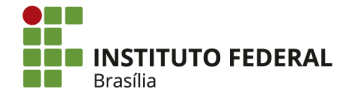

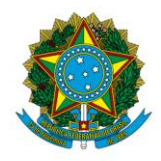

Instituto Federal de Educação, Ciência e Tecnologia de Brasília

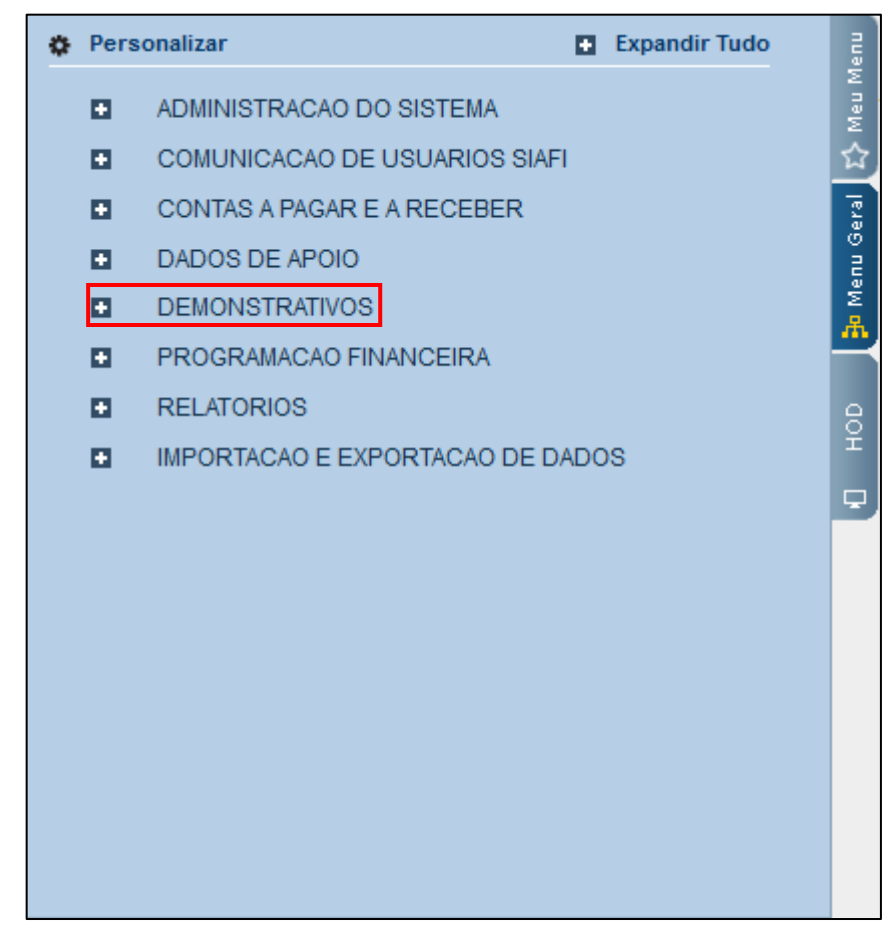

Clique em "CONSULTAR DEMONSTRAÇÕES CONTÁBEIS".

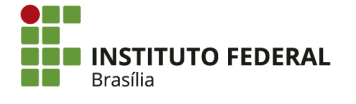

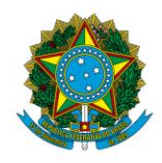

Instituto Federal de Educação, Ciência e Tecnologia de Brasília

| ٥ | 🏚 Personalizar                     |                               |                            |         | Expandir Tudo |
|---|------------------------------------|-------------------------------|----------------------------|---------|---------------|
|   | ADMINISTRACAO DO SISTEMA           |                               |                            |         |               |
|   |                                    | COMUNICACAO DE USUARIOS SIAFI |                            |         |               |
|   |                                    | С                             | ONTAS A PAGAR E A RECEBER  |         |               |
|   |                                    | D                             | ADOS DE APOIO              |         |               |
|   |                                    | D                             | EMONSTRATIVOS              |         |               |
|   |                                    | 1                             | AUDITORES                  |         |               |
|   |                                    | >                             | CONSULTAR DEMONSTRACOES CO | NTABEIS |               |
|   | Ð                                  |                               | ITENS E REGRAS DOS DEMO    | NSTRA   | TIVOS         |
|   | Ð                                  |                               | NOTAS EXPLICATIVAS         |         |               |
|   |                                    | P                             | ROGRAMACAO FINANCEIRA      |         |               |
|   | RELATORIOS                         |                               |                            |         |               |
|   | ■ IMPORTACAO E EXPORTACAO DE DADOS |                               |                            |         |               |

Selecione a "Periodicidade" trimestral, tendo em vista que as notas explicativas são elaboradas trimestralmente.

| C | Consultar Demonstrações Contábeis - CONDEMCON |  |  |
|---|-----------------------------------------------|--|--|
|   |                                               |  |  |
|   | Filtros                                       |  |  |
|   | * Periodicidade                               |  |  |
|   | ✓                                             |  |  |

Em seguida, selecione o trimestre de referência.

| Filtros         |   |
|-----------------|---|
| * Periodicidade |   |
| Trimestral 🗸    | ~ |

Clique em "5 – Demonstração dos Fluxos de Caixa" e em seguida clique na seta para selecionar o demonstrativo, que aparecerá na caixa da esquerda.

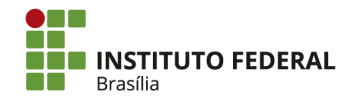

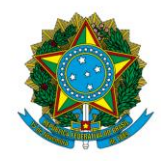

#### Instituto Federal de Educação, Ciência e Tecnologia de Brasília

| E Filtros                                                  |  |  |  |  |  |  |
|------------------------------------------------------------|--|--|--|--|--|--|
| * Periodicidade                                            |  |  |  |  |  |  |
|                                                            |  |  |  |  |  |  |
| Trimestral V 1º TRIMESTRE V                                |  |  |  |  |  |  |
|                                                            |  |  |  |  |  |  |
| * Grupo                                                    |  |  |  |  |  |  |
| Grupo                                                      |  |  |  |  |  |  |
| ● BGU ○ Outros                                             |  |  |  |  |  |  |
|                                                            |  |  |  |  |  |  |
| * Demonstrativo                                            |  |  |  |  |  |  |
|                                                            |  |  |  |  |  |  |
| 1 - Balanço Financeiro                                     |  |  |  |  |  |  |
| 2 - Balanço Patrimonial                                    |  |  |  |  |  |  |
| 3 - Demonstrações das Variações Patrimoniais               |  |  |  |  |  |  |
| 4 - Balanço Orçamentário                                   |  |  |  |  |  |  |
| 5 - Demonstração dos Fluxos de Caixa                       |  |  |  |  |  |  |
| 6 - Demonstração das Mutações do Patrimônio Líquido - DMPL |  |  |  |  |  |  |
|                                                            |  |  |  |  |  |  |
|                                                            |  |  |  |  |  |  |

Insira a "Unidade Gestora".

| Poder: |
|--------|
|        |

Clique em "Pesquisar".

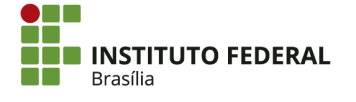

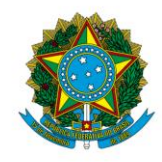

#### Instituto Federal de Educação, Ciência e Tecnologia de Brasília

| OFSS:                                                     | Tipo de Administração:                           |                   | V        | Poder:      | V                 |
|-----------------------------------------------------------|--------------------------------------------------|-------------------|----------|-------------|-------------------|
| Moeda:<br>Ordem de Grand<br>Unidade  ∽<br>□Aplicar Consol | Conta C<br>eza de Unidades Monetárias:<br>idação | Fonte de Recurso: |          |             |                   |
|                                                           |                                                  |                   | Pesquisa | ar Limpar C | Consultar Filtros |

O demonstrativo será gerado na página do SIAFI Web.

| Consultar Demonstrações Contábeis - CONDEMCON                                                                                                    |          |                     |             | 🕐 Ajuda                 |
|----------------------------------------------------------------------------------------------------|----------|---------------------|-------------|-------------------------|
|                                                                                                    |          |                     | Dados Refer | entes a 28/03/2018 00:0 |
| Dados do Demonstrativo                                                                                                    |          |                     |             |                         |
| Grupo: BGU<br>Código do Demonstrativo: 5<br>Título do Demonstrativo: DEMONSTRAÇÕES DOS FLUXOS DE CAIXA<br>Unidade Gestora: 152144 - IFB - CAMPUS SÃO SEBASTIÃO<br>Moeda: Real<br>Ordem de Grandeza de Unidades Monetárias: Unidade<br>Idioma: Português v |          |                     |             |                         |
| Periodicidade: Trimestral / 1º TRIMESTRE                                                                                                    | Emissão: | 28/03/2018 18:46:29 |             |                         |
| Único                                                                                                    |          |                     |             |                         |
|                                                                                                    |          |                     | 2018        | 2017                    |
| FLUXOS DE CAIXA DAS ATIVIDADES DAS OPERACÕES                                                                                                    |          |                     | 24.296.24   |                         |
|                                                                                                    |          |                     | 138.525.63  | 15.638.67 ≡             |
| Receitas Derivadas e Originárias                                                                                                    |          |                     |             |                         |
| Receita Tributária                                                                                                    |          |                     | -           |                         |
| Receita de Contribuições                                                                                                    |          |                     | -           | -                       |
| Receita Agropecuária                                                                                                    |          |                     | -           | -                       |
| Receita Industrial                                                                                                    |          |                     | -           | -                       |
| Receita de Serviços                                                                                                    |          |                     | -           | -                       |
| Remuneração das Disponibilidades                                                                                                    |          |                     | -           | -                       |
| Outras Receitas Derivadas e Originárias                                                                                                    |          |                     | -           | -                       |
| Transferências Correntes Recebidas                                                                                                    |          |                     | -           |                         |
| Intergovernamentais                                                                                                    |          |                     | -           |                         |
| Dos Estados e/ou Distrito Federal                                                                                                    |          |                     | -           | -                       |
| Dos Municípios                                                                                                    |          |                     | -           | -                       |
| Intragovernamentais                                                                                                    |          |                     |             | -                       |
| Outras Transferências Correntes Recebidas                                                                                                    |          |                     | -           |                         |
| 🖃 Outros Ingressos das Operações                                                                                                    |          |                     | 138.525,63  | 15.638,67               |
| Ingressos Extraorçamentários                                                                                                    |          |                     | 8.340,00    | -                       |
| Transferências Einanceiras Recebidas                                                                                                    |          |                     | 130 060 63  | 15 638 67               |

Clique em "Gerar Arquivo".

| Transferâncias Einenesiras Desekidas | 120.050 52                                                                                                    | 15 600 67  |
|--------------------------------------|----------------------------------------------------------------------------------------------------|------------|
| Transferencias Financeiras Recebigas | 150.000,05                                                                                                    | 15.056,07  |
| Arrecadação de Outra Unidade         | 125,00                                                                                                    |            |
| DESEMBOLSOS                          | -114.229,39                                                                                                    | -15.638,67 |
| Pessoal e Demais Despesas            | -105.393,87                                                                                                    | -15.638,67 |
| Legislativo                          | the second second second second second second second second second second second second second second second se | -          |
| Judiciário                           |                                                                                                    | -          |
| Essencial à Justiça                  |                                                                                                    | -          |
| Administração                        |                                                                                                    | -          |
| Defesa Nacional                      |                                                                                                    | -          |
|                                      |                                                                                                    |            |
| Gerar Arquivo Balan                  | cete Enviar E-mail Retornar                                                                                     |            |

Marque a opção "XLS" para gerar o arquivo em planilha e clique em "Confirmar".

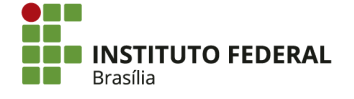

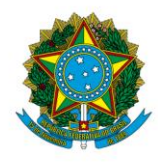

Instituto Federal de Educação, Ciência e Tecnologia de Brasília

| Geração de Arquivo       | 8 |
|--------------------------|---|
| Escolha a opção desejada |   |
|                          |   |
|                          |   |
| Confirmar Retornar       |   |
|                          |   |

O arquivo será gerado em planilha, que poderá ser editada para calcular as variações monetárias e as análises horizontais e verticais, conforme necessário.

| 78 KB |
|-------|
| 78    |

Deve-se analisar detalhadamente cada fluxo de caixa: o fluxo de caixa das atividades das operações, o fluxo de caixa das atividades de investimento e o fluxo de caixa das atividades de financiamento. O fluxo de caixa das atividades das operações consolida os principais atos e fatos da gestão. Portanto, deve ser tratado com mais detalhes.

O fluxo de caixa das atividades de investimento apresentará principalmente a movimentação referente a aquisições e vendas de bens móveis. Portanto, a análise do fluxo pode ser associada à nota de imobilizado.

No âmbito do IFB, o fluxo de caixa das atividades de financiamento geralmente não apresenta movimento.

Como conclusão, é importante comentar a respeito da geração líquida de caixa e equivalentes de caixa. No caso do IFB, essa geração pode ter pequeno vulto, tendo em vista que a maior parte dos recursos financeiros é tempestivamente utilizada no pagamento de despesas liquidadas.

A comparação de valores é entre o mesmo trimestre dos anos (por exemplo, o 3° trimestre de 2017 e o 3° trimestre de 2016), conforme o demonstrativo gerado pelo SIAFI Web.

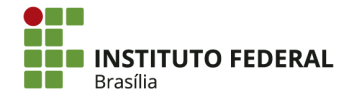

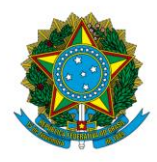

Instituto Federal de Educação, Ciência e Tecnologia de Brasília

# 4.13.3. Envio e Divulgação das Notas Explicativas

# 4.13.3.1. Encaminhamento das Notas Explicativas para a Setorial Contábil

Os *campi* devem encaminhar à setorial contábil, a Reitoria, as notas explicativas do trimestre. O prazo para elaboração e encaminhamento é determinado pela setorial contábil do órgão, que o fará com base na respectiva data limite determinada pelo MEC.

As notas explicativas devem ser acompanhadas das respectivas demonstrações contábeis às quais elas se referem. Para gerar os demonstrativos, acesse o SIAFI Web e clique em "Menu Geral", na esquerda da tela.

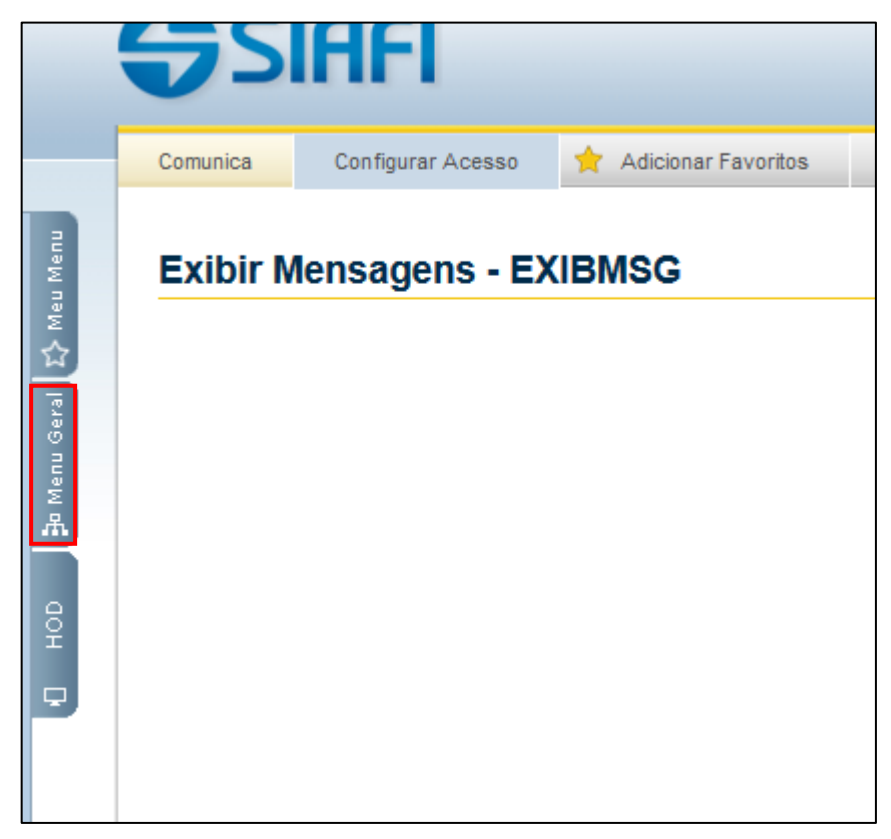

Clique em "DEMONSTRATIVOS".

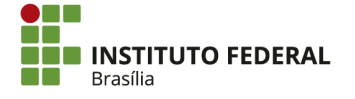

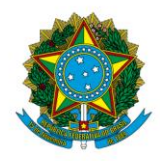

Instituto Federal de Educação, Ciência e Tecnologia de Brasília

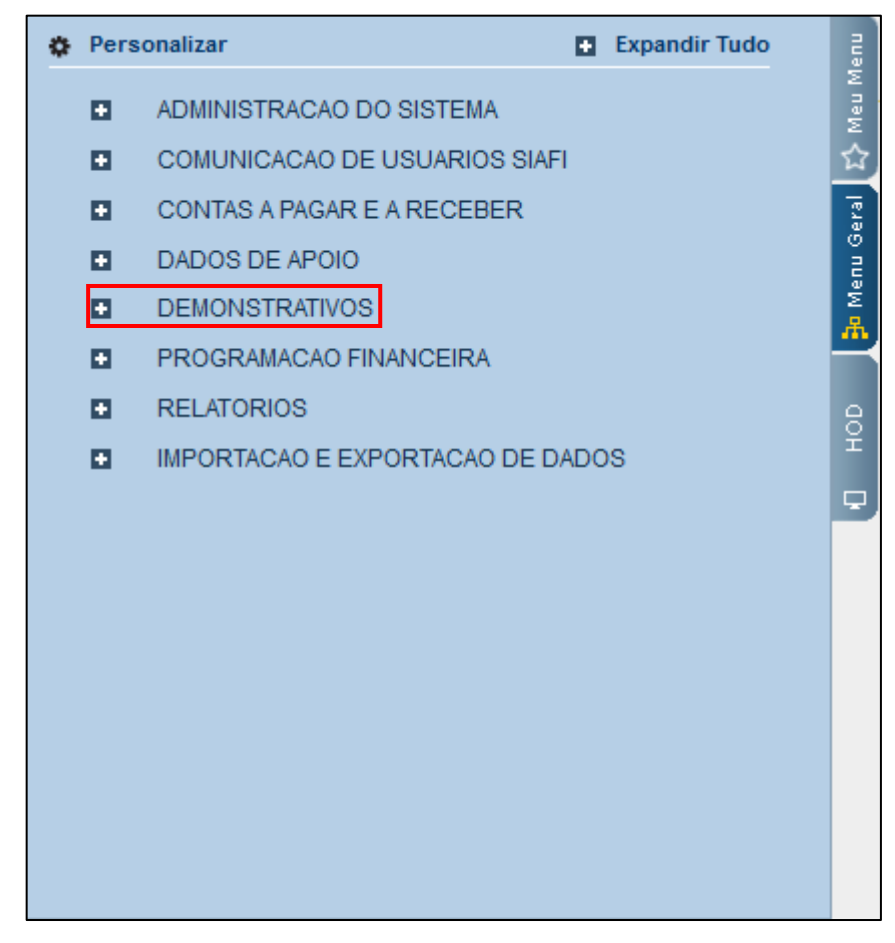

Clique em "CONSULTAR DEMONSTRAÇÕES CONTÁBEIS".

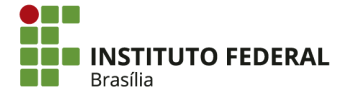

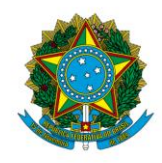

Instituto Federal de Educação, Ciência e Tecnologia de Brasília

| ¢ F | Perso                            | onalizar 💽 Expandir Tudo          |  |  |
|-----|----------------------------------|-----------------------------------|--|--|
|     |                                  | ADMINISTRACAO DO SISTEMA          |  |  |
|     | •                                | COMUNICACAO DE USUARIOS SIAFI     |  |  |
|     | •                                | CONTAS A PAGAR E A RECEBER        |  |  |
|     | •                                | DADOS DE APOIO                    |  |  |
|     | -                                | DEMONSTRATIVOS                    |  |  |
|     |                                  | AUDITORES                         |  |  |
|     |                                  | CONSULTAR DEMONSTRACOES CONTABEIS |  |  |
|     |                                  | ITENS E REGRAS DOS DEMONSTRATIVOS |  |  |
|     |                                  | NOTAS EXPLICATIVAS                |  |  |
|     | •                                | PROGRAMACAO FINANCEIRA            |  |  |
|     | •                                | RELATORIOS                        |  |  |
|     | IMPORTACAO E EXPORTACAO DE DADOS |                                   |  |  |

Selecione a "Periodicidade" trimestral, tendo em vista que as notas explicativas são elaboradas trimestralmente.

| 0 | Consultar Demonstrações Contábeis - CONDEMCON |  |  |  |  |
|---|-----------------------------------------------|--|--|--|--|
|   |                                               |  |  |  |  |
|   | Filtros                                       |  |  |  |  |
|   | * Periodicidade                               |  |  |  |  |
|   | ✓                                             |  |  |  |  |

Em seguida, selecione o trimestre de referência.

| Filtros         |   |
|-----------------|---|
| * Periodicidade |   |
| Trimestral 🗸    | ~ |

Clique na seta dupla e em seguida remova o item "6 - Demonstração das Mutações do Patrimônio Líquido - DMPL", clicando nele e clicando na seta para a esquerda. A nota explicativa da demonstração das mutações do patrimônio líquido não é elaborada.

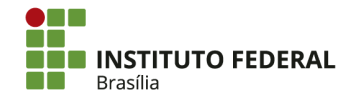

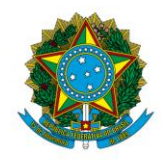

#### Instituto Federal de Educação, Ciência e Tecnologia de Brasília

| Filtros                                                    |                                              |
|------------------------------------------------------------|----------------------------------------------|
| * Periodicidade                                            |                                              |
| Trimestral v 1º TRIMESTRE v                                |                                              |
| * Grupo                                                    |                                              |
| ● BGU 〇 Outros                                             |                                              |
| * Demonstrativo                                            |                                              |
| 1 - Balanço Financeiro                                     |                                              |
| 2 - Balanço Patrimonial                                    |                                              |
| 3 - Demonstrações das Variações Patrimoniais               |                                              |
| 5 - Demonstração dos Fluxos de Caixa                       |                                              |
| 6 - Demonstração das Mutações do Patrimônio Líquido - DMPL |                                              |
|                                                            |                                              |
|                                                            |                                              |
|                                                            |                                              |
| * Demonstrativo                                            |                                              |
|                                                            | 1 - Balanço Financeiro                       |
|                                                            | 2 - Balanço Patrimonial                      |
|                                                            | 3 - Demonstrações das Variações Patrimoniais |

•

144

4 - Balanço Orçamentário 5 - Demonstração dos Fluxos de Caixa

nstração das Mutações do Patr

ido - DMPI

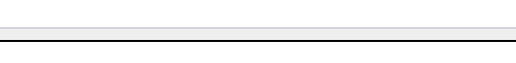

# Insira a "Unidade Gestora".

| * Demonstrativo                                            |                                                                                                    |  |  |  |  |
|------------------------------------------------------------|----------------------------------------------------------------------------------------------------|--|--|--|--|
| 6 - Demonstração das Mutações do Patrimônio Líquido - DMPL | <ul> <li>1 - Balanço Financeiro</li> <li>2 - Balanço Patrimonial</li> <li>3 - Demonstrações das Variações Patrimoniais</li> <li>4 - Balanço Orçamentário</li> <li>5 - Demonstração dos Fluxos de Caixa</li> </ul> |  |  |  |  |
|                                                            |                                                                                                    |  |  |  |  |
| Granularidade                                              |                                                                                                    |  |  |  |  |
| Órgão:<br>☐QÓrgão Superior                                 |                                                                                                    |  |  |  |  |
| Unidade Gestora: Agrupamento:                              |                                                                                                    |  |  |  |  |
| Unidade Orçamentária: SubÓrgão:                            |                                                                                                    |  |  |  |  |
| OFSS: Tipo de Administração:                               | Poder:     v                                                                                                    |  |  |  |  |

Clique em "Pesquisar".

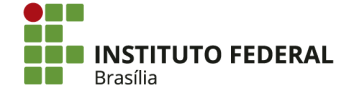

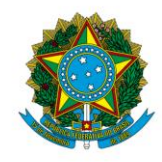

### Instituto Federal de Educação, Ciência e Tecnologia de Brasília

| OFSS:                    | Tipo de Administração:                |                   | → Pod     | ler:                     |
|--------------------------|---------------------------------------|-------------------|-----------|--------------------------|
| Moeda:<br>Ordem de Grand | Conta C<br>Za de Unidades Monetárias: | Fonte de Recurso: |           |                          |
| Aplicar Consol           | idação                                | <b>v</b>          |           |                          |
|                          |                                       |                   | Pesquisar | Limpar Consultar Filtros |

Os demonstrativos serão gerados. Marque a caixa de todos os demonstrativos e clique

# em "Enviar E-mail".

| <ul> <li>Filtros</li> </ul> | Filtros                                                 |       |                                          |        |  |  |
|-----------------------------|---------------------------------------------------------|-------|------------------------------------------|--------|--|--|
|                             | Pesquisar Limpar Consultar Filtros                      |       |                                          |        |  |  |
| 5 Demonstrativo(s)          | 5 Demonstrativo(s) Encontrado(s) 🛛 😽 página 1 de 1 >>>> |       |                                          |        |  |  |
|                             | Código do<br>Demonstrativo                              | Grupo | Nome                                     | Opções |  |  |
|                             | 1                                                       | BGU   | Balanço Financeiro                       |        |  |  |
|                             | 2                                                       | BGU   | Balanço Patrimonial                      |        |  |  |
|                             | 3                                                       | BGU   | Demonstrações das Variações Patrimoniais |        |  |  |
|                             | 4                                                       | BGU   | Balanço Orçamentário                     |        |  |  |
|                             | 5                                                       | BGU   | Demonstração dos Fluxos de Caixa         |        |  |  |
|                             | 🔫 < página 1 de 1 > >>                                  |       |                                          |        |  |  |
| Enviar E-mail               | Enviar E-mail                                           |       |                                          |        |  |  |

Selecione o formato "PDF" e adicione o e-mail para o qual serão enviados os demonstrativos. Em seguida, clique em "Confirmar".

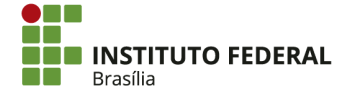

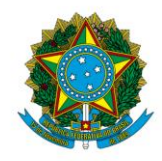

Instituto Federal de Educação, Ciência e Tecnologia de Brasília

| Enviar Demonstrativos      | 8 |
|----------------------------|---|
| *Formato:                  |   |
| *E-mail Adicionar Cancelar |   |
|                            |   |
| Confirmar Retornar         |   |

Os demonstrativos serão enviados para o e-mail indicado. Em seguida, baixe-os, imprima-os e anexe-os às notas explicativas.

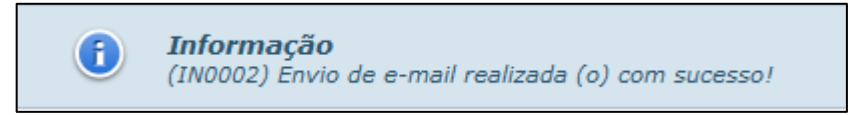

Por fim, as notas explicativas e as demonstrações contábeis devem ser assinadas tanto pelo contador responsável quanto pelo ordenador de despesas.

4.13.3.2. Envio das Notas Explicativas de Órgão no SIAFI Web

4.13.3.3. Notas Explicativas de Órgão no Relatório de Gestão

# 4.14. Declaração do Contador

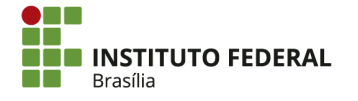

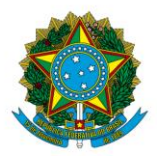

Instituto Federal de Educação, Ciência e Tecnologia de Brasília

A macrofunção <u>020318</u> determina que após os procedimentos posteriores ao encerramento de cada exercício, o contador da unidade deverá emitir declaração plena ou com ressalvas, de acordo com o seu julgamento, com base nas demonstrações contábeis.

A declaração deverá levar em conta:

- Análises de demonstrativos contábeis (Balanço Orçamentário, Balanço Financeiro, Balanço Patrimonial, Demonstração dos Fluxos de Caixa, Demonstração das Variações Patrimoniais e Demonstração das Mutações do Patrimônio Líquido);
- Restrições contábeis apontadas ao longo do ano na Conformidade Contábil, considerando o seu grau de relevância (se alerta ou ressalva) e a materialidade dos valores envolvidos;
- Notas Explicativas encaminhadas ao órgão central para compor a elaboração do Balanço Geral da União.

# 4.14.1. Declaração Plena

Na Declaração Plena, os demonstrativos são listados e atesta-se que todos os demonstrativos contábeis previstos em lei (Leis nº <u>4320/1964</u> e <u>6404/1976</u>) refletem a adequada situação orçamentária, financeira e patrimonial da Unidade Jurisdicionada e estão de acordo com os princípios e as normas brasileiras de contabilidade.

# 4.14.2. Declaração com Ressalvas

Na Declaração com Ressalvas deverão ser apresentados os motivos que, na opinião do contador, impeçam a emissão da Declaração Plena. Não deverão ser listados ou atestados demonstrativos que não forem analisados. Também deverá ser considerado demonstrativo levantado por Unidade Gestora Responsável (UGR), válido apenas para as unidades gestoras não executoras.

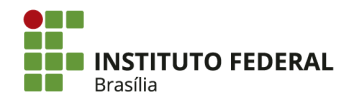

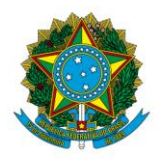

Instituto Federal de Educação, Ciência e Tecnologia de Brasília

As Setoriais Contábeis deverão envidar esforços para correção dos problemas contábeis que ensejem no registro de restrições contábeis na Conformidade Contábil mensal. Havendo a permanência de restrições contábeis ao final do exercício, elas deverão ser devidamente justificadas por meio da Declaração do Contador, com a finalidade de esclarecer os motivos das restrições apontadas.

# 4.14.3. Modelos de Declaração

# 4.14.3.1. Modelo de Declaração Plena

É a declaração de que as demonstrações contábeis do exercício refletem corretamente a situação orçamentária, financeira e patrimonial da unidade jurisdicionada.

Figura 4 — Declaração Plena.

| DECLARAÇÃO DO CONTADOR                                                                                                    |                     |        |                 |  |  |
|----------------------------------------------------------------------------------------------------|---------------------|--------|-----------------|--|--|
| Ľ                                                                                                    | enominação completa |        | Código do Órgão |  |  |
| Declaro que os demonstrativos contábeis constantes do SIAFI (Balanços Orçamentário, Financeiro e<br>Patrimonial e as Demonstrações das Variações Patrimoniais, do Fluxo de Caixa e das Mutações do Patrimônio<br>Líquido), regidos pela Lei n.º 4.320/1964 e pela Norma Brasileira de Contabilidade Aplicada ao Setor Público NBC T<br>16.6 aprovada pela Resolução CFC nº 1.133/2008, relativos ao exercício de 2016, refletem adequada e<br>integralmente a situação orçamentária, financeira e patrimonial da unidade jurisdicionada que apresenta Relatório<br>de Gestão. |                     |        |                 |  |  |
| Local                                                                                                    |                     | Data   |                 |  |  |
| Contador Responsável                                                                                                    |                     | CRC nº |                 |  |  |

Fonte: STN (2018).

# 4.14.3.2. Modelo de Declaração com Ressalvas

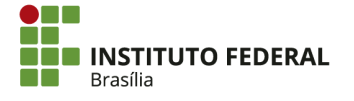

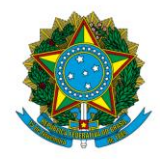

Instituto Federal de Educação, Ciência e Tecnologia de Brasília

É a declaração de que as demonstrações contábeis do exercício não refletem corretamente a situação orçamentária, financeira e patrimonial da unidade jurisdicionada.

Figura 5 — Declaração com Ressalvas.

| DECLARAÇÃO DO CONTADOR                                                                                                    |                                                                                                    |        |                 |  |  |  |
|----------------------------------------------------------------------------------------------------|----------------------------------------------------------------------------------------------------|--------|-----------------|--|--|--|
|                                                                                                    | Denominação completa                                                                                                    |        | Código do Órgão |  |  |  |
| Declaro que os demon<br>Demonstrações das Variaçõ<br>4.320/1964 e pela Norma I<br>nº 1.133/2008, relativos ao<br>patrimonial da unidade jur<br>a)<br>b) | Declaro que os demonstrativos contábeis constantes do SIAFI (Balanços Orçamentário, Financeiro e Patrimonial e as<br>Demonstrações das Variações Patrimoniais, do Fluxo de Caixa e das Mutações do Patrimônio Líquido), regidos pela Lei n.º<br>4.320/1964 e pela Norma Brasileira de Contabilidade Aplicada ao Setor Público NBC T 16.6 aprovada pela Resolução CFC<br>nº 1.133/2008, relativos ao exercício de 2016, refletem adequada e integralmente a situação orçamentária, financeira e<br>patrimonial da unidade jurisdicionada que apresenta Relatório de Gestão, EXCETO no tocante a:<br>a) |        |                 |  |  |  |
| Local                                                                                                    |                                                                                                    | Data   |                 |  |  |  |
| Contador Responsável                                                                                                    |                                                                                                    | CRC nº |                 |  |  |  |

Fonte: STN (2018).

# 4.14.4. Data e Procedimento para Envio da Declaração do Contador

Após o termino de cada exercício, a setorial contábil do MEC encaminhará uma mensagem pelo SIAFI aos seus órgãos subordinados, inclusive ao IFB, informando qual o prazo para o envio da Declaração de Contador. O envio da Declaração de Contador deverá ser feito exclusivamente por meio de mensagem no SIAFI.

# 4.15. Tesouro Gerencial

O Tesouro Gerencial é um sistema de consulta de informações do SIAFI desenvolvido pela STN. Ele permite a elaboração de relatórios dinâmicos que podem ser compartilhados e alterados pelos diversos órgãos da União.

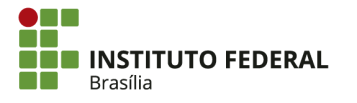

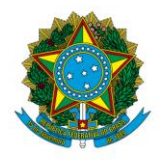

Instituto Federal de Educação, Ciência e Tecnologia de Brasília

A habilitação para utilizar o Tesouro Gerencial é concedida por meio do perfil "TESCONGER" no SIAFI. A concessão é feita apenas pela setorial do órgão.

| PERFIS                                          |                                              |                                  |                                   |
|-------------------------------------------------|----------------------------------------------|----------------------------------|-----------------------------------|
| CADPARCIAL<br>CONFLUXO<br>EXTRATOR<br>TESCONGER | COMUNICA<br>CONFOP<br>GERENCIAL<br>PAGAMENTO | CONEXEC<br>CONTABIL<br>ORCAMENTO | CONFCONT<br>EXECUTOR<br>PROTOCOLO |

O acesso ao Tesouro Gerencial, portanto, requer a mesma senha que o SIAFI.

| ACESSAR TESOURO GERENCIAL    |
|------------------------------|
| CPF 1                        |
| Senha 🔒                      |
| VarpeQ                       |
| Digite os caracteres acima C |
| Mudar Senha                  |
| Entrar Limpar                |

# 4.15.1. Elaboração de Relatórios

A elaboração de relatórios apresentada neste manual é voltada para as demandas do setor de contabilidade. Porém, o Tesouro Gerencial pode ser utilizado para atender às necessidades de setores de planejamento, orçamento e finanças.

Ressalta-se que a base de dados do Tesouro Gerencial é atualizada diariamente. Portanto, as informações apresentadas em um relatório estarão atualizadas até o dia anterior. Para consultar lançamentos do dia corrente, deve-se utilizar o SIAFI.

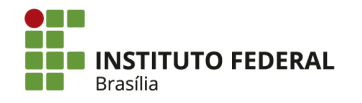

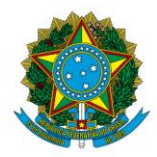

Instituto Federal de Educação, Ciência e Tecnologia de Brasília

Com o Tesouro Gerencial, é possível criar diversos relatórios. Como exemplo, será apresentado um relatório de razão. Apesar de ser possível consultar a razão por meio da transação ">CONRAZAO" no SIAFI HOD, a elaboração de um relatório no Tesouro Gerencial facilita a visualização de todas as informações pertinentes aos lançamentos.

Para apresentar a movimentação em uma conta contábil no Tesouro Gerencial, crie um novo relatório, clicando em "Criar", na parte superior esquerda da tela.

| TESOUROGERENCIAL   |                           |                 |                    |                    |  |  |
|--------------------|---------------------------|-----------------|--------------------|--------------------|--|--|
| Criar              | Procurar                  |                 |                    |                    |  |  |
| Recentes           | 2                         |                 |                    |                    |  |  |
| Meus relatórios    | Relatórios Compartilhados | Meus relatórios | Lista de Histórico | Minhas Subscrições |  |  |
| Minhas Subscrições | Analisar                  |                 |                    |                    |  |  |
|                    | <b>8</b>                  |                 |                    |                    |  |  |
|                    | Criar dashboard           |                 |                    |                    |  |  |

Clique em "Novo relatório".

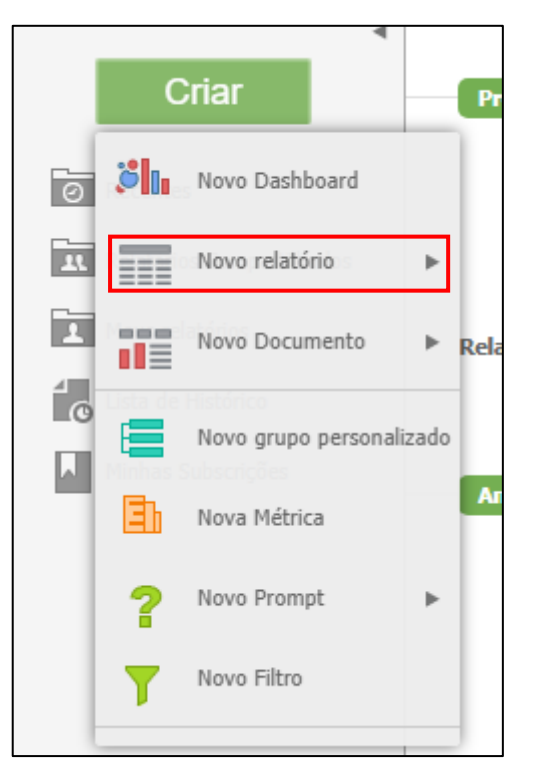

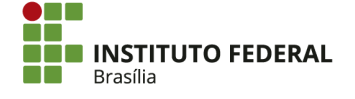

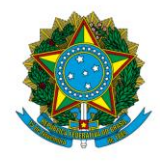

Instituto Federal de Educação, Ciência e Tecnologia de Brasília

Clique em "Relatório em Branco".

|   | C           | riar                |       | Procurar                           |
|---|-------------|---------------------|-------|------------------------------------|
| 2 | <b>ö</b> 11 | Novo Dashboard      |       |                                    |
| 2 |             | Novo relatório      | Þ     | Relatório em Branco                |
|   |             | Novo Documento      | Þ     | Consulta Construída (experimental) |
|   |             |                     |       | Gerador de Relatórios              |
|   |             | Novo grupo personal | izado | Report Wizard                      |
| 1 | 3           | Nova Métrica        |       | Anoncor                            |
|   | ?           | Novo Prompt         | ۲     |                                    |
|   | T           | Novo Filtro         |       |                                    |
| ţ | _           |                     |       | Criar dashboard                    |

O relatório em branco será criado.

| 📑 🖽 변 변 🎦 📰 🖬 불 🏄                                           |                                          |                                           |                                                                                    |
|-------------------------------------------------------------|------------------------------------------|-------------------------------------------|------------------------------------------------------------------------------------|
| TODOS OS OBJETOS ?                                          | FILTRO DO RELATÓRIO                      |                                           | O filtro está vazio. Use o navegador de objetos para adicionar objetos. ? $\times$ |
| Q                                                           | PAGINAR POR: nenhum                      |                                           | ۶ (م                                                                               |
| Objetos Comuns (Gerencial)     Objetos do esquema           |                                          | Solte objetos aqui para adicionar colunas |                                                                                    |
| Objetos públicos     Project Builder                        |                                          | Q                                         |                                                                                    |
| Explorador de Dados     Meus objetos pessoais     Atributos | Solte objetos aqui para adicionar linhas | Solte Métricas aqui para adicionar dados  |                                                                                    |
| Métricas Hierarquias                                        | ٩                                        | Q.                                        |                                                                                    |
|                                                             |                                          |                                           |                                                                                    |
|                                                             |                                          |                                           |                                                                                    |
|                                                             |                                          |                                           |                                                                                    |
| 5 itens encontrados                                         |                                          |                                           |                                                                                    |
| TODOS OS OBJETOS  C RELATÓRIOS RELACIONADOS                 |                                          |                                           |                                                                                    |

Insira filtros de UG, período e conta contábil no relatório. Para isso, em "TODOS OS OBJETOS", clique em "Atributos".

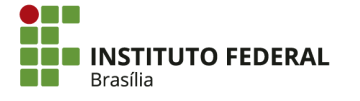

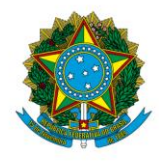

Instituto Federal de Educação, Ciência e Tecnologia de Brasília

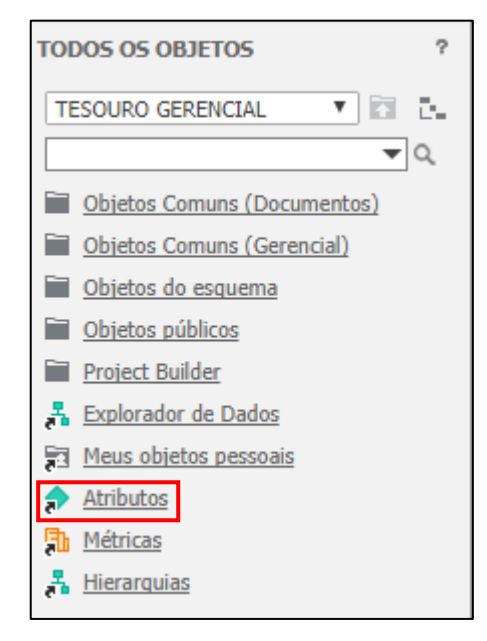

Clique em "Estrutura Organizacional Executora".

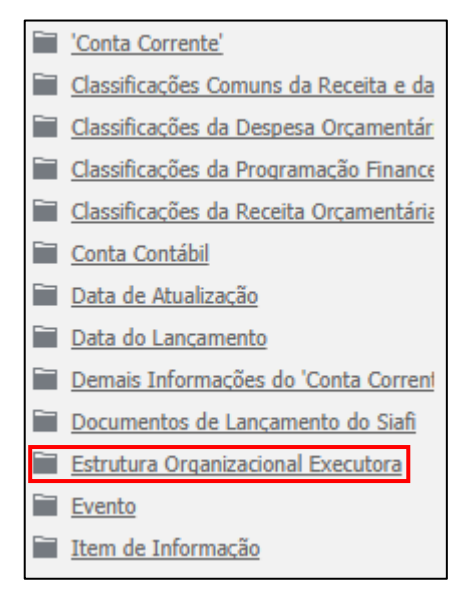

Clique com o botão direito em "UG Executora".

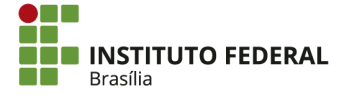

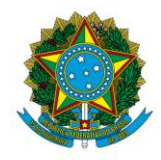

Instituto Federal de Educação, Ciência e Tecnologia de Brasília

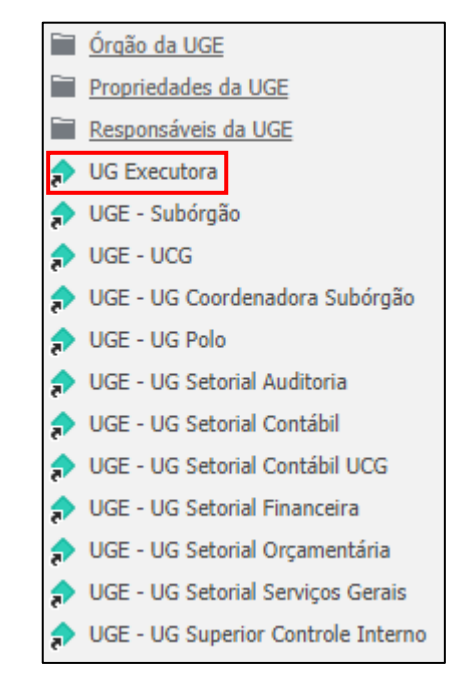

Clique em "Adicionar ao Filtro".

| <del>,</del> | UG Exec  | Δ         | dicionar à planilha     |                     |
|--------------|----------|-----------|-------------------------|---------------------|
|              | UGE - SI |           | arcronar a prannina     |                     |
| -            | UGE - U  | A         | dicionar ao Filtro      |                     |
| <del>,</del> | UGE - U  | A         | dicionar Prompt de Qua  | lificação ao Filtro |
| ≈            | UGE - U  | A         | dicionar Prompt de Eler | nento ao Filtro     |
|              | UGE - U  |           |                         |                     |
| ₹            | UGE - U  | G Setoria | l Contábil              |                     |

Os dados a serem filtrados serão exibidos na parte de cima do relatório.

| FILTRO DO RELATÓRIO                                 |                                           |   |  |  |  |  |  |
|-----------------------------------------------------|-------------------------------------------|---|--|--|--|--|--|
| UG Executora © Qualificar ?+ Código<br>C Selecionar | ▼ ] [Igual                                | ▼ |  |  |  |  |  |
| PAGINAR POR: nenhum                                 | PAGINAR POR: nenhum                       |   |  |  |  |  |  |
|                                                     | Solte objetos aqui para adicionar colunas |   |  |  |  |  |  |
| Solte objetos aqui para adicionar linhas            | Solte Métricas aqui para adicionar dados  |   |  |  |  |  |  |

Clique em "Selecionar".

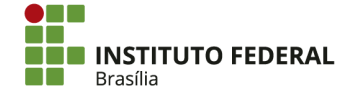

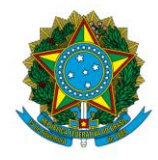

Instituto Federal de Educação, Ciência e Tecnologia de Brasília

| FILTRO DO RELATÓRIO |            |            |  |  |  |  |
|---------------------|------------|------------|--|--|--|--|
| UG Executora        | $^{\circ}$ | Qualificar |  |  |  |  |
|                     | $\odot$    | Selecionar |  |  |  |  |

Na caixa "Pesquisar", digite o código da UG e clique na lupa.

| _ | i Nu listu                                                                                                    | Aplicar Cancelar                       |
|---|----------------------------------------------------------------------------------------------------|----------------------------------------|
|   | Pesquisar: 158143 Q 📃 🤇                                                                                                    | Coincidir maiúsculas e minúsculas      |
| Ī | Disponível :                                                                                                    | Selecionado :                          |
|   | -9:NAO SE APLICA<br>-8:SEM INFORMACAO<br>-7:CODIGO INVALIDO<br>000000:CODIGO INEXISTENTE N<br>00001:DIARIAS E PASSAGENS<br>000015:CODIGO INEXISTENTE N<br>000133:REITORIA/IFCE<br>000134:PROCURADORIA JURIDI<br>000135:AUDITORIA/IFCE<br>000136:DEPARTAMENTO DE COI<br>000313:INST.FED.DO CEARA/CA<br>000315:INST.FED.DO CEARA/CA<br>000316:INST.FED.DO CEARA/CA | >>>>>>>>>>>>>>>>>>>>>>>>>>>>>>>>>>>>>> |

Clique nas setas para a direita, passando a UG da caixa "Disponível" para a caixa "Selecionado".

| Pesquisar: 158143 Q 📃 Q         | Coincidir maiúsculas e minúsculas |
|---------------------------------|-----------------------------------|
| Disponível :                    | Selecionado :                     |
| 158143:IFB - REITORIA - BRASILI | nenhum                            |
|                                 |                                   |

Clique em "Aplicar".

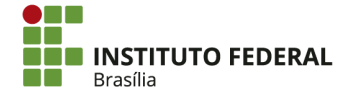

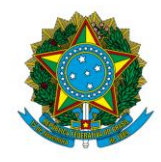

Instituto Federal de Educação, Ciência e Tecnologia de Brasília

| UG Executora 🔿 Quali | ficar              |                                       |
|----------------------|--------------------|---------------------------------------|
| Selection            | ionar 👫 Na lista 🔻 | Aplicar                               |
|                      | Pesquisar: 158143  | 🔍 🔲 Coincidir maiúsculas e minúsculas |
|                      | Disponível :       | Selecionado :                         |
|                      | nenhum             | 158143:IFB - REITORIA - BRASILI       |
|                      |                    |                                       |
|                      |                    | >                                     |
|                      |                    | >>                                    |
|                      |                    | <                                     |
|                      |                    | **                                    |
|                      |                    |                                       |
|                      |                    |                                       |
|                      |                    |                                       |

O relatório passará a ser filtrado pela UG selecionada, apresentando informações referentes apenas a ela.

```
FILTRO DO RELATÓRIO
(*) UG Executora Na Lista (158143:1FB - REITORIA - BRASILIA-DF)
```

Em seguida, retorne à pasta "Consultas Gerenciais", clicando no ícone de retorno ou selecionando a pasta na lista.

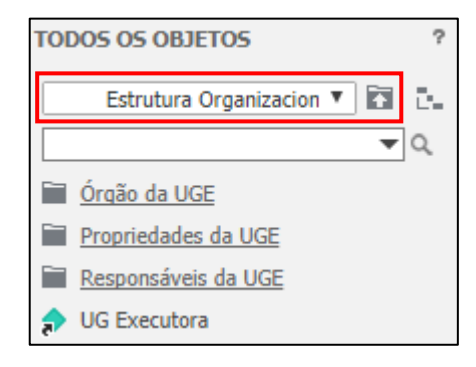

Clique em "Data do Lançamento".

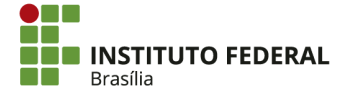

🗙 Limpar

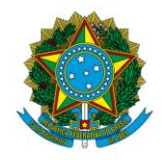

Instituto Federal de Educação, Ciência e Tecnologia de Brasília

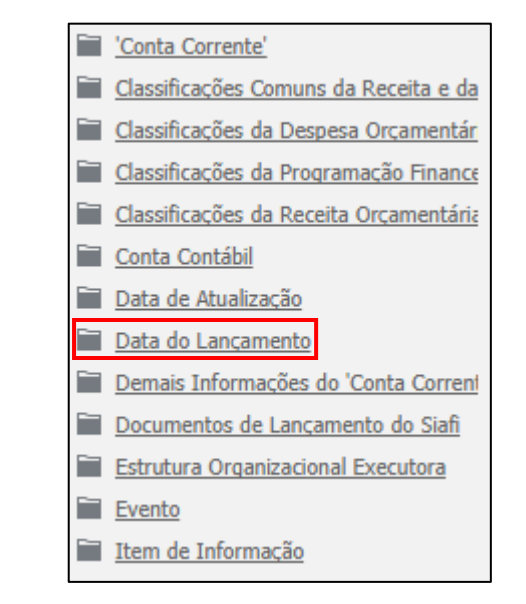

Clique com o botão direito em "Ano Lançamento" e clique em "Adicionar ao Filtro".

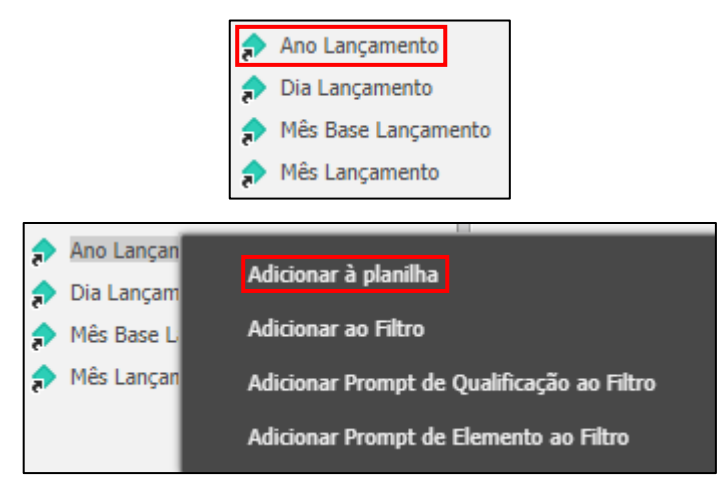

No "FILTRO DO RELATÓRIO", clique em "Selecionar" e escolha o ano de referência, clicando nele e clicando na seta para a direita.

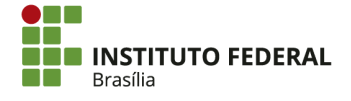

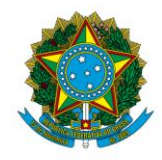

#### Instituto Federal de Educação, Ciência e Tecnologia de Brasília

| FILTRO DO RELATÓRIO                               |                                                                                                    |                                                                                                    |
|---------------------------------------------------|----------------------------------------------------------------------------------------------------|----------------------------------------------------------------------------------------------------|
| (*) UG Executora <u>Na Lista (158143:IFE</u><br>E | 3 - REITORIA - BRASILIA-DF) 🕕                                                                                                |                                                                                                    |
| Ano Lançamento 🔿 Qualificar                       |                                                                                                    |                                                                                                    |
| Selecionar                                        | ?⁺ Na lista ▼                                                                                                    | Aplicar Cancelar                                                                                                    |
|                                                   | Pesquisar: Q                                                                                                    |                                                                                                    |
|                                                   | Disponível :                                                                                                    | Selecionado :                                                                                                    |
|                                                   | 2020<br>2019<br>2018<br>2017<br>2016<br>2015<br>2014<br>2015<br>2014<br>2013<br>2012<br>2011<br>2010<br>2009<br>2008<br>2007 | <ul> <li> nenhum</li> <li>&gt;</li> <li></li> <li><!--</td--></li></ul> |

Clique em "Aplicar".

| Ano Lançamento 🔿 Qualificar |                                                                              |                  |
|-----------------------------|------------------------------------------------------------------------------|------------------|
| Selecionar                  | ?⁺ Na lista ▼ Pesquisar:                                                     | Aplicar Cancelar |
|                             | Disponível :<br>2020<br>2019<br>2018<br>2016<br>2015<br>2014<br>2013<br>2012 | Selecionado :    |
|                             | 2011<br>2010<br>2009<br>2008<br>2007<br>2006                                 | «                |

O relatório passará a ser filtrado pelo ano selecionado, apresentando informações referentes apenas àquele período.

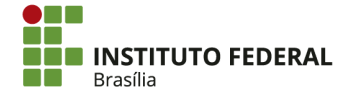

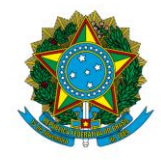

Instituto Federal de Educação, Ciência e Tecnologia de Brasília

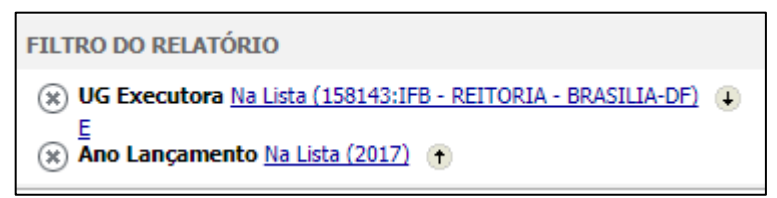

Por fim, retorne à pasta "Consultas Gerenciais" e clique em "Conta Contábil".

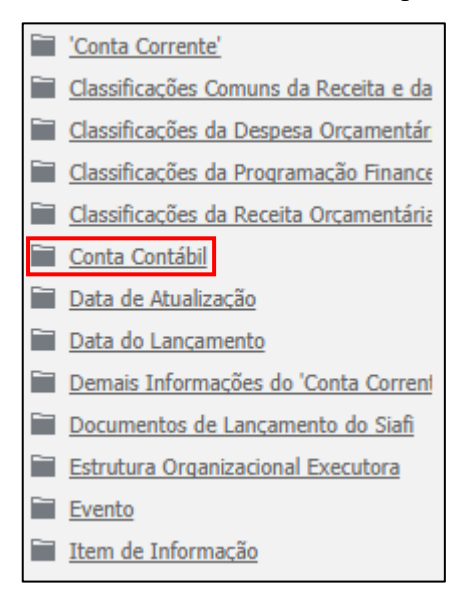

Clique com o botão direito em "Conta Contábil" e clique em "Adicionar ao Filtro".

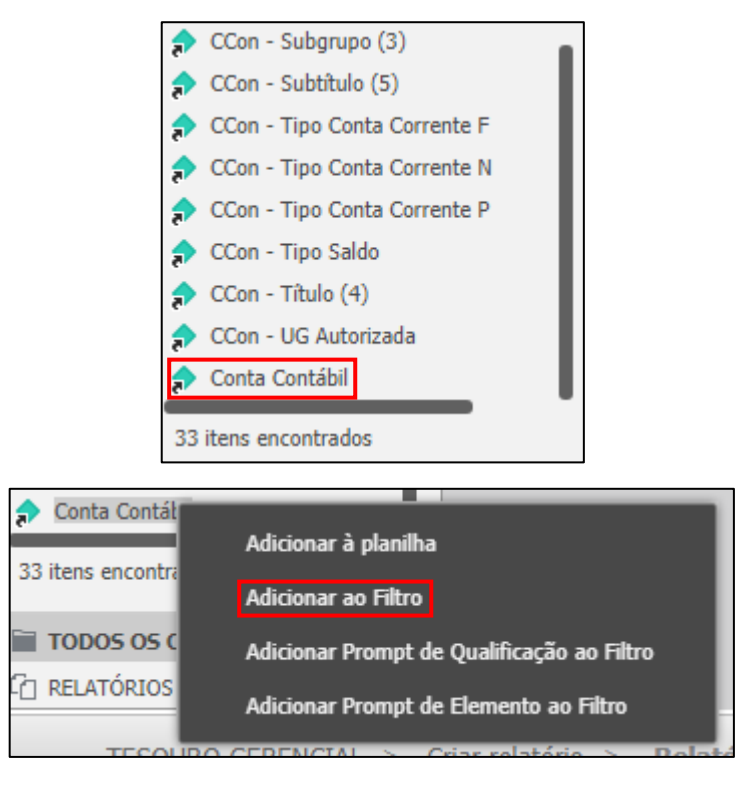

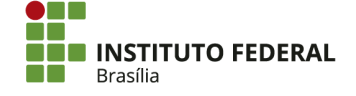

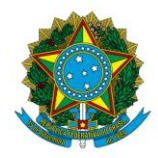

Instituto Federal de Educação, Ciência e Tecnologia de Brasília

É possível selecionar individualmente contas contábeis, do mesmo modo dos filtros anteriores. Porém, a título de exemplo da opção "Qualificar", escolha a qualificação das contas, trocando "Igual" por "começa com".

| FILTRO DO RELATÓRIO                                                                                                    |                       |           |          |
|----------------------------------------------------------------------------------------------------|-----------------------|-----------|----------|
| <ul> <li>WG Executora Na Lista (158143:IFB - REITORIA - BRASILIA-DF)</li> <li>E →</li> <li>Kano Lançamento Na Lista (2017)</li> <li>E →</li> <li>Conta Contábil          <ul> <li>Qualificar</li> <li>P<sup>+</sup> Número como texto</li> <li>Igual</li> <li>Selecionar</li> </ul> </li> </ul> | > Selecionar atributo | + Aplicar | Cancelar |
|                                                                                                    |                       |           |          |
| FILTRO DO RELATÓRIO                                                                                                    |                       |           |          |

Preencha com o nível de detalhamento inicial da conta. Por exemplo, para as contas de bens móveis, preencha com "12311".

| Conta Contábil 💿 Qualificar | 2 <sup>+</sup> Número como texto ▼ começa com | • | 12311                    | ?⁺ | Aplicar | Cancelar |
|-----------------------------|-----------------------------------------------|---|--------------------------|----|---------|----------|
| C Selecionar                |                                               |   | (>>> Selecionar atribute | 0  |         |          |

Clique em "Aplicar".

| P <sup>+</sup> Número como texto ▼     | começa com 🔻 | 12311 | ?+ | Aplicar | Cancelar |  |  |  |  |
|----------------------------------------|--------------|-------|----|---------|----------|--|--|--|--|
| >>>>>>>>>>>>>>>>>>>>>>>>>>>>>>>>>>>>>> |              |       |    |         |          |  |  |  |  |

Para que as informações sejam segregadas em planilhas, pagine o relatório pelo atributo. Para isso, clique e arraste "Conta Contábil" para o campo "PAGINAR POR". Isso fará com que cada conta contábil (do grupo de bens móveis, no caso do exemplo) seja apresentada separadamente em uma planilha própria.

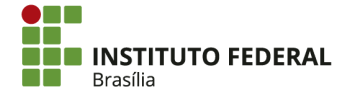

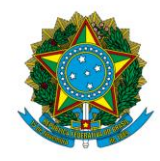

#### Instituto Federal de Educação, Ciência e Tecnologia de Brasília

| 2  | CCon - Sist. Origem Permitido BAIXA | PACINAR POP: nonhum                      |                                           |
|----|-------------------------------------|------------------------------------------|-------------------------------------------|
| \$ | CCon - Sist. Origem Permitido BAIXA | PAGINAR FOR. Nennum                      |                                           |
| 2  | CCon - Sist. Origem Permitido CONCI |                                          |                                           |
| 2  | CCon - Sist. Origem Permitido PORTA |                                          | Solte objetos aqui para adicionar colunas |
| \$ | CCon - Sist. Origem Permitido SPIUN |                                          |                                           |
| 2  | CCon - Subgrupo (3)                 |                                          | Q                                         |
| 2  | CCon - Subtítulo (5)                |                                          |                                           |
| \$ | CCon - Tipo Conta Corrente F        |                                          |                                           |
| 2  | CCon - Tipo Conta Corrente N        | Solte objetos aqui para adicionar linhas | Solte Métricas aqui para adicionar dados  |
| 2  | CCon - Tipo Conta Corrente P        |                                          |                                           |
| \$ | CCon - Tipo Saldo                   | Q                                        | Q                                         |
| 2  | CCon - Título (4)                   |                                          |                                           |
| \$ | CCon - UG Autorizada                | 1                                        |                                           |
| ,  | Conta Contábil                      |                                          |                                           |
| _  |                                     |                                          |                                           |

| FILTRO DO RELATÓRIO                                                                |  |  |  |  |  |
|------------------------------------------------------------------------------------|--|--|--|--|--|
| (★) UG Executora <u>Na Lista (158143:IFB - REITORIA - BRASILIA-DF</u> ) (↓)<br>E → |  |  |  |  |  |
| (∗) Ano Lançamento <u>Na Lista (2017)</u> (+) (↓)<br>E →                           |  |  |  |  |  |
| Conta Contábil (Número como texto) Começa com "12311" •                            |  |  |  |  |  |
| PAGINAR POR: Conta Contábil                                                        |  |  |  |  |  |

Insira as informações que serão apresentadas na tabela, conforme a razão da conta. As informações de interesse serão a data de emissão do documento, o número do documento, o título de crédito, a observação e o valor.

| SIAFI2017-CONTAB                                                         | IL-DEMONSTR | A-CONRAZAO (CONSU | LTA RA | AZAO POR  | C. CONTABIL) |    |  |
|--------------------------------------------------------------------------|-------------|-------------------|--------|-----------|--------------|----|--|
| 03/10/17 15:38                                                           | NS          |                   |        | USUARIO   | : IGOR       |    |  |
| DATA EMISSAO :                                                           | 16Fev17     | VALORIZACAO : 16F | ev17   | NUMERO    | : 2017NS0002 | 94 |  |
| UG/GESTAO EMITENTE:                                                      | 158143 / 2  | 6428 - IFB - REIT | ORIA - | - BRASÍLI | IA-DF        |    |  |
| FAVORECIDO :                                                             |             |                   |        |           |              |    |  |
| TITULO DE CREDITO :                                                      | 2017NP0000  | 44 DAT            | A VENO | CIMENTO   | : 16Mar17    |    |  |
|                                                                          |             |                   |        |           |              |    |  |
|                                                                          |             |                   |        |           |              |    |  |
|                                                                          |             |                   |        |           |              |    |  |
| PAGAMENTO DA NE 28574, REFERENTE A AQUISIÇÃO DE MOBILIARIO - ESTRUTURAL. |             |                   |        |           |              |    |  |

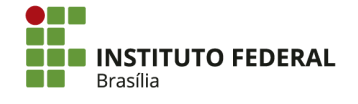
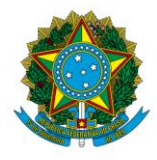

Instituto Federal de Educação, Ciência e Tecnologia de Brasília

| 03,<br>DA | SIAFI20<br>/10/17<br>TA EMISS | 017-CONTABIL-DEMONSTRA-CONRAZAO<br>15:40 NS<br>SAO : 16Fev17 VALORIZACAO | (CONSULTA R<br>: 16Fev17 | AZAO POR C.<br>USUARIO : I<br>NUMERO : 2 | CONTABIL)<br>GOR<br>017NS000294 |
|-----------|-------------------------------|--------------------------------------------------------------------------|--------------------------|------------------------------------------|---------------------------------|
| UG        | /GESTAO                       | EMITENTE: 158143 / 26428 - IFB                                           | - REITORIA               | - BRASÍLIA-D                             | F                               |
| FAV       | ORECID                        | ) :                                                                      |                          |                                          |                                 |
| TI        | TULO DE                       | CREDITO : 2017NP000044                                                   | DATA VEN                 | CIMENTO : 1                              | 6Mar17                          |
|           |                               |                                                                          |                          |                                          |                                 |
| L         | EVENTO                        | INSCRICAO                                                                | CLAS.CONT C              | LAS.ORC                                  | VALOR                           |
| Θ1        | 401005                        | 2013NE801989                                                             | 4                        | 4905242                                  |                                 |
|           |                               |                                                                          |                          |                                          | 78.260,00                       |
| 02        | 551004                        | 2013NE801989                                                             | 123110303 4              | 4905242                                  |                                 |
|           |                               |                                                                          |                          |                                          | 78.260,00                       |
| 03        | 521214                        | 2013NE801989                                                             | 213110400 4              | 4905242                                  |                                 |
|           |                               |                                                                          |                          |                                          | 78.260,00                       |
| 04        | 521462                        | 2013NE801989                                                             |                          |                                          |                                 |
|           |                               | 6147                                                                     |                          |                                          | 4.578,21                        |
| 05        | 531214                        | 2013NE801989                                                             | 213110400 4              | 4905242                                  |                                 |
|           |                               |                                                                          |                          |                                          | 4.578.21                        |

Na pasta "Consultas Gerenciais", clique em "Data do Lançamento".

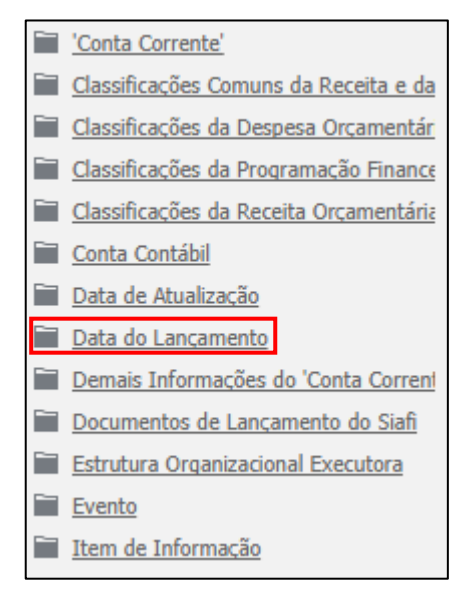

Clique com o botão direito em "Dia Lançamento" e clique em "Adicionar à planilha".

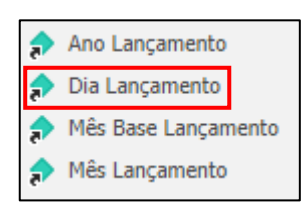

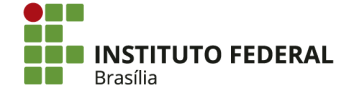

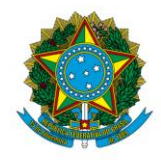

Instituto Federal de Educação, Ciência e Tecnologia de Brasília

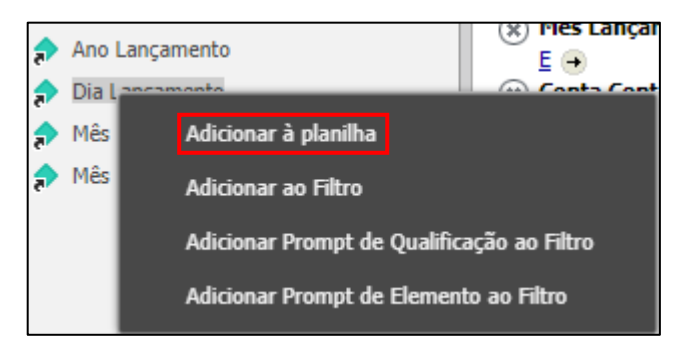

O atributo "Dia Lançamento" aparecerá como uma coluna da planilha. Isso pode ser notado pelo alinhamento vertical de "Dia Lançamento" e "<Dia Lançamento>".

| FILTRO DO RELATÓRIO                                                                                                    |                                           |  |  |  |  |  |  |
|----------------------------------------------------------------------------------------------------|-------------------------------------------|--|--|--|--|--|--|
| <ul> <li>(*) UG Executora <u>Na Lista (158143:IFB - REITORIA - BRASILIA-DF</u>) ↓</li> <li>E →</li> <li>(*) Ano Lançamento <u>Na Lista (2017)</u> ↑ ↓</li> <li>E →</li> <li>(*) Conta Contábil (Número como texto) <u>Começa com "12311"</u> ↑</li> </ul> |                                           |  |  |  |  |  |  |
| PAGINAR POR:                                                                                                    | PAGINAR POR: Conta Contábil               |  |  |  |  |  |  |
| Dia Lançamento                                                                                                    | Solte objetos aqui para adicionar colunas |  |  |  |  |  |  |
| <dia lançamento=""></dia>                                                                                                    | Solte Métricas aqui para adicionar dados  |  |  |  |  |  |  |

Retorne à pasta "Consultas Gerenciais" e clique em "Documentos de Lançamento do Siafi".

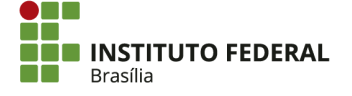

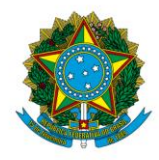

Instituto Federal de Educação, Ciência e Tecnologia de Brasília

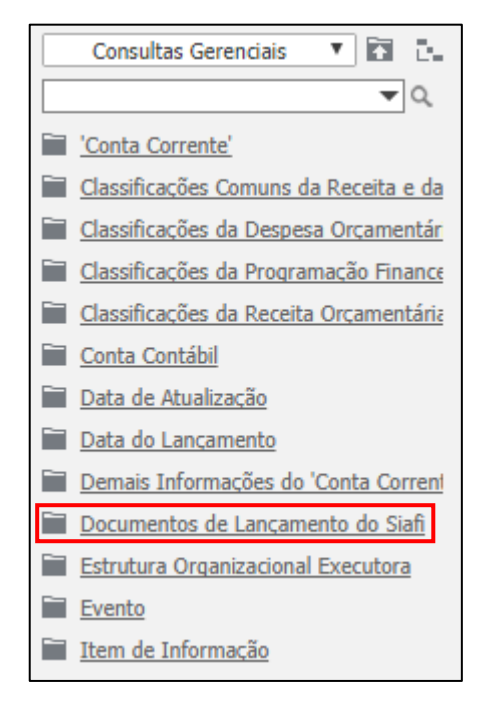

Clique em "Informações Comuns a Diversos Tipos".

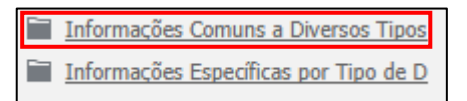

Clique com o botão direito em "Documento" e clique em "Adicionar à planilha".

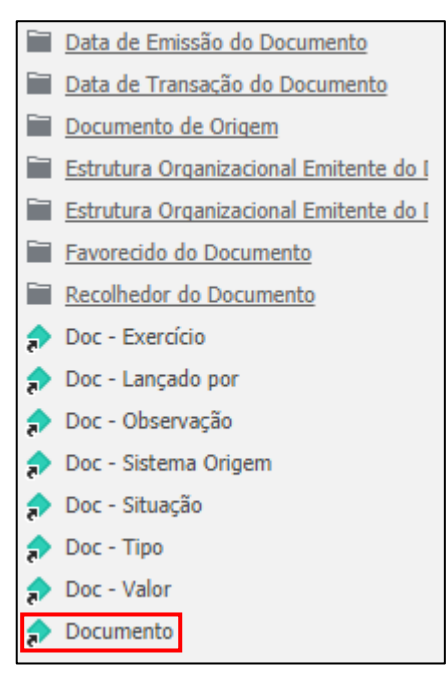

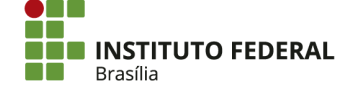

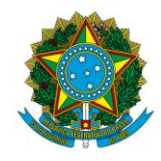

Instituto Federal de Educação, Ciência e Tecnologia de Brasília

| ♪ 1 15 it 16 II           | Doc - Valor<br>Docum<br>Ac<br>tens en<br>Ac<br>TODOS<br>Ac<br>ELATÓRIOS REL | dicionar à planilha<br>dicionar ao Filtro<br>dicionar Prompt de Qualificação ao Filtro<br>dicionar Prompt de Elemento ao Filtro<br>ACIONADOS |
|---------------------------|-----------------------------------------------------------------------------|----------------------------------------------------------------------------------------------------|
| Dia Lançamento            | Documento                                                                   | Solte objetos aqui para adicionar colunas                                                                                                    |
| <dia lançamento=""></dia> | <documento></documento>                                                     | Solte Métricas aqui para adicionar dados                                                                                                    |

Com o mesmo procedimento, adicione o atributo "Doc. - Observação", que está na mesma pasta.

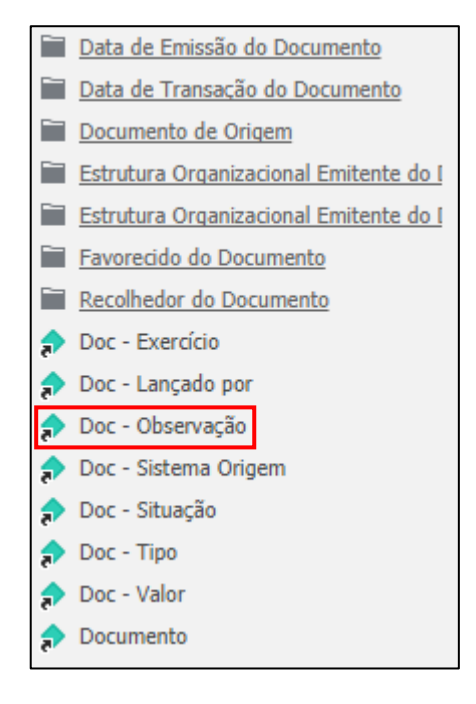

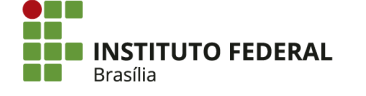

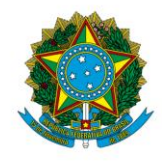

#### Instituto Federal de Educação, Ciência e Tecnologia de Brasília

| Dia Lançamento            | Documento               | Doc - Observação               | Solte objetos aqui para adicionar colunas |
|---------------------------|-------------------------|--------------------------------|-------------------------------------------|
| <dia lançamento=""></dia> | <documento></documento> | <doc -="" observação=""></doc> | Solte Métricas aqui para adicionar dados  |

Ainda em "Informações Comuns a Diversos Tipos", clique na pasta "Documento de Origem".

| Data de Emissão do Documento           |
|----------------------------------------|
| Data de Transação do Documento         |
| Documento de Origem                    |
| Estrutura Organizacional Emitente do I |
| Estrutura Organizacional Emitente do I |
| Favorecido do Documento                |
| Recolhedor do Documento                |
| Doc - Exercício                        |
| Doc - Lançado por                      |
| Doc - Observação                       |
| 🞓 Doc - Sistema Origem                 |
| 🎓 Doc - Situação                       |
| 🎓 Doc - Tipo                           |
| 🖈 Doc - Valor                          |
| Documento                              |

Clique com o botão direito no atributo "Documento Origem" e clique em "Adicionar à planilha".

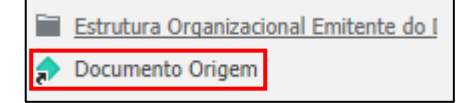

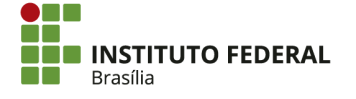

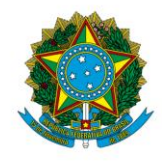

Instituto Federal de Educação, Ciência e Tecnologia de Brasília

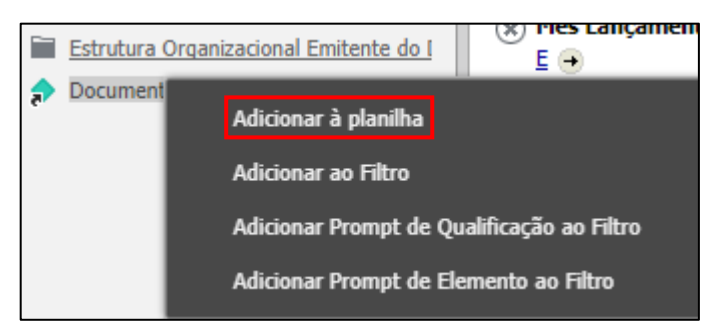

Para fins de estética, para deixar a célula com mais texto à direita, clique e arraste "Documento Origem" na planilha para deixá-lo entre "Documento" e "Doc. - Observação".

| Dia Lançamento            | Documento               | Doc - Observação                  | Documento Origem                  | Solte objetos aqui para adicionar colunas |
|---------------------------|-------------------------|-----------------------------------|-----------------------------------|-------------------------------------------|
| <dia lançamento=""></dia> | <documento></documento> | <doc -="" observação=""></doc>    | <documento origem=""></documento> | Solte Métricas aqui para adicionar dados  |
| Dia Lançamento -          | Documento Or            | igem<br>Duc Observação            | Documento Origem                  | Solte objetos aqui para adicionar colunas |
| <dia lançamento=""></dia> | <documento></documento> | <doc -="" observação=""></doc>    | <documento origem=""></documento> | Solte Métricas aqui para adicionar dados  |
| Dia Lançamento            | Documento               | Documento Origem                  | Doc - Observação                  | Solte objetos aqui para adicionar colunas |
| <dia lançamento=""></dia> | <documento></documento> | <documento origem=""></documento> | <doc -="" observação=""></doc>    | Solte Métricas aqui para adicionar dados  |

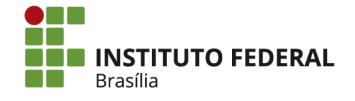

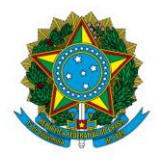

Instituto Federal de Educação, Ciência e Tecnologia de Brasília

Por fim, insira o valor do lançamento na planilha. Os valores dos relatórios geralmente são apresentados por meio de métrica, e não de atributo. Portanto, retorne à pasta "TESOURO GERENCIAL" e clique em "Métricas".

| TODOS OS OBJETOS ?          |
|-----------------------------|
| TESOURO GERENCIAL           |
| <b>▼</b> Q                  |
| Dijetos Comuns (Documentos) |
| Objetos Comuns (Gerencial)  |
| Objetos do esquema          |
| Objetos públicos            |
| Project Builder             |
| 🛃 Explorador de Dados       |
| Meus objetos pessoais       |
| Atributos                   |
| A Métricas                  |
| Hierarquias                 |

Clique em "Consultas Gerenciais".

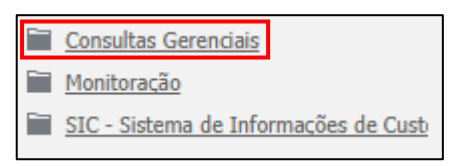

Clique em "em Real (Conta Contábil)".

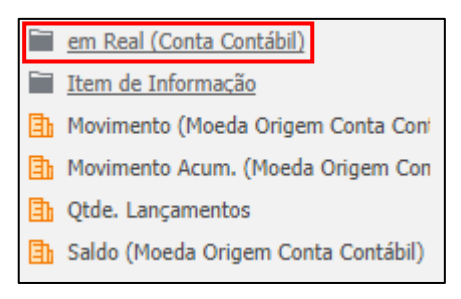

Clique com o botão direito em "Saldo R\$ (Conta Contábil) " e clique em "Adicionar à planilha".

| 劻 | Movimento Acum. R\$ (Conta Contábil) |
|---|--------------------------------------|
| 劻 | Movimento R\$ (Conta Contábil)       |
| ∄ | Saldo R\$ (Conta Contábil)           |

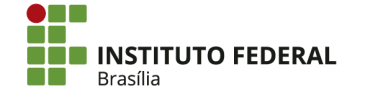

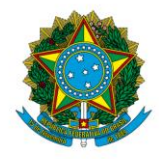

Instituto Federal de Educação, Ciência e Tecnologia de Brasília

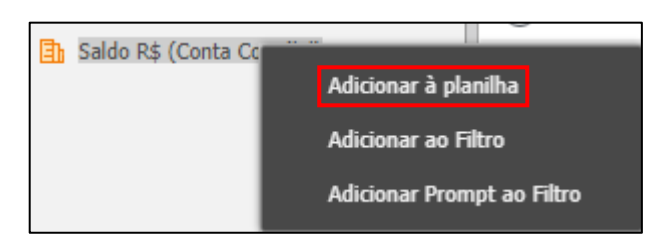

O relatório está com todas as informações que são desejadas para simular a razão.

| FILTRO DO RELATÓRIO                                                                                                    |                         |                                   |                                |         |                                               |  |  |  |
|----------------------------------------------------------------------------------------------------|-------------------------|-----------------------------------|--------------------------------|---------|-----------------------------------------------|--|--|--|
| <ul> <li>★ UG Executora Na Lista (158143:IFB - REITORIA - BRASILIA-DF) ↓</li> <li>★ Ano Lançamento Na Lista (2017) ↑ ↓</li> <li>★ Ornta Contábil (Número como texto) Comeca com "12311" ↑</li> <li>PAGINAR POR: Conta Contábil</li> </ul> |                         |                                   |                                |         |                                               |  |  |  |
| Dia Lançamento                                                                                                    | Documento               | Documento Origem                  | Doc - Observação               | Métrica | Saldo R\$ (Conta Contábil)                    |  |  |  |
| <dia lançamento=""></dia>                                                                                                    | <documento></documento> | <documento origem=""></documento> | <doc -="" observação=""></doc> |         | <saldo (conta="" contábil)="" r\$=""></saldo> |  |  |  |

Execute o relatório para gerar as informações. Para isso, no canto superior esquerdo, clique no ícone "Executar Relatório".

| TESOUROGER                                                             | ENCIAL                                                                                                    | <ul><li>↔</li></ul>     | TESOURO GERENCIAL                 | > Meus relatórios > C          | )utros Rela | tórios > Modo de estrutura:                   |
|------------------------------------------------------------------------|----------------------------------------------------------------------------------------------------|-------------------------|-----------------------------------|--------------------------------|-------------|-----------------------------------------------|
| <mark>III III III III III III III II</mark> III III                    | Tipo de Gráfico                                                                                                    | Sub-Tipo de G           | Gráfico 👻                         |                                |             |                                               |
| TODOS OS OBJETOS ?                                                     | FILTRO DO RELAT                                                                                                    | ÓRIO                    |                                   |                                |             |                                               |
| em Real (Conta Contăl ▼ ■ •                                            | <ul> <li>(★) UG Executora Na Lista (158143:IFB - REITORIA - BRASILIA-DF) ↓</li> <li>E →</li> <li>(★) Ano Lançamento Na Lista (2017) ↑ ↓</li> <li>E →</li> <li>(★) Conta Contábil (Número como texto) Começa com "12311" ↑</li> </ul> |                         |                                   |                                |             |                                               |
| Bildo R\$ (Conta Contàbil)         PAGINAR POR:         Conta Contábil |                                                                                                    |                         |                                   |                                |             |                                               |
|                                                                        | Dia Lançamento                                                                                                    | Documento               | Documento Origem                  | Doc - Observação               | Métrica     | Saldo R\$ (Conta Contábil)                    |
|                                                                        | <dia lançamento=""></dia>                                                                                                    | <documento></documento> | <documento origem=""></documento> | <doc -="" observação=""></doc> |             | <saldo (conta="" contábil)="" r\$=""></saldo> |

Aguarde que o relatório seja processado. O tempo de processamento dependerá do tamanho do relatório.

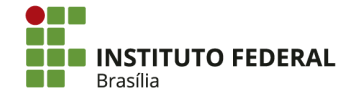

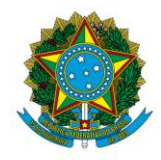

Instituto Federal de Educação, Ciência e Tecnologia de Brasília

| PROCESSANDO SOLICITAÇÃO 🕠                                                                                                    |                                       |
|----------------------------------------------------------------------------------------------------|---------------------------------------|
| Nome do relatório: Relatório do Manual<br>Status atual: Relatório em execução<br>Por favor aguarde ou escolha uma das seguintes ações: |                                       |
| Checar O Status Novamente Adicionar À Minha Lista De Histórico                                                                         | Exibir Detalhes Do Relatório Cancelar |

O relatório apresentará cada conta contábil em uma planilha separada. Para visualizar a planilha de outra conta, clique na caixa de "Conta Contábil" em "PAGINAR POR".

| DETALHES DO RELATÓRIO                                                                                                    |  |  |  |  |  |  |  |  |  |
|----------------------------------------------------------------------------------------------------|--|--|--|--|--|--|--|--|--|
| Filtro do relatório:<br>({UG Executora} = 158143:IFB - REITORIA - BRASILIA-DF) E ({Ano Lançamento} = 2017) E ({Conta Contábil} ({Número como texto}) Começa Com "12311") |  |  |  |  |  |  |  |  |  |
| PAGINAR POR: Conta Contábil: 123110101:APARELHOS DE MEDICAO E ORIENTACAO                                                                                                 |  |  |  |  |  |  |  |  |  |
| Dia<br>Lançamento         Documento         Documento Origem         Doc - Observação         Saldo R\$ (Conta<br>Contábil)                                              |  |  |  |  |  |  |  |  |  |
| 000/2017 <u>SALDO INICIAL 2017</u> -9 <u>NAO SE APLICA</u> 6.426,93                                                                                                    |  |  |  |  |  |  |  |  |  |

| DETALHES DO RELAT                              | ÓRIO         |                                                                                                    |               |                                      |     |
|------------------------------------------------|--------------|----------------------------------------------------------------------------------------------------|---------------|--------------------------------------|-----|
| Filtro do relatório:<br>({UG Executora} = 158: | 143:IFB - RE | ITORIA - BRASILIA-DF) E ({Ano Lançamento} = 2017) E ({Conta Contábil                                                                                                    | ) <b>(</b> {N | lúmero como texto}) Começa Com "1231 | 1") |
| PAGINAR POR: Con                               | ta Contábil: | 123110101:APARELHOS DE MEDICAO E ORIENTACAO                                                                                                    | 1             |                                      |     |
| Dia<br>Lançamento                              | Docur        | 123110103:EQUIPAM/UTENSILIOS MEDICOS,ODONTO,LAB E HOSP<br>123110105:EQUIPAMENTO DE PROTECAO, SEGURANCA E SOCORRO<br>123110106:MAQUINAS E EQUIPAMENTOS INDUSTRIAIS<br>123110107:MAQUINAS E FOUIPAMENTOS ENERGETICOS                                                                                                    |               | Saldo R\$ (Conta<br>Contábil)        |     |
| 000/2017                                       | SALD         | 12311010: MAQUINAS E EQUIPAMENTOS ERREFICOS<br>123110109: MAQUINAS, FERRAMENTOS GRAFICOS<br>123110109: MAQUINAS, FERRAMENTAS E UTENSILIOS DE OFICINA<br>123110120: MAQUINAS E UTENSILIOS AGROPECUARIO/RODOVIARIO<br>123110124: MAQUINAS E UTENSILIOS EQUIPAMENTOS<br>123110201: EQUIPAMENTOS DE PROCESSAMENTO DE DADOS<br>123110301: APARELHOS E UTENSILIOS DOMESTICOS<br>123110301: APARELHOS E UTENSILIOS DE ESCRITORIO<br>123110303: MOBILIARIO EM GERAL<br>123110402: COLECOES E MATERIAIS BIBLIOGRAFICOS<br>123110402: EQUIPAMENTOS PARA AUDIO, VIDEO E FOTO<br>123110407: MAQUINAS E EQUIPAMENTOS PARA FINS DIDATICOS<br>123110503: VEICULOS DE TRACAO MECANICA<br>123119905: BENS MOVEIS EM TRANSITO | •             | 6.426,93                             |     |

A nota de sistema 2017NS000294, apresentado como exemplo anteriormente na transação ">CONRAZAO", pode ser encontrada na respectiva conta movimentada;

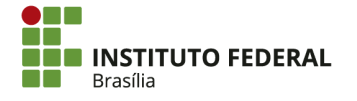

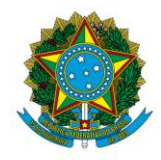

#### Instituto Federal de Educação, Ciência e Tecnologia de Brasília

| PAGINAR POR:      | Conta Contábil: 123110303:MOBILIAR | IO EM GERAL         | Y                                                                                                    | Q ?                              |
|-------------------|------------------------------------|---------------------|----------------------------------------------------------------------------------------------------|----------------------------------|
|                   |                                    |                     | Linhas de dados: 10                                                                                                    | Colunas de dado                  |
| Dia<br>Lançamento | Documento                          | Documento<br>Origem | Doc - Observação                                                                                                    | Saldo R\$<br>(Conta<br>Contábil) |
| 000/2017          | SALDO INICIAL 2017                 | <u>-9</u>           | NAO SE APLICA                                                                                                    | 1.812.230,24                     |
| 27/01/2017        | 158143264282017NS000161            | 2017PA000004        | TRANSFERENCIA DE SALDO CONTABIL DE BENS MOVEIS REFERENTES A DESCENTRALIZACAO DO<br>CAMPUS TAGUATINGA CENTRO - BENS ADQUIRIDOS EM EXERCICIOS ANTERIORES A 2017 - E<br>CONFORME TERMO DE TRANSFERENCIA 052/2013.                                                                                                    | (34.937,21)                      |
|                   | 158143264282017NS000294            | 2017NP000044        | PAGAMENTO DA NF 28574, REFERENTE A AQUISICAO DE MOBILIARIO - ESTRUTURAL.                                                                                                    | 78.260,00                        |
| 16/02/2017        | 158143264282017NS000299            | 2017PA000018        | TRANSFERENCIA DE BENS MOVEIS PARA O CAMPUS ESTRUTURAL REFERENTE A AQUISICAO DE<br>MOBILIARIO, NE 2874 USE MOVEIS PARA ESCRITORIO LTDA, LIQUIDADA NA REITORIA.<br>2017NS000294/2017NF000044. DATA E LIQUIDACAO H0/20217. DATA DE ATESTE 30/02/2017. VALOR<br>DE R\$ 78.260.00. MESES DEPRECIADOS 00. DEPRECIACAO ACUMULADA ATE 31/01/2017 R\$ 0.00. | (78.260,00)                      |
| 17/02/2017        | 158143264282017NS000335            | 2017PA000019        | TRANSFERENCIA DE SALDO CONTABIL DE BENS MOVEIS REFERENTES A DESCENTRALIZACAO DO<br>CAMPUS TAGUATINGA CENTRO - BENS ADQUIRIDOS EM EXERCICIOS ANTERIORES A 2017 - E<br>CONFORME TERMOS DE TRANSFERENCIAS 60/2013 E 13/2014.                                                                                                    | (78.087,11)                      |
|                   | 158143264282017NS000517            | 2017NP000096        | PAGAMENTO DA NF 29075, REFERENTE A AQUISICAO DE MOBILIARIO - SAO SEBASTIAO.                                                                                                    | 21.834,00                        |
| 21/03/2017        | 158143264282017NS000527            | 2017PA000031        | TRANSFERENCIA DE BEINS MOVEIS PARA O CAMPUS SÃO SEBASTIÃO LIQUIDADO NA RETORIA,<br>NOTA FISCAL 29075 2 USE MOVEIS PARA ESCRITORIO LIDA, REFERENTE A AQUISICÃO DE<br>MOBILIARIO 2017/NF000096/2017/NS000517 DEVIDO A DESCENTRALIZAÇÃO, DATA DE LIQUIDAÇÃO.                                                                                          | (21.834,00)                      |

Para totalizar o saldo da conta, clique na aba "DADOS".

| <b>Tesouro</b> Ger                                               | ENCIAL + TESOURO GERENCIAL > Meus relatórios > Outros Relatórios > Relatório do Manual                                                                                   |
|------------------------------------------------------------------|----------------------------------------------------------------------------------------------------|
| INÍCIO DO RELATÓRIO 👻 FERRAMEI                                   | itas 👻 Dados 👻 Planilha Formato 👻                                                                                                    |
| 법 🍝 🤌 🗾 🛄                                                        |                                                                                                    |
| TODOS OS OBJETOS ? ×                                             | DETALHES DO RELATÓRIO                                                                                                    |
|                                                                  | Filtro do relatório:<br>{{UG Executora} = 158143:IFB - REITORIA - BRASILIA-DF) E ({Ano Lançamento} = 2017) E ({Conta Contábil} ({Número como texto}) Começa Com "12311") |
| Objetos Comuns (Documentos)           Objetos Comuns (Gerencial) | PAGINAR POR: Conta Contábil: 123110303:MOBILIARIO EM GERAL                                                                                                    |

Clique no ícone "Editar totais...".

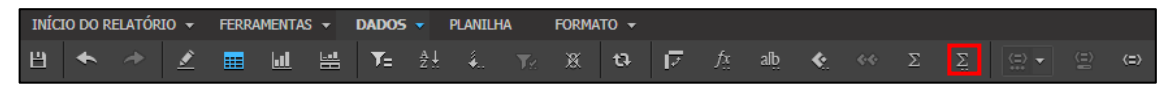

Clique em "Avançado".

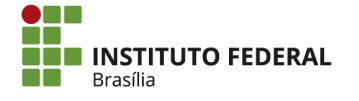

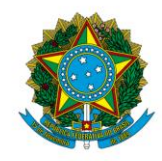

#### Instituto Federal de Educação, Ciência e Tecnologia de Brasília

| elecione Funções de Subtotal: |                    |             |
|-------------------------------|--------------------|-------------|
|                               | Todos os subtotais | Total Geral |
| Total                         | V                  | M           |
| Contagem                      |                    |             |
| Desvio Padrão                 |                    |             |
| Mediana                       |                    |             |
| Modo                          |                    |             |
| Máximo                        |                    |             |
| Média                         |                    |             |
| Média Geométrica              |                    |             |
| Mínimo                        |                    |             |
| Produto                       |                    |             |
| Variância                     |                    |             |

Em "Por Posição", altere os totais de "Linhas" e "Colunas" para "Total Geral".

| Definições Avançado | Exibir       |                      |
|---------------------|--------------|----------------------|
| Total               | ]            |                      |
| Por Posição         | Linhas:      | Todos os Subtotais 🔻 |
|                     | Colunas:     | Todos os Subtotais 🔻 |
|                     | Páginas:     | Total Geral          |
| Entre Níveis        | Selecione os | Níveis:              |
|                     | 🗌 Dia Lanç   | amento               |
|                     | Docume       | nto                  |
|                     | Docume       | nto Origem           |
|                     | 📃 Doc - Ol   | oservação            |
|                     | Conta Co     | ontábil              |
|                     |              |                      |
|                     |              |                      |

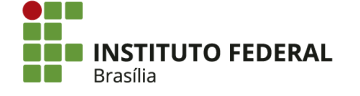

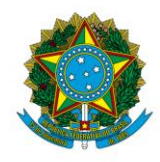

Instituto Federal de Educação, Ciência e Tecnologia de Brasília

| Definições Avançado | Exibir       |             |   |
|---------------------|--------------|-------------|---|
| Total V             | ]            |             |   |
| Por Posição         | Linhas:      | Total Geral | T |
|                     | Colunas:     | Total Geral | * |
|                     | Páginas:     | Total Geral | Ŧ |
| Entre Níveis        | Selecione os | Níveis:     |   |
|                     | 📃 Dia Lanç   | amento      |   |
|                     | Documer      | nto         |   |
|                     | Documer      | nto Origem  |   |
|                     | 🗌 Doc - Ob   | servação    |   |
|                     | Conta Co     | ontábil     |   |

### Clique em "OK".

| Total        | r                      |
|--------------|------------------------|
| Por Posição  | Linhas: Total Geral    |
|              | Colunas: Total Geral   |
|              | Páginas: Total Geral 🔻 |
| Entre Níveis | Selecione os Níveis:   |
|              | 📃 Dia Lançamento       |
|              | Documento              |
|              | Documento Origem       |
|              | Doc - Observação       |
|              | Conta Contábil         |
|              |                        |
|              |                        |
|              |                        |
|              |                        |
|              |                        |
|              |                        |
|              |                        |
|              |                        |
|              |                        |
|              |                        |
|              |                        |
|              |                        |
|              | Aplicar OK Cancelar    |

O total será exibido na última linha da planilha. É importante lembrar que as informações do Tesouro Gerencial são atualizadas diariamente. Portanto, o saldo apresentado

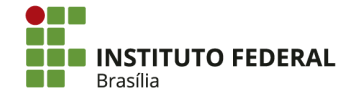

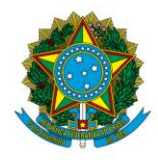

Instituto Federal de Educação, Ciência e Tecnologia de Brasília

na planilha pode ser diferente do saldo consultado na transação ">CONRAZAO", que é atualizada imediatamente.

| Dia<br>Lançamento | Documento                | Documento<br>Origem | Doc - Observação                                                                                                    | Saldo R\$<br>(Conta<br>Contábil) |
|-------------------|--------------------------|---------------------|----------------------------------------------------------------------------------------------------|----------------------------------|
|                   | 150140064000017N0000517  | 2017ND000006        | CONFORME TERMIOS DE TRAINSFERENCIAS 60/2013 E 15/2014.                                                                                                    | 21.024.00                        |
|                   | 156143264262017185000517 | 2017NP000096        | FAGAMENTO DA NE 29073, REFERENTE A AQUISICAO DE MOBILIARIO - SAO SEBASTIAO,                                                                                                    | 21.634,00                        |
| 21/03/2017        | 158143264282017NS000527  | 2017PA000031        | TRANSFERENCIA DE BENS MOVEIS PARA O CAMPUS SAO SEBASTIAO. LIQUIDADO NA REITORIA.<br>NOTA FISCAL 2007 5 / USE MOVEIS PARA ESCRITORIO LI DA, REFERENTE A AQUISICAO DE<br>MOBILIARIO 2017NP000096/2017NS000517 DEVIDO A DESCENTRALIZACAO DATA DE LIQUIDACAO:<br>21/03/2017. VALOR DO BEM R\$2 1334.00. DATA DE ATESTE 16/02/2017. MESES DEPRECIADOS 00.<br>VALOR DA DEPRECIACAO ACUMULADA R\$ 0.00. | (21.834,00)                      |
| 17/05/2017        | 158143264282017NS001574  | 2017PA000049        | TRANSFERENCIA DE SALDO CONTABIL DE BENS MOVEIS REFERENTES A DESCENTRALIZAÇÃO DO<br>CAMPUS TAGUATINGA CENTRO - BENS ADQUIRIDOS EM EXERCICIOS ANTERIORES A 2017- E<br>CONFORME TERMOS DE TRANSFERENCIAS 09145/2012. 10380/2012. 0420/2010.                                                                                                    | (260,00)                         |
| 08/08/2017        | 158143264282017NS001874  | 2017NP000250        | PAGAMENTO DA NF 27229, REFERENTE A AQUISICAO DE MOBILIARIO - ESTRUTURAL                                                                                                    | 12.290,00                        |
| 22/08/2017        | 158143264282017NS001957  | 2017PA000079        | TRANSFERENCIA DE BENS MOVEIS PARA O CAMPUS ESTRUTURAL REFERENTE A AQUISICAO DE<br>MOBILIARIO. NE 27229 USE MOVEIS PARA ESCRITORIO LTDA. LIQUIDADA NA REITORIA-<br>2017NS01874/2017NP000250. DATA E LIQUIDACAO 08/09/2017. DATA DE ATESTE 31/07/2017. VALOR<br>DE R\$ 12.290.00. MESES DEPRECIADOS 00. DEPRECIACOA O ACUMULADA ATE 31/07/2017 R\$ 0.00.                                           | (12.290,00)                      |
| Total             |                          |                     |                                                                                                    | 1.698.945,92                     |

Para salvar o relatório, clique no ícone "Salvar", na aba "INÍCIO DO RELATÓRIO".

|      | Te    | SO    | UR     | oG  | ERI   | ENC    | IAL |      | <b>←</b> · | <b>&gt;</b> | TESOU | JRO GE | RENCIA | L > Mei | us relató  |
|------|-------|-------|--------|-----|-------|--------|-----|------|------------|-------------|-------|--------|--------|---------|------------|
| INÍC | 10 DO | RELAT | ÓRIO 🔻 | FER | RAMEN | itas 👻 | DAD | os 👻 | PLAN       | ILHA        | FOR   | MATO   | •      |         |            |
| н    | *     | *     | ₹      |     | ul    |        | i¢  | Ш    | 4          | 5           | i 🖥   | 6      | í.     | 퀝       | <b>5</b> 2 |

# 4.15.2. Exportação de Relatórios

Após elaborar um relatório, é possível exportá-lo como um arquivo em Excel. Para isso, na aba "INÍCIO DO RELATÓRIO", clique no ícone "Exportar".

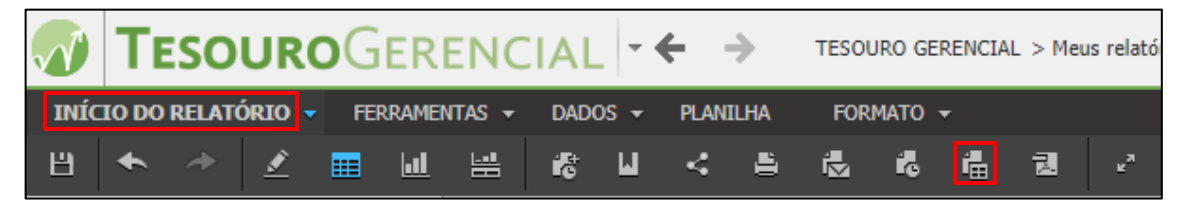

Marque a opção "Excel com formatação".

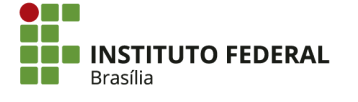

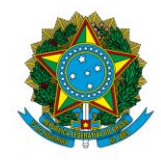

#### Instituto Federal de Educação, Ciência e Tecnologia de Brasília

| Exportar: Relatório inteiro 🔻                                                                                                    | Exportar cabeçalho e rodapé: Editar configurações personalizadas                                                        |
|----------------------------------------------------------------------------------------------------|----------------------------------------------------------------------------------------------------|
| Excel com texto simples  Arquivo em formato CVS  Excel com formatação  HTML  Texto simples Delimitador: Tek                                   | Opções do Excel:  Exportar todos os valores como texto  Exportar cabeçalhos como texto  Excel com opções de formatação: |
| <ul> <li>Exportar título do relatório</li> <li>Exportar Informações de Paginar por</li> </ul>                                                 | <ul> <li>Cada página em uma folha separada</li> <li>Incorporar todas as imagens</li> </ul>                              |
| <ul> <li>Exportar detalhes do filtro</li> <li>Remover a coluna extra: Automática </li> <li>Expandir todos os campos de Paginar Por</li> </ul> |                                                                                                    |

Clique em "Exportar", na parte inferior direita.

Exportar detalhes do filtro
Remover a coluna extra: Automática 
 Automática 
 Automática 
 Automática 
 Não exibir o prompt novamente.

O Tesouro Gerencial gerará o arquivo para download.

Nome do relatório: Relatório do Manual Status atual: Relatório pronto Você pode fechar esta janela com segurança quando os resultados retornarem. Fecha a janela

### 4.16. Cadastro de Usuários

### 4.16.1. Perfis

O cadastrador de usuários poderá habilitar novos usuários nos sistemas SIAFI e SIASG. Na Reitoria, há o cadastrador de setorial, que é responsável inclusive por habilitar novos cadastradores no SIAFI. Nos *campi*, há os cadastradores parciais. Novos cadastradores de setorial, bem como novos cadastradores parciais de SIASG, devem ser indicados ao órgão superior, o MEC.

Os perfis concedidos para o usuário dependerão de seu cargo, função e das atividades que ele desempenha. Os perfis do SIAFI atribuídos aos servidores são os seguintes:

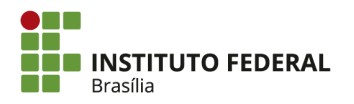

Exportar

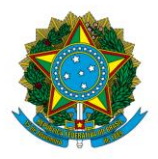

Instituto Federal de Educação, Ciência e Tecnologia de Brasília

- Cadastrador de usuários: CADPARCIAL CONFOP;
- Servidor da Coordenação Geral de Contabilidade: COMUNICA CONEXEC — CONFLUXO — CONTABIL — EXECUTOR — PROGORCCOF — TESCONGER — NOTAEXPLIC — EXTRATOR — TESCUSTOS — CONFCONT;
- Servidor da Coordenação de Aquisições e Contratos: COMUNICA CONEXEC;
- Servidor da Coordenação de Planejamento e Orçamento: COMUNICA CONEXEC CONFLUXO EXECUTOR;
- **Fiscal de Contrato:** COMUNICA CONEXEC;
- Gestor Financeiro: COMUNICA CONEXEC CONFLUXO EXECUTOR PAGAMENTO;
- Ordenador de Despesas: COMUNICA CONEXEC CONFLUXO PAGAMENTO CONFDOC;
- Responsável pela Conformidade Contábil: COMUNICA CONEXEC CONFCONT CONFLUXO CONTABIL EXECUTOR EXTRATOR GERENCIAL PROTOCOLO TESCONGER;
- Responsável pela Conformidade de Registros de Gestão: COMUNICA CONEXEC CONFDOC.

Os perfis do SIASG atribuídos aos servidores são os seguintes:

- **Beneficiado por suprimento de fundos:** COMUNICA SUPRIDO;
- Servidor da Coordenação de Aquisições e Contratos: COMPRAS COMUNICA — CON-GERAL — CONTRATO — DIVULGA1 — DIVULGA2 — FISCAL — IRP — NOVOSICAF1 — NOVOSICAF2 —
- Fiscal de Contrato: COMPRAS COMUNICA CON-GERAL CONTRATO DIVULGA1 DIVULGA2 FISCAL IRP NOVOSICAF1 NOVOSICAF2;

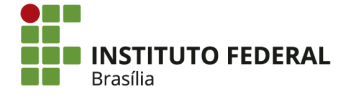

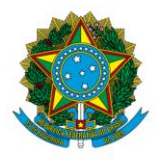

Instituto Federal de Educação, Ciência e Tecnologia de Brasília

- Gestor Financeiro: COMPRAS COMUNICA CON-GERAL CONTRATO — DIVULGA1 — DIVULGA2 — FINANCEIRO — FISCAL — IRP — NOVOSICAF1 — NOVOSICAF2;
- Ordenador de Despesas: HOMPREGAO;
- **Pregoeiro:** COMPRAS COMUNICA CON-GERAL CONTRATO DIVULGA1 — DIVULGA2 — FISCAL — IRP — NOVOSICAF1 — NOVOSICAF2 — PREGAO;
- **Representante da unidade:** PRESIDENTE RESP-UASG.

Ressalta-se que os perfis são complementares caso o servidor se enquadre em mais de um cargo, função ou encargo.

### 4.16.2. Solicitação de Acesso

Para ter acesso aos sistemas, o servidor interessado deve preencher formulários, que serão assinados pelo próprio servidor, por seu superior imediato e pela autoridade máxima da unidade (Diretor Geral para os *campi* e Pró-Reitor de Administração para a Reitoria). No caso de solicitação de acesso ao Tesouro Gerencial, a autoridade máxima será o Pró-Reitor de Administração, tendo em vista que o perfil é concedido pela setorial do órgão, que é a Reitoria. Após conclusão do cadastro, o cadastrador também assina o formulário.

Há formulários distintos para acesso ao SIAFI e ao SIASG, conforme apresentado nos anexos, no fim do manual. O formulário é acompanhado pelo termo de responsabilidade, que também deve ser assinado pelo interessado.

### 4.16.3. Procedimentos para Cadastro nos Sistemas

### 4.16.3.1. Cadastro na Rede SERPRO

Para cadastrar um usuário no sistema da Rede SERPRO, acesse o sistema Senha-Rede.

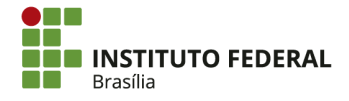

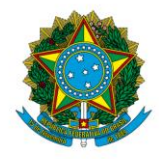

Instituto Federal de Educação, Ciência e Tecnologia de Brasília

| TELA 00  | 2                  | - MENU DE      | SISTEM   | AS -                                                            | BASE      | RSR03        |   |
|----------|--------------------|----------------|----------|-----------------------------------------------------------------|-----------|--------------|---|
|          |                    |                |          |                                                                 | DATA-     | 01/11/2017   |   |
| NETNOME: |                    |                | 1/11/201 | 7 11-55-44                                                      | LUDBO.    | 16:15:50     |   |
| NETNAME. | HWYHCWOD ULI.      | IMU HCE330, 0. | 1/11/201 | 11.55.44                                                        | norn.     | 10.15.55     |   |
| POSICIO  | NE O CURSOR NA LII | NHA DO SISTEMA | a deseja | DO E TECLE <e< td=""><td>ENTER&gt;:</td><td></td><td></td></e<> | ENTER>:   |              |   |
|          | NOME               | BASE           | PSEUDO   | DESCRICAO                                                       |           |              |   |
|          |                    |                |          |                                                                 |           |              |   |
|          |                    |                |          |                                                                 |           |              |   |
|          | SENHA-REDE         | BSB03          | SR       | SISTEMA DE C                                                    | CONTROLE  | DE ACESSO    |   |
|          | SIAFI              | BSB03          | SF       | SISTEMA DE A                                                    | ADMIN. F  | INANCEIRA    |   |
|          | SIASG              | BSB03          | SS       | SIST.INTEG.D                                                    | DE ADM.SI | ERV.GERAIS   |   |
|          |                    |                |          |                                                                 |           |              |   |
|          |                    |                |          |                                                                 |           |              |   |
|          |                    |                |          |                                                                 |           |              |   |
|          |                    |                |          |                                                                 |           |              |   |
|          |                    |                |          |                                                                 |           |              |   |
|          |                    |                |          |                                                                 |           |              |   |
|          |                    |                |          |                                                                 |           |              |   |
|          |                    |                |          |                                                                 |           |              |   |
| COMANDO  | ==>                |                |          |                                                                 |           |              |   |
|          |                    |                |          |                                                                 |           |              |   |
| PF3-SAI  | PF4=LIBERA         |                | PF9      | =LIMPA PF10=F                                                   | PSEUDO PI | =11=AUTO T02 |   |
| MA + a   |                    |                |          |                                                                 |           | 11/00        | 9 |
| _        |                    |                |          |                                                                 |           |              |   |

Será exibida a tela de apresentação. Aperte "Enter".

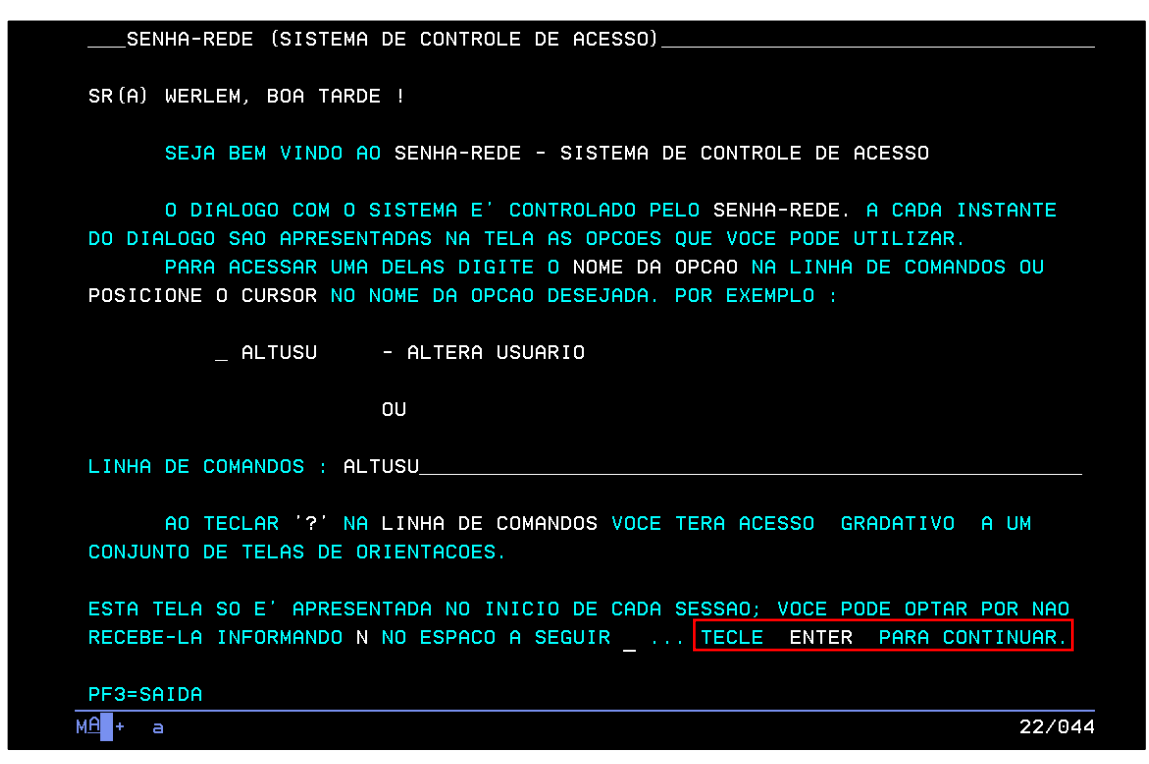

Como explicado na tela de apresentação, as transações são acessadas ao se posicionar o cursor na linha delas e apertar "Enter". Desse modo, acesse "ADMUSU".

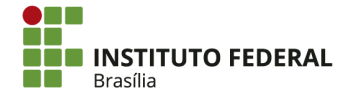

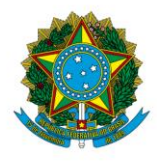

Instituto Federal de Educação, Ciência e Tecnologia de Brasília

| NODO : B  | SB03         |       | DE CONTROLE  | DE HEESSO   | USUAR                                 | IO : WERLEM |  |
|-----------|--------------|-------|--------------|-------------|---------------------------------------|-------------|--|
| 10000 1 0 | 0000         |       |              |             | e e e e e e e e e e e e e e e e e e e |             |  |
| POSIC     | IONE O CURSO | or na | OPCAO DESEJI | ADA E PRESS | IONE KENTER                           | >           |  |
|           |              |       |              |             |                                       |             |  |
|           |              |       |              |             |                                       |             |  |
|           | HUMIHB       | _     | HUMINISIRH   | THBELHS     |                                       |             |  |
|           | _ ADMUSU     | -     | ADMINISTRA   | USUARIO     |                                       |             |  |
|           | RECINF       |       | RECUPERA II  | VFORMACOES  |                                       |             |  |
|           |              |       |              |             |                                       |             |  |
|           |              |       |              |             |                                       |             |  |
|           |              |       |              |             |                                       |             |  |
|           |              |       |              |             |                                       |             |  |
|           |              |       |              |             |                                       |             |  |
|           |              |       |              |             |                                       |             |  |
|           |              |       |              |             |                                       |             |  |
|           |              |       |              |             |                                       |             |  |
|           |              |       |              |             |                                       |             |  |
|           |              |       |              |             |                                       |             |  |
|           |              |       |              |             |                                       |             |  |
|           |              |       |              |             |                                       |             |  |
| соменьо   |              |       |              |             |                                       |             |  |
| COMMINDU. |              |       |              |             |                                       |             |  |

Acesse "ATZUSU".

| SENHA-REDE - AI | DMUSU ( ADMINISTRA USU  | ARIO )                      |               |
|-----------------|-------------------------|-----------------------------|---------------|
| NODO : BSB03    |                         | USUARIO : WE                | RLEM          |
| POSICIONE O CUR | SOR NA OPCAO DESEJADA I | E PRESSIONE <enter></enter> |               |
| ATZPERF         | - ATUALIZA PERFII       | _ DE GRUPO                  |               |
| _ ATZUSU        | - ATUALIZA USUAR        | 10                          |               |
| HABCAD          | - HABILITA CADAS        | FRADOR                      |               |
| HABUSU          | - HABILITA USUAR        | 10                          |               |
| VINUSU          | - VINCULA USUARI        | D                           |               |
|                 |                         |                             |               |
| COMANDO         |                         |                             |               |
| PF1 - DUVIDAS   | PF8 - AVANCA MENU       | PF7 - VOLTA MENU PF3 -      | PARA TERMINAR |

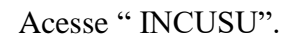

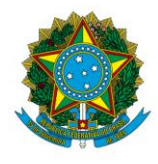

Instituto Federal de Educação, Ciência e Tecnologia de Brasília

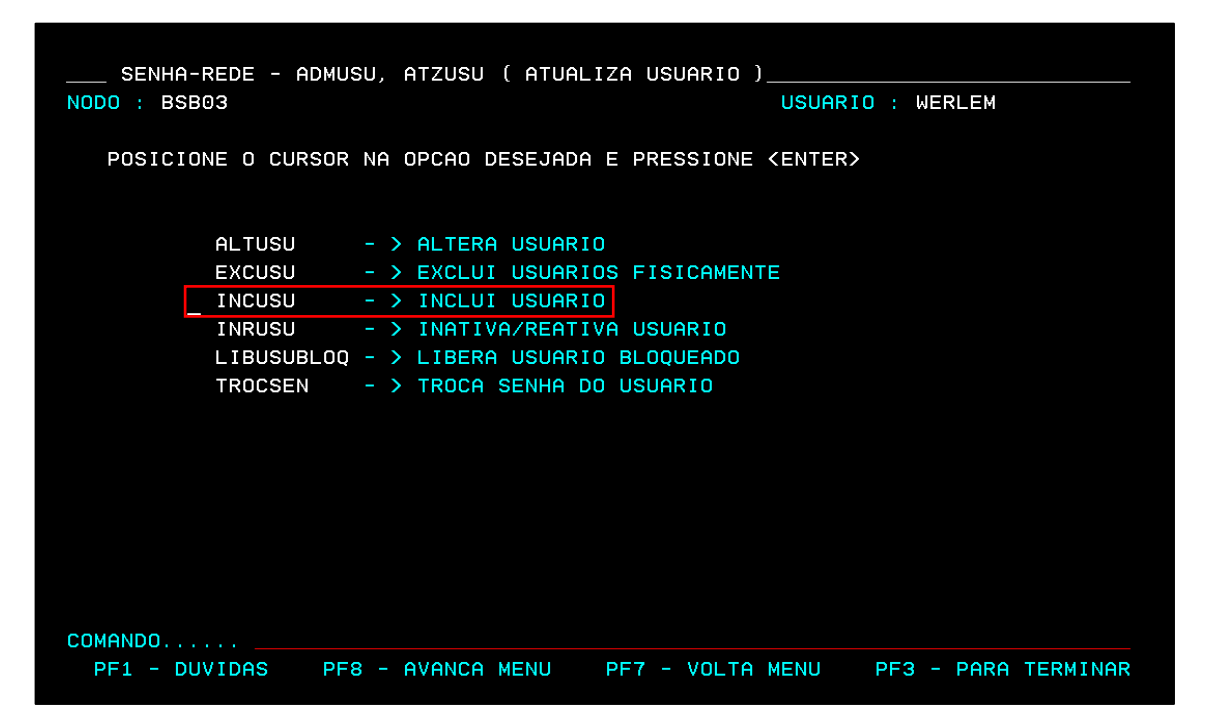

No campo "Código do Usuário", digite o CPF do usuário, conforme informado no formulário de solicitação de acesso. No campo "UF do Usuário", digite "DF".

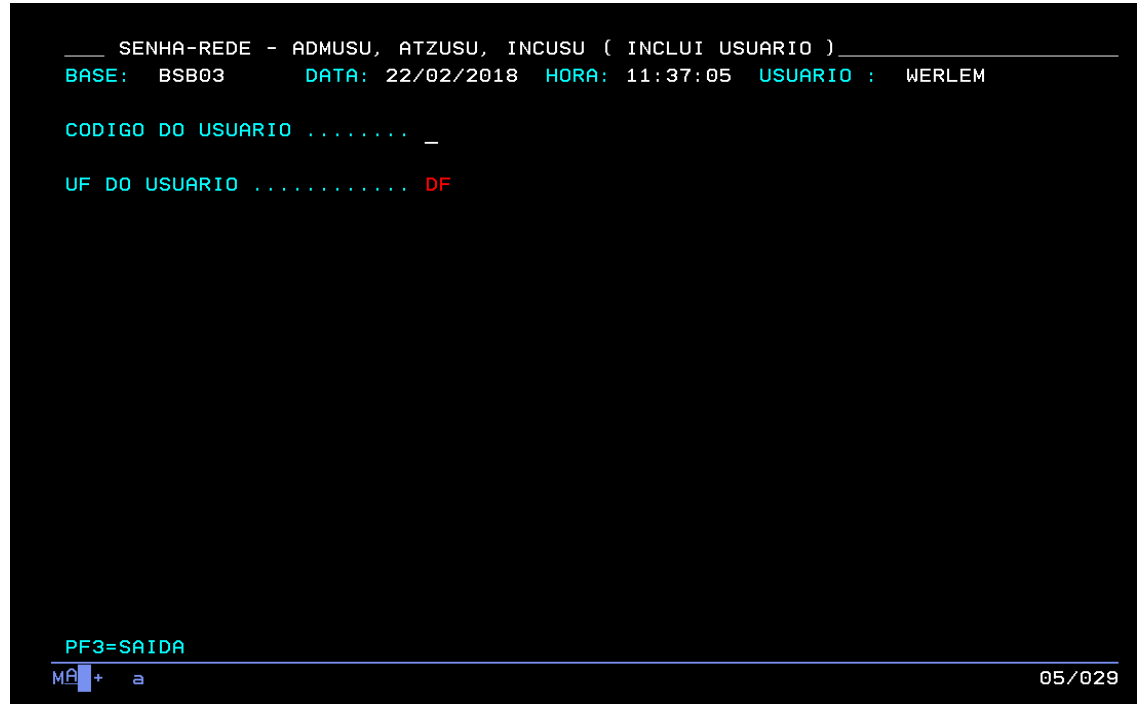

Preencha os seguintes campos:

• Nome Preferencial: o primeiro nome do usuário;

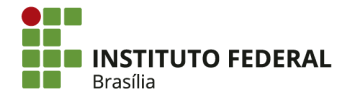

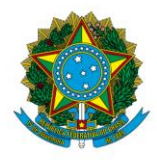

Instituto Federal de Educação, Ciência e Tecnologia de Brasília

- E-mail do Usuário: o e-mail do usuário;
- Telefones para Contato: os telefones para contato com o usuário.

Em seguida, aperte "Enter".

| SENHA-REDE - ADMUSU, ATZUSU, INCUSU ( INCLUI USUARIO )       |       |
|--------------------------------------------------------------|-------|
| BASE: BSB03 DATA: 22/02/2018 HORA: 11:41:09 USUARIO : WERLEM |       |
| CODIGO DO USUARIO                                            |       |
| JF DO USUARIO DF DISTRITO FEDERAL                            |       |
| IOME DO USUARIO MARIA                                        |       |
| NOME PREFERENCIAL                                            |       |
| ELEFONES PARA CONTATO                                        |       |
|                                                              |       |
|                                                              |       |
|                                                              |       |
|                                                              |       |
| PF3=SAIDA                                                    |       |
| A + a 1                                                      | 1/029 |

Aparecerá o campo "Órgão de Lotação" já preenchido automaticamente com "51700".

| SENHA-REDE - ADMUSU, ATZUSU, INCUSU ( INCLUI USUARIO )<br>BASE: BSB03 DATA: 01/08/2013 HORA: 15:22:40 USUARIO : LIDIANNE |        |
|----------------------------------------------------------------------------------------------------|--------|
| CODIGO DO USUARIO                                                                                                    |        |
| UF DO USUARIO DF DISTRITO FEDERAL                                                                                        |        |
| NOME DO USUARIO                                                                                                    |        |
| NOME PREFERENCIAL                                                                                                    |        |
| ORGAO DE LOTACAO 51700                                                                                                   |        |
|                                                                                                    |        |
|                                                                                                    |        |
| PF3=SAIDA                                                                                                    |        |
| A + a                                                                                                    | 16/023 |

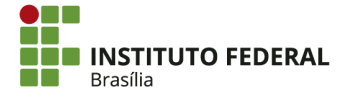

SGAN 610, Módulos D, E, F e G Asa Norte – Brasília/DF, CEP 70830-450 (61) 2103-2154 | **ifb.edu.br** 

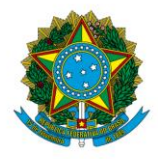

Instituto Federal de Educação, Ciência e Tecnologia de Brasília

Aperte " Enter" novamente. Aparecerá o campo "Local de Trabalho". Nele, digite "158142" e aperte "Enter".

| SENHA-REDE - ADMUSU, ATZUSU, INCUSU ( INCLUI USUARIO )<br>BASE: BSB03 DATA: 22/02/2018 HORA: 11:43:20 USUARIO : WERLEM |        |
|----------------------------------------------------------------------------------------------------|--------|
| CODIGO DO USUARIO                                                                                                    |        |
| UF DO USUARIO DF DISTRITO FEDERAL                                                                                      |        |
| NOME DO USUARIO                                                                                                    |        |
| NOME PREFERENCIAL<br>EMAIL DO USUARIO<br>TELEFONES PARA CONTATO                                                        |        |
| ORGAO DE LOTACAO 51700 INSTITUTO FEDERAL DE BRASILIA                                                                   |        |
| LOCAL DE TRABALHO                                                                                                    |        |
|                                                                                                    |        |
| PF3=SAIDA PF5=MOSTRA LOCAL                                                                                             |        |
| MA + a                                                                                                    | 18/023 |

Aparecerá o nome "INSTITUTO FEDERAL DE BRASILIA". Confirme a inclusão do usuário, marcando "S" e apertando "Enter".

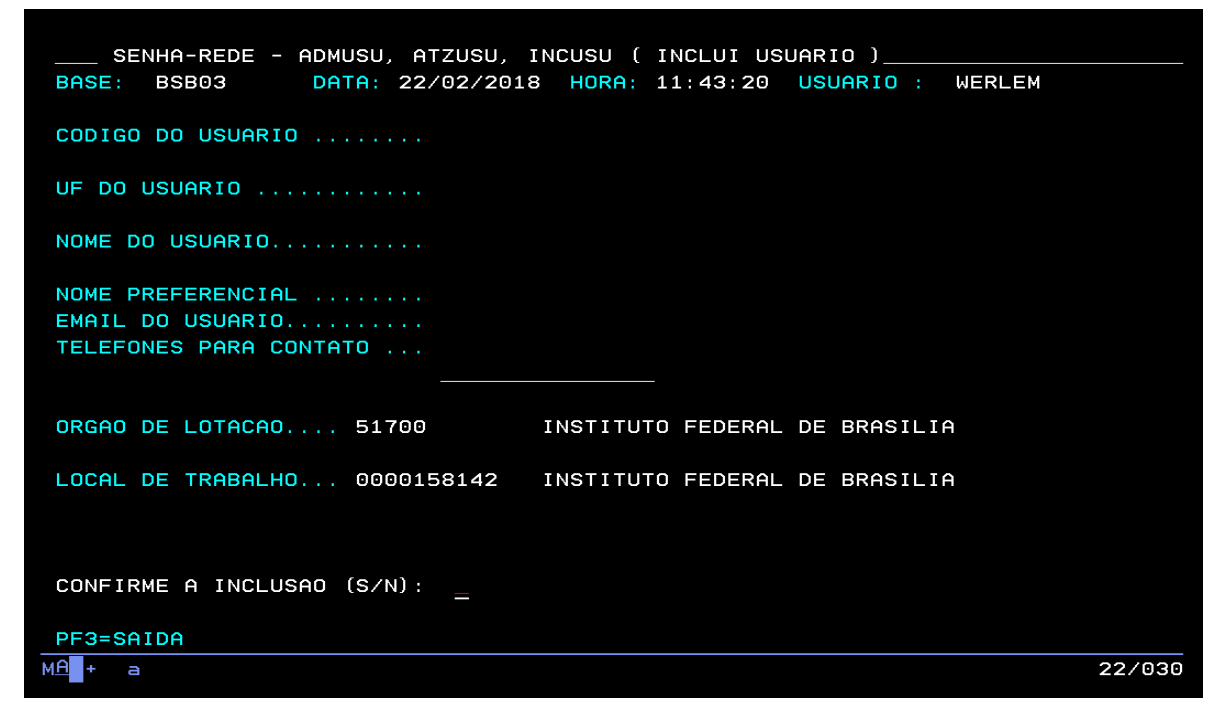

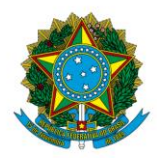

Instituto Federal de Educação, Ciência e Tecnologia de Brasília

Aparecerá a mensagem "USUÁRIO INCLUIDO COM A SENHA ==> NOVAXXXX". Anote essa senha, que será informada ao usuário posteriormente. O usuário a utilizará no primeiro acesso à Rede SERPRO, devendo então trocá-la.

## 4.16.3.2. Cadastro no SIASG

O acesso ao SIASG não requer uma senha específica. Para acessá-lo, bem como seus subsistemas, como o Sistema de Cadastramento Unificado de Fornecedores (SICAF), é suficiente a senha da Rede SERPRO e a habilitação no SIASG.

A habilitação é realizada no sistema Senha-Rede. Prosseguindo após o cadastro do usuário no sistema Senha-Rede, retorne à opção"ADMUSU". Acesse "HABUSU" e em seguida "HABUSUSIS".

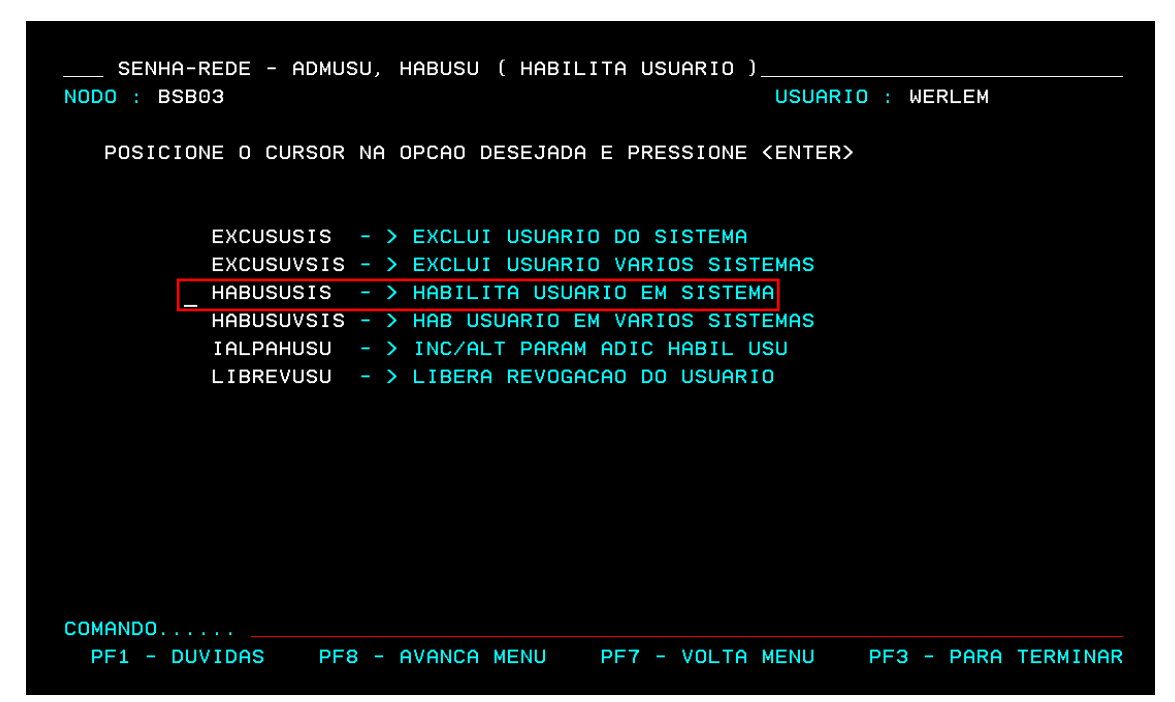

Em "Sigla do Sistema", digite "SIASG". Em "Base do Sistema", digite "BSB03". Aperte "Enter".

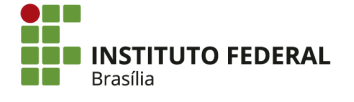

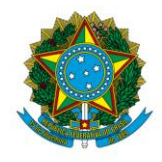

Instituto Federal de Educação, Ciência e Tecnologia de Brasília

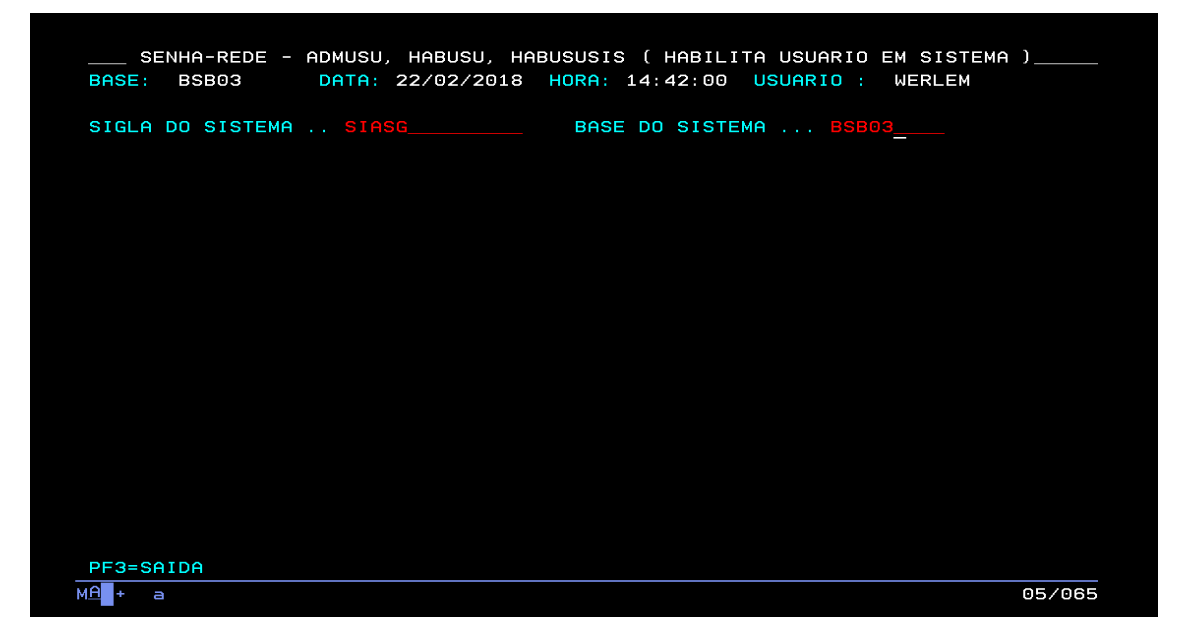

No campo "Código do Usuário", digite o CPF do servidor. Aperte "Enter". Em seguida, marque "X" nos perfís que serão concedidos ao usuário.

| SIGLA DO SIST | ЕМА    | SIASG_ | BAS        | E DO S | ISTE | A BSB03          |   |   |
|---------------|--------|--------|------------|--------|------|------------------|---|---|
| CODIGO DO USU | ARIO . |        |            |        |      |                  |   |   |
| ORGAO DO USUA | RIO    | 51700  | INS        | ΤΙΤυΤΟ | FED  | ERAL DE BRASILIA |   |   |
| FINANCEIRO    | (      | )      | CONTRATO   | C      | )    | FISCAL           | C | ) |
| COMUNICA      | (      | )      | CON-GERAL  | (      | )    | NOVOSICAF1       | ( | ) |
| NOVOSICAF2    | (      | )      | RDCDIVULG1 | (      | )    | RDCDIVULG2       | ( | ) |
| RDCCONTRA1    | (      | )      | RDCCONTRA2 | (      | )    | RDCFISCAL        | ( | ) |
| PREGAO        | (      | )      | HOMPREGAO  | (      | )    | RESP-ORGAO       | ( | ) |
| RESP-UASG     | (      | )      | COMPRAS    | (      | )    | CONVENIO         | ( | ) |
| IRP           | (      | )      | SUPRIDO    | (      | )    | PRESIDENTE       | ( | ) |
| DIVULGA1      | (      | )      | DIVULGA2   | (      | )    | RDCFINANC1       | ( | ) |
| RDCFINANC2    | (      | )      | HOMOL-RDC  | (      | )    | PRESID-RDC       | ( | ) |
| RDCCONSORC    | (      | )      | GESTOR-ATA | (      | )    |                  |   |   |
|               | OM "X' |        |            |        | RETI |                  |   |   |

Aperte "Enter". Confirme a inclusão dos perfis, marcando "S" e apertando "Enter".

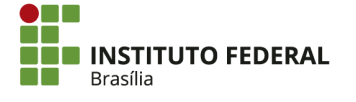

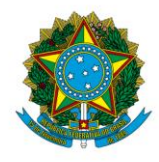

Instituto Federal de Educação, Ciência e Tecnologia de Brasília

| SENHA-REDE<br>BASE: BSB03 | E - ADMUSU, H<br>DATA: 22 | IABUSU, HABUSUSI<br>2/02/2018 HORA: | S ( HABILI <sup>.</sup><br>14:55:25 | TA USUARIO EM SI<br>USUARIO : WERL | STEMA )<br>EM |
|---------------------------|---------------------------|-------------------------------------|-------------------------------------|------------------------------------|---------------|
| SIGLA DO SISTE            | EMA SIASG_                | BAS                                 | E DO SISTE                          | A BSB03                            |               |
| ORGAO DO USUAR            | RIO 51700                 | INS                                 | TITUTO FEDE                         | ERAL DE BRASILIA                   |               |
| FINANCEIRO                | (x)                       | PREGAO                              | ( )                                 | HOMPREGAO                          | ( )           |
| CONTRATO                  | ()                        | FISCAL                              | ()                                  | RESP-ORGAO                         | ( )           |
| RESP-UASG                 | ( )                       | COMUNICA                            | ( X )                               | CON-GERAL                          | ( X )         |
| COMPRAS                   | ()                        | CONVENIO                            | ()                                  | IRP                                | ( )           |
| SUPRIDO                   | ()                        | PRESIDENTE                          | ()                                  | NOVOSICAF1                         | (X)           |
| NOVOSICAF2                | ( X )                     | DIVULGA1                            | ()                                  | DIVULGA2                           | ( )           |
| RDCDIVULG1                | ()                        | RDCDIVULG2                          | ()                                  | RDCFINANC1                         | ()            |
| RDCFINANC2                | ()                        | RDCCONTRA1                          | ()                                  | RDCCONTRA2                         | ()            |
| RDCFISCAL                 | ()                        | HOMOL-RDC                           | ()                                  | PRESID-RDC                         | ()            |
| RDCCONSORC                | ()                        | GESTOR-ATA                          | ( )                                 |                                    |               |
|                           |                           | 1                                   |                                     |                                    |               |
| CUNFIRME INCLU            | JSAD (S/N) <u>s</u>       |                                     |                                     |                                    |               |
| 1 <u>A</u> + a            | -8-HVHNCH                 |                                     |                                     |                                    | 22/026        |

Inclua parâmetros adicionais, marcando "S" e apertando "Enter".

| SIGLA DO SIST                  | EMA SIASO           | BAS        | E DO SIST | EMA BSB03         |       |
|--------------------------------|---------------------|------------|-----------|-------------------|-------|
| CODIGO DO USU<br>ORGAO DO USUA | ARIO .<br>RIO 51700 | INS        | TITUTO FE | DERAL DE BRASILIA |       |
| FINANCEIRO                     | (x)                 | PREGAO     | ()        | HOMPREGAO         | ( )   |
| CONTRATO                       | ( )                 | FISCAL     | ()        | RESP-ORGAO        | ()    |
| RESP-UASG                      | ()                  | COMUNICA   | ( X )     | CON-GERAL         | ( X ) |
| COMPRAS                        | ()                  | CONVENIO   | ()        | IRP               | ()    |
| SUPRIDO                        | ()                  | PRESIDENTE | ()        | NOVOSICAF1        | ( X ) |
| NOVOSICAF2                     | ( X )               | DIVULGA1   | ()        | DIVULGA2          | ()    |
| RDCDIVULG1                     | ()                  | RDCDIVULG2 | ()        | RDCFINANC1        | ()    |
| RDCFINANC2                     | ()                  | RDCCONTRA1 | ()        | RDCCONTRA2        | ()    |
| RDCFISCAL                      | ( )                 | HOMOL-RDC  | ( )       | PRESID-RDC        | ( )   |
| RDCCONSORC                     | ( )                 | GESTOR-ATA | ( )       |                   |       |
|                                |                     |            |           |                   |       |
|                                |                     | 0          |           |                   |       |
| LENTIE DO 000                  | INTO INCLOID        |            |           |                   |       |

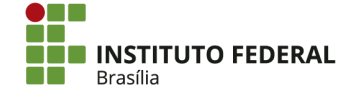

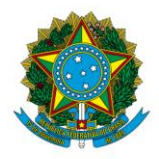

Instituto Federal de Educação, Ciência e Tecnologia de Brasília

Preencha a "Unidade Gestora" do usuário e seu nível de acesso ("1" para acesso apenas à própria UG, "3" para acesso a todas as UGs do órgão). Marque "S" em "Recebe Comunica? ". Aperte "Enter".

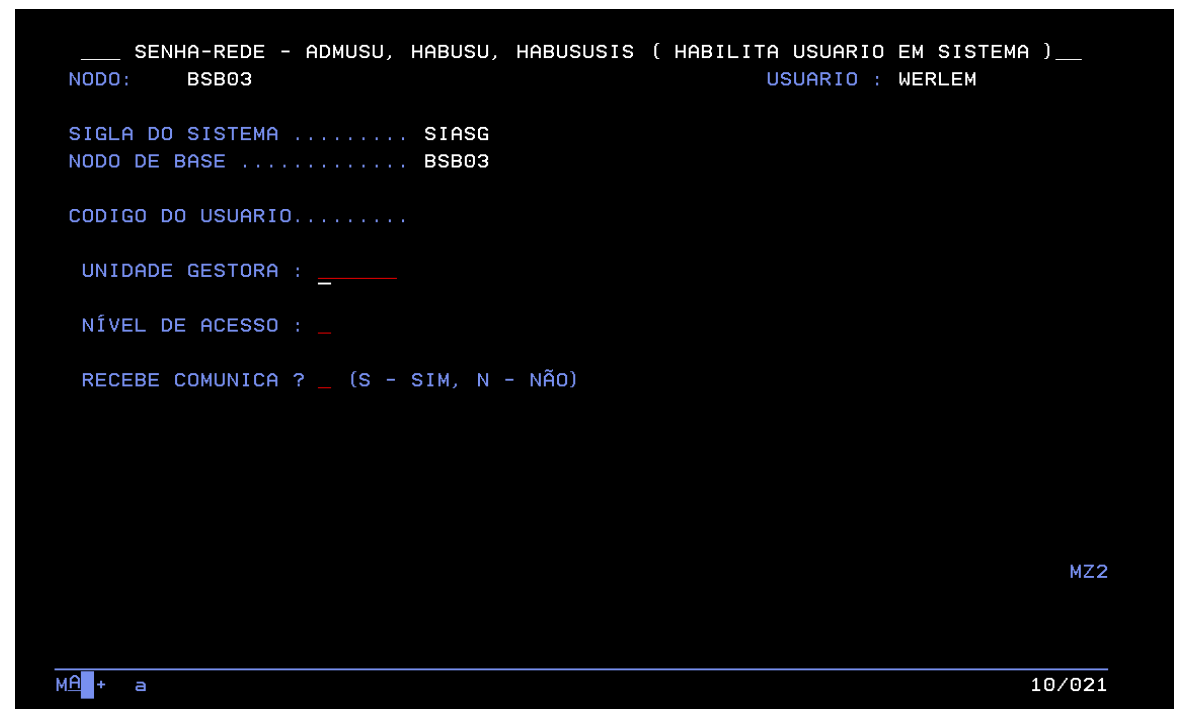

Confirme a inclusão, marcando "C" e apertando "Enter".

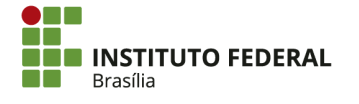

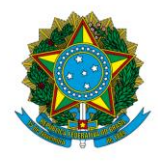

Instituto Federal de Educação, Ciência e Tecnologia de Brasília

O sistema informará que os parâmetros adicionais foram atualizados. Aperte "Enter" até a conclusão. Ao término, o usuário estará habilitado no SIASG.

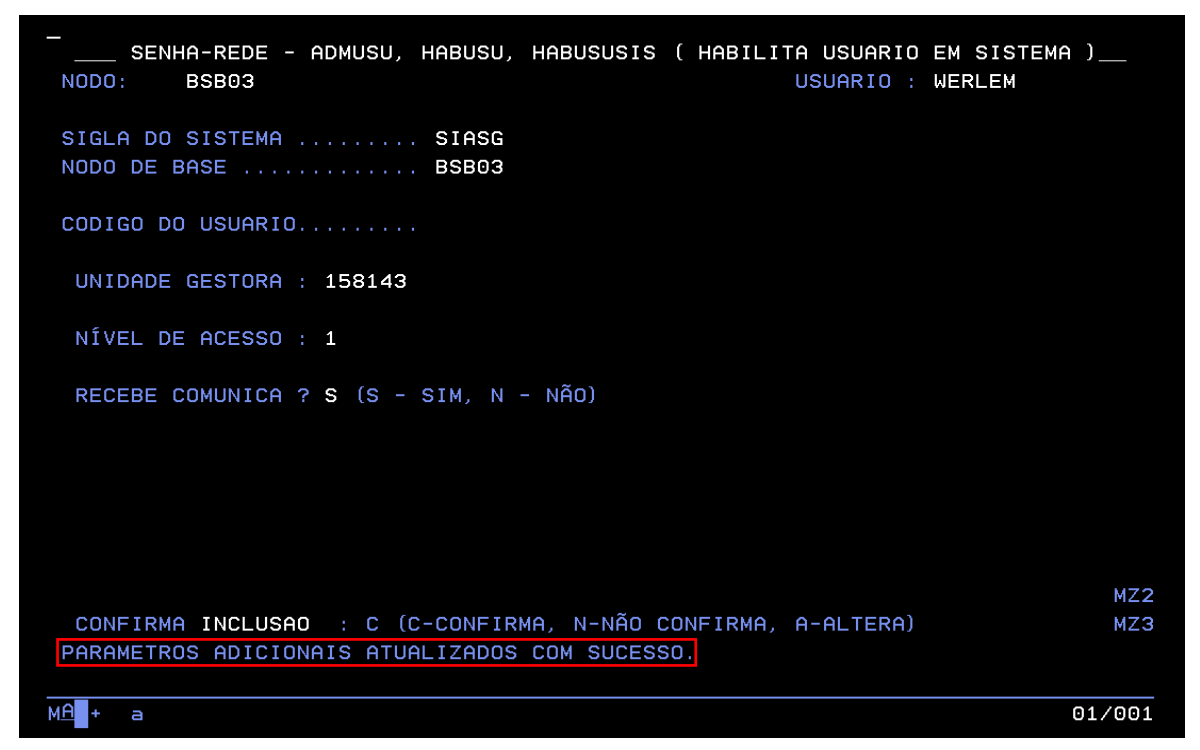

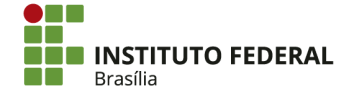

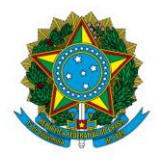

Instituto Federal de Educação, Ciência e Tecnologia de Brasília

4.16.3.3. Cadastro no SIAFI

Para cadastro de usuários no SIAFI, é necessário realizar dois procedimentos: a habilitação no SIAFI, que é realizada no sistema Senha-Rede, e a inclusão de perfis, que é realizada no próprio SIAFI.

Para habilitar o usuário no SIAFI, ainda no sistema Senha-Rede, retorne à opção "ADMUSU".

| SENHA-REDE ( S  | ISTEMA DE CONTROLE I             | DE ACESSO )            |                     |
|-----------------|----------------------------------|------------------------|---------------------|
| NODO : BSB03    |                                  | USUARI                 | O : WERLEM          |
| POSICIONE O CUR | SOR NA OPCAO DESEJAI             | DA E PRESSIONE (ENTER) |                     |
| ODUTOR          |                                  |                        |                     |
| HDMTHB          | - HDMINISIRH                     | HBELHS                 |                     |
| _ ADMUSU        | - ADMINISTRA U                   | JSUARIO                |                     |
| RECINF          | <ul> <li>RECUPERA INF</li> </ul> | ORMACOES               |                     |
|                 |                                  |                        |                     |
|                 |                                  |                        |                     |
|                 |                                  |                        |                     |
|                 |                                  |                        |                     |
|                 |                                  |                        |                     |
|                 |                                  |                        |                     |
|                 |                                  |                        |                     |
|                 |                                  |                        |                     |
|                 |                                  |                        |                     |
|                 |                                  |                        |                     |
|                 |                                  |                        |                     |
|                 |                                  |                        |                     |
|                 |                                  |                        |                     |
| COMANDO         |                                  |                        |                     |
| PF1 - DUVIDAS   | PF8 - AVANCA MENU                | PF7 - VOLTA MENU       | PF3 - PARA TERMINAR |

Acesse "HABUSU".

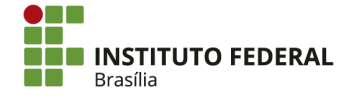

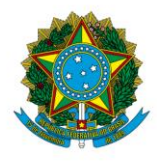

Instituto Federal de Educação, Ciência e Tecnologia de Brasília

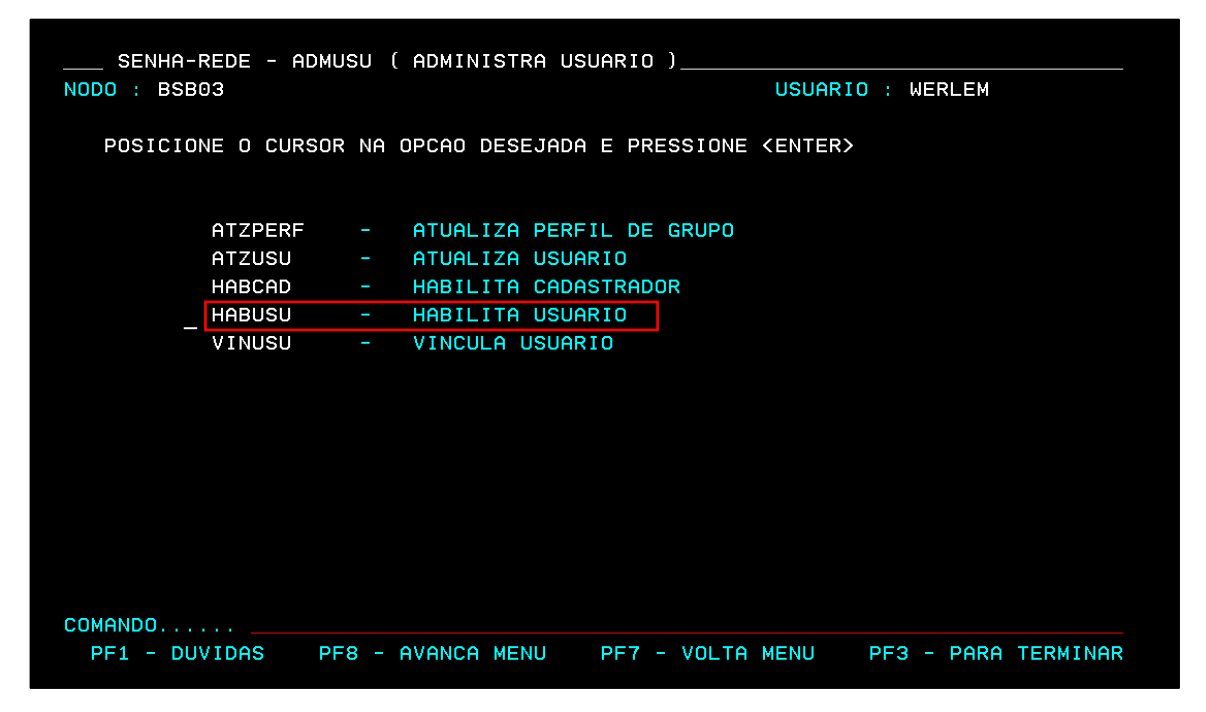

Acesse "HABUSUSIS".

| SENHA-REDE - A  | IDMUSU, HABUSU ( HABIL | .ITA USUARIO )      |                     |
|-----------------|------------------------|---------------------|---------------------|
| NODO : BSB03    |                        | USUARI              | O : WERLEM          |
| POSICIONE O CUF | SOR NA OPCAO DESEJADA  | E PRESSIONE (ENTER) |                     |
| EXCUSUS         | IS - > EXCLUI USUARI   | O DO SISTEMA        |                     |
| EXCUSU          | SIS - > EXCLUI USUARI  | O VARIOS SISTEMAS   |                     |
| HABUSUS         | IS - > HABILITA USUA   | RIO EM SISTEMA      |                     |
| HABUSUV         | SIS - > HAB USUARIO E  | M VARIOS SISTEMAS   |                     |
| IALPAHL         | ISU - > INC/ALT PARAM  | ADIC HABIL USU      |                     |
| LIBREVL         | ISU - > LIBERA REVOGA  | CAO DO USUARIO      |                     |
|                 |                        |                     |                     |
|                 |                        |                     |                     |
|                 |                        |                     |                     |
|                 |                        |                     |                     |
|                 |                        |                     |                     |
|                 |                        |                     |                     |
|                 |                        |                     |                     |
| COMONDO         |                        |                     |                     |
| PF1 - DUVIDAS   | PF8 - AVANCA MENU      | PF7 - VOLTA MENU    | PF3 - PARA TERMINAR |

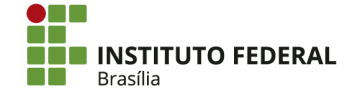

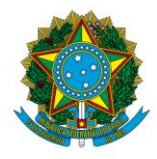

Instituto Federal de Educação, Ciência e Tecnologia de Brasília

Em "Sigla do Sistema", digite "SIAFI". Em "Base do Sistema", digite "BSB03". Aperte "Enter". Em " Código do Usuário", digite o CPF do usuário. Por fim, confirme a inclusão do usuário, marcando "S" e apertando "Enter".

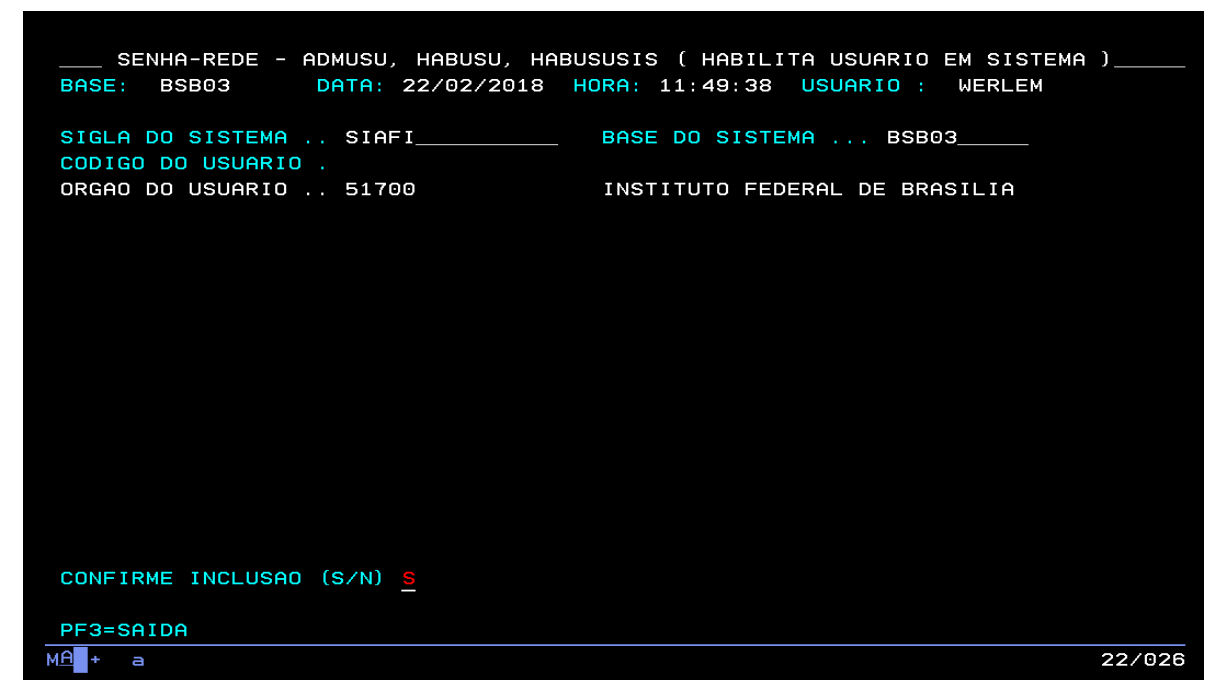

Após habilitação do usuário no SIAFI, é necessário cadastrá-lo no sistema e alterar seu perfil. Para isso, acesse o sistema "SENHA" do SIAFI.

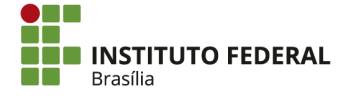

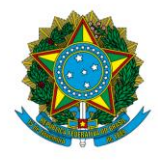

Instituto Federal de Educação, Ciência e Tecnologia de Brasília

| CODIGO :<br>USUARIO:<br>NETNAME:<br>POSICIO                            | WERLEM<br>AWVACW85 ULT<br>DNE O CURSOR NA LI<br>NOME                          | IMO ACESSO:<br>NHA DO SIST<br>BASE                              | 03/11/201<br>EMA DESEJA                                     | 7 13<br>DO E                                          | <br>                                                    | BASE: BSB01                                                         |                                                |
|------------------------------------------------------------------------|-------------------------------------------------------------------------------|-----------------------------------------------------------------|-------------------------------------------------------------|-------------------------------------------------------|---------------------------------------------------------|---------------------------------------------------------------------|------------------------------------------------|
| USUARIO:<br>NETNAME:<br>POSICIO                                        | WERLEM<br>AWVACW85 ULT<br>DNE O CURSOR NA LI<br>NOME                          | IMO ACESSO:<br>NHA DO SIST<br>BASE                              | 03/11/201<br>EMA DESEJA                                     | 7 13<br>DO E                                          | 8:09:58                                                 |                                                                     |                                                |
| NETNAME:<br>POSICIO                                                    | AWVACW85 ULT<br>DNE O CURSOR NA LI<br>NOME                                    | IMO ACESSO:<br>NHA DO SIST<br>BASE                              | 03/11/201<br>EMA DESEJA                                     | 7 13<br>DO F                                          | 8:09:58                                                 | DATA: 03/11                                                         | /2017                                          |
| POSICIO                                                                | NNE O CURSOR NA LI<br>NOME<br>                                                | NHA DO SIST<br>BASE                                             | EMA DESEJA                                                  |                                                       |                                                         | HORA: 13:51                                                         | : 48                                           |
| POSICIO                                                                | NNE O CURSOR NA LI<br>NOME<br>                                                | NHA DO SIST<br>BASE                                             | EMA DESEJA                                                  | DO F                                                  |                                                         | 10101                                                               |                                                |
|                                                                        | NOME                                                                          | BASE                                                            |                                                             |                                                       | TECLE CENT                                              | ER>:                                                                |                                                |
|                                                                        |                                                                               |                                                                 | PSEUDO                                                      | DESC                                                  | RICAO                                                   |                                                                     |                                                |
|                                                                        |                                                                               |                                                                 |                                                             |                                                       |                                                         |                                                                     |                                                |
|                                                                        |                                                                               |                                                                 |                                                             |                                                       |                                                         |                                                                     |                                                |
|                                                                        | SENHA-REDE                                                                    | BSB03                                                           | SR                                                          | SIST                                                  | EMA DE CON                                              | TROLE DE AC                                                         | ESSO                                           |
|                                                                        | SIAFI                                                                         | BSB03                                                           | SF                                                          | SIST                                                  | EMA DE ADM                                              | IN. FINANCE                                                         | IRA                                            |
|                                                                        | SIASG                                                                         | BSB03                                                           | SS                                                          | SIST                                                  | .INTEG.DE                                               | ADM.SERV.GE                                                         | RAIS                                           |
|                                                                        |                                                                               |                                                                 |                                                             |                                                       |                                                         |                                                                     |                                                |
|                                                                        |                                                                               |                                                                 |                                                             |                                                       |                                                         |                                                                     |                                                |
|                                                                        |                                                                               |                                                                 |                                                             |                                                       |                                                         |                                                                     |                                                |
|                                                                        |                                                                               |                                                                 |                                                             |                                                       |                                                         |                                                                     |                                                |
|                                                                        |                                                                               |                                                                 |                                                             |                                                       |                                                         |                                                                     |                                                |
|                                                                        |                                                                               |                                                                 |                                                             |                                                       |                                                         |                                                                     |                                                |
|                                                                        |                                                                               |                                                                 |                                                             |                                                       |                                                         |                                                                     |                                                |
|                                                                        |                                                                               |                                                                 |                                                             |                                                       |                                                         |                                                                     |                                                |
|                                                                        |                                                                               |                                                                 |                                                             |                                                       |                                                         |                                                                     |                                                |
|                                                                        |                                                                               |                                                                 |                                                             |                                                       |                                                         |                                                                     |                                                |
| COMANDO                                                                | ) ==> sf                                                                      |                                                                 |                                                             |                                                       |                                                         |                                                                     |                                                |
|                                                                        |                                                                               |                                                                 |                                                             |                                                       |                                                         |                                                                     |                                                |
| PF3-SAI                                                                | PF4=LIBERA                                                                    |                                                                 | PF9                                                         | =LIMF                                                 | PA PF10=PSE                                             | JDO PF11=AL                                                         | JTO T02                                        |
| <u>мА</u> + а                                                          |                                                                               |                                                                 |                                                             |                                                       |                                                         |                                                                     | 22/018                                         |
|                                                                        |                                                                               |                                                                 |                                                             |                                                       |                                                         |                                                                     |                                                |
|                                                                        |                                                                               |                                                                 |                                                             |                                                       |                                                         |                                                                     |                                                |
|                                                                        | ****                                                                          |                                                                 |                                                             |                                                       |                                                         |                                                                     |                                                |
|                                                                        |                                                                               |                                                                 |                                                             |                                                       |                                                         |                                                                     |                                                |
|                                                                        | 222222222222222222222222222222222222222                                       | 2                                                               |                                                             |                                                       |                                                         |                                                                     |                                                |
| 55                                                                     | 222222222222222222222222222222222222222                                       | 395                                                             |                                                             |                                                       |                                                         |                                                                     |                                                |
| SSS                                                                    | \$\$\$\$\$\$\$\$\$\$\$\$\$\$\$\$\$\$\$<br>\$\$\$\$\$ \$\$\$\$\$\$\$\$\$\$\$\$ | 6<br>688<br>68888                                               | 8555555                                                     |                                                       |                                                         |                                                                     |                                                |
| SSS<br>SSS<br>SSSS                                                     | SSSSSSSSSSSSSSSSSSSS<br>SSSSS SSSSSSSSSSS                                     | 5<br>585<br>58555<br>555555                                     | SSSSSSS<br>SSSSSSSSS                                        |                                                       |                                                         |                                                                     |                                                |
| 555<br>5555<br>5555<br>5555                                            | SSSSSSSSSSSSSSSSSSS     SSSSSSSSSS                                            | 5<br>555<br>55555<br>555555<br>5555555                          | SSSSSSS<br>SSSSSSSSS<br>SSS SS                              |                                                       |                                                         |                                                                     |                                                |
| sss<br>sss:<br>ssss:<br>sss<br>sss<br>sss                              | SSSSSSSSSSSSSSSSSS<br>SSSSS SSSSSSSSSSS<br>SSS SSSSSS                         | 5<br>555<br>55555<br>555555<br>5555555<br>55555555              | SSSSSS<br>SSSSSSSS<br>SSS SS<br>SSS                         | 111_                                                  | AAAAAA                                                  | FFFFEEEE                                                            | 111                                            |
| SS<br>SSS<br>SSSS<br>SSS<br>SSS<br>SSS<br>SSSSS                        | SSSSSSSSSSSSSSSSSSSS     SSSSSSSSS                                            | 5<br>555<br>55555<br>555555<br>5555555<br>55555555555           | SSSSSS<br>SSSSSSSS<br>SSS SS<br>SSS<br>SSS <u>SSSS</u>      |                                                       | АААААА<br>АААААААА                                      | FFFFFFFF<br>FFFF <u>FF</u> FF                                       |                                                |
| 555<br>5555<br>5555<br>555<br>5<br>5<br>555555<br>555555               | SSSSSSSSSSSSSSSSSSS     SSSSSSSSSS                                            | 5<br>555<br>55555<br>555555<br>5555555<br>55555555<br>5555      | SSSSSSS<br>SSSSSSSSS<br>SSS SS<br>SSS<br>SSSSSSS<br>SSSSSS  |                                                       | АААААА<br>ААААААААА<br>ААА ААА                          | FFFFFFFF<br>FFFFFFFF<br>FFF                                         |                                                |
| ss:<br>sss:<br>sss:<br>sss<br>s<br>s<br>ssss:<br>s<br>ssss:<br>s       | SSSSSSSSSSSSSSSSSSSS     SSSSSSSSS                                            | 5<br>555<br>55555<br>555555<br>5555555<br>55555555<br>5555      | SSSSSSS<br>SSSSSSSS<br>SSS SS<br>SSS<br>SSSSSSS<br>SSSSSS   | III<br>III<br>III<br>III<br>III                       | ааааааа<br>ааааааааа<br>ааа ааа<br>ааааааааа            | FFFFFFFF<br>FFFFFFFF<br>FFF<br>FFFFFF                               |                                                |
| ss<br>sss:<br>sss:<br>sss<br>s<br>s<br>ssss:<br>ssss:<br>ssss:         | SSSSSSSSSSSSSSSSSSSS     SSSSSSSSS                                            | 5<br>555<br>55555<br>555555<br>5555555<br>5555555<br>55555      | SSSSSSS<br>SSSSSSSS<br>SSS SS<br>SSS<br>SSSSSSS<br>SSSSSS   |                                                       | АААААА<br>ААААААААА<br>ААА<br>ААА<br>ААААААААА<br>ААААА | FFFFFFF<br>FFFFFFFF<br>FFF<br>FFFFF<br>FFFFF                        |                                                |
| ss<br>sss<br>sss<br>ss<br>ss<br>sss<br>sssss<br>sssss<br>sssss<br>ssss | SSSSSSSSSSSSSSSSSSSS     SSSSSSSSS                                            | 5<br>555<br>55555<br>555555<br>5555555<br>55555555<br>5<br>5555 | SSSSSSS<br>SSSSSSSS<br>SSS<br>SSSSSSSS<br>SSSSSSSS          |                                                       | АААААА<br>ААААААААА<br>ААА ААА<br>ААААААААА<br>АААААА   | FFFFFFFF<br>FFFFFFF<br>FFF<br>FFFFF<br>FFFFF<br>FFFFF               |                                                |
| SSS<br>SSS<br>SSS<br>SSS<br>SSS<br>SSSSS<br>SSSSS<br>SSSSS<br>SSSS     | SSSSSSSSSSSSSSSSSS     SSSSSSSSSS                                             | 5<br>555<br>55555<br>555555<br>5555555<br>5555555<br>55555      | SSSSSSS<br>SSS SS<br>SSS SS<br>SSSSSSS<br>SSSSSSS<br>SSSSSS | III<br>III<br>III<br>III<br>III<br>III<br>III         | АААААА<br>ААААААААА<br>ААА ААА<br>ААААААААА<br>АААААА   | FFFFFFFF<br>FFFFFFF<br>FFFFF<br>FFFFF<br>FFFFF<br>FFF               |                                                |
| SSS<br>SSS<br>SSS<br>SSS<br>SSSSS<br>SSSSS<br>SSSSS<br>SSSSS<br>SSSS   | SSSSSSSSSSSSSSSSSSS     SSSSSSSSSS                                            | 5<br>555<br>55555<br>555555<br>5555555<br>5555555<br>55555      | SSSSSSS<br>SSS SS<br>SSS<br>SSSSSSSS<br>SSSSSSS<br>SSSSSS   |                                                       | АААААА<br>ААААААААА<br>ААА ААА<br>АААААААААА<br>АААААА  | FFFFFFF<br>FFFFFF<br>FFF<br>FFFFF<br>FFFF<br>FFF<br>FFF             |                                                |
| SSS<br>SSS<br>SSS<br>SSS<br>SSSSS<br>SSSSS<br>SSSSS<br>SSSSS<br>SSSS   | SSSSSSSSSSSSSSSSSSS     SSSSSSSSSS                                            | 5<br>555<br>55555<br>5555555<br>55555555<br>55555555<br>5555    | SSSSSSS<br>SSS<br>SSS<br>SSSSSSSS<br>SSSSSSSS<br>SSSSSS     | III<br>III<br>III<br>III<br>III<br>ADO D              | АААААА<br>АААААААААА<br>ААА ААА<br>АААААААААА<br>АААААА | FFFFFFFF<br>FFFFFF<br>FFFFFF<br>FFFFF<br>FFF<br>FFF<br>F            | III<br>III<br>III<br>III<br>III<br>III<br>EIRA |
| SSS<br>SSS<br>SSS<br>SSS<br>SSSS<br>SSSSS<br>SSSSS<br>SSSSS<br>SSSS    | SSSSSSSSSSSSSSSSS     SSSSSSSSSSS                                             | 5<br>555<br>55555<br>5555555<br>55555555<br>55555555<br>5555    | SSSSSSS<br>SSS<br>SSS<br>SSSSSSS<br>SSSSSSS<br>SSSSSSS      | III<br>III<br>III<br>III<br>III<br>ADO D              | АААААА<br>АААААААААА<br>ААА ААА<br>АААААААААА<br>АААААА | FFFFFFFF<br>FFF<br>FFF<br>FFFFF<br>FFF<br>FFF<br>FFF<br>FFF         | III<br>III<br>III<br>III<br>III<br>III<br>EIRA |
| SSS<br>SSS<br>SSS<br>SSS<br>SSSSS<br>SSSSS<br>SSSSS<br>SSSSS<br>SSSS   | SSSSSSSSSSSSSSSSSSSSSSSSSSSSSSSSSSSS                                          | 5<br>555<br>55555<br>555555<br>5555555<br>5555555<br>55555      | SSSSSSS<br>SSSSSSSS<br>SSS<br>SSSSSSSS<br>SSSSSSSS          | III<br>III<br>III<br>III<br>III<br>ADO D              | АААААА<br>ААААААААА<br>ААА ААА<br>ААААААААА<br>АААААА   | FFFFFFFF<br>FFF<br>FFF<br>FFFFF<br>FFF<br>FFF<br>FFF<br>ACAO FINANC | III<br>III<br>III<br>III<br>III<br>III<br>EIRA |
| SSS<br>SSS<br>SSS<br>SSS<br>SSSS<br>SSSSS<br>SSSSS<br>SSSSS<br>SSSS    | SSSSSSSSSSSSSSSSSSSSSSSSSSSSSSSSSSSS                                          | 5<br>555<br>55555<br>555555<br>5555555<br>55555555<br>5555      | SSSSSSS<br>SSS<br>SSS<br>SSS<br>SSSSSSS<br>SSSSSSSS<br>SSSS | III<br>III<br>III<br>III<br>III<br>ADO D              | AAAAAA<br>AAAAAAAAAA<br>AAAAAAAAAA<br>AAAAAAAAA         | FFFFFFFF<br>FFF<br>FFF<br>FFFFF<br>FFF<br>FFF<br>FFF                | III<br>III<br>III<br>III<br>III<br>III<br>EIRA |
| SSS<br>SSS<br>SSS<br>SSS<br>SSSSS<br>SSSSS<br>SSSSS<br>SSSSS<br>SSSS   | SSSSSSSSSSSSSSSSSSSSSSSSSSSSSSSSSSSS                                          | 5<br>555<br>55555<br>555555<br>5555555<br>5555555<br>55555      | SSSSSSS<br>SSSSSSSS<br>SSS<br>SSSSSSSS<br>SSSSSSSS          | III<br>III<br>III<br>III<br>III<br>ADO D              | AAAAAA<br>AAAAAAAAAA<br>AAAAAAAAAAA<br>AAAAAAAA         | FFFFFFFF<br>FFF<br>FFF<br>FFFFF<br>FFF<br>FFF<br>FFF<br>ACAO FINANC | III<br>III<br>III<br>III<br>III<br>III<br>EIRA |
| SSS<br>SSS<br>SSS<br>SSS<br>SSSSS<br>SSSSS<br>SSSSS<br>SSSSS<br>SSSS   | SSSSSSSSSSSSSSSSSSSSSSSSSSSSSSSSSSSS                                          | 5<br>555<br>55555<br>555555<br>5555555<br>5555555<br>55<br>5    | SSSSSSS<br>SSSSSSSS<br>SSS<br>SSSSSSS<br>SSSSSSSS<br>SSSS   | III<br>III<br>III<br>III<br>III<br>ADO D              | AAAAAA<br>AAAAAAAAAA<br>AAAAAAAAAA<br>AAAAAAAAA         | FFFFFFFF<br>FFF<br>FFF<br>FFFFF<br>FFF<br>FFF<br>FFF<br>ACAO FINANC | III<br>III<br>III<br>III<br>III<br>III<br>EIRA |
| SSS<br>SSS<br>SSS<br>SSS<br>SSSSS<br>SSSSS<br>SSSSS<br>SSSSS<br>SSSS   | SSSSSSSSSSSSSSSSSSSSSSSSSSSSSSSSSSSS                                          | 5<br>555<br>55555<br>555555<br>5555555<br>5555555<br>55555      | SSSSSSS<br>SSS<br>SSS<br>SSS<br>SSSSSSS<br>SSSSSSS<br>SSSS  | III<br>III<br>III<br>III<br>III<br>ADO D              | AAAAAA<br>AAAAAAAAAA<br>AAAAAAAAAA<br>AAAAAAAAA         | FFFFFFFF<br>FFF<br>FFF<br>FFFFF<br>FFF<br>FFF<br>FFF<br>ACAO FINANC | III<br>III<br>III<br>III<br>III<br>III<br>EIRA |
| SSS<br>SSS<br>SSS<br>SSSSS<br>SSSSS<br>SSSSS<br>SSSSS<br>SSSS          | SSSSSSSSSSSSSSSSSSSS<br>SSSSSSSSSSSSSSSSS                                     | 5<br>555<br>55555<br>5555555<br>55555555<br>55555555<br>5555    | SSSSSSS<br>SSSSSSS<br>SSS<br>SSSSSSS<br>SSSSSSS<br>SSSS     | III<br>III<br>III<br>III<br>III<br>ADO D              | AAAAAA<br>AAAAAAAAAA<br>AAAAAAAAAA<br>AAAAAAAAA         | FFFFFFFF<br>FFFFFF<br>FFFFFF<br>FFFFF<br>FFF<br>FFF                 | III<br>III<br>III<br>III<br>III<br>III<br>EIRA |
| SSS<br>SSS<br>SSS<br>SSSSS<br>SSSSS<br>SSSSS<br>SSSSS<br>SSSS          | SSSSSSSSSSSSSSSSSSSSSSSSSSSSSSSSSSSSSS                                        | 5<br>555<br>55555<br>5555555<br>5555555<br>5555555<br>5555      | SSSSSSS<br>SSSSSSSS<br>SSS<br>SSSSSSS<br>SSSSSSS<br>SSSS    | III<br>III<br>III<br>III<br>III<br>ADO D<br><br>A<br> | AAAAAAAAAAAAAAAAAAAAAAAAAAAAAAAAAAAAAA                  | FFFFFFFF<br>FFF<br>FFF<br>FFFFFF<br>FFF<br>FFF<br>FFF               | III<br>III<br>III<br>III<br>III<br>EIRA        |

Se algum outro sistema do SIAFI foi acessado (como o "SIAFI2018"), é possível acessar o sistema "SENHA" por meio da barra de comando, utilizando a transação "SISTEMA" (sem ">").

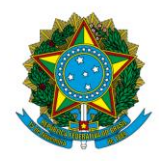

Instituto Federal de Educação, Ciência e Tecnologia de Brasília

A navegação pelas transações do sistema "SENHA" é realizada marcando "X" na opção desejada e apertando "Enter". Desse modo, acesse "ADMHAB".

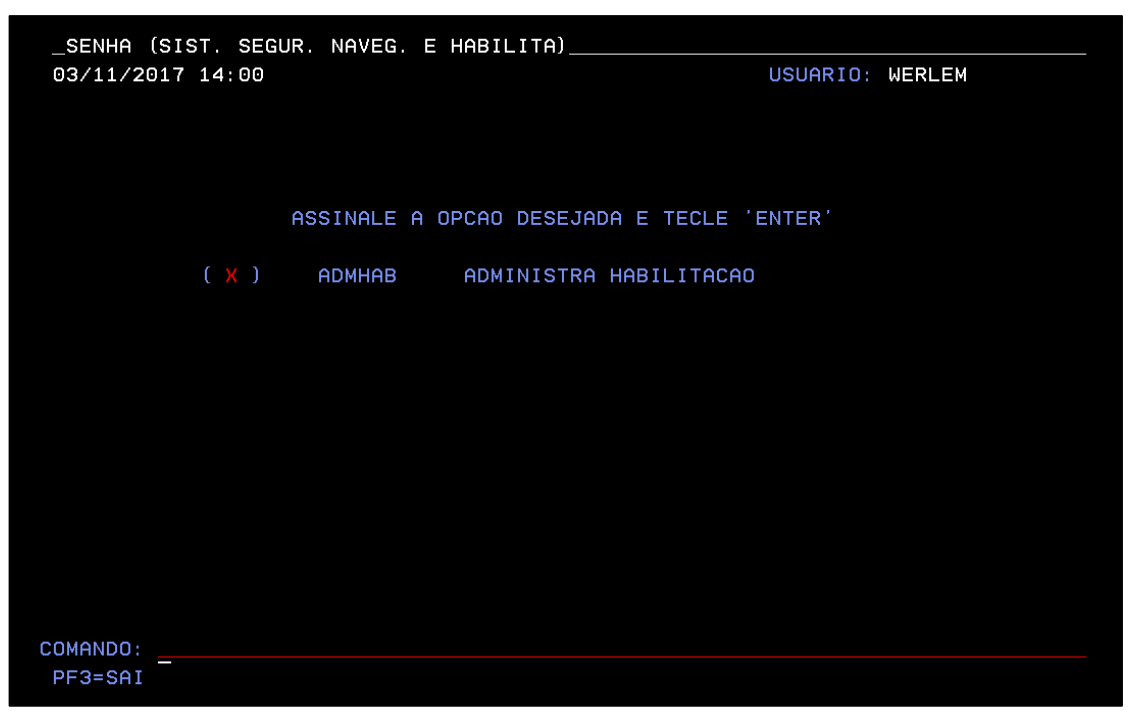

Acesse "USUARIO".

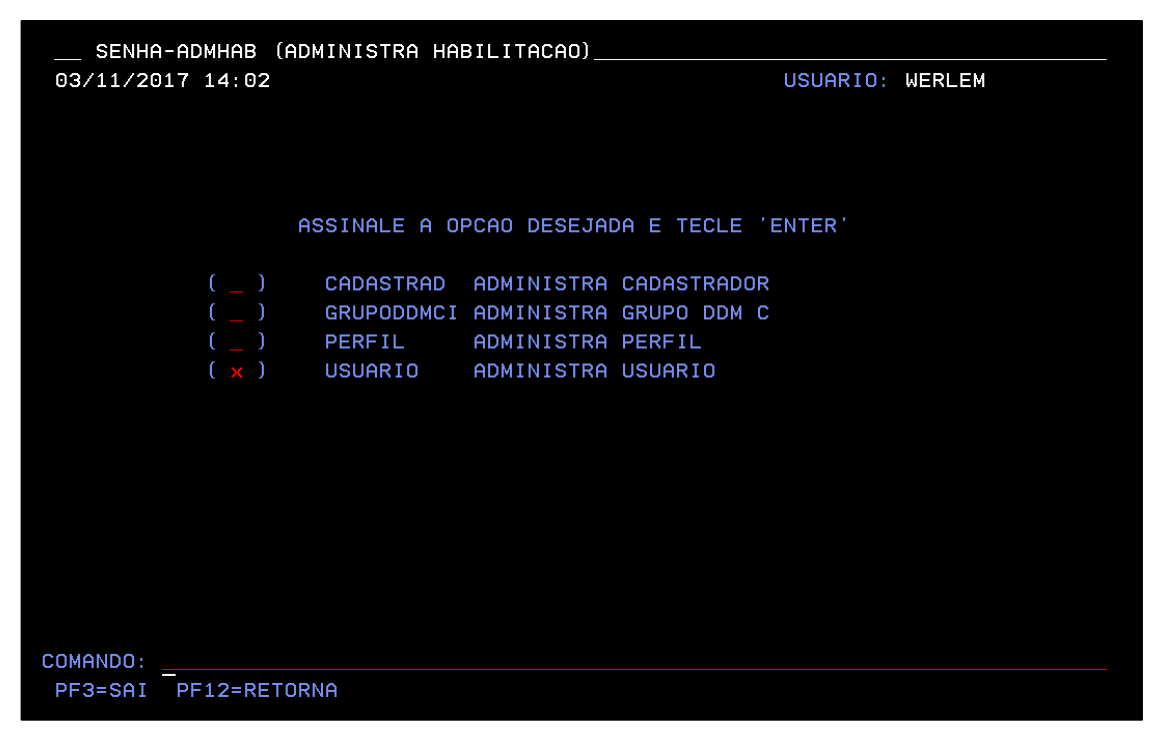

Acesse "ATUUSU".

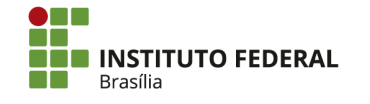

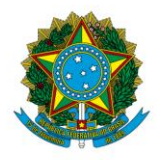

Instituto Federal de Educação, Ciência e Tecnologia de Brasília

| SENHA-ADMHAB-USUARIO (ADMINISTRA USUARIO)                                          |  |
|------------------------------------------------------------------------------------|--|
| 03/11/2017 14:04 USUARIO: WERLEM                                                   |  |
|                                                                                    |  |
|                                                                                    |  |
|                                                                                    |  |
|                                                                                    |  |
| ASSINALE A OPCAO DESEJADA E TECLE 'ENTER'                                          |  |
|                                                                                    |  |
| ( _ ) -> ATUHABEXT ATUALIZA HABILITACAO NO EXTRATOR                                |  |
| ( _ ) -> AIUHABUSU AIUAL, HABILIIACAU DE USUARIO                                   |  |
| $(X) \rightarrow HIUUSU$ HIUHLIZH USUHKIU                                          |  |
| $\begin{pmatrix} - \end{pmatrix} = 2 CONTREL = CONSULTE HERICITIENCE NO EXTREMENT$ |  |
|                                                                                    |  |
|                                                                                    |  |
|                                                                                    |  |
|                                                                                    |  |
|                                                                                    |  |
|                                                                                    |  |
|                                                                                    |  |
|                                                                                    |  |
| COMANDO:                                                                           |  |
|                                                                                    |  |

Digite o CPF do usuário e aperte "Enter".

| SENHA-A<br>03/11/2017 | DMHAB-USU<br>14:05 | ARIO-ATUUSU | (ATUALIZ | ZA USUARIO)_ | USUARIO: | WERLEM |
|-----------------------|--------------------|-------------|----------|--------------|----------|--------|
| USUARIO               |                    | :           |          |              |          |        |
|                       |                    |             |          |              |          |        |
|                       |                    |             |          |              |          |        |
|                       |                    |             |          |              |          |        |
|                       |                    |             |          |              |          |        |
|                       |                    |             |          |              |          |        |
|                       |                    |             |          |              |          |        |
| PF1=AJUDA             | PF3=SAI            | PF10=LIB.CC | ONTEXTO  | PF11=TROCA   | SENHA    |        |
| M <u>A</u> + a        |                    |             |          |              |          | 04/024 |

Preencha os seguintes campos:

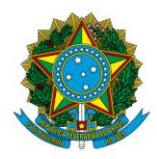

Instituto Federal de Educação, Ciência e Tecnologia de Brasília

- Nome Usuário: o nome completo do usuário;
- Nome Guerra: o primeiro nome do usuário;
- Cargo/Função: o cargo ou função do usuário;
- **Telefone:** o telefone para contato com o usuário (preferencialmente o telefone de trabalho);
- Endereço: o endereço da unidade na qual o usuário atua;
- UG Primária: a UG do usuário.

Aperte "Enter". Confirme a inclusão do usuário, marcando "C" e apertando "Enter".

| SENHA-ADMHAB-US    | UAR | 10-A | тиизи  | (ATUALI | ZA USU | ARIO)    |          |        |        |
|--------------------|-----|------|--------|---------|--------|----------|----------|--------|--------|
| 22/02/2018 14:13   |     |      |        |         |        |          | USUARIO: | WERLEM |        |
|                    |     |      |        |         |        |          |          |        |        |
| OPCAO              |     | I -  | INCLUS | AO      |        |          |          |        |        |
| USUARIO            |     |      |        |         |        |          |          |        |        |
| SITUACAO DO USUARI | 0:  |      |        |         |        |          |          |        |        |
| PRESO NO CONTEXTO  |     |      |        |         |        |          |          |        |        |
|                    |     |      |        |         |        |          |          |        |        |
| NOME USUARIO       |     |      |        |         |        |          |          |        |        |
| NOME GUERRA        |     |      |        |         |        |          |          |        |        |
| CARGO/FUNCAO       |     |      |        |         |        |          |          |        |        |
| TELEFONE           |     |      |        |         |        |          |          |        |        |
| ENDERECO           |     |      |        |         |        |          |          |        |        |
|                    |     |      |        |         |        |          |          |        |        |
|                    |     |      |        |         |        |          |          |        |        |
| UG PRIMARIA        |     | 1581 | 43     |         |        |          |          |        |        |
|                    |     |      |        |         |        |          |          |        |        |
| MOTIVO USUARIO     |     |      |        |         |        |          |          |        |        |
| ESPECIAL           |     |      |        |         |        |          |          |        |        |
|                    |     |      |        |         |        |          |          |        |        |
|                    |     |      |        |         |        |          |          |        |        |
|                    |     |      |        |         |        |          |          |        |        |
| CONFIRMA INCLUSAO  | ?   | C    | ( C-CO | NFIRMA  | N-NA0  | CONFIRMA | A-ALTERA | 1)     |        |
|                    |     |      |        |         |        |          |          |        |        |
| MA + a             |     |      |        |         |        |          |          |        | 23/025 |
|                    |     |      |        |         |        |          |          |        |        |

A senha para acesso ao SIAFI será gerada. Anote-a e aperte "Enter".

Na tela com os perfis, informe o "Nível de Acesso" do usuário ("1" para acesso apenas à própria UG, "3" para acesso a todas as UGs do órgão) e digite "S" em "Recebe Comunica". Marque "X" nos perfis que serão concedidos ao usuário. Por fim, aperte "Enter".

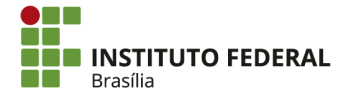

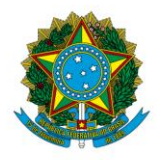

Instituto Federal de Educação, Ciência e Tecnologia de Brasília

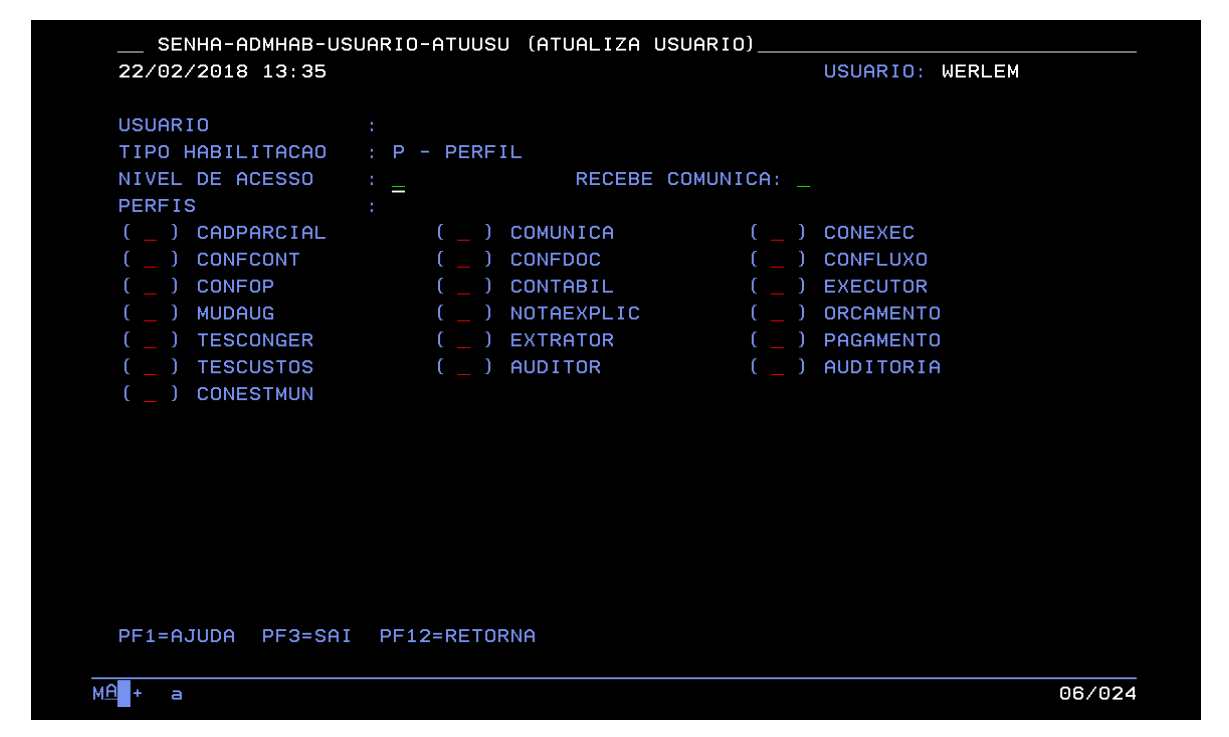

Confirme a atualização, marcando "C" e apertando "Enter". O sistema informará que a habilitação foi efetuada e o cadastro do usuário no sistema SIAFI estará concluído.

## 4.16.4. Troca de Senha e Desbloqueio de Usuários

4.16.4.1. Procedimentos para Troca de Senha e Desbloqueio de Usuário no Senha-Rede

A troca de senha e o desbloqueio de usuários são realizados no sistema Senha-Rede e no sistema SENHA do SIAFI. Para efetuar a troca de senha do sistema Senha-Rede, que é a senha utilizada para acessar o SIASG (bem como o SICAF e o Comprasnet), acesse o sistema Senha-Rede.

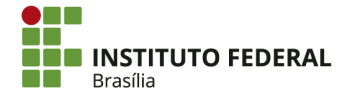

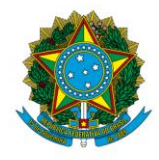

Instituto Federal de Educação, Ciência e Tecnologia de Brasília

| TELH 002           | - MENU DE          | SISTEM   | AS -                                                             |          |              |    |
|--------------------|--------------------|----------|------------------------------------------------------------------|----------|--------------|----|
| CODIGO :           |                    |          |                                                                  | BASE:    | BSB03        |    |
| USUARIO: WERLEM    |                    |          |                                                                  | DATA:    | 01/11/2017   |    |
| NETNAME: AWVACW85  | ULTIMO ACESSO: 0   | 1/11/201 | 7 11:55:44                                                       | HORA:    | 16:15:59     |    |
| POSICIONE O CURSOR | NA LINHA DO SISTEM | A DESEJA | DO E TECLE <em< td=""><td>NTER&gt;:</td><td></td><td></td></em<> | NTER>:   |              |    |
| NOME               | BASE               | PSEUDO   | DESCRICAO                                                        |          |              |    |
|                    |                    |          |                                                                  |          |              |    |
| SENHA-REDE         | BSB03              | SR       | SISTEMA DE CO                                                    | ONTROLE  | DE ACESSO    |    |
| STAFT              | BSB03              | SF       | SISTEMA DE AD                                                    | DMIN. EI | NANCETRA     |    |
| STASG              | BSB03              | SS       | SIST. INTEG. DE                                                  | F ADM SE | RV. GERAIS   |    |
| COMANDO ==>        |                    |          |                                                                  |          |              |    |
|                    |                    |          |                                                                  |          |              |    |
| PF3-SHI PF4=LIBERA |                    | PF9      | =LIMPA PF10=PS                                                   | SEUDO PR | -11=AUTO TO: | 2  |
| MA + a             |                    |          |                                                                  |          | 11/0         | 09 |

Acesse "ADMUSU". É necessário posicionar o cursor na linha da opção para acessá-la.

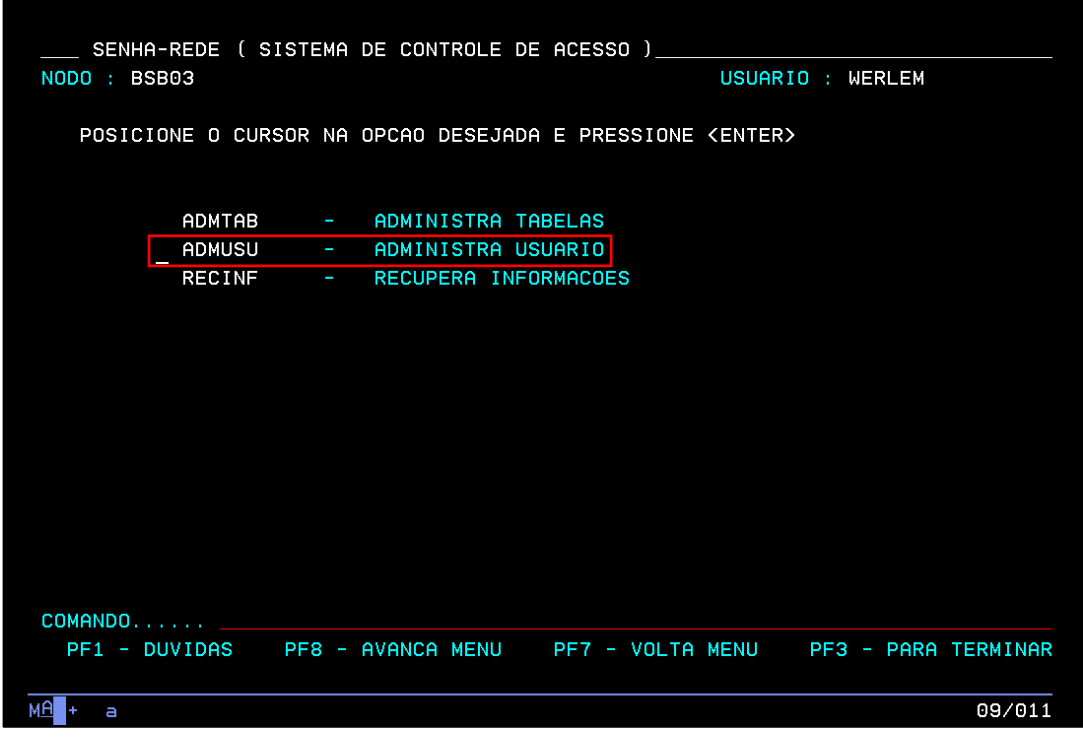

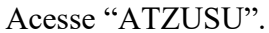

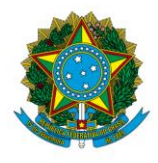

Instituto Federal de Educação, Ciência e Tecnologia de Brasília

| SENHA-REDE - AL  | DMUSU ( ADMINISTRA US | UARIO)                                           |                     |
|------------------|-----------------------|--------------------------------------------------|---------------------|
| NODO : BSB03     |                       | USUAR                                            | IO : WERLEM         |
| POSICIONE O CURS | SOR NA OPCAO DESEJADA | E PRESSIONE <enter< td=""><td>&gt;</td></enter<> | >                   |
| ATZPERF          | - ATUALIZA PERF       | IL DE GRUPO                                      |                     |
| ATZUSU           | - ATUALIZA USUA       | RIO                                              |                     |
| HABCAD           | - HABILITA CADA       | ISTRADOR                                         |                     |
| HABUSU           | - HABILITA USUA       | RIO                                              |                     |
| VINUSU           | - VINCULA USUAR       | 10                                               |                     |
|                  |                       |                                                  |                     |
| COMANDO          |                       |                                                  |                     |
| PF1 - DUVIDAS    | PF8 - AVANCA MÉNU     | PF7 - VOLTA MENU                                 | PF3 - PARA TERMINAR |
| M <u>A</u> + a   |                       |                                                  | 09/011              |

Acesse "TROCSEN".

| SENHA-REDE - ADMUSU, ATZUSU ( ATUALIZA USUARIO )                     |
|----------------------------------------------------------------------|
| NODO : BSB03 USUARIO : WERLEM                                        |
| POSICIONE O CURSOR NA OPCAO DESEJADA E PRESSIONE (ENTER)             |
| al tusu - > al tera lisuario                                         |
|                                                                      |
| INCUSU -> INCLUI USUARIO                                             |
| INRUSU - > INATIVA/REATIVA USUARIO                                   |
| LIBUSUBLOQ - > LIBERA USUARIO BLOQUEADO                              |
| TROCSEN - > TROCA SENHA DO USUARIO                                   |
|                                                                      |
|                                                                      |
|                                                                      |
|                                                                      |
|                                                                      |
|                                                                      |
|                                                                      |
|                                                                      |
|                                                                      |
| PFI - DUVIDHS PF8 - HVHNCH MENU PF7 - VOLTA MENU PF3 - PARA TERMINAR |
| MA + a 13/011                                                        |

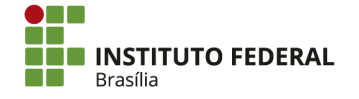
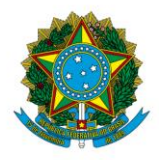

Instituto Federal de Educação, Ciência e Tecnologia de Brasília

Digite o CPF do usuário no campo "Código do Usuário" e aperte "Enter". O sistema informará a nova senha, no formato "NOVAXXXX". Informe a senha ao usuário, que deverá alterá-la dentro de 24 horas.

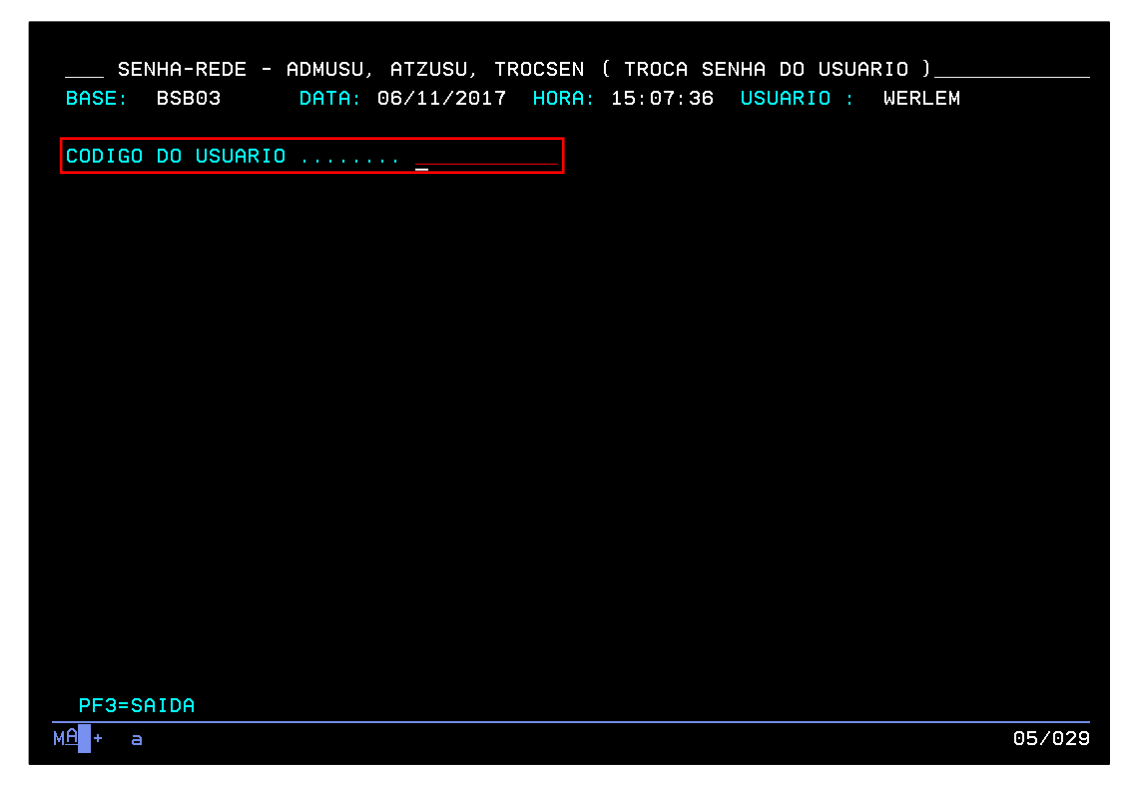

4.16.4.2. Procedimentos para Troca de Senha e Desbloqueio de Usuário no SIAFI

Para a troca da senha no SIAFI, o usuário deverá encaminhar ao cadastrador da unidade o termo de ciência de troca de senha preenchido e assinado, conforme o modelo abaixo, que também consta nos anexos.

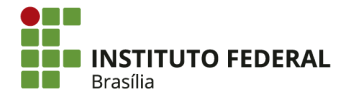

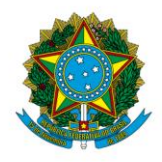

Instituto Federal de Educação, Ciência e Tecnologia de Brasília

| Including and an assisted and                                          |                                   |                                                           |
|------------------------------------------------------------------------|-----------------------------------|-----------------------------------------------------------|
| 1 Nome completo                                                        |                                   | 2 CDF                                                     |
| - Nome completo                                                        |                                   | Z - CFI                                                   |
| 3- Unidade Gestora                                                     |                                   | 4- Código da UG                                           |
| 5- Endereço                                                            |                                   | 6- Telefone                                               |
|                                                                        |                                   |                                                           |
| Declaro ter comparecido presencialmo                                   | ente ao meu cadastrador SIAFI e ( | efetuado a troca da minha senha.                          |
| Declaro ter comparecido presencialmo                                   | ente ao meu cadastrador SIAFI e e | efetuado a troca da minha senha.<br>Assinatura do usuário |
| Declaro ter comparecido presencialmoLocal Identificação do cadastrador | ente ao meu cadastrador SIAFI e e | efetuado a troca da minha senha.<br>Assinatura do usuário |

Para trocar a senha de um usuário ou desbloqueá-lo no SIAFI, acesse a opção "ADMHAB" no sistema SENHA.

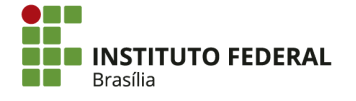

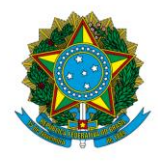

Instituto Federal de Educação, Ciência e Tecnologia de Brasília

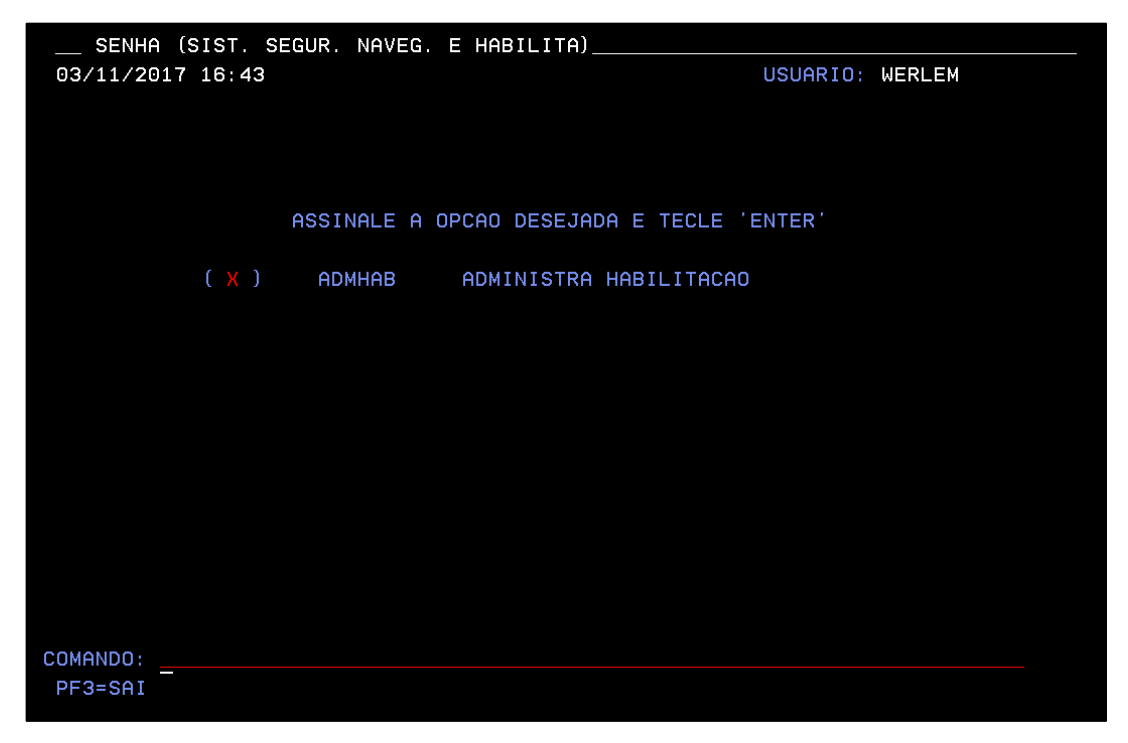

Acesse "USUARIO".

| SENHA-ADMHAB (ADMINISTRA HABILITACAO)                          |          |        |
|----------------------------------------------------------------|----------|--------|
| 03/11/2017 16:45                                               | USUARIO: | WERLEM |
|                                                                |          |        |
|                                                                |          |        |
| ASSINALE A OPCAO DESEJADA E TECLE                              | 'ENTER'  |        |
| ( _ ) CADASTRAD ADMINISTRA CADASTRADO                          | IR       |        |
| ( _ ) GRUPODDMCI ADMINISTRA GRUPO DDM                          | С        |        |
| (_) PERFIL ADMINISTRA PERFIL<br>(x) USUARIO ADMINISTRA USUARIO |          |        |
|                                                                |          |        |
|                                                                |          |        |
|                                                                |          |        |
|                                                                |          |        |
|                                                                |          |        |
|                                                                |          |        |
| COMENDO                                                        |          |        |
| PF3=SAI PF12=RETORNA                                           |          |        |

Acesse "ATUUSU".

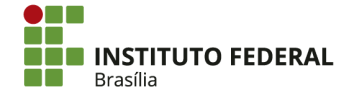

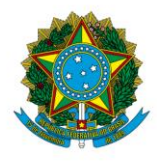

Instituto Federal de Educação, Ciência e Tecnologia de Brasília

| SENHA    | -ADMHAB-USUARIO (ADMIN | ISTRA USUARIO)                   |
|----------|------------------------|----------------------------------|
| 03/11/20 | 17 16:46               | USUARIO: WERLEM                  |
|          |                        |                                  |
|          |                        |                                  |
|          |                        |                                  |
|          |                        |                                  |
|          | ASSINALE A U           | IPCAU DESEJADA E TECLE "ENTER"   |
|          | ( ) _> ATHUAREVT       |                                  |
|          |                        | ATUAL, HABILITACAD DE USUARIO    |
|          | ( <u>X</u> ) -> ATUUSU | ATUALIZA USUARIO                 |
|          | ( ) -> CONHABEXT       | CONSULTA HABILITACAO NO EXTRATOR |
|          | ( _ ) -> CONUSU        | CONSULTA USUARIO                 |
|          |                        |                                  |
|          |                        |                                  |
|          |                        |                                  |
|          |                        |                                  |
|          |                        |                                  |
|          |                        |                                  |
|          |                        |                                  |
| COMANDO: |                        |                                  |
| PF3=SAI  | PF12=RETORNA           |                                  |
|          |                        |                                  |

Digite o CPF do usuário e aperte "F11". Confirme a alteração da senha apertando "Enter". O sistema apresentará a nova senha, com o formato "NOVAXXXX". Informe a senha ao usuário, que deverá alterá-la dentro de 24 horas.

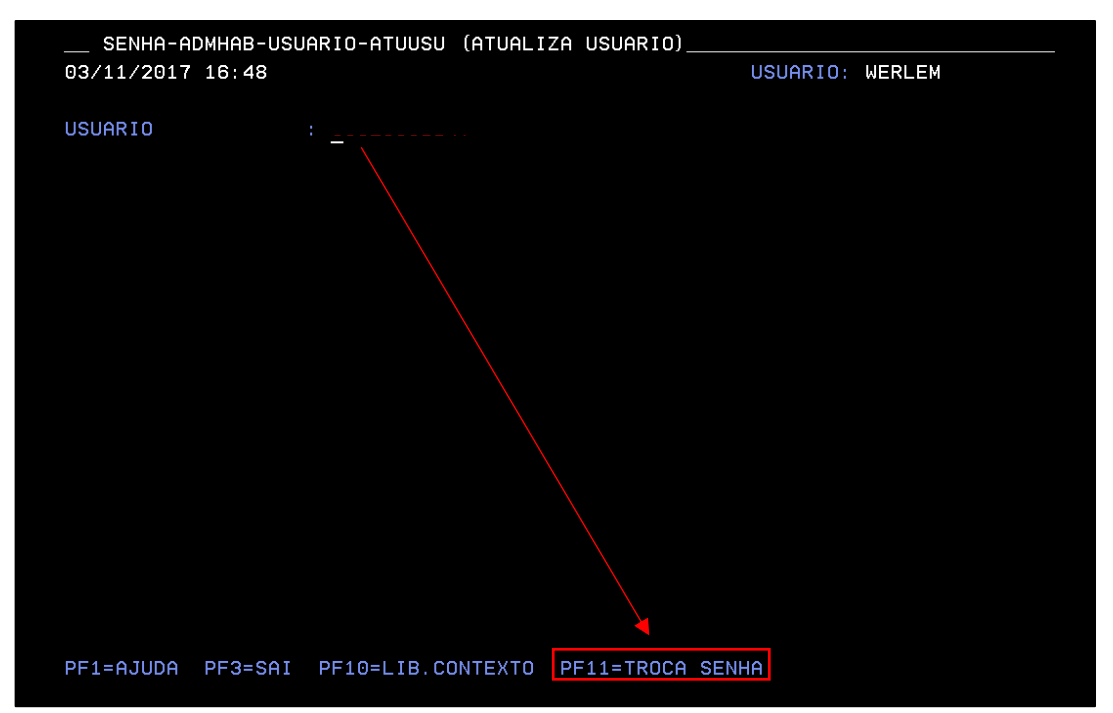

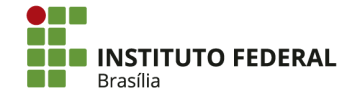

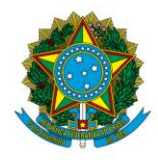

Instituto Federal de Educação, Ciência e Tecnologia de Brasília

# 4.16.5. Exclusão de Usuários

A exclusão de um usuário dos sistemas SIAFI ou SIASG deve ser solicitada se o usuário deixar o órgão ou deixar de desempenhar a função que exigia acesso aos sistemas. A chefia imediata do usuário encaminhará um formulário de exclusão para o cadastrador da respectiva unidade.

Para a exclusão do usuário dos sistemas, acesse o sistema Senha-Rede.

| TELA 002             | - MENU              | DE SISTEMA   | as -        |                             |   |
|----------------------|---------------------|--------------|-------------|-----------------------------|---|
| CODIGO :             |                     |              |             | BASE: BSB03                 |   |
| USUARIO: WERLEM      |                     |              |             | DATA: 01/11/2017            |   |
| NETNAME: AWVACW85    | ULTIMO ACESSO:      | 01/11/2017   | 7 11:55:44  | HORA: 16:15:59              |   |
|                      |                     |              |             |                             |   |
| POSICIONE O CURS     | OR NA LINHA DO SIST | TEMA DESEJAD | DO E TECLE  | <pre><enter>:</enter></pre> |   |
|                      |                     |              |             |                             |   |
| NOME                 | BASE                | PSEUDO       | DESCRICAO   |                             |   |
|                      |                     |              |             |                             |   |
|                      |                     |              |             |                             |   |
| SENHA-RED            | BSB03               | SR           | SISTEMA DE  | CONTROLE DE ACESSO          |   |
| SIAFI                | BSB03               | SF           | SISTEMA DE  | ADMIN. FINANCEIRA           |   |
| SIASG                | BSB03               | SS           | SIST. INTEG | .DE ADM.SERV.GERAIS         |   |
|                      |                     |              |             |                             |   |
|                      |                     |              |             |                             |   |
|                      |                     |              |             |                             |   |
|                      |                     |              |             |                             |   |
|                      |                     |              |             |                             |   |
|                      |                     |              |             |                             |   |
|                      |                     |              |             |                             |   |
|                      |                     |              |             |                             |   |
| COMANDO ==>          |                     |              |             |                             |   |
|                      |                     |              |             |                             |   |
| PF3-SAI PF4=LIB      | ERA                 | PF9=         | LIMPA PF10  | =PSEUDO PF11=AUTO TO2       |   |
| M <mark>A</mark> + a |                     |              |             | 11/00                       | 3 |
| _                    |                     |              |             |                             |   |

Acesse "ADMUSU".

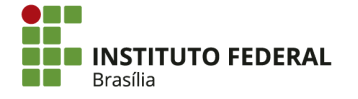

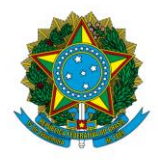

Instituto Federal de Educação, Ciência e Tecnologia de Brasília

|          |               |              |                    |                  | 09/011   |
|----------|---------------|--------------|--------------------|------------------|----------|
| PF1 - 1  | DUVIDAS PF    | 8 - AVANCA M | ENU PF7 - VOLTA    | MENU PF3 - PARA  | TERMINAR |
| COMANDO. |               |              |                    |                  |          |
|          |               |              |                    |                  |          |
|          |               |              |                    |                  |          |
|          |               |              |                    |                  |          |
|          |               |              |                    |                  |          |
|          | RECINF        | - RECUPER    | A INFORMACOES      |                  |          |
|          | ADMUSU        | - ADMINIS    | TRA USUARIO        |                  |          |
|          | ADMTAB        | - ADMINIS    | TRA TABELAS        |                  |          |
| POSIC    | IONE O CURSOR | NA OPCAO DE  | SEJADA E PRESSIONE | E (ENTER)        |          |
| NODO : B | SB03          |              |                    | USUARIO : WERLEM |          |
| SENHI    | A-REDE ( SIST | EMA DE CONTR | OLE DE ACESSO )    |                  |          |

Acesse "HABUSU".

| SENHA                | A-REDE - AD | MUSU ( ADI | INISTRA USI  | JARIO)      |                            |          |          |
|----------------------|-------------|------------|--------------|-------------|----------------------------|----------|----------|
| NODO : BS            | B03         |            |              |             | USUARIO :                  | WERLEM   |          |
| POSICI               | ONE O CURS  | OR NA OPCA | O DESEJADA   | E PRESSIONE | <pre><enter></enter></pre> |          |          |
|                      |             |            |              |             |                            |          |          |
|                      | ATZPERF     | - ATI      | JALIZA PERF  | IL DE GRUPO |                            |          |          |
|                      | ATZUSU      | - ATI      | JALIZA USUAR | RIO         |                            |          |          |
|                      | HABCAD      | - HAI      | BILITA CADAS | STRADOR     |                            |          |          |
|                      | _ HABUSU    | - Hai      | BILITA USUAR | RIO         |                            |          |          |
|                      | VINUSU      | - VII      | NCULA USUAR  | 0           |                            |          |          |
|                      |             |            |              |             |                            |          |          |
|                      |             |            |              |             |                            |          |          |
|                      |             |            |              |             |                            |          |          |
|                      |             |            |              |             |                            |          |          |
|                      |             |            |              |             |                            |          |          |
|                      |             |            |              |             |                            |          |          |
|                      |             |            |              |             |                            |          |          |
|                      |             |            |              |             |                            |          |          |
| COMANDO              |             |            |              |             |                            |          |          |
| PF1 - 0              | UVIDAS      | PF8 - AVAI | NCA MENU     | PE7 - VOLTA | MENU PF                    | 3 - PARA | TERMINAR |
|                      |             |            |              |             |                            |          |          |
| M <mark>A</mark> + a |             |            |              |             |                            |          | 11/011   |
|                      |             |            |              |             |                            |          |          |

Acesse "EXCUSUVSIS".

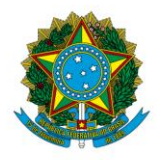

Instituto Federal de Educação, Ciência e Tecnologia de Brasília

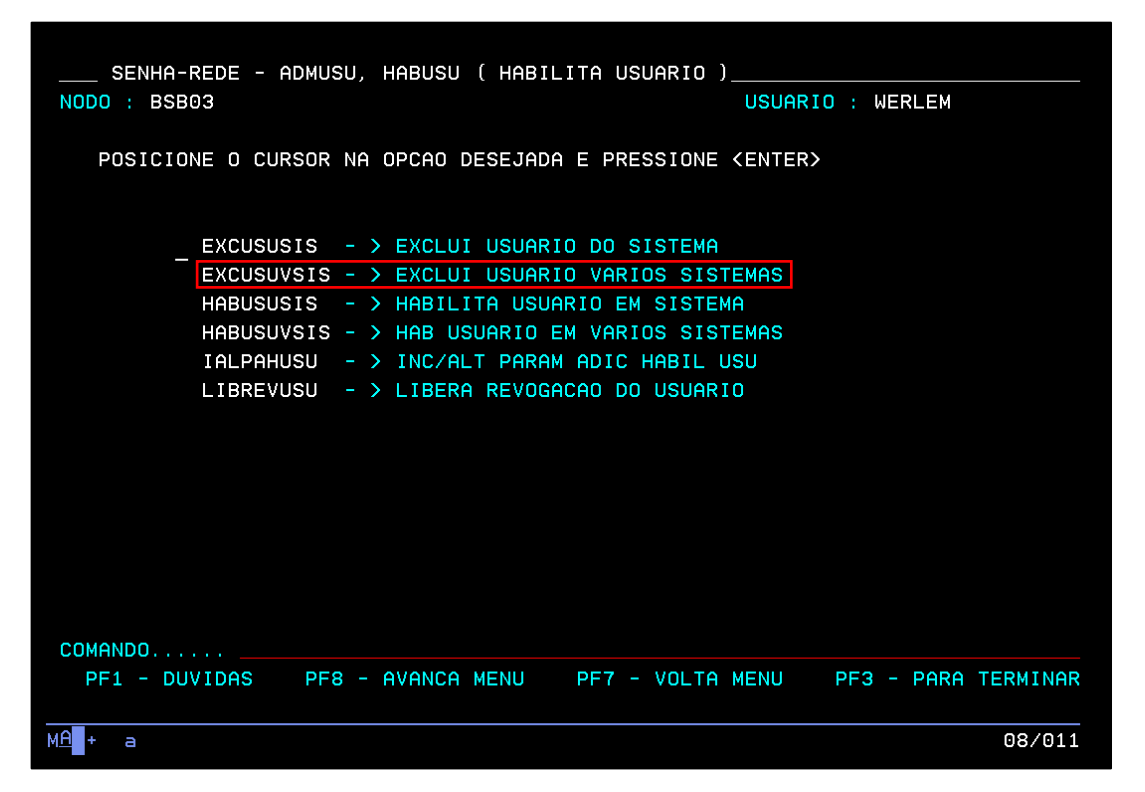

Na tela abaixo, marque "X" nos sistemas nos quais o usuário será excluído. Em seguida, aperte "Enter". Confirme a exclusão, marcando "S" e apertando "Enter".

| SENHA-REDE - ADMUSU, HABUSU, EXCUSUVSIS ( EXCLUI USUARIO<br>BASE: BSB03 DATA: 06/11/2017 HORA: 16:00: 0 USUARIO | ) VARIOS SISTEMAS )_<br>: WERLEM |
|----------------------------------------------------------------------------------------------------|----------------------------------|
| CODIGO DO USUARIO                                                                                               |                                  |
| ORGAO DO USUARIO 51700 INSTITUTO FEDERAL DE B                                                                   | RASILIA                          |
| EXC SISTEMA BASE USU SIS EXC SISTEMA                                                                            | BASE USU SIS                     |
| (X) SIASG BSB03 ATIV ATIV (X) SIAFI                                                                             | BSB03 ATIV ATIV                  |
|                                                                                                    |                                  |
|                                                                                                    |                                  |
|                                                                                                    |                                  |
|                                                                                                    |                                  |
|                                                                                                    |                                  |
|                                                                                                    |                                  |
|                                                                                                    |                                  |
|                                                                                                    |                                  |
|                                                                                                    |                                  |
|                                                                                                    |                                  |
| CUNFIRMA EXCLUSAU (S/N)                                                                                         |                                  |
| PF3=SAIDA                                                                                                    |                                  |
| MA <b>_</b> + a                                                                                                 | 22/026                           |

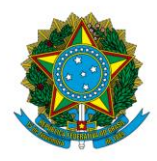

Instituto Federal de Educação, Ciência e Tecnologia de Brasília

## 4.16.6. Conformidade de Operadores

Conforme a macrofunção <u>020316</u>, a Conformidade de Operadores automatiza a rotina periódica de confirmação ou desativação de usuários pela própria UG por meio de seu operador habilitado a realizar a confirmação. Deve ser realizada mensalmente, preferencialmente no começo do mês.

A não execução da Conformidade de Operadores no mês fará com que todos os usuários da UG sejam suspensos.

# 4.16.6.1. Conformidade de Operadores do SIAFI

No SIAFI HOD, acesse a transação ">REGCONFOP". Ela pode ser acessada pela barra de comando ou encontrada em "ADMINISTRA, USUARIO".

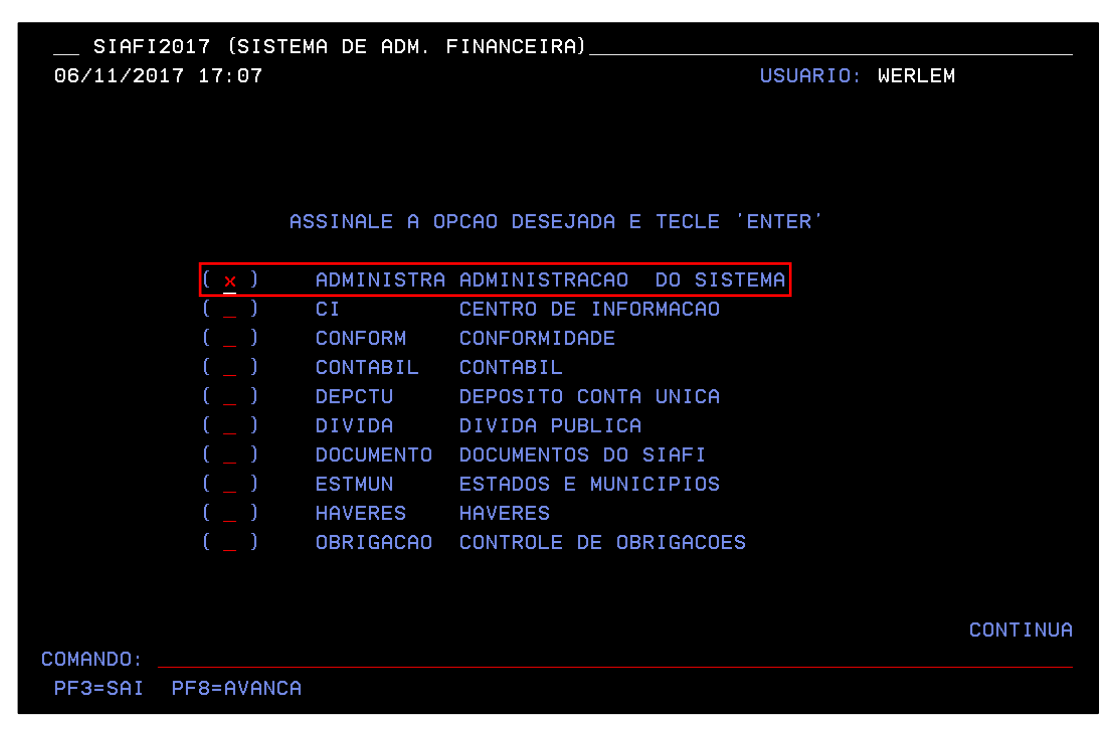

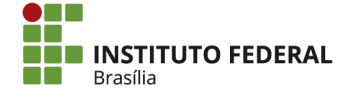

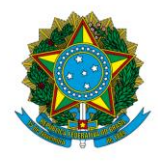

Instituto Federal de Educação, Ciência e Tecnologia de Brasília

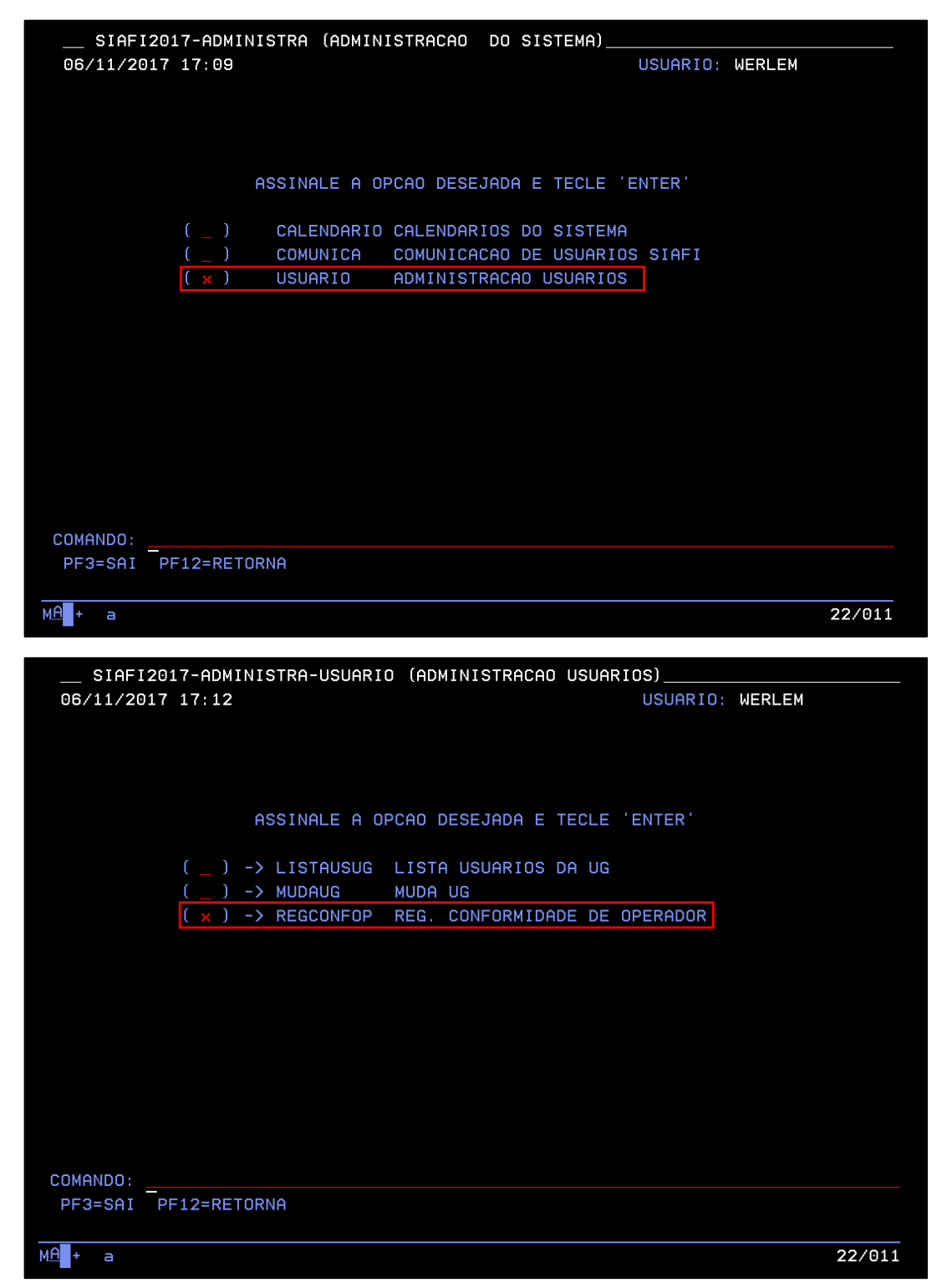

Marque "X" apenas nos usuários que serão excluídos. Se todos os usuários forem marcados, o responsável pela conformidade suspenderá todos os usuários da UG à qual

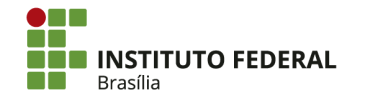

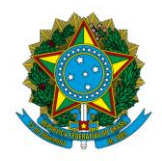

Instituto Federal de Educação, Ciência e Tecnologia de Brasília

pertence. Caso não seja necessário excluir nenhum usuário, o responsável pela conformidade não deverá marcar nenhum usuário, conforme o exemplo das telas abaixo.

| SIAFI2017-ADMINISTRA-USUARIO-REGCONFOP (REG. CONFORMIDADE<br>06/11/2017 17:19<br>USUARI                                                                                                    | DE OPERADOR)                                                                                                    |
|----------------------------------------------------------------------------------------------------|----------------------------------------------------------------------------------------------------|
|                                                                                                    |                                                                                                    |
| USUARIO(S) DA UNIDADE GESTORA: 158143 IFB - REITORIA - BRASÍ                                                                                                    | LIA-DF                                                                                                    |
| NOME CODIGO                                                                                                    | SITUACAO NIVEL                                                                                                    |
| $\left( \begin{array}{c} c \\ c \end{array} \right)$                                                                                                    | ATIVO 1                                                                                                    |
|                                                                                                    |                                                                                                    |
|                                                                                                    |                                                                                                    |
|                                                                                                    |                                                                                                    |
|                                                                                                    | ATIVO 3                                                                                                    |
|                                                                                                    | ATIVO 1                                                                                                    |
| (_)                                                                                                    | ATIVO 1                                                                                                    |
| (_)                                                                                                    | ATIVO 3                                                                                                    |
|                                                                                                    | ATIVO 3                                                                                                    |
|                                                                                                    | ATIVO 1                                                                                                    |
|                                                                                                    | ATIVO 3                                                                                                    |
|                                                                                                    |                                                                                                    |
|                                                                                                    |                                                                                                    |
|                                                                                                    | CONTINUA                                                                                                    |
| ASSINALE COM 'X' QUAIS USUARIOS DEVEM SER EXCLUIDOS                                                                                                    | NO 'SIAFI'                                                                                                    |
| PF1=AJUDA PF3=SAI PF5=IMPRIME PF8=AVANCA ENTER=CONFIRMA                                                                                                    |                                                                                                    |
|                                                                                                    |                                                                                                    |
| M <mark>A</mark> + a                                                                                                    | 06/007                                                                                                    |
|                                                                                                    |                                                                                                    |
|                                                                                                    | DE OPERADOR)                                                                                                    |
| 06/11/2017 17:20 USUARIO:                                                                                                    | WERLEM                                                                                                    |
|                                                                                                    |                                                                                                    |
|                                                                                                    |                                                                                                    |
| USUARIO(S) DA UNIDADE GESTORA: 158143 IFB - REITORIA - BRASÍLI                                                                                                    | IA-DF                                                                                                    |
| USUARIO(S) DA UNIDADE GESTORA: 158143 IFB - REITORIA - BRASÍLI<br>NOME CODIGO                                                                                                    | IA-DF<br>SITUACAO NIVEL                                                                                                    |
| USUARIO(S) DA UNIDADE GESTORA: <b>158143 IFB - REITORIA - BRASÍL</b> I<br>NOME CODIGO<br>( )                                                                                                    | IA-DF<br>SITUACAO NIVEL<br>ATIVO 3                                                                                                    |
| USUARIO(S) DA UNIDADE GESTORA: 158143 IFB - REITORIA - BRASÍLI<br>NOME CODIGO                                                                                                    | IA-DF<br>SITUACAO NIVEL<br>ATIVO 3<br>ATIVO 1                                                                                                    |
| USUARIO(S) DA UNIDADE GESTORA: 158143 IFB - REITORIA - BRASÍLI<br>NOME CODIGO<br>()<br>()                                                                                                    | IA-DF<br>SITUACAO NIVEL<br>ATIVO 3<br>ATIVO 1<br>ATIVO 3                                                                                                    |
| USUARIO(S) DA UNIDADE GESTORA: 158143 IFB - REITORIA - BRASÍLI<br>NOME CODIGO<br>()<br>()<br>()                                                                                                    | IA-DF<br>SITUACAO NIVEL<br>ATIVO 3<br>ATIVO 1<br>ATIVO 3<br>OTIVO 3                                                                                                    |
| USUARIO(S) DA UNIDADE GESTORA: 158143 IFB - REITORIA - BRASÍLI<br>NOME CODIGO<br>()<br>()<br>()<br>()                                                                                                    | IA-DF<br>SITUACAO NIVEL<br>ATIVO 3<br>ATIVO 1<br>ATIVO 3<br>ATIVO 3<br>ATIVO 3                                                                                                    |
| USUARIO(S) DA UNIDADE GESTORA: 158143 IFB - REITORIA - BRASÍLI<br>NOME CODIGO<br>()<br>()<br>()<br>()<br>()<br>()                                                                                                    | IA-DF<br>SITUACAO NIVEL<br>ATIVO 3<br>ATIVO 1<br>ATIVO 3<br>ATIVO 3<br>ATIVO 3<br>ATIVO 3                                                                                         |
| USUARIO(S) DA UNIDADE GESTORA: 158143 IFB - REITORIA - BRASÍLI<br>NOME CODIGO<br>()<br>()<br>()<br>()<br>()<br>()<br>()<br>(                                                                                                    | IA-DF<br>SITUACAO NIVEL<br>ATIVO 3<br>ATIVO 1<br>ATIVO 3<br>ATIVO 3<br>ATIVO 3<br>ATIVO 3<br>ATIVO 1                                                                              |
| USUARIO(S) DA UNIDADE GESTORA: 158143 IFB - REITORIA - BRASÍLI<br>NOME CODIGO<br>()<br>()<br>()<br>()<br>()<br>()<br>()<br>(                                                                                                    | IA-DF<br>SITUACAO NIVEL<br>ATIVO 3<br>ATIVO 1<br>ATIVO 3<br>ATIVO 3<br>ATIVO 3<br>ATIVO 1<br>ATIVO 3                                                                              |
| USUARIO(S) DA UNIDADE GESTORA: 158143 IFB - REITORIA - BRASÍLI<br>NOME CODIGO<br>()<br>()<br>()<br>()<br>()<br>()<br>()<br>(                                                                                                    | IA-DF<br>SITUACAO NIVEL<br>ATIVO 3<br>ATIVO 1<br>ATIVO 3<br>ATIVO 3<br>ATIVO 3<br>ATIVO 1<br>ATIVO 3<br>ATIVO 3<br>ATIVO 1                                                        |
| USUARIO(S) DA UNIDADE GESTORA: 158143 IFB - REITORIA - BRASÍLI<br>NOME CODIGO<br>( _ )<br>( _ )<br>( _ )<br>( _ )<br>( _ )<br>( _ )<br>( _ )<br>( _ )<br>( _ )<br>( _ )<br>( _ )                                                                                           | IA-DF<br>SITUACAO NIVEL<br>ATIVO 3<br>ATIVO 1<br>ATIVO 3<br>ATIVO 3<br>ATIVO 3<br>ATIVO 1<br>ATIVO 3<br>ATIVO 1<br>ATIVO 1<br>ATIVO 3                                             |
| USUARIO(S) DA UNIDADE GESTORA: 158143 IFB - REITORIA - BRASÍLI<br>NOME CODIGO<br>( _ )<br>( _ )<br>( _ )<br>( _ )<br>( _ )<br>( _ )<br>( _ )<br>( _ )<br>( _ )<br>( _ )<br>( _ )<br>( _ )<br>( _ )                                                                         | IA-DF<br>SITUACAO NIVEL<br>ATIVO 3<br>ATIVO 1<br>ATIVO 3<br>ATIVO 3<br>ATIVO 3<br>ATIVO 1<br>ATIVO 3<br>ATIVO 1<br>ATIVO 1<br>ATIVO 3<br>ATIVO 1<br>ATIVO 3<br>ATIVO 1            |
| USUARIO(S) DA UNIDADE GESTORA: 158143 IFB - REITORIA - BRASÍLI<br>NOME CODIGO<br>( _ )<br>( _ )<br>( _ )<br>( _ )<br>( _ )<br>( _ )<br>( _ )<br>( _ )<br>( _ )<br>( _ )<br>( _ )                                                                                           | IA-DF<br>SITUACAO NIVEL<br>ATIVO 3<br>ATIVO 1<br>ATIVO 3<br>ATIVO 3<br>ATIVO 3<br>ATIVO 1<br>ATIVO 1<br>ATIVO 1<br>ATIVO 1<br>ATIVO 3<br>ATIVO 1                                  |
| USUARIO(S) DA UNIDADE GESTORA: 158143 IFB - REITORIA - BRASÍLI<br>NOME CODIGO<br>( _ )<br>( _ )<br>( _ )<br>( _ )<br>( _ )<br>( _ )<br>( _ )<br>( _ )<br>( _ )<br>( _ )<br>( _ )                                                                                           | IA-DF<br>SITUACAO NIVEL<br>ATIVO 3<br>ATIVO 1<br>ATIVO 3<br>ATIVO 3<br>ATIVO 3<br>ATIVO 1<br>ATIVO 3<br>ATIVO 1<br>ATIVO 1<br>ATIVO 3<br>ATIVO 1                                  |
| USUARIO(S) DA UNIDADE GESTORA: 158143 IFB - REITORIA - BRASÍLI<br>NOME CODIGO<br>( _ )<br>( _ )<br>( _ )<br>( _ )<br>( _ )<br>( _ )<br>( _ )<br>( _ )<br>( _ )<br>( _ )<br>( _ )                                                                                           | IA-DF<br>SITUACAO NIVEL<br>ATIVO 3<br>ATIVO 1<br>ATIVO 3<br>ATIVO 3<br>ATIVO 3<br>ATIVO 1<br>ATIVO 1<br>ATIVO 1<br>ATIVO 1<br>ATIVO 1<br>ATIVO 1                                  |
| USUARIO(S) DA UNIDADE GESTORA: 158143 IFB - REITORIA - BRASÍLI<br>NOME CODIGO<br>( _ )<br>( _ )<br>( _ )<br>( _ )<br>( _ )<br>( _ )<br>( _ )<br>( _ )<br>( _ )<br>( _ )<br>( _ )                                                                                           | IA-DF<br>SITUACAO NIVEL<br>ATIVO 3<br>ATIVO 1<br>ATIVO 3<br>ATIVO 3<br>ATIVO 3<br>ATIVO 1<br>ATIVO 1<br>ATIVO 1<br>ATIVO 1<br>ATIVO 1<br>ATIVO 1                                  |
| USUARIO(S) DA UNIDADE GESTORA: 158143 IFB - REITORIA - BRASÍLI<br>NOME CODIGO<br>( _ )<br>( _ )<br>( _ )<br>( _ )<br>( _ )<br>( _ )<br>( _ )<br>( _ )<br>( _ )<br>( _ )                                                                                                    | IA-DF<br>SITUACAO NIVEL<br>ATIVO 3<br>ATIVO 1<br>ATIVO 3<br>ATIVO 3<br>ATIVO 3<br>ATIVO 1<br>ATIVO 1<br>ATIVO 1<br>ATIVO 3<br>ATIVO 1<br>ATIVO 1                                  |
| USUARIO(S) DA UNIDADE GESTORA: 158143 IFB - REITORIA - BRASÍLI<br>NOME CODIGO<br>( _ )<br>( _ )<br>( _ )<br>( _ )<br>( _ )<br>( _ )<br>( _ )<br>( _ )<br>( _ )<br>( _ )                                                                                                    | IA-DF<br>SITUACAO NIVEL<br>ATIVO 3<br>ATIVO 1<br>ATIVO 3<br>ATIVO 3<br>ATIVO 3<br>ATIVO 1<br>ATIVO 1<br>ATIVO 1<br>ATIVO 1<br>ATIVO 1<br>ATIVO 1                                  |
| USUARIO(S) DA UNIDADE GESTORA: 158143 IFB - REITORIA - BRASÍLI<br>NOME CODIGO<br>( _ )<br>( _ )<br>( _ )<br>( _ )<br>( _ )<br>( _ )<br>( _ )<br>( _ )<br>( _ )<br>( _ )<br>( _ )                                                                                           | IA-DF<br>SITUACAO NIVEL<br>ATIVO 3<br>ATIVO 1<br>ATIVO 3<br>ATIVO 3<br>ATIVO 3<br>ATIVO 1<br>ATIVO 1<br>ATIVO 1<br>ATIVO 1<br>ATIVO 1<br>ATIVO 1<br>ATIVO 1                       |
| USUARIO(S) DA UNIDADE GESTORA: 158143 IFB - REITORIA - BRASÍLI<br>NOME CODIGO<br>()<br>(_)<br>(_)<br>(_)<br>(_)<br>(_)<br>(_)<br>(_)<br>(_)<br>(_                                                                                                    | IA-DF<br>SITUACAO NIVEL<br>ATIVO 3<br>ATIVO 1<br>ATIVO 3<br>ATIVO 3<br>ATIVO 3<br>ATIVO 1<br>ATIVO 3<br>ATIVO 1<br>ATIVO 1<br>ATIVO 3<br>ATIVO 1<br>ATIVO 1<br>ATIVO 3<br>ATIVO 1 |
| USUARIO(S) DA UNIDADE GESTORA: 158143 IFB - REITORIA - BRASÍLI<br>NOME CODIGO<br>( _ )<br>( _ )<br>( _ )<br>( _ )<br>( _ )<br>( _ )<br>( _ )<br>( _ )<br>( _ )<br>( _ )<br>( _ )<br>( _ )<br>( _ )<br>( _ )<br>( _ )<br>( _ )<br>( _ )<br>( _ )<br>( _ )<br>( _ )<br>( _ ) | IA-DF<br>SITUACAO NIVEL<br>ATIVO 3<br>ATIVO 1<br>ATIVO 3<br>ATIVO 3<br>ATIVO 3<br>ATIVO 1<br>ATIVO 1<br>ATIVO 1<br>ATIVO 1<br>ATIVO 1<br>ATIVO 1<br>ATIVO 1                       |
| USUARIO(S) DA UNIDADE GESTORA: 158143 IFB - REITORIA - BRASÍLI<br>NOME CODIGO<br>()<br>(_)<br>(_)<br>(_)<br>(_)<br>(_)<br>(_)<br>(_)<br>(_)<br>(_                                                                                                    | IA-DF<br>SITUACAO NIVEL<br>ATIVO 3<br>ATIVO 1<br>ATIVO 3<br>ATIVO 3<br>ATIVO 3<br>ATIVO 1<br>ATIVO 1<br>ATIVO 1<br>ATIVO 3<br>ATIVO 1<br>ATIVO 3<br>ATIVO 1<br>O 'SIAFI'          |

Aperte "Enter". Confirme o registro da conformidade, digitando "C" e apertando "Enter".

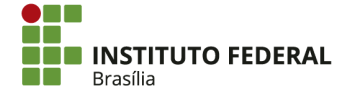

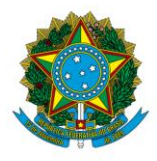

Instituto Federal de Educação, Ciência e Tecnologia de Brasília

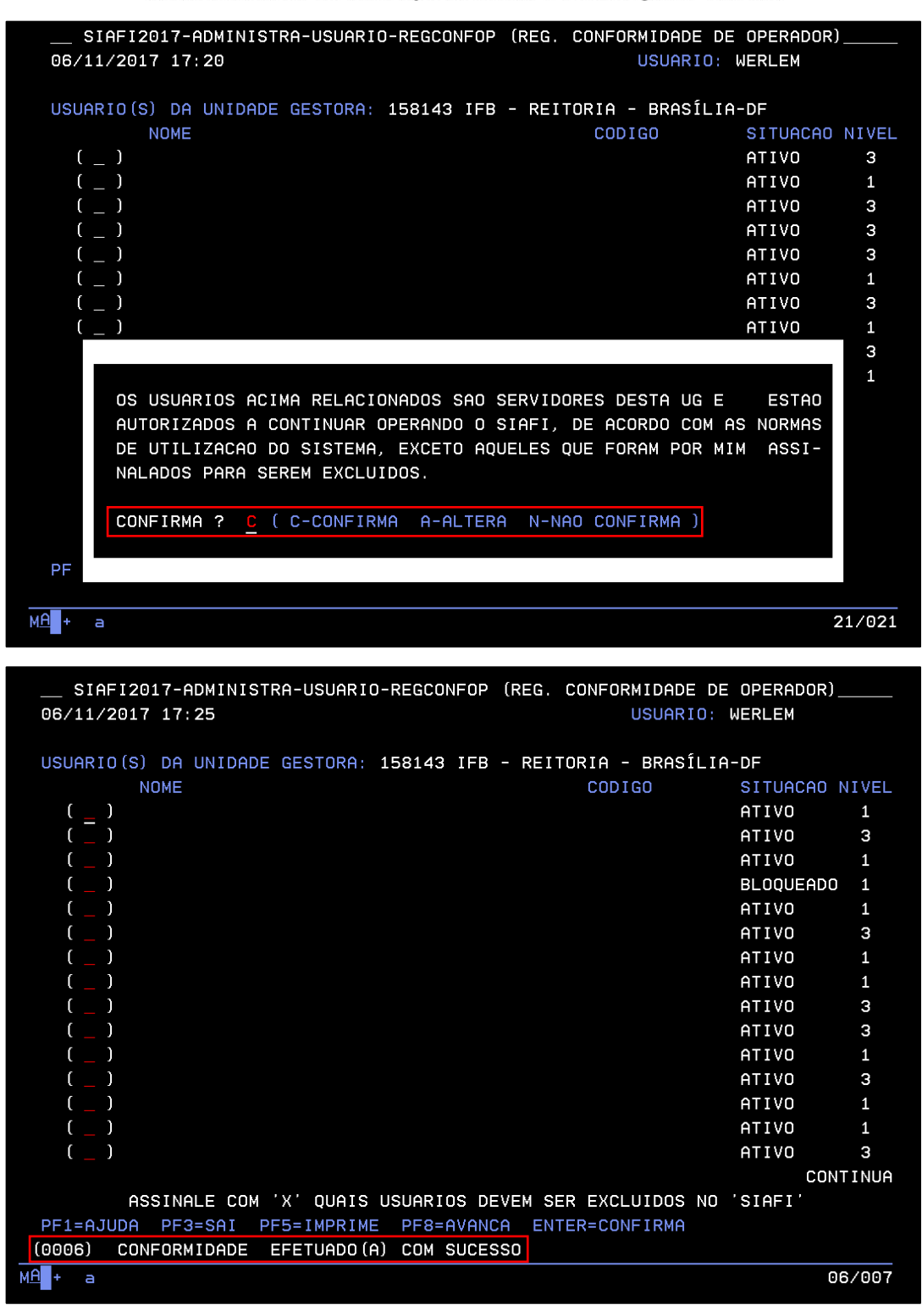

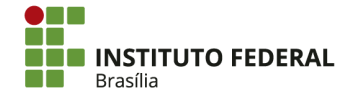

299

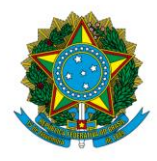

Instituto Federal de Educação, Ciência e Tecnologia de Brasília

# 4.16.6.2. Conformidade de Operadores do SIASG

Acesse o ambiente "PRODUÇÃO" do SIASG, marcando "X" e apertando "Enter".

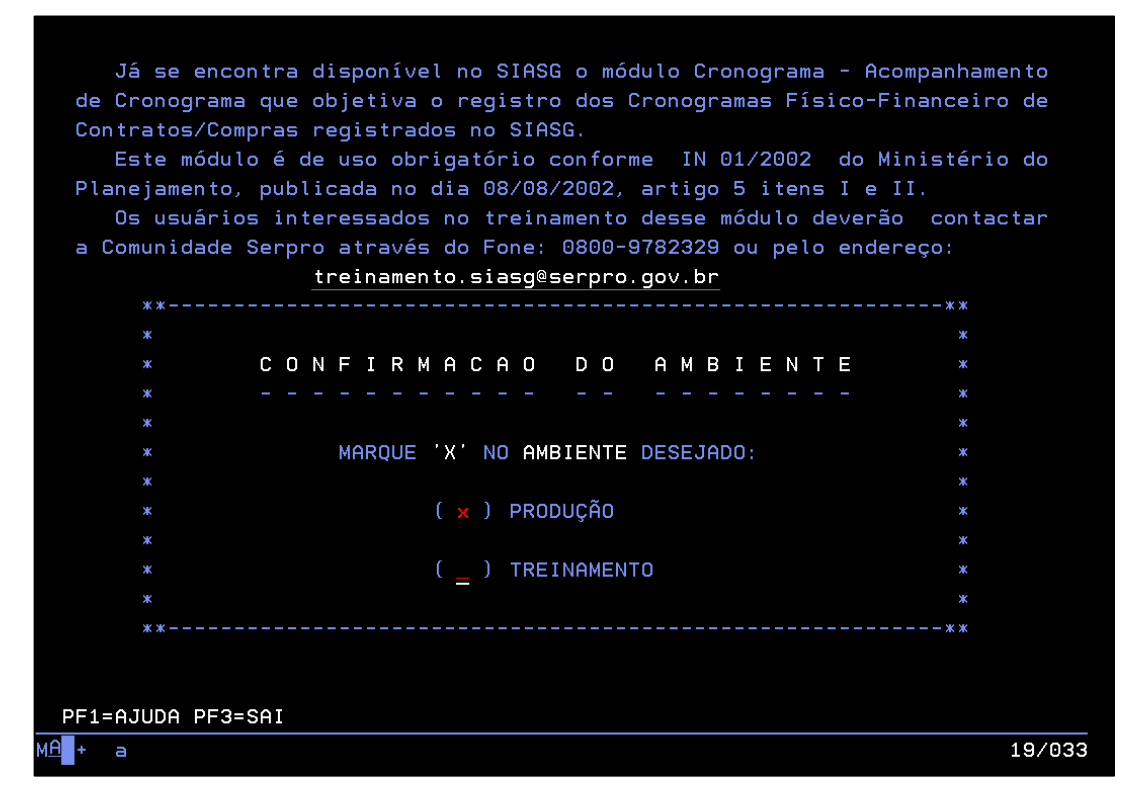

Acesse "CONFORM", posicionando o cursor na linha da opção e apertando "Enter".

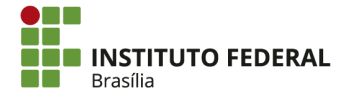

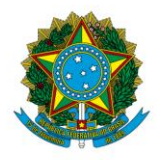

Instituto Federal de Educação, Ciência e Tecnologia de Brasília

|                                        | ADM.SERV.GERAIS )                                                      |       |
|----------------------------------------|------------------------------------------------------------------------|-------|
| NI01                                   | USUARIO : WERLEM                                                       |       |
| ATEN.                                  |                                                                        |       |
| ************************************** | CHU HMBIENTE DE PRODUCHU DU SIHSG ************************************ | ***   |
| POSICIONE O CURSOR NA                  | OPCAO DESEJADA E PRESSIONE <enter></enter>                             |       |
|                                        |                                                                        |       |
| CATMAT -                               | SIST. CATALOGACAO DE MATERIAL                                          |       |
| CATSER -                               | SIST. CATALOGACAO DE SERVICO                                           |       |
| COMUNICA -                             | SISTEMA DE COMUNICACAO SIASG                                           |       |
| _ CONFORM -                            | CONFORMIDADE DE USUARIO                                                |       |
| GERENCIAL -                            | GERENCIAL                                                              |       |
| NOVOSICAF -                            | NOVO SICAF                                                             |       |
| SICAF -                                | SIST. CAD. UNIF. FORNECEDORES                                          |       |
| SICON -                                | GESTAO DE CONTRATO                                                     |       |
| SICONV -                               | SISTEMA DE GESTÃO DE CONVÊNIOS                                         |       |
|                                        | CONTINUA                                                               |       |
|                                        |                                                                        |       |
|                                        |                                                                        |       |
|                                        |                                                                        |       |
| CUMHNDU                                |                                                                        |       |
| PF1=DUVIDAS PF3=SAIDA PF7              | =VOLTA MENU PF8=AVANCA MENU                                            | NTO:  |
| M <u>A</u> + a                         | 1                                                                      | 1/01: |

Acesse "REGCONFUSU".

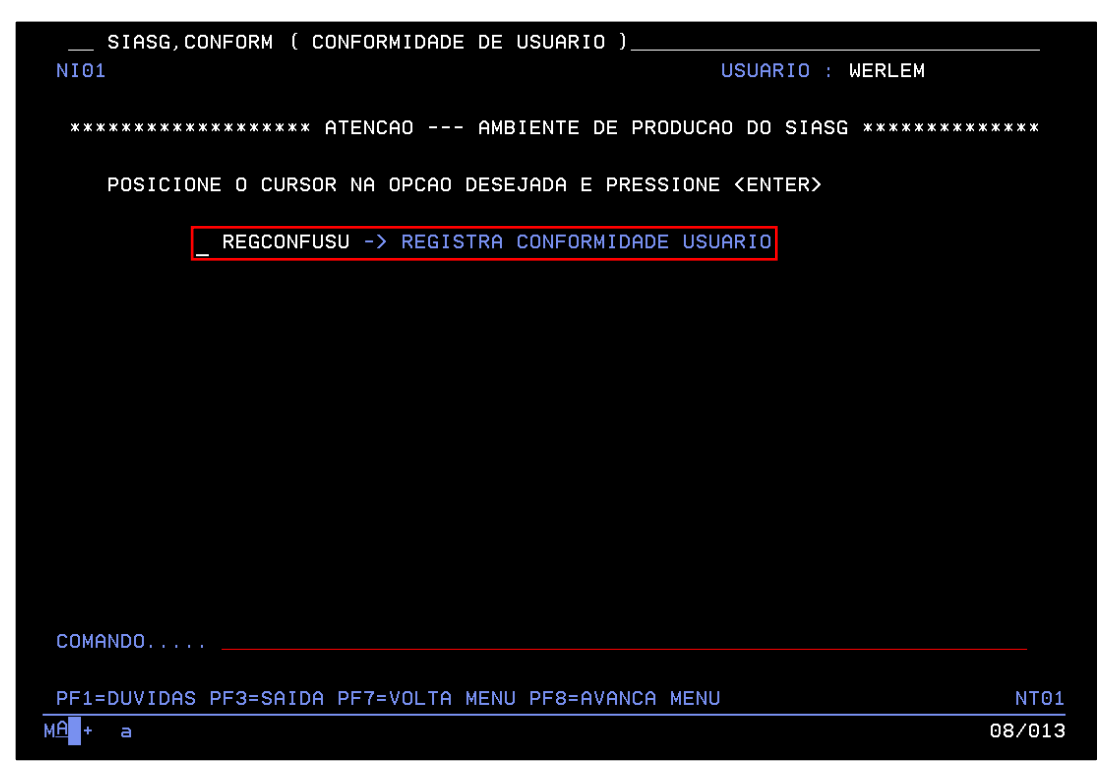

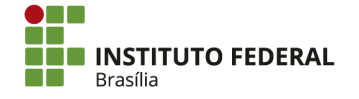

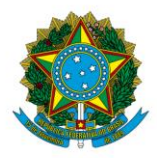

Instituto Federal de Educação, Ciência e Tecnologia de Brasília

Marque "X" apenas nos usuários que serão excluídos. Se todos os usuários forem marcados, o responsável pela conformidade suspenderá todos os usuários da UG à qual pertence. Caso não seja necessário excluir nenhum usuário, o responsável pela conformidade não deverá marcar nenhum usuário, conforme o exemplo das telas abaixo.

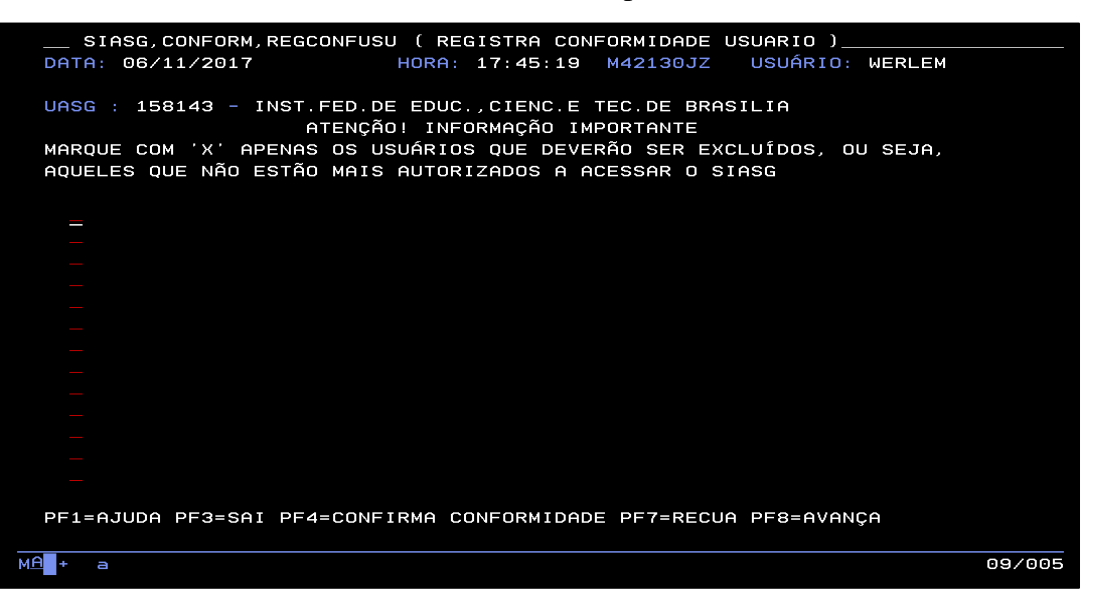

Aperte "Enter". Confirme o registro da conformidade, digitando "C" e apertando

"Enter".

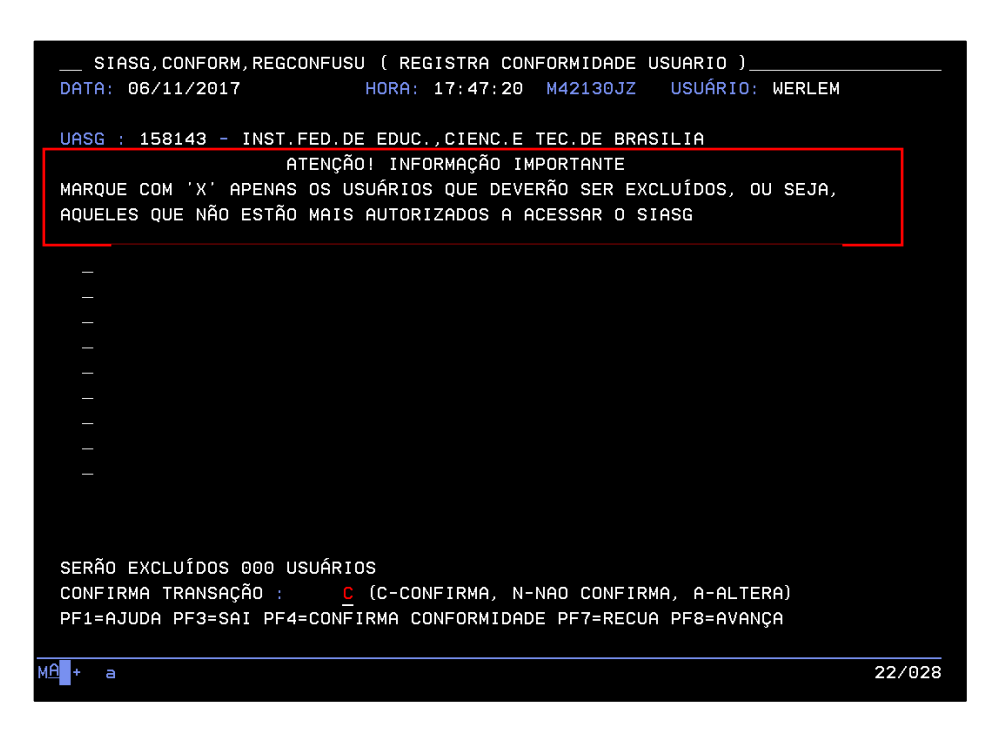

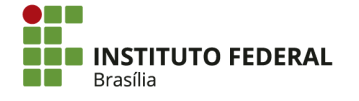

SGAN 610, Módulos D, E, F e G Asa Norte – Brasília/DF, CEP 70830-450 (61) 2103-2154 | **ifb.edu.br** 

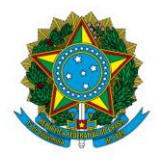

Instituto Federal de Educação, Ciência e Tecnologia de Brasília

# REFERÊNCIAS

BRASIL. Lei n. 4320, de 17 de março de 1964. Estatui normas gerais de Direito Financeiro para elaboração e controle dos orçamentos e balanços da União, dos Estados, dos Municípios e do Distrito Federal.

\_\_\_\_\_. Lei n. 6404, de 15 de dezembro de 1976. Dispõe sobre as Sociedades por Ações.

\_\_\_\_\_. Lei n. 8666, de 21 de junho de 1993. Regulamenta o art. 37, inciso XXI, da Constituição Federal, institui normas para licitações e contratos da Administração Pública e dá outras providências.

\_\_\_\_\_. Lei n. 9715, de 25 de novembro de 1998. Dispõe sobre as contribuições para os Programas de Integração Social e de Formação do Patrimônio do Servidor Público - PIS/PASEP, e dá outras providências.

\_\_\_\_\_. **Decreto n. 93872**, de 23 de dezembro de 1986. Dispõe sobre a unificação dos recursos de caixa do Tesouro Nacional, atualiza e consolida a legislação pertinente e dá outras providências.

\_\_\_\_\_. **Decreto-Lei n. 1737**, de 20 de dezembro de 1979. Disciplina os depósitos de interesse da administração pública efetuados na Caixa Econômica Federal.

\_\_\_\_\_. **Decreto n. 4.950**, de 9 de janeiro de 2004. Dispõe sobre a arrecadação das receitas de órgãos, fundos, autarquias, fundações e demais entidades integrantes dos orçamentos fiscal e da seguridade social, e dá outras providências.

COMITÊ DE PRONUNCIAMENTOS CONTÁBEIS. **Pronunciamento contábil básico**. 2011. Disponível em < http://static.cpc.mediagroup.com.br/Documentos/147\_CPC00\_R1.pdf > Acesso em 12/12/2017.

CONSELHO FEDERAL DE CONTABILIDADE. Normas Brasileiras de Contabilidade Aplicadas ao Setor Público: **NBC T 16.6 — Demonstrações Contábeis**. Disponível em < http://portalcfc.org.br/wordpress/wp-content/uploads/2013/11/setor\_publico.pdf > Acesso em 6/3/2018.

LIMA, Diana V. de; CASTRO, Róbison G. Contabilidade pública e seu ambiente. In: LIMA, Diana V. de; CASTRO, Róbison G. de. **Contabilidade pública:** integrando União, Estados e Municípios (Siafi e Siafem). 3ª edição. 5ª reimpressão. São Paulo: Atlas, 2012.

MATARAZZO, Dante C. Análise vertical/horizontal. In: MATARAZZO, Dante C. Análise financeira de balanços: abordagem gerencial. 7<sup>a</sup> edição. 5<sup>a</sup> reimpressão. São Paulo: Atlas, 2010.

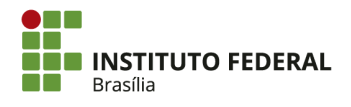

303

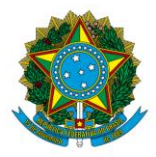

Instituto Federal de Educação, Ciência e Tecnologia de Brasília

PISCITELLI, Roberto B.; TIMBÓ, Maria Z. F. Noções gerais — campo de aplicação — objeto — comparações com a contabilidade empresarial. In: PISCITELLI, Roberto B.; TIMBÓ, Maria Z. F. **Contabilidade pública:** uma abordagem da administração financeira pública. 13ª edição. São Paulo: Atlas, 2014.

SECRETARIA DO PATRIMÔNIO DA UNIÃO. **Sistema de Gerenciamento dos Imóveis de Uso Especial da União — SPIUnet**. Brasília. 2014. Disponível em < http://www.planejamento.gov.br/secretarias/upload/Arquivos/spu/sistemas/140910\_manual\_d o\_spiunet.pdf > Acesso em 7/12/2017.

SECRETARIA DA RECEITA FEDERAL DO BRASIL. **Instrução Normativa n. 1503**, de 29 de outubro de 2014. Dispõe sobre a Declaração do Imposto sobre a Renda Retido na Fonte (Dirf) e o Programa Gerador da Dirf 2015 (PGD Dirf 2015).

SECRETARIA DO TESOURO NACIONAL. **Instrução Normativa n. 3**, de 12 de fevereiro de 2004. Institui e regulamenta os modelos da Guia de Recolhimento da União — GRU, e dá outras providências.

\_\_\_\_\_. Manual de contabilidade aplicada ao setor público. 7ª edição. 2016.

\_\_\_\_\_. **Manual SIAFI** [online]. Disponível em < http://manualsiafi.tesouro.fazenda.gov.br/ > Acesso em 21/11/2017.

\_\_\_\_\_. SIAFI [online]. Disponível em <

http://www.tesouro.fazenda.gov.br/siafi; jsessionid=kcI4blsV9o40YkhB+BDGEihv.1 > Acesso em 26/10/2017.

TRIBUNAL DE CONTAS DA UNIÃO. **Instrução Normativa n. 63**, de 1º de setembro de 2010. Estabelece normas de organização e de apresentação dos relatórios de gestão e das peças complementares que constituirão os processos de contas da administração pública federal, para julgamento do Tribunal de Contas da União, nos termos do art. 7º da Lei nº 8.443, de 1992.

\_\_\_\_\_. **Portaria do TCU n. 321**, de 30 de novembro de 2015. Dispõe sobre as orientações para a elaboração de conteúdo dos Relatórios de Gestão e de informações suplementares referentes ao exercício de 2015, bem como sobre a operacionalização do Sistema de Prestação de Contas, conforme as disposições da Decisão Normativa-TCU 146, de 30 de setembro de 2015.

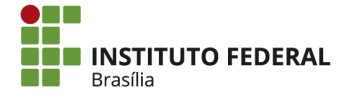

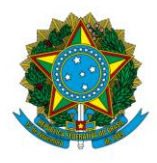

Instituto Federal de Educação, Ciência e Tecnologia de Brasília

## ANEXOS

## ANEXO A — Ofício de solicitação de transferência de RIP utilização

Ofício nº\_\_\_\_ - DRAP

Brasília, 03 de fevereiro de 2016

À SUPERINTENDENCIA DE PATRIMONIO DA UNIÃO NO DISTRITO FEDERAL SAN Quadra 03 Lote A – 2º andar, Edifício Núcleo dos Transportes, CEP: 70040-902

## Assunto: Solicitação de transferência de UG do RIP utilização

### Senhores,

- O Instituto Federal de Educação, Ciência e Tecnologia de Brasília Campus \_\_\_\_\_, vêm, através deste, solicitar a transferência de UG do RIP utilização (número) que está na UG do SPU-DF (170021) para a UG do IFB do campus \_\_\_\_\_ (UG do campus) para fins de registro das benfeitorias do imóvel deste campus no SPIUnet.
- 2. Declaro que o referido campus funciona no seguinte endereço: \_\_\_\_\_.
- Ressalta-se que o reconhecimento de firma da assinatura no DBE é dispensado no caso de solicitação de órgão público.

Atenciosamente,

Diretor Geral

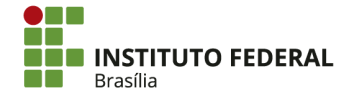

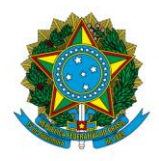

Instituto Federal de Educação, Ciência e Tecnologia de Brasília

Memo. \_\_\_\_\_

À DENG Reitoria,

Assunto: Solicitação de dados das benfeitorias do Imóvel do Campus \_\_\_\_\_

Prezados,

- 1. Trata-se do registro de benfeitorias do Imóvel do campus \_\_\_\_\_.
- Solicita-se as seguintes informações referentes às benfeitorias no terreno do campus
   \_\_\_\_\_ para fins de registro das mesmas no SPIUNET Sistema de Gestão dos Imóveis
   de Uso Especial da União:
  - Área construída;
  - Cub (valor por metro quadrado);
  - Valor da Avaliação;
  - Número de pavimentos;
  - Memorial de benfeitorias Descrição das benfeitorias realizadas no Imóvel;
  - Data da Avaliação.
- 3. Ademais, estamos à disposição para informações e/ou esclarecimentos.

Atenciosamente,

Diretor Geral

Instituto Federal de Brasília – Campus

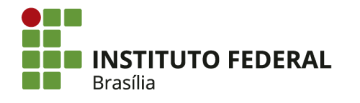

306